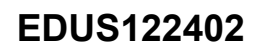

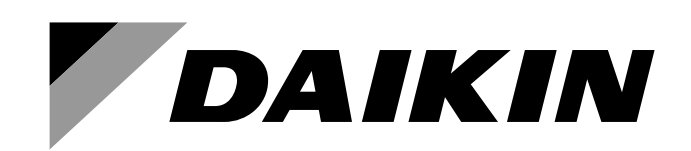

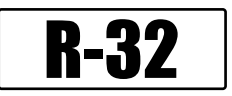

# **Engineering Data**

# Multi-Split Type Air Conditioners - Heat Pump -

# 2/3/4MXM-A, 2MXT-A, 2MXTH-A Series

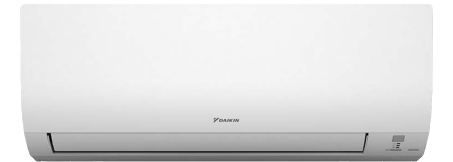

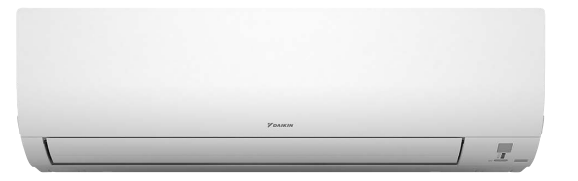

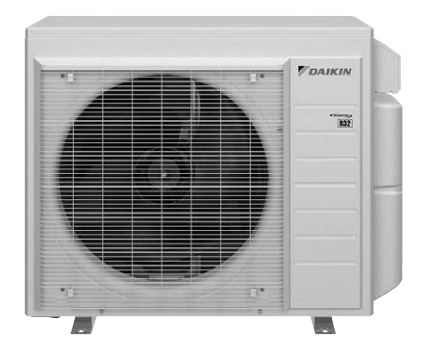

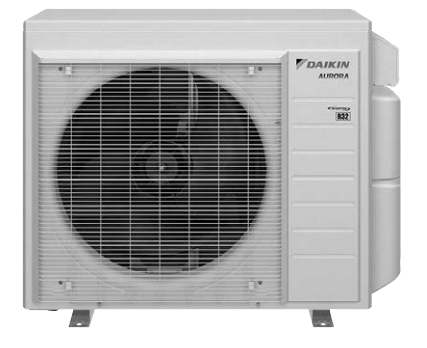

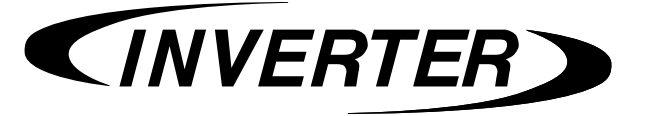

| Part 1 Multi-Split Type Air Conditioners | 3   |
|------------------------------------------|-----|
| 1. Power Supply                          | 4   |
| 2. Functions                             | 5   |
| 2.1 Indoor unit                          | 5   |
| 2.2 Outdoor unit                         | 6   |
| 3. Specification                         | 7   |
| 3.1 Indoor unit                          | 7   |
| 3.2 Outdoor unit                         | 9   |
| 3.3 Combination Capacity                 | 12  |
| 4. Dimensions                            | 13  |
| 4.1 Indoor unit                          | 13  |
| 4.2 Outdoor unit                         | 16  |
| 5. Wiring Diagram                        | 18  |
| 5.1 Indoor unit                          | 18  |
| 5.2 Outdoor unit                         | 19  |
| 6. Piping Diagram                        | 21  |
| 6.1 Indoor unit                          | 21  |
| 6.2 Outdoor unit                         | 22  |
| 7. Capacity Table                        | 24  |
| 8. Operation Limit                       | 25  |
| 9. Sound Level                           | 26  |
| 9.1 Measuring Location                   | 26  |
| 9.2 Indoor unit                          | 27  |
| 9.3 Outdoor unit                         |     |
| 10. Electric Characteristics             | 32  |
| Part 2 Installation Manual               |     |
| 1. Indoor Unit                           |     |
| 1.1 CTXV07, FTXV09/12                    | 34  |
| 1.2 FTXV15/18/24                         | 48  |
| 2. Outdoor Unit                          | 62  |
| 2.1 2/3/4MXM, 2MXT, 2MXTH                | 62  |
| Part 3 Operation Manual                  | 83  |
| 1. Operation Manual List                 | 84  |
| 2. Operation Manual                      | 85  |
| 2.1 CTXV07, FTXV09/12                    | 85  |
| 2.2 FTXV15/18/24                         | 118 |
| Part 4 Options                           | 151 |
| 1. Options List                          | 152 |
|                                          |     |

|    | 1.1 Indoor Unit                                                         | 152 |
|----|-------------------------------------------------------------------------|-----|
|    | 1.2 Outdoor Unit                                                        | 152 |
| 2. | Control Devices                                                         | 153 |
|    | 2.1 <brc073a6> Wired Remote Controller (Installation)</brc073a6>        | 153 |
|    | 2.2 <brc073a6> Wired Remote Controller (Operation)</brc073a6>           | 182 |
|    | 2.3 <brc944b2> Wired Remote Controller (Installation)</brc944b2>        | 225 |
|    | 2.4 <brc944b2> Wired Remote Controller (Operation)</brc944b2>           | 227 |
|    | 2.5 <brcw901a03 08=""> Wired Remote Controller Cord</brcw901a03>        | 239 |
|    | 2.6 <krp413bb1s> Wiring Adaptor</krp413bb1s>                            | 240 |
|    | 2.7 <dcs302c71> Central Remote Controller (Installation)</dcs302c71>    | 244 |
|    | 2.8 <dcs302c71> Central Remote Controller (Operation)</dcs302c71>       | 249 |
|    | 2.9 <dcs301c71> Unified ON/OFF Controller (Installation)</dcs301c71>    | 275 |
|    | 2.10 <dcs301c71> Unified ON/OFF Controller (Operation)</dcs301c71>      | 280 |
|    | 2.11 <dst301ba61> Schedule Timer Controller (Installation)</dst301ba61> | 282 |
|    | 2.12 <dst301ba61> Schedule Timer Controller (Operation)</dst301ba61>    | 287 |
|    | 2.13 <krp928bb2s> Interface Adaptor for DIII-NET</krp928bb2s>           | 300 |
|    | 2.14 <krp067a41> Remote Control PC-Board Set</krp067a41>                | 303 |
| 3. | Outdoor Unit                                                            | 307 |
|    | 3.1 <kpw063b4> Air Direction Adjustment Grille</kpw063b4>               | 307 |
|    | 3.2 <kkg063a44> Back Protection Wire Net</kkg063a44>                    | 309 |
|    | 3.3 <keh064a41> Drain Pan Heater</keh064a41>                            | 310 |
|    | 3.4 <kps063a41> Snow Hood (Side)</kps063a41>                            | 314 |
|    | 3.5 <kps063a44> Snow Hood (Rear)</kps063a44>                            | 316 |
|    | 3.6 <kps063a47> Snow Hood (Discharge)</kps063a47>                       | 318 |

# Part 1 Multi-Split Type Air Conditioners

| 1. Power Supply              | 4  |
|------------------------------|----|
| 2. Functions                 | 5  |
| 2.1 Indoor unit              | 5  |
| 2.2 Outdoor unit             | 6  |
| 3. Specification             | 7  |
| 3.1 Indoor unit              | 7  |
| 3.2 Outdoor unit             | 9  |
| 3.3 Combination Capacity     | 12 |
| 4. Dimensions                | 13 |
| 4.1 Indoor unit              | 13 |
| 4.2 Outdoor unit             | 16 |
| 5. Wiring Diagram            | 18 |
| 5.1 Indoor unit              | 18 |
| 5.2 Outdoor unit             | 19 |
| 6. Piping Diagram            | 21 |
| 6.1 Indoor unit              | 21 |
| 6.2 Outdoor unit             | 22 |
| 7. Capacity Table            | 24 |
| 8. Operation Limit           | 25 |
| 9. Sound Level               | 26 |
| 9.1 Measuring Location       | 26 |
| 9.2 Indoor unit              | 27 |
| 9.3 Outdoor unit             |    |
| 10. Electric Characteristics | 32 |

## 1. Power Supply

| Indoor Unit       |             | Outdoor Unit                         | Power Supply                |
|-------------------|-------------|--------------------------------------|-----------------------------|
| Wall Mounted Type | CTXV07AVJU9 | Standard Type                        | 1 phase, 208 - 230 V, 60 Hz |
| CTXV, FTXV Series |             | 2MXM18AVJU9                          |                             |
|                   | FIXVU9AVJU9 | 3MXM24AVJU9                          |                             |
|                   | FTXV12AVJU9 | 4MXM36AVJU9                          |                             |
|                   | FTXV15AVJU9 | Out of Oliverate Trans               |                             |
|                   | FTXV18AVJU9 | 2MXT18AVJU9                          |                             |
|                   | FTXV24AVJU9 | 2MXTH18AVJU9 (with drain pan heater) |                             |

Note: Power Supply Intake ; Outdoor Unit

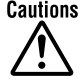

Cautions
1. Air conditioners should not be installed in areas where corrosive gasses, such as acid gas or alkaline gas, are produced.
2. If the outdoor unit is to be installed close to the sea shore, direct exposure to the sea breeze should be avoided and choose an outdoor unit with anti-corrosion treatment.

## 2. Functions

## 2.1 Indoor unit

| Category        | Functions                                                         | CTXV07AVJU9<br>FTXV09/12AVJU9 | FTXV15/18/24AVJU9 |
|-----------------|-------------------------------------------------------------------|-------------------------------|-------------------|
| Basic Function  | Inverter (with inverter power control)                            | •                             | •                 |
| Comfortable     | Power-airflow flap (horizontal blade)                             | •                             | _                 |
| Airflow         | Power-airflow dual flaps (horizontal blade)                       | _                             | •                 |
|                 | Wide-angle louvers (vertical blades)                              | •                             | •                 |
|                 | Auto-swing (up and down)                                          | •                             | •                 |
|                 | Auto-swing (left and right)                                       | _                             | _                 |
|                 | 3-D airflow                                                       | _                             | _                 |
|                 | COMFORT AIRFLOW operation                                         | •                             | •                 |
| Comfort Control | Auto fan speed                                                    | •                             | •                 |
|                 | Switchable fan speed                                              | •                             | •                 |
|                 | Indoor unit quiet operation                                       | •                             | •                 |
|                 | INTELLIGENT EYE operation                                         | _                             | _                 |
|                 | 2-area INTELLIGENT EYE operation                                  | _                             | —                 |
|                 | Hot-start function                                                | •                             | •                 |
| Operation       | Automatic cooling/heating change-over                             | •                             | •                 |
|                 | Program dry operation                                             | •                             | •                 |
|                 | Fan only                                                          | •                             | •                 |
| Lifestyle       | POWERFUL operation (inverter)                                     | •                             | •                 |
| Convenience     | ECONO operation                                                   | •                             | •                 |
|                 | Indoor unit ON/OFF switch                                         | •                             | •                 |
|                 | Multi-colored indicator lamp                                      | _                             | _                 |
|                 | Monitor brightness setting                                        | _                             | _                 |
|                 | Signal receiving sign                                             | •                             | •                 |
|                 | R/C with back light                                               | •                             | •                 |
| Health and      | Titanium apatite deodorizing filter                               | •                             | •                 |
| Cleanliness     | Mold proof air filter                                             | •                             | •                 |
|                 | Wipe-clean flat panel                                             | •                             | •                 |
|                 | Washable grille                                                   | —                             | —                 |
| Timer           | WEEKLY TIMER operation                                            | —                             | —                 |
|                 | 24-hour ON/OFF TIMER                                              | —                             | —                 |
|                 | Count up-down ON/OFF timer                                        | •                             | •                 |
|                 | NIGHT SET mode                                                    | •                             | •                 |
| Worry Free      | Auto-restart (after power failure)                                | •                             | •                 |
| Durability)     | Self-diagnosis (R/C, LED)                                         | •                             | •                 |
| Flexibility     | Multi-split/split type compatible indoor unit                     | •                             | •                 |
|                 | Either side drain (left or right)                                 | •                             | •                 |
|                 | °F/°C changeover R/C temperature display<br>(factory setting: °F) | •                             | •                 |
| Remote Control  | Remote control adaptor<br>(normal open pulse contact)             | Option                        | Option            |
|                 | Remote control adaptor (normal open contact)                      | Option                        | Option            |
|                 | DIII-NET compatible (adaptor)                                     | Option                        | Option            |
|                 | Wireless LAN connection                                           | •                             | •                 |
| Remote          | Wireless                                                          | •                             | •                 |
| Controller      | Wired                                                             | Option                        | Option            |

Notes: •: Available

—: Not available

#### 2.2 Outdoor unit

| From other                                         | Sta     | ndard    | Cold Climate |         |
|----------------------------------------------------|---------|----------|--------------|---------|
|                                                    | 2MXM    | 3/4MXM   | 2MXT         | 2MXTH   |
| Inverter (with inverter power control)             | •       | •        | •            | •       |
| Operation limit                                    |         | Refer t  | o P. 25      | ·       |
| PAM control                                        | •       | •        | •            | •       |
| Standby electricity saving                         | —       | —        | —            | _       |
| Swing compressor                                   | •       | •        | •            | •       |
| Reluctance DC motor                                | •       | •        | •            | •       |
| NIGHT QUIET mode                                   | •       | •        | •            | •       |
| QUIET OUTDOOR UNIT operation                       | •       | •        | •            | •       |
| Quick warming function                             | —       | —        | —            | _       |
| Automatic defrosting                               | •       | •        | •            | •       |
| Defrost learning control                           | —       | —        | _            | _       |
| Priority room setting                              | •       | •        | •            | •       |
| COOL/HEAT mode lock                                | •       | •        | •            | •       |
| Self-diagnosis (R/C, LED)                          | •       | •        | •            | •       |
| Wiring error check function                        | •       | •        | •            | •       |
| Anti-corrosion treatment of outdoor heat exchanger | •       | •        | •            | •       |
| Drain pan heater                                   | Option  | Option   | Option       | •       |
| Drain pan heater control by microcomputer          | •       | •        | •            | •       |
| Chargologo                                         | 98.4 ft | 131.2 ft | 98.4 ft      | 98.4 ft |
|                                                    | (30 m)  | (40 m)   | (30 m)       | (30 m)  |
| Low temp. cooling operation (-15°C) (5°F)          | _       | —        | _            | —       |

Notes: •: Available

-: Not available

# 3. Specification

# 3.1 Indoor unit

| Model                   |             | CTXV07AVJU9                                         |                                               | FTXV09AVJU9                                         |                                               |                       |  |
|-------------------------|-------------|-----------------------------------------------------|-----------------------------------------------|-----------------------------------------------------|-----------------------------------------------|-----------------------|--|
|                         |             | Cooling                                             | Heating                                       | Cooling                                             | Heating                                       |                       |  |
| Power Supply Phase      |             | 1                                                   | 1φ                                            |                                                     | 1φ                                            |                       |  |
| Fower Suppry            |             | Hz, V                                               | 60 Hz, 20                                     | 8 - 230 V                                           | 60 Hz, 20                                     | 08 - 230 V            |  |
| Rated Capacity          |             |                                                     | 7 kBtu/l                                      | h Class                                             | 9 kBtu                                        | /h Class              |  |
| Front Panel Color (Muns | sell No.)   |                                                     | White                                         | (N9.5)                                              | White                                         | (N9.5)                |  |
|                         | Н           |                                                     | 332 (9.4)                                     | 332 (9.4)                                           | 381 (10.8)                                    | 385 (10.9)            |  |
| Airflow Potos           | Μ           | cfm                                                 | 268 (7.6)                                     | 279 (7.9)                                           | 272 (7.7)                                     | 304 (8.6)             |  |
| Allilow Nales           | L           | (m³/min)                                            | 230 (6.5)                                     | 230 (6.5)                                           | 230 (6.5)                                     | 230 (6.5)             |  |
|                         | SL          |                                                     | 166 (4.7)                                     | 194 (5.5)                                           | 166 (4.7)                                     | 194 (5.5)             |  |
|                         | Туре        |                                                     | Cross F                                       | low Fan                                             | Cross F                                       | Flow Fan              |  |
| Fan                     | Drive Input | A                                                   | 0.2                                           | 20                                                  | 0.                                            | 20                    |  |
|                         | Speed       | Steps                                               | 5 Steps, C                                    | 5 Steps, Quiet, Auto                                |                                               | Quiet, Auto           |  |
| Air Direction Control   |             |                                                     | Right, Left, Horizontal, Downward             |                                                     | Right, Left, Horizontal, Downward             |                       |  |
| Air Filter              | ·           |                                                     | Removable, Washable                           |                                                     | Removable, Washable                           |                       |  |
| Running Current (Rated  | )           | A                                                   | 0.11 - 0.10                                   | 0.12 - 0.11                                         | 0.14 - 0.13                                   | 0.13 - 0.12           |  |
| Power Consumption (Ra   | ated)       | W                                                   | 20 - 20                                       | 23 - 23                                             | 26 - 26                                       | 25 - 25               |  |
| Power Factor (Rated)    |             | %                                                   | 87.0 - 90.3                                   | 94.0 - 91.3                                         | 90.4 - 86.2                                   | 90.9 - 87.3           |  |
| Temperature Control     |             |                                                     | Microcomputer Control                         |                                                     | Microcomp                                     | Microcomputer Control |  |
| Dimensions (H × W × D)  | )           | in. (mm)                                            | 11-1/4 × 30-5/16 × 8-3/4 (286 × 770 × 223)    |                                                     | 11-1/4 × 30-5/16 × 8-3/4 (286 × 770 × 223)    |                       |  |
| Packaged Dimensions (   | H × W × D)  | in. (mm)                                            | 12-5/8 × 32-11/16 × 14-3/16 (320 × 830 × 360) |                                                     | 12-5/8 × 32-11/16 × 14-3/16 (320 × 830 × 360) |                       |  |
| Weight (Mass)           |             | lbs (kg)                                            | 19 (9)                                        |                                                     | 19 (9)                                        |                       |  |
| Gross Weight (Gross Ma  | ass)        | lbs (kg)                                            | 24 (11)                                       |                                                     | 24 (11)                                       |                       |  |
| Sound Pressure Level    | H/M/L/SL    | dB(A)                                               | 40 / 35 / 31 / 24                             | 39 / 34 / 28 / 25                                   | 43 / 35 / 31 / 24                             | 41 / 35 / 28 / 25     |  |
| Heat Insulation         |             | Both Liquid and Gas Pipes                           |                                               | Both Liquid and Gas Pipes                           |                                               |                       |  |
|                         | Liquid      | in. (mm)                                            | φ 1/4 (                                       | (¢ 6.4)                                             | φ 1/4                                         | (¢ 6.4)               |  |
| Piping Connection       | Gas         | in. (mm)                                            | φ 3/8 (                                       | ( <b>þ</b> 9.5)                                     | φ 3/8                                         | ( <b>\$ 9.5</b> )     |  |
|                         | Drain       | in. (mm)                                            | φ 5/8                                         | (                                                   | φ 5/8                                         | ( <b>φ</b> 16)        |  |
| Drawing No.             |             |                                                     | 3D153                                         | 3215A                                               | 3D15                                          | 3215A                 |  |
| Note SL: The            |             | SL: The guiet fan level of the airflow rate setting |                                               | SL: The guiet fan level of the airflow rate setting |                                               |                       |  |

| Model                     |                       | FTXV12AVJU9                                         |                                               | FTXV15AVJU9                                         |                                                |                   |  |
|---------------------------|-----------------------|-----------------------------------------------------|-----------------------------------------------|-----------------------------------------------------|------------------------------------------------|-------------------|--|
|                           |                       | Cooling                                             | Heating                                       | Cooling                                             | Heating                                        |                   |  |
| Power Supply Phase        |                       | 1φ                                                  |                                               | 1                                                   | ф                                              |                   |  |
|                           |                       | Hz, V                                               | 60 Hz, 20                                     | 8 - 230 V                                           | 60 Hz, 20                                      | 08 - 230 V        |  |
| Rated Capacity            |                       |                                                     | 12 kBtu/                                      | 'h Class                                            | 15 kBtu                                        | /h Class          |  |
| Front Panel Color (Munsel | l No.)                |                                                     | White                                         | (N9.5)                                              | White                                          | (N9.5)            |  |
|                           | Н                     |                                                     | 392 (11.1)                                    | 438 (12.4)                                          | 540 (15.3)                                     | 636 (18.0)        |  |
| Airflow Rates             | M                     | cfm                                                 | 293 (8.3)                                     | 318 (9.0)                                           | 470 (13.3)                                     | 537 (15.2)        |  |
| Ainow Rates               | L                     | (m³/min)                                            | 226 (6.4)                                     | 240 (6.8)                                           | 381 (10.8)                                     | 452 (12.8)        |  |
|                           | SL                    |                                                     | 166 (4.7)                                     | 205 (5.8)                                           | 339 (9.6)                                      | 388 (11.0)        |  |
|                           | Туре                  |                                                     | Cross Fl                                      | low Fan                                             | Cross F                                        | low Fan           |  |
| Fan                       | Drive Input           | A                                                   | 0.2                                           | 23                                                  | 0.                                             | 31                |  |
|                           | Speed                 | Steps                                               | 5 Steps, Q                                    | luiet, Auto                                         | 5 Steps, C                                     | Quiet, Auto       |  |
| Air Direction Control     | Air Direction Control |                                                     | Right, Left, Horizontal, Downward             |                                                     | Right, Left, Horizontal, Downward              |                   |  |
| Air Filter                |                       |                                                     | Removable, Washable                           |                                                     | Removable, Washable                            |                   |  |
| Running Current (Rated)   |                       | A                                                   | 0.17 - 0.15                                   | 0.20 - 0.18                                         | 0.19 - 0.17                                    | 0.20 - 0.18       |  |
| Power Consumption (Rate   | d)                    | W                                                   | 29 - 29                                       | 35 - 35                                             | 36 - 36                                        | 39 - 39           |  |
| Power Factor (Rated)      |                       | %                                                   | 81.3 - 84.7                                   | 83.7 - 82.7                                         | 91.1 - 93.5                                    | 93.8 - 92.3       |  |
| Temperature Control       |                       |                                                     | Microcomputer Control                         |                                                     | Microcomputer Control                          |                   |  |
| Dimensions (H × W × D)    |                       | in. (mm)                                            | 11-1/4 × 30-5/16 × 8-3/4 (286 × 770 × 223)    |                                                     | 11-5/8 × 39 × 10-3/8 (295 × 990 × 263)         |                   |  |
| Packaged Dimensions (H    | × W × D)              | in. (mm)                                            | 12-5/8 × 32-11/16 × 14-3/16 (320 × 830 × 360) |                                                     | 15-3/16 × 43-3/8 × 15-5/16 (386 × 1,102 × 389) |                   |  |
| Weight (Mass)             |                       | lbs (kg)                                            | 19 (9)                                        |                                                     | 27 (13)                                        |                   |  |
| Gross Weight (Gross Mass  | s)                    | lbs (kg)                                            | 24 (11)                                       |                                                     | 37 (17)                                        |                   |  |
| Sound Pressure Level      | H/M/L/SL              | dB(A)                                               | 45 / 37 / 31 / 24                             | 45 / 37 / 30 / 26                                   | 45 / 41 / 36 / 33                              | 45 / 41 / 37 / 33 |  |
| Heat Insulation           |                       |                                                     | Both Liquid and Gas Pipes                     |                                                     | Both Liquid and Gas Pipes                      |                   |  |
|                           | Liquid                | in. (mm)                                            | φ 1/4 (                                       | φ6.4)                                               | φ 1/4 (φ 6.4)                                  |                   |  |
| Piping Connection         | Gas                   | in. (mm)                                            | φ 3/8 (                                       | φ 9.5)                                              | φ 1/2 (φ 12.7)                                 |                   |  |
|                           | Drain                 | in. (mm)                                            | φ 5/8 (                                       | (                                                   | φ 5/8                                          | φ 5/8 (φ 16)      |  |
| Drawing No.               |                       |                                                     | 3D153                                         | 3215A                                               | 3D15                                           | 3D153178A         |  |
| Note                      |                       | SL: The quiet fan level of the airflow rate setting |                                               | SL: The quiet fan level of the airflow rate setting |                                                |                   |  |

| Conversion Formulae                                           |  |
|---------------------------------------------------------------|--|
| kcal/h = kW × 860<br>Btu/h = kW × 3412<br>cfm = m³/min × 35.3 |  |

| Madal                   |                       | FTXV1    | BAVJU9                                         | FTXV2               | FTXV24AVJU9                                         |                       |  |
|-------------------------|-----------------------|----------|------------------------------------------------|---------------------|-----------------------------------------------------|-----------------------|--|
| Model                   |                       | Cooling  | Heating                                        | Cooling             | Heating                                             |                       |  |
| Pase                    |                       | 1        | φ                                              |                     | 1φ                                                  |                       |  |
| Fower Suppry            |                       | Hz, V    | 60 Hz, 20                                      | 08 - 230 V          | 60 Hz, 20                                           | 08 - 230 V            |  |
| Rated Capacity          |                       |          | 18 kBtu                                        | /h Class            | 24 kBtu                                             | i/h Class             |  |
| Front Panel Color (Muns | sell No.)             |          | White                                          | (N9.5)              | White                                               | (N9.5)                |  |
|                         | Н                     |          | 565 (16.0)                                     | 717 (20.3)          | 629 (17.8)                                          | 717 (20.3)            |  |
| Airflow Potoo           | M                     | cfm      | 463 (13.1)                                     | 572 (16.2)          | 501 (14.2)                                          | 572 (16.2)            |  |
| All low Rales           | L                     | (m³/min) | 378 (10.7)                                     | 452 (12.8)          | 378 (10.7)                                          | 466 (13.2)            |  |
|                         | SL                    | 7        | 335 (9.5)                                      | 388 (11.0)          | 335 (9.5)                                           | 413 (11.7)            |  |
|                         | Туре                  |          | Cross F                                        | low Fan             | Cross F                                             | Flow Fan              |  |
| Fan                     | Drive Input           | A        | 0.                                             | 40                  | 0.                                                  | 45                    |  |
|                         | Speed                 | Steps    | 5 Steps, 0                                     | Quiet, Auto         | 5 Steps, 0                                          | Quiet, Auto           |  |
| Air Direction Control   | Air Direction Control |          | Right, Left, Horizontal, Downward              |                     | Right, Left, Horizontal, Downward                   |                       |  |
| Air Filter              |                       |          | Removable, Washable                            |                     | Removable, Washable                                 |                       |  |
| Running Current (Rated  | )                     | A        | 0.20 - 0.18                                    | 0.29 - 0.26         | 0.31 - 0.28                                         | 0.30 - 0.27           |  |
| Power Consumption (Ra   | ated)                 | W        | 39 - 39                                        | 54 - 54             | 57 - 57                                             | 55 - 55               |  |
| Power Factor (Rated)    |                       | %        | 93.8 - 92.5                                    | 89.5 - 89.3         | 88.4 - 88.7                                         | 88.1 - 89.3           |  |
| Temperature Control     |                       |          | Microcomputer Control                          |                     | Microcomp                                           | Microcomputer Control |  |
| Dimensions (H × W × D)  | )                     | in. (mm) | 11-5/8 × 39 × 10-3/8 (295 × 990 × 263)         |                     | 11-5/8 × 39 × 10-3/8 (295 × 990 × 263)              |                       |  |
| Packaged Dimensions (   | H × W × D)            | in. (mm) | 15-3/16 × 43-3/8 × 15-5/16 (386 × 1,102 × 389) |                     | 15-3/16 × 43-3/8 × 15-5/16 (386 × 1,102 × 389)      |                       |  |
| Weight (Mass)           |                       | lbs (kg) | 27 (13)                                        |                     | 27 (13)                                             |                       |  |
| Gross Weight (Gross Ma  | ass)                  | lbs (kg) | 37                                             | (17)                | 37 (17)                                             |                       |  |
| Sound Pressure Level    | H/M/L/SL              | dB(A)    | 48 / 43 / 38 / 33                              | 49 / 42 / 37 / 33   | 52 / 45 / 39 / 34                                   | 49 / 43 / 38 / 34     |  |
| Heat Insulation         |                       |          | Both Liquid and Gas Pipes                      |                     | Both Liquid and Gas Pipes                           |                       |  |
|                         | Liquid                | in. (mm) | φ 1/4                                          | (\$ 6.4)            | φ 1/4                                               | (\$ 6.4)              |  |
| Piping Connection       | Gas                   | in. (mm) | φ 1/2 (                                        | φ 12.7)             | φ 5/8 (                                             | φ 15.9)               |  |
|                         | Drain                 | in. (mm) | φ 5/8                                          | (                   | φ 5/8                                               | φ 5/8 (φ 16)          |  |
| Drawing No.             | · ·                   |          | 3D15                                           | 3178A               | 3D15                                                | 3178A                 |  |
| Note                    |                       |          | SL: The quiet fan level of the a               | irflow rate setting | SL: The guiet fan level of the airflow rate setting |                       |  |

| Conversion Formulae                                           |  |
|---------------------------------------------------------------|--|
| kcal/h = kW × 860<br>Btu/h = kW × 3412<br>cfm = m³/min × 35.3 |  |

8

#### 3.2 Outdoor unit

| Model                                   |                      | 2MXM1                                                                                               | 8AVJU9                                                                                            | 3MXM24AVJU9                                                                                         |                                                                                                   |                        |  |
|-----------------------------------------|----------------------|----------------------------------------------------------------------------------------------------|---------------------------------------------------------------------------------------------------|----------------------------------------------------------------------------------------------------|---------------------------------------------------------------------------------------------------|------------------------|--|
|                                         |                      | Cooling                                                                                             | Heating                                                                                           | Cooling                                                                                             | Heating                                                                                           |                        |  |
| Power Supply Phase Hz, V                |                      | 1φ                                                                                                  |                                                                                                   | 1φ                                                                                                  |                                                                                                   |                        |  |
|                                         |                      | 60 Hz, 20                                                                                           | 08 - 230 V                                                                                        | 60 Hz, 208 - 230 V                                                                                  |                                                                                                   |                        |  |
| COP@5°F                                 |                      | W/W                                                                                                 | —                                                                                                 | 1.8                                                                                                 | —                                                                                                 | 1.8                    |  |
| EER2                                    |                      | Btu/W ⋅ h                                                                                           | 12.0                                                                                              | —                                                                                                   | 12.0                                                                                              | _                      |  |
| SEER2                                   |                      |                                                                                                    | 21.0                                                                                              | —                                                                                                   | 21.0                                                                                              | _                      |  |
| HSPF2                                   |                      |                                                                                                    | —                                                                                                 | 10.0                                                                                                | —                                                                                                 | 10.0                   |  |
| Casing Color                            |                      |                                                                                                    | lvory                                                                                             | White                                                                                               | lvory                                                                                             | White                  |  |
|                                         | Туре                 |                                                                                                    | Hermetically Sea                                                                                  | aled Swing Type                                                                                     | Hermetically Sea                                                                                  | aled Swing Type        |  |
| Compressor                              | Model                |                                                                                                    | 2Y147E                                                                                            | 3KBX1A                                                                                              | 2Y260E                                                                                            | PAX1A                  |  |
|                                         | Motor Output         | W                                                                                                   | 1,3                                                                                               | 300                                                                                                 | 2,4                                                                                               | -00                    |  |
| Refrigerent Oil                         | Model                |                                                                                                    | FW6                                                                                               | 8DA                                                                                                 | FW6                                                                                               | 8DA                    |  |
| Reingerant On                           | Charge               | fl oz (L)                                                                                           | 22.0                                                                                              | (0.65)                                                                                              | 30.4                                                                                              | (0.9)                  |  |
| Pofrigorant                             | Туре                 |                                                                                                    | R-                                                                                                | 32                                                                                                  | R-                                                                                                | 32                     |  |
| Reingerant                              | Charge               | lbs (kg)                                                                                            | 3.3 (                                                                                             | 1.50)                                                                                               | 4.9                                                                                               | (2.2)                  |  |
| Airflow Pates                           |                      | cfm                                                                                                 | 2,112                                                                                             | 2,140                                                                                               | 2,055                                                                                             | 2,140                  |  |
| Alliow Rates                            |                      | m³/min                                                                                              | 59.8                                                                                              | 60.6                                                                                                | 58.2                                                                                              | 60.6                   |  |
|                                         | Туре                 |                                                                                                    | Prop                                                                                              | peller                                                                                              | Propeller                                                                                         |                        |  |
|                                         | Motor Output         | W                                                                                                   | 150                                                                                               |                                                                                                    | 150                                                                                               |                        |  |
| Fan                                     | Running Current      | А                                                                                                   | 0.31                                                                                              | 0.33                                                                                                | 0.29                                                                                              | 0.33                   |  |
|                                         | Power<br>Consumption | w                                                                                                   | 65.4                                                                                              | 67.7                                                                                                | 61.0                                                                                              | 67.7                   |  |
| Starting Current                        |                      | Α                                                                                                   | 14                                                                                                | 1.0                                                                                                 | 17                                                                                                | .0                     |  |
| Dimensions (H × \                       | V × D)               | in. (mm)                                                                                            | 29-1/2 × 34-1/4 × 12-                                                                             | 5/8 (750 × 870 × 320)                                                                               | 29-1/2 × 34-1/4 × 12-                                                                             | 5/8 (750 × 870 × 320)  |  |
| Packaged Dimens                         | ions (H × W × D)     | in. (mm)                                                                                            | 32-1/16 × 40-5/16 × 1                                                                             | 6 (814 × 1,024 × 406)                                                                               | 32-1/16 × 40-5/16 × 1                                                                             | 6 (814 × 1,024 × 406)  |  |
| Weight (Mass)                           |                      | lbs (kg)                                                                                            | 127 (58)                                                                                          |                                                                                                    | 140                                                                                               | (64)                   |  |
| Gross Weight (Gro                       | oss Mass)            | lbs (kg)                                                                                            | 135 (61)                                                                                          |                                                                                                    | 148 (67)                                                                                          |                        |  |
| Sound Pressure L                        | evel                 | dB(A)                                                                                               | 52                                                                                                | 54                                                                                                  | 52                                                                                                | 54                     |  |
| Distant                                 | Liquid               | in. (mm)                                                                                            | φ 1/4 × 2                                                                                         | (¢ 6.4 × 2)                                                                                         | φ 1/4 × 3                                                                                         | (\$ 6.4 × 3)           |  |
| Connection                              | Gas                  | in. (mm)                                                                                            | φ 3/8 × 1, φ 1/2 × 1 (φ 9.5 × 1, φ 12.7 × 1)                                                      |                                                                                                    | φ 3/8 × 1, φ 1/2 × 2 (                                                                            | φ 9.5 × 1, φ 12.7 × 2) |  |
| Connocaci                               | Drain                | in. (mm)                                                                                            | I.D. φ 5/8                                                                                        | 3 (φ 15.9)                                                                                          | I.D. φ 5/8 (φ 15.9)                                                                               |                        |  |
| Heat Insulation                         |                      |                                                                                                    | Both Liquid a                                                                                     | nd Gas Pipes                                                                                        | Both Liquid and Gas Pipes                                                                         |                        |  |
| No. of Wiring Con                       | nections             |                                                                                                    | 3 for Power Supply, 4 for Interunit Wiring (Including Ground Wiring)                              |                                                                                                    | 3 for Power Supply, 4 for Interunit Wiring (Including Ground Wiring)                              |                        |  |
| Max Interunit Pini                      | ng Length            | ft (m)                                                                                              | 164 (50) (for Tota                                                                                | al of Each Room)                                                                                    | 230 (70) (for Total of Each Room)                                                                 |                        |  |
| wax. Interunit Pipi                     | ng Lengui            | ft (m)                                                                                              | 82 (25) (for                                                                                      | One Room)                                                                                           | 82 (25) (for One Room)                                                                            |                        |  |
| Amount of Additional Charge oz/ft (g/m) |                      | oz/ft<br>(g/m)                                                                                      | 0.22 (20) (98-3/8 ft (30 m) or more)                                                              |                                                                                                    | 0.22 (20) (131-1/4 ft (40 m) or more)                                                             |                        |  |
| Max Installation I                      | laight Difference    | ft (m)                                                                                              | 49-1/4 (15) (Between Indo                                                                         | oor Unit and Outdoor Unit)                                                                          | 49-1/4 (15) (Between Indoor Unit and Outdoor Unit)                                                |                        |  |
| Max. Installation F                     | leight Difference    | ft (m)                                                                                              | 24-5/8 (7.5) (Betw                                                                                | veen Indoor Units)                                                                                  | 24-5/8 (7.5) (Between Indoor Units)                                                               |                        |  |
| Conditions Based on                     |                      | Indoor ; 80°FDB (26.7°CDB) /<br>67°FWB (19.4°CWB)<br>Outdoor ; 95°FDB (35°CDB) /<br>75°FWB (24°CWB) | Indoor ; 70°FDB (21°CDB) /<br>60°FWB (15.6°CWB)<br>Outdoor ; 47°FDB (8.3°CDB) /<br>43°FWB (6°CWB) | Indoor ; 80°FDB (26.7°CDB) /<br>67°FWB (19.4°CWB)<br>Outdoor ; 95°FDB (35°CDB) /<br>75°FWB (24°CWB) | Indoor ; 70°FDB (21°CDB) /<br>60°FWB (15.6°CWB)<br>Outdoor ; 47°FDB (8.3°CDB) /<br>43°FWB (6°CWB) |                        |  |
|                                         |                      |                                                                                                    | Piping length                                                                                     | : 25 ft (7.5 m)                                                                                     | Piping length: 25 ft (7.5 m)                                                                      |                        |  |
| Drawing No.                             |                      | 3D15                                                                                                | 1521A                                                                                             | 3D152057A                                                                                           |                                                                                                   |                        |  |

Conversion Formulae kcal/h = kW × 860 Btu/h = kW × 3412 cfm = m³/min × 35.3

| Madal                 |                      |                | 4MXM36AVJU9                                                                                   |                                                                                             |  |  |
|-----------------------|----------------------|----------------|-----------------------------------------------------------------------------------------------|---------------------------------------------------------------------------------------------|--|--|
| Model                 |                      |                | Cooling                                                                                       | Heating                                                                                     |  |  |
| Deurer Cummlu         |                      | Phase          | 10                                                                                            | þ                                                                                           |  |  |
| Fower Suppry          |                      | Hz, V          | 60 Hz, 20                                                                                     | 8 - 230 V                                                                                   |  |  |
| COP@5°F               |                      | W/W            | —                                                                                             | 1.8                                                                                         |  |  |
| EER2                  |                      | Btu/W ⋅ h      | 10.0                                                                                          | _                                                                                           |  |  |
| SEER2                 |                      |                | 20.0                                                                                          | _                                                                                           |  |  |
| HSPF2                 |                      |                | —                                                                                             | 9.5                                                                                         |  |  |
| Casing Color          |                      |                | lvory \                                                                                       | Ivory White                                                                                 |  |  |
|                       | Туре                 |                | Hermetically Sealed Swing Type                                                                |                                                                                             |  |  |
| Compressor            | Model                |                | 2Y260B                                                                                        | PAX1A                                                                                       |  |  |
|                       | Motor Output         | W              | 2,4                                                                                           | 00                                                                                          |  |  |
| Defrigerent Oil       | Model                | ·              | FW6                                                                                           | 8DA                                                                                         |  |  |
| Reingerant Oli        | Charge               | fl oz (L)      | 30.4                                                                                          | (0.9)                                                                                       |  |  |
| Defrigerent           | Туре                 |                | R-1                                                                                           | 32                                                                                          |  |  |
| Reingerant            | Charge               | lbs (kg)       | 4.9 (                                                                                         | 2.2)                                                                                        |  |  |
| Airflow Potos         |                      | cfm            | 2,402                                                                                         | 2,518                                                                                       |  |  |
| Allilow Rates         |                      | m³/min         | 68.0                                                                                          | 71.3                                                                                        |  |  |
|                       | Туре                 |                | Prop                                                                                          | eller                                                                                       |  |  |
|                       | Motor Output W       |                | 15                                                                                            | 50                                                                                          |  |  |
| Fan                   | Running Current      | A              | 0.44                                                                                          | 0.49                                                                                        |  |  |
|                       | Power<br>Consumption | w              | 90.9                                                                                          | 102.7                                                                                       |  |  |
| Starting Current A    |                      | A              | 18                                                                                            | .5                                                                                          |  |  |
| Dimensions (H ×       | N × D)               | in. (mm)       | 29-1/2 × 34-1/4 × 12-5                                                                        | 5/8 (750 × 870 × 320)                                                                       |  |  |
| Packaged Dimens       | sions (H × W × D)    | in. (mm)       | 32-1/16 × 40-5/16 × 16 (814 × 1,024 × 406)                                                    |                                                                                             |  |  |
| Weight (Mass)         |                      | lbs (kg)       | 142 (65)                                                                                      |                                                                                             |  |  |
| Gross Weight (Gr      | oss Mass)            | lbs (kg)       | 150 (68)                                                                                      |                                                                                             |  |  |
| Sound Pressure L      | evel                 | dB(A)          | 56                                                                                            | 60                                                                                          |  |  |
|                       | Liquid               | in. (mm)       | φ 1/4 × 4 (φ 6.4 × 4)                                                                         |                                                                                             |  |  |
| Connection            | Gas                  | in. (mm)       | φ 3/8 × 1, φ 1/2 × 2, φ 5/8 × 1 (φ                                                            | 9.5 × 1, φ 12.7 × 2, φ 15.9 × 1)                                                            |  |  |
| Connection            | Drain                | in. (mm)       | I.D. φ 5/8                                                                                    | ( <b>\operatorname{4}</b> 15.9)                                                             |  |  |
| Heat Insulation       |                      |                | Both Liquid ar                                                                                | nd Gas Pipes                                                                                |  |  |
| No. of Wiring Con     | nections             |                | 3 for Power Supply, 4 for Interunit Wiring (Including Ground Wiring)                          |                                                                                             |  |  |
| May Interunit Din     | ng Longth            | ft (m)         | 230 (70) (for Tota                                                                            | l of Each Room)                                                                             |  |  |
| Max. Interunit Pip    | ng Lengui            | ft (m)         | 82 (25) (for                                                                                  | One Room)                                                                                   |  |  |
| Amount of Additio     | nal Charge           | oz/ft<br>(g/m) | 0.22 (20) (131-1/4 ft (40 m) or more)                                                         |                                                                                             |  |  |
|                       | laisht Differences   | ft (m)         | 49-1/4 (15) (Between Indo                                                                     | or Unit and Outdoor Unit)                                                                   |  |  |
| Iviax. Installation F | ieigni Difference    | ft (m)         | 24-5/8 (7.5) (Betw                                                                            | een Indoor Units)                                                                           |  |  |
| Conditions Based      | on                   |                | Indoor ; 80°FDB (26.7°CDB) / 67°FWB (19.4°CWB)<br>Outdoor ; 95°FDB (35°CDB) / 75°FWB (24°CWB) | Indoor ; 70°FDB (21°CDB) / 60°FWB (15.6°CWB)<br>Outdoor ; 47°FDB (8.3°CDB) / 43°FWB (6°CWB) |  |  |
| L                     |                      |                | Piping length:                                                                                | 25 ft (7.5 m)                                                                               |  |  |
| Drawing No.           |                      |                | 3D151522A                                                                                     |                                                                                             |  |  |

Conversion Formulae kcal/h = kW × 860 Btu/h = kW × 3412 cfm = m³/min × 35.3

| Madal                          |                      | 2MXT18AVJU9    |                                                                                                    | 2MXTH18AVJU9                                                                                      |                                                                                                    |                                                                                                   |  |
|--------------------------------|----------------------|----------------|----------------------------------------------------------------------------------------------------|---------------------------------------------------------------------------------------------------|----------------------------------------------------------------------------------------------------|---------------------------------------------------------------------------------------------------|--|
| wodei                          |                      |                | Cooling                                                                                             | Heating                                                                                           | Cooling                                                                                             | Heating                                                                                           |  |
| Pawar Supply Phase             |                      | 1φ             |                                                                                                    | 1φ                                                                                                |                                                                                                    |                                                                                                   |  |
| Hz, V                          |                      | Hz, V          | 60 Hz, 208 - 230 V                                                                                  |                                                                                                   | 60 Hz, 208 - 230 V                                                                                  |                                                                                                   |  |
| COP@5°F                        |                      | W/W            | —                                                                                                   | 1.8                                                                                               | —                                                                                                   | 1.8                                                                                               |  |
| EER2                           |                      | Btu/W ⋅ h      | 12.0                                                                                                | —                                                                                                 | 12.0                                                                                                | _                                                                                                 |  |
| SEER2                          |                      |                | 21.0                                                                                                | —                                                                                                 | 21.0                                                                                                | _                                                                                                 |  |
| HSPF2                          |                      |                | —                                                                                                   | 10.0                                                                                              | —                                                                                                   | 10.0                                                                                              |  |
| Casing Color                   |                      |                | Ivory White                                                                                         |                                                                                                   | lvory                                                                                               | Ivory White                                                                                       |  |
|                                | Туре                 |                | Hermetically Sea                                                                                    | aled Swing Type                                                                                   | Hermetically Se                                                                                     | aled Swing Type                                                                                   |  |
| Compressor                     | Model                |                | 2Y260E                                                                                              | BPAX1A                                                                                            | 2Y260E                                                                                              | BPAX1A                                                                                            |  |
|                                | Motor Output         | W              | 2,4                                                                                                 | 100                                                                                               | 2,4                                                                                                 | 100                                                                                               |  |
| Refrigerant Oil                | Model                |                | FW6                                                                                                 | 8DA                                                                                               | FW6                                                                                                 | BADA                                                                                              |  |
| Reingerant On                  | Charge               | fl oz (L)      | 30.4                                                                                                | (0.9)                                                                                             | 30.4                                                                                                | (0.9)                                                                                             |  |
| Refrigerant                    | Туре                 |                |                                                                                                    | 32                                                                                                |                                                                                                    | 32                                                                                                |  |
| Reingerant                     | Charge               | lbs (kg)       | 4.9                                                                                                 | (2.2)                                                                                             | 4.9                                                                                                 | (2.2)                                                                                             |  |
| Airflow Rates                  |                      | cfm            | 2,112                                                                                               | 2,140                                                                                             | 2,112                                                                                               | 2,140                                                                                             |  |
|                                |                      | m³/min         | 59.8                                                                                                | 60.6                                                                                              | 59.8                                                                                                | 60.6                                                                                              |  |
|                                | Туре                 |                | Prop                                                                                                | eller                                                                                             | Propeller                                                                                           |                                                                                                   |  |
|                                | Motor Output         | W              | 15                                                                                                  | 50                                                                                                | 1:                                                                                                  | 50                                                                                                |  |
| Fan                            | Running Current      | A              | 0.31                                                                                                | 0.33                                                                                              | 0.31                                                                                                | 0.33                                                                                              |  |
|                                | Power<br>Consumption | w              | 65.4                                                                                                | 67.7                                                                                              | 65.4                                                                                                | 67.7                                                                                              |  |
| Starting Current A             |                      | A              | 17                                                                                                  | 7.0                                                                                               | 17                                                                                                  | 7.0                                                                                               |  |
| Dimensions (H × W × D) in. (mm |                      | in. (mm)       | 29-1/2 × 34-1/4 × 12-                                                                               | 5/8 (750 × 870 × 320)                                                                             | 29-1/2 × 34-1/4 × 12-                                                                               | 5/8 (750 × 870 × 320)                                                                             |  |
| Packaged Dimens                | sions (H × W × D)    | in. (mm)       | 32-1/16 × 40-5/16 × 1                                                                               | 6 (814 × 1,024 × 406)                                                                             | 32-1/16 × 40-5/16 × 1                                                                               | 6 (814 × 1,024 × 406)                                                                             |  |
| Weight (Mass)                  |                      | lbs (kg)       | 139 (63)                                                                                            |                                                                                                   | 140                                                                                                 | (64)                                                                                              |  |
| Gross Weight (Gr               | oss Mass)            | lbs (kg)       | 147 (67)                                                                                            |                                                                                                   | 148 (67)                                                                                            |                                                                                                   |  |
| Sound Pressure L               | evel                 | dB(A)          | 52                                                                                                  | 54                                                                                                | 52                                                                                                  | 54                                                                                                |  |
| Dining                         | Liquid               | in. (mm)       | φ 1/4 × 2                                                                                           | (\$ 6.4 × 2)                                                                                      | φ 1/4 × 2                                                                                           | (\$ 6.4 × 2)                                                                                      |  |
| Connection                     | Gas                  | in. (mm)       | φ 3/8 × 1, φ 1/2 × 1 (                                                                              | φ 9.5 × 1, φ 12.7 × 1)                                                                            | φ 3/8 × 1, φ 1/2 × 1 (                                                                              | φ 9.5 × 1, φ 12.7 × 1)                                                                            |  |
|                                | Drain                | in. (mm)       | I.D. φ 5/8                                                                                          | 3 (φ 15.9)                                                                                        | I.D. φ 5/8                                                                                          | 3 (φ 15.9)                                                                                        |  |
| Heat Insulation                |                      |                | Both Liquid and Gas Pipes                                                                           |                                                                                                   | Both Liquid and Gas Pipes                                                                           |                                                                                                   |  |
| No. of Wiring Con              | nections             |                | 3 for Power Supply, 4 for Interunit Wiring (Including Ground Wiring)                                |                                                                                                   | 3 for Power Supply, 4 for Interunit Wiring (Including Ground Wiring)                                |                                                                                                   |  |
| Max Interunit Pin              | na Lenath            | ft (m)         | 164 (50) (for Tota                                                                                  | al of Each Room)                                                                                  | 164 (50) (for Total of Each Room)                                                                   |                                                                                                   |  |
| Max. Interunit rip             |                      | ft (m)         | 82 (25) (for                                                                                        | One Room)                                                                                         | 82 (25) (for One Room)                                                                              |                                                                                                   |  |
| Amount of Additio              | nal Charge           | oz/ft<br>(g/m) | 0.22 (20) (98-3/8                                                                                   | ft (30 m) or more)                                                                                | 0.22 (20) (98-3/8 ft (30 m) or more)                                                                |                                                                                                   |  |
| Max Installation I             | laight Difforance    | ft (m)         | 49-1/4 (15) (Between Indo                                                                           | oor Unit and Outdoor Unit)                                                                        | 49-1/4 (15) (Between Indoor Unit and Outdoor Unit)                                                  |                                                                                                   |  |
|                                | leight Dillerence    | ft (m)         | 24-5/8 (7.5) (Betw                                                                                  | veen Indoor Units)                                                                                | 24-5/8 (7.5) (Betw                                                                                  | veen Indoor Units)                                                                                |  |
| Conditions Based on            |                      |                | Indoor ; 80°FDB (26.7°CDB) /<br>67°FWB (19.4°CWB)<br>Outdoor ; 95°FDB (35°CDB) /<br>75°FWB (24°CWB) | Indoor ; 70°FDB (21°CDB) /<br>60°FWB (15.6°CWB)<br>Outdoor ; 47°FDB (8.3°CDB) /<br>43°FWB (6°CWB) | Indoor ; 80°FDB (26.7°CDB) /<br>67°FWB (19.4°CWB)<br>Outdoor ; 95°FDB (35°CDB) /<br>75°FWB (24°CWB) | Indoor ; 70°FDB (21°CDB) /<br>60°FWB (15.6°CWB)<br>Outdoor ; 47°FDB (8.3°CDB) /<br>43°FWB (6°CWB) |  |
|                                |                      |                | Piping length                                                                                       | : 25 ft (7.5 m)                                                                                   | Piping length                                                                                       | : 25 ft (7.5 m)                                                                                   |  |
| Drawing No.                    |                      |                | 3D152058A                                                                                           |                                                                                                   | 3D151523A                                                                                           |                                                                                                   |  |

Conversion Formulae kcal/h = kW × 860 Btu/h = kW × 3412 cfm = m³/min × 35.3

# 3.3 Combination Capacity

Refer to Engineering Data books below for the Combination Capacity.

| Туре              | Model Name                                | Reference   |
|-------------------|-------------------------------------------|-------------|
| Standard type     | 2MXM18AVJU9<br>3MXM24AVJU9<br>4MXM36AVJU9 | EDUS122403  |
| Cold climate type | 2MXT18AVJU9                               | EDU\$122404 |
|                   | 2MXTH18AVJU9                              | ED03122404  |

## 4. Dimensions

## 4.1 Indoor unit CTXV07AVJU9, FTXV09/12AVJU9

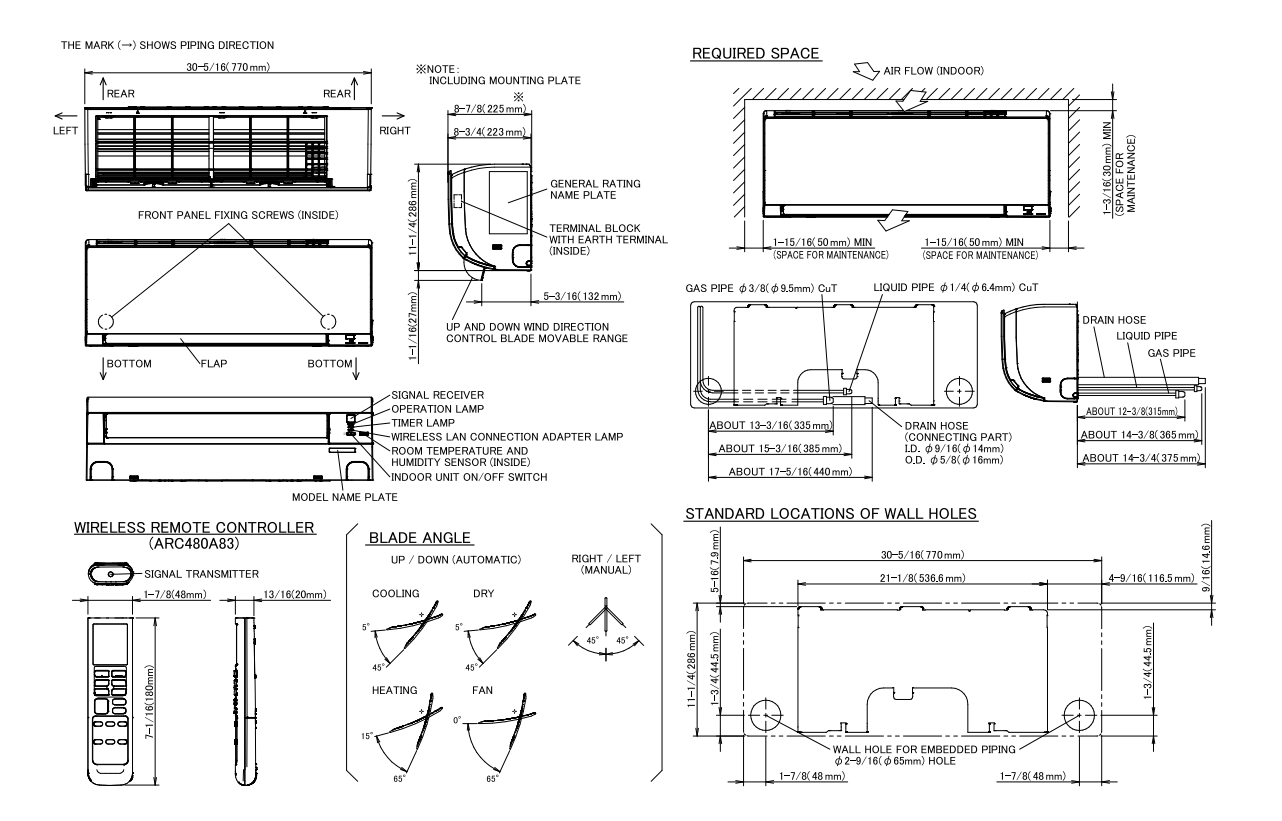

#### 3D150958A

#### FTXV15/18AVJU9

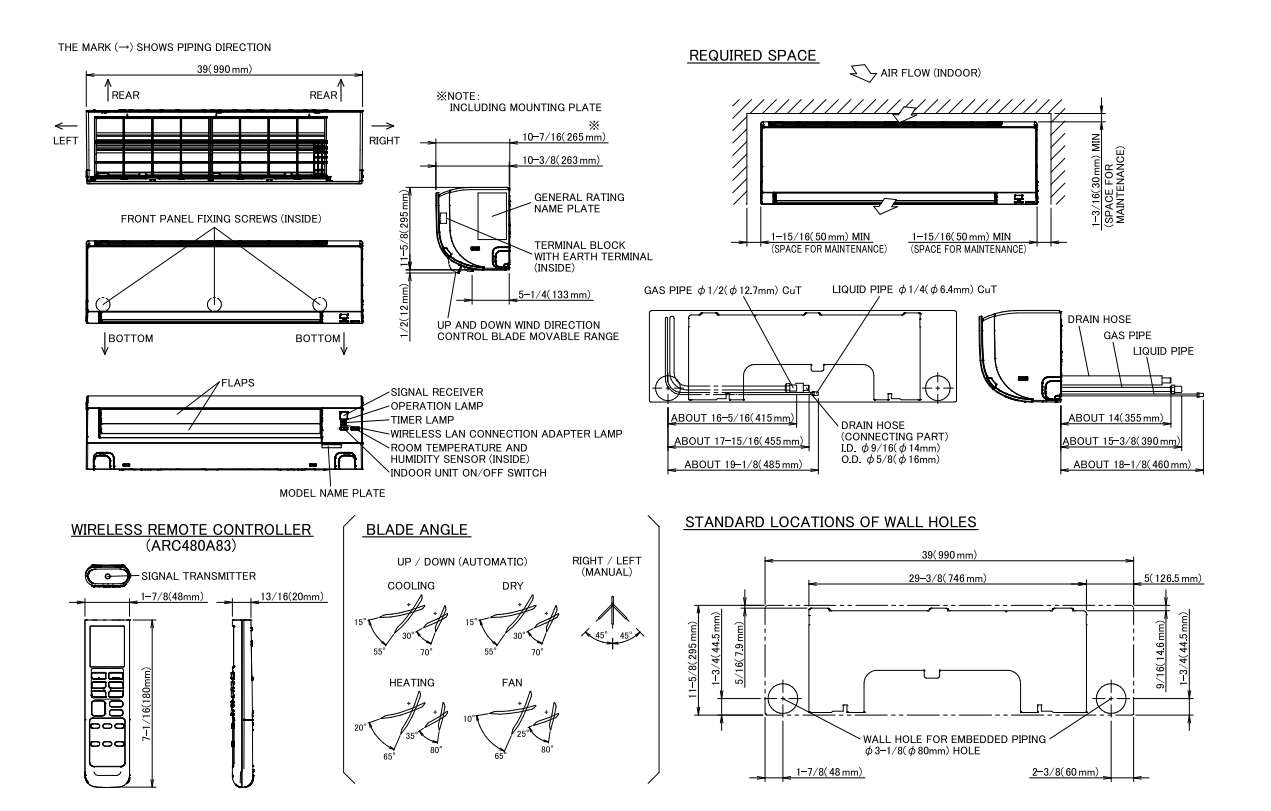

#### FTXV24AVJU9

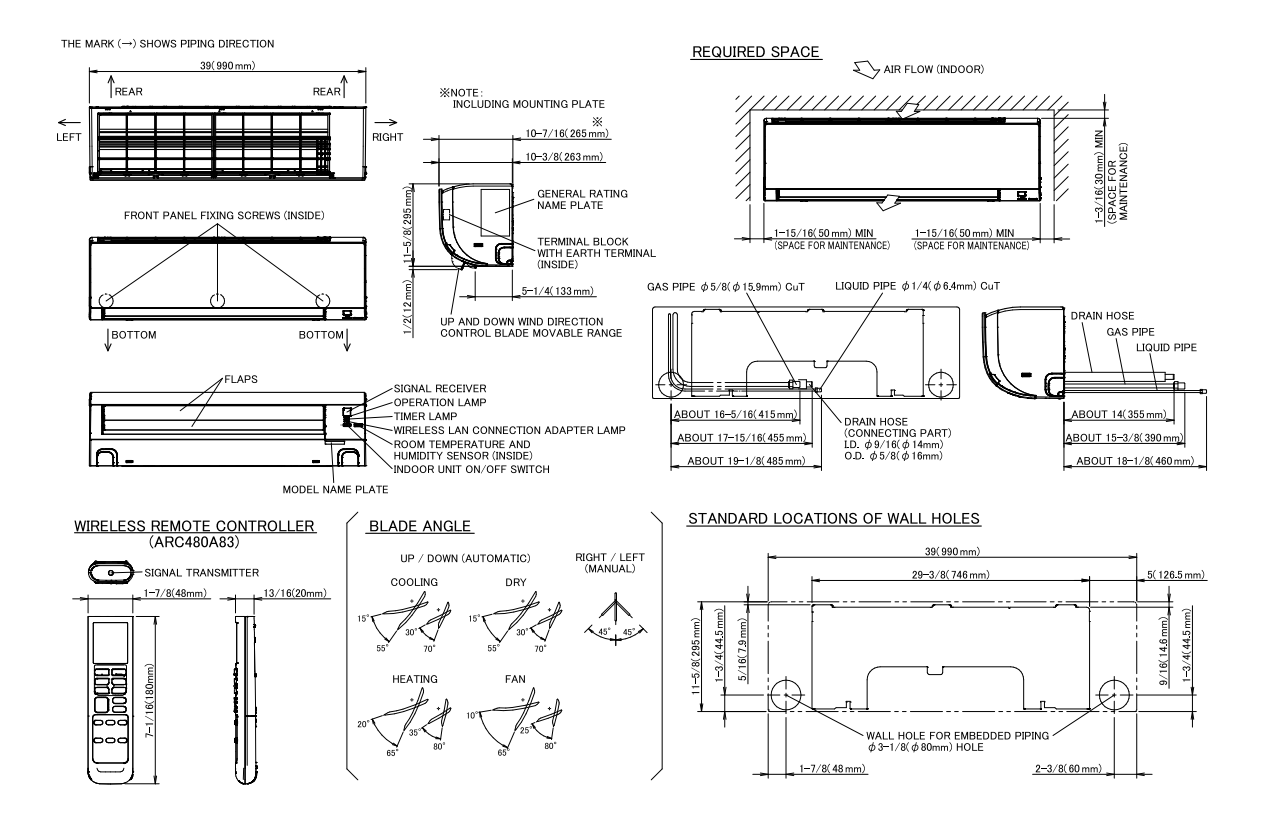

3D150967A

#### BRC073A6 — Wired Remote Controller (Option) —

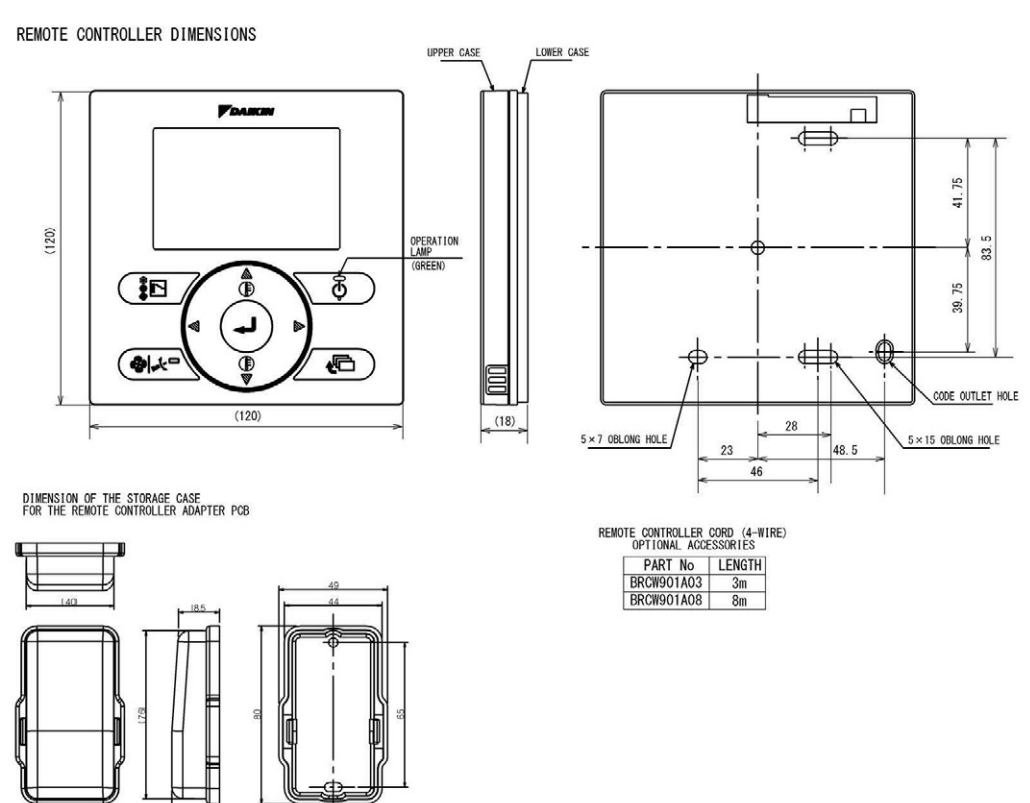

#### BRC944B2 — Wired Remote Controller (Option) —

• REMOTE CONTROLLER DIMENSIONS

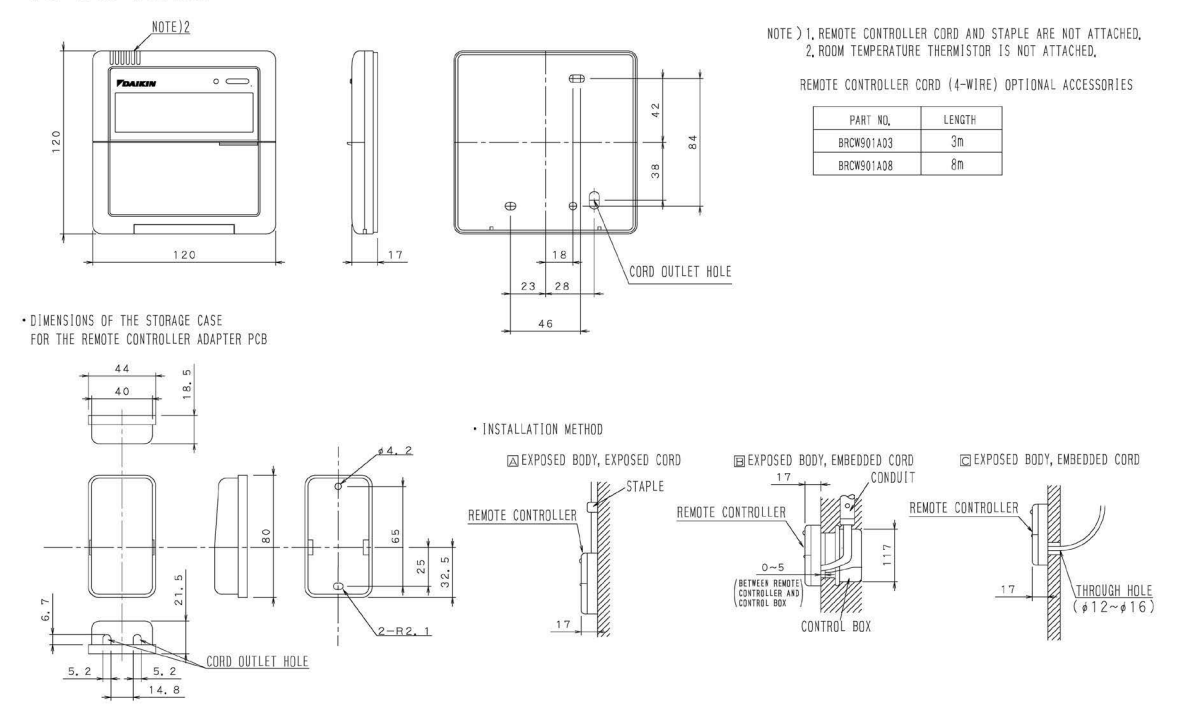

#### 3D062374

#### 4.2 Outdoor unit 2MXM18AVJU9, 2MXT18AVJU9, 2MXTH18AVJU9

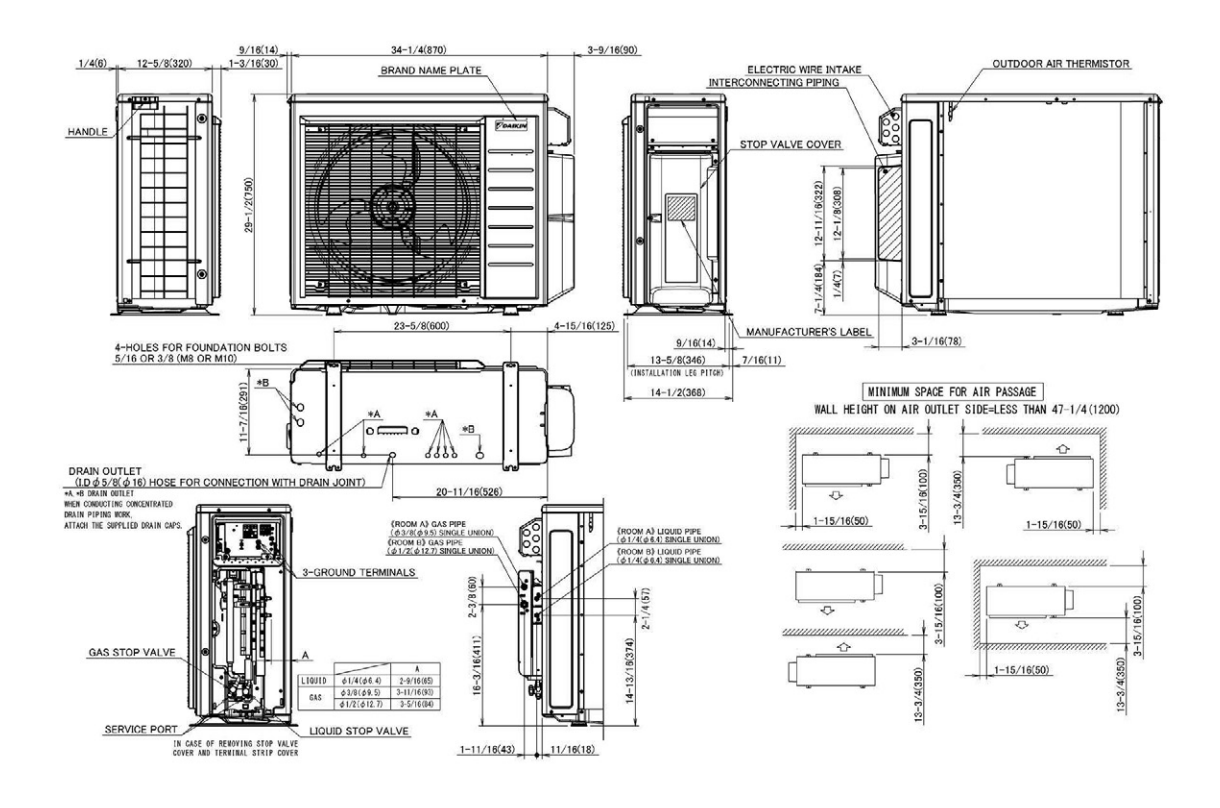

3D149807

#### 3MXM24AVJU9

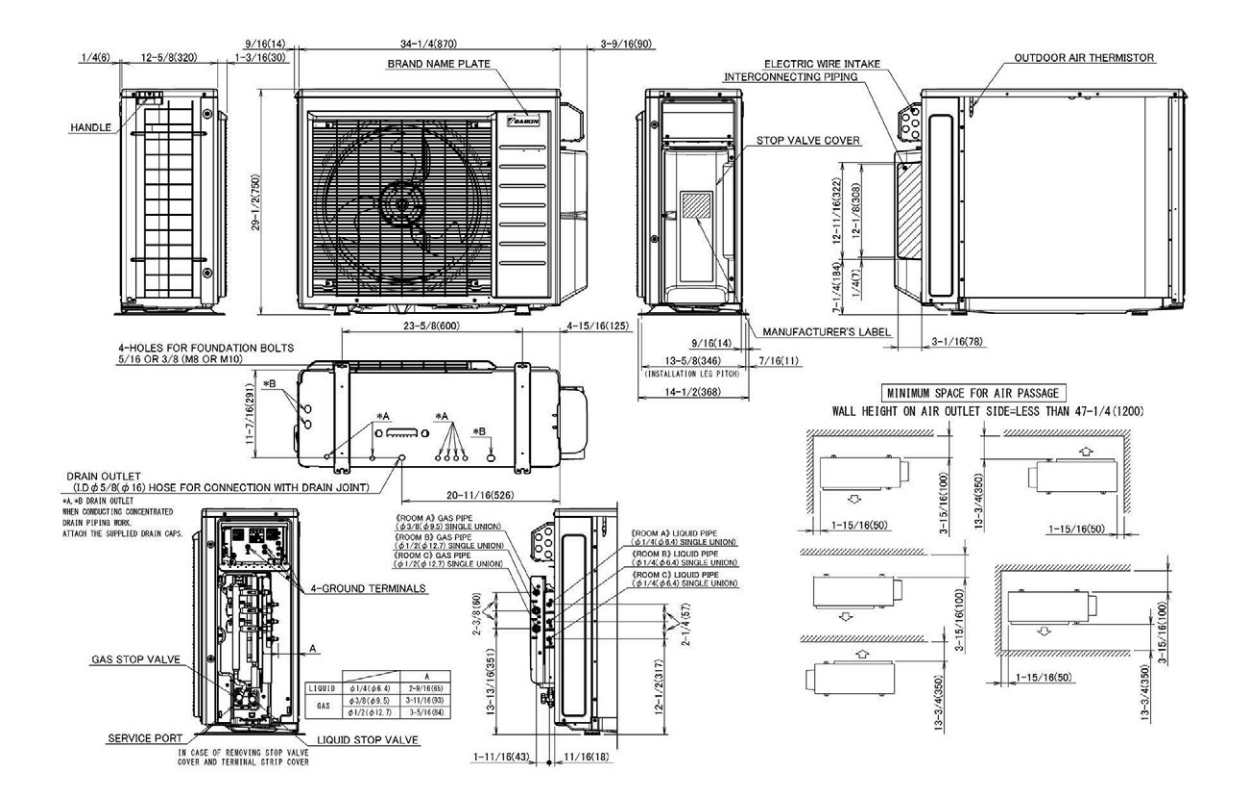

#### 4MXM36AVJU9

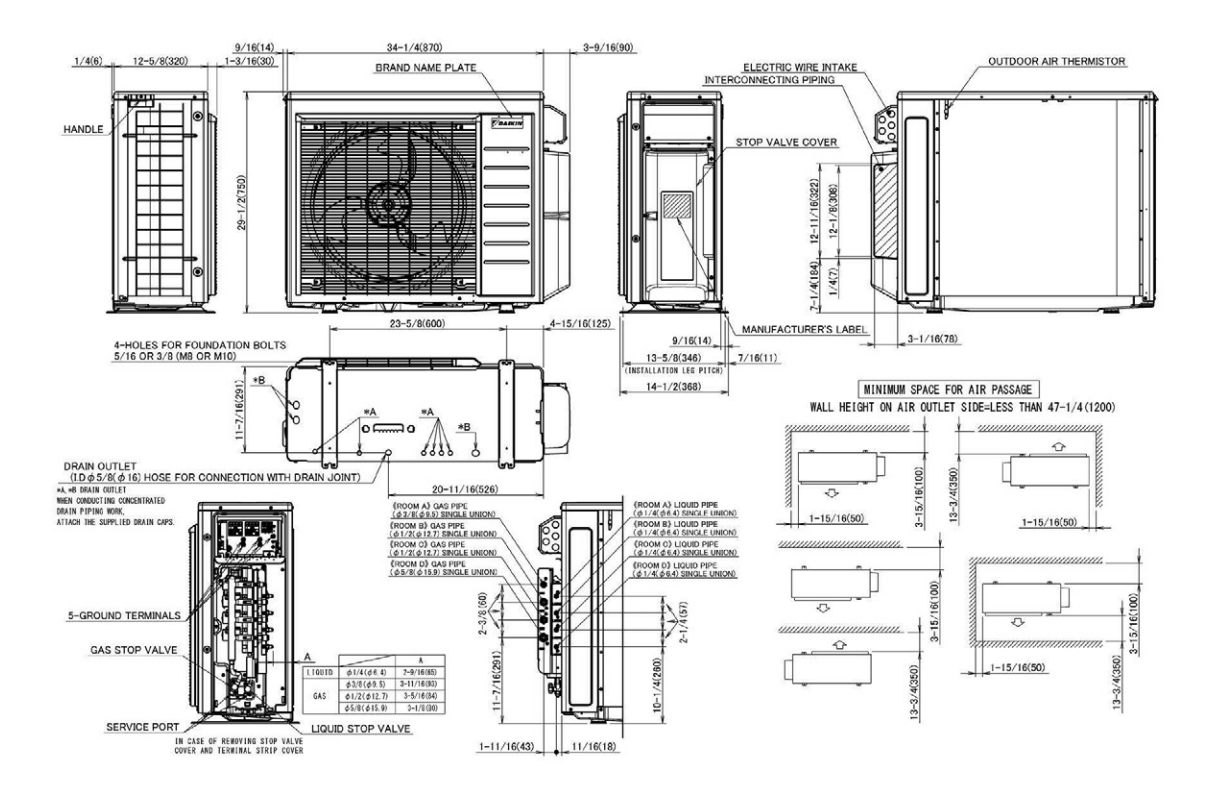

3D149809

## 5. Wiring Diagram

5.1 Indoor unit CTXV07AVJU9, FTXV09/12AVJU9

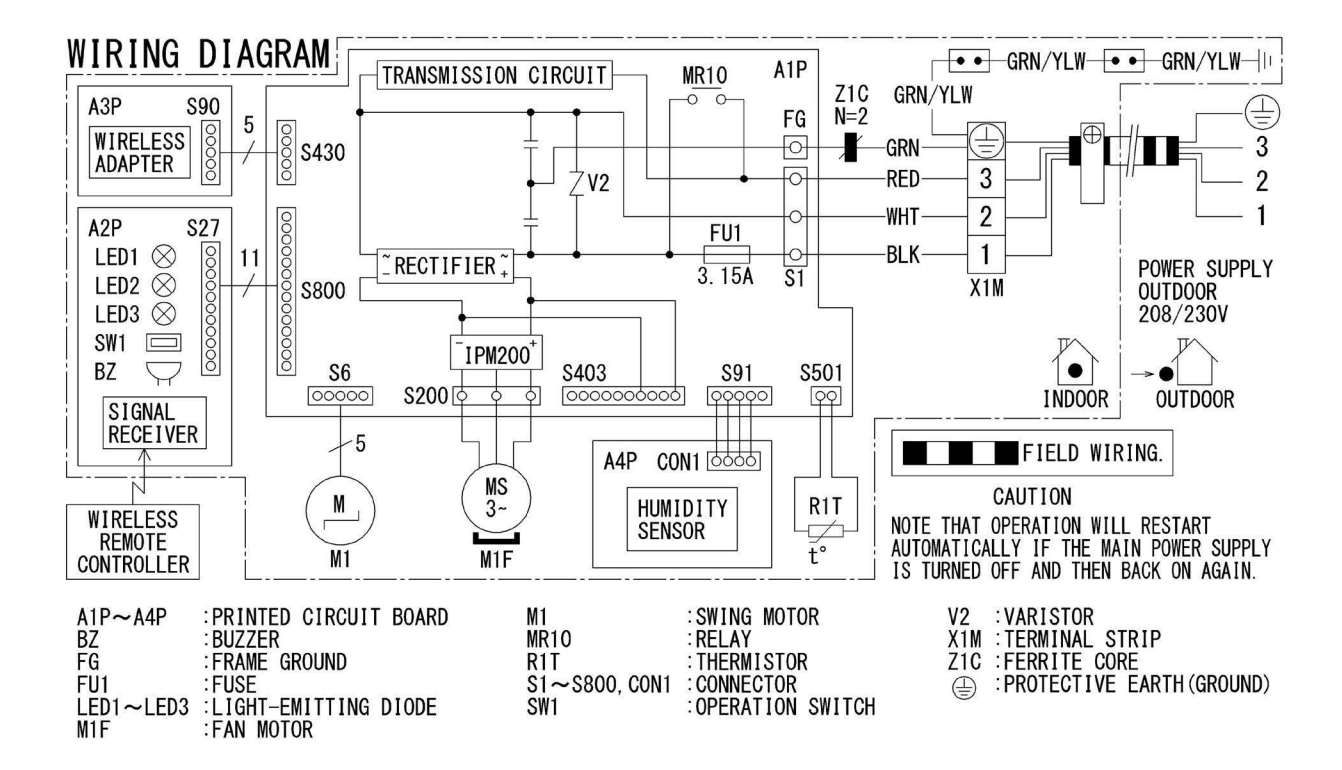

3D147521

#### FTXV15/18/24AVJU9

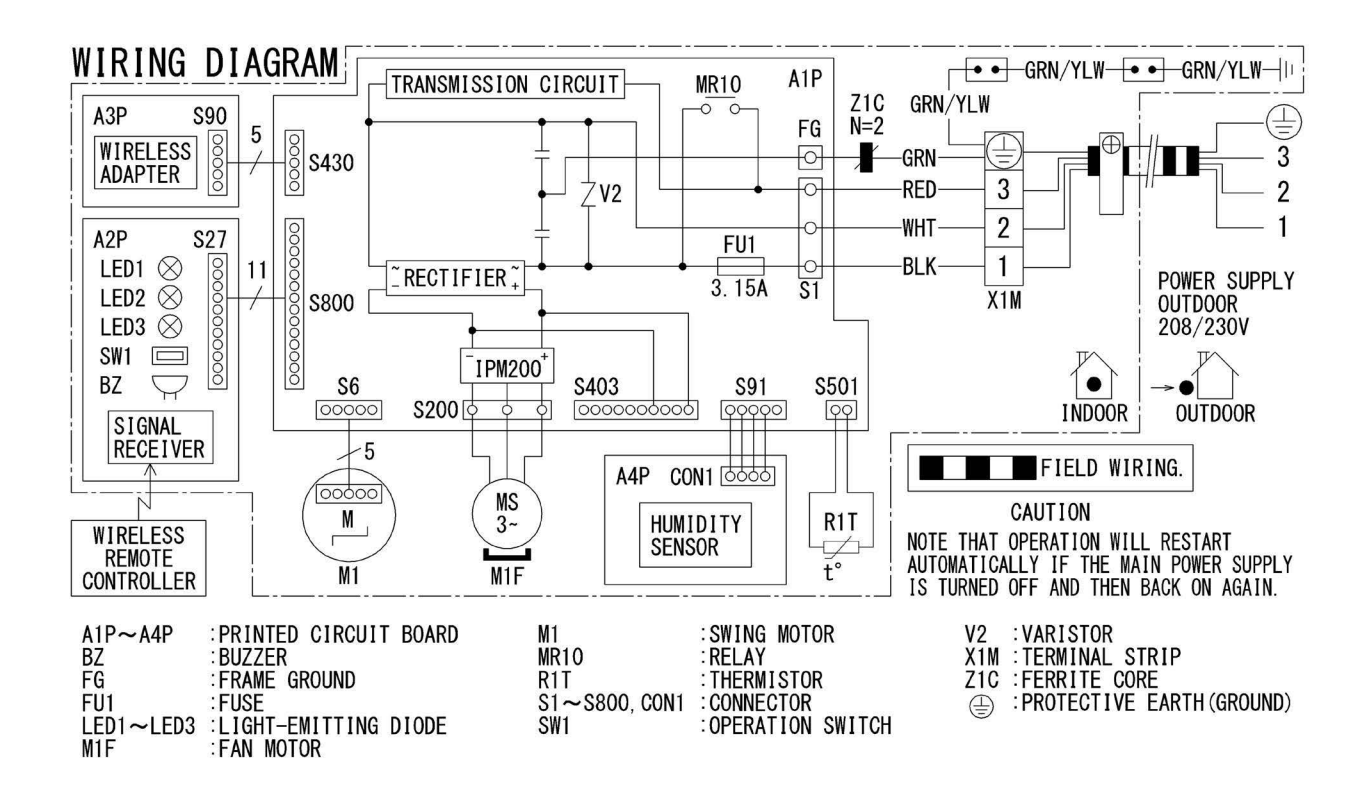

#### 5.2 Outdoor unit 2MXM18AVJU9, 2MXT18AVJU9

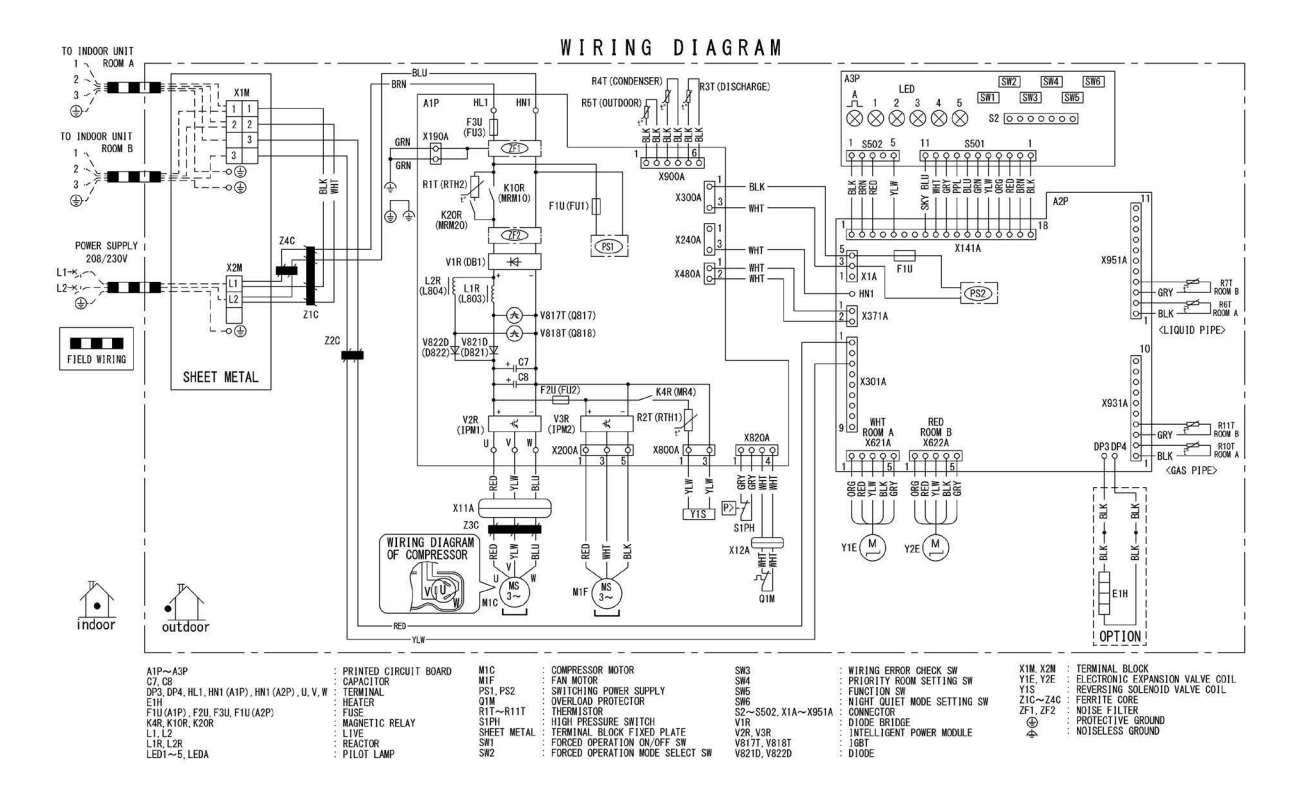

C: 3D149179

#### 3MXM24AVJU9

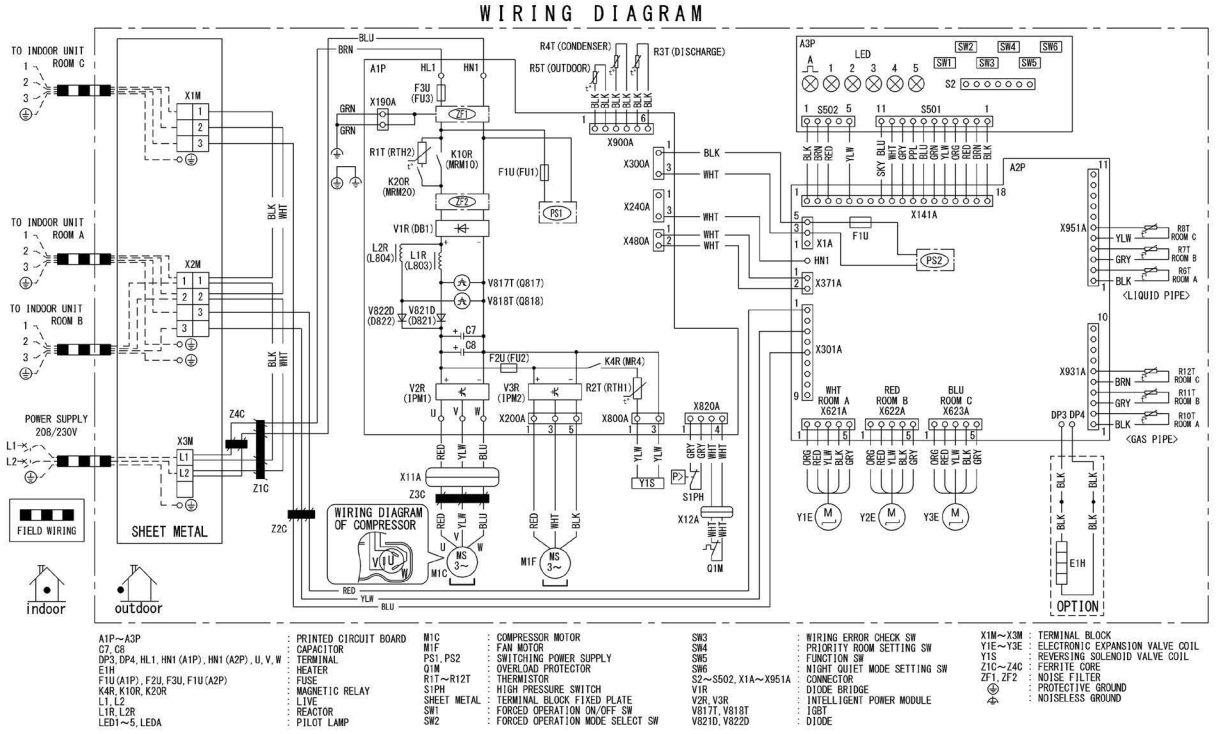

#### 4MXM36AVJU9

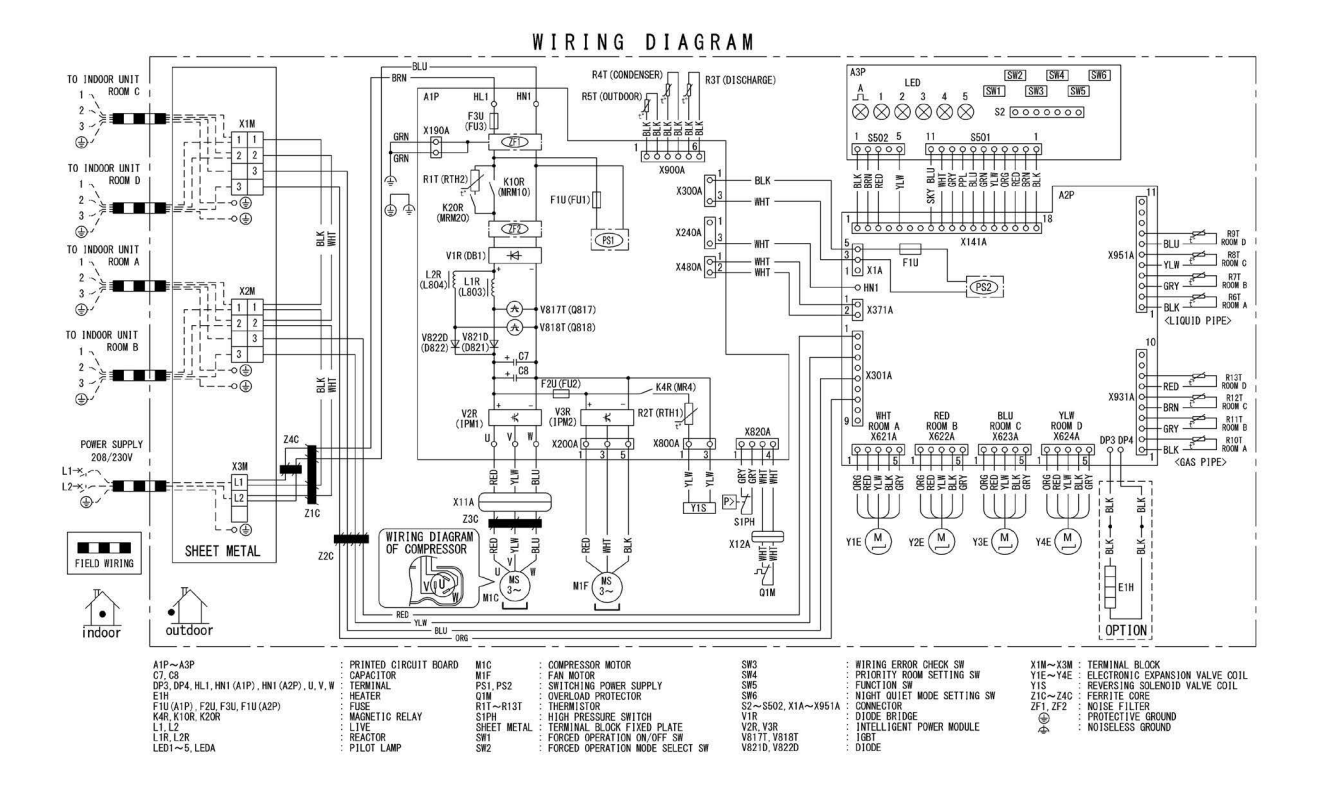

C: 3D149197

#### 2MXTH18AVJU9

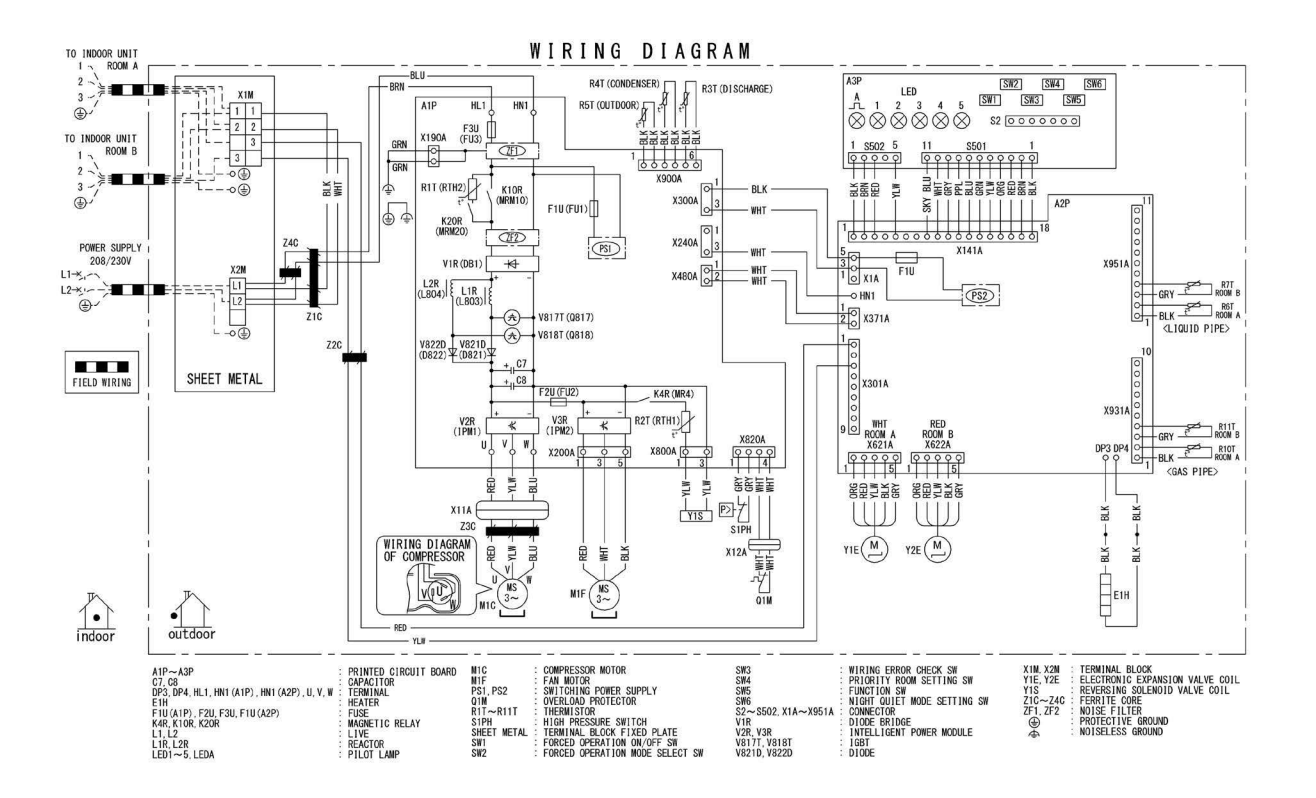

# 6. Piping Diagram

#### 6.1 Indoor unit CTXV07AVJU9, FTXV09/12AVJU9

#### FTXV15/18AVJU9

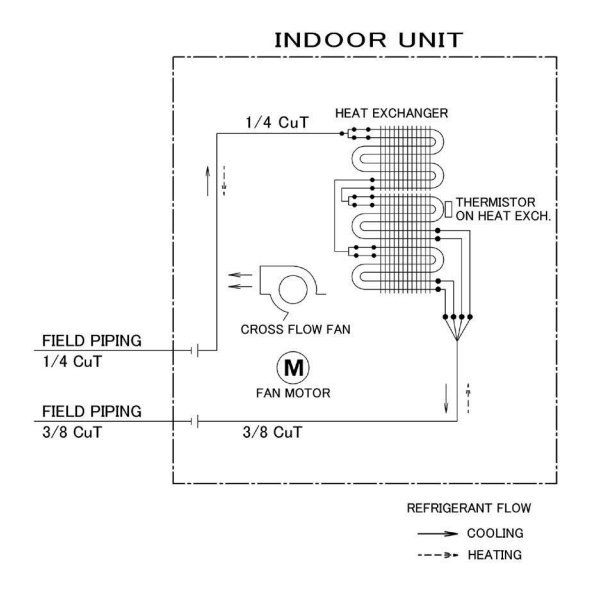

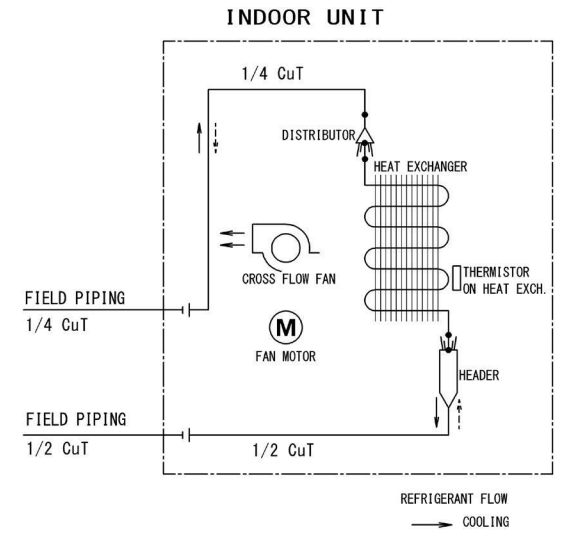

--->- HEATING

4D091769E

4D150950

#### FTXV24AVJU9

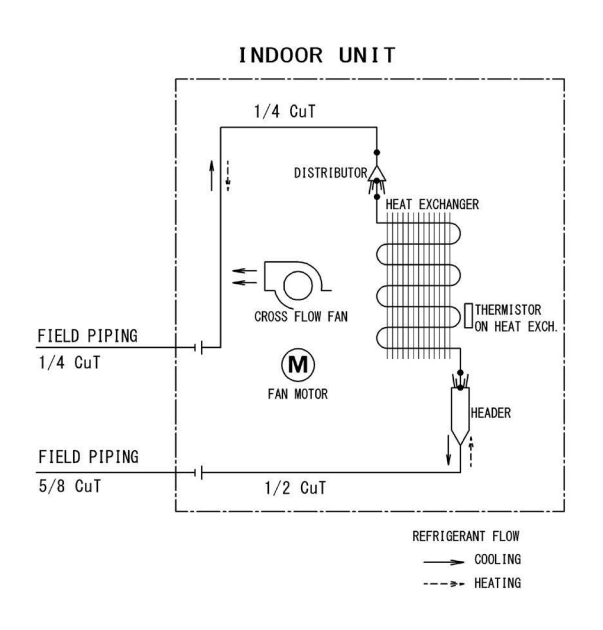

4D091768C

# 6.2 Outdoor unit 2MXM18AVJU9

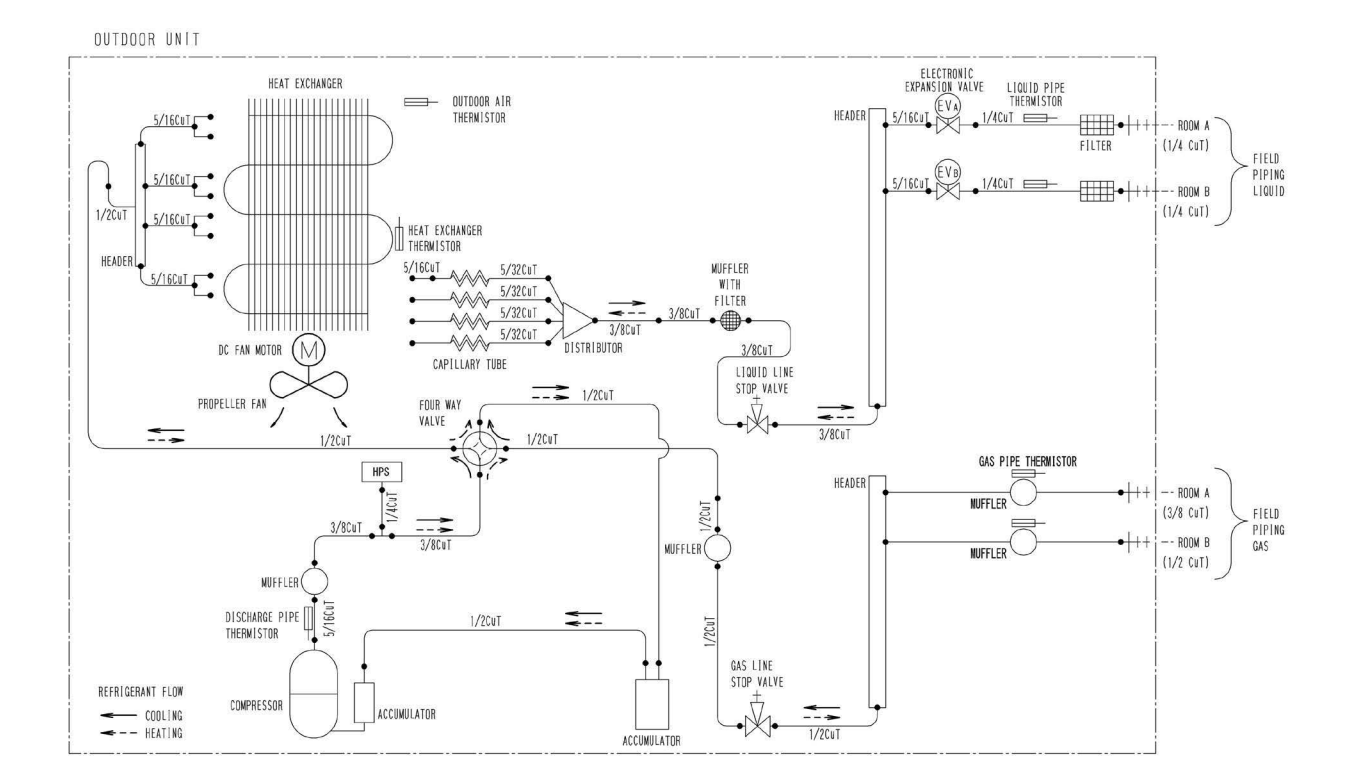

3D149796

#### 3MXM24AVJU9

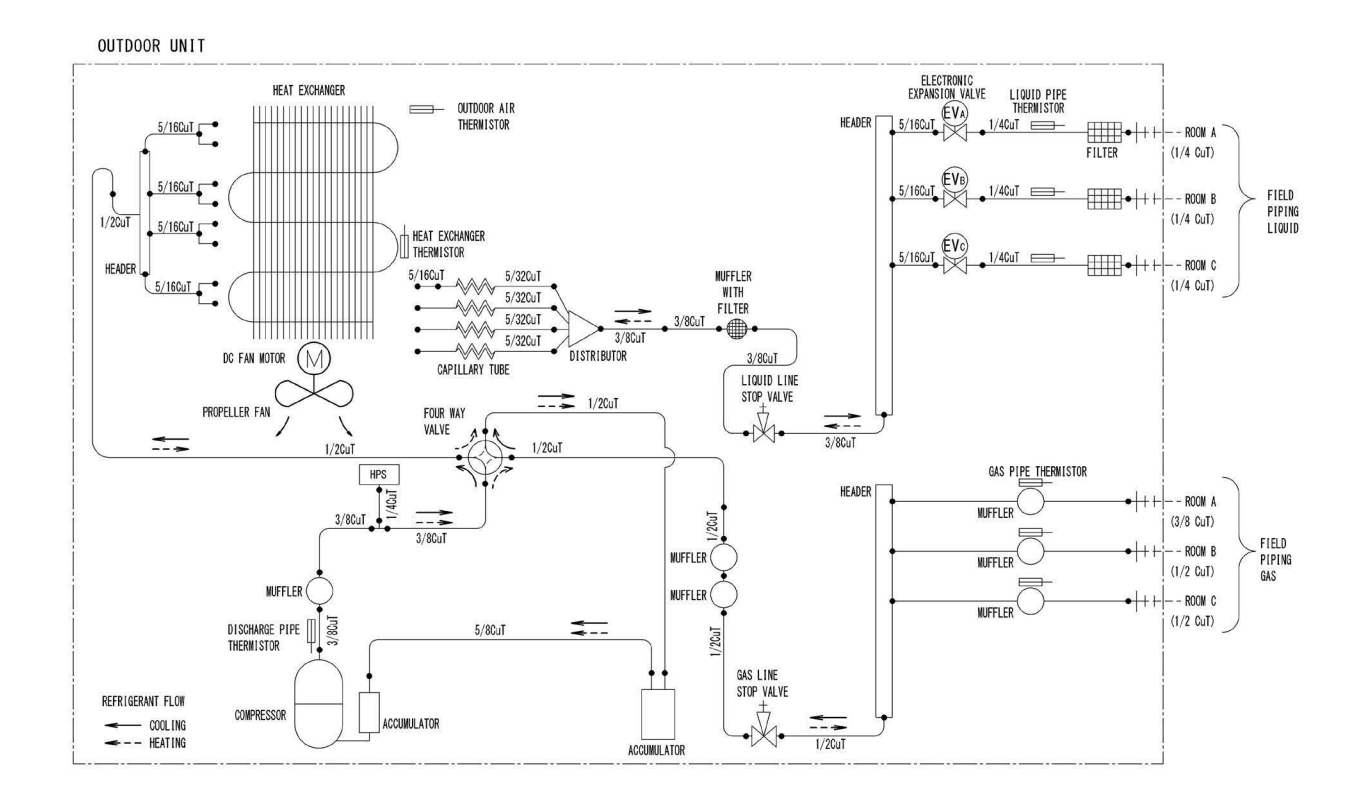

#### 4MXM36AVJU9

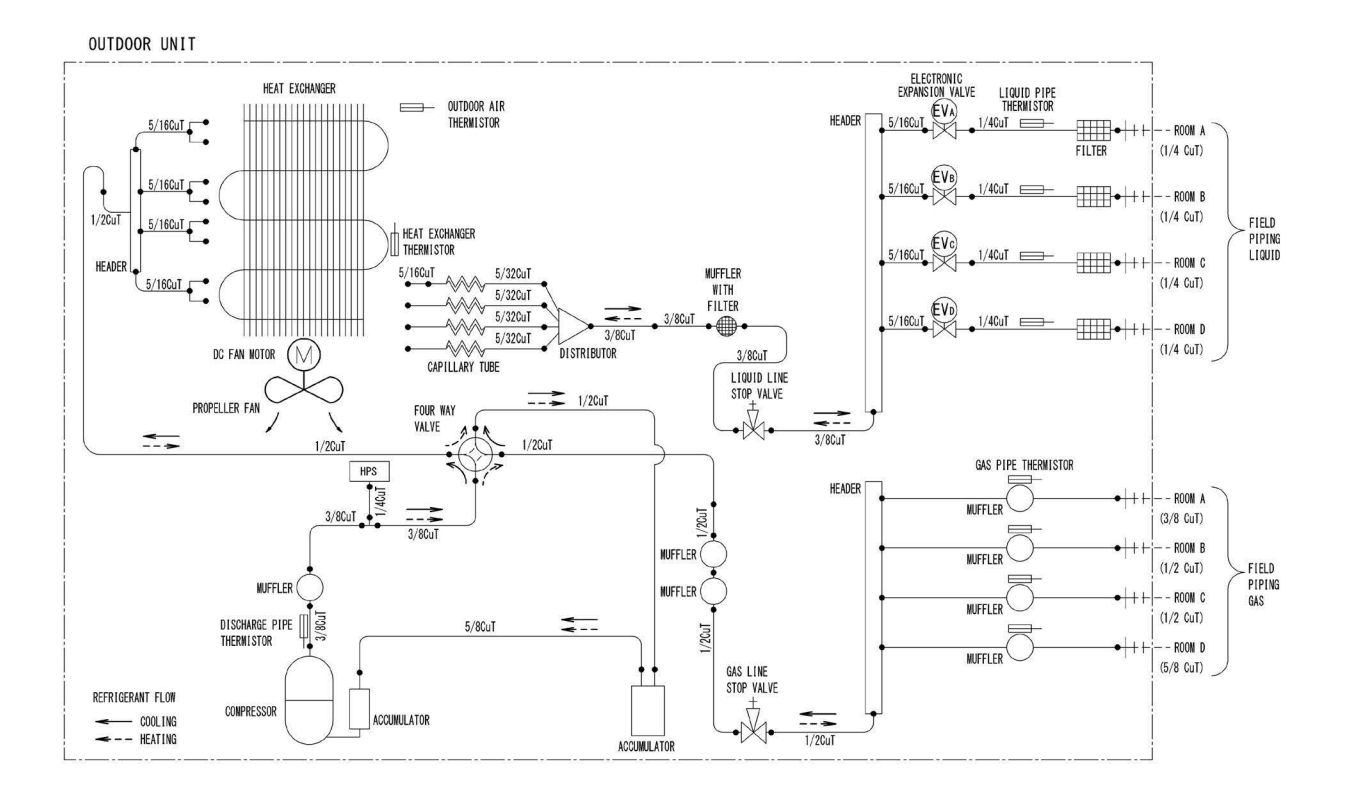

3D149799

#### 2MXT18AVJU9, 2MXTH18AVJU9

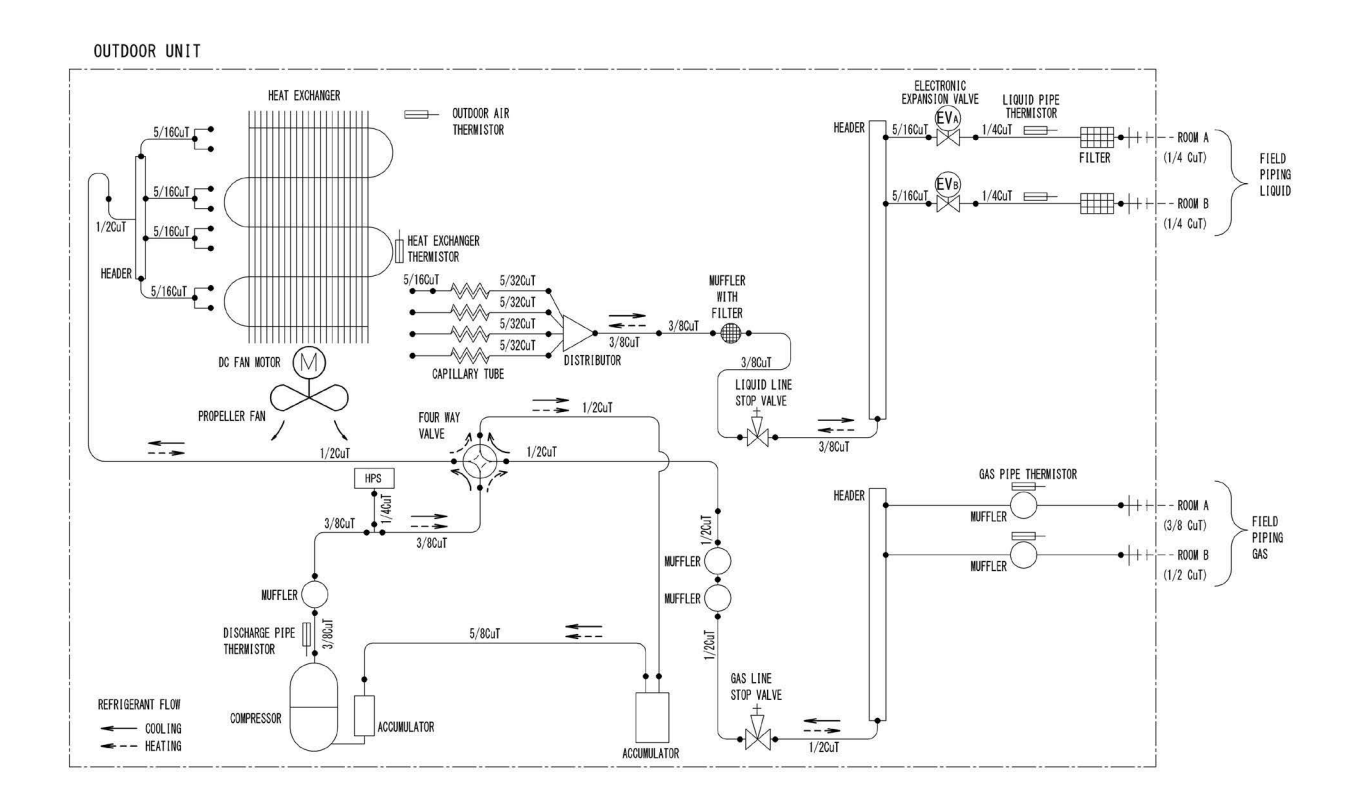

#### EDUS122402

# 7. Capacity Table

Refer to Engineering Data books below for the Combination Capacity.

| Туре              | Model Name                                | Reference  |
|-------------------|-------------------------------------------|------------|
| Standard type     | 2MXM18AVJU9<br>3MXM24AVJU9<br>4MXM36AVJU9 | EDUS122403 |
| Cold elimete tune | 2MXT18AVJU9                               | EDUS122404 |
|                   | 2MXTH18AVJU9                              | ED03122404 |

## 8. Operation Limit

#### 2MXM18AVJU9, 3MXM24AVJU9, 4MXM36AVJU9

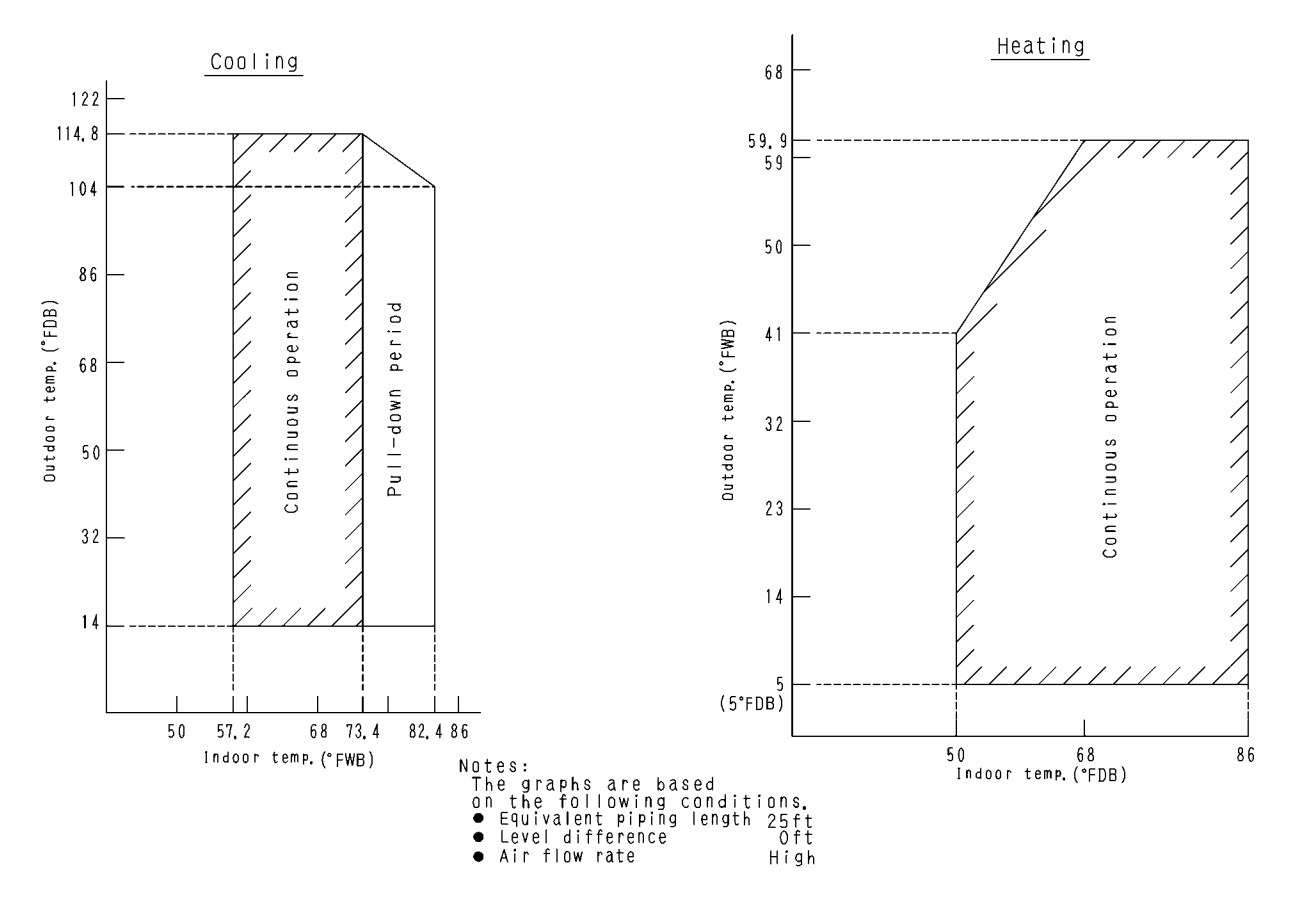

3D048149D

#### 2MXT18AVJU9, 2MXTH18AVJU9

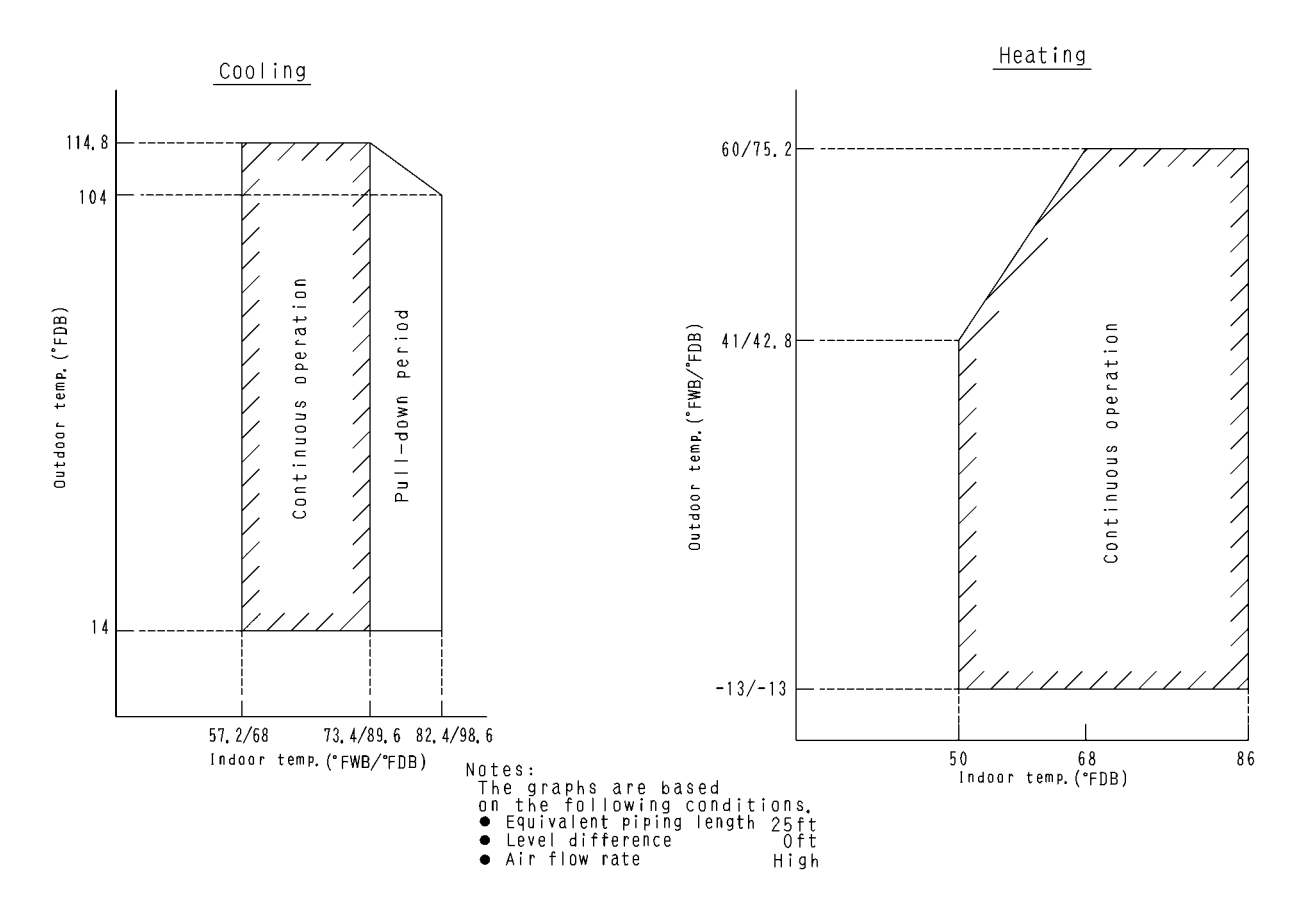

### 9.1 Measuring Location

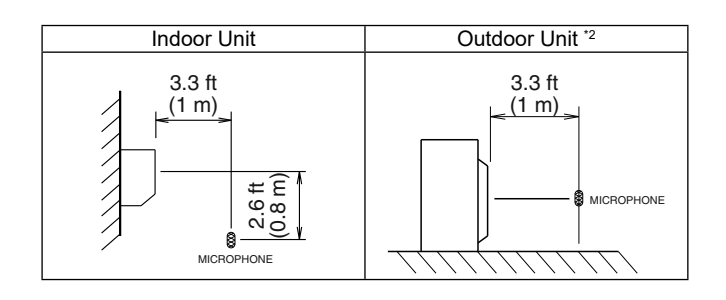

**Notes:** 1. Operation sound is measured in an anechoic chamber.

- 2. The operation sound measuring method is based on JIS standard.
- 3. The data are based on the conditions shown in the table below.

| Cooling                      | Heating                      |
|------------------------------|------------------------------|
| Indoor ; 80°FDB (26.7°CDB) / | Indoor ; 70°FDB (21.1°CDB) / |
| 67°FWB (19.4°CWB)            | 60°FWB (15.6°CWB)            |
| Outdoor ; 95°FDB (35°CDB) /  | Outdoor ; 47°ÈDB (8.3°CDB) / |
| 75°FWB (23.9°CWB)            | 43°FWB (6.1°CWB)             |

#### 9.2 Indoor unit CTXV07AVJU9

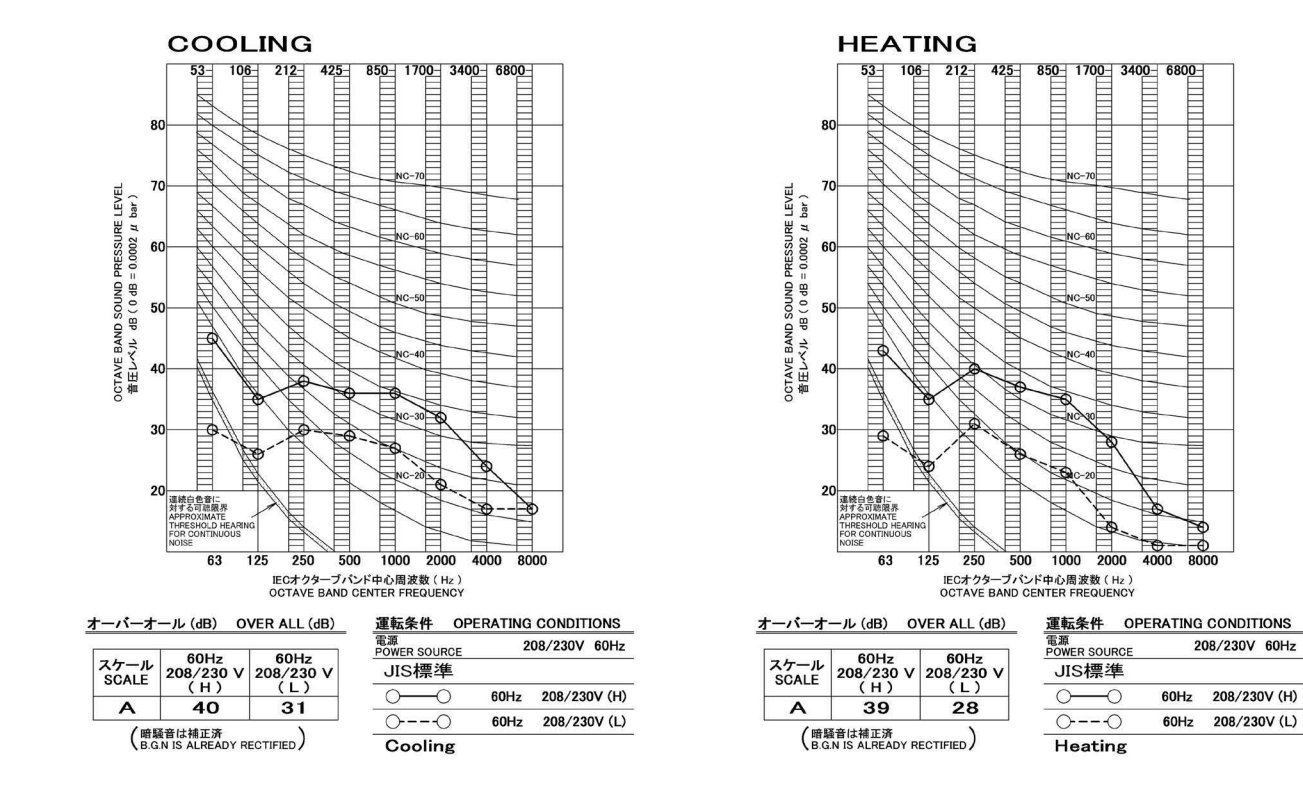

3D153119

#### FTXV09AVJU9

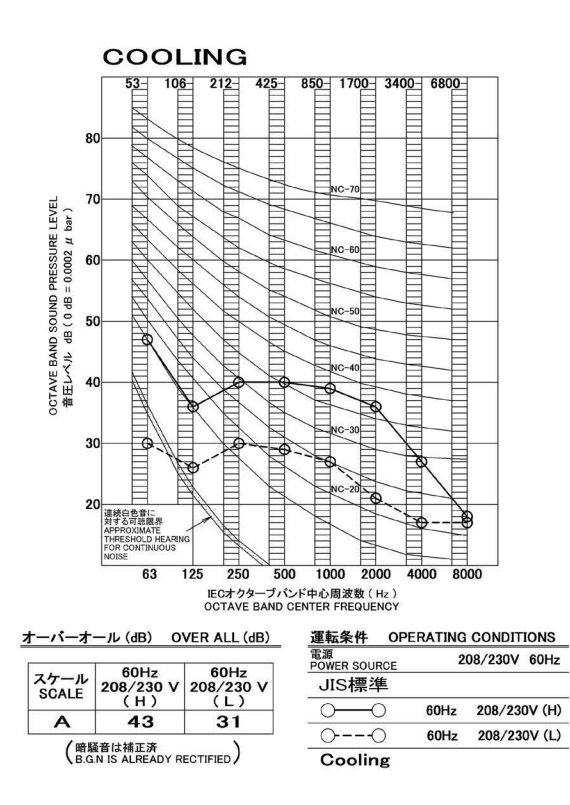

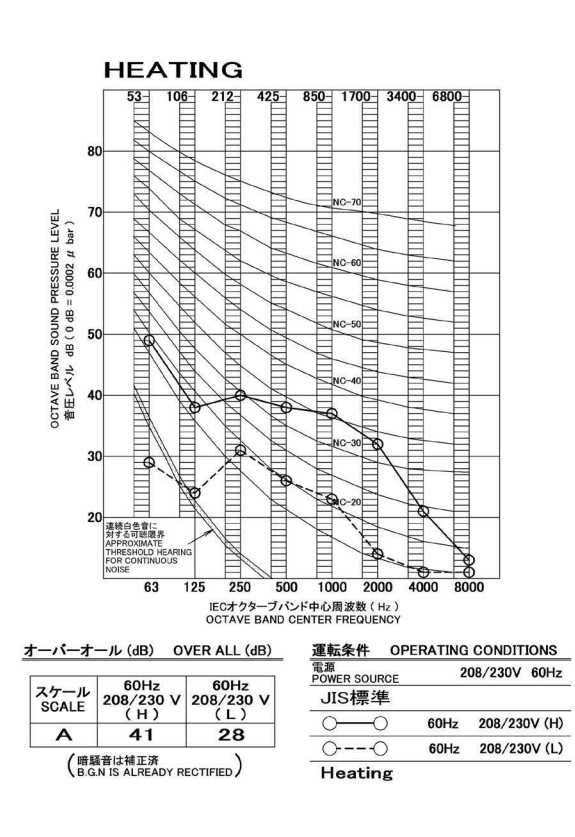

#### FTXV12AVJU9

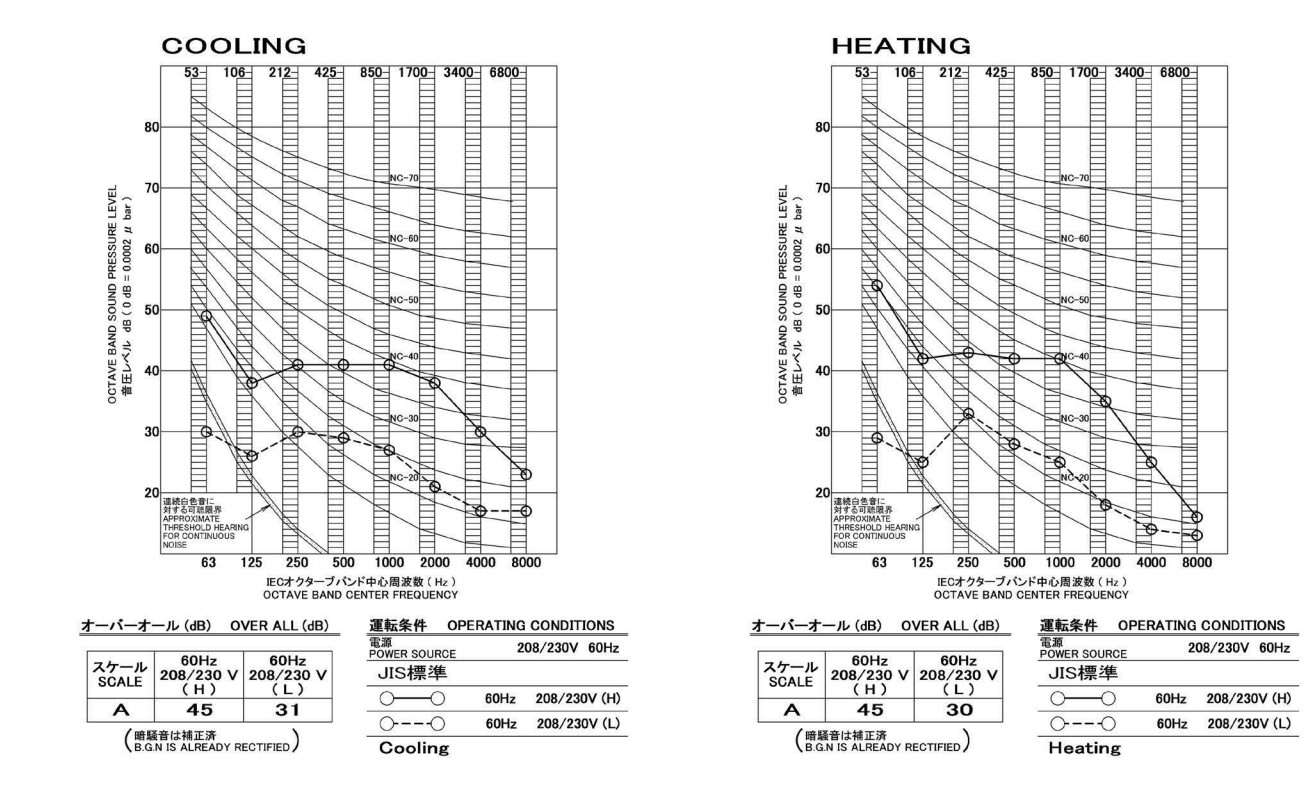

3D153121

#### FTXV15AVJU9

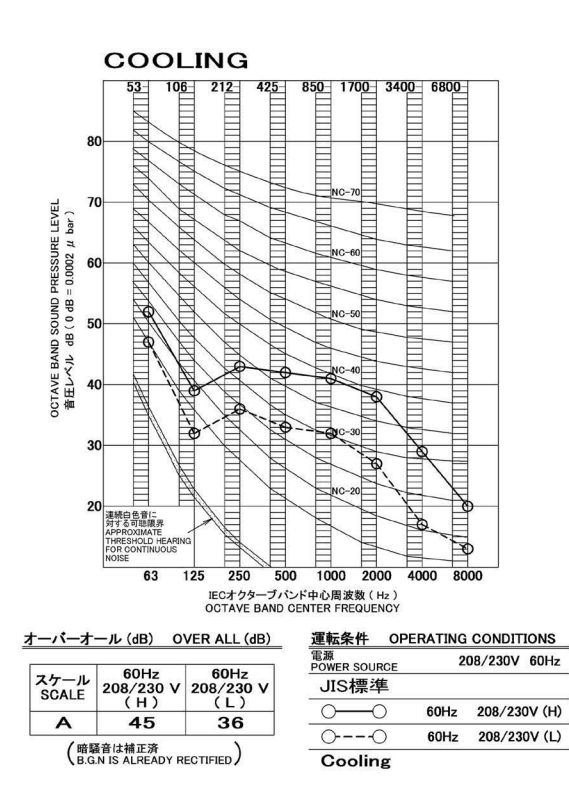

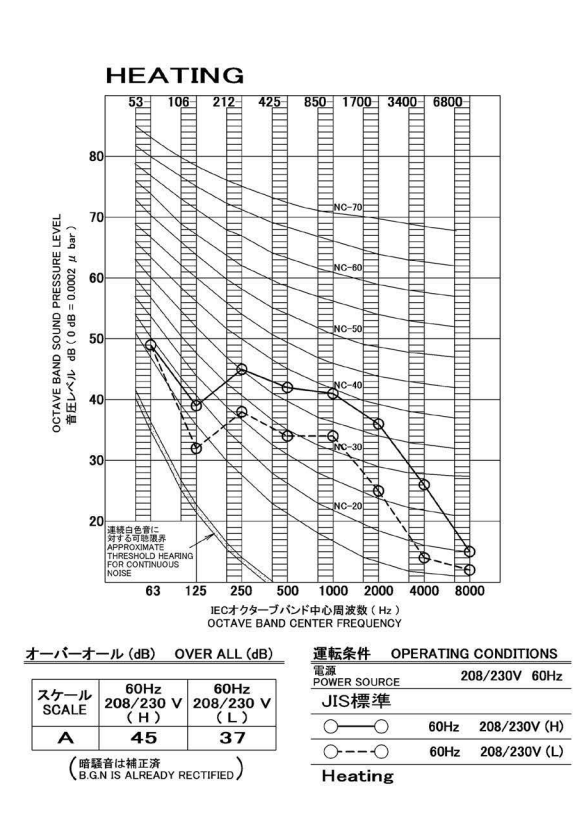

#### FTXV18AVJU9

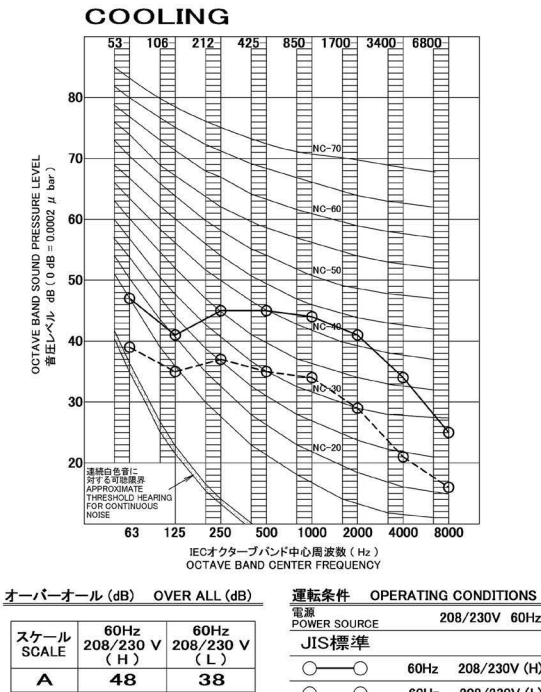

(暗騒音は補正済 B.G.N IS ALREADY RECTIFIED)

| 運転条件 OF            | ERATING | CONDIT  | IONS   |
|--------------------|---------|---------|--------|
| 電源<br>POWER SOURCE | 2       | 08/230V | 60Hz   |
| JIS標準              |         |         |        |
| 00                 | 60Hz    | 208/23  | 0V (H) |
| 00                 | 60Hz    | 208/23  | 0V (L) |
| Cooling            |         |         |        |

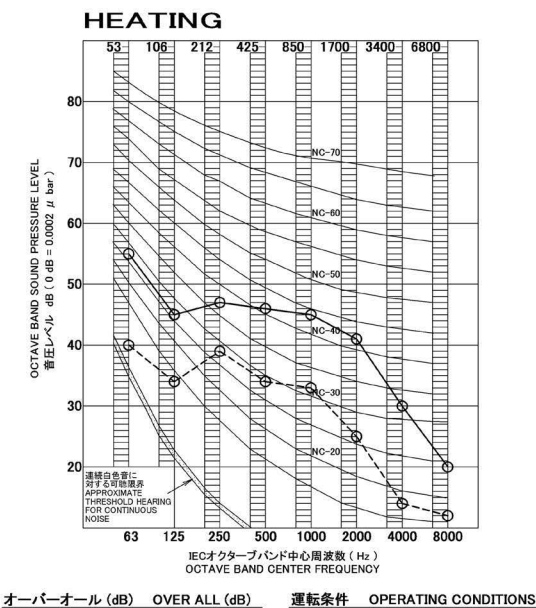

|       | // (am/ -         |                   |                                        |    |
|-------|-------------------|-------------------|----------------------------------------|----|
| スケール  | 60Hz<br>208/230 V | 60Hz<br>208/230 V | <sup>電源</sup><br>POWER SOURCE<br>JIS標準 |    |
| SUALE | (H)<br>40         | (L)<br>27         | 0-0                                    | 60 |
| / mil | 49<br>8辛什城正济      | 00                | 6                                      |    |
| (B.G  | N IS ALREADY R    | Heating           |                                        |    |

|                    | LIVATING | COMDITIONO   |
|--------------------|----------|--------------|
| 冒源<br>POWER SOURCE | 2        | 08/230V 60Hz |
| JIS標準              |          |              |
| 00                 | 60Hz     | 208/230V (H) |
| 00                 | 60Hz     | 208/230V (L) |
| Heating            |          |              |

3D151901

#### FTXV24AVJU9

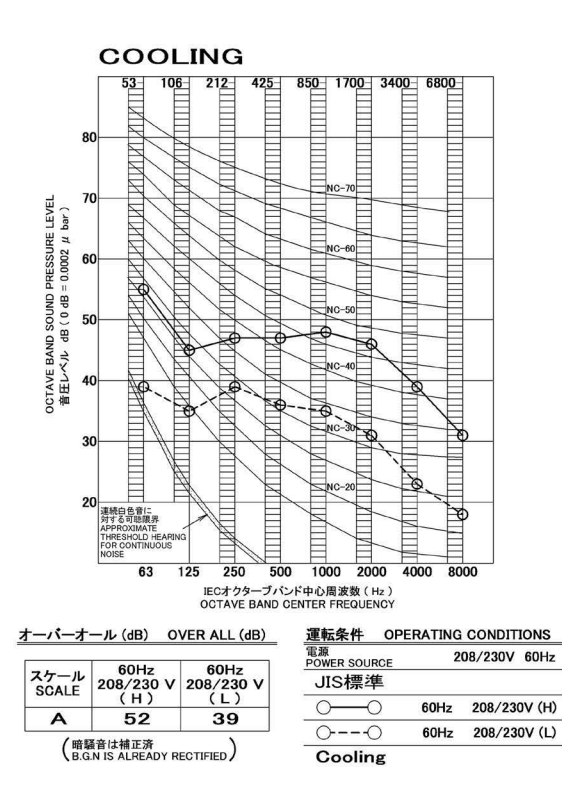

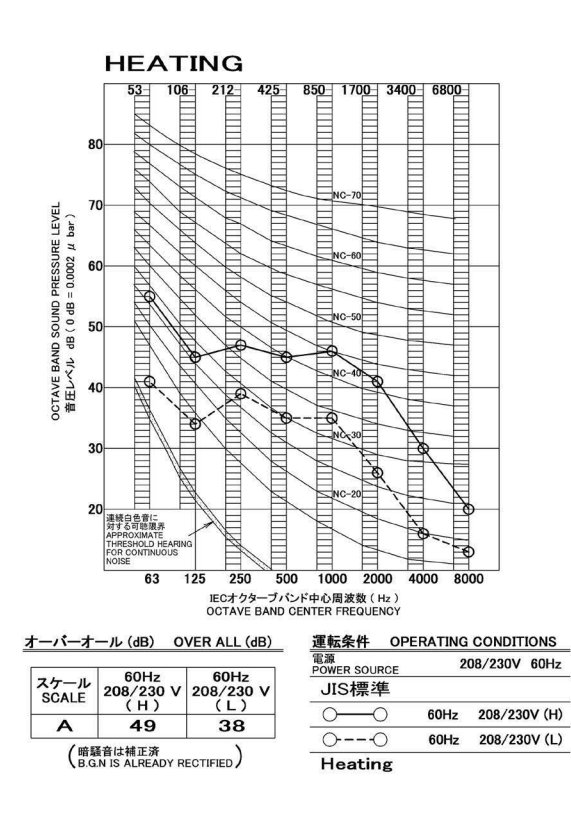

#### 9.3 Outdoor unit 2MXM18AVJU9

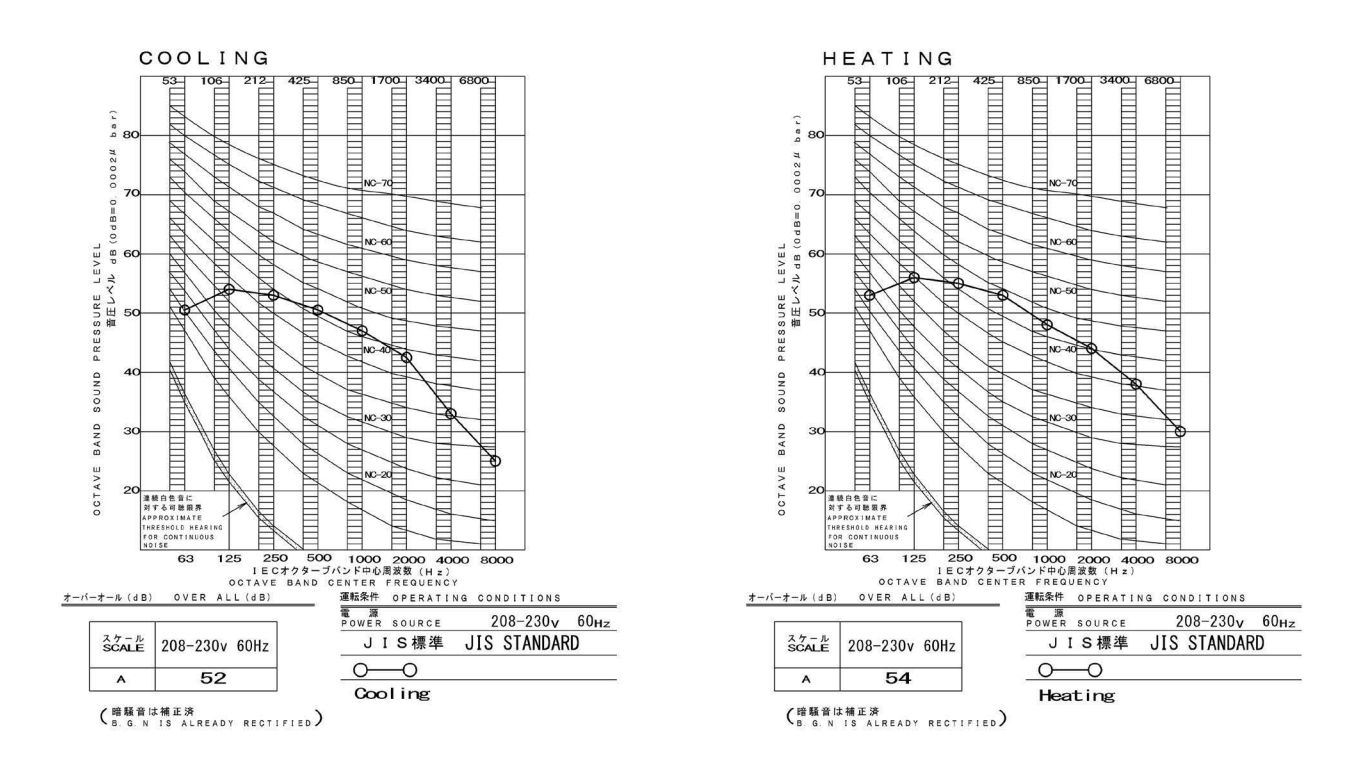

3D151393

#### 3MXM24AVJU9, 2MXT18AVJU9, 2MXTH18AVJU9

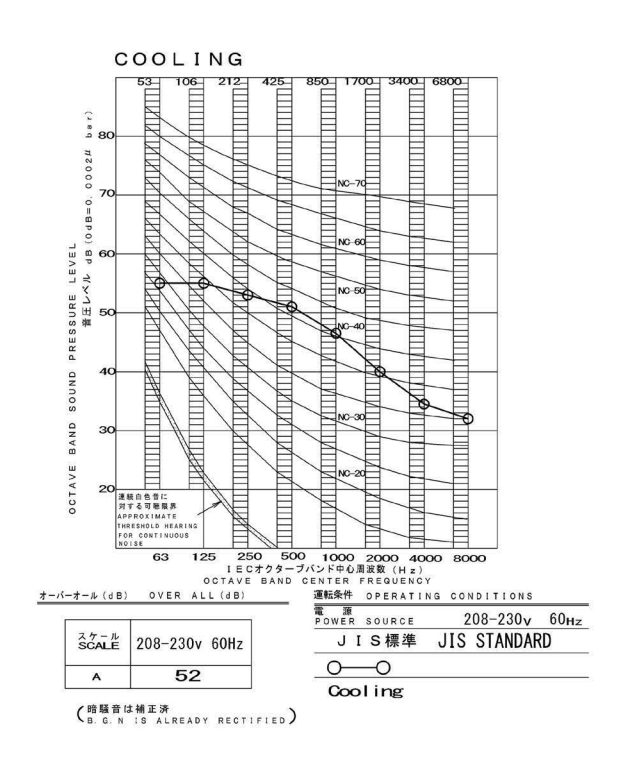

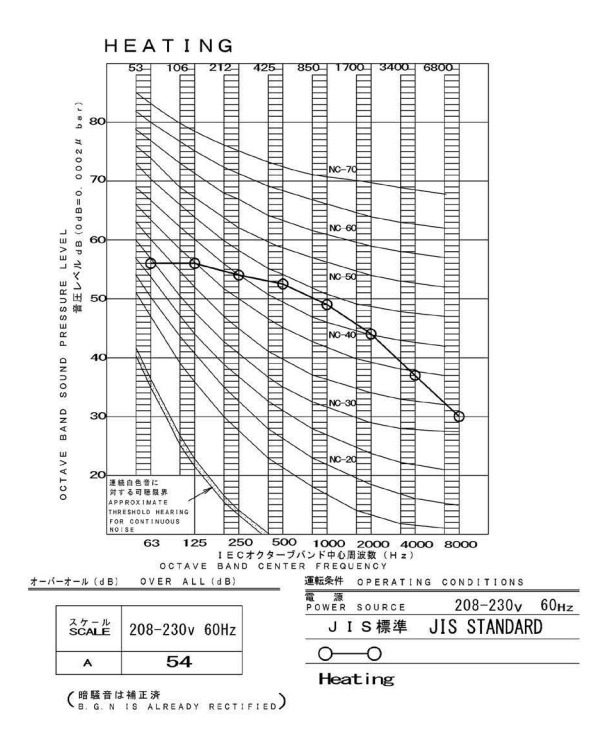

#### 4MXM36AVJU9

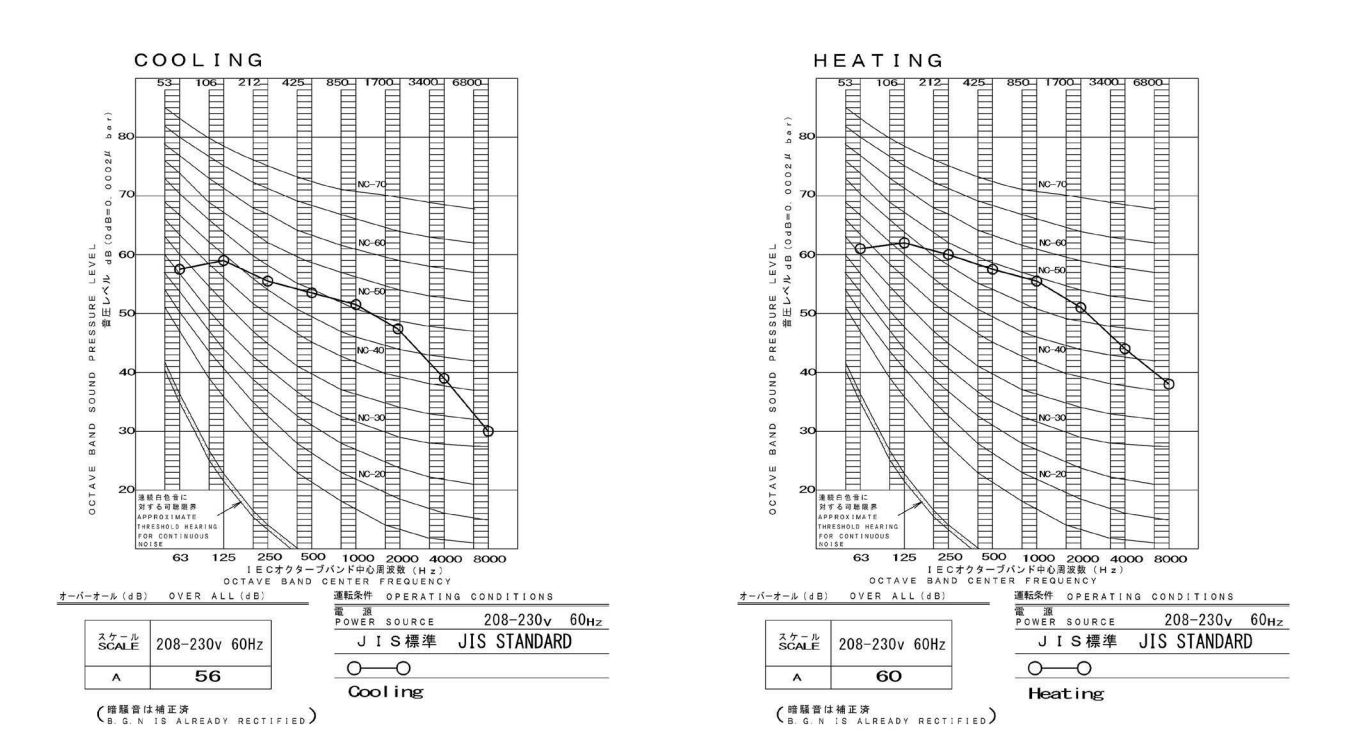

3D151395

# **10. Electric Characteristics**

| Model       |              | Power Supply                   |                                        |      |      | Fan/compressor       |
|-------------|--------------|--------------------------------|----------------------------------------|------|------|----------------------|
|             |              | Hz - Volts                     | Voltage Range                          | MCA  | MOP  | Inverter drive input |
| MXM Series  | 2MXM18AVJU9  | 60 Hz - 208 V<br>60 Hz - 230 V | Max. 60 Hz, 253 V<br>Min. 60 Hz, 187 V | 15.6 | 20.0 | 13.7                 |
|             | 3MXM24AVJU9  | 60 Hz - 208 V<br>60 Hz - 230 V | Max. 60 Hz, 253 V<br>Min. 60 Hz, 187 V | 19.9 | 25.0 | 17.4                 |
|             | 4MXM36AVJU9  | 60 Hz - 208 V<br>60 Hz - 230 V | Max. 60 Hz, 253 V<br>Min. 60 Hz, 187 V | 24.1 | 25.0 | 20.8                 |
| MXT Series  | 2MXT18AVJU9  | 60 Hz - 208 V<br>60 Hz - 230 V | Max. 60 Hz, 253 V<br>Min. 60 Hz, 187 V | 18.7 | 20.0 | 14.2                 |
| MXTH Series | 2MXTH18AVJU9 | 60 Hz - 208 V<br>60 Hz - 230 V | Max. 60 Hz, 253 V<br>Min. 60 Hz, 187 V | 19.6 | 20.0 | 14.2                 |

#### C: 3D151489

#### Symbols:

| MCA | : Min. circuit ampacity              | (A) |
|-----|--------------------------------------|-----|
| MOP | : Max. overcurrent protective device | (A) |

#### Notes:

1. Inverter drive input is the current value specified in Annex 101.DVA.

2. Maximum allowable voltage variation between phases is 2%.

3. Select wire size based on the larger value of MCA.

4. Instead of fuse, use circuit breaker.

5. Be sure to install a ground leak detector.

(This unit uses an inverter, which means that an earth leak detector capable of handling high harmonics must be used in order to prevent malfunctioning of the ground leak detector.)

# **Part 2 Installation Manual**

| 1. Indoor Unit            | 34 |
|---------------------------|----|
| 1.1 CTXV07, FTXV09/12     | 34 |
| 1.2 FTXV15/18/24          | 48 |
| 2. Outdoor Unit           | 62 |
| 2.1 2/3/4MXM, 2MXT, 2MXTH | 62 |

# 1. Indoor Unit 1.1 CTXV07, FTXV09/12

# Contents

| Safety Considerations                                     | 1 |
|-----------------------------------------------------------|---|
| Accessories                                               | 3 |
| Choosing an Installation Site                             | 3 |
| 1. Indoor unit                                            | 3 |
| 2. Wireless remote controller                             | 3 |
| Indoor Unit Installation Diagram                          | 4 |
| Indoor Unit Installation                                  | 5 |
| 1. Installing the mounting plate                          | 5 |
| 2. Drilling a wall hole and installing wall embedded pipe | 5 |
| 3. Installing the indoor unit                             | 6 |
| 4. Wiring                                                 | 8 |
| 5. Drain piping                                           | 9 |

| Refrigerant Piping Work                     | 10   |
|---------------------------------------------|------|
| 1. Flaring the pipe end                     | . 10 |
| 2. Refrigerant piping                       | . 10 |
| Installation Tips                           | 12   |
| 1. Removing and installing the front panel  | . 12 |
| 2. Removing and installing the front grille | . 12 |
| 3. How to set the different addresses       | . 13 |
| 4. Pump down operation                      | . 13 |
| Trial Operation and Testing                 | 14   |

1. Trial operation and testing ......14 2. Test items ...... 14

The pictures in this document are for illustrative purposes only.

# Safety Considerations

Refer also to the General Safety Considerations in the separate booklet.

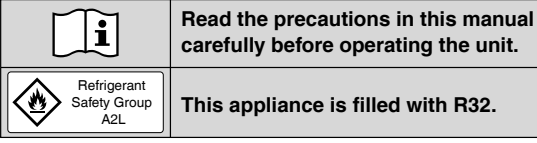

Read these Safety Considerations for Installation carefully before installing an air conditioner or heat pump. After completing the installation, make sure that the unit operates properly during the startup operation.

Instruct the user on how to operate and maintain the unit. Inform users that they should store this installation manual with the operation manual for future reference.

Always use a licensed installer or contractor to install this product. Improper installation can result in water or refrigerant leakage, electric shock, fire, or explosion

Meanings of DANGER, WARNING, CAUTION, and NOTE Symbols:

| Anger | Indicates an imminently hazardous situation which, if not avoided, will result in death or serious injury.                                                                    |
|-------|----------------------------------------------------------------------------------------------------|
|       | Indicates a potentially hazardous situation which, if not avoided, could result in death or serious injury.                                                                   |
|       | Indicates a potentially hazardous<br>situation which, if not avoided, may<br>result in minor or moderate injury.<br>It may also be used to alert against<br>unsafe practices. |
|       | Indicates situations that may result<br>in equipment or property-damage<br>accidents only.                                                                                    |

#### A DANGER -

- · Refrigerant gas is heavier than air and replaces oxygen. A massive leak can lead to oxygen depletion, especially in basements, and an asphyxiation hazard could occur leading to serious injury or death.
- Do not ground units to water pipes, gas pipes, telephone wires, or lightning rods as incomplete grounding can cause a severe shock hazard resulting in severe injury or death. Additionally, grounding to gas pipes could cause a gas leak and potential explosion causing severe injury or death.

- · If refrigerant gas leaks during installation, ventilate the area immediately. Refrigerant gas may produce toxic gas if it comes into contact with fire. Exposure to this gas could cause severe injury or death.
- After completing the installation work, check that the refrigerant gas does not leak throughout the system.
- Do not install unit in an area where flammable materials are present due to risk of explosions that can cause serious injury or death.
- Safely dispose all packing and transportation materials in accordance with federal/state/local laws or ordinances. Packing materials such as nails and other metal or wood parts, including plastic packing materials used for transportation may cause injury or death by suffocation.
- All possible ignition sources, including cigarette smoking, should be kept sufficiently far away from the site of installation, repairing, removing and disposal.

#### 🕂 WARNING -

- Only gualified personnel licensed or certified in their jurisdiction must carry out the installation work. Installation must be done in accordance with this installation manual. Improper installation may result in water leakage, electric shock, or fire.
- Pipe-work including piping material, pipe routing, and installation shall include protection from physical damage in operation and service, and be in compliance with national and local codes and standards, such as ASHRAE 15, ASHRAE 15.2, IAPMO Uniform Mechanical Code, ICC International Mechanical Code, or CSA B52. All field joints shall be accessible for inspection prior to being covered or enclosed.
- When installing the unit in a small room, take measures to keep the refrigerant concentration from exceeding allowable safety limits. Excessive refrigerant leaks, in the event of an accident in a closed ambient space, can lead to oxvaen deficiency.
- Use only specified accessories and parts for installation work. Failure to use specified parts may result in water leakage, electric shock, fire, or the unit falling.
- Install the air conditioner or heat pump on a foundation strong enough that it can withstand the weight of the unit. A foundation of insufficient strength may result in the unit falling and causing injury.

EDUS122402
- Take into account strong winds, typhoons, or earthquakes when installing. Improper installation may result in the unit falling and causing accidents.
- Make sure that a separate power supply circuit is provided for this unit and that all electrical work is carried out by qualified personnel licensed or certified in their jurisdiction according to local, state, and national regulations. An insufficient power supply capacity or improper electrical construction may lead to electric shock or fire.
- Make sure that all wiring is secured, that specified wires are used, and that no external forces act on the terminal connections or wires. Improper connections or installation may result in fire.
- When wiring, position the wires so that the service lid can be securely fastened. Improper positioning of the service lid may result in electric shock, fire, or the terminals overheating.
- · Before touching electrical parts, turn off the unit.
- The circuit must be protected with safety devices in accordance with local and national codes, i.e. a circuit breaker.
- Securely fasten the outdoor unit service lid. If the service lid is not installed properly, dust or water may enter the outdoor unit causing fire or electric shock.
- When installing or relocating the system, keep the refrigerant circuit free from substances other than the specified refrigerant (R32) such as air. Any presence of air or other foreign substance in the refrigerant circuit can cause an abnormal pressure rise or rupture, which may result in equipment damage and even injury.
- Do not change the setting of the protection devices. If the pressure switch, thermal switch, or other protection device is shorted and operated forcibly, or parts other than those specified by Daikin are used, fire or explosion may occur.
- Do not use means to accelerate the defrosting process (if possible) or to clean, other than those recommended by the manufacturer.
- The appliance must be stored in a room without continuously operating ignition sources (for example: open flames, an operating gas appliance or an operating electric heater).
- Do not pierce or burn.
- · Be aware that refrigerants may not contain an odor.
- · Comply with national gas regulations.
- The indoor equipment and pipes shall be securely mounted and guarded such that accidental rupture of equipment cannot occur from such events as moving furniture or reconstruction activities.

### 

- Do not touch the switch with wet fingers. Touching a switch with wet fingers can cause electric shock.
- Do not allow children to play on or around the unit to prevent injury.
- Wear adequate personal protective equipment (protective gloves, safety glasses,...) when installing, maintaining or servicing the system.
- The heat exchanger fins are sharp enough to cut. To avoid injury, wear gloves or cover the fins while working around them.
- Do not touch the refrigerant pipes during and immediately after operation as the refrigerant pipes may be hot or cold, depending on the condition of the refrigerant flowing through the refrigerant piping, compressor, and other refrigerant cycle parts. Your hands may suffer burns or frostbite if you touch the refrigerant pipes. To avoid injury, give the pipes time to return to normal temperature or, if you must touch them, be sure to wear proper gloves.
- Install drain piping to ensure proper drainage. Improper drain piping may result in water leakage and property damage.
- Insulate piping to prevent condensation.

- · Be careful when transporting the product.
- Do not turn off the power immediately after stopping operation. Always wait for at least 5 minutes before turning off the power. Otherwise, water leakage may occur.
- Do not use a charging cylinder. Using a charging cylinder may cause the refrigerant to deteriorate.
- Refrigerant R32 in the system must be kept clean, dry, and tight.
  - (a) Clean and Dry -- Foreign materials (including mineral oils such as SUNISO oil or moisture) should be prevented from getting into the system.
- (b) Tight -- R32 does not contain any chlorine, does not destroy the ozone layer, and does not reduce the earth's protection again harmful ultraviolet radiation. R32 can contribute to the greenhouse effect if it is released. Therefore take proper measures to check for the tightness of the refrigerant piping installation. Read the chapter *Refrigerant Piping Work* and follow the procedures.
- The indoor unit is for R32. See the catalog for outdoor models that can be connected. Normal operation is not possible when connected to non-compatible outdoor units.
- Remote controller (wireless kit) transmitting distance can be shorter than expected in rooms with electronic fluorescent lamps (inverter or rapid start types). Install the indoor unit far away from fluorescent lamps as much as possible.
- Indoor units are for indoor installation only. Outdoor units can be installed either outdoors or indoors.
- Do not install the air conditioner or heat pump in the following locations:
  - (a) Where a mineral oil mist or oil spray or vapor is produced, for example, in a kitchen. Plastic parts may deteriorate and fall off or result in water leakage.
  - (b) Where corrosive gas, such as sulfurous acid gas, is produced.
    - Corroding copper pipes or soldered parts may result in refrigerant leakage.
  - (c) Near machinery emitting electromagnetic waves. Electromagnetic waves may disturb the operation of the control system and cause the unit to malfunction.
  - (d) Where flammable gas may leak, where there is carbon fiber, or ignitable dust suspension in the air, or where volatile flammables such as thinner or gasoline are handled. Operating the unit in such conditions can cause a fire.
- Take adequate measures to prevent the outdoor unit from being used as a shelter by small animals. Small animals making contact with electrical parts can cause malfunctions, smoke, or fire. Instruct the user to keep the area around the unit clean.
- Servicing shall be performed only as recommended by the manufacturer and licensed or certified in their jurisdiction.

### 

- The indoor unit should be positioned where the unit and interunit wires (outdoor to indoor) are at least 3.3ft (1m) away from any televisions or radios. (The unit may cause interference with the picture or sound.) Depending on the radio waves, a distance of 3.3ft (1m) may not be sufficient to eliminate the noise.
- Dismantling the unit, treatment of the refrigerant, oil and additional parts must be done in accordance with the relevant local, state, and national regulations.
- Only use tools for R32, such as a gauge manifold, charge hose, gas leak detector, reverse flow check valve, refrigerant charge base, vacuum gauge, or refrigerant recovery equipment.
- If the conventional refrigerant and refrigerator oil are mixed in R32, the refrigerant may deteriorate.
- As maximum allowable pressure is 604psi (4.17MPa), the wall thickness of field-installed pipes should be selected in accordance with the relevant local, state, and national regulations.

FTN006(R32)-U

# Accessories

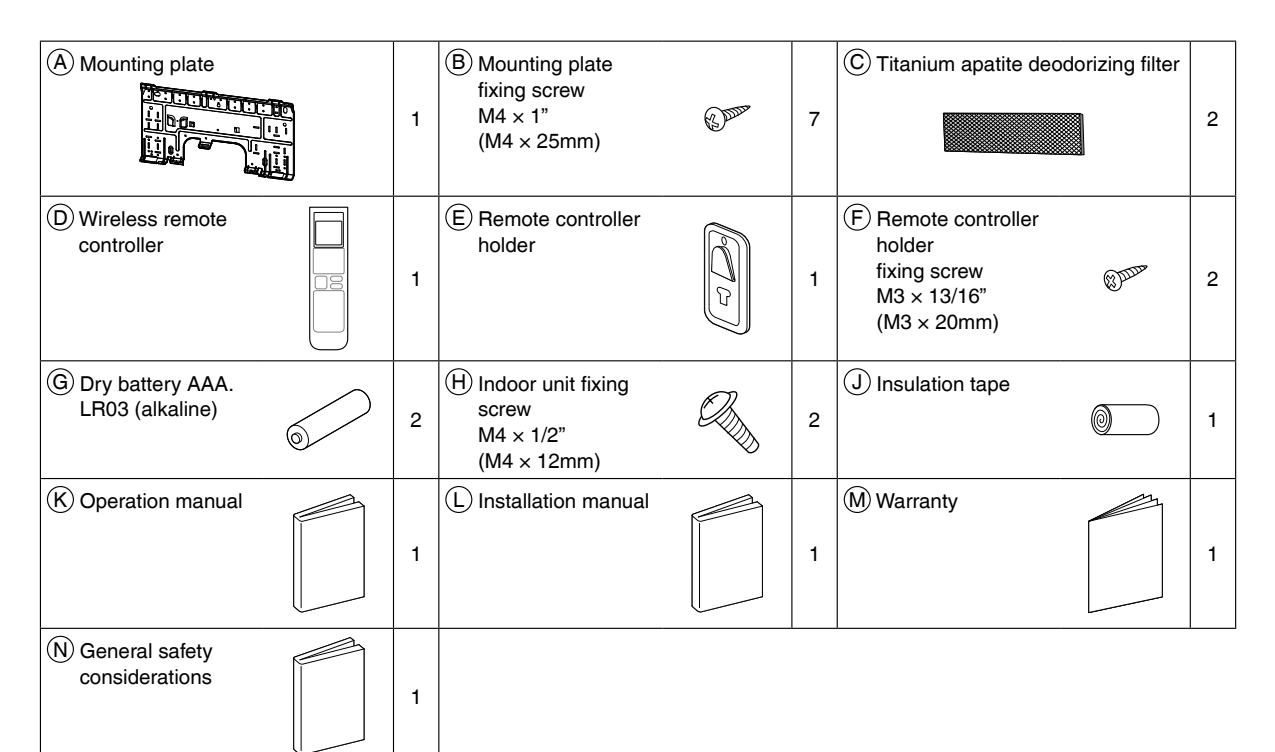

# **Choosing an Installation Site**

• Before choosing the installation site, obtain user approval.

## **1.** Indoor unit

- The indoor unit should be positioned in a place where:
- 1) the restrictions on the installation requirements specified in "Indoor Unit Installation Diagram" on page 4 are met, 2) both the air inlet and air outlet are unobstructed,
- 3) the unit is not exposed to direct sunlight,
- 4) drainage occurs easily,
- 5) the unit is away from sources of heat or steam,
- 6) there is no source of machine oil vapor (this may shorten the indoor unit service life),
- 7) cool/warm air is circulated throughout the room,
- 8) the unit is away from electronic ignition type fluorescent lamps (inverter or rapid start type) as they may affect the remote controller range,
- 9) the unit is at least 3.3ft (1m) away from any television or radio set (the unit may cause interference with the picture or sound),
- 10) no laundry equipment is nearby,
- 11) the signal strength of the router is stable (insufficient signal strength can prevent stable communication).

## 2. Wireless remote controller

• Turn on all the fluorescent lamps in the room, if any, and find a location where the remote controller signals are properly received by the indoor unit (within 23ft (7m)).

3

#### **Indoor Unit Installation Diagram** The Amounting plate How to attach the indoor unit A Mounting should be installed on a Hook the hooks of the bottom frame to the (A) mounting plate. wall which can support the If the hooks are difficult to hook, weight of the indoor unit. remove the front grille. A Mounting plate Hook How to remove the indoor unit Push up the marked area (at the . lower part of the front grille) to release the hooks. If it is difficult to release, remove the front grille. Mark (rear side) Front grille B Mounting plate fixing screw M4 × 1" (M4 × 25mm) 1-3/16" (30mm) or more from ceiling Caulk pipe hole gap Do not connect commercially with putty. available drain hose directly to the indoor unit. (Water Front panel leakage may result) Wrap with the finishing tape so that no gap is left. 1-15/16" (50mm) or more from walls (on both sides) Cut thermal insulation pipe to an appropriate length and wrap it with tape, making sure that no gap is left in the Screws M4 × 5/8" (M4 × 16mm) insulation pipe's cut line. Air filters Ir. Wrap the insulation pipe with the finishing tape from bottom Service lid to top. The service lid is removable Opening method 1) Remove the service lid screw. 2) Pull out the service lid horizontally in the direction of the arrow. 3) Pull down. ©Titanium apatite deodorizing filter Titanium apatite deodorizing filter R Before screwing the E remote controller holder to the wall, make sure that control signals The titanium apatite deodorizing filter can be attached are properly received by in any orientation. indoor unit. 8 D Wireless remote controller (E) Remote controller holder (F) Remote controller holder fixing screw $M3 \times 13/16$ " (M3 $\times 20$ mm) 4

# **Indoor Unit Installation**

## **1.** Installing the mounting plate

- The mounting plate should be installed on a wall which can support the weight of the indoor unit.
- 1) Temporarily secure the mounting plate to the wall, make sure that the panel is completely level, and mark the drilling points on the wall.
- 2) Secure the mounting plate to the wall with screws.

#### Recommended mounting plate retention spots and dimensions

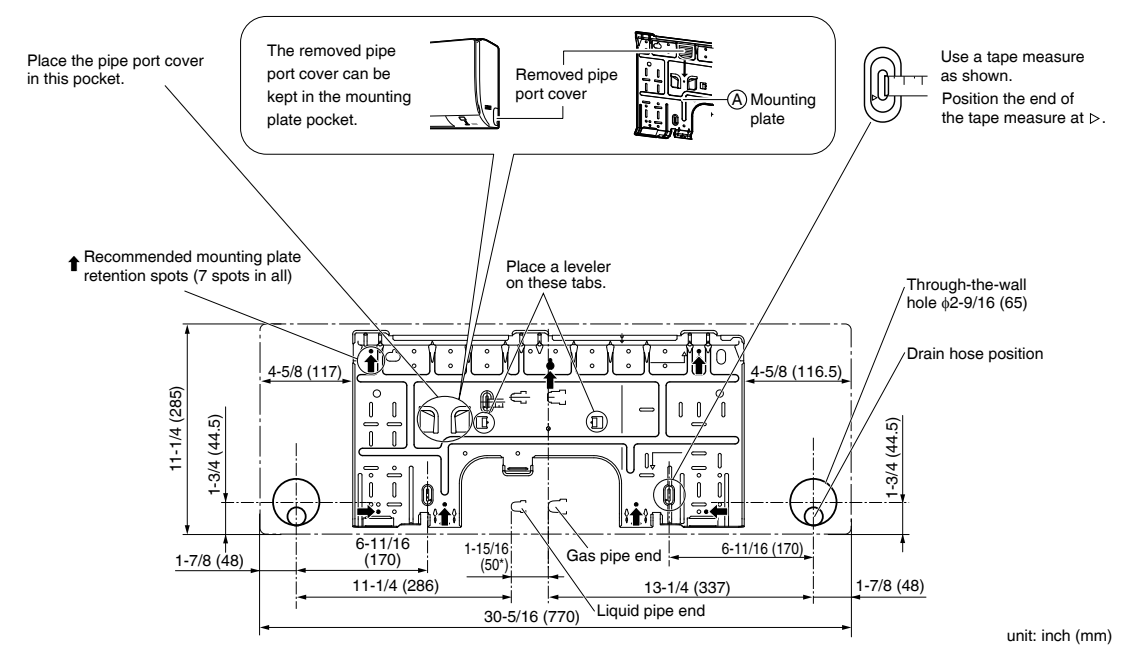

\* Depending on the model, the actual distance between the liquid pipe end and gas pipe end may differ from the distance between those symbols on the mounting plate (the distance listed in this manual). Always measure the actual distance between the liquid pipe end and gas pipe end before installing refrigerant pipes.

## 2. Drilling a wall hole and installing wall embedded pipe

#### 

For metal frame or metal board walls, be sure to use a wall embedded pipe and wall hole cover in the feed-through hole to prevent possible heat, electric shock, or fire.

- Be sure to caulk the gaps around the pipes with caulking material to prevent condensation.
  - 1) Drill a feed-through hole with a  $\phi$ 2-9/16 inch (65mm) diameter through the wall at a downward angle toward the outside.
  - 2) Insert a wall embedded pipe into the hole.
  - 3) Insert a wall hole cover into wall pipe.
  - 4) After completing refrigerant piping, wiring, and drain piping, caulk the pipe hole gap with putty.

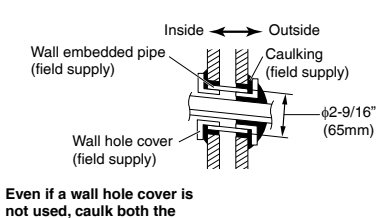

not used, caulk both the outdoor and indoor sides with putty.

5

## **3.** Installing the indoor unit

In the case of bending or curing refrigerant pipes, keep the following precautions in mind. Abnormal sound may be generated if improper work is conducted.

- Do not strongly press the refrigerant pipes onto the bottom frame.
- Do not strongly press the refrigerant pipes on the front grille, either.

#### 3-1. Right-side, right-back, or right-bottom piping

- 1) Attach the drain hose to the underside of the refrigerant pipes with adhesive vinyl tape.
- 2) Wrap the refrigerant pipes and drain hose together with (1) insulation tape.
- 3) Pass the drain hose and refrigerant pipes through the wall hole, then position the indoor unit on the (A) mounting plate hooks by using the markings at the top of the indoor unit as a guide.
- 4) Open the front panel (Refer to "Installation Tips" on page 12), then open the service lid (Refer to "Indoor Unit Installation Diagram" on page 4).
- 5) Pass the inter-unit wire from the outdoor unit through the feed-through wall hole and pass to the front of indoor unit from the back. Then pull them at front side. Bend the ends of cable tie wires upward for easier work in advance. (If the interunit wire ends are to be stripped first, bundle wire ends with adhesive tape.)
- 6) Press the bottom frame of the indoor unit with both hands until it is firmly caught by the mounting plate hooks. Make sure the wire leads do not catch on the edge of the indoor unit.

#### 3-2. Left-side, left-back, or left-bottom piping

1) Switch around the drain plug and drain hose.

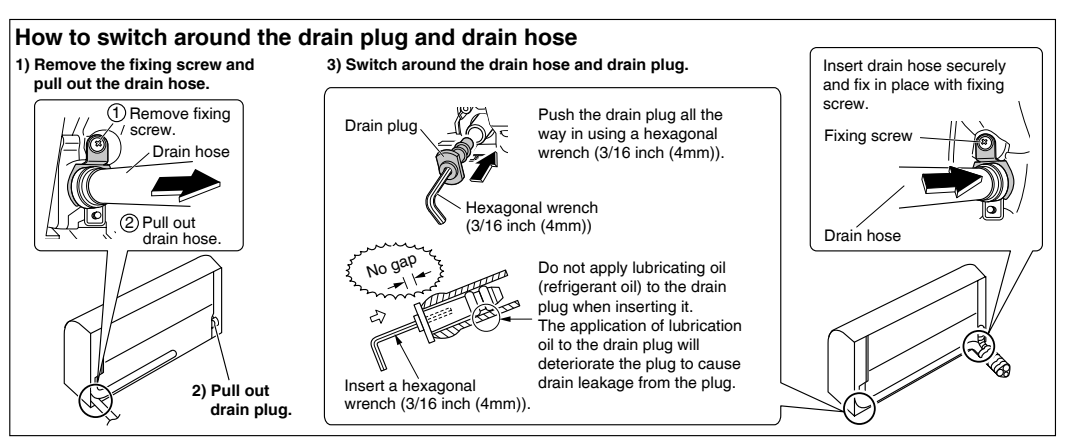

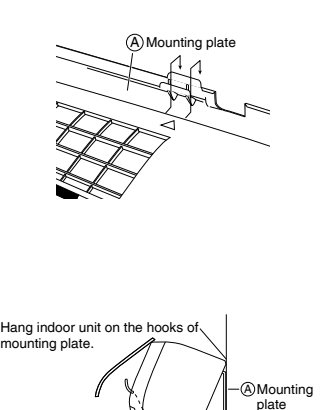

Wire

Right-botto

Piping Remove pipe port cover here for right-bottom piping

Remove pipe port

cover here for right-side piping. Right-back piping

Bind refrigerant pipe and drain

hose together with insulation tape.

> Inter-unit wire

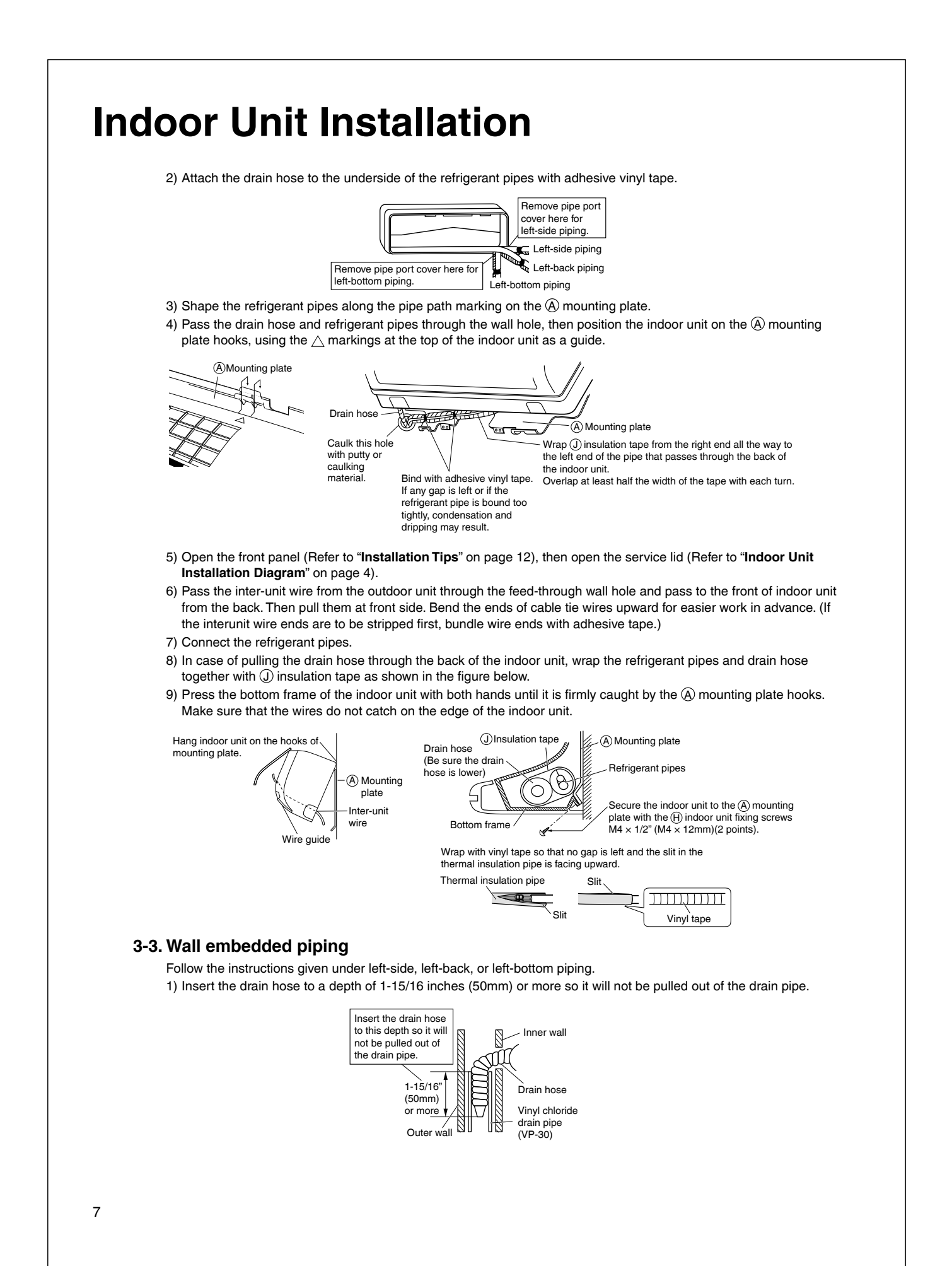

## 4. Wiring

Refer to the installation manual for the outdoor unit also.

#### 

- Do not use tapped wires, extension cords, or starburst connections, as they may cause overheating, electric shock, or fire.
  Do not use locally purchased electrical parts inside the product. (Do not branch the power for the drain pump, etc., from the terminal block.) Doing so may cause electric shock or fire.
- Do not connect the power wire to the indoor unit. Doing so may cause electric shock or fire.

## 

Recommend stranded cable for interunit wiring. Local code always supersedes recommendation.

• For stranded wires, make sure to use the round crimp-style terminal for connection to the power supply terminal block. Place the round crimp-style terminals on the wires up to the covered part and secure in place.

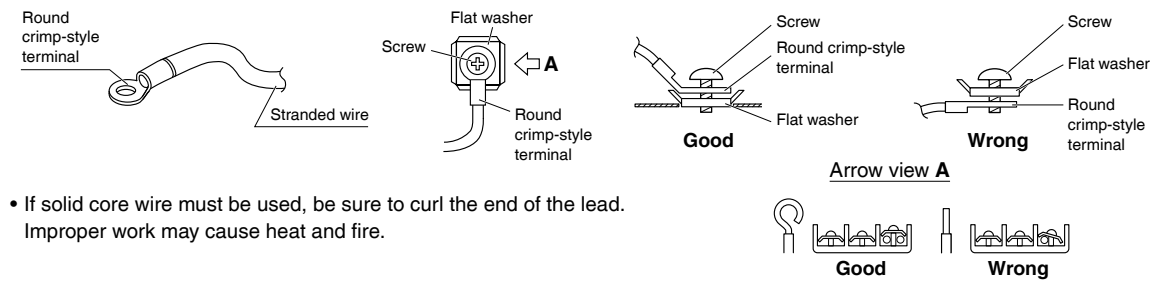

- 1) Remove the front grille. (Refer to "2. Removing and installing the front grille" on page 12.)
- 2) Remove the conduit mounting plate and then secure the conduit to the conduit mounting plate with the lock nut, as shown in the illustration.
- 3) Strip wire ends (3/4 inch (20mm)).
- 4) Match wire colors with terminal numbers on the indoor and outdoor unit's terminal blocks and firmly secure the wires in the corresponding terminals with the screws.
- 5) Connect the ground wires to the corresponding terminals.
- 6) Pull the wires lightly to make sure they are securely connected.
- 7) Attach the conduit mounting plate.
- 8) Shape the wires so that the service lid fits securely.
- 9) Attach the front grille. (Refer to "2. Removing and installing the front grille" on page 12.)
- 10) Take care to ensure that all wiring between the indoor unit and the outdoor unit has a consistent connection. Any splices can cause communication errors.

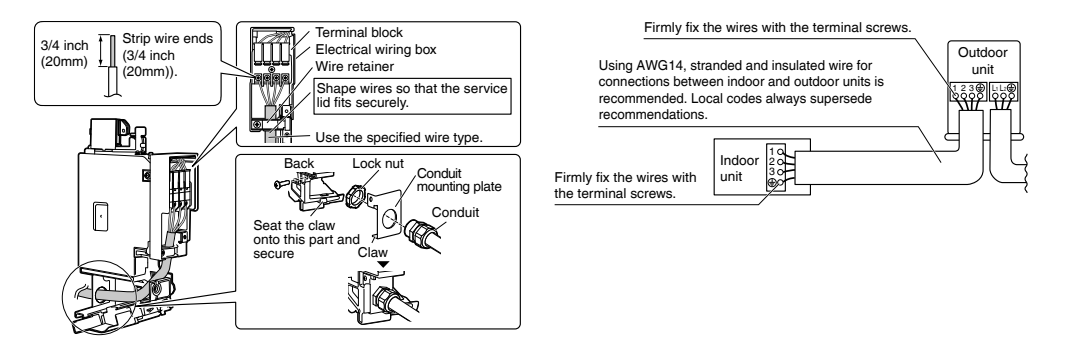

# **Indoor Unit Installation**

## 5. Drain piping

1) Connect the drain hose, as shown below.

- Avoid placing the end of the drain hose in a drainage location that could cause bad odors or corrosive gas to flow backward into the outlet.
- The drainage water may change color due to bacteria or other organisms. Place in a location where the flow of drainage water will not cause a problem.
- Minimize the number of bends in the drain hose as much as possible. If bending the drain hose, bend it gently.

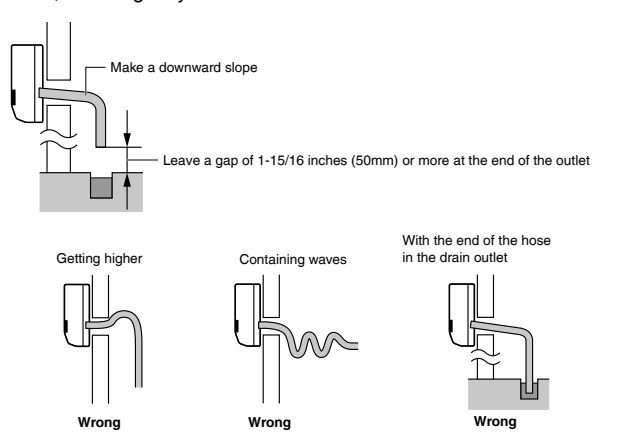

2) Remove the air filters and transfer some water to the indoor heat exchanger by pouring water into the drain pan.3) Make sure that water flows out of the drain hose.

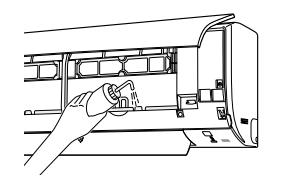

- 4) If drain hose extension or embedded drain piping is required, use appropriate parts that match the hose front end.
  When drain hose requires extension, obtain an extension hose with an inner diameter of 5/8 inch (16mm).
  - Be sure to thermally insulate the indoor section of the extension hose.

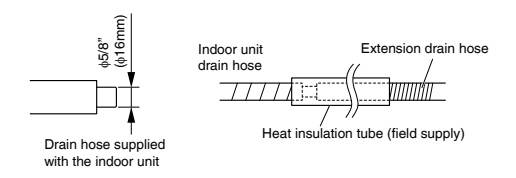

# **Refrigerant Piping Work**

#### 

- · Do not apply mineral oil to the flare.
- Prevent mineral oil from getting into the system as this would reduce the service life of the units.
- Never use piping which has been used for previous installations. Only use parts which are delivered with this unit.
- Never install a dryer to this R32 unit in order to guarantee its service life.
- The drying material may dissolve and damage the system.
- Improper flaring may result in refrigerant gas leakage.

## **1.** Flaring the pipe end

- 1) Cut the pipe end with a pipe cutter.
- 2) Remove burrs with the cut surface facing downward, so that the filings do not enter the pipe.

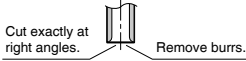

- 3) Put the flare nut on the pipe.
- 4) Flare the pipe.
- 5) Check that the flaring has been done correctly.

#### Clutch-type Clutch-type Clutch-type (Rigid-type) Wing-nut type (Imperial-type) Die A 0-0.020 inch (0-0.5mm) 0.039-0.059 inch (1.0-1.5mm) 0.059-0.079 inch (1.5-2.0mm) The flare's inner surface must be flaw-free. Check he evenly flared in a perfect circle. The pipe end must be evenly flared in a perfect circle.

Flaring

Conventional flare tool

Make sure that the

flare nut is fitted

ition shown below

Flare tool for R32 or R410/

## 2. Refrigerant piping

## 

• Use the flare nut fixed to the main unit. (This is to prevent the flare nut from cracking as a result of deterioration over time.)

Set exactly at the p

- Use a torque wrench when tightening the flare nuts to prevent damage to the flare nuts and gas leakage.
- Excessive tightening of the flare nut can result in the flare nut cracking in the long term, leading to gas leakage.
- Align the centers of both flares and tighten the flare nuts 3 or 4 turns by hand, then tighten them fully with a spanner and a torque wrench.

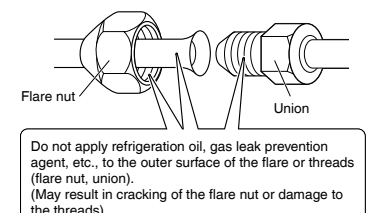

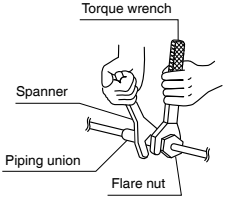

|   |             | Piping size              | Flare nut tightening torque                |
|---|-------------|--------------------------|--------------------------------------------|
| - | Gas side    | O.D. 3/8 inch<br>(9.5mm) | 24-1/8-29-1/2lbf • ft<br>(32.7-39.9N • m)  |
|   | Liquid side | O.D. 1/4 inch<br>(6.4mm) | 10-1/2-12-3/4lbf • ft<br>(14.2-17.2 N • m) |
|   |             |                          |                                            |

### Caution on piping handling

- Protect the open end of the pipe against dust and moisture.
- All pipe bends should be as gentle as possible. Use a pipe bender for bending.

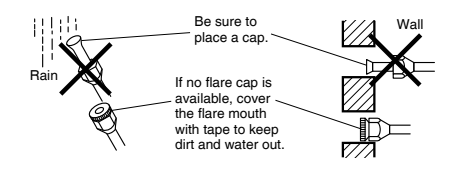

# **Refrigerant Piping Work**

#### Selection of copper and heat insulation materials

- When using commercial copper pipes and fittings, observe the following: • Insulation material: Polyethylene foam
- Heat transfer rate: 0.041 to 0.052W/mK (0.024 to 0.030Btu/fth°F (0.035 to 0.045kcal/mh°C))
- Be sure to use insulation that is designed for use with HVAC Systems.
- ACR Copper only.

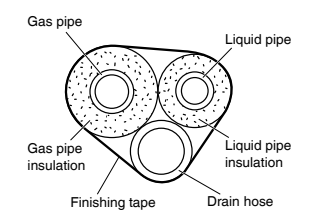

• Be sure to insulate both the gas and liquid piping and observe the insulation dimensions as below.

|             | Piping size              | Minimum bend radius           | Piping thickness                 | Thermal insulation size            | Thermal insulation<br>thickness |
|-------------|--------------------------|-------------------------------|----------------------------------|------------------------------------|---------------------------------|
| Gas side    | O.D. 3/8 inch<br>(9.5mm) | 1-3/16 inch (30mm)<br>or more | 0.031 inch (0.8mm)<br>(C1220T-O) | I.D. 15/32-19/32 inch<br>(12-15mm) | 13/32 inch                      |
| Liquid side | O.D. 1/4 inch<br>(6.4mm) | 1-3/16 inch (30mm)<br>or more | 0.031 inch (0.8mm)<br>(C1220T-O) | I.D. 5/16-13/32 inch<br>(8-10mm)   | (10mm) Min.                     |

• Use separate thermal insulation pipes for gas and liquid refrigerant pipes.

• Using finishing tape, bundle and wrap the indoor unit piping and drain hose together so that the drain hose is below the other piping.

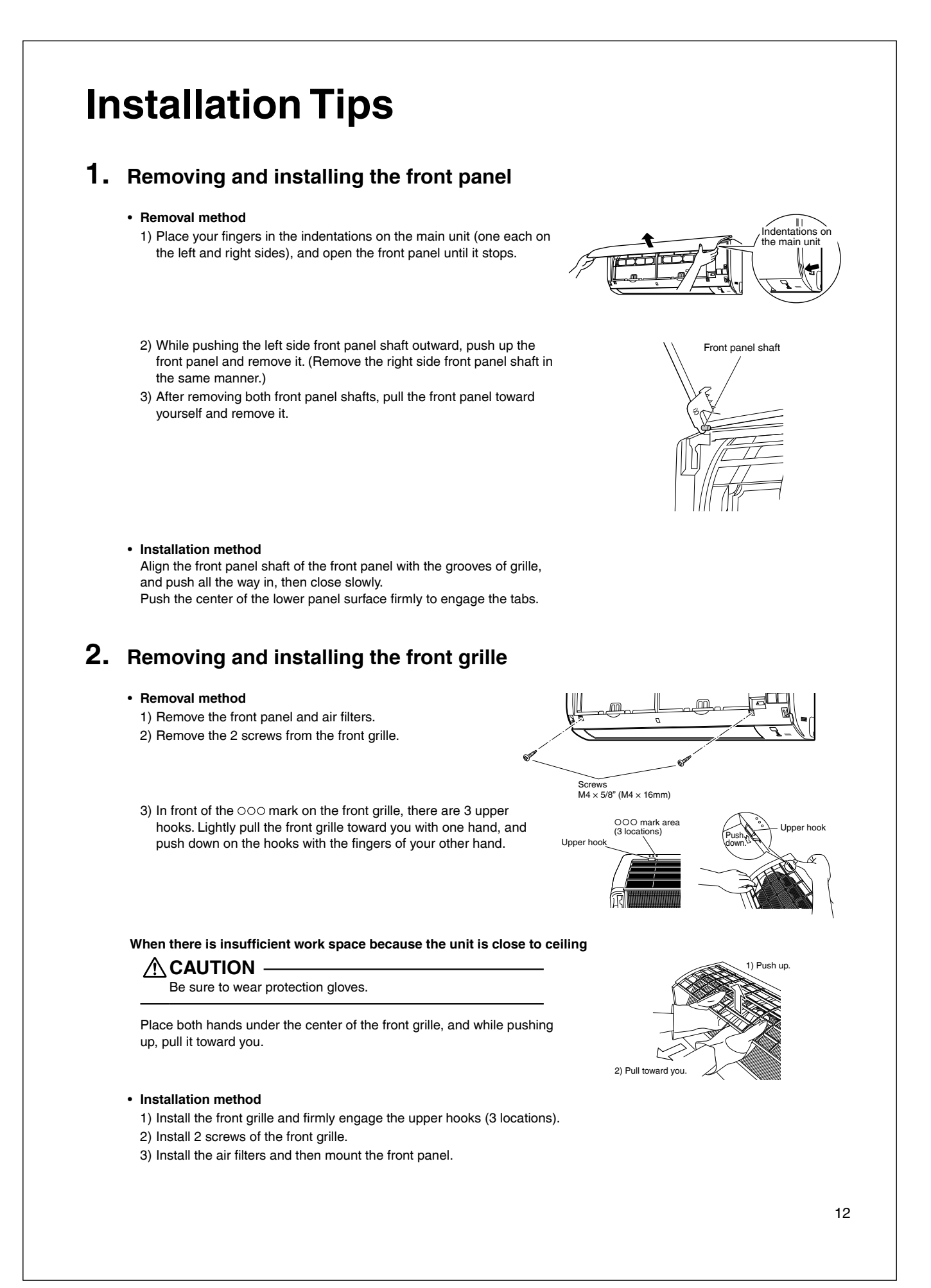

# **Installation Tips**

## 3. How to set the different addresses

When 2 indoor units are installed in one room, the 2 wireless remote controllers can be set for different addresses. Change the address setting of one of the 2 units. When cutting the jumper, be careful not to damage any of the surrounding parts.

- 1) Remove the battery cover on the remote controller and cut the address jumper.
- 2) Press  $\left[ \stackrel{\text{TEMP}}{\text{True}} \right]$ ,  $\left[ \stackrel{\text{TEMP}}{\text{True}} \right]$  and  $\left[ \stackrel{\text{OFF}}{\text{OFF}} \right]$  at the same time.
- 3) Press , then select **R** , press FAN .

blinking.

(The indoor unit OPERATION lamp will blink for about 1 minute.) 4) Press the indoor unit ON/OFF switch while the OPERATION lamp is

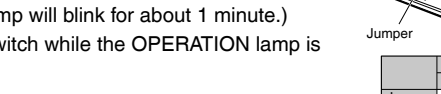

- If setting could not be carried out completely while the OPERATION lamp was blinking, carry out the setting process once again from the beginning.
- After setting is complete, pressing **(PEAN)** for about 5 seconds will cause the remote controller to return to the previous display.

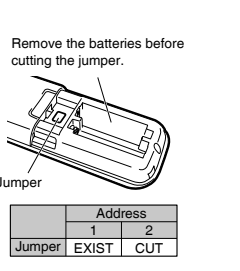

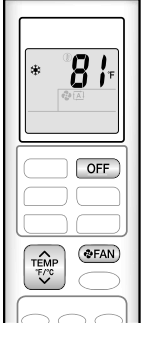

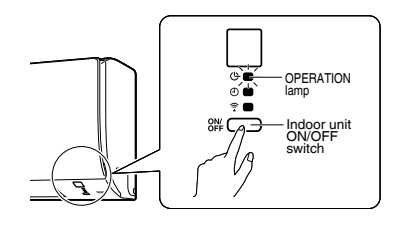

## 4. Pump down operation

In order to protect the environment, be sure to pump down when relocating or disposing of the unit.

For instructions on how to pump down, refer to the installation manual for the outdoor unit to be connected.

#### Forced cooling operation

#### For pair connections

#### ■Using the indoor unit ON/OFF switch

- Press the indoor unit ON/OFF switch for at least 5 seconds. (The operation will start.)
- Forced cooling operation will stop automatically after about 15 minutes. To stop the operation, press the indoor unit ON/OFF switch.

#### ■Using the indoor unit's remote controller

- 1) Press TEMP Trice, TEMP Trice and OFF at the same time.
- 2) Press  $\left[ \begin{array}{c} T \in MP \\ T \in \mathcal{F}^{\mathcal{C}} \end{array} \right]$ , then select **?**, press (FAN).
- 3) Press <u>COL</u> to turn on the system.
- Forced cooling operation will stop automatically after about 30 minutes. To stop the operation, press OFF.

#### For multi connections

For instructions on how to perform forced cooling operation, refer to the installation manual for the outdoor unit.

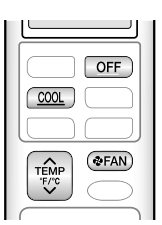

# **Trial Operation and Testing**

## 1. Trial operation and testing

• Trial operation should be carried out in either COOL or HEAT operation.

- 1-1. Measure the supply voltage and make sure that it is within the specified range.
- 1-2. In COOL operation, select the lowest programmable temperature; in HEAT operation, select the highest programmable temperature.
- 1-3. Carry out the trial operation following the instructions in the operation manual to ensure that all functions and parts, such as the movement of the flap, are working properly.
  - To protect the air conditioner, restart operation is disabled for 3 minutes after the system has been turned off.
- 1-4. After trial operation is complete, set the temperature to a normal level (78°F to 82°F (26°C to 28°C) in COOL operation, 68°F to 75°F (20°C to 24°C) in HEAT operation).

 When operating the air conditioner in COOL operation in winter, or HEAT operation in summer, set it to the trial operation mode using the following method.

- 1) Press THP , THP at the same time.
- 2) Press ( ), then select ? , press (FAN) .
- 3) Press cool or HEAT to turn on the system.
- Trial operation will stop automatically after about 30 minutes. To stop the operation, press OFF.
- · Some of the functions cannot be used in the trial operation mode.

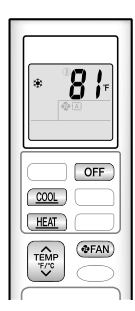

- The air conditioner draws a small amount of power in its standby mode. If the system is not to be used for some time after installation, shut off the circuit breaker to eliminate unnecessary power consumption.
- If the circuit breaker trips to shut off the power to the air conditioner, the system will restore the original operation mode when the circuit breaker is turned on again.

## 2. Test items

| Test items                                                                                                    | Symptom                                      | Check |
|----------------------------------------------------------------------------------------------------|----------------------------------------------|-------|
| Indoor and outdoor units are installed securely.                                                                                                    | Fall, vibration, noise                       |       |
| No refrigerant gas leaks.                                                                                                    | Incomplete cooling/heating function          |       |
| Refrigerant gas and liquid pipes and indoor drain hose extension are thermally insulated.                                                                                                    | Water leakage                                |       |
| Draining line is properly installed.                                                                                                    | Water leakage                                |       |
| System is properly grounded.                                                                                                    | Electrical leakage                           |       |
| Only specified wires are used for all wiring, and all wires are connected correctly.                                                                                                    | No operation or burn damage                  |       |
| Indoor or outdoor unit's air inlet or air outlet are unobstructed.                                                                                                    | Incomplete cooling/heating function          |       |
| Stop valves are opened.                                                                                                    | Incomplete cooling/heating function          |       |
| Indoor unit properly receives remote control commands.                                                                                                    | No operation                                 |       |
| Explain to the user that when using a smartphone for operation, it is necessary to prepare a repeater, or similar device, if the signal from the wireless LAN router is weak near the air conditioner. | Air conditioner not responding to smartphone |       |

## 1.2 FTXV15/18/24

# Contents

| Safety Considerations                                     | 1 |
|-----------------------------------------------------------|---|
| Accessories                                               | 3 |
| Choosing an Installation Site                             | 3 |
| 1. Indoor unit                                            | 3 |
| 2. Wireless remote controller                             | 3 |
| Indoor Unit Installation Diagram                          | 4 |
| Indoor Unit Installation                                  | 5 |
| 1. Installing the mounting plate                          | 5 |
| 2. Drilling a wall hole and installing wall embedded pipe | 5 |
| 3. Installing the indoor unit                             | 6 |
|                                                           |   |
| 4. Wiring                                                 | 8 |

| Refrigerant Piping Work | 10 |
|-------------------------|----|
| 1. Flaring the pipe end |    |
| 2. Refrigerant piping   | 10 |

| 2. Refrigerant piping                       | 10 |
|---------------------------------------------|----|
| Installation Tips                           | 12 |
| 1. Removing and installing the front panel  | 12 |
| 2. Removing and installing the front grille | 12 |
| 3. How to set the different addresses       | 13 |
| 4. Pump down operation                      | 13 |
| Trial Operation and Testing                 | 14 |
| 1. Trial operation and testing              | 14 |
| 2. Test items                               | 14 |

The pictures in this document are for illustrative purposes only.

# Safety Considerations

Refer also to the General Safety Considerations in the separate booklet.

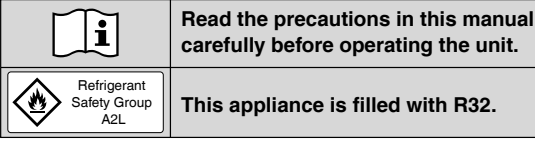

Read these Safety Considerations for Installation carefully before installing an air conditioner or heat pump. After completing the installation, make sure that the unit operates properly during the startup operation.

Instruct the user on how to operate and maintain the unit. Inform users that they should store this installation manual with the operation manual for future reference.

Always use a licensed installer or contractor to install this product. Improper installation can result in water or refrigerant leakage, electric shock, fire, or explosion

Meanings of DANGER, WARNING, CAUTION, and NOTE Symbols:

| Anger | Indicates an imminently hazardous situation which, if not avoided, will result in death or serious injury.                                                                    |
|-------|----------------------------------------------------------------------------------------------------|
|       | Indicates a potentially hazardous situation which, if not avoided, could result in death or serious injury.                                                                   |
|       | Indicates a potentially hazardous<br>situation which, if not avoided, may<br>result in minor or moderate injury.<br>It may also be used to alert against<br>unsafe practices. |
|       | Indicates situations that may result<br>in equipment or property-damage<br>accidents only.                                                                                    |

#### A DANGER -

1

- · Refrigerant gas is heavier than air and replaces oxygen. A massive leak can lead to oxygen depletion, especially in basements, and an asphyxiation hazard could occur leading to serious injury or death.
- Do not ground units to water pipes, gas pipes, telephone wires, or lightning rods as incomplete grounding can cause a severe shock hazard resulting in severe injury or death. Additionally, grounding to gas pipes could cause a gas leak and potential explosion causing severe injury or death.

- · If refrigerant gas leaks during installation, ventilate the area immediately. Refrigerant gas may produce toxic gas if it comes into contact with fire. Exposure to this gas could cause severe injury or death.
- After completing the installation work, check that the refrigerant gas does not leak throughout the system.
- Do not install unit in an area where flammable materials are present due to risk of explosions that can cause serious injury or death.
- Safely dispose all packing and transportation materials in accordance with federal/state/local laws or ordinances. Packing materials such as nails and other metal or wood parts, including plastic packing materials used for transportation may cause injury or death by suffocation.
- All possible ignition sources, including cigarette smoking, should be kept sufficiently far away from the site of installation, repairing, removing and disposal.

### 🕂 WARNING -

- Only gualified personnel licensed or certified in their jurisdiction must carry out the installation work. Installation must be done in accordance with this installation manual. Improper installation may result in water leakage, electric shock, or fire.
- Pipe-work including piping material, pipe routing, and installation shall include protection from physical damage in operation and service, and be in compliance with national and local codes and standards, such as ASHRAE 15, ASHRAE 15.2, IAPMO Uniform Mechanical Code, ICC International Mechanical Code, or CSA B52. All field joints shall be accessible for inspection prior to being covered or enclosed.
- When installing the unit in a small room, take measures to keep the refrigerant concentration from exceeding allowable safety limits. Excessive refrigerant leaks, in the event of an accident in a closed ambient space, can lead to oxvaen deficiency.
- · Use only specified accessories and parts for installation work. Failure to use specified parts may result in water leakage, electric shock, fire, or the unit falling.
- Install the air conditioner or heat pump on a foundation strong enough that it can withstand the weight of the unit. A foundation of insufficient strength may result in the unit falling and causing injury.

- Take into account strong winds, typhoons, or earthquakes when installing. Improper installation may result in the unit falling and causing accidents.
- Make sure that a separate power supply circuit is provided for this unit and that all electrical work is carried out by qualified personnel licensed or certified in their jurisdiction according to local, state, and national regulations. An insufficient power supply capacity or improper electrical construction may lead to electric shock or fire.
- Make sure that all wiring is secured, that specified wires are used, and that no external forces act on the terminal connections or wires. Improper connections or installation may result in fire.
- When wiring, position the wires so that the service lid can be securely fastened. Improper positioning of the service lid may result in electric shock, fire, or the terminals overheating.
- · Before touching electrical parts, turn off the unit.
- The circuit must be protected with safety devices in accordance with local and national codes, i.e. a circuit breaker.
- Securely fasten the outdoor unit service lid. If the service lid is not installed properly, dust or water may enter the outdoor unit causing fire or electric shock.
- When installing or relocating the system, keep the refrigerant circuit free from substances other than the specified refrigerant (R32) such as air. Any presence of air or other foreign substance in the refrigerant circuit can cause an abnormal pressure rise or rupture, which may result in equipment damage and even injury.
- Do not change the setting of the protection devices. If the pressure switch, thermal switch, or other protection device is shorted and operated forcibly, or parts other than those specified by Daikin are used, fire or explosion may occur.
- Do not use means to accelerate the defrosting process (if possible) or to clean, other than those recommended by the manufacturer.
- The appliance must be stored in a room without continuously operating ignition sources (for example: open flames, an operating gas appliance or an operating electric heater).
- Do not pierce or burn.
- · Be aware that refrigerants may not contain an odor.
- · Comply with national gas regulations.
- The indoor equipment and pipes shall be securely mounted and guarded such that accidental rupture of equipment cannot occur from such events as moving furniture or reconstruction activities.

### 

- Do not touch the switch with wet fingers. Touching a switch with wet fingers can cause electric shock.
- Do not allow children to play on or around the unit to prevent injury.
- Wear adequate personal protective equipment (protective gloves, safety glasses,...) when installing, maintaining or servicing the system.
- The heat exchanger fins are sharp enough to cut. To avoid injury, wear gloves or cover the fins while working around them.
- Do not touch the refrigerant pipes during and immediately after operation as the refrigerant pipes may be hot or cold, depending on the condition of the refrigerant flowing through the refrigerant piping, compressor, and other refrigerant cycle parts. Your hands may suffer burns or frostbite if you touch the refrigerant pipes. To avoid injury, give the pipes time to return to normal temperature or, if you must touch them, be sure to wear proper gloves.
- Install drain piping to ensure proper drainage. Improper drain piping may result in water leakage and property damage.
- Insulate piping to prevent condensation.

- · Be careful when transporting the product.
- Do not turn off the power immediately after stopping operation. Always wait for at least 5 minutes before turning off the power. Otherwise, water leakage may occur.
- Do not use a charging cylinder. Using a charging cylinder may cause the refrigerant to deteriorate.
- Refrigerant R32 in the system must be kept clean, dry, and tight.
  - (a) Clean and Dry -- Foreign materials (including mineral oils such as SUNISO oil or moisture) should be prevented from getting into the system.
- (b) Tight -- R32 does not contain any chlorine, does not destroy the ozone layer, and does not reduce the earth's protection again harmful ultraviolet radiation. R32 can contribute to the greenhouse effect if it is released. Therefore take proper measures to check for the tightness of the refrigerant piping installation. Read the chapter *Refrigerant Piping Work* and follow the procedures.
- The indoor unit is for R32. See the catalog for outdoor models that can be connected. Normal operation is not possible when connected to non-compatible outdoor units.
- Remote controller (wireless kit) transmitting distance can be shorter than expected in rooms with electronic fluorescent lamps (inverter or rapid start types). Install the indoor unit far away from fluorescent lamps as much as possible.
- Indoor units are for indoor installation only. Outdoor units can be installed either outdoors or indoors.
- Do not install the air conditioner or heat pump in the following locations:
  - (a) Where a mineral oil mist or oil spray or vapor is produced, for example, in a kitchen. Plastic parts may deteriorate and fall off or result in water leakage.
  - (b) Where corrosive gas, such as sulfurous acid gas, is produced.
    - Corroding copper pipes or soldered parts may result in refrigerant leakage.
  - (c) Near machinery emitting electromagnetic waves. Electromagnetic waves may disturb the operation of the control system and cause the unit to malfunction.
  - (d) Where flammable gas may leak, where there is carbon fiber, or ignitable dust suspension in the air, or where volatile flammables such as thinner or gasoline are handled. Operating the unit in such conditions can cause a fire.
- Take adequate measures to prevent the outdoor unit from being used as a shelter by small animals. Small animals making contact with electrical parts can cause malfunctions, smoke, or fire. Instruct the user to keep the area around the unit clean.
- Servicing shall be performed only as recommended by the manufacturer and licensed or certified in their jurisdiction.

### 

- The indoor unit should be positioned where the unit and interunit wires (outdoor to indoor) are at least 3.3ft (1m) away from any televisions or radios. (The unit may cause interference with the picture or sound.) Depending on the radio waves, a distance of 3.3ft (1m) may not be sufficient to eliminate the noise.
- Dismantling the unit, treatment of the refrigerant, oil and additional parts must be done in accordance with the relevant local, state, and national regulations.
- Only use tools for R32, such as a gauge manifold, charge hose, gas leak detector, reverse flow check valve, refrigerant charge base, vacuum gauge, or refrigerant recovery equipment.
- If the conventional refrigerant and refrigerator oil are mixed in R32, the refrigerant may deteriorate.
- As maximum allowable pressure is 604psi (4.17MPa), the wall thickness of field-installed pipes should be selected in accordance with the relevant local, state, and national regulations.

FTN006(R32)-U

# Accessories

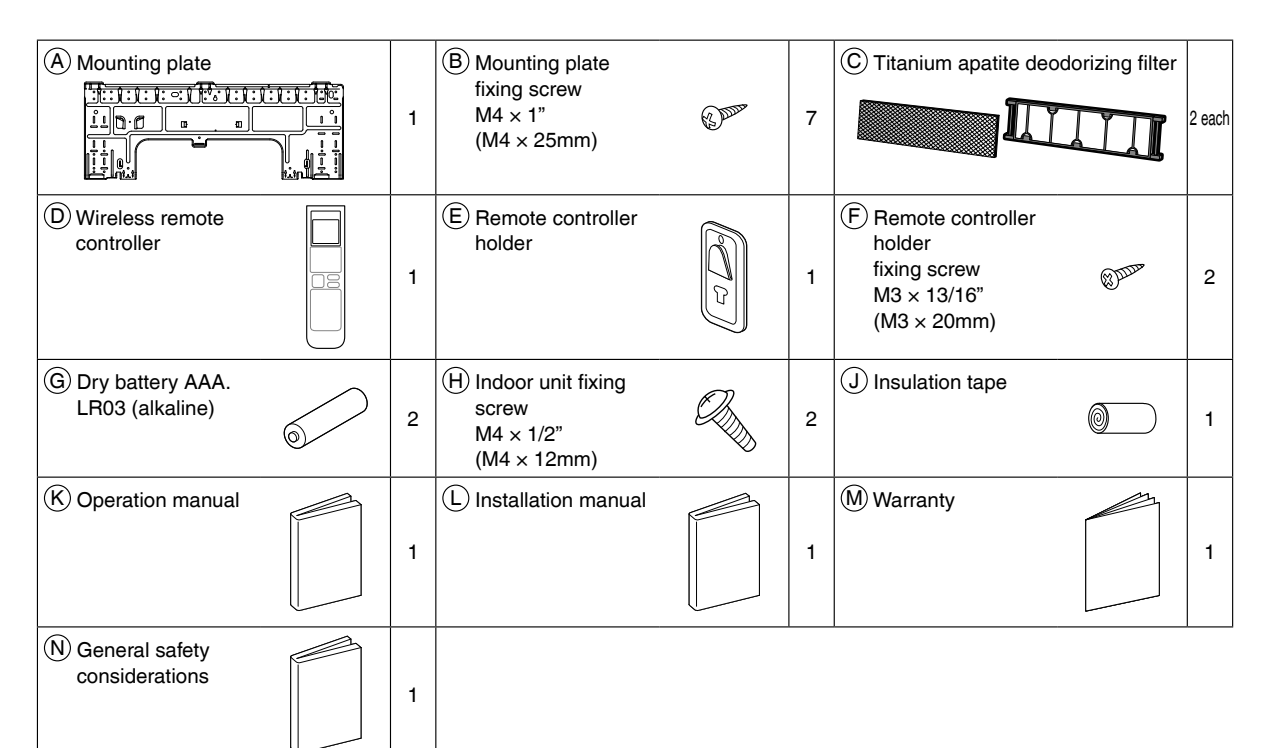

# **Choosing an Installation Site**

• Before choosing the installation site, obtain user approval.

## **1.** Indoor unit

- The indoor unit should be positioned in a place where:
- 1) the restrictions on the installation requirements specified in "Indoor Unit Installation Diagram" on page 4 are met, 2) both the air inlet and air outlet are unobstructed,
- 3) the unit is not exposed to direct sunlight,
- 4) drainage occurs easily,
- 5) the unit is away from sources of heat or steam,
- 6) there is no source of machine oil vapor (this may shorten the indoor unit service life),
- 7) cool/warm air is circulated throughout the room,
- 8) the unit is away from electronic ignition type fluorescent lamps (inverter or rapid start type) as they may affect the remote controller range,
- 9) the unit is at least 3.3ft (1m) away from any television or radio set (the unit may cause interference with the picture or sound),
- 10) no laundry equipment is nearby,
- 11) the signal strength of the router is stable (insufficient signal strength can prevent stable communication).

## 2. Wireless remote controller

• Turn on all the fluorescent lamps in the room, if any, and find a location where the remote controller signals are properly received by the indoor unit (within 23ft (7m)).

3

#### **Indoor Unit Installation Diagram** The Amounting plate How to attach the indoor unit - A Mounting should be installed on a Hook the hooks of the bottom frame to the (A) mounting plate wall which can support the If the hooks are difficult to hook, weight of the indoor unit. remove the front grille. Hook (A) Mounting plate How to remove the indoor unit Push up the marked area (at the 0:1 lower part of the front grille) to Bottom frame release the hooks. If it is difficult to release, remove the front grille. Mark (rear side) D Front grille B Mounting plate fixing screw M4 × 1" (M4 × 25mm) 1-3/16" (30mm) or more Caulk pipe hole gap Do not connect commercially from ceiling with putty. available drain hose directly to the indoor unit. (Water Front panel leakage may result) Щ Wrap with the finishing tape so that no gap is left. 1-15/16" (50mm) or more from walls (on both sides Cut thermal insulation pipe to an appropriate length and wrap it with tape, making sure that no gap is left in the insulation pipe's cut line. Screws M4 × 5/8" (M4 × 16mm) Air filters Ď Wrap the insulation pipe with the finishing tape from bottom Service lid to top. The service lid is removable Opening method 1) Remove the service lid screw. 2) Pull out the service lid horizontally in the direction of the arrow 3) Pull down. CTitanium apatite deodorizing filter Attach the titanium apatite deodorizing filter to the filter frame. When attaching the filter, check that the filter is properly set in the tabs. . The titanium apatite deodorizing filter can be attached in đ any orientation. Tab Before screwing the E remote controller holder to the wall, make sure that control signals are properly received by indoor unit. 2) Set the tabs of the filter frame in the claws of the air filter. (4 places) 8 Air filter D Wireless remote controller (E) Remote Cla controller holder F Remote controller Filter\_fra holder fixing screw $M3 \times 13/16$ " (M3 $\times 20$ mm) Titanium apatite deodorizing filter 4

# **Indoor Unit Installation**

## **1.** Installing the mounting plate

- The mounting plate should be installed on a wall which can support the weight of the indoor unit.
- 1) Temporarily secure the mounting plate to the wall, make sure that the panel is completely level, and mark the drilling points on the wall.
- 2) Secure the mounting plate to the wall with screws.

#### Recommended mounting plate retention spots and dimensions

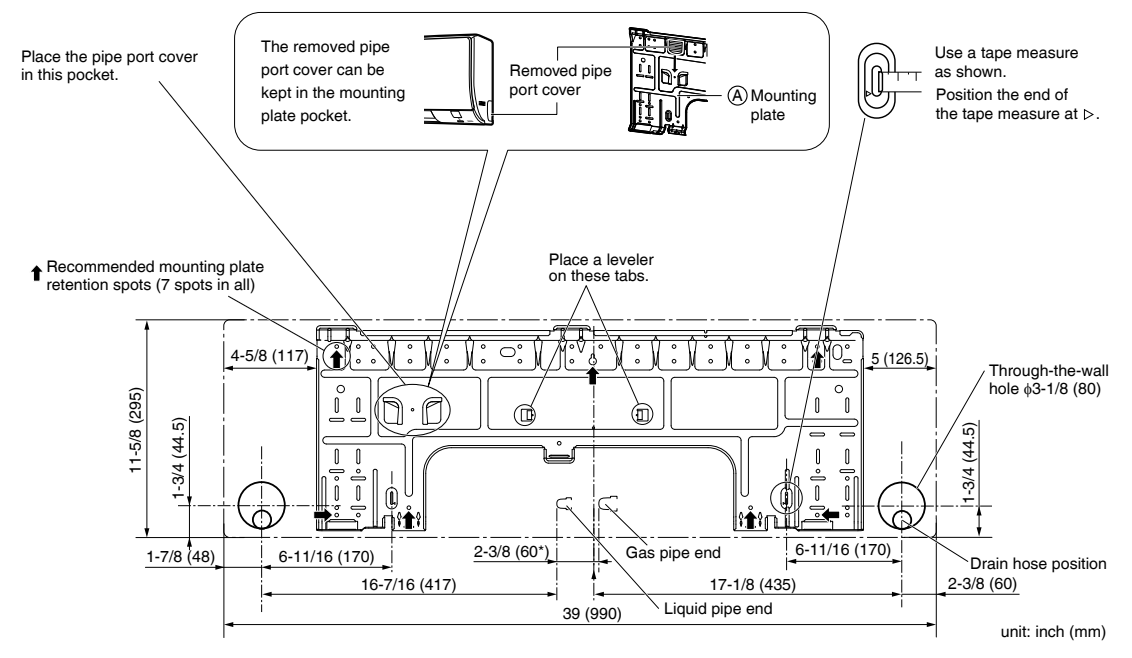

\* Depending on the model, the actual distance between the liquid pipe end and gas pipe end may differ from the distance between those symbols on the mounting plate (the distance listed in this manual). Always measure the actual distance between the liguid pipe end and gas pipe end before installing refrigerant pipes.

## 2. Drilling a wall hole and installing wall embedded pipe

### 

For metal frame or metal board walls, be sure to use a wall embedded pipe and wall hole cover in the feed-through hole to prevent possible heat, electric shock, or fire.

- · Be sure to caulk the gaps around the pipes with caulking material to Inside Outside prevent condensation. Wall embedded pipe Caulking (field supply) 1) Drill a feed-through hole with a \phi3-1/8 inch (80mm) diameter through the wall at a downward angle toward the outside. 2) Insert a wall embedded pipe into the hole. Wall hole cover
  - 3) Insert a wall hole cover into wall pipe.
  - 4) After completing refrigerant piping, wiring, and drain piping, caulk the pipe hole gap with putty.

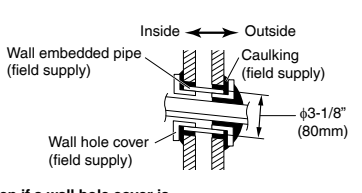

Even if a wall hole cover is not used, caulk both the outdoor and indoor sides with putty.

5

## **3.** Installing the indoor unit

In the case of bending or curing refrigerant pipes, keep the following precautions in mind. Abnormal sound may be generated if improper work is conducted.

- Do not strongly press the refrigerant pipes onto the bottom frame.
- Do not strongly press the refrigerant pipes on the front grille, either.

#### 3-1. Right-side, right-back, or right-bottom piping

- 1) Attach the drain hose to the underside of the refrigerant pipes with adhesive vinyl tape.
- 2) Wrap the refrigerant pipes and drain hose together with (1) insulation tape.
- 3) Pass the drain hose and refrigerant pipes through the wall hole, then position the indoor unit on the (A) mounting plate hooks by using the markings at the top of the indoor unit as a guide.
- 4) Open the front panel (Refer to "Installation Tips" on page 12), then open the service lid (Refer to "Indoor Unit Installation Diagram" on page 4).
- 5) Pass the inter-unit wire from the outdoor unit through the feed-through wall hole and pass to the front of indoor unit from the back. Then pull them at front side. Bend the ends of cable tie wires upward for easier work in advance. (If the interunit wire ends are to be stripped first, bundle wire ends with adhesive tape.)
- 6) Press the bottom frame of the indoor unit with both hands until it is firmly caught by the mounting plate hooks. Make sure the wire leads do not catch on the edge of the indoor unit.

#### 3-2. Left-side, left-back, or left-bottom piping

1) Switch around the drain plug and drain hose.

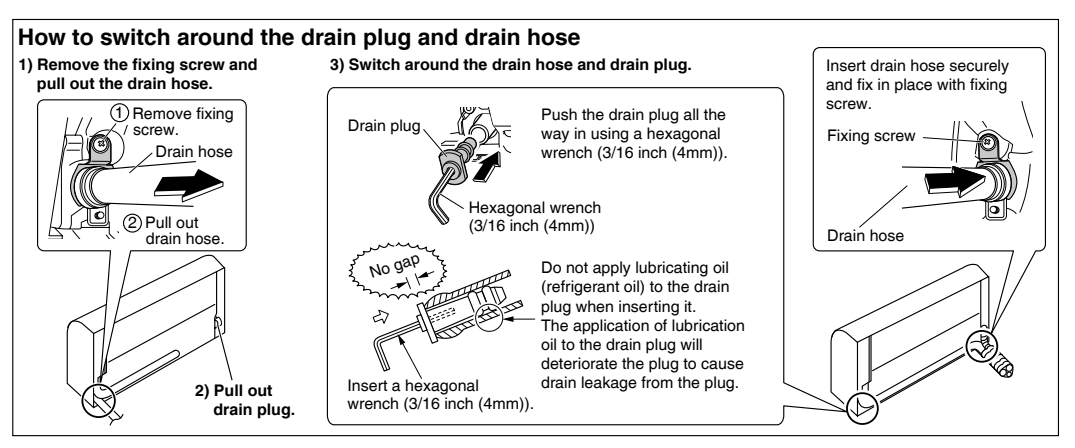

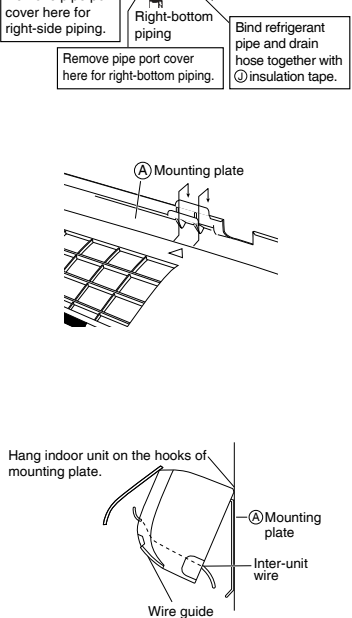

Remove pipe port

Right-back piping

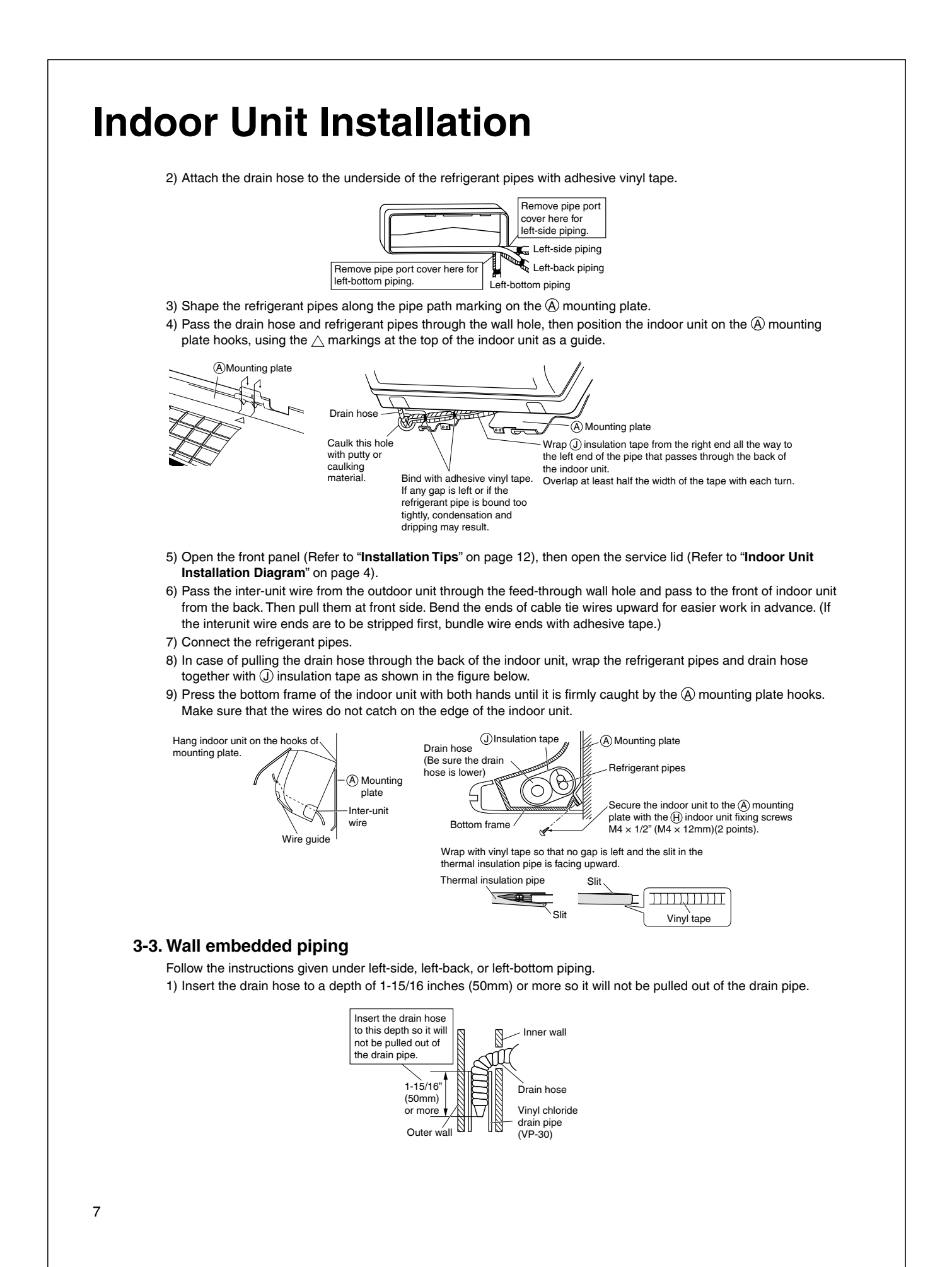

## 4. Wiring

Refer to the installation manual for the outdoor unit also.

#### 

- Do not use tapped wires, extension cords, or starburst connections, as they may cause overheating, electric shock, or fire.
  Do not use locally purchased electrical parts inside the product. (Do not branch the power for the drain pump, etc., from the terminal block.) Doing so may cause electric shock or fire.
- Do not connect the power wire to the indoor unit. Doing so may cause electric shock or fire.

## 

Recommend stranded cable for interunit wiring. Local code always supersedes recommendation.

• For stranded wires, make sure to use the round crimp-style terminal for connection to the power supply terminal block. Place the round crimp-style terminals on the wires up to the covered part and secure in place.

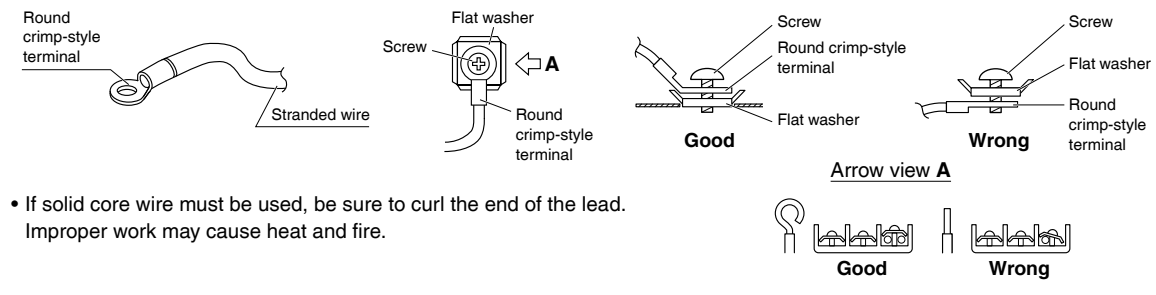

- 1) Remove the front grille. (Refer to "2. Removing and installing the front grille" on page 12.)
- 2) Remove the conduit mounting plate and then secure the conduit to the conduit mounting plate with the lock nut, as shown in the illustration.
- 3) Strip wire ends (3/4 inch (20mm)).
- 4) Match wire colors with terminal numbers on the indoor and outdoor unit's terminal blocks and firmly secure the wires in the corresponding terminals with the screws.
- 5) Connect the ground wires to the corresponding terminals.
- 6) Pull the wires lightly to make sure they are securely connected.
- 7) Attach the conduit mounting plate.
- 8) Shape the wires so that the service lid fits securely.
- 9) Attach the front grille. (Refer to "2. Removing and installing the front grille" on page 12.)
- 10) Take care to ensure that all wiring between the indoor unit and the outdoor unit has a consistent connection. Any splices can cause communication errors.

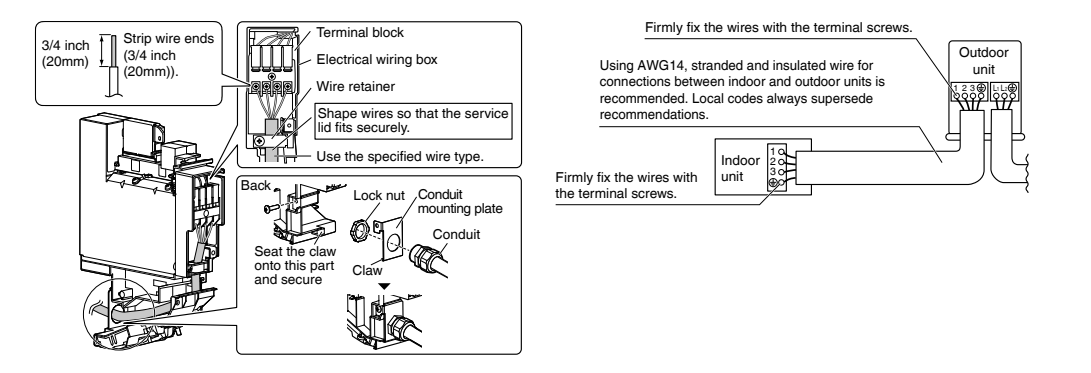

# **Indoor Unit Installation**

## 5. Drain piping

1) Connect the drain hose, as shown below.

- Avoid placing the end of the drain hose in a drainage location that could cause bad odors or corrosive gas to flow backward into the outlet.
- The drainage water may change color due to bacteria or other organisms. Place in a location where the flow of drainage water will not cause a problem.
- Minimize the number of bends in the drain hose as much as possible. If bending the drain hose, bend it gently.

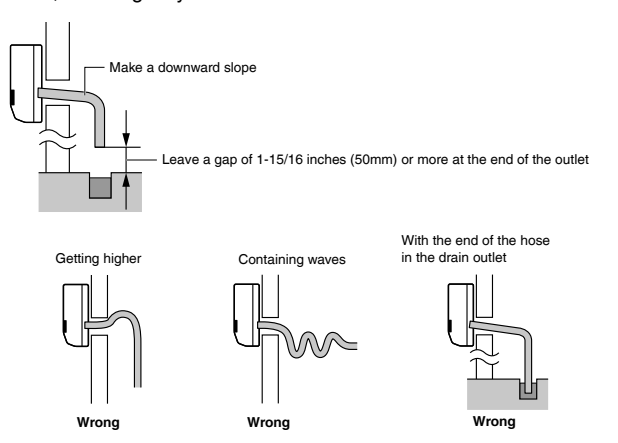

2) Remove the air filters and transfer some water to the indoor heat exchanger by pouring water into the drain pan.3) Make sure that water flows out of the drain hose.

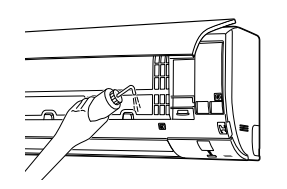

- 4) If drain hose extension or embedded drain piping is required, use appropriate parts that match the hose front end.
  When drain hose requires extension, obtain an extension hose with an inner diameter of 5/8 inch (16mm).
  - Be sure to thermally insulate the indoor section of the extension hose.

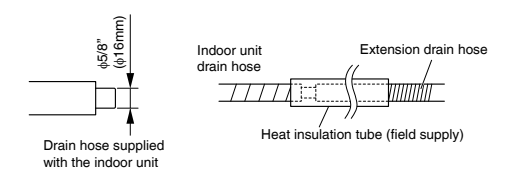

9

# **Refrigerant Piping Work**

#### 

- · Do not apply mineral oil to the flare.
- Prevent mineral oil from getting into the system as this would reduce the service life of the units.
- Never use piping which has been used for previous installations. Only use parts which are delivered with this unit.
- Never install a dryer to this R32 unit in order to guarantee its service life.
- The drying material may dissolve and damage the system.
- Improper flaring may result in refrigerant gas leakage.

## **1.** Flaring the pipe end

- 1) Cut the pipe end with a pipe cutter.
- 2) Remove burrs with the cut surface facing downward, so that the filings do not enter the pipe.

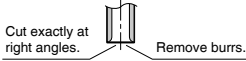

- 3) Put the flare nut on the pipe.
- 4) Flare the pipe.
- 5) Check that the flaring has been done correctly.

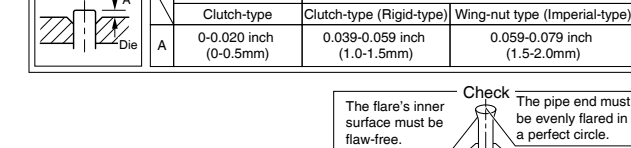

ition shown below

Flare tool for R32 or R410/

Flaring

Conventional flare tool

Make sure that the

flare nut is fitted

## 2. Refrigerant piping

## 

• Use the flare nut fixed to the main unit. (This is to prevent the flare nut from cracking as a result of deterioration over time.)

Set exactly at the p

- Use a torque wrench when tightening the flare nuts to prevent damage to the flare nuts and gas leakage.
- Excessive tightening of the flare nut can result in the flare nut cracking in the long term, leading to gas leakage.
- Align the centers of both flares and tighten the flare nuts 3 or 4 turns by hand, then tighten them fully with a spanner and a torque wrench.

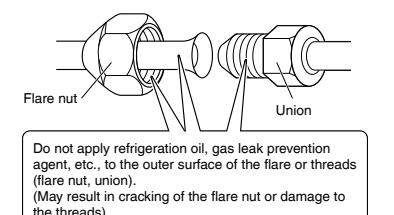

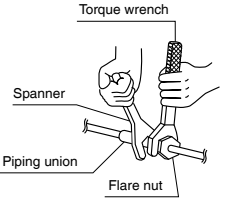

| Piping size   | Flare nut tightening torque                                                                      |
|---------------|--------------------------------------------------------------------------------------------------|
| O.D. 1/2 inch | 36-1/2-44-1/2lbf • ft                                                                            |
| (12.7mm)      | (49.5-60.3N • m)                                                                                 |
| O.D. 5/8 inch | 45-5/8-55-5/8lbf • ft                                                                            |
| (15.9mm)      | (61.8-75.4N • m)                                                                                 |
| O.D. 1/4 inch | 10-1/2-12-3/4lbf • ft                                                                            |
| (6.4mm)       | (14.2-17.2 N • m)                                                                                |
|               | O.D. 1/2 inch<br>(12.7mm)           O.D. 5/8 inch<br>(15.9mm)           O.D. 1/4 inch<br>(6.4mm) |

### Caution on piping handling

- Protect the open end of the pipe against dust and moisture.
- All pipe bends should be as gentle as possible. Use a pipe bender for bending.

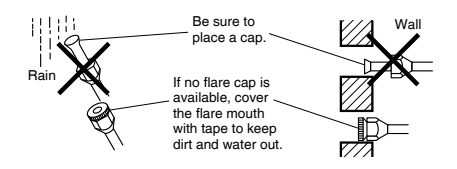

# **Refrigerant Piping Work**

#### Selection of copper and heat insulation materials

- When using commercial copper pipes and fittings, observe the following: • Insulation material: Polyethylene foam
- Heat transfer rate: 0.041 to 0.052W/mK (0.024 to 0.030Btu/fth°F (0.035 to 0.045kcal/mh°C))
- Be sure to use insulation that is designed for use with HVAC Systems.
- ACR Copper only.

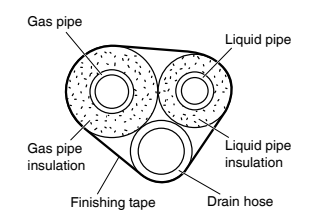

• Be sure to insulate both the gas and liquid piping and observe the insulation dimensions as below.

|             | Piping size               | Minimum bend radius            | Piping thickness                 | Thermal insulation size          | Thermal insulation<br>thickness |
|-------------|---------------------------|--------------------------------|----------------------------------|----------------------------------|---------------------------------|
| Gaalaida    | O.D. 1/2 inch<br>(12.7mm) | 1-9/16 inch (40mm)<br>or more  | 0.031 inch (0.8mm)<br>(C1220T-O) | I.D. 9/16-5/8 inch<br>(14-16mm)  |                                 |
| Gas side    | O.D. 5/8 inch<br>(15.9mm) | 1-15/16 inch (50mm)<br>or more | 0.039 inch (1.0mm)<br>(C1220T-O) | I.D. 5/8-13/16 inch<br>(16-20mm) | 13/32 inch<br>(10mm) Min.       |
| Liquid side | O.D. 1/4 inch<br>(6.4mm)  | 1-3/16 inch (30mm)<br>or more  | 0.031 inch (0.8mm)<br>(C1220T-O) | I.D. 5/16-13/32 inch<br>(8-10mm) |                                 |

• Use separate thermal insulation pipes for gas and liquid refrigerant pipes.

• Using finishing tape, bundle and wrap the indoor unit piping and drain hose together so that the drain hose is below the other piping.

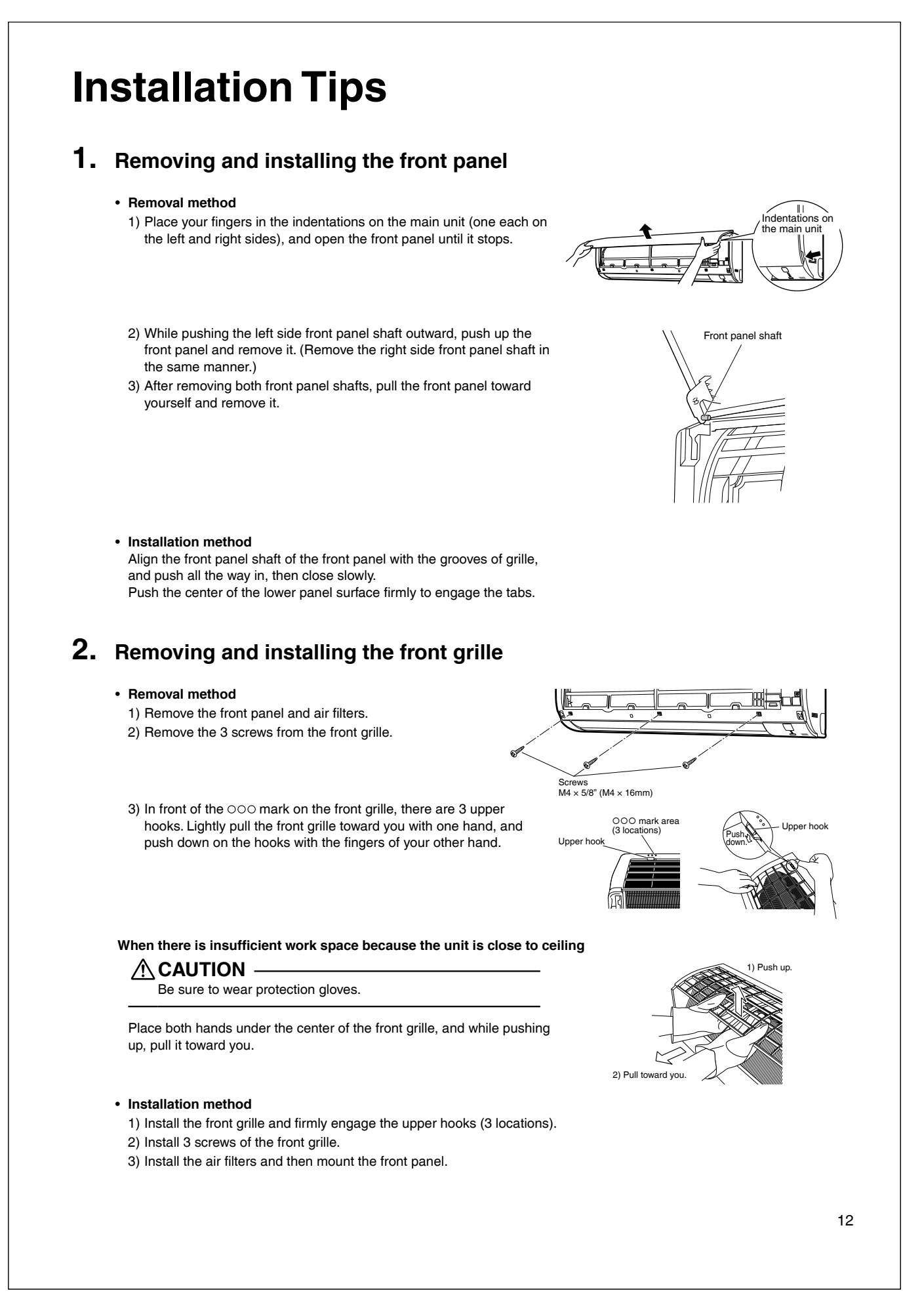

# **Installation Tips**

## 3. How to set the different addresses

When 2 indoor units are installed in one room, the 2 wireless remote controllers can be set for different addresses. Change the address setting of one of the 2 units. When cutting the jumper, be careful not to damage any of the surrounding parts.

- 1) Remove the battery cover on the remote controller and cut the address jumper.
- 2) Press  $\left[ \stackrel{\text{TEMP}}{\text{True}} \right]$ ,  $\left[ \stackrel{\text{TEMP}}{\text{True}} \right]$  and  $\left[ \stackrel{\text{OFF}}{\text{OFF}} \right]$  at the same time.
- 3) Press , then select **R** , press FAN .

blinking.

(The indoor unit OPERATION lamp will blink for about 1 minute.) 4) Press the indoor unit ON/OFF switch while the OPERATION lamp is

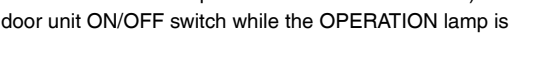

- If setting could not be carried out completely while the OPERATION lamp was blinking, carry out the setting process once again from the beginning.
- After setting is complete, pressing **(PEAN)** for about 5 seconds will cause the remote controller to return to the previous display.

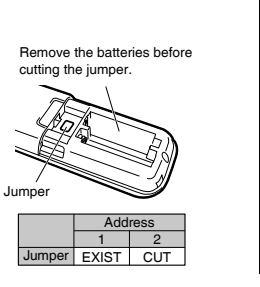

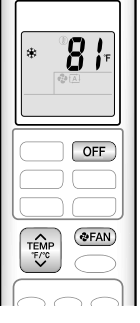

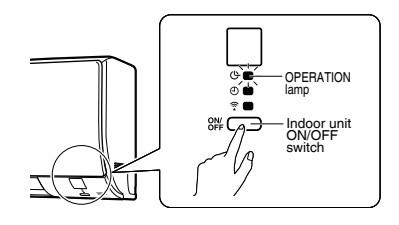

## 4. Pump down operation

In order to protect the environment, be sure to pump down when relocating or disposing of the unit.

For instructions on how to pump down, refer to the installation manual for the outdoor unit to be connected.

#### Forced cooling operation

#### For pair connections

#### ■Using the indoor unit ON/OFF switch

- Press the indoor unit ON/OFF switch for at least 5 seconds. (The operation will start.)
- Forced cooling operation will stop automatically after about 15 minutes. To stop the operation, press the indoor unit ON/OFF switch.

#### ■Using the indoor unit's remote controller

- 1) Press  $\left[ \begin{array}{c} T_{F/C} \\ T_{F/C} \end{array} \right]$ ,  $\left[ \begin{array}{c} T_{F/C} \\ T_{F/C} \end{array} \right]$  and OFF at the same time.
- 2) Press  $\left[ \begin{array}{c} T \in MP \\ T \in \mathcal{F}^{\mathcal{C}} \end{array} \right]$ , then select **?**, press (FAN).
- 3) Press COOL to turn on the system.
- Forced cooling operation will stop automatically after about 30 minutes. To stop the operation, press OFF.

#### For multi connections

For instructions on how to perform forced cooling operation, refer to the installation manual for the outdoor unit.

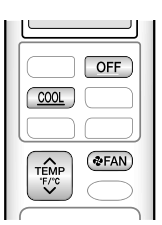

# **Trial Operation and Testing**

## 1. Trial operation and testing

• Trial operation should be carried out in either COOL or HEAT operation.

- 1-1. Measure the supply voltage and make sure that it is within the specified range.
- 1-2. In COOL operation, select the lowest programmable temperature; in HEAT operation, select the highest programmable temperature.
- 1-3. Carry out the trial operation following the instructions in the operation manual to ensure that all functions and parts, such as the movement of the flap, are working properly.
  - To protect the air conditioner, restart operation is disabled for 3 minutes after the system has been turned off.
- 1-4. After trial operation is complete, set the temperature to a normal level (78°F to 82°F (26°C to 28°C) in COOL operation, 68°F to 75°F (20°C to 24°C) in HEAT operation).

 When operating the air conditioner in COOL operation in winter, or HEAT operation in summer, set it to the trial operation mode using the following method.

- 1) Press THP , THP at the same time.
- 2) Press ( ), then select ? , press (FAN) .
- 3) Press cool or HEAT to turn on the system.
- Trial operation will stop automatically after about 30 minutes. To stop the operation, press OFF.
- · Some of the functions cannot be used in the trial operation mode.

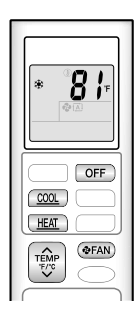

- The air conditioner draws a small amount of power in its standby mode. If the system is not to be used for some time after installation, shut off the circuit breaker to eliminate unnecessary power consumption.
- If the circuit breaker trips to shut off the power to the air conditioner, the system will restore the original operation mode when the circuit breaker is turned on again.

## 2. Test items

| Test items                                                                                                    | Symptom                                      | Check |
|----------------------------------------------------------------------------------------------------|----------------------------------------------|-------|
| Indoor and outdoor units are installed securely.                                                                                                    | Fall, vibration, noise                       |       |
| No refrigerant gas leaks.                                                                                                    | Incomplete cooling/heating function          |       |
| Refrigerant gas and liquid pipes and indoor drain hose extension are thermally insulated.                                                                                                    | Water leakage                                |       |
| Draining line is properly installed.                                                                                                    | Water leakage                                |       |
| System is properly grounded.                                                                                                    | Electrical leakage                           |       |
| Only specified wires are used for all wiring, and all wires are connected correctly.                                                                                                    | No operation or burn damage                  |       |
| Indoor or outdoor unit's air inlet or air outlet are unobstructed.                                                                                                    | Incomplete cooling/heating function          |       |
| Stop valves are opened.                                                                                                    | Incomplete cooling/heating function          |       |
| Indoor unit properly receives remote control commands.                                                                                                    | No operation                                 |       |
| Explain to the user that when using a smartphone for operation, it is necessary to prepare a repeater, or similar device, if the signal from the wireless LAN router is weak near the air conditioner. | Air conditioner not responding to smartphone |       |

## 2. Outdoor Unit 2.1 2/3/4MXM, 2MXT, 2MXTH

# Contents

| Safety Considerations                                                                                                   | 1                  |
|----------------------------------------------------------------------------------------------------|--------------------|
| Accessories                                                                                                    | 3                  |
| Precautions for Selecting a Location                                                                                    | 3                  |
| Precautions on Installation                                                                                             | 4                  |
| Outdoor Unit Installation Diagram                                                                                       | 4                  |
| Installation Space Requirements                                                                                         | 5                  |
| Selecting a Location for Installation of the                                                                            |                    |
| Indoor Units                                                                                                    | 6                  |
| Connections (connection port)                                                                                           | 7                  |
| How to Use Reducers                                                                                                    | 8                  |
|                                                                                                    |                    |
| Outdoor Unit Installation                                                                                               | 9                  |
| Outdoor Unit Installation                                                                                               | <b>9</b><br>9      |
| Outdoor Unit Installation         1. Installing the outdoor unit         2. Drain work                                  | <b>9</b><br>9<br>9 |
| Outdoor Unit Installation         1. Installing the outdoor unit         2. Drain work         3. Flaring the pipe end. | 9<br>9<br>9<br>9   |

| 4. Refrigerant piping                    | 10       |
|------------------------------------------|----------|
| 5. Pressure test and evacuating system   | 11       |
| 6. Charging with refrigerant             | 12       |
| Wiring                                   | 13       |
| Priority Room Setting                    | 16       |
| Night Quiet Mode setting                 | 17       |
| COOL/HEAT mode lock [X161A]              | 17       |
| When attaching the optional drain pan he | eater    |
| (excluding 2MXTH models)                 | 18       |
| Pump Down Operation                      | 18       |
| Trial Operation and Testing              | 19       |
| 1. Wiring error check                    | 19       |
| 2 Trial operation and testing            |          |
| 2. That operation and tooting            | 20       |
| 3. Test items                            | 20<br>20 |

The pictures in this document are for illustrative purposes only.

# **Safety Considerations**

Refer also to the General Safety Considerations in the separate booklet.

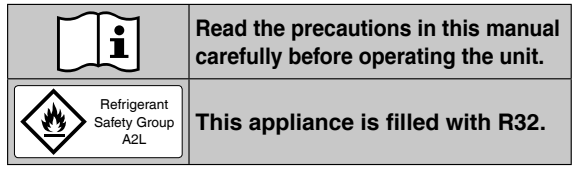

Read these **Safety Considerations for Installation** carefully before installing an air conditioner or heat pump. After completing the installation, make sure that the unit operates properly during the startup operation.

Instruct the user on how to operate and maintain the unit. Inform users that they should store this installation manual with the operation manual for future reference.

Always use a licensed installer or contractor to install this product. Improper installation can result in water or refrigerant leakage, electric shock, fire, or explosion.

Meanings of **DANGER**, WARNING, CAUTION, and NOTE Symbols:

| Anger           | Indicates an imminently hazardous situation which, if not avoided, will result in death or serious injury.                                                                    |
|-----------------|----------------------------------------------------------------------------------------------------|
| MARNING ······· | Indicates a potentially hazardous situation which, if not avoided, could result in death or serious injury.                                                                   |
|                 | Indicates a potentially hazardous<br>situation which, if not avoided, may<br>result in minor or moderate injury.<br>It may also be used to alert against<br>unsafe practices. |
| <u>∧</u> NOTE   | Indicates situations that may result<br>in equipment or property damage<br>accidents only.                                                                                    |
| A               |                                                                                                    |

DANGER
 Befrigerant gas is heavier than air and replaces oxygen.

1

A massive leak can lead to oxygen depletion, especially in basements, and an asphyxiation hazard could occur leading to serious injury or death.

- Do not ground units to water pipes, gas pipes, telephone wires, or lightning rods as incomplete grounding can cause a severe shock hazard resulting in severe injury or death. Additionally, grounding to gas pipes could cause a gas leak and potential explosion causing severe injury or death.
- If refrigerant gas leaks during installation, ventilate the area immediately. Refrigerant gas may produce toxic gas if it comes into contact with fire. Exposure to this gas could cause severe injury or death.
- After completing the installation work, check that the refrigerant gas does not leak throughout the system.
- Do not install unit in an area where flammable materials are present due to risk of explosions that can cause serious injury or death.
- Safely dispose all packing and transportation materials in accordance with federal/state/local laws or ordinances. Packing materials such as nails and other metal or wood parts, including plastic packing materials used for transportation may cause injury or death by suffocation.
- All possible ignition sources, including cigarette smoking, should be kept sufficiently far away from the site of installation, repairing, removing and disposal.

## 🕂 WARNING -

- Only qualified personnel licensed or certified in their jurisdiction must carry out the installation work. Installation must be done in accordance with this installation manual. Improper installation may result in water leakage, electric shock, or fire.
- Pipe-work including piping material, pipe routing, and installation shall include protection from physical damage in operation and service, and be in compliance with national and local codes and standards, such as ASHRAE 15, ASHRAE 15.2, IAPMO Uniform Mechanical Code, ICC International Mechanical Code, or CSA B52. All field joints shall be accessible for inspection prior to being covered or enclosed.
- When installing the unit in a small room, take measures to keep the refrigerant concentration from exceeding allowable safety limits. Excessive refrigerant leaks, in the event of an accident in a closed ambient space, can lead to oxygen deficiency.

- Use only specified accessories and parts for installation work. Failure to use specified parts may result in water Do not turn off the power immediately after
  - Do not turn off the power immediately after stopping operation. Always wait for at least 5 minutes before turning off the power. Otherwise, water leakage may occur.
  - Do not use a charging cylinder. Using a charging cylinder may cause the refrigerant to deteriorate.
  - Refrigerant R32 in the system must be kept clean, dry, and tight.
     (a) Clean and Dry -- Foreign materials (including mineral oils such as SUNISO oil or moisture) should be prevented from getting into the system.
  - (b) Tight -- R32 does not contain any chlorine, does not destroy the ozone layer, and does not reduce the earth's protection again harmful ultraviolet radiation. R32 can contribute to the greenhouse effect if it is released. Therefore take proper measures to check for the tightness of the refrigerant piping installation. Read the chapter *Refrigerant Piping* and follow the procedures.
  - The outdoor unit is for R32. See the catalog for indoor models that can be connected. Normal operation is not possible when connected to non-compatible indoor units.
  - Remote controller (wireless kit) transmitting distance can be shorter than expected in rooms with electronic fluorescent lamps (inverter or rapid start types). Install the indoor unit far away from fluorescent lamps as much as possible.
  - Indoor units are for indoor installation only. Outdoor units can be installed either outdoors or indoors.
  - Do not install the air conditioner or heat pump in the following locations:
    - (a) Where a mineral oil mist or oil spray or vapor is produced, for example, in a kitchen. Plastic parts may deteriorate and fall off or result in water leakage.
    - (b) Where corrosive gas, such as sulfurous acid gas, is produced. Corroding copper pipes or soldered parts may result in
      - Corroding copper pipes or soldered parts may result in refrigerant leakage.
    - (c) Near machinery emitting electromagnetic waves. Electromagnetic waves may disturb the operation of the control system and cause the unit to malfunction.
    - (d) Where flammable gas may leak, where there is carbon fiber, or ignitable dust suspension in the air, or where volatile flammables such as thinner or gasoline are handled. Operating the unit in such conditions can cause a fire.
  - Take adequate measures to prevent the outdoor unit from being used as a shelter by small animals. Small animals making contact with electrical parts can cause malfunctions, smoke, or fire. Instruct the user to keep the area around the unit clean.
  - Servicing shall be performed only as recommended by the manufacturer and licensed or certified in their jurisdiction.

#### 

- The outdoor unit should be positioned where the unit and power supply wires (breaker panel to outdoor unit) are at least 10ft (3m) away from any televisions or radios. (The unit may cause interference with the picture or sound.)
   Depending on the radio waves, a distance of 10ft (3m) may not be sufficient to eliminate the noise.
- Dismantling the unit, treatment of the refrigerant, oil and additional parts must be done in accordance with the relevant local, state, and national regulations.
- Only use tools for R32 or R410A, such as a gauge manifold, charge hose, gas leak detector, reverse flow check valve, refrigerant charge base, vacuum gauge, or refrigerant recovery equipment.
- If the conventional refrigerant and refrigerator oil are mixed in R32, the refrigerant may deteriorate.
- As maximum allowable pressure is 604psi (4.17MPa), the wall thickness of field-installed pipes should be selected in accordance with the relevant local, state, and national regulations.

RN007(R32)-U

2

# Be aware that refrigerants may not contain an odor. Comply with national gas regulations. The indoor equipment and pipes shall be securely mounted and guarded such that accidental rupture of

leakage, electric shock, fire, or the unit falling

falling and causing injury

falling and causing accidents.

· Install the air conditioner or heat pump on a foundation

strong enough that it can withstand the weight of the unit. A foundation of insufficient strength may result in the unit

Take into account strong winds, typhoons, or earthquakes

when installing. Improper installation may result in the unit

Make sure that a separate power supply circuit is provided

for this unit and that all electrical work is carried out by qualified personnel licensed or certified in their jurisdiction

according to local, state, and national regulations. An

Make sure that all wiring is secured, that specified wires are

result in electric shock, fire, or the terminals overheating.

used, and that no external forces act on the terminal connections

or wires. Improper connections or installation may result in fire.

When wiring, position the wires so that the service lid can be securely fastened. Improper positioning of the service lid may

accordance with local and national codes, i.e. a circuit breaker.

Securely fasten the outdoor unit service lid. If the service lid is not installed properly, dust or water may enter the outdoor unit causing fire or electric shock.

When installing or relocating the system, keep the refrigerant

circuit free from substances other than the specified refrigerant

(R32) such as air. Any presence of air or other foreign substance

in the refrigerant circuit can cause an abnormal pressure rise or

rupture, which may result in equipment damage and even injury.

Do not change the setting of the protection devices. If the

specified by Daikin are used, fire or explosion may occur.

Do not use means to accelerate the defrosting process (if

The appliance must be stored in a room without continuously operating ignition sources (for example: open flames, an

operating gas appliance or an operating electric heater).

possible) or to clean, other than those recommended by

pressure switch, thermal switch, or other protection device is shorted and operated forcibly, or parts other than those

construction may lead to electric shock or fire.

· Before touching electrical parts, turn off the unit.

The circuit must be protected with safety devices in

insufficient power supply capacity or improper electrical

equipment cannot occur from such events as moving furniture or reconstruction activities.

## 

the manufacturer.

Do not pierce or burn.

- Do not touch the switch with wet fingers. Touching a switch with wet fingers can cause electric shock.
- Do not allow children to play on or around the unit to prevent injury.
- Wear adequate personal protective equipment (protective gloves, safety glasses,...) when installing, maintaining or servicing the system.
- The heat exchanger fins are sharp enough to cut. To avoid injury, wear gloves or cover the fins while working around them.
- Do not touch the refrigerant pipes during and immediately after operation as the refrigerant pipes may be hot or cold, depending on the condition of the refrigerant flowing through the refrigerant piping, compressor, and other refrigerant cycle parts. Your hands may suffer burns or frostbite if you touch the refrigerant pipes. To avoid injury, give the pipes time to return to normal temperature or, if you must touch them, be sure to wear proper gloves.
- Install drain piping to ensure proper drainage. Improper drain piping may result in water leakage and property damage.
- · Insulate piping to prevent condensation.

# Accessories

| (A) Installation manual    |                                                                                                    | 1 | B Drain socket     This is at the bottom of the packaging. | 1 |
|----------------------------|----------------------------------------------------------------------------------------------------|---|------------------------------------------------------------|---|
| © Drain cap (1)            |                                                                                                    | 6 | Drain cap (2)                                              | 3 |
| E Reducer assy             |                                                                                                    | 1 | (F) Warranty                                               | 1 |
| G Refrigerant charge label | $ \begin{array}{ c c c c c } \hline \hline \hline \hline \hline \hline \hline \hline \hline \hline \hline \hline \hline \hline \hline \hline \hline \hline \hline$ | 1 | (H) General Safety Considerations                          | 1 |

# **Precautions for Selecting a Location**

- 1) Choose a place solid enough to bear the weight and vibration of the unit, where the operating sound will not be amplified.
- 2) Choose a location where the air discharged from the unit or the operating sound will not cause a nuisance to the neighbors of the user.
- 3) Avoid locations, such as near bedrooms, where the operating sound may cause disturbance.
- 4) There must be sufficient space to carry the unit into and out of the site.
- 5) There must be sufficient space for air passage and no obstructions around the air inlet and the air outlet.
- 6) In coastal areas or other places with salty atmosphere or one containing sulfate gas, corrosion may shorten the life of the air conditioner.
- 7) Since water will flow from the drain of the outdoor unit, do not place anything under the unit which must be kept away from moisture.
- 8) A location where flammable gas does not leak. Position at least 6-5/8ft (2m) from propane gas cylinders.

#### NOTE

Cannot be installed suspended from a ceiling or stacked.

#### 

- When operating the air conditioner in a low outdoor ambient temperature, be sure to follow the instructions described below.
- To prevent exposure to wind, install the outdoor unit with its suction side facing the wall.
- Never install the outdoor unit at a site where the suction side may be exposed directly to wind.
- To prevent exposure to wind, it is recommended to install a baffle plate on the air discharge side of the outdoor unit.
- In heavy snow areas, select an installation site where the snow will not affect the unit.
- If there is a likelihood of snow accumulating on the outdoor unit, attach a snow protection hood.
- In high humidity areas or heavy snow areas, it is recommended to attach a drain pan heater to prevent ice build-up from the bottom frame.

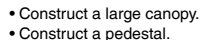

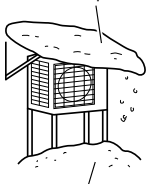

Install the unit high enough off the ground to prevent burying in snow.

# **Precautions on Installation**

- Check the strength and level of the installation surface so that the unit does not cause any operating vibrations or noise after installation.
- Fix the unit in place securely using foundation bolts, as in the figure. (Prepare 4 sets of 5/16 inch (M8) or 3/8 inch (M10) foundation bolts, nuts and washers; all sold separately.)
- It is best to screw in the foundation bolts until their ends are 3/4 inch (20mm) from the foundation surface.

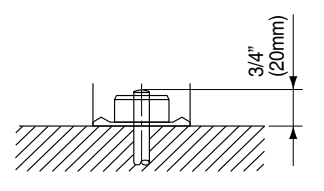

# **Outdoor Unit Installation Diagram**

## 

• Do not connect the embedded branch piping and the outdoor unit when only carrying out piping work without connecting the indoor unit in order to add another indoor unit later.

Make sure no dirt or moisture gets into either side of the embedded branch piping. Refer to **"4. Refrigerant piping"** on page 10 for details.

• It is not possible to have only 1 indoor unit connected. Be sure to connect at least 2 indoor units.

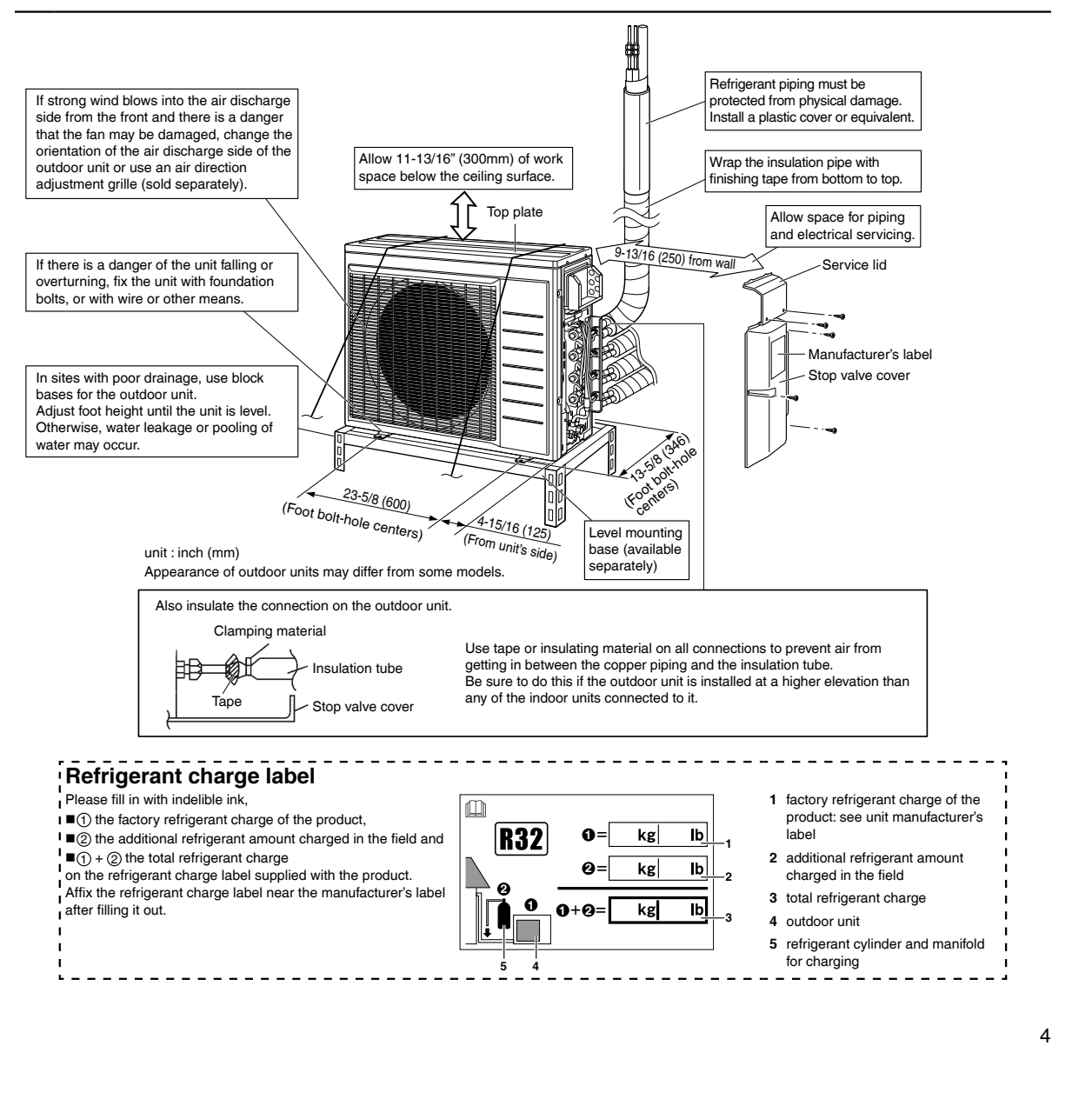

## **Installation Space Requirements**

- Position the unit on a horizontal surface. Any tilt in the unit should be 3° or less to the horizontal.
- Where a wall or other obstacle is in the path of the outdoor unit's intake or exhaust airflow, follow the installation space requirements below.
- For any of the below installation patterns, the wall height on the outlet side should be 47-1/4 inch (1200mm) or less.
- Secure as much installation space around the unit as the location allows, as more space will result in more efficient operation.

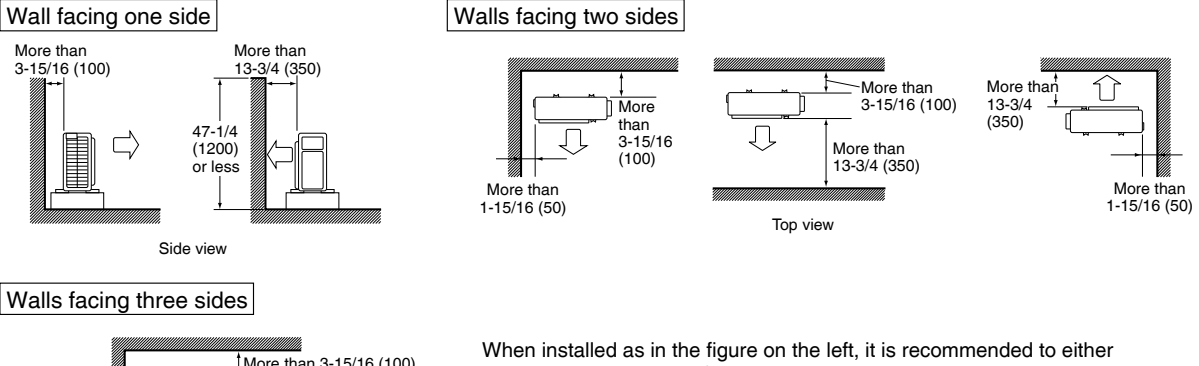

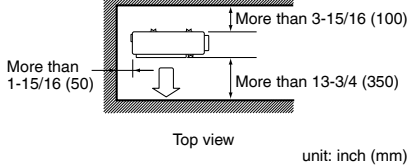

When installed as in the figure on the left, it is recommended to either change the orientation of the outdoor unit outlet side or use the air direction adjustment grille (sold separately).

8.5

54 57

65

76

84

114

119

91

100

114 117

123

129

-- h= 5.9 ft - h= 6.6 ft - h= 7.2 ft

8.5 8.9 9.3 9.

 $lb = kg^* 2.2046$  $ft^2 = m^{2*} 10.764$ 

## Selecting a Location for Installation of the Indoor Units

The minimum required floor area of the room where the indoor unit is installed varies depending on the installation height and refrigerant amount.

| had a second the stall of a                                                                                                    |             | h (m)                     |                             |                  | רו ר        | Indeer unit installation b ( |      |                                                                                  |                                                             | ((1))       |                          |                            |                   |                                         |
|----------------------------------------------------------------------------------------------------|-------------|---------------------------|-----------------------------|------------------|-------------|------------------------------|------|----------------------------------------------------------------------------------|-------------------------------------------------------------|-------------|--------------------------|----------------------------|-------------------|-----------------------------------------|
| Indoor unit installatio                                                                                                    | n<br>N      |                           | h (                         | <u>m)</u>        | _           |                              |      |                                                                                  | Indoor unit installation                                    |             |                          | h                          | (tt)              |                                         |
| Refrigerant amount (kg)                                                                                                    | 0.6         | 1.8                       | 2.0                         | 2.2              | 2.4         | 2.6                          | F    | Refrigerant amo                                                                  | ount (lb)                                                   | 2.0         | 5.9                      | 6.6                        | 7.2               | 7                                       |
| < 1.84                                                                                                    |             |                           | No roc                      | triction         |             |                              | 1 F  |                                                                                  | 4.05                                                        | -           |                          | No ros                     | triction          |                                         |
| < 1.04                                                                                                    | -           |                           | 110165                      |                  | 50          | 1.0                          | ł  - | ·····                                                                            | 4.05                                                        |             |                          | 110165                     |                   | Т.                                      |
| 1.9                                                                                                    | 31.0        | 6.9                       | 6.2                         | 5.6              | 5.2         | 4.8                          | I  - |                                                                                  | 4.2                                                         | 333         | /4                       | 67                         | 61                |                                         |
| 2.0                                                                                                    | 34.3        | 7.3                       | 6.5                         | 5.9              | 5.4         | 5.0                          |      |                                                                                  | 4.4                                                         | 369         | 78                       | 70                         | 64                | 5                                       |
| 2.1                                                                                                    | 37.8        | 7.6                       | 6.9                         | 6.2              | 5.7         | 5.3                          | 1 (* |                                                                                  | 4.6                                                         | 407         | 82                       | 74                         | 67                | 6                                       |
| 22                                                                                                    | 41.5        | 8.0                       | 72                          | 6.5              | 6.0         | 5.5                          | 1 1- |                                                                                  | 10                                                          | 117         | 86                       | 77                         | 70                | 6                                       |
| <u> </u>                                                                                                    |             | 0.0                       | 1.2                         | 0.5              | 0.0         | 5.5                          | ł  - |                                                                                  |                                                             |             | 00                       |                            |                   | +}                                      |
| 2.3                                                                                                    | 45.4        | 8.4                       | 7.5                         | 6.8              | 6.3         | 5.8                          | I  - |                                                                                  | 5.1                                                         | 489         | 90                       | 81                         | /4                | 6                                       |
| 2.4                                                                                                    | 49.4        | 8.7                       | 7.8                         | 7.1              | 6.5         | 6.0                          |      |                                                                                  | 5.3                                                         | 532         | 94                       | 84                         | 77                | 7                                       |
| 2.5                                                                                                    | 53.6        | 9.1                       | 8.2                         | 7.4              | 6.8         | 6.3                          | 1 1- |                                                                                  | 5.5                                                         | 577         | 98                       | 88                         | 80                | 7                                       |
| 2.6                                                                                                    | 59.0        | 0.4                       | 9.5                         | 77               | 71          | 6.5                          | 1  - |                                                                                  | 5 7                                                         | 624         | 102                      | 01                         | 93                |                                         |
| 2.0                                                                                                    | 50.0        | 5.4                       | 0.5                         | ····             | <u>-</u>    | 0.5                          | ł  - |                                                                                  | 5.7                                                         | 024         | 102                      | 51                         | 00                | · · · · · · · · · ·                     |
| 2.7                                                                                                    | 62.6        | 9.8                       | 8.8                         | 8.0              | 7.4         | 6.8                          | J L. |                                                                                  | 6.0                                                         | 673         | 106                      | 95                         | 86                | 7                                       |
| 2.8                                                                                                    | 67.3        | 10.2                      | 9.2                         | 8.3              | 7.6         | 7.0                          |      |                                                                                  | 6.2                                                         | 724         | 109                      | 98                         | 90                | 8                                       |
| 29                                                                                                    | 72.2        | 10.5                      | 95                          | 8.6              | 79          | 73                           | 1 1- |                                                                                  | 64                                                          | 777         | 113                      | 102                        | 93                |                                         |
| 2.0                                                                                                    | 77.0        | 10.0                      | 0.0                         | 0.0              | 1.0         | 7.0                          | { }- |                                                                                  | 0.4                                                         |             | 117                      | 100                        | 00                | · · · · · · · · · · · · · · · · · · ·   |
| 3.0                                                                                                    | 11.2        | 10.9                      | 9.8                         | 8.9              | 8.2         | 7.5                          | ł  - |                                                                                  | 0.0                                                         | 631         | 11/                      | 106                        | 90                |                                         |
| 3.1                                                                                                    | 82.5        | 11.3                      | 10.1                        | 9.2              | 8.4         | 7.8                          | . I. |                                                                                  | 6.8                                                         | 888         | 121                      | 109                        | 99                | 9                                       |
| 3.2                                                                                                    | 87.9        | 11.6                      | 10.5                        | 9.5              | 8.7         | 8.0                          | 1 [  |                                                                                  | 7.1                                                         | 946         | 125                      | 113                        | 102               | 9                                       |
| 33                                                                                                    | 03.4        | 12.0                      | 10.8                        | 9.8              | 9.0         | 83                           | 1 1- |                                                                                  | 73                                                          | 1006        | 120                      | 116                        | 106               |                                         |
| 0.0                                                                                                    |             | 12.0                      | 10.0                        | 0.0              |             | 0.0                          | ┨ ├- |                                                                                  | 7.0                                                         | 1000        | 120                      | 100                        | 100               | ;                                       |
| 3.4                                                                                                    | 99.2        | 12.3                      | 11.1                        | 10.1             | 9.3         | 8.5                          | I  - |                                                                                  | 7.5                                                         | 1068        | 133                      | 120                        | 109               | 1                                       |
| 3.5                                                                                                    | 105.1       | 12.7                      | 11.4                        | 10.4             | 9.5         | 8.8                          |      |                                                                                  | 7.7                                                         | 1131        | 137                      | 123                        | 112               | 1                                       |
| 36                                                                                                    | 1112        | 13.1                      | 11.8                        | 10.7             | 9.8         | 9.0                          | 1 1  |                                                                                  | 79                                                          | 1197        | 141                      | 127                        | 115               | 1                                       |
| 0.0                                                                                                    | 1175        | 10.1                      | 10.1                        | 11.0             | 10.1        | 0.0                          | 1 ŀ- |                                                                                  | 0.0                                                         | 1064        | 145                      | 120                        | 110               |                                         |
| 3.7                                                                                                    | 117.5       | 13.4                      | 12.1                        | 11.0             | 10.1        | 9.3                          | ł  - |                                                                                  | 0.2                                                         | 1204        | 145                      | 130                        | 110               | · • • • • • • • • • • • • • • • • • • • |
| 3.8                                                                                                    | 123.9       | 13.8                      | 12.4                        | 11.3             | 10.3        | 9.6                          | .    |                                                                                  | 8.4                                                         | 1334        | 149                      | 134                        | 122               | 1                                       |
| 3.9                                                                                                    | 130.5       | 14.5                      | 12.7                        | 11.6             | 10.6        | 9.8                          |      |                                                                                  | 8.6                                                         | 1405        | 156                      | 137                        | 125               | 1                                       |
| 4.0                                                                                                    | 137.3       | 15.3                      | 13.1                        | 11.9             | 10.9        | 10.1                         | 1 1  |                                                                                  | 8.8                                                         | 1478        | 164                      | 141                        | 128               | 1                                       |
| 4.1                                                                                                    | 144.2       | 16.0                      | 12.4                        | 10.0             | 11.0        | 10.2                         | 1 1- |                                                                                  | 0.0                                                         | 1552        | 172                      | 144                        | 121               | 4                                       |
| 4.1                                                                                                    | 144.2       | 10.0                      | 13.4                        | 12.2             | 11.2        | 10.3                         | ł  - |                                                                                  | 9.0                                                         | 1555        | 1/3                      | 144                        | 131               |                                         |
| 4.2                                                                                                    | 151.4       | 16.8                      | 13.7                        | 12.5             | 11.4        | 10.6                         | .    |                                                                                  | 9.3                                                         | 1629        | 181                      | 148                        | 134               | 1                                       |
| 4.3                                                                                                    | 158.7       | 17.6                      | 14.3                        | 12.8             | 11.7        | 10.8                         |      |                                                                                  | 9.5                                                         | 1708        | 190                      | 154                        | 138               | 1                                       |
| 44                                                                                                    | 166 1       | 18.5                      | 15.0                        | 13.1             | 12.0        | 11 1                         | 1 1  |                                                                                  | 97                                                          | 1788        | 199                      | 161                        | 141               | 1                                       |
|                                                                                                    | 10011       | 1 10.0                    | 1010                        | 1011             | 1 12.0      |                              |      |                                                                                  | 0                                                           |             | 100                      |                            |                   | <u> </u>                                |
| 120.0         Installation           100.0         height who           80.0         installed           000.0         installed           000.0         installed           000.0         installed           000.0         installed           000.0         installed           000.0         installed           000.0         installed           110.0         installed           110.0         installed           110.0         installed           110.0         installed           110.0         installed           110.0         installed           110.0         installed           111.0         installed           111.0         installed           111.0         installed           111.0         installed           111.0         installed           111.0         installed           111.0         installed           111.0         installed           111.0         installed           111.0         installed           111.0         installed           111.0         installed           111.0 |             |                           |                             |                  |             | 0.6 m                        |      | 1200<br>1000<br>800<br>400<br>200<br>100<br>100<br>100<br>100<br>100<br>100<br>1 | height where<br>height where<br>indoor unit is<br>installed | e the<br>s  |                          |                            |                   |                                         |
| 0.0                                                                                                    |             |                           |                             |                  |             |                              |      | 0                                                                                |                                                             |             |                          |                            |                   |                                         |
| 0.8 1.0 1.2 1.4                                                                                                    | ¥ 1.6 1.8 2 | 2.0 2.2 2.4<br>Refrigerar | 2.6 2.8 3.1<br>nt amount (F | 0 3.2 3.4<br>(g) | 3.6 3.8 4.0 | ) 4.2 4.4                    |      | Ĭ1.                                                                              | 7 2.1 2.5 2.9 3                                             | 1.3 3.7 4.1 | 4.5 4.9 5.3<br>Refrigera | 5.7 6.1 6.5<br>nt amount ( | 6.9 7.3 7.<br>Ib) | .7 8.1<br>It<br>fi                      |
|                                                                                                    |             |                           |                             |                  |             |                              |      |                                                                                  |                                                             |             |                          |                            |                   |                                         |

Minimum required floor area (A<sub>min</sub>)

## Selecting a Location for Installation of the Indoor Units

- The maximum allowable length of refrigerant piping, and the maximum allowable height difference between the outdoor and indoor units, are listed below.
- · Refrigerant piping must be kept to a minimum.

The suggested shortest pipe length per room is 10ft (3m), in order to avoid noise from the outdoor unit and vibration. (Mechanical noise and vibration may occur depending on how the unit is installed and the environment in which it is used.)

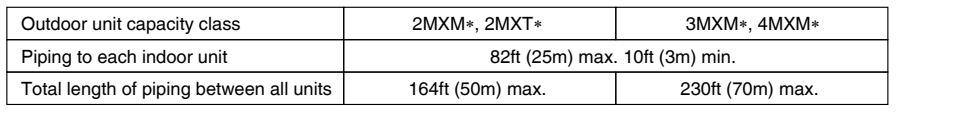

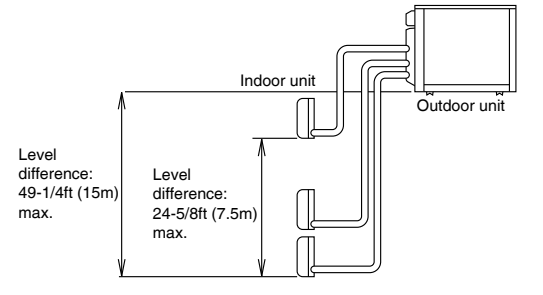

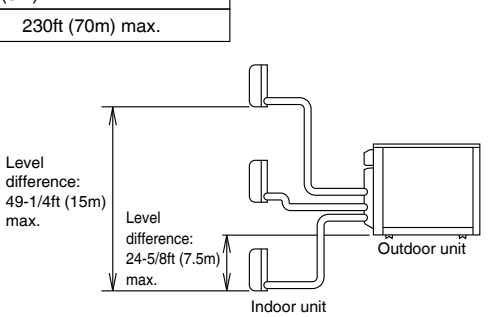

If the outdoor unit is positioned higher than the indoor units.

If the outdoor unit is positioned lower than one or more indoor units.

# **Connections (connection port)**

Install the indoor unit according to the table below, which shows the relationship between the class of indoor unit and the corresponding port.

The total indoor unit class that can be connected to this unit:

2MXM\*, 2MXT\* - Up to 24000 Btu/h

3MXM\* - Up to 39000 Btu/h

4MXM\* - Up to 48000 Btu/h

The line set piping size is determined by the size of the indoor unit fittings.

Reducers are used at the outdoor unit to accommodate the correct gas line pipe size.

| Port | 2MXM*, 2MXT*                | 3MXM*                                                                        | 4MXM*                                                                                             |  |  |
|------|-----------------------------|------------------------------------------------------------------------------|---------------------------------------------------------------------------------------------------|--|--|
| А    | 07,09,12                    | 07,09,12                                                                     | 07,09,12                                                                                          |  |  |
| В    | <sup>#</sup> 07, 09, 12, 15 | <sup>#</sup> (07), (09), (12), 15, 18                                        | <sup>#</sup> <sup>#</sup> <sup>#</sup> <sup>#</sup> (12), 15, 18                                  |  |  |
| с    |                             | <sup>#</sup> <sup>#</sup> <sup>#</sup> <sup>#</sup> (07), (09), (12), 15, 18 | (07), (09), (12), 15 , 18                                                                         |  |  |
| D    |                             |                                                                              | <sup>△</sup> (07), <sup>△</sup> (09), <sup>△</sup> (12), <sup>□</sup> (15), <sup>□</sup> (18), 24 |  |  |

: Use a reducer to connect pipes.

Use No. 1 and 3 reducers.

# : Use No. 2 and 4 reducers.

 $\triangle$  : Use No. 5 and 6 reducers.

Refer to "How to Use Reducers" on page 8 for information on reducer numbers and their shapes.

#### How to Use Reducers No.1 No.2 No.3 No.4 No.5 No.6 φ5/8" φ1/2" φ5/8" φ1/2" φ5/8" φ5/8" -φ3/8" •\$3/8 -φ3/8" •\ohean 1/2" φ1/2" T Gasket (1) Gasket (2) Reduce and gasket • Use the reducers supplied with the unit as described below. (1) Connecting a pipe of $\phi$ 1/2 inch (12.7mm) to a gas pipe connection port for $\phi$ 5/8 inch (15.9mm) : Ċ No. 1 Inter-unit piping Be sure to attach No. 3 Flare nut (for $\phi$ 5/8 inch (15.9mm)) the gasket. Connection port of outdoor unit (2) Connecting a pipe of $\phi$ 3/8 inch (9.5mm) to a gas pipe connection port for $\phi$ 1/2 inch (12.7mm) :

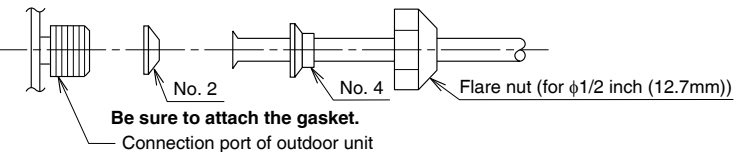

(3) Connecting a pipe of  $\phi$ 3/8 inch (9.5mm) to a gas pipe connection port for  $\phi$ 5/8 inch (15.9mm) :

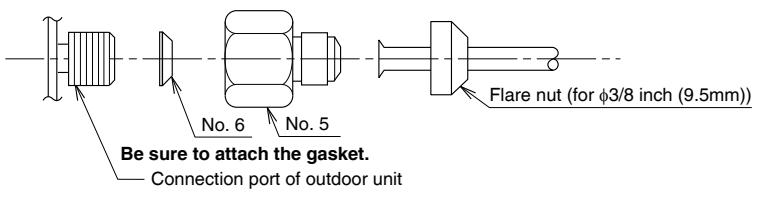

- When using the reducer packing shown above, be careful not to overtighten the nut, or the smaller pipe may become damaged. (Apply about 2/3 to 3/3 the normal torque.)
- Apply a coat of refrigeration oil to the threaded connection port of the outdoor unit where the flare nut comes in.
- Use an appropriate wrench to avoid damaging the connection thread by overtightening the flare nut.

| Flare nut tightening torque |                                          |  |  |  |  |  |
|-----------------------------|------------------------------------------|--|--|--|--|--|
| φ3/8 inch (9.5mm)           | 24-1/8 – 29-1/2lbf • ft (32.7-39.9N • m) |  |  |  |  |  |
| φ1/2 inch (12.7mm)          | 36-1/2 – 44-1/2lbf • ft (49.5-60.3N • m) |  |  |  |  |  |
| φ5/8 inch (15.9mm)          | 45-5/8 – 55-5/8lbf • ft (61.8-75.4N • m) |  |  |  |  |  |

# **Outdoor Unit Installation**

## **1.** Installing the outdoor unit

1) When installing the outdoor unit, refer to "Precautions for Selecting a Location" on page 3 and the "Outdoor Unit Installation Diagram" on page 4.

2) If drain work is necessary, follow the procedures below.

#### 2. **Drain work**

## 

In cold areas, do not use a drain socket, drain caps (1, 2) and a drain hose with the outdoor unit. (Drain water may freeze, impairing heating performance.)

- · If the drain port is covered by a mounting base or floor surface, place additional foot bases of at least 1-1/4 inch (30mm) in height under the outdoor unit's feet.
- 1) Attach (C) drain cap (1) and (D) drain cap (2).
- 2) Attach (B) drain socket to the shape of drain hole and fix it by turning.
  - When attaching (B) drain socket to the bottom frame, make sure to connect the drain hose to the drain socket first.

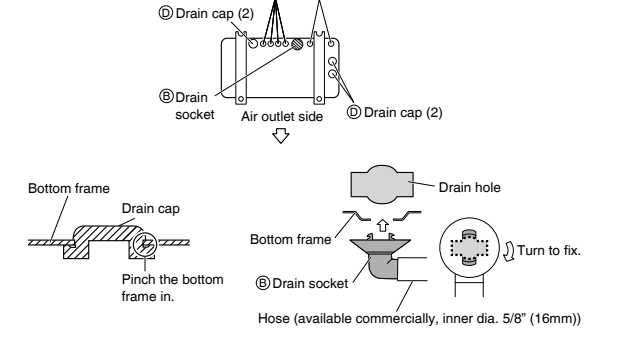

C Drain cap (1)

## 3. Flaring the pipe end

## 

- · Do not apply mineral oil to the flare.
- Prevent mineral oil from getting into the system as this would reduce the service life of the units.
- Never use piping which has been used for previous installations. Only use parts which are delivered with this unit.
- · Never install a dryer to this R32 unit in order to guarantee its service life.
- The drying material may dissolve and damage the system.
- · Improper flaring may result in refrigerant gas leakage.

#### 尒

Do not reuse joints which have been used once already.

1) Cut the pipe end with a pipe cutter.

- 2) Remove burrs with the cut surface facing downward, so that the filings do not enter the pipe.
- 3) Put the flare nut on the pipe.
- 4) Flare the pipe.
- 5) Check that the flaring has been done correctly.

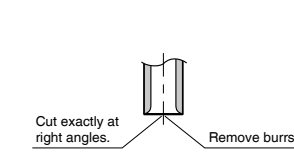

Set exactly at the position

Check The flare's inner The pipe end must be evenly flared in a surface must be perfect circle. When flaring, do Make sure that not over-tighter and crack. the flare nut is fitte

Flaring

| - 1 | Oct chaolity at the pe | 0011101     | i Shown below.                 |                                 |                                 |  |  |  |
|-----|------------------------|-------------|--------------------------------|---------------------------------|---------------------------------|--|--|--|
|     | A                      | $\setminus$ | Flare tool<br>for R32 or R410A | Conventional flare tool         |                                 |  |  |  |
|     | 77)    7K/             | $ \rangle$  | Clutch-type                    | Clutch-type (Rigid-type)        | Wing-nut type (Imperial-type)   |  |  |  |
|     |                        | A           | 0-0.020 inch<br>(0-0.5mm)      | 0.039-0.059 inch<br>(1.0-1.5mm) | 0.059-0.079 inch<br>(1.5-2.0mm) |  |  |  |

flaw-free.
### 4. Refrigerant piping

#### CAUTION -

- Use the flare nut fixed to the main unit. (This is to prevent the flare nut from cracking as a result of deterioration over time.)
- To prevent gas leakage, apply refrigeration oil only to the inner surface of the flare. (Use refrigeration oil for R32 or R410A.)
- Use a torque wrench when tightening the flare nuts to prevent damage to the flare nuts and gas leakage.
- Align the centers of both flares and tighten the flare nuts 3 or 4 turns by hand, then tighten them fully with a spanner and a torque wrench.

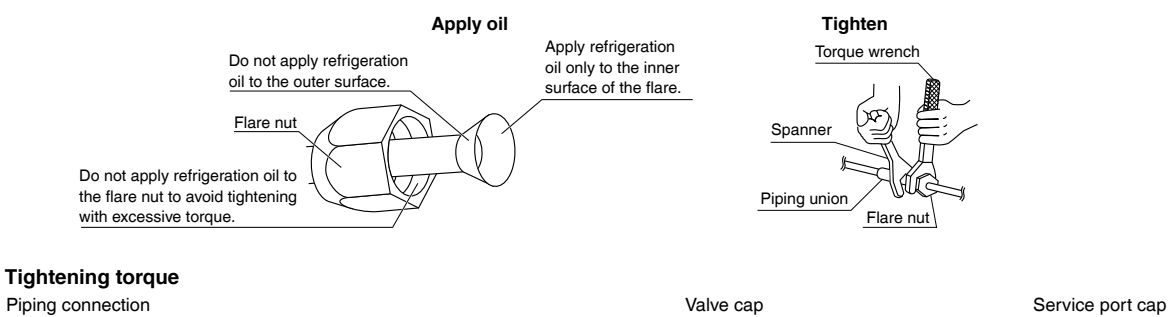

| Flare nut             |                       |                       |                       |
|-----------------------|-----------------------|-----------------------|-----------------------|
| Gas side Liquid side  |                       |                       |                       |
| 3/8 inch (9.5mm)      | 1/2 inch (12.7mm)     | 5/8 inch (15.9mm)     | 1/4 inch (6.4mm)      |
| 24-1/8-29-1/2lbf • ft | 36-1/2-44-1/2lbf • ft | 45-5/8-55-5/8lbf • ft | 10-1/2-12-3/4lbf • ft |
| (32.7-39.9N • m)      | (49.5-60.3N • m)      | (61.8-75.4N • m)      | (14.2-17.2N • m)      |

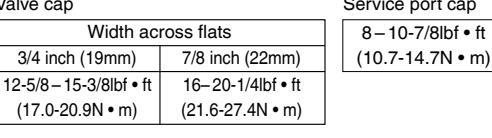

Gas pipe

Gas pip

Finishing tape

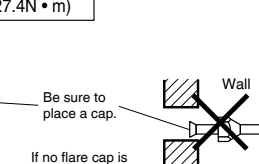

Liquid pipe

Liauid pipe

insulation

Drain hose

available, cover the flare mouth with tape to keep dirt and water out

#### Cautions on pipe handling

- Protect the open end of the pipe from dust and moisture.
- All pipe bends should be as gentle as possible. Use a pipe bender for bending.

#### Selection of copper and heat insulation materials

When using commercial copper pipes and fittings, observe the following:

- Insulation material: Polyethylene foam Heat transfer rate: 0.041 to 0.052W/mK (0.024 to 0.030Btu/fth°F) (0.035 to 0.045kcal/mh°C) Be sure to use insulation that is designed for use with HVAC Systems.
- ACR Copper only.
- Be sure to insulate both the gas and liquid piping and observe the insulation dimensions as below.

|             | Piping size               | Minimum bend radius            | Piping thickness                      | Thermal insulation size            | Thermal insulation thickness |
|-------------|---------------------------|--------------------------------|---------------------------------------|------------------------------------|------------------------------|
|             | O.D. 3/8 inch<br>(9.5mm)  | 1-3/16 inch (30mm)<br>or more  | 0.031 inch (0.8mm)                    | I.D. 15/32-19/32 inch<br>(12-15mm) |                              |
| Gas side    | O.D. 1/2 inch<br>(12.7mm) | 1-9/16 inch (40mm)<br>or more  | /16 inch (40mm) (C1220T-O)<br>or more |                                    | 13/32 inch                   |
|             | O.D. 5/8 inch<br>(15.9mm) | 1-15/16 inch (50mm)<br>or more | 0.039 inch (1.0mm)<br>(C1220T-O)      | I.D. 5/8-13/16 inch<br>(16-20mm)   | (10mm) Min.                  |
| Liquid side | O.D. 1/4 inch<br>(6.4mm)  | 1-3/16 inch (30mm)<br>or more  | 0.031 inch (0.8mm)<br>(C1220T-O)      | I.D. 5/16-13/32 inch<br>(8-10mm)   |                              |

• Use separate thermal insulation pipes for gas and liquid refrigerant pipes.

• Using finishing tape, bundle and wrap the indoor unit piping and drain hose together so that the drain hose is below the other piping.

# **Outdoor Unit Installation**

### 5. Pressure test and evacuating system

#### 

- Make sure that air or any matter other than refrigerant (R32) does not get into the refrigeration cycle.
- If refrigerant gas leaks should occur, ventilate the room as soon and as much as possible.
- R32, as well as other refrigerants, should always be recovered and never be released directly into the environment.
- Use tools for R32 or R410A (such as the gauge manifold, charging hose, or vacuum pump adapter).

### 

It is highly recommended that you do not open/close the stop valves when the outdoor temperature is below -5°F (-21°C) as this may result in refrigerant leakage.

- When piping work is complete, it is necessary to perform a pressure test and evacuate system with a vacuum pump.
- If using additional refrigerant, purge the air from the refrigerant pipes and indoor unit using a vacuum pump, then charge additional refrigerant.
- Use a hexagonal wrench (3/16 inch (4mm)) to operate the stop valve rod.
- All refrigerant pipe joints should be tightened with a torque wrench to the specified tightening torque.

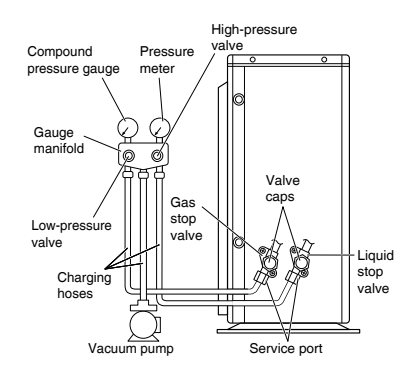

- 1) Pressurize the liquid pipe and gas pipe from the service ports of each stop valve to 604psi (4.17MPa) (do not pressurize more than 604psi (4.17MPa)) for 1 hour minimum, 24 hours recommended. If there is a pressure drop, check for leaks, make repairs and perform the pressure test again.
- 2) Connect the gauge manifold's charging hoses to the service ports of each stop valve.
- 3) Fully open the low-pressure valve (Lo) and the high-pressure valve (Hi) on the gauge manifold.
- 4) Evacuate system using vacuum pump to below 500 microns for 1 hour minimum.
- 5) Close the low-pressure valve (Lo) and the high-pressure valve (Hi) on the gauge manifold and stop vacuum pump.

(Maintain this condition for 4-5 minutes to make sure that the compound pressure gauge pointer does not swing back.)\*1 6) Remove the valve caps from the liquid stop valve and gas stop valve.

 7) To open the liquid stop valve, turn the rod of the valve 90° counter-clockwise using a hexagonal wrench. Close it after 5 seconds, and check for gas leakage. Using soapy water, check for gas leakage from the indoor unit's flare and outdoor unit's flare and valve rods. After the check is complete, wipe all soapy water off \*2.

- 8) Disconnect the charging hoses from the service ports, then fully open the liquid and gas stop valves. (Do not attempt to turn the valve rods further than they can go.)
- 9) Tighten the valve caps and service port caps for the liquid and gas stop valves with a torque wrench to the specified torques.
  - Refer to "4. Refrigerant piping" on page 10 for details.
- \*1 If the compound pressure gauge pointer swings back, the refrigerant may have water content or there may be a loose pipe joint.

Check all pipe joints and retighten nuts as needed, then repeat steps 3) through 5).

\*<sup>2</sup> Under no circumstances shall potential sources of ignition be used in the searching for or detection of refrigerant leaks.

A halide torch (or any other detector using a naked flame) shall not be used. Do not use substances containing chlorine and electronic leak detection for gas leak detection.

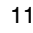

### 6. Charging with refrigerant

#### **ACAUTION** -

Even though the stop valve is fully closed, the refrigerant may slowly leak out; do not leave the flare nut removed for a long period of time.

 If the total length of piping for all rooms exceeds the table listed below, additionally charge with 0.22oz/ft (20g/m) of refrigerant (R32) for each additional piping length.
 Be sure to add the proper amount of additional refrigerant.

Failure to do so may result in reduced performance.

| Outdoor unit capacity class          | 2MXM*, 2MXT*   | 3MXM*, 4MXM*    |
|--------------------------------------|----------------|-----------------|
| Total length of piping for all rooms | 98-3/8ft (30m) | 131-1/4ft (40m) |

# Wiring

#### 

- RISK OF ELECTRIC SHOCK CAUSE INJURY OR DEATH.
- System contains oversize protective earthing (grounding) terminal which shall be properly connected.
- Do not ground units to water pipes, gas pipes, telephone wires, or lightning rods as incomplete grounding can cause a severe shock hazard resulting in severe injury or death.
- Additionally, grounding to gas pipes could cause a gas leak and potential explosion causing severe injury or death.
- Do not use tapped wires, extension cords, or starburst connections, as they may cause overheating, electric shock, or fire.
- Do not use locally purchased electrical parts inside the product. (Do not branch the power for the drain pump, etc., from the terminal block.) Doing so may cause electric shock or fire.
- The circuit must be protected with safety devices in accordance with local and national codes, i.e. a circuit breaker.
- Use an all-pole disconnection type circuit breaker with at least 1/8 inch (3mm) between the contact point gaps.
- When carrying out wiring, take care not to pull at the conduit.
- Do not connect the power wire to the indoor unit. Doing so may cause electric shock or fire.
- Do not turn on the circuit breaker until all work is completed.

### 

#### Precautions to be taken for power supply wiring

Recommend stranded cable for interunit wiring. Local code always supersedes recommendation.

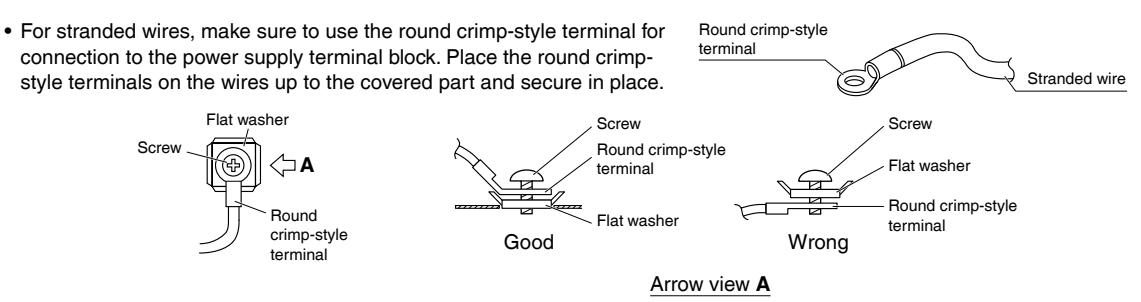

• If solid core wire must be used, be sure to curl the end of the lead. Improper work may cause heat and fire.

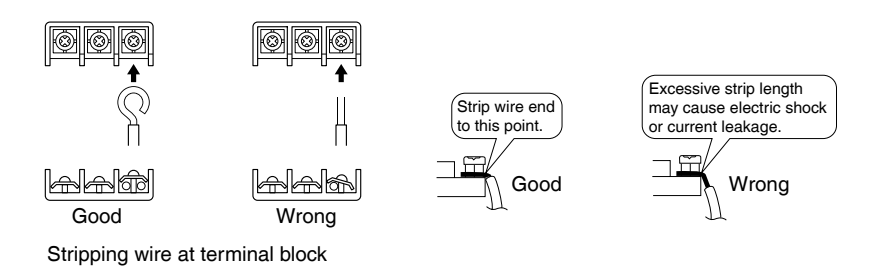

[Method of Mounting Conduit]

• When wiring, remove the top plate and look at the wiring diagram on the back of the top plate.

- When connecting indoor units for 3 rooms or more, open knockout holes without deforming the conduit mounting plate.
- 1) Dismount the service lid by removing the 2 screws.
- 2) Slide the protection plate up and remove it.
- 3) Pass wires through the conduit and secure them with a lock nut.

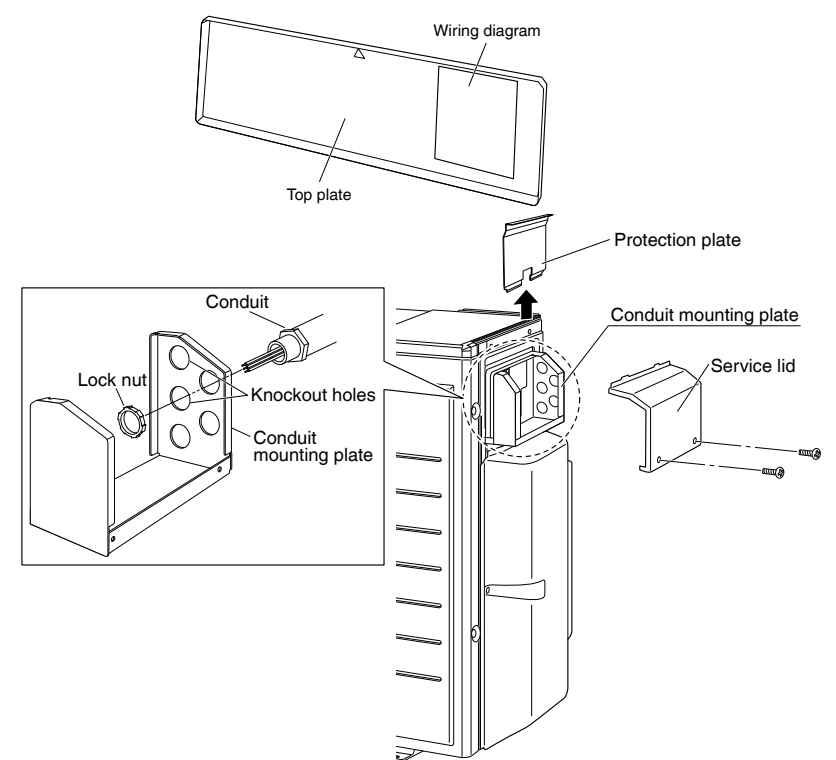

# Wiring

#### [Wiring procedure]

- 1) Strip the insulation from the wire (3/4inch (20mm)).
- 2) Connect the inter-unit wires between the indoor and outdoor units so that the terminal numbers match. Tighten the terminal screws securely. It is recommended that a slot-head screwdriver be used to tighten the screws.

#### 3) Be sure to match the symbols for wiring and piping.

- 4) Pull the wire lightly to make sure that it does not
- disconnect.5) Pass the wiring through the cutout on the bottom of the protection plate and attach the protection plate.
- 6) After completing the work, reattach the service lid to its original position.

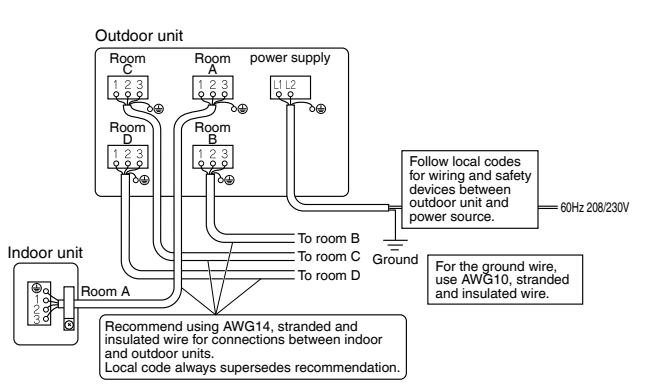

#### Note

Take care to ensure that all wiring between indoor unit and outdoor unit has a consistent connection. Any splices can cause communication errors.

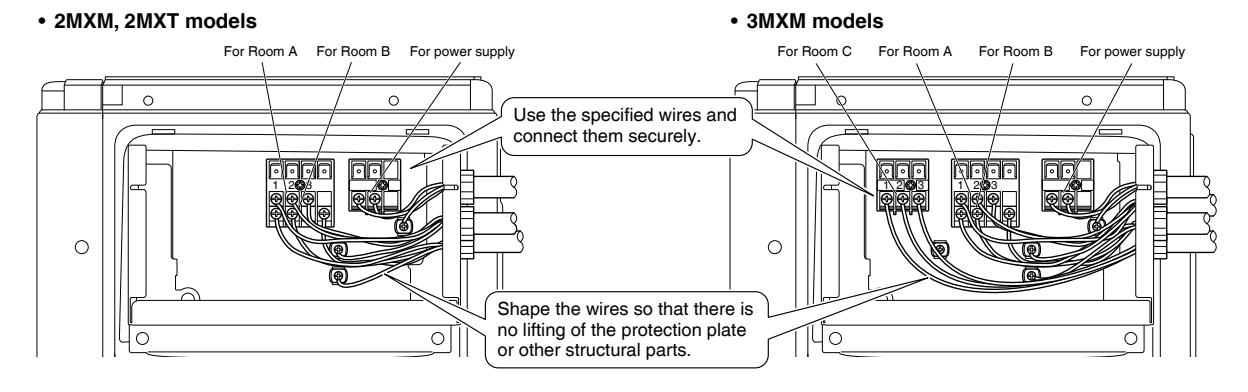

#### 4MXM models

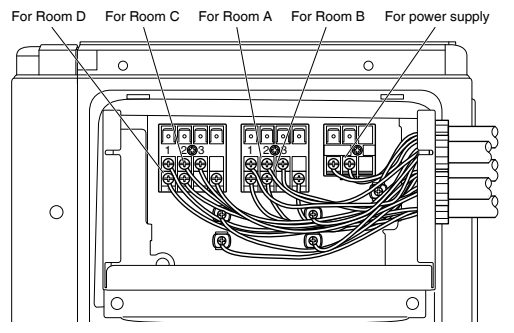

#### Ground

This air conditioner must be grounded. For grounding, follow all local, and state electrical codes.

# **Priority Room Setting**

 To use priority room setting, initial settings must be made when the unit is installed. Explain the priority room setting, as described below, to the user, and confirm whether or not the user wants to use priority room setting. Setting it in the guest and living rooms is convenient.

#### About the priority room setting function

The indoor unit for which priority room setting is applied takes priority in the following cases.

#### 1) Operation mode priority

The operation mode of the indoor unit which is set for priority room setting takes priority. If the set indoor unit is operating, all other indoor units do not operate and enter standby mode, according to the operation mode of the set indoor unit.

#### 2) Priority during powerful operation

If the indoor unit which is set for priority room setting is operating at powerful, the capabilities of other indoor units will be somewhat reduced. Power supply gives priority to the indoor unit which is set for priority room setting.

#### 3) Quiet operation priority

Setting the indoor unit to quiet operation will make the outdoor unit run quietly.

#### Setting procedure

Slide the priority room setting switch (SW4) to the on side for the switch that corresponds to the piping connected to the indoor unit to be set.

(In the figure below, it is room A.)

Once the settings are complete, switch the power on.

Be sure to set only one room

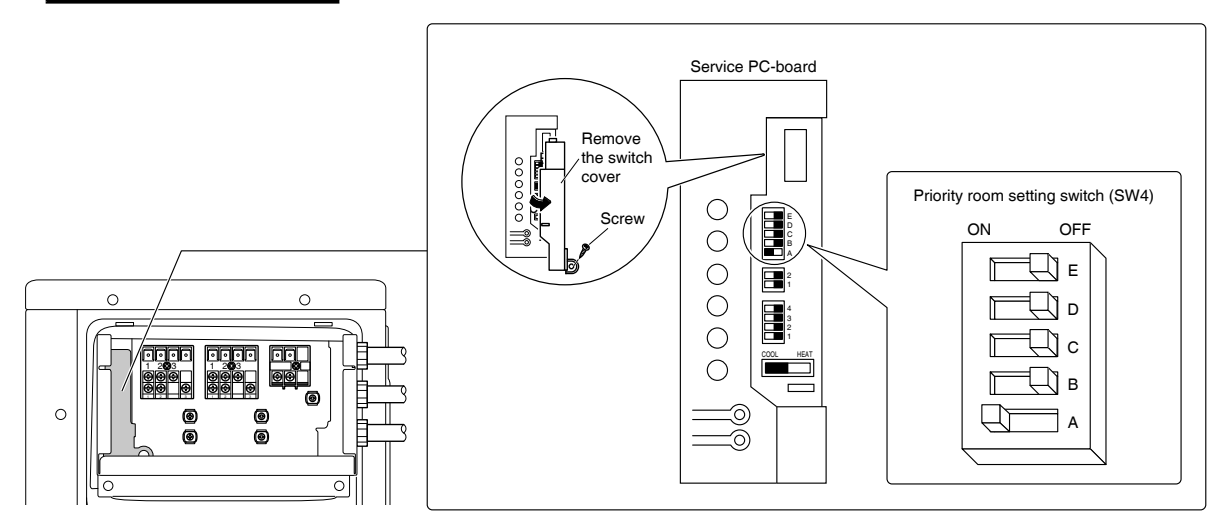

# **Night Quiet Mode setting**

• If night quiet mode is to be used, initial settings must be made when the unit is installed. Explain night quiet mode, as described below, to the user, and confirm whether or not the user wants to use night quiet mode.

#### About night quiet mode

The night quiet mode function reduces operating noise of the outdoor unit at nighttime. This function is useful if the user is worried about the effects of the operating noise on the neighbors.

However, cooling capacity will be reduced when operating in night quiet mode.

#### Setting procedure

Turn the night quiet mode switch (SW6-1) to on.

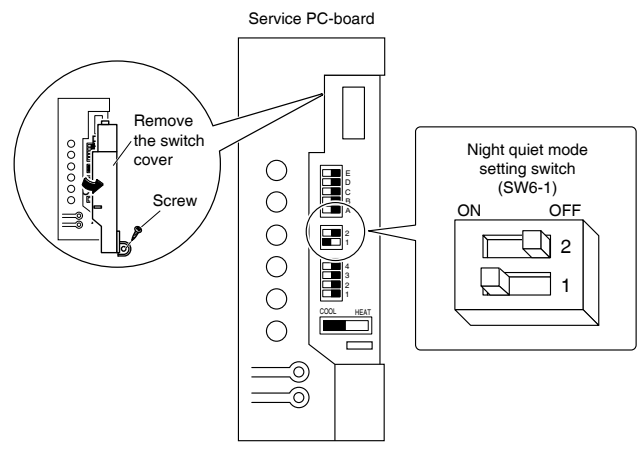

# COOL/HEAT mode lock [X161A]

 Use the X161A connector to set the unit to only cool or heat. Setting to only heat (H): short-circuit pins 1 and 3 of the connector [X161A] Setting to only cool (C): short-circuit pins 3 and 5 of the connector [X161A] The following specifications apply to the connector housing and pins. JST products Housing: VHR-5N

#### Pin: SVH-21T-P1.1

Note that forced operation is also possible in COOL/HEAT mode.

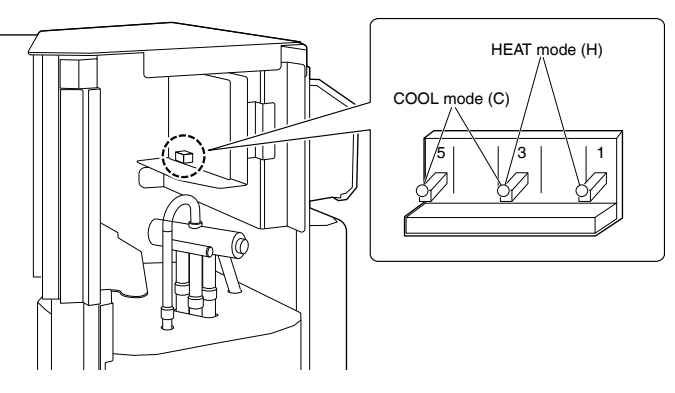

# When attaching the optional drain pan heater (excluding 2MXTH models)

#### 

Do not remove the switch cover unless the power has been turned off. (Risk of electric shock)

- 1) Attach the drain pan heater in accordance with the installation manual included with the drain pan heater.
- Using a tool such as nippers, cut the jumper (J\_DP) on the service PC-board.

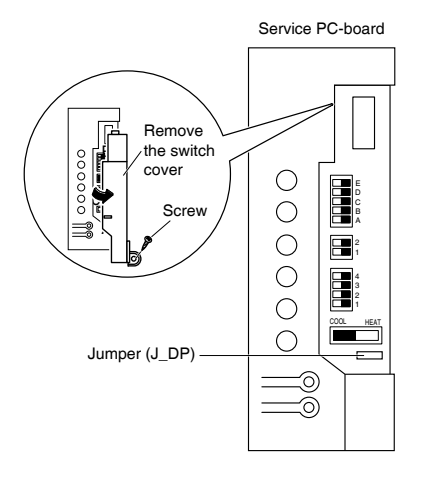

# **Pump Down Operation**

#### 

Do not remove the switch cover unless the power has been turned off. (Risk of electric shock)

#### In order to protect the environment, be sure to pump down when relocating or disposing of the unit.

- 1) Remove the valve caps from liquid stop valve and gas stop valve.
- 2) Begin forced cooling operation.
- After 3 to 5 minutes, close the liquid stop valve with a hexagonal wrench.
- 4) After 3 to 4 minutes, close the gas stop valve and stop forced cooling operation.
- 5) Attach the valve caps once procedures are complete.

#### Forced cooling operation

- · When using this outdoor unit, no need to operate the indoor unit.
- 1) Turn off the power.
- 2) Remove the service lid (2 screws).
- Remove the service PC-board switch cover (1 screw).
- 4) Switch SW5 and SW6 to off.
- 5) Turn the operation mode switch (SW2) to COOL.
- Screw the service PC-board switch cover back on (1 screw).
- 7) Turn on the power.
- Push the forced operation switch (SW1) above the service PC-board cover. (The operation will start.)
- Forced cooling operation will stop automatically after about 11 to 15 minutes. To stop the operation, push the forced operation switch (SW1).

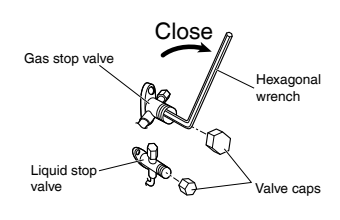

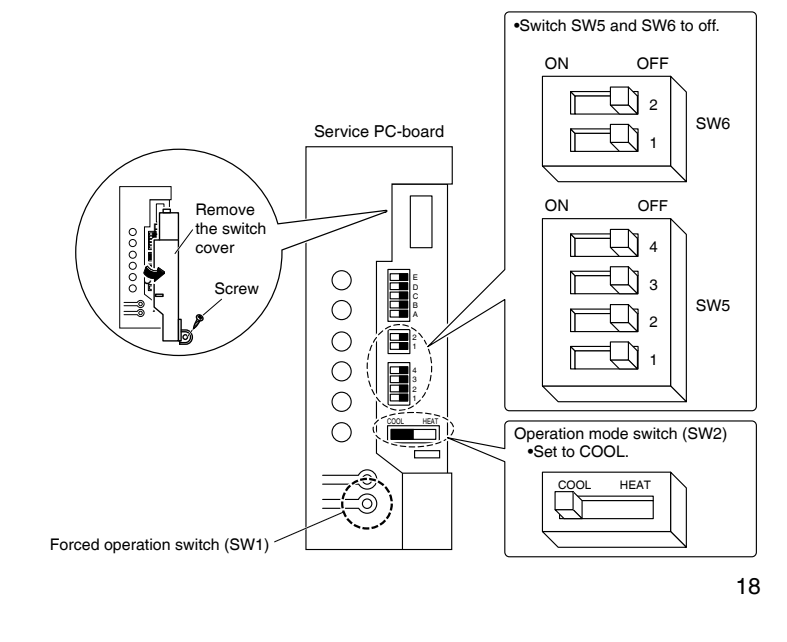

# **Trial Operation and Testing**

- Before starting the trial operation, measure the voltage at the primary side of the circuit breaker.
- · Check that all liquid and gas stop valves are fully open.
- Check that piping and wiring all match. The wiring error check can be conveniently used for underground wiring and other wiring that cannot be directly checked. However, if the outside air temperature is 41°F (5°C) or less, the wiring error check function will not operate.
- When trial operation is conducted directly after the circuit breaker is turned on, in some cases such as the outdoor temperature is below 40°F (5°C) no air will be output for about 15 to 25 minutes in order to protect the air conditioner.

### **1.** Wiring error check

This product is capable of automatic correction of wiring errors.

Press the wiring error check switch on the outdoor unit service PC-board. However, the wiring error check switch will not function for 3 minutes after the safety breaker is turned on. About 15-20 minutes after the switch is pressed, the errors in the connection wiring will be corrected.

The service monitor LEDs indicate whether or not correction is possible, as shown in the table below. For details on how to read the LED display, refer to the collective indications label on the reverse side of the top plate or the service manual.

If self-correction is not possible, check the indoor unit wiring and piping in the usual manner.

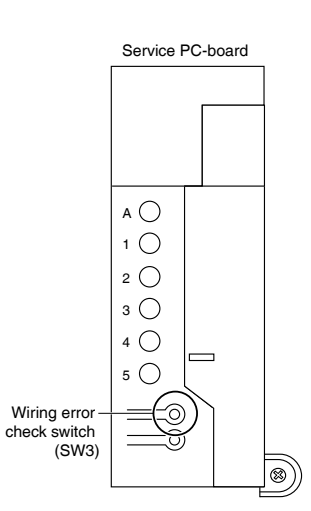

| LED    | 1                                                | 2 | 3         | 4                               | 5                              | Message                 |
|--------|--------------------------------------------------|---|-----------|---------------------------------|--------------------------------|-------------------------|
|        |                                                  | A | II Flashi | Automatic correction impossible |                                |                         |
| Status | Flashing One after another                       |   |           |                                 | Automatic correction completed |                         |
|        | $\dot{\phi}$ (One or more of LEDs 1 to 5 are ON) |   |           |                                 |                                | Abnormal stop [Note. 3] |

#### Wiring correct example

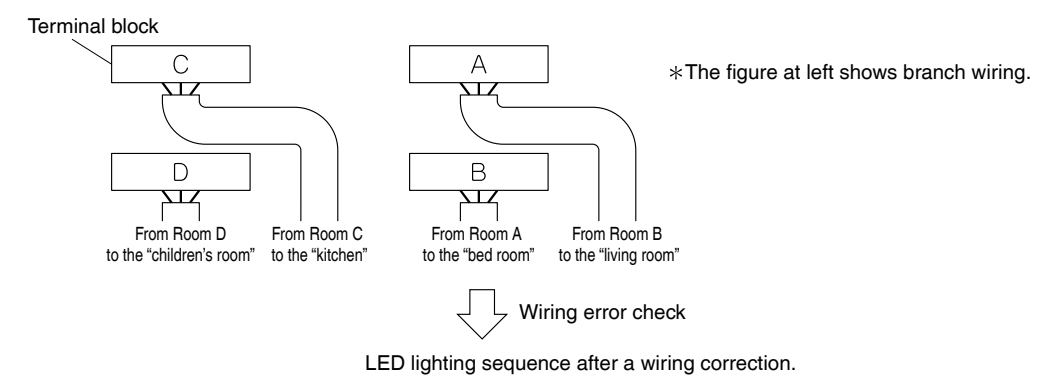

Order of LED flashing:  $2 \rightarrow 1 \rightarrow 3 \rightarrow 4$  [Note. 1]

#### NOTE

1) For two rooms, LED 3,4 and 5 are not displayed, and for three rooms, LED 4 and 5 is not displayed, and for four rooms, LED 5 is not displayed.

2) After wiring error check operation is completed, LED indication will continue until ordinary operation starts. This is normal.3) Follow the product diagnosis procedures. (Details of product error diagnosis are listed on the reverse side of the top plate.)

#### 2. Trial operation and testing

- During the trial operation, first check the operation of each unit individually. After this, check the simultaneous operation of all indoor units. Check both COOL and HEAT operations.
- 2-1. Measure the supply voltage and make sure that it is within the specified range.

#### 2-2. In COOL operation, select the lowest programmable temperature;

#### in HEAT operation, select the highest programmable temperature.

• When operating the air conditioner in COOL operation in winter, or HEAT operation in summer, activate trial operation mode by following the instructions in the installation manual for the indoor unit.

- 2-3. Carry out the trial operation following the instructions in the operation manual to ensure that all functions and parts, such as the movement of the flap, are working properly.
  - To protect the air conditioner, restart operation is disabled for 3 minutes after the system has been turned off.
  - When trial operation is conducted in HEAT operation directly after the circuit breaker is turned on, in some cases no air will be output for about 3 to 20 minutes in order to protect the air conditioner.
  - During COOL operation, frost may form on the gas stop valve or other parts. This is normal.
- 2-4. After running the unit for about 20 minutes, measure the temperatures at the indoor unit inlet and outlet.
  - If the measurements are above the values shown in the table below, then they are normal.

|                                                 | COOL operation   | HEAT operation    |
|-------------------------------------------------|------------------|-------------------|
| Temperature difference between inlet and outlet | About 14°F (8°C) | About 36°F (20°C) |

(When running in one room)

# 2-5. After trial operation is complete, set the temperature to a normal level (78°F to 82°F (26°C to 28°C) in COOL operation, 68°F to 75°F (20°C to 24°C) in HEAT operation).

- The air conditioner draws a small amount of power in its standby mode. If the system is not to be used for some time after installation, shut off the circuit breaker to eliminate unnecessary power consumption.
- If the circuit breaker trips to shut off the power to the air conditioner, the system will restore the original operation mode when the circuit breaker is opened again.

### 3. Test items

| Test item                                                                                                   | Symptom                                      | Check |
|----------------------------------------------------------------------------------------------------|----------------------------------------------|-------|
| Indoor and outdoor units are installed securely.                                                            | Fall, vibration, noise                       |       |
| No refrigerant gas leaks.                                                                                   | Incomplete cooling/heating function          |       |
| Refrigerant gas and liquid pipes and indoor drain hose extension are thermally insulated.                   | Water leakage                                |       |
| Draining line is properly installed.                                                                        | Water leakage                                |       |
| System is properly grounded.                                                                                | Electrical leakage                           |       |
| Only specified wires are used for all wiring, and all wires are connected correctly.                        | No operation or burn damage                  |       |
| Indoor or outdoor unit's air inlet or air outlet are unobstructed.                                          | Incomplete cooling/heating function          |       |
| Stop valves are opened.                                                                                     | Incomplete cooling/heating function          |       |
| Pipes and wires are connected to the corresponding terminal blocks/connection ports for the connected unit. | Incomplete cooling/heating function          |       |
| The priority room setting is set for only 1 room.                                                           | The priority room setting will not function. |       |
| Indoor unit properly receives remote control commands.                                                      | No operation                                 |       |

# **Part 3 Operation Manual**

| 1. Operation Manual List | 84  |
|--------------------------|-----|
| 2. Operation Manual      | 85  |
| 2.1 CTXV07, FTXV09/12    | 85  |
| 2.2 FTXV15/18/24         | 118 |

### 1. Operation Manual List

| Model       | Operation Manual | Reference Page | Wireless R/C | Wired R/C   |
|-------------|------------------|----------------|--------------|-------------|
| CTXV07AVJU9 |                  |                |              |             |
| FTXV09AVJU9 | 3P741457-1E      | 85             |              | (PPC07246)  |
| FTXV12AVJU9 |                  |                | ADC 490 A 92 | (BRC073A0), |
| FTXV15AVJU9 |                  |                | ARC400A03    | (DRC944D2)  |
| FTXV18AVJU9 | 3P741457-2E      | 118            |              | (Option)    |
| FTXV24AVJU9 |                  |                |              |             |

# 2. Operation Manual

### 2.1 CTXV07, FTXV09/12

#### Read Before Operation

# **Safety Considerations**

Refer also to the General Safety Considerations in the separate booklet.

|                                    | Read the precautions in this manual carefully before operating the unit. |
|------------------------------------|--------------------------------------------------------------------------|
| Refrigerant<br>Safety Group<br>A2L | This appliance is filled with R32.                                       |

Read these **Safety Considerations for Operations** carefully before operating an air conditioner or heat pump.

Make sure that the unit operates properly during the startup operation. Instruct the user on how to operate and maintain the unit. Inform users that they should store this operation manual with the installation manual for future reference. Meanings of **DANGER**, **WARNING**, **CAUTION**, and **NOTE** Symbols:

| Anger         | Indicates an imminently hazardous situation which, if not avoided, will result in death or serious injury.                                                                    |
|---------------|----------------------------------------------------------------------------------------------------|
| MARNING       | Indicates a potentially hazardous situation which, if not avoided, could result in death or serious injury.                                                                   |
|               | Indicates a potentially hazardous<br>situation which, if not avoided, may<br>result in minor or moderate injury.<br>It may also be used to alert against<br>unsafe practices. |
| <u>∧</u> NOTE | Indicates situations that may result<br>in equipment or property-damage<br>accidents only.                                                                                    |

#### – 🕂 DANGER

- Do not install the unit in an area where flammable materials are present due to risk of explosion resulting in serious injury or death.
- Any abnormalities in the operation of the air conditioner or heat pump, such as smoke or fire, could result in severe injury or death. Turn off the power and contact your dealer immediately.
- Refrigerant gas may produce toxic gas if it comes into contact with fire, such as from a fan heater, stove, or cooking device.
   Exposure to this gas could cause severe injury or death.
- For refrigerant leakage, consult your dealer. Refrigerant gas is heavier than air and replaces oxygen. A massive leak could lead to oxygen depletion, especially in basements, and an asphyxiation hazard could occur leading to serious injury or death.
- If equipment utilizing a burner is used in the same room as the air conditioner or heat pump, there is the danger of oxygen deficiency which could lead to an asphyxiation hazard resulting in serious injury or death. Be sure to ventilate the room sufficiently to avoid this hazard.
- Safely dispose of the packing materials. Packing materials, such as nails and other metal or wooden parts, may cause stabs or other injuries.

• Tear apart and throw away plastic packaging bags so that children will not play with them. Children playing with plastic bags face the danger of death by suffocation.

#### – 🕂 WARNING –

- Contact your dealer for repair and maintenance. Improper repair and maintenance may result in water leakage, electric shock, and fire. Only use accessories made by Daikin that are specifically designed for use with the equipment and have them installed by a professional.
- Contact your dealer to move and reinstall the air conditioner or heat pump. Incomplete installation may result in water leakage, electric shock, and fire.
- Never let the indoor unit or the remote controller get wet. Water can cause an electric shock or a fire.
- Never use flammable spray such as hair spray, lacquer, or paint near the unit. Flammable spray may cause a fire.
- When a fuse blows out, never replace it with one of incorrect ampere ratings or different wires. Always replace any blown fuse with a fuse of the same specification.
- Never remove the fan guard of the unit. A fan rotating at high speed without the fan guard is very dangerous.
- Never inspect or service the unit by yourself. Contact a qualified service person to perform this work.
- Turn off all electrical power before doing any maintenance to avoid the risk of serious electric shock; never sprinkle or spill water or liquids on the unit.
- Do not touch the switch with wet fingers. Touching a switch with wet fingers can cause electric shock.
- Do not allow children to play on or around the unit to prevent injury.
- The heat exchanger fins are sharp enough to cut. To avoid injury wear gloves or cover the fins while working around them.
- Do not put a finger or other objects into the air inlet or air outlet. The fan is rotating at high speed and will cause injury.
- Check the unit foundation for damage on a continuous basis, especially if it has been in use for a long time. If left in a damaged condition the unit may fall and cause injury.
- Placing a flower vase or other containers with water or other liquids on the unit could cause a shock or fire if a spill occurs.
- Do not touch the air outlet or horizontal blades while the swing flap is in operation because fingers could get caught and injured.
- Never touch the internal parts of the controller. Do not remove the front panel because some parts inside are dangerous to touch. To check and adjust internal parts, contact your dealer.
- Do not use means to accelerate the defrosting process or to clean, other than those recommended by the manufacturer.
- The appliance must be stored in a room without continuously operating ignition sources (for example: open flames, an operating gas appliance or an operating electric heater).
- Do not pierce or burn.
- · Be aware that refrigerants may not contain an odor.

#### **Read Before Operation**

#### 

- Do not use the air conditioner or heat pump for any other purposes other than comfort cooling or heating.
   Do not use the unit for cooling precision instruments, food, plants, animals or works of art.
- Do not place items under the indoor unit as they may be damaged by condensates that may form if the humidity is above 80% or if the drain outlet gets blocked.
- Before cleaning, stop the operation of the unit by turning the power off or by pulling the supply cord out from its receptacle. Otherwise, an electric shock and injury may result.
- Do not wash the air conditioner or heat pump with excessive water. An electric shock or fire may result.
- Avoid placing the controller in a spot which may be splashed with water. Water entering the controller may cause an electric shock or damage the internal electronic parts.
- Do not operate the air conditioner or heat pump when using a room-fumigation type of insecticide.
   Failure to observe this could cause the chemicals to be deposited in the unit and can endanger the health of those who are hypersensitive to chemicals.
- Do not turn off the power immediately after stopping operation. Always wait for at least 5 minutes before turning off the power. Otherwise, water leakage may occur.
- The appliance is not intended for use by young children or infirm persons without supervision.
- The remote controller should be kept away from children so they cannot play with it.
- · Consult with the installation contractor for cleaning.
- Incorrect cleaning of the inside of the air conditioner or heat pump could make the plastics parts break and cause water leakage or electric shock.
- Do not touch the air inlet or aluminum fin of the air conditioner or heat pump as they can cut and cause injury.
- Do not place objects in direct proximity of the outdoor unit. Do not let leaves and other debris accumulate around the unit. Leaves are a hotbed for small animals which can enter the unit. Once inside the unit, animals can cause the unit to malfunction, and cause smoke or fire when they make contact with electrical parts.

#### — 🕂 NOTE -

- Never press the button of the remote controller with a hard, pointed object. The remote controller may be damaged.
- Never pull or twist the electric wire of the remote controller. It may cause the unit to malfunction.
- Do not place appliances that produce open flames in places that are exposed to the airflow of the unit or under the indoor unit. It may cause incomplete combustion or deformation of the unit due to the heat.
- Do not expose the controller to direct sunlight. The LCD display can become discolored and may fail to display the data.

- Do not wipe the controller operation panel with benzene, thinner, chemical dust cloth, etc. The panel may get discolored or the coating can peel off. If it is heavily dirty, soak a cloth in water-diluted neutral detergent, squeeze it well and wipe the panel clean. Then wipe it with another dry cloth.
- Dismantling of the unit, disposal of the refrigerant, oil, and additional parts, should be done in accordance with the relevant local, state, and national regulations.
- Operate the air conditioner or heat pump in a sufficiently ventilated area and not surrounded by obstacles. Do not use the air conditioner or heat pump in the following places.
- a. Places with a mist of mineral oil, such as cutting oil.
- b. Locations such as coastal areas where there is a lot of salt in the air.
- c. Locations such as hot springs where there is a lot of sulfur in the air.
- Locations such as factories where the power voltage varies a lot.
- e. In cars, boats, and other vehicles.
- f. Locations such as kitchens where oil may splatter or where there is steam in the air.
- g. Locations where equipment produces electromagnetic waves.
- h. Places with an acid or alkaline mist.
- i. Places where fallen leaves can accumulate or where weeds can grow.
- Take snow protection measures. Contact your dealer for the details of snow protection measures, such as the use of a snow protection hood.
- Do not attempt to do electrical work or grounding work unless you are licensed to do so. Consult with your dealer for electrical work and grounding work.
- Pay attention to operating sound. Be sure to use the following places:
  - Places that can sufficiently withstand the weight of the air conditioner or heat pump yet can suppress the operating sound and vibration.
  - b. Places where warm air from the air outlet of the outdoor unit or the operating sound of the outdoor unit does not annoy neighbors.
- Make sure that there are no obstacles close to the outdoor unit. Obstacles close to the outdoor unit may drop the performance of the outdoor unit or increase the operating sound of the outdoor unit.
- Consult your dealer if the air conditioner or heat pump in operation generates unusual noise.
- Make sure that the drainpipe is installed properly to drain water. If no water is discharged from the drainpipe while the air conditioner or heat pump is in the cooling mode, the drainpipe may be clogged with dust or dirt and water leakage from the indoor unit may occur. Stop operating the air conditioner or heat pump and contact your dealer.
- Do not spray the air conditioner unit with any deodorizers, etc. It may cause the unit to malfunction.

FTP002(R32)-U

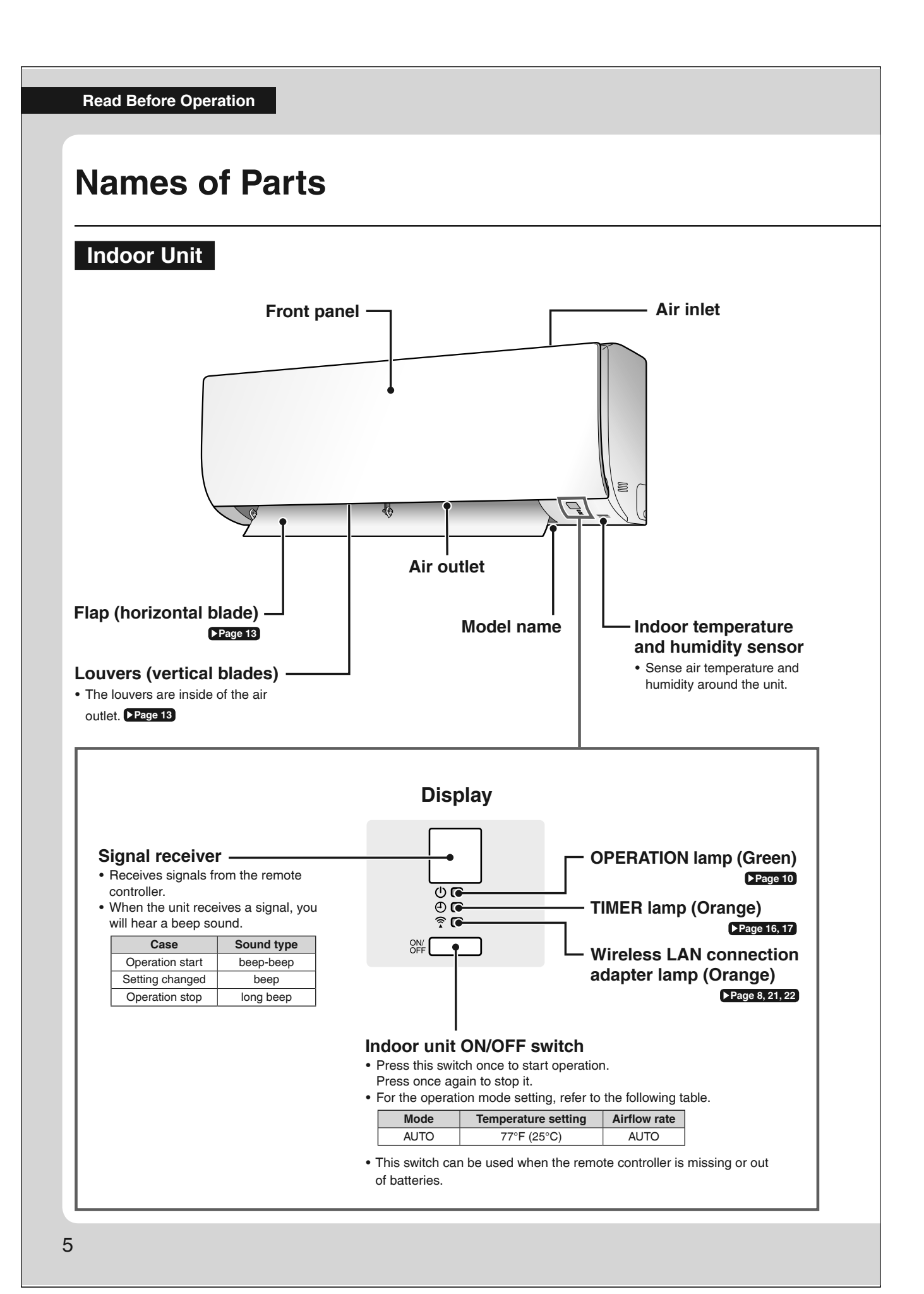

3P741457-1E

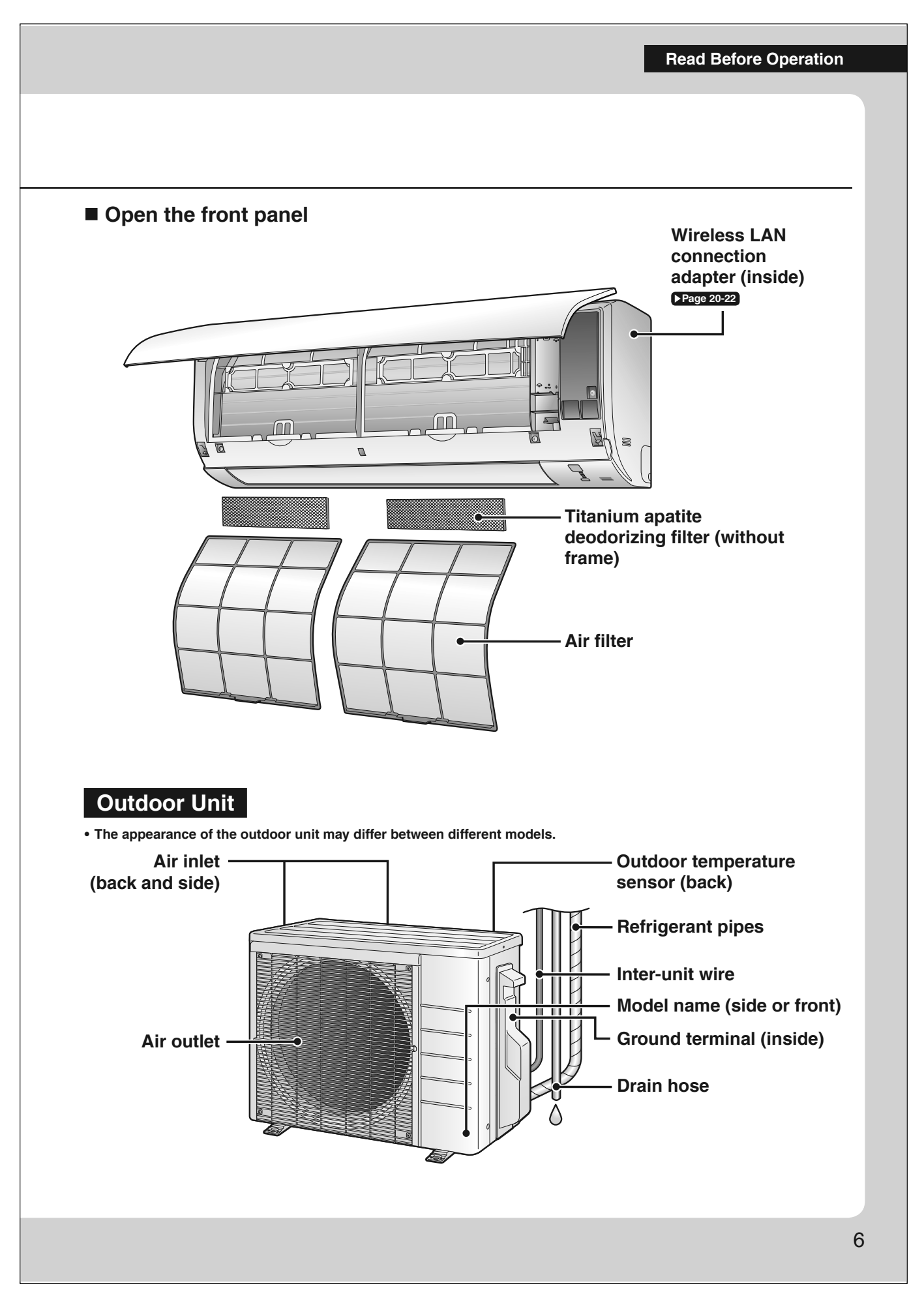

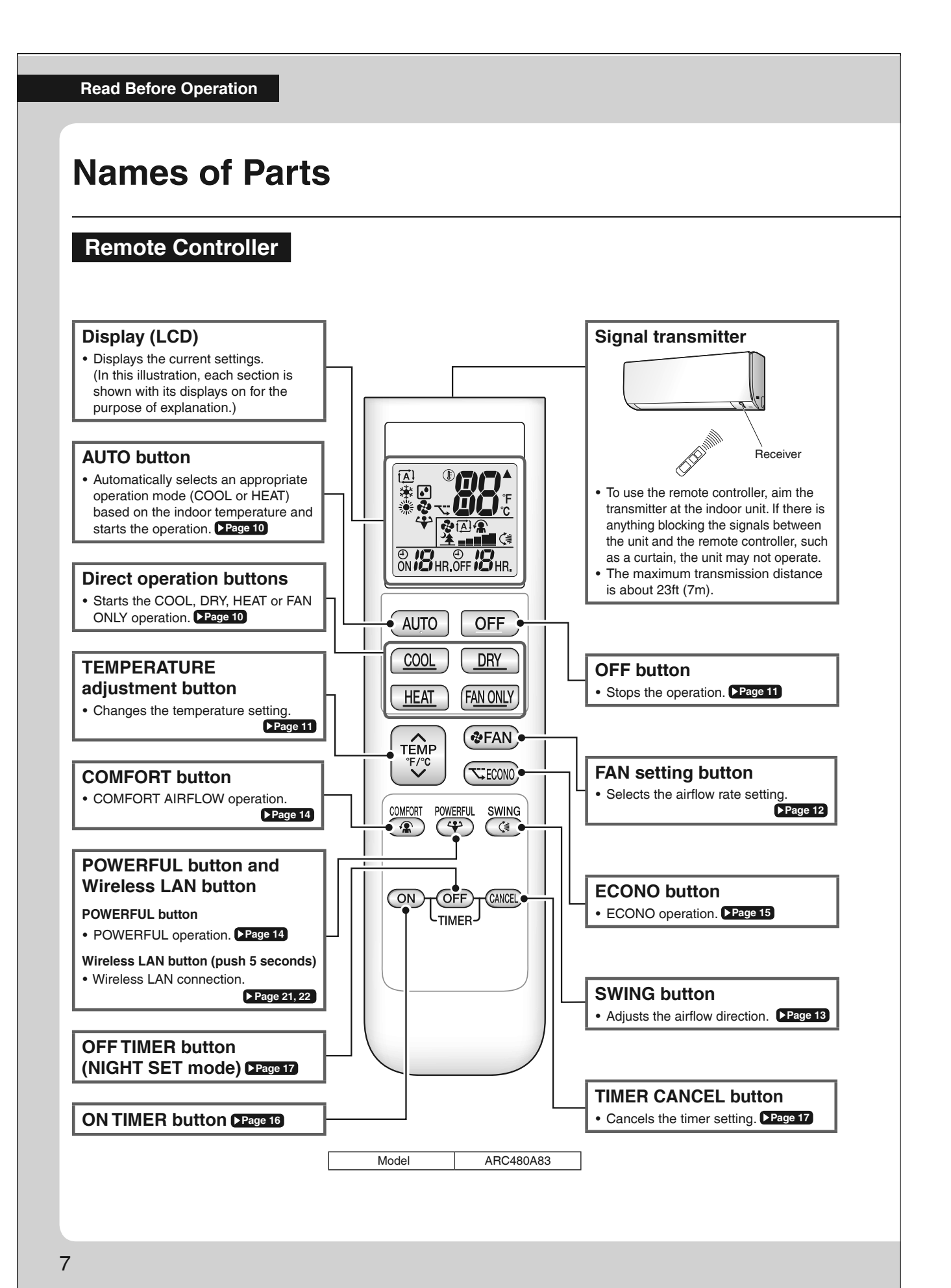

#### **Read Before Operation**

#### Wireless LAN connection adapter

The Wireless LAN connection adapter function requires the Daikin One Home for connecting to the air conditioner and controlling it via your smartphone or tablet over your network.

#### Attention

- Wireless LAN sends and receives data using radio waves so there is a risk of transmitted data being subject to eavesdropping and illegal access. When using wireless LAN, manage the SSID/KEY of the wireless LAN connection adapter, the SSID/KEY of the wireless router, and the app login information so that they will not be known to others, and ensure that you have an adequate understanding of the risks involved. Page 6 In the case that the product is accessed and operated illegally, turn off the wireless LAN connection adapter function. Page 22
   Do not use this product near a microwave oven. (This can affect wireless LAN communications.)
- This product cannot be directly connected to the communication line of a telecommunications carrier (internet service provider, etc.). When connecting to the internet, be sure to connect via a device such as a router.

When the wireless LAN connection adapter function is turned on, the right side of the air conditioner may become slightly warm, but this is not an abnormality.

### 

- While the Wireless LAN connection adapter operates, it may affect persons using cardiac pacemakers or defibrillators. This product may cause electromagnetic interference.
- While the Wireless LAN connection adapter operates, it may affect automatic doors or fire alarm equipment.
- This product may cause faulty behavior of the equipment.

#### Configuration

- The user is responsible for providing the following items before using this product:
  - Smartphone or tablet PC
  - Internet line and communicating device (Modem/router or similar device)
  - Wireless LAN access point
  - Application name: [Daikin One Home] (free)
    - For details on the installation method for the Daikin One Home, please see Page 21.

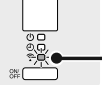

Display

- Wireless LAN connection adapter lamp (Orange)
   The Wireless LAN connection adapter lamp lights when connecting to a router (Wireless LAN access point). Please see Page 21.
- access point,
   Eer Wireless
  - For Wireless LAN connection adapter operation, please see Page 22.

### 🕂 WARNING

When operating an air conditioner from outside the home, it is not possible to check the air conditioner or the surroundings of the air conditioner, or the state of the people in the room. Therefore, make sure to adequately check for safety before use. In some cases, there is a risk of death, severe injury, or property damage.

#### Check the following in advance (while at home)

- Timer settings or reservations that other users may have made. (There is a risk of causing harm to the health of people, animals, or plants in the home if operation starts and stops unexpectedly)
- There are no signs of abnormality in the air conditioning. Harm will not be caused to people or to the room if there is a change in airflow. (For example, that there are no objects nearby that might blow over) (There is a risk of objects falling due to airflow and causing fire, bodily injury, or staining of household items)
- Check the following before/while operating a unit from outside the home
- If you know that there is someone at home, inform the person when turning the air conditioner on or off from outside the home. (If someone at
  home is standing on something such as a stool, the air conditioner turning on or off unexpectedly could surprise them and cause them to fall or
  topple over. Additionally, a sudden change in the indoor/outdoor temperature could harm the health of people at home)
- The air conditioner can be turned off and temperature adjustment can be made using a remote controller in the home.
- Do not use the function if the only people at home are persons who are unable to make adjustments to temperature or other settings themselves, such as young children, disabled persons, or elderly persons.
- Regularly check the settings and operating status of the air conditioner. (Sudden changes in indoor/outdoor temperature pose a health hazard. There is a risk of harm to animals and plants)

If an error occurs during operation, immediately turn off the air conditioner and contact your dealer. Double check the display to confirm that the power is off.

#### Read Before Operation

## **Preparation Before Operation**

### **CAUTION**

Incorrect handling of batteries can result in injury from battery leakage, rupturing or heating, or lead to equipment failure. Please observe the following precautions and use safely.

- If the alkaline solution from the batteries should get in the eyes, do not rub the eyes. Instead, immediately flush the eyes with tap water and seek the attention of a medical professional.
- Keep batteries out of reach of children. In the event that batteries are swallowed, seek the immediate attention of a medical professional.
- Do not expose batteries to heat or fire. Do not disassemble or modify batteries. The insulation or gas release vent inside the battery may be damaged, resulting in battery leakage, rupturing, or heating.
- Do not damage or peel off labels on the batteries.

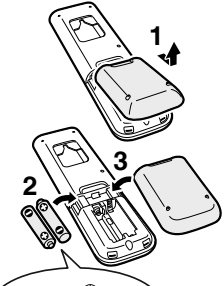

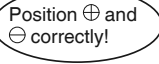

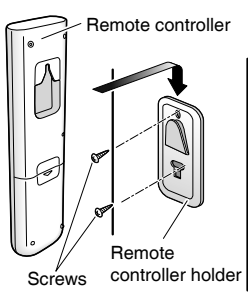

#### To insert the batteries

- **1.** Remove the back cover by sliding and then slightly lifting it.
- **2.** Insert 2 dry batteries AAA.LR03 (alkaline).
- **3.** Replace the back cover.

To attach the remote controller holder to a wall

- **1.** Choose a place where the signals reach the unit.
- **2.** Attach the holder to a wall, a pillar, or similar location with the screws supplied with the holder.
- **3.** Hang the remote controller on the remote controller holder.

#### Fahrenheit/Celsius display switch

- Press (TIMER button) simultaneously for about 5 seconds.
  - The temperature will be displayed in Celsius when it is presently displayed in Fahrenheit, and vice versa.
  - The switch operation is only possible when the temperature is being displayed.
  - · A reception sound will go off for the transmission of set temperature to the indoor unit at the time of setting the Fahrenheit/Celsius display change function.

#### Turn on the circuit breaker

#### NOTE

• After the power is turned on, the flap of the indoor unit opens and closes once to set the reference position.

#### Notes on batteries

- To avoid possible injury or damage from battery leakage or rupturing, remove the batteries when not using the product for long periods of time. • The standard replacement time is about 1 year. Both batteries should be replaced at the same time. Be sure to replace them with new dry batteries AAA.LR03 (alkaline).
- If the remote controller display begins to fade and signal reception begins to decline, replace the batteries with new batteries. Owing to usage conditions, battery consumption may be accelerated. • The batteries supplied with the remote controller are for initial operation. The batteries may run out in less than 1 year.

#### Notes on remote controller

- Do not drop the remote controller. Do not get it wet.
- If dirt becomes an issue, wipe with a soft dry cloth.
- Fahrenheit/Celsius display change function of remote controller
- The set temperature may increase when the display is changed to Celsius from Fahrenheit, because a fraction of 0.5°C is rounded up. • Example: A set temperature of 65°F (equivalent to 18.5°C) will be converted into 19°C.
  - When the display is changed to Fahrenheit again, the set temperature will be converted into 66°F (equivalent to 19°C) instead of the original set temperature (65°F) but a set temperature of 66°F (equivalent to 19°C) will be converted into 19°C with no temperature change.
- 9

**Basic Operation** 

# AUTO · COOL · DRY · HEAT · FAN ONLY Operation

|                                                                          | The air conditioner operates with the operation mode of your choice.                                        |      |
|--------------------------------------------------------------------------|----------------------------------------------------------------------------------------------------|------|
|                                                                          | To start operation                                                                                          |      |
| * <b>8 i</b> f                                                           | AUTO operation                                                                                              |      |
|                                                                          | • To automatically select an appropriate temperature and operation mode.                                    |      |
|                                                                          | Press AUTO .                                                                                                |      |
|                                                                          |                                                                                                    |      |
| HEAT (FAN ONLY)                                                          | COOL operation                                                                                              |      |
|                                                                          | Io lower the temperature.                                                                                   |      |
|                                                                          |                                                                                                    |      |
|                                                                          | DRY operation                                                                                               |      |
|                                                                          | To lower the humidity.                                                                                      |      |
|                                                                          | Press <u>DRY</u> .                                                                                          |      |
|                                                                          |                                                                                                    |      |
|                                                                          | HEAT operation                                                                                              |      |
|                                                                          | To raise the temperature.                                                                                   |      |
|                                                                          |                                                                                                    |      |
|                                                                          | FAN ONLY operation                                                                                          |      |
|                                                                          | To circulate air in the room.                                                                               |      |
|                                                                          |                                                                                                    |      |
|                                                                          |                                                                                                    |      |
|                                                                          | The OPERATION lamp lights green.                                                                            |      |
|                                                                          |                                                                                                    |      |
|                                                                          | ප්ටි<br>පරිත්<br>දී □                                                                                       |      |
|                                                                          | Display                                                                                                    |      |
| NOTE                                                                     |                                                                                                    |      |
| Notes on AUTO operation<br>• In AUTO operation, the system<br>operation. | n selects an appropriate operation mode (COOL or HEAT) based on the indoor temperature and starts the       |      |
| The system automatically rese                                            | elects setting at a regular interval to bring the indoor temperature to the user-setting level.             |      |
| • Eliminates humidity while main                                         | ntaining the indoor temperature as much as possible. It automatically controls temperature and airflow rate | , SO |

manual adjustment of these functions is unavailable.

#### Basic Operation

### AUTO · COOL · DRY · HEAT · FAN ONLY Operation MODE To stop operation Press OFF . 8 \* 1°F • The OPERATION lamp goes off. To change the temperature setting OFF TEMP Press °F/℃ Press to raise the temperature and press to lower the temperature. TÉME COOL operation HEAT operation AUTO operation DRY or FAN ONLY operation 64-90°F 50-86°F 64-86°F The temperature setting (18-32°C) (10-30°C) (18-30°C) cannot be changed. IMEE Tips for saving energy Keeping the temperature setting at a moderate level helps save energy. • Recommended temperature setting - For cooling: 78-82°F (26-28°C) - For heating: 68-75°F (20-24°C) Cover windows with a blind or a curtain. • Blocking sunlight and air from outdoors increases the cooling (heating) effect. Keep the air filters clean.

• Clogged air filters cause inefficient operation and waste energy. Clean them once in about every 2 weeks. Page 26

### If you are not going to use the air conditioner for a long period, for example in spring or autumn, turn off the circuit breaker.

• The air conditioner always consumes a small amount of electricity even while it is not operating.

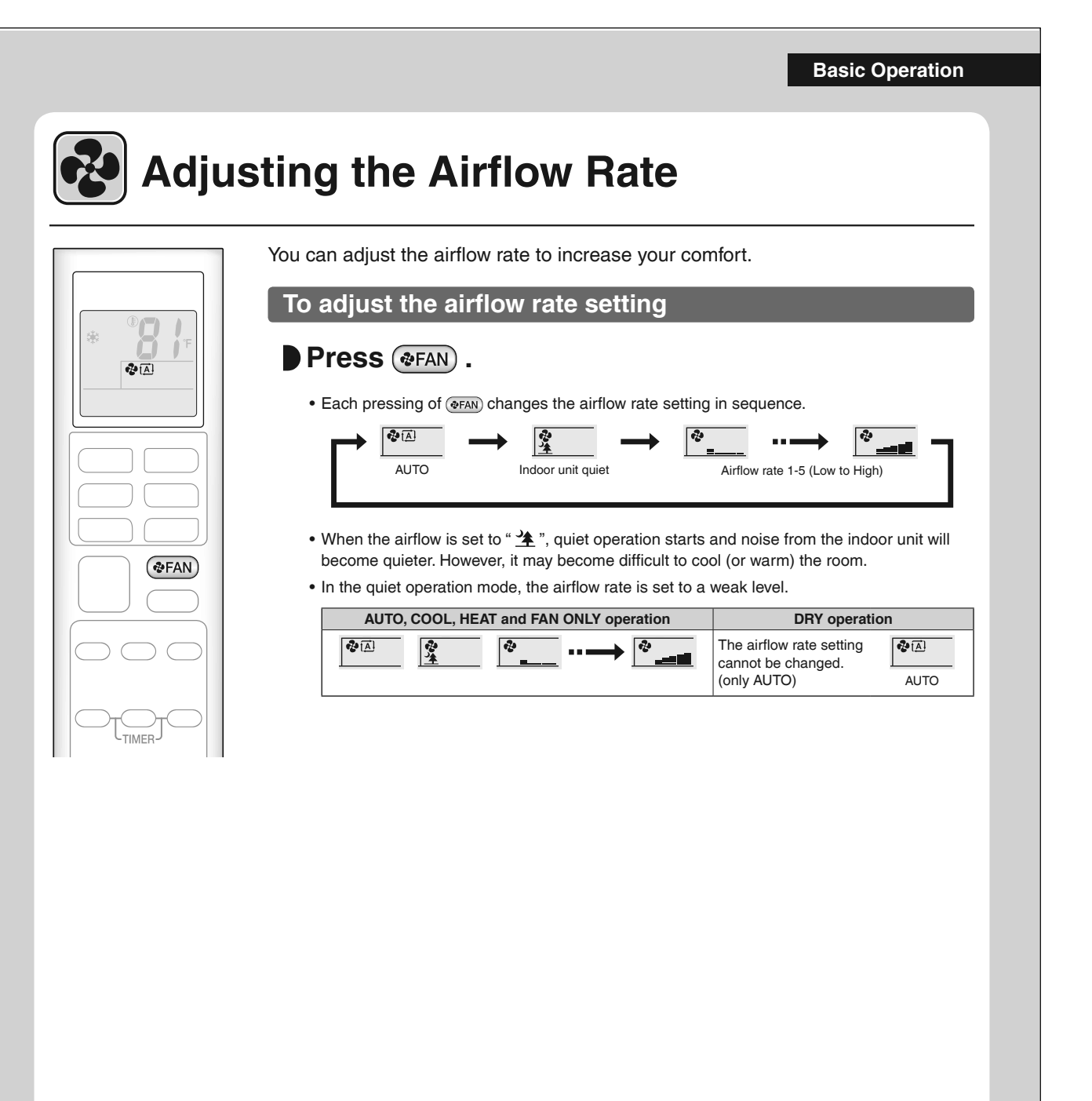

#### NOTE

Note on airflow rate setting • At smaller airflow rates, the cooling (heating) effect is also smaller.

#### Note on AUTO airflow rate

• When using AUTO airflow rate, the airflow rate is adjusted according to conditions in the room.

#### **Basic Operation**

# **Adjusting the Airflow Direction**

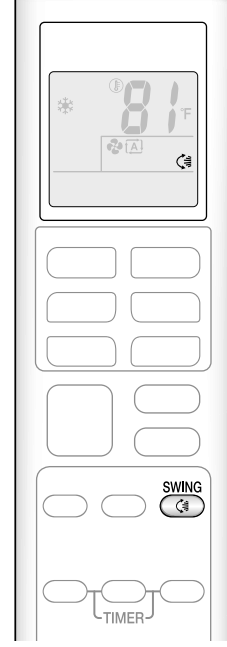

13

You can adjust the airflow direction to increase your comfort.

### CAUTION

- · Always use a remote controller to adjust the angles of the flap. Moving the flap forcibly by hand may cause a malfunction.
- · Be careful when adjusting the louvers. Inside the air outlet, a fan is rotating at a high speed.

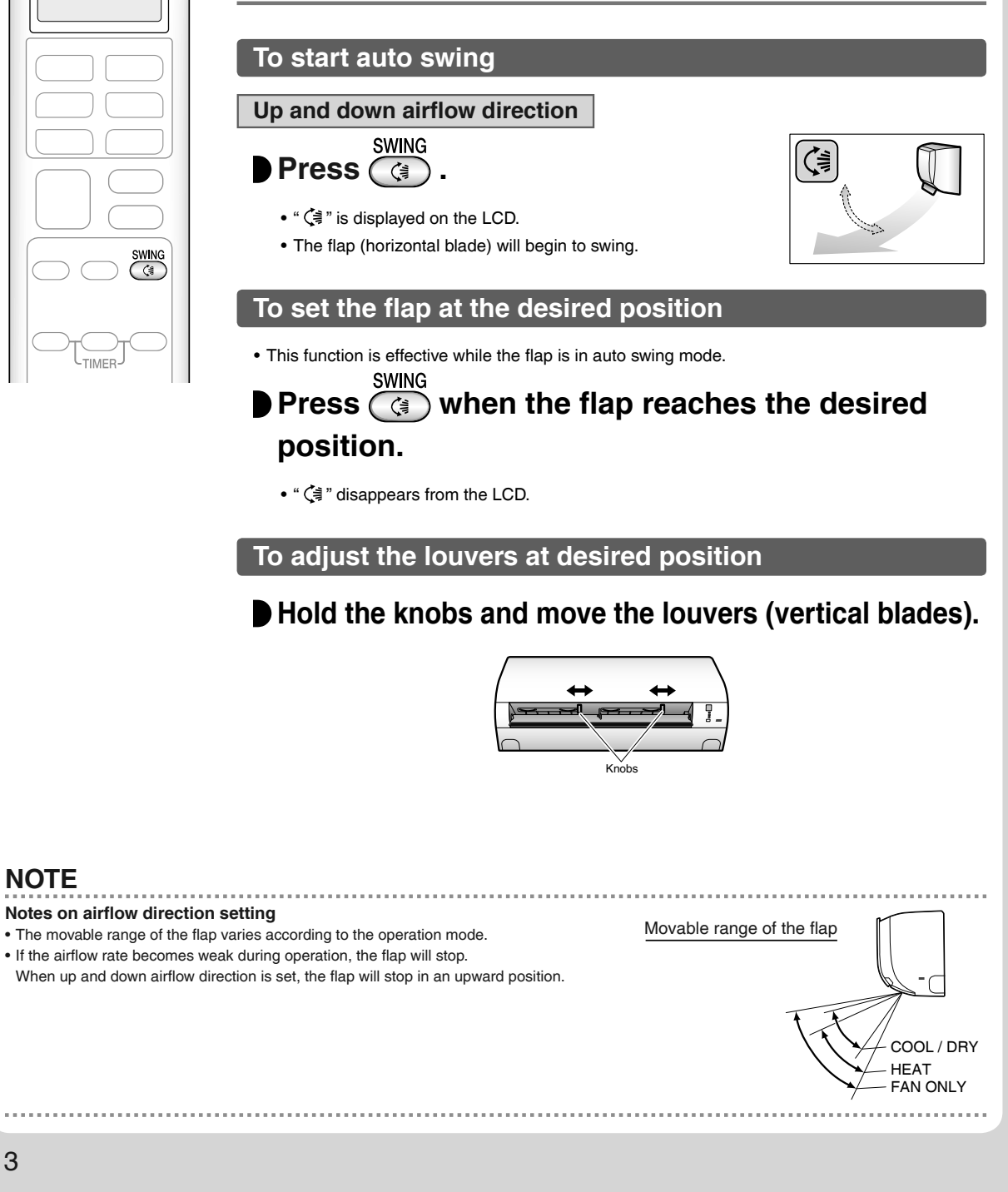

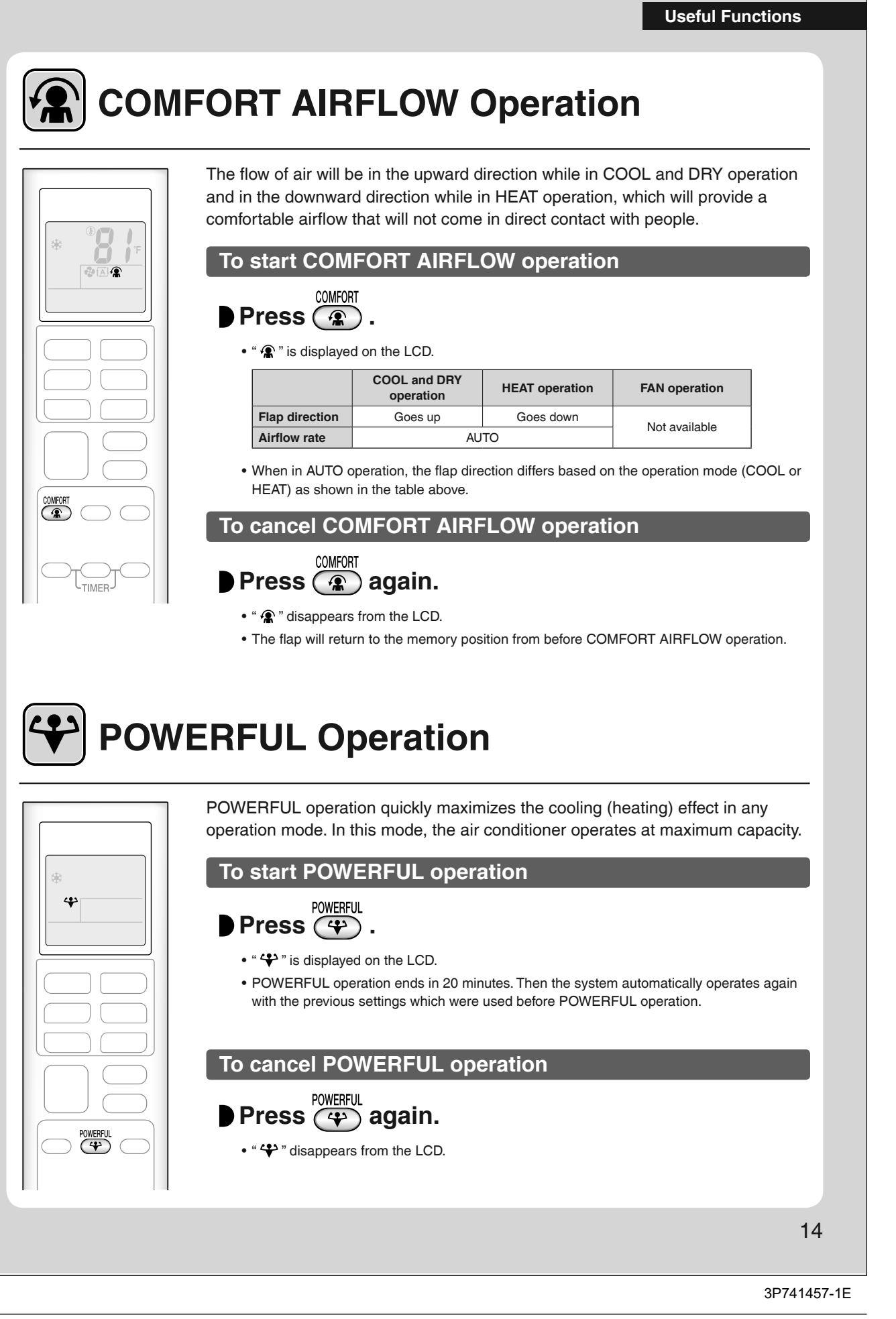

#### Useful Functions

# ECONO Operation

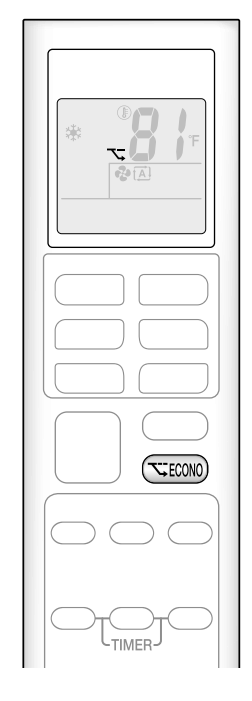

ECONO operation enables efficient operation by limiting the maximum power consumption.

This function is useful to prevent the circuit breaker from tripping when the unit operates alongside other appliances on the same circuit.

#### To start ECONO operation

#### Press (TECONO) .

- " 🏹 " is displayed on the LCD.
- Not available in FAN ONLY mode.

#### **To cancel ECONO operation**

#### Press (TECONO) again.

• " 🏷 " disappears from the LCD.

#### NOTE

#### Notes on COMFORT AIRFLOW operation

- The airflow rate will be set to AUTO.
- If the up and down airflow direction is selected, the COMFORT AIRFLOW operation will be canceled.

#### Notes on POWERFUL operation

- Pressing OFF causes the settings to be canceled, and " 🍄 " disappears from the LCD.
- POWERFUL operation will not increase the capacity of the air conditioner if the air conditioner is already in operation with its maximum capacity
- demonstrated.

#### - In COOL, HEAT and AUTO operation

To maximize the cooling (heating) effect, the capacity of outdoor unit increases and the airflow rate becomes fixed at the maximum setting. The temperature and airflow settings cannot be changed in COOL and HEAT operation. Airflow settings cannot be changed in AUTO operation.

#### - In DRY operation

- The temperature setting is lowered by 1.8°F (1.0°C) and the airflow rate is slightly increased.
- In FAN ONLY operation
- The airflow rate is fixed at the maximum setting.

#### Notes on ECONO operation

- This operation is performed with lower power and therefore may not provide a sufficient cooling (heating) effect.
- Pressing OFF causes the settings to be canceled, and " 🔨 " disappears from the LCD.
- If the power consumption level is already low, switching to ECONO operation will not reduce the power consumption.

#### Some useful functions can be used together.

| COMFORT AIRFLOW + ECONO    | Available      |                                                                         |
|----------------------------|----------------|-------------------------------------------------------------------------|
| POWERFUL + COMFORT AIRFLOW | Not available* |                                                                         |
| POWERFUL + ECONO           | Not available* | *Priority is given to the function of whichever button is pressed last. |
|                            |                |                                                                         |

**TIMER Operation** 

# ON OFF ON/OFF TIMER Operation

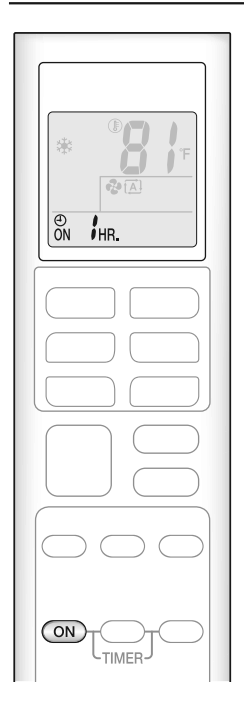

Timer functions are useful for automatically switching the air conditioner on or off in the morning or at night. You can also use the ON TIMER and OFF TIMER together.

### To use ON TIMER operation

### Press ON .

- Each pressing of ON changes the time setting by 1 hour. The time can be set between 1 and 12 hours.
- The TIMER lamp lights orange.

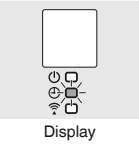

#### NOTE

#### In the following cases, set the timer again.

• After the circuit breaker has turned off.

• After a power failure.

• After replacing the batteries in the remote controller.

. . . . . . . . . . . . .

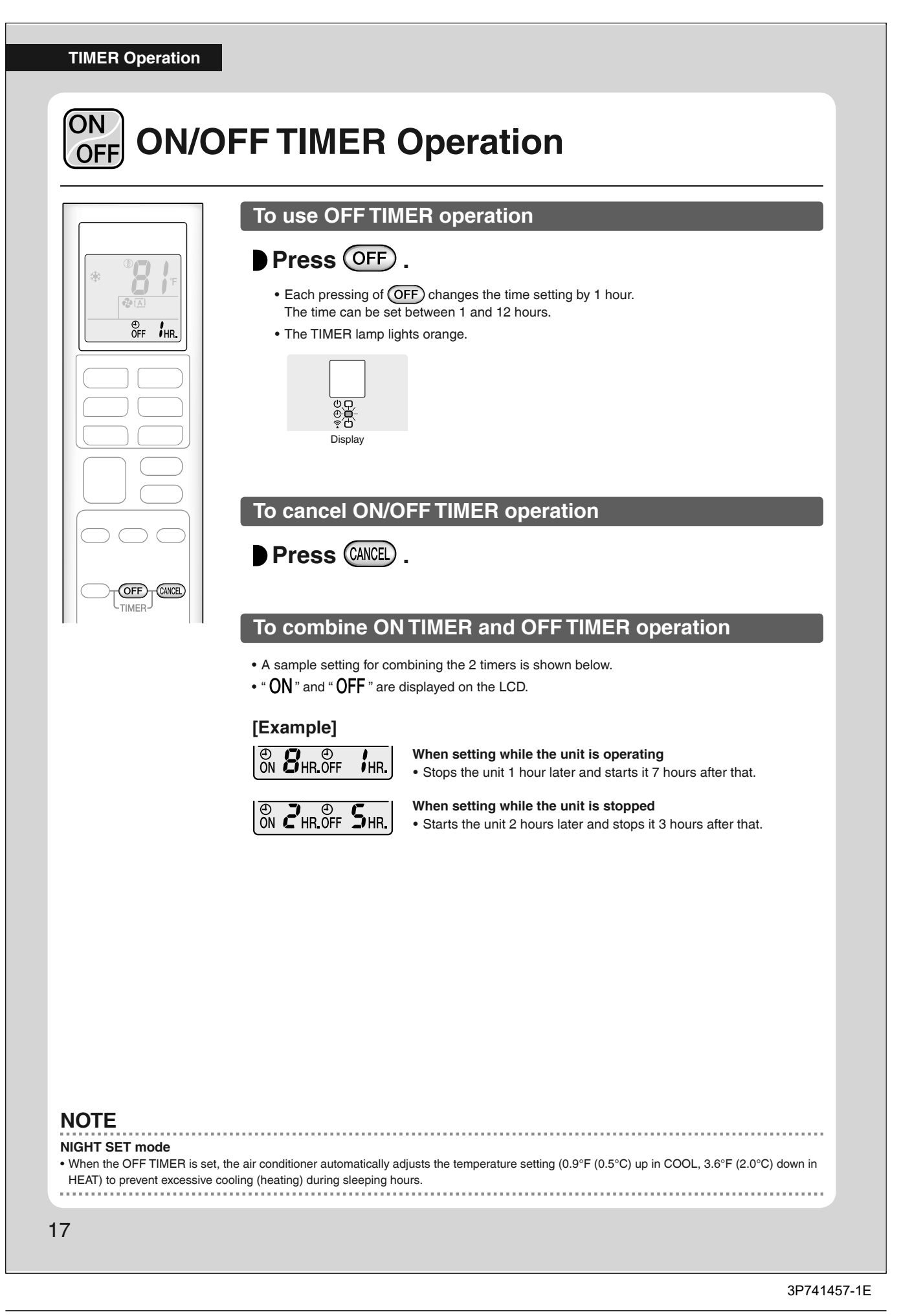

#### **Multi Connection**

# Note for Multi System

A multi system has one outdoor unit connected to multiple indoor units.

#### Selecting the operation mode

When the priority room setting is active but the set unit is not operating or when the priority room setting is inactive

When more than one indoor unit is operating, priority is given to the first unit that was turned on.

In this case, set the units that are turned on later to the same operation mode as the first unit.

Otherwise, they will enter the standby state, and the OPERATION lamp will blink; this does not indicate malfunction.

#### NOTE

Notes on operation mode for a multi system

• COOL, DRY and FAN operation may be used at the same time.

- AUTO operation automatically selects COOL operation or HEAT operation based on the indoor temperature.
- Therefore, AUTO operation is available when selecting the same operation mode as that of the room with the first unit to be turned on.

### 

• Normally, the operation mode in the room where the unit is first started is given priority, but the following situations are exceptions to this rule. If the operation mode of the first room is FAN operation, then using HEAT operation in any room after this will give priority to HEAT operation. In this situation, the indoor unit operating in FAN mode will switch to standby, and the OPERATION lamp will blink.

#### With the priority room setting active

Refer to "Priority room setting" on the next page.

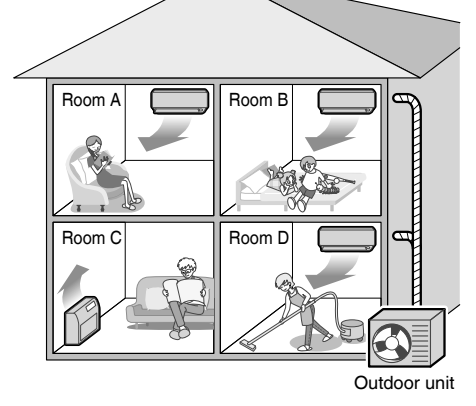

#### Multi Connection

## Note for Multi System

#### **COOL/HEAT** mode lock

The COOL/HEAT mode lock requires initial programming during installation. Please consult your authorized dealer for assistance. The COOL/HEAT mode lock sets the unit forcibly to either COOL or HEAT operation. This function is convenient when you wish to set all indoor units connected to the multi system to the same operation mode.

#### NOTE

The COOL/HEAT mode lock cannot be activated together with the priority room setting.

#### Priority room setting (Not available on some models)

The priority room setting requires initial programming during installation. Please consult your authorized dealer for assistance. The room designated as the priority room takes priority in the following situations.

#### **Operation mode priority**

 As the operation mode of the priority room takes precedence, you can select a different operation mode from other rooms.

#### [Example]

• Room A is the priority room in this example.

When COOL operation is selected in room A while operating the following modes in room B, C and D:

| Operation mode in room B, C and D | Status of room B, C and D when the unit in room A is in COOL operation                                                                                                    |
|-----------------------------------|----------------------------------------------------------------------------------------------------|
| COOL or DRY or FAN                | The current operation mode is maintained.                                                                                                    |
| HEAT                              | The unit enters the standby mode. Operation resumes when the room A unit stops operating.                                                                                     |
| AUTO                              | If the unit is set to COOL operation, it continues. If the unit is set to HEAT operation, it enters the standby mode. Operation resumes when the room A unit stops operating. |

#### Priority when POWERFUL operation is used

#### [Example]

• Room A is the priority room in this example.

The indoor units in rooms A, B, C and D are all operating. If the unit in room A enters POWERFUL operation, operation capacity will be concentrated in room A. In such a case, the cooling (heating) efficiency of the units in room B, C and D may be slightly reduced.

#### **Mobile Controller**

# Wireless LAN connection

#### Wireless LAN connection

Web site: https://daikinone.com/ductless

For instructions on how to connect your unit to wireless LAN and to your Daikin One Home application, please see the website above.

Contains FCC ID: VPYLB1YA

- This device complies with part 15 of the FCC Rules. Operation is subject to the following two conditions:
- (1) This device may not cause harmful interference, and

(2) This device must accept any interference received, including interference that may cause undesired operation.

FCC CAUTION

Changes or modifications not expressly approved by the party responsible for compliance could void the user's authority to operate the equipment. This transmitter must not be co-located or operated in conjunction with any other antenna or transmitter.

Contains IC: 772C-LB1YA

This device complies with Industry Canada's applicable licence-exempt RSSs.

Operation is subject to the following two conditions:

(1) This device may not cause interference; and

(2) This device must accept any interference, including interference that may cause undesired operation of the device.

This equipment complies with IC radiation exposure limits set forth for an uncontrolled environment and meets RSS-102 of the IC radio frequency (RF) Exposure rules. This equipment should be installed and operated keeping the radiator at least 7-7/8 inches (20cm) or more away from person's body. The FCC responsible party is Daikin Comfort Technologies Manufacturing, L.P., and may be contacted by calling (713)-861-2500, or at 19001 Kermier Rd., Waller, TX 77484.

(https://www.northamerica-daikin.com)

This device, which was assembled by Daikin Comfort Technologies Manufacturing, L.P., contains a component that is classified as an intentional radiator.

This intentional radiator has been certified by the FCC: FCC ID VPYLB1YA

And this intentional radiator has an industry Canada ID: IC 772C-LB1YA.

The manufacturer of the intentional radiator (model no. Type1YA) is Murata Manufacturing co., Ltd (www.murata.com).

This equipment complies with FCC radiation exposure limits set forth for an uncontrolled environment and meets the FCC radio frequency (RF) Exposure Guidelines. This equipment should be installed and operated keeping the radiator at least 7-7/8 inches (20cm) or more away from person's body. Changes or modifications not expressly approved by the party responsible for compliance could void the user's authority to operate the equipment. NOTE: This equipment has been tested and found to comply with the limits for a Class B digital device, pursuant to part 15 of the FCC Rules. These limits are designed to provide reasonable protection against harmful interference in a residential installation. This equipment generates, uses and can radiate radio frequency energy and, if not installed and used in accordance with the instructions, may cause harmful interference to radio or television reception, which can be determined by turning the equipment off and on, the user is encouraged to try to correct the interference by one or more of the following measures:

- Reorient or relocate the receiving antenna.

- Increase the separation between the equipment and receiver.

- Connect the equipment into an outlet on a circuit different from that to which the receiver is connected.

- Consult the dealer or an experienced radio/TV technician for help.

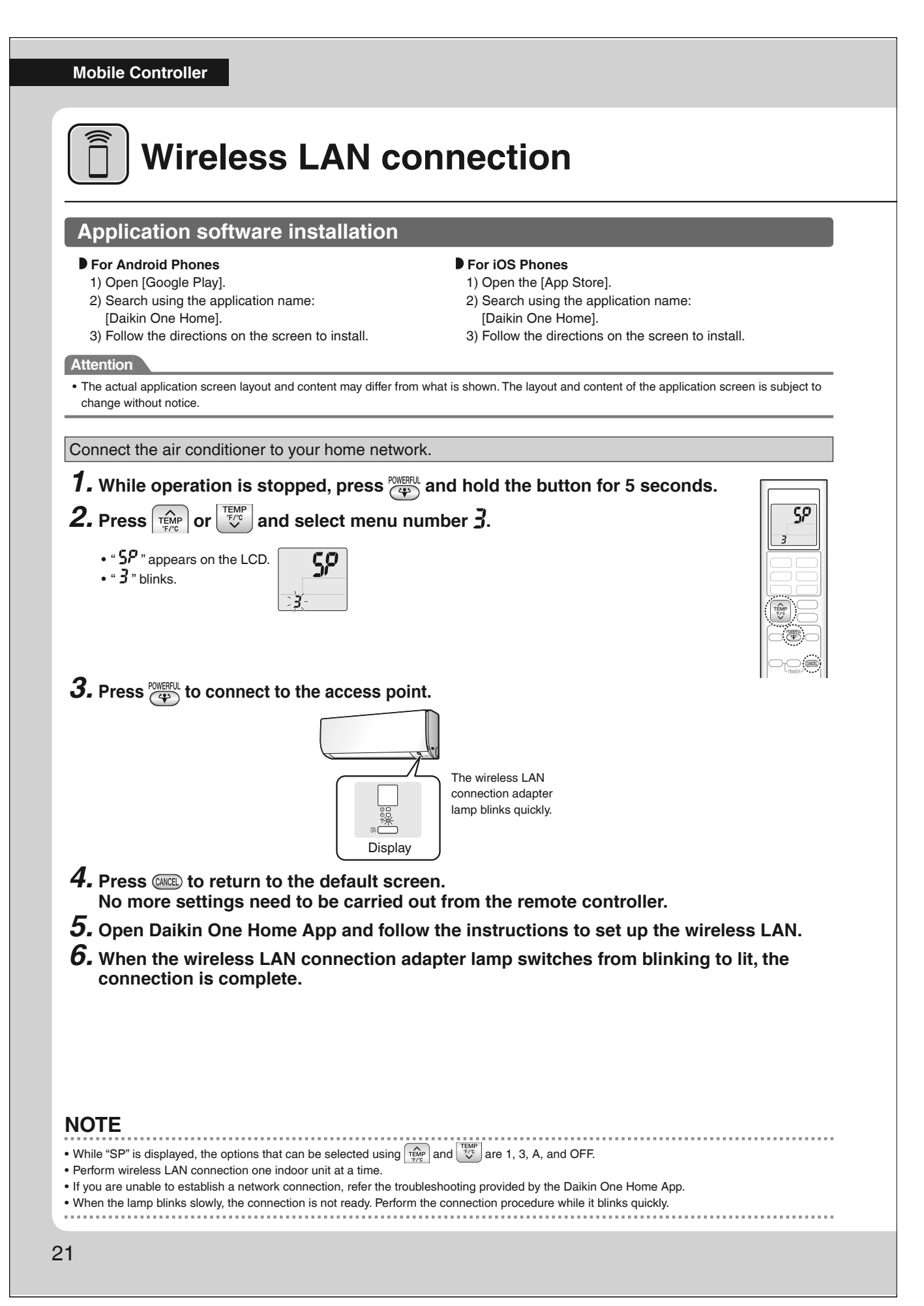

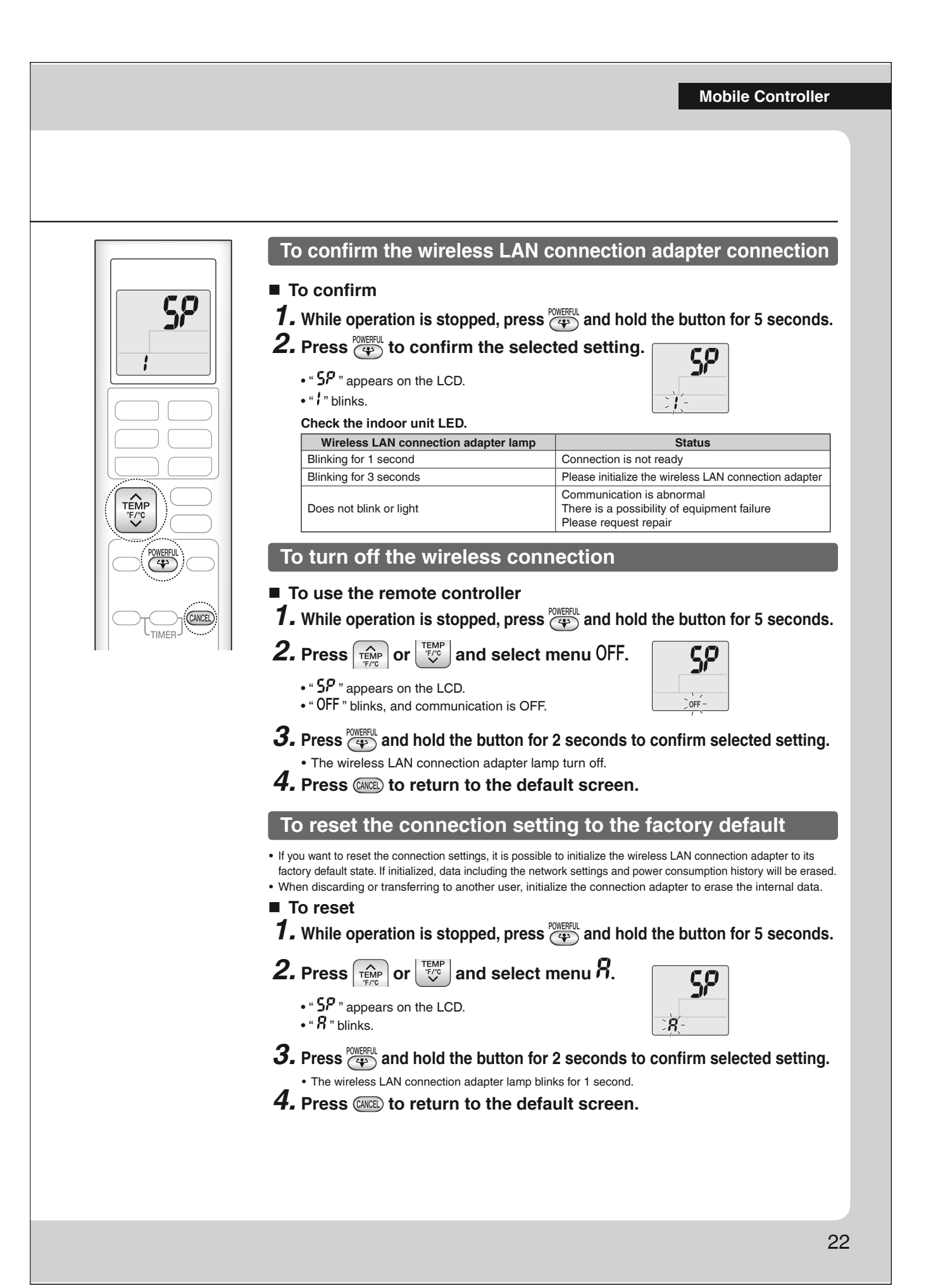

#### Making Changes to Default Settings

# **Brightness of Indoor Unit LED Lamps**

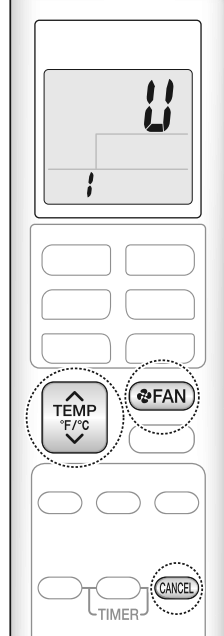

Changes can be made to the setting for the brightness of the LED lamps, to suit your preferences.

- **1.** While operation is stopped, press **GEAN** and hold the button for 5 seconds.
- Seconds.
  2. Press menu and select menu number i.
  "U" appears on the LCD.
  "I" blinks.
  3. Press FAN.
  4. Press menu number i.
  The setting option will blink.
  H: Bright L: Dark of: OFF
  I Dark of: OFF
  I Dark of: OFF
  - **5.** Press (\*FAN).
  - **6.** Press **(PFAN)** and hold the button for 5 seconds to return to the default screen.

.....

#### NOTE

23

• Press (WILL) to return to the previous screen.

• If no operations are performed for approximately 1 minute, the display will return to the default screen.

Indoor unit default setting: H (Bright)

Making Changes to Default Settings

# **Airflow Setting When Indoor Unit Reaches Setpoint**

Changes can be made to the setting for airflow rate when unit reaches desired temperature (setpoint), to suit your preferences.

This function is effective when COOL operation is selected.

- **1.** While operation is stopped, press **FAN** and hold the button for 5 seconds.
- **2.** Press *TEMP* or *FC* and select menu number *<sup>2</sup>*.
   *"U*" appears on the LCD.

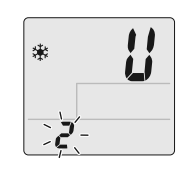

**4.** Press **TEMP** or **TEMP** and select setting option.

**5.** Press **\***FAN .

• " **2** " blinks.

3. Press ( FAN).

· The setting option will blink.

**6.** Press **GEAN** and hold the button for 5 seconds to return to the default screen.

#### NOTE

Press @ to return to the previous screen.
If no operations are performed for approximately 1 minute, the display will return to the default screen.
Indoor unit default setting: of (Airflow rate down)
Care

## **Care and Cleaning**

#### 

- Before cleaning, be sure to stop the operation and turn off the circuit breaker.
- Do not touch the aluminum fins of the indoor unit. If you touch those parts, this may cause an injury.

#### Quick reference

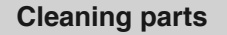

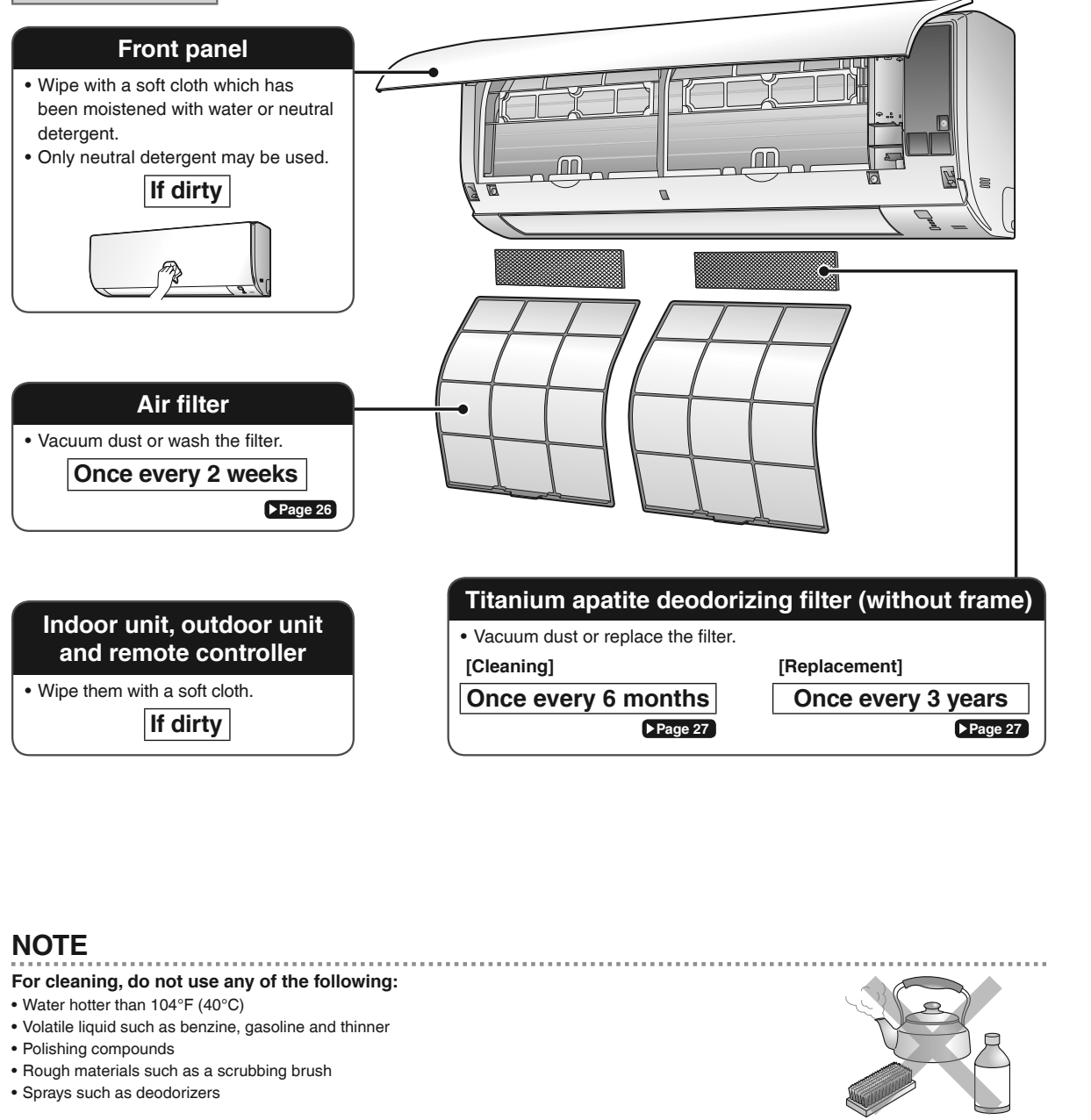

.....

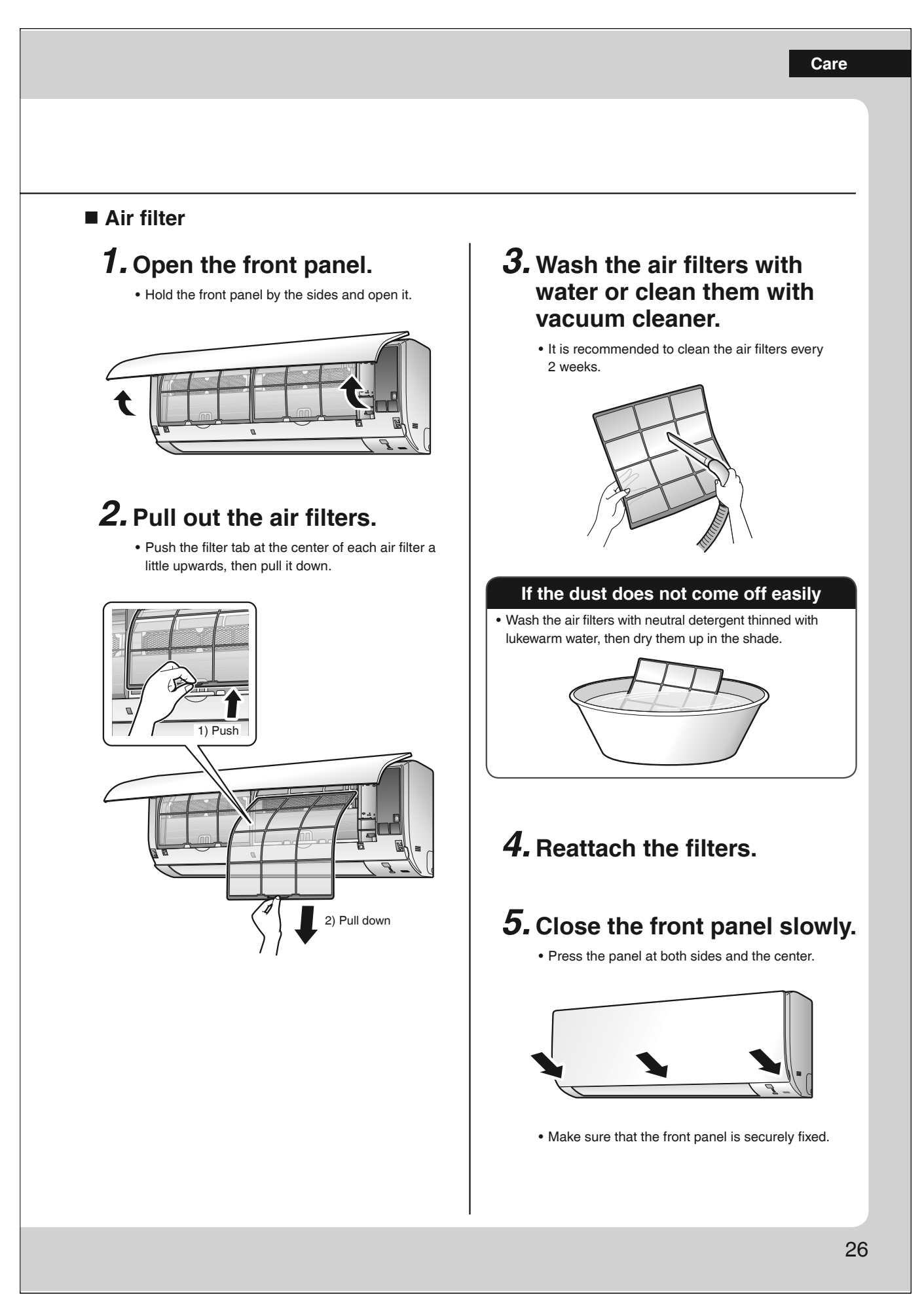

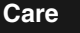

## **Care and Cleaning**

- Titanium apatite deodorizing filter
  - **1.** Open the front panel and pull out the air filters. **Page 28**
  - **2.** Take off the titanium apatite deodorizing filters.

• Remove the filters from the tabs.

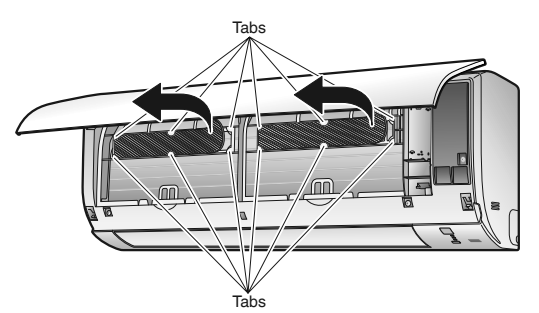

# **3.** Clean or replace the titanium apatite deodorizing filters.

#### [Cleaning]

3-1 Vacuum dust, and soak in lukewarm water or water for about 10 to 15 minutes if very dirty.

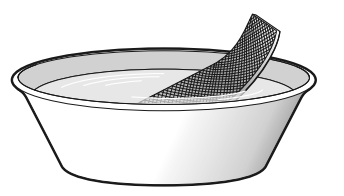

## 3-2 After washing, shake off remaining water and let them dry in the shade.

• Do not wring out the filter to remove water from it.

#### [Replacement]

Remove the filter from the tabs and prepare a new one.

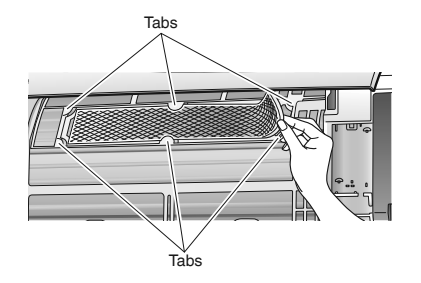

• Dispose of the old filter as non-flammable waste.

# **4.** Insert the titanium apatite deodorizing filters as they were.

- When attaching the filter, check that the filter is properly set in the tabs.
- The titanium apatite deodorizing filter can be attached in any orientation.

## 5. Reattach the filters. PPage 26

## 6. Close the front panel slowly.

#### NOTE

- Operation with dirty filters:
  - cannot deodorize the air,
- cannot clean the air,
- results in poor heating or cooling,
- may cause odor.
- Dispose of old filters as non-flammable waste.
- To order a titanium apatite deodorizing filter, contact the dealer where you bought the air conditioner.

| Item     | Titanium apatite deodorizing filter 1 set (2 pieces) |
|----------|------------------------------------------------------|
| Part No. | KAF970A46 (without frame)                            |

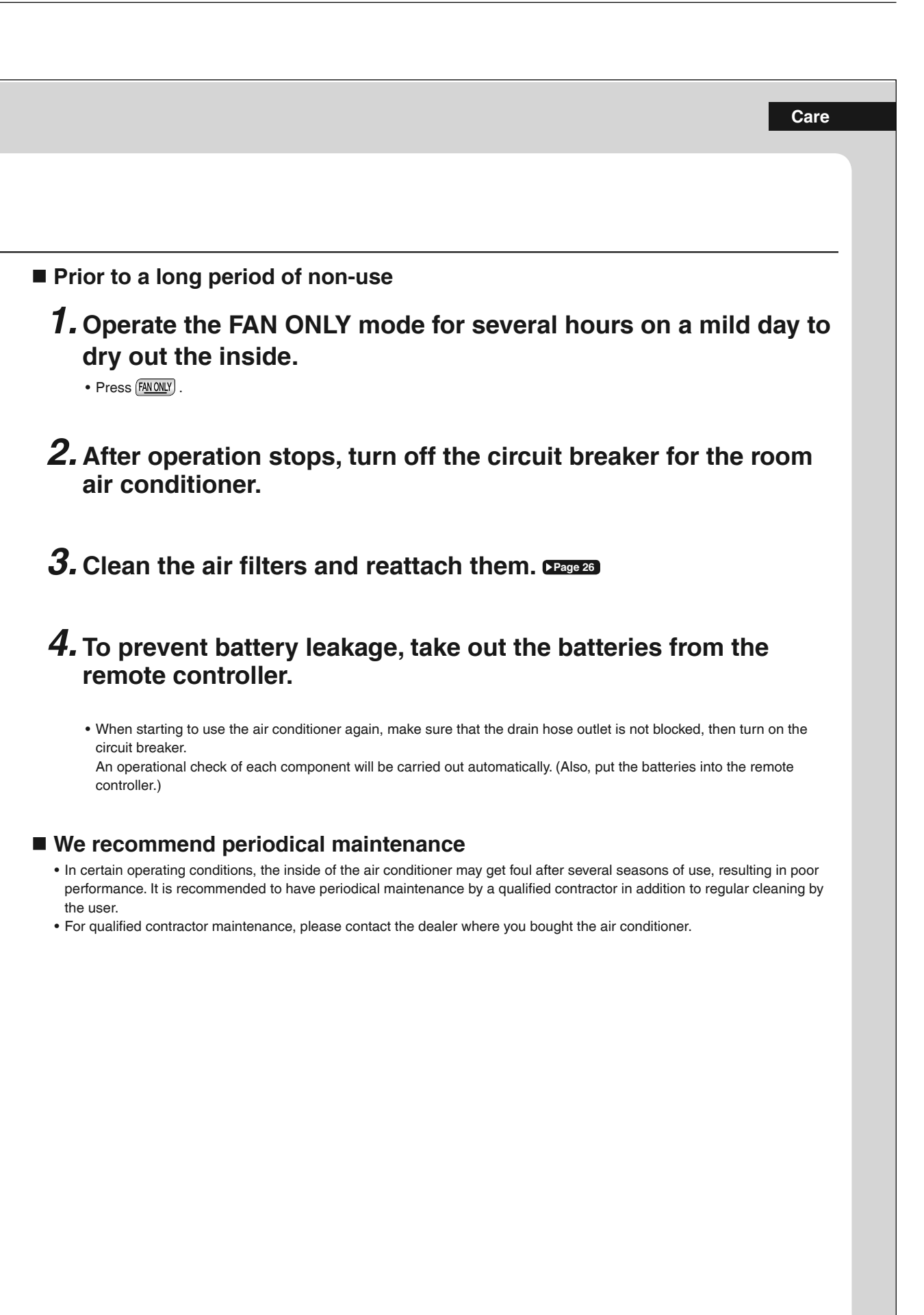

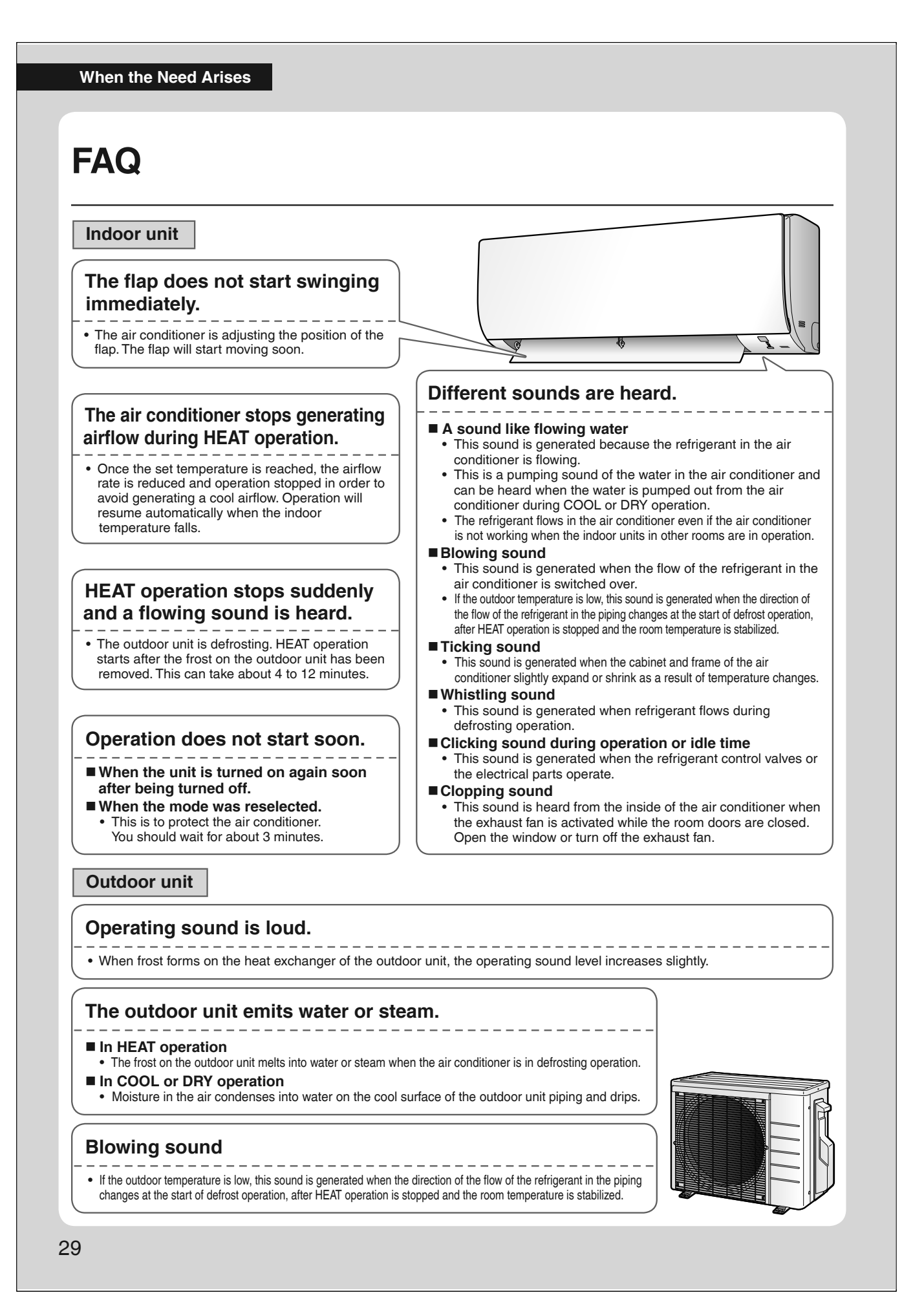

## Troubleshooting

Before making an inquiry or a request for repair, please check the following. If the problem persists, consult your dealer.

 $\checkmark$ 

#### Not a problem This case is not a problem.

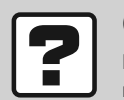

#### Check Please check again before requesting repairs.

#### The air conditioner does not operate

| Case                        | Description / what to check                                                                        |  |  |
|-----------------------------|----------------------------------------------------------------------------------------------------|--|--|
| OPERATION lamp is off.      | Has the circuit breaker been tripped or the fuse blown?                                            |  |  |
|                             | • Is there a power failure?                                                                        |  |  |
|                             | <ul> <li>Are batteries set in the remote controller?</li> </ul>                                    |  |  |
| OPERATION lamp is blinking. | • Turn off the power with the circuit breaker and restart operation with the remote controller.    |  |  |
|                             | If the OPERATION lamp is still blinking, check the error code and consult your dealer. Page 33, 34 |  |  |

#### The air conditioner suddenly stops operating

| Case                        | Description / what to check                                                                                                    |  |  |
|-----------------------------|----------------------------------------------------------------------------------------------------|--|--|
| OPERATION lamp is on.       | • To protect the system, the air conditioner may stop operating after sudden large voltage fluctuations. It automatically resumes operation in about 3 minutes.                                                                                                    |  |  |
| OPERATION lamp is blinking. | <ul> <li>Are the air filters dirty?<br/>Clean the air filters.</li> <li>Is there anything blocking the air inlet or air outlet of the indoor unit or outdoor unit?<br/>Stop operation and after turning off the circuit breaker, remove the obstruction. Then restart operation with the remote controller. If the OPERATION lamp is still blinking, check the error code and consult your dealer. Page 33, 34</li> <li>Are operation modes all the same for indoor units connected to outdoor units in the multi system?<br/>If not, set all indoor units to the same operation mode and confirm that the lamps.<br/>Moreover, when the operation mode is in AUTO, set all indoor unit operation modes to COOL or HEAT for a moment and check again that the lamps are normal. If the lamps stop blinking after the above steps, there is no malfunction. Page 18, 19</li> </ul> |  |  |

#### The air conditioner does not stop operating

| Case                                                                           | Description / what to check                                                                                                    |  |  |
|--------------------------------------------------------------------------------|----------------------------------------------------------------------------------------------------|--|--|
| The air conditioner continues<br>operating even after operation is<br>stopped. | <ul> <li>Immediately after the air conditioner is stopped</li> <li>The outdoor unit fan continues rotating for about another 1 minute to protect the system.</li> <li>While the air conditioner is not in operation         <ul> <li>When the outdoor temperature is high, the outdoor unit fan may start rotating to protect the system.</li> </ul> </li> </ul> |  |  |

#### Wireless LAN connection

| When this happens                                                                                                  | Explanation and where to check                                                                                                    |  |  |
|----------------------------------------------------------------------------------------------------|----------------------------------------------------------------------------------------------------|--|--|
| The device (air conditioner)<br>cannot be found on the device<br>list screen.                                      | <ul> <li>Carry out connection setting again while the lamp blinks quickly.</li> <li>Move the router (wireless LAN access point) close to the indoor unit. Page 20-22</li> <li>There is a possibility that you are using an unsupported smart phone or router (wireless LAN access point). For details, refer to the web site. Page 20-22</li> </ul> |  |  |
| Even if the wireless LAN<br>connection adapter lamp is lit,<br>operation from outside the home<br>is not possible. | Communication between the router and the internet connection may not be working.     Please confirm.                                                                                                    |  |  |

## Troubleshooting

#### The room does not cool down / warm up

| Case                                      | Description / what to check                                                                                                    |  |  |
|-------------------------------------------|----------------------------------------------------------------------------------------------------|--|--|
| Air does not come out.                    | <ul> <li>In HEAT operation         <ul> <li>The air conditioner is warming up. Wait for about 1 to 4 minutes.</li> <li>During defrosting operation, hot air does not flow out of the indoor unit.</li> </ul> </li> <li>When the air conditioner operates immediately after the circuit breaker is turned on         <ul> <li>The air conditioner is preparing to operate. Wait for about 3 to 10 minutes.</li> <li>When the outdoor temperature is below 40°F (5°C) and heating operation is started, the air conditioner is warming up. Wait for about 10 to 25 minutes.</li> </ul> </li> </ul>                                                           |  |  |
| Air does not come out /<br>Air comes out. | <ul> <li>Is the airflow rate setting appropriate?         <ul> <li>Is the airflow rate setting low, such as "Indoor unit quiet" or "Airflow rate 1"? Increase the airflow rate setting.</li> <li>Is the set temperature appropriate?</li> <li>Is the adjustment of the airflow direction appropriate?</li> </ul> </li> </ul>                                                                                                    |  |  |
| Air comes out.                            | <ul> <li>Is there any furniture directly under or beside the indoor unit?</li> <li>Is the air conditioner in ECONO operation? Page 15</li> <li>Are the air filters dirty?</li> <li>Is there anything blocking the air inlet or air outlet of the indoor unit or outdoor unit?</li> <li>Is a window or door open?</li> <li>Is an exhaust fan turning?</li> <li>Depending on the room conditions, number of occupants, or outdoor temperature and humidity, the set temperature may not be reached.<br/>A temperature regulation function which factors in living space conditions is available. For further details, please contact your dealer.</li> </ul> |  |  |

#### Water or mist comes out

| Case                                   | Description / what to check                                                                                                    |  |  |
|----------------------------------------|----------------------------------------------------------------------------------------------------|--|--|
| Mist comes out of the indoor unit.     | • This happens when the air in the room is cooled into mist by the cold airflow during COOL or other operation.                                                                 |  |  |
| Water is leaking from the indoor unit. | • If the drain hose is crushed or clogged, water from the indoor unit may be unable to drain and start leaking. Stop operation of the unit immediately and contact your dealer. |  |  |

#### **Remote controller**

| Case                                                                                                 | Description / what to check                                                                                                    |  |  |  |  |
|----------------------------------------------------------------------------------------------------|----------------------------------------------------------------------------------------------------|--|--|--|--|
| The unit does not receive signals<br>from the remote controller or has<br>a limited operating range. | <ul> <li>The batteries may be exhausted.<br/>Replace both batteries with new dry batteries AAA.LR03 (alkaline).<br/>For details, refer to "Preparation Before Operation". Page </li> <li>Signal communication may be disabled if an electronic-starter-type fluorescent lamp (such as inverter-type lamps) is in the room. Consult your dealer if that is the case.</li> <li>The remote controller may not function correctly if the transmitter is exposed to direct sunlight.</li> <li>Is there a device in the room that redirects remote controller signals?<br/>Some appliances such as TV speakers are equipped with these devices.<br/>If there is such a device in the room, the signals it emits may interfere with signals from the remote controller, preventing reception.</li> <li>Infrared rays from smartphones and game consoles may interfere with signals from the remote controller, preventing reception.</li> </ul> |  |  |  |  |
| LCD is faint, is not working, or the display is erratic.                                             | <ul> <li>The batteries may be exhausted.</li> <li>Replace both batteries with new dry batteries AAA.LR03 (alkaline).</li> <li>For details, refer to "Preparation Before Operation". Page 9</li> </ul>                                                                                                    |  |  |  |  |
| The LCD is blinking and the<br>remote controller cannot be<br>operated.                              | <ul> <li>Battery power has run out.</li> <li>Replace both batteries at the same time with new size AAA.LR03 (alkaline) batteries.</li> <li>Leaving exhausted batteries in the remote controller can result in injury due to battery leakage, rupturing or heating, or lead to equipment failure.</li> <li>(Even when the LCD is blinking, the OFF button remains functional.)</li> </ul>                                                                                                    |  |  |  |  |
| Other electric devices start<br>operating.                                                           | If the remote controller activates other electric devices, move them away or consult your dealer.                                                                                                    |  |  |  |  |

#### Air has an odor

| Case                                   | Description / what to check                                                                                                    |  |  |
|----------------------------------------|----------------------------------------------------------------------------------------------------|--|--|
|                                        | • The room odor absorbed in the unit is discharged with the airflow.<br>We recommend you to have the indoor unit cleaned. Please consult your dealer.                                                                                                    |  |  |
| The air conditioner gives off an odor. | The indoor unit is blowing out room odor it has absorbed (the smell of walls or carpeting, furniture, clothes, and so on).     If the air conditioner has been used for a long time, there is a chance that a dirty heat exchanger or fan are emitting an odor.     We recommend you to have the indoor unit cleaned. Please consult your dealer.     Do not spray the air conditioner unit with any deodorizers. |  |  |

#### **Display lamp**

| Case                                                     | Description / what to check              |  |
|----------------------------------------------------------|------------------------------------------|--|
| The unit operates even though the OPERATION lamp is off. | • Is lamp brightness set to " of Page 23 |  |
| The LED lamps on the unit are dim.                       | Is lamp brightness set to "↓"? ▶Page 23  |  |

#### Others

| Case                                                                           | Description / what to check                                                                                                    |  |  |
|--------------------------------------------------------------------------------|----------------------------------------------------------------------------------------------------|--|--|
| The air conditioner suddenly<br>starts behaving strangely during<br>operation. | • The air conditioner may malfunction due to lightning or radio.<br>If the air conditioner malfunctions, turn off the power with the circuit breaker and restart the operation with the remote controller.                                                                                               |  |  |
| The ceiling and walls around the indoor unit are black and dirty.              | • Due to the circulation pattern of the air and static electricity, the air conditioner is causing airborne dirt and dust to stick to walls and other surfaces. Depending on the wallpaper type, dirt may adhere more easily. A thorough cleaning of the area around the air conditioner is recommended. |  |  |

#### Notes on the operating conditions

- If operation continues under any conditions other than those listed in the table,
- A safety device may activate to stop the operation.
- Dew may form on the indoor unit and drip from it when COOL or DRY operation is selected.
- \*1 Cutting the jumper on the outdoor unit PCB will extend the cooling operation range to 14°F (-10°C). Installing an air direction adjustment grille (sold separately) will further extend the operation range to -4°F (-20°C). Please consult your dealer.
- \*2 Installing a drain pan heater (sold separately) will further extend the heating operation range to -13°F (-25°C). Please consult your dealer.

| Mode     | Operatin                  | g conditions                                       |    |
|----------|---------------------------|----------------------------------------------------|----|
|          | Outdoor temperature       |                                                    |    |
|          | [RXT models]              | : 50*1 - 115°F (10*1 - 46°C                        | ;) |
|          | [MXM, MXT, MXTH models]   | ]:14 - 115°F (–10 - 46°C                           | ;) |
|          | *1 -4°F (-20°C)           |                                                    |    |
| COOL/DRY | if an air direction adjus | stment grille (sold separately)                    | is |
|          | installed.                |                                                    |    |
|          | Indoor temperature        | :64 - 90°F(18 - 32°C                               | ;) |
|          | Indoor humidity           | : 80% max.                                         |    |
|          | Outdoor temperature       |                                                    |    |
|          | [MXM models]              | :5 - 75°F (-15 - 24°C                              | ;) |
|          | [RXT, MXT models]         | : 5* <sup>2</sup> - 75°F (-15* <sup>2</sup> - 24°C | ;) |
| HEAT     | [MXTH models]             | : -13 - 75°F (-25 - 24°C                           | )  |
|          | *2 –13°F (–25°C)          |                                                    |    |
|          | if a drain pan heater (   | sold separately) is installed.                     |    |
|          | Indoor temperature        | :50 - 86°F(10 - 30°C                               | ;) |

## Troubleshooting

#### The OPERATION lamp blinks

#### ■ Check the interval time between blinks of the OPERATION lamp.

If connecting to multiple indoor units [Blink interval of about 2 to 3 seconds]

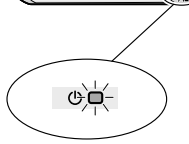

Check the operation mode of any indoor units connected in other rooms. Because this is a multi system air conditioner, it has one outdoor unit connected to multiple indoor units in different rooms.

If the operation mode is different from the operation mode of the indoor unit in another room, the OPERATION lamp may blink and operation may not be performed, or operation may stop while in progress.

COOL, DRY and HEAT operation may not be used at the same time.

#### [Blink interval of about 0.5 seconds]

This is a notification of an abnormality. Check the error code following the procedure below, and respond according to the instructions in the table.

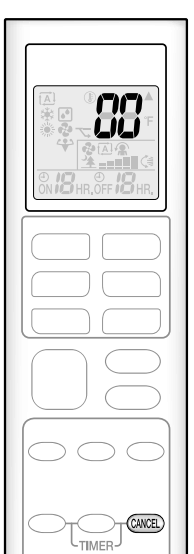

- Fault diagnosis by remote controller
  - **1.** When CANCEL is held down for about 5 seconds, "
  - **2.** While pointing the remote controller at the indoor unit, press CANCEL repeatedly.

A beep indicates a non-corresponding error code. A long beep indicates a corresponding error code.

**3.** When a long beep is produced, check the error code and respond according to the instructions in the table.

• To cancel the code display, hold down CANCEL for about 5 seconds (the code display also clears if no button is pressed for a while).

| CODE           | Course                                                                                                    | Description / what to shock                                                                                 |
|----------------|----------------------------------------------------------------------------------------------------|----------------------------------------------------------------------------------------------------|
| CODE           | Cause                                                                                                    | Description / what to check                                                                                 |
| E7             | The fan of the outdoor unit is stopped. <ul> <li>Is there any foreign matter inside the outdoor unit?</li> </ul>                                              | After turning off the circuit breaker, remove the foreign matter, then turn the power on again and operate. |
| L3, L4, L5     | The temperature inside the outdoor unit has become too<br>high, so operation has stopped.<br>• Is there anything blocking the air outlet of the outdoor unit? | After turning off the circuit breaker, remove the obstruction, then turn the power on again and operate.    |
| Other error co | odes, or if the error code cannot be checked                                                                                                    | An abnormality has occurred.                                                                                |

In the case of error code  ${\bf U0}$  or  ${\bf F3}$ 

MEANING

| SYSTEM U U III III III III III III III III II                                                                                                    | SYSTEM U U U H H H H H H H H H H H H H H H H                                                                                                    |         | 00        | NORMAL                                                                                                    |
|----------------------------------------------------------------------------------------------------|----------------------------------------------------------------------------------------------------|---------|-----------|----------------------------------------------------------------------------------------------------|
| SYSTEM U0 REFRICERANT SHORTAGE U2 DHOP VOLTAGE OF MAIN ORCUT OVERVOLTAGE U4 FALLUPE OF TRANSMISSION (BETWEEN NDOOR UNIT) A1 INDOOR PAGE OF MAIN ORCUT OVERVOLTAGE U4 FALLUPE OF TRANSMISSION (BETWEEN NDOOR UNIT) A5 HIGH PRESSURE CONTROL OR FREEZE-UP PROTECTOR A5 HIGH PRESSURE CONTROL OR FREEZE-UP PROTECTOR A6 FAN MOTOR FALLT UNIT C4 FALLTY HAAT EXCHANGER TEMPERATURE SENSOR C6 FAULTY HUMDITY SENSOR E6 COCOLING-HEATING SWITCH (HPS) ACTIVATED E6 TOL COCOLING-HEATING SWITCH (HPS) ACTIVATED E6 TOL COCOLING-HEATING SWITCH (HPS) ACTIVATED E6 FAULTY COMPRESSOR OVERLOAD) STARTED, HIGH PRESSURE SWITCH (HPS) ACTIVATED E7 DOEAN MOTOR FAULT E6 FAULTY COMPRESSOR OVERLOAD) STARTED, HIGH PRESSURE SWITCH (HPS) ACTIVATED E7 DOEAN MOTOR FAULT E7 DOEAN MOTOR FAULT UF TO COMPRESSON MILENAL TEMPERATURE ADDORMALITY E7 DOEAN MOTOR FAULT UF TO COMPRESSON MILENAL TEMPERATURE SENSOR E7 DOEAN MOTOR FAULT UF TO COMPRESSON MILENAL TEMPERATURE SENSOR E7 DOEAN MOTOR FAULT PROFENTINE SENSOR E7 DOEAN MOTOR FAULT PROFENTINE SENSOR E7 DOEAN MOTOR FAULT PROFENTINE SENSOR E7 DOEAN MOTOR FAULT PROFENTINE SENSOR E7 DOEAN MOTOR FAULT PROFENTINE SENSOR E7 DOEAN MOTOR FAULT PROFENTINE SENSOR E7 DOEAN MOTOR FAULT PROFENTINE SENSOR E                                                                                             | SYSTEM         Up         REFRIGERANT SHORTAGE           U2         DPOP VOLTAGE OF MANN CIRCUIT CVERVOLTAGE           U4         FALLURE OF TRANSMISSION (BETWEEN INDOOR UNIT AND OUTDOOR UNIT)           A1         INDOOR POP VOLTAGE OF MANN CIRCUIT CVERVOLTAGE           WIDOR         A3           HIGH PRESSURE CONTINOL OR FREEZE UP PROTECTOR           A3         HIGH PRESSURE CONTINOL OR FREEZE UP PROTECTOR           C0         FAULTY VEXT EXCHANGE TEMPERATURE SENSOR           C0         COLOLING HAR TAMEMERATURE SENSOR           C0         COLOLING HAR TAMEMERATURE SENSOR           C0         COLOLING HAR TO PAULT, ELECTRONIC CKANASION VALVE COLI DRIVER FAULT           E3         HIGH PRESSURE SWITCH HIGH SENSOR           C0         COLOLING HAR TO PAULT, ELECTRONIC CENTROLIN VALVE COLI DRIVER FAULT           E3         HIGH PRESSURE SWITCH HIGE ENDOR           E4         COCOLING HAR TUP           C0         DO REGORDING KINNER           E3         HIGH PRESSURE SENSOR ANORMALTY           E4         HIGH PRESSURE SENSOR ANORMALTY           E5         OL CUPRENT ENDER TEMPERATURE SENSOR           WINT         HIGH PRESSURE SENSOR ANORMALTY           E6         PREVIDE SENSOR ANORMALTY           E7         FAULTY INTERT COCOLINANT TEMPERATURE SENSOR                                                                                                    |         | UA        | INDOOR-OUTDOOR UNIT COMBINATION FAULT                                                                                              |
| U2         DROP VOLTAGE OM MAIN GROUT OVERVOLTAGE           NDOOR         A1         INDOOR PCB DEFECTIVENESS           A5         HIGH PRESSURE CONTROL OR FREZE-UP PROTECTOR           A6         FAULTY BUCTION AR TEMPERATURE SENSOR           C0         FAULTY SUCTION AR TEMPERATURE SENSOR           C2         FAULTY HEAT EXCHANGER TEMPERATURE SENSOR           C3         FAULTY SUCTION AR TEMPERATURE SENSOR           C4         FOLTY SUCTION AR TEMPERATURE SENSOR           C4         FOLTY SUCTION AR TEMPERATURE SENSOR           C4         FOLTY SUCTION AR TEMPERATURE SENSOR           C4         FOLTY SUCTION AR TEMPERATURE SENSOR           C5         FOLTY SUCTION AR TEMPERATURE SENSOR           C6         FAULTY COMPRESSOR OVERLOAD) STARTED, HIGH PRESSURE SWITCH (HPS) ACTIVATED*           C6         FAULTY COMPRESSOR START UP           C7         DC FAN MOTOR FAULT           C8         OVEROURRENT INPUT           E8         OVEROURRENT INPUT           E9         ELECTRONIC EXPANSION VALVE COIL FAULT           C9         FOLTY COMPRESSOR START UP           C9         TO FON MOTOR FAULT           E9         ELECTRONIC EXPANSION VALVE COIL FAULT           C9         FOLTY COMPRESSOR START UP           C9         OPEN                                                                                                    | UZ         DPOP VOLTAGE OR MAIN CIRCUIT OVERVOLTAGE           NIDOOR         A1         NIDOOR POB DEFECTIVENESS           A1         NIDOOR POB DEFECTIVENESS           A3         HIGH PRESSURE CONTROL OR FREEZE-UP PROTECTOR           A4         FAILUTY HEAT EXCHANGES IT EMPERATURE SENSOR           CC         FAULTY SUCTION AIR TEMPERATURE SENSOR           CC         FAULTY SUCTION AIR TEMPERATURE SENSOR           EA         COOLING-HEATING SWITCHING ERROR           E1         CICICUIT BOARD PAULT, ELECTRONIC EXPANSION VALVE COLI DRIVER FAULT           E3         HIGH PRESSURE SWITCH (HIS) ACTIVATED           E4         COOLUNG-HEATING SUSARRE PIPE CONTROL           E3         OUECOURD FAULT           E4         COOLUNG-HEATING SUSARRE PIPE CONTROL           E4         COOLUNG-HEATING SUSARRE PIPE CONTROL           E5         OUECOURD FAULT           E4         COCUNRENT INPUT           E9         ELECTRONIC ECATING INN COOLUNG LITERTION           E9         ELECTRONIC EXPRESSION SUSARRE PIPE CONTROL           E9         ELECTRONIC ESCARRES INTERNAL TEMPERATURE ABNORMALITY           E9         ELECTRONIC EXPRESSION FAULT           E9         ELECTRONIC ENTROL IN COOLING LITERTON SENSOR           E9         FAULTY MEMERATURE ERROR      <                                                                                                    | SYSTEM  | U0        | REFRIGERANT SHORTAGE                                                                                                    |
| U4         FALLPE OF TRANSMISION GETWEEN NDOOR UNIT AND OUTDOOR UNIT)           A1         INDOOR PALT           A5         HIGH PRESSURE CONTROL. OR FREEZE-UP PROTECTOR           A6         FANL MOTO FAULT           UNIT         C4           C4         FAULTY SECTION AIT EXPERATURE SENSOR           C6         FAULTY SECTION AIT EXPERATURES SENSOR           C7         FAULTY SECTION AIT EXPERATURES SENSOR           C8         COOLING-HEATING SWITCHING ERROR           E1         CIRCUT BOARD FAULT, ELECTRONIC EXPANSION VALVE COIL DRIVER FAULT           E5         OL (COMPRESSOR TATU PRESSOR TATU PRESSOR TATU PRESSOR TATU PRESSOR TATU PRESSOR TATU PRESSOR TATU PRESSOR TATU PRESSOR TATU PRESSOR TATU PRESSOR TATU PRESSOR TATU PRESSOR TATU PRESSOR TATUR           E9         ELECTRONIC EXPANSION VALVE COIL FAULT           E9         ELECTRONIC EXPANSION VALVE COIL FAULT           E9         ELECTRONIC EXPERSION TATUR           E9         ELECTRONIC EXPERSION VALVE COIL FAULT           E9         ELECTRONIC EXPERSION VALVE COIL FAULT           E9         ELECTRONIC EXPERSION TATUL TO TATE THERESENSOR           F1         HIGH PRESSURE SENSOR OWRELSON INTERNAL TEMPERATURE ADARDAMALITY           WIT         HIGH PRESSURE SENSOR FAULT           HIGH PRESSURE SENSOR FAULT         HIGH PRESSURE SENSOR FAULT                                                                                                    | NDOOR         Via         FALUPE OF TRANSMISSION (BETWEEN INDOOR UNIT)           A1         INDOOR POEDS         A5           HIGH-PRESSURE CONTROL OR FREEZE-UP PROTECTOR         A6           A4         FAM MOTOR FAULT           Q3         FAULTY SUCTION AIR TEMPERATURE SENSOR           Q4         FAULTY SUCTION AIR TEMPERATURE SENSOR           Q5         FAULTY SUCTION AIR TEMPERATURE SENSOR           Q6         FAULTY SUCTION AIR TEMPERATURE SENSOR           Q7         C6           Q8         FAULTY SUCTION AIR TEMPERATURE SENSOR           Q6         FAULTY CONTON AIR TEMPERATURE SENSOR           Q6         FAULTY CONTON AIR TEMPERATURE SENSOR           Q6         FAULTY CONTON AIR TEMPERATURE DESCHARTURE           Q6         FAULTY CONTOR FAULT           Q6         OVERCURRENT INPUT           Q6         OVERCURRENT INPUT           Q6         OVERCURRENT INPUT           Q6         OVERCURRENT SENSOR OWARLEY           Q6         OVERCURRENT SENSOR FAULT           Q10         OVERCURRENT SENSOR FAULT           Q11         HIGH PRESSURE SENSOR ABNORMALTY           Q11         HIGH PRESERVINE SENSOR FAULT           Q11         HIGH PRESERVINE SENSOR FAULT           Q11         <                                                                                                    |         | U2        | DROP VOLTAGE OR MAIN CIRCUIT OVERVOLTAGE                                                                                           |
| NDOOR       A5       FINICIPAESUBE CONTROL ON FREEZE-UP PROTECTOR         NUMT       C4       FANUTY INST EXCHANGEN TEMPERATURE SENSOR         C3       FAULTY NUCTION AN TEMPERATURE SENSOR         C4       FOULTY SUCTION AN TEMPERATURE SENSOR         C4       FOULTY SUCTION AN TEMPERATURE SENSOR         C4       COUNS-HEATING SWITCH (HPS) ACTIVATED         C4       COUNS-HEATING SWITCH (HPS) ACTIVATED         C5       OUL (COMPRESSOR OVERLOAD) STARTED HIGH PRESSURE SWITCH (HPS) ACTIVATED*         C6       FAULTY COMPRESSOR OVERLOAD) STARTED HIGH PRESSURE SWITCH (HPS) ACTIVATED*         C6       FAULTY COMPRESSOR OVERLOAD) STARTED HIGH PRESSURE SWITCH (HPS) ACTIVATED         C6       FOULTY COMPRESSOR OVERLOAD) STARTED HIGH PRESSURE SWITCH (HPS) ACTIVATED*         C6       FAULTY COMPRESSOR AND AND STARTED HIGH PRESSURE SWITCH (HPS) ACTIVATED*         C7       DC FAN MOTOR FAULT         C8       OVERCURRENT INPUT         C8       OVERCURRENT INPUT         C9       FAULTY INCOMPRESSOR AND AND ALLTY         C9       OVERCURRENT INPUT         C9       OVERCURRENT INPUT         C9       OVERCURRENT INPUT         C9       OPERATION HALT DUE TO COMPRESSOR INTERNAL TEMPERATURE ABNORMALTY         C9       FAULTY INCOMPRE PRE EXPEREMEMENT RESENSOR                                                                                                    | NDOOR       A5       FM INGT PRESUME CONTINOL ON FREEZE-UP PROTECTOR         UNIT       G4       FANLITY HEX EXcHANGEN TEMPERATURE SENSOR         G4       FAULTY SUCTION AN TEMPERATURE SENSOR         G4       FAULTY MUCTION ANT TEMPERATURE SENSOR         G4       FAULTY MUCTION ANT TEMPERATURE SENSOR         G4       FAULTY MUCTION ANT TEMPERATURE SENSOR         G4       COULING-HEATING SENTOR         G5       FULLY MUNITY SENSOR         G6       FAULTY MUCTION (EVALUATE)         G6       FAULTY MUCTION (EVALUATE)         G6       FAULTY COMPRESSION OVER LOCAL         G7       DC FAN MOTOR FAULT         G6       FAULTY COMPRESSION OVER LOCAL         G7       DC FAN MOTOR FAULT         G6       FAULTY COMPRESSION OVER LOCAL         G7       DC FAN MOTOR FAULT         G7       DC FAN MOTOR FAULT         G7       DC FAN MOTOR FAULT         G7       DC FAN MOTOR FAULT         G8       OVERCURRENT INPUT         G8       OVERCURRENT INPUT         G9       DC FAN MOTOR MALT         G9       DELECTRONON NAUXE COLLFAULT         G9       DELECTRONON NAUXE COLLFAULT         G9       DELECTRONON MAUTE DENCOMPAULTY                                                                                                    |         | 04        | FAILURE OF TRANSMISSION (BETWEEN INDOOR UNIT AND OUTDOOR UNIT)                                                                     |
| NDOOR         A5         HIGH PRESSURE CONTROL OR FREUZE UP PROTECTOR           UNIT         C4         FAULTY HAT EXCHANGER TEMPERATURE SENSOR           C9         FAULTY SUTCINA IAT TEMPERATURE SENSOR           C0         CC         FAULTY UNIDITY SENSOR           E1         CIRCUIT BOARD FAULT           E3         HIGH PRESSURE SWITCH HIGE RANOR           E5         OL (COMPRESSOR STATE UP)           E7         DC FAN MOTOR FAULT           E8         OVERCURPRESSOR STATE UP           E7         DC FAN MOTOR FAULT           E8         OVERCURPRESSOR STATE UP           E7         DC FAN MOTOR FAULT           E8         OVERCURPRESSOR STATE UP           E7         DC FAN MOTOR FAULT           E8         OVERCURPRESSOR STATE UP           E9         ELECTRONIC EXPANSION VALVE COLL FAULT           E9         ELECTRONIC EXPANSION VALVE COLL FAULT           E9         ELECTRONIC EXPANSION VALVE COLL FAULT           E9         ELECTRONIC EXPANSION VALVE COLL FAULT           E9         ELECTRONIC EXPANSION VALVE COLL FAULT           E9         ELECTRONIC EXPANSION VALVE COLL FAULT           UNIT         H0         PERESURE CONTROL (IN COMPARISEOR TAULT           H0         PEREMERTINE REROR                                                                                                    | NDOOR         A5         HIGH PRESSURE CONTROL OF HREEZ-UP PROTECTOR           UNIT         C4         FAULTY SUCTION AIT EXPERATURE SENSOR           03         FAULTY SUCTION AIT EXPERATURE SENSOR           04         COULING-HARTING SWITCHING EPROR           05         C         C           04         FAULTY SUCTION AIT EXPERIATURE SENSOR           05         C         COULING-HARTING SWITCHING EPROR           05         OL (COMPRESSOR TAULT         ELECTRONIC EXPANSION VALVE COIL FAULT           05         DE (COMPRESSOR TAULT         EG           06         PAULTY SUCTION AIT EXPERIATURE CONTROL         F6           16         HIGH PRESSURE CONTROL (NI COOLING)         F6           07         DC FAM MOTOR FAULT         EC         EC           17         DE AM MOTOR FAULT         EC         EA           18         HIGH PRESSURE CONTROL (NI COOLING)         EA         COUNTOL           18         OPERATION HAIT DUE TO CAURTENS INTERNAL TEMPERATURE ERROR         EA           19         FAULTY SUCTION AIT EXPERATURE ERROR         EA         EA           14         HIGH PRESERURE SENSOR FAULT         EXPERATURE ERROR         EA           13         ELECTRICAL PARTS HAT INVERTING CIRCUM ERSISOR         EA                                                                                                    |         | A1        |                                                                                                    |
| UNIT C4 FAULTY HET EXCHANGED TEMPERATURE SENSOR C5 FAULTY MUNDTY SENSOR EA COOLING-HEATING SWITCHING ERROR EA COOLING-HEATING SWITCHING ERROR EA COOLING-HEATING SWITCHING ERROR EA COOLING-HEATING SWITCHING ERROR E5 OL (COMPRESSOR SWITCH (HPS) ACTIVATED E5 OL (COMPRESSOR STATT UP F7 C DC FAN MOTOR FAULT F8 OUTDOOR F8 OVERCURRENT INVT F9 E9 ELECTONIC EXPANSION VALVE COL FAULT F1 F3 HIGH TEMPERATURE DISCHARGE PIPE CONTROL F6 OUTDOOR F8 OPERATION HALT DUE TO COMPRESSOR MITERNAL TEMPERATURE ABNORMALITY F3 HIGH PRESSURE SENSOR ABNORMALITY F3 HIGH PRESSURE SENSOR ABNORMALITY F3 HIGH PRESSURE SENSOR ABNORMALITY F3 HIGH PRESSURE SENSOR ABNORMALITY F3 HIGH PRESSURE CONTROL F6 OUTDOOR F8 OPERATION HALT DUE TO COMPRESSOR MITERNAL TEMPERATURE ABNORMALITY F3 HIGH PRESSURE CONTROL F6 OUTDOOR F8 OPERATION HALT DUE TO COMPRESSOR MITERNAL TEMPERATURE ABNORMALITY F3 HIGH PRESSURE CONTROL F6 OUTDOOR F8 OPERATION HALT DUE TO ACMPRESSOR F1 F7 F8 OPERATION HALT DUE TO COMPRESSOR F1 F7 F8 OPERATION HALT DUE TO COMPRESSOR F1 F7 F8 OPERATION HALT DUE TO COMPRESSOR F1 F7 F8 OPERATION HALT DUE TO COMPRESSOR F1 F7 F8 OPERATION HALT DUE TO ACMPRESSOR F1 F7 F8 OPERATION HALT DUE TO COMPRESSOR F1 F7 F8 OPERATION HALT DUE TO COMPRESSOR F1 F7 F8 OPERATION HALT DUE TO COMPRESSOR F1 F7 F8 OPERATION HALT DUE TO COMPRESSOR F1 F7 F8 OPERATION HALT DUE TO COMPRESSOR F1 F7 F8 OPERATION HALT DUE TO COMPRESSOR F1 F7 F8 OPERATION HALT DUE TO COMPRESSOR F1 F7 F8 OPERATION HALT DUE TO COMPRESSOR F1 F7 F8 OPERATION HALT DUE TO COMPRESSOR F1 F7 F8 OPERATION HALT DUE TO COMPRESSOR F1 F7 F8 OPERATION HALT DUE TO COMPRESSOR F1 F8 OPERATION HALT DUE TO COMPRESSOR F1 F8 OPERATION HALT DUE TO COMPRESSOR F1 F8 OPERATION HALT DUE TO COMPRESSOR F1 F8 OPERATION HALT DUE TO COMPRESSOR F1 F8 OPERATION HALT DUE TO COMPRESSOR F1 F8 OPERATION HALT DUE TO F1 F8 F8 F8 F8 F8 F8 F8 F8 F8 F8 F8 F8 F8                                                                                                    | UNIT       C4       FAILTY HEAT EXCHANGER TEMPERATURE SENSOR         C4       FAILTY SUCTION AIR TEMPERATURE SENSOR         C4       FAILTY MALTY SUCTION AIR TEMPERATURE SENSOR         C4       COOLING-HEATING SWITCHING ERROR         E1       CORCUT FOOD FAILT         E3       HIGH PRESSURE SWITCH (HPS) ACTIVATED         E5       OL (COMPRESSOR START UP         E6       FAILTY COMPRESSOR START UP         E7       DC FAN MOTOR FAULT         E8       OVERCURRENT INPUT         E9       ELECTRONIC EXPANSION VALVE COIL FAILT         F6       HIGH PRESSURE CONTROL (IN COOLING)         F6       HIGH PRESSURE CONTROL (IN COOLING)         F7       HIGH PRESSURE CONTROL (IN COOLING)         F8       OPERATION HAIT DUE TO COMPRESSOR INTERNAL TEMPERATURE ABNORMALITY         F8       OPERATION HAIT DUE TO COMPRESSOR INTERNAL TEMPERATURE ABNORMALITY         F8       OPERATION HAIT DUE TO ACMPRESSOR RUTERNAL TEMPERATURE ABNORMALITY         F8       OPERATION HAIT DUE TO CAMPRESSOR INTERNAL TEMPERATURE SENSOR         F9       HIGH PRESSURE SENSOR ABNORMALITY         F9       FAILTY SUCTION AINT EMPERATURE SENSOR         F9       FAILTY SUCTION AINT EMPERATURE SENSOR         F1       FAILTY SUCTION AINT EMPERATURE SENSOR         F4 </td <td>INDOOD</td> <td>A5</td> <td>HIGH PRESSURE CONTROL OR FREEZE-UP PROTECTOR</td>                                                                                                    | INDOOD  | A5        | HIGH PRESSURE CONTROL OR FREEZE-UP PROTECTOR                                                                                       |
| ONT       C4       FAULTY SUITE/CHANGE HEARING SERSOR         C0       FAULTY SUITE/CHANGE HEARING SERSOR         C1       CICICUIT BOARD FAULT SERSOR         E1       CICICUIT BOARD FAULT (ELECTRONIC EXPANSION VALVE COIL DRIVER FAULT         E3       HIGH PRESSURE SWITCH (HPS) ACTIVATED         E5       OL (COMPRESSOR STATUP)         E7       DC FAN MOTOR FAULT         E8       OVERCURARGE PIE CONTROL         E6       FAULTY COMPRESSOR ATART UP         E7       DC FAN MOTOR FAULT         E9       ELECTRONIC EXPANSION VALVE COIL FAULT         E9       ELECTRONIC EXPANSION VALVE COIL FAULT         E9       ELECTRONIC EXPANSION VALVE COIL FAULT         E9       ELECTRONIC EXPANSION VALVE COIL FAULT         E9       ELECTRONIC EXPANSION VALVE COIL FAULT         E9       ELECTRONIC EXPANSION VALVE COIL FAULT         E9       ELECTRONIC EXPANSION ALLY COIL FAULT         E10       OPERATION NALT DUE TO FAULTY POSITION DETECTION SENSOR         UNIT       E9       OPERATION HALT DUE TO FAULTY POSITION DETECTION SENSOR         E10       CICICARDE PRES       ESOSOR         UNIT       E10       OPERATION HALT DUE TO FAULTY POSITION DETECTION SENSOR         E14       HIGH PRESSURE SENSOR FAULT       ENDERATION HALT DUE                                                                                                    | ONT       C4       FAULTY SUCTION AIT TEMPERATURE SENSOR         C2       FAULTY SUCTION AIT TEMPERATURE SENSOR         EA       COOCLING-HEATING SWITCHING EFROR         E1       CIRCUIT BOADD FAULT         E3       HIGH PRESSURE SWITCH (HISH SACTIVATED         E4       COOLING-HEATING SWITCHING EFROND         E5       OL (COMPRESSOR TATU UP         E7       DC FAN MOTOR FAULT         E8       OVERCURANCE PIPE CONTROL         E9       ELECTRONIC EXPANSION VALVE COLL FAULT         E9       ELECTRONIC EXPANSION VALVE COLL FAULT         E9       ELECTRONIC EXPANSION VALVE COLL FAULT         E9       ELECTRONIC EXPANSION VALVE COLL FAULT         E9       ELECTRONIC EXPANSION VALVE COLL FAULT         E9       ELECTRONIC EXPANSION VALVE COLL FAULT         E9       ELECTRONIC PAULT OUT COCOMPRESSOR INTERNAL TEMPERATURE SENSOR         INT       HIGH PRESSURE SENSOR ANORMALTY         E9       ELECTRONIC PAULT OUT COCOMPRESSOR INTERNAL TEMPERATURE SENSOR         INT       HIGH PRESSURE SENSOR FAULT         HIGH PRESSURE SENSOR FAULT       PAULTY INTERPERATURE SENSOR         INTERPERATURE EREPRATURE SENSOR       INTERPERATURE SENSOR         IS       FAULTY INVERTER CIRCUMPERATURE SENSOR         IS       FAULTY INVERTER                                                                                                    | INDOOR  | A6        |                                                                                                    |
| O3       FAULTY SUCTIONART LEMPERATURE SUNTCHING ENDOR         EA       COOLING-HEATING SWITCHING ENDOR         E3       HIGH PRESSURE SWITCH (HPS) ACTIVATED         E5       OL (COMPRESSOR STATT UP         F6       FAULTY COMPRESSOR STATT UP         F7       DC FAN MOTOR FAULT         F8       OVERCURREST INVUT         F8       OVERCURRESTINE CONTROL         F8       OPERATION HALT DUE TO COMPRESSOR INTERNAL TEMPERATURE ABNORMALITY         F8       OPERATION HALT DUE TO CAULTY POSITION DETECTION SENSOR         F8       OPERATION HALT DUE TO FAULTY POSITION DETECTION SENSOR         F8       OPERATION HALT DUE TO FAULTY POSITION DETECTION SENSOR         F8       OPERATION HALT DUE TO FAULTY POSITION DETECTION SENSOR         F8       OPERATION HALT DUE TO FAULTY POSITION DETECTION SENSOR         F8       OPERATION HALT DUE TO FAULTY POSITION DETECTION SENSOR         F8       OPERATION HALT DUE TO FAULTY POSITION DETECTION SENSOR         F8       OPERATION HALT DUE TO FAULTY MORETARITY         F8       OPERATION HALT DUE TO FAULTY         F8       OPERATION HALT DUE TO FAULTY         F8       OPERATION HALT DUE TO FAULTY         F8       CURRENT SENSOR FAULT         F8       CURRENT SENSOR FAULT         F4       FAULTY                                                                                                    | O3       FAULTY MUMIDITY SENSOR         EA       COOLING-HEATING SWITCHING ERROR         EA       COOLING-HEATING SWITCHING ERROR         E3       HIGH PRESSURE SWITCH (HPS) ACTIVATED         E4       COUNDOR         E5       OL (COMPRESSOR OSTART UP         E6       FAULTY COMPRESSOR START UP         E7       DC FAN MOTOR FAULT         E8       OVERCURRENT INPUT         E8       OVERCURRENT INPUT         E9       ELECTONIC EXPANSION VALVE COLL FAULT         F8       OPERATION HAIT DUE TO COMPRESSOR INTERNAL TEMPERATURE ABNORMALITY         H0       SENSOR PAUT         H1       H1         H3       H16H PRESSURE CONTROL (IN COCUNS)         H4       POPERATION HAIT DUE TO COMPRESSOR INTERNAL TEMPERATURE ABNORMALITY         H0       SENSOR PAUT         H1       H1         H3       H16H PRESSURE CONTROL (IN COCUNS)         H4       PAULTY SUCTION ABIT DUE TO COMPRESSOR INTERNAL TEMPERATURE ABNORMALITY         H3       H16H PRESSURE SENSOR ABNORMALITY         H4       PAULTY SUCTION ABIT DUE TO COMPRESSOR INTERNAL TEMPERATURE SENSOR         H4       FAULTY SUCTION ABIT DUE TO COMPRESSOR INTERNAL TEMPERATURE SENSOR         H4       FAULTY SUCTION ABIT DUE TO COMPRESSOR ON TO TO TO TO TO TO                                                                                                    | UNIT    | C4        |                                                                                                    |
| CUTDOOR<br>HIGH PRESSURE SWITCH HIGH SERIOR<br>E1 CIRCUIT BOARD FAULT<br>HIGH PRESSURE SWITCH HIGHS ACTIVATED<br>E5 OL (COMPRESSOR SATAT UP<br>E7 DC FAN MOTOR FAULT<br>E8 OVERCURRENT INPUT<br>E9 ELECTRONIC EXPANSION VALVE COLL FAULT<br>F9 ELECTRONIC EXPANSION VALVE COLL FAULT<br>F9 ELECTRONIC EXPRESSURE EXPON<br>F8 OVERCURRENT INPUT<br>F9 ELECTRONIC EXPANSION VALVE COLL FAULT<br>F9 ELECTRONIC EXPANSION VALVE COLL FAULT<br>F9 ELECTRONIC EXPANSION VALVE COLL FAULT<br>F9 EXPLOYED VALVE FAULT<br>F9 EXPLOYED VALVE FAULT<br>F9 EXPLOYED VALVE FAULT<br>F9 FAULTY VOICHARGE FIRE TEMPERATURE SENSOR<br>F4 FAULTY VOICHARGE FIRE TEMPERATURE SENSOR<br>F4 FAULTY VOICHARGE FIRE TEMPERATURE SENSOR<br>F4 FAULTY VOICHARGE FIRE TEMPERATURE SENSOR<br>F4 FAULTY VOICHARGE FIRE TEMPERATURE SENSOR<br>F4 FAULTY VOICHARGE FIRE TEMPERATURE SENSOR<br>F4 FAULTY VOICHARGE FIRE TEMPERATURE SENSOR<br>F4 FAULTY INVERTER CIRCUIT HEATSINK TEMPERATURE SENSOR<br>F4 FAULTY INVERTER CIRCUIT HEATSINK TEMPERATURE SENSOR<br>F4 FAULTY INVERTER CIRCUIT HEATSINK TEMPERATURE SENSOR<br>F4 FAULTY INVERTER CIRCUIT HEATSINK TEMPERATURE SENSOR<br>F4 FAULTY INVERTER CIRCUIT HEATSINK TEMPERATURE SENSOR<br>F4 FAULTY INVERTER CIRCUIT HEATSINK TEMPERATURE SENSOR<br>F4 FAULTY INVERTER CIRCUIT HEATSINK TEMPERATURE SENSOR<br>F5 OUTPOUR OVERCURRENT<br>F6 OUTPOUR FAULTY F5 OUTPOUR FAULTY F5 OUTPOUR FAULTY F5 OUTPOUR FAULTY F5 OUTPOUR F5 OUTPOUR F5 OUTPOUR F5 OUTPOUR F5 OUTPOUR F5 OUTPOUR F5 OUTPOUR F5 OUTPOUR F5 OUTPOUR F5 OUTPOUR F5 OUTPOUR F5 OUTPOUR F5 OUT | CCC PAULY HUMUNG HEATING SWITCHING ERROR<br>E1 CORCUT BOARD FAULT ELECTRONIC EXPANSION VALVE COLL DRIVER FAULT<br>E3 HIGH PRESSURE SWITCH (HPS) ACTIVATED<br>E5 OL (COMPRESSOR STATED, HIGH PRESSURE SWITCH (HPS) ACTIVATED<br>E6 FAULTY COMPRESSOR TART UP<br>E7 DO FAN MOTOR FAULT<br>E8 OVERCURRENT INPUT<br>E9 ELECTRONIC EXPANSION VALVE COLL FAULT<br>E9 ELECTRONIC EXPANSION VALVE COLL FAULT<br>E9 ELECTRONIC EXPANSION VALVE COLL FAULT<br>E9 ELECTRONIC EXPANSION VALVE COLL FAULT<br>E9 ELECTRONIC EXPANSION VALVE COLL FAULT<br>E9 ELECTRONIC EXPANSION VALVE COLL FAULT<br>E9 ELECTRONIC EXPANSION VALVE COLL FAULT<br>E9 ELECTRONIC EXPANSION VALVE COLL FAULT<br>E9 ELECTRONIC EXPANSION VALVE COLL FAULT<br>E9 ELECTRONIC EXPANSION VALVE COLL FAULT<br>E9 ELECTRONIC EXPANSION VALVE COLL FAULT<br>E9 ELECTRONIC EXPANSION VALVE COLL FAULT<br>E9 ELECTRONIC EXPANSION FAULT<br>E1 HIGH PRESSURE CONTROL (IN COURS)<br>F6 HIGH PRESSURE SENSOR ARIORMALTY<br>HIG OPERATION HAIT DUE TO FAULT POSITION DETECTION SENSOR<br>F4 DO EVERUATION<br>HIGH PRESSURE SENSOR ARIONALTY<br>HIGH PRESSURE SENSOR ARIONALTY<br>HIGH PRESSURE ERROR<br>23 FAULTY DISCLARAGE PIPE TEMPERATURE SENSOR<br>A FAULTY DISCLARAGE PIPE TEMPERATURE SENSOR<br>A FAULTY DISCLARAGE PIPE TEMPERATURE SENSOR<br>A FAULTY DISCLARAGE PIPE TEMPERATURE SENSOR<br>A FAULTY NERTER CIRCUT HEATSINK<br>L1 OUTPOUR OVERCURRENT<br>HIGH PRESSURE COURTER CIRCUT HEATSINK<br>L1 OUTPOUR OVERCURRENT<br>The contents of the error differ depending on the connected outdoo<br>The contents of the error differ depending for a while, continue<br>operate with no change.<br>If the OPERATION lamp blinks again<br>If the OPERATION lamp blinks again |         | <u>C9</u> |                                                                                                    |
| EA       COOLING-HEALING LECTRONIC EXPANSION VALVE COLL DRIVER FAULT         E3       HIGH PRESSURE SWITCH (HPS) ACTIVATED         E6       FAULTY COMPRESSOR START UP         E7       D C FAN MOTOR FAULT         E8       OVERCURRENT INPUT         E9       HIGH PRESSURE CONTROL         E8       OVERCURRENT INPUT         E9       ELECTRONIC EXPANSION VALVE COLL FAULT         F6       DEFATION HAIT DUE TO COMPRESSOR INTERNAL TEMPERATURE ABNORMALITY         HIGH PRESSURE CONTROL       (N COULNG)         F6       DEFATION HAIT DUE TO CAMPRESSOR INTERNAL TEMPERATURE ABNORMALITY         HIGH PRESSURE SENSOR ABNORMALITY       HIGH PRESSURE SENSOR FAULT         UNIT       HIGH PRESSURE SENSOR FAULT         HIGH PRESSURE SENSOR FAULT       DEFECTION SENSOR         UNIT       HIGH PRESSURE SENSOR FAULT         HIGH PRESSURE SENSOR FAULT       DESCORF FAULT         UNIT       HIGH PRESSURE SENSOR FAULT         HIGH PRESSURE SENSOR FAULT       DETECTION SENSOR         UNIT       HIGH PRESSURE SENSOR FAULT         HIGH PRESSURE SENSOR FAULT       DETECTION SENSOR         UNIT       HIGH PRESSURE SENSOR FAULT         HIGH PRESSURE CONTROL       DETECTION SENSOR         JA       FAULTY VENTHAT SENSOR FAULT                                                                                                    | EA       COUCING-HEALT SECTION CERPANSION VALVE COLL DRIVER FAULT         E3       HIGH PRESSURE SWITCH (HFS) ACTIVATED         E4       COUCING         E5       FAULTY COMPRESSOR START UP         E6       FAULTY COMPRESSOR START UP         E6       FAULTY COMPRESSOR START UP         E6       FAULTY COMPRESSOR START UP         E7       DC FAN MOTOR FAULT         E8       OVERCURRENT INPUT         E8       OVERCURRENT INPUT         E9       ELECTONCE EXPANSION VALVE COLL FAULT         F8       OPERATION HAIT DUE TO COMPRESSOR INTERNAL TEMPERATURE ABNORMALITY         F6       HIGH PRESSURE SENSOR ABNORMALITY         F7       FAN IM TEMPERATURE ENDOR         F8       OPERATION HAIT DUE TO FAULT POSITION DETECTION SENSOR         F8       OPERATION HAIT DUE TO FAULTY POSITION DETECTION SENSOR         F8       OPERATION HAIT DUE TO FAULTY POSITION DETECTION SENSOR         F8       OPERATION HAIT DUE TO FAULTY POSITION DETECTION SENSOR         F8       OPERATION HAIT DUE TO FAULTY POSITION DETECTION SENSOR         F8       OPERATION HAIT DUE TO FAULTY POSITION DETECTION SENSOR         F8       OPERATION TWENTER CICICUT HEATSINK         F8       DECUTION AIT THERETARILE SENSOR         F4       FAULTY VICTION AIT THEAT ENALTY                                                                                                    |         | CC        | FAULI Y HUMIDI I Y SENSOR                                                                                                    |
| E1       CHOUT BUARD PAOLI, ELECT HOND EXAMISED VALUE CUIL DRIVER FAULT         E5       OL (COMPRESSOR OVERLOAD) STARTED, HIGH PRESSURE SWITCH (HPS) ACTIVATED'<br>E6         E7       DC FAN MOTOR FAULT         E9       ELECTRONIC EXPANSION VALVE COLL FAULT         E9       ELECTRONIC EXPANSION VALVE COLL FAULT         E9       ELECTRONIC EXPANSION VALVE COLL FAULT         F6       HIGH PRESSURE SWITCH (MPC OCUING)         F6       HIGH PRESSURE SENSOR ABNORMALITY         H0       PRESSOR FAULT         H1       H1GH PRESSURE SENSOR ABNORMALITY         H0       OPERATION HALT DUE TO COMPRESSOR INTERNAL TEMPERATURE ABNORMALITY         H0       PRULTY SUCTION ALT DUE TO ALLTY POSITION DETECTION SENSOR         H17       FAN IPM TEMPERATURE SENSOR RALT         H0       PRULTY SUCTION AIR TEMPERATURE SENSOR         J3       FAULTY SUCTION AIR TEMPERATURE SENSOR         J4       HIGH TEMPERATURE AT INVERTER CIRCUIT HEATSINK         L5       OUTPUT OVERCURARENT         J4       HIGH TEMPERATURE SENSOR RALT         H9       FAULTY INVERTER CIRCUIT HEATSINK TEMPERATURE SENSOR         J4       HIGH TEMPERATURE AT INVERTER CIRCUIT HEATSINK TEMPERATURE SENSOR         J5       OUTPUT OVERCURARENT         H10       PELECTRICON Iamp is ON.                                                                                                    | E1       CHCUT BOARD PAUL, ELECTION CARRENT DU         E3       OL (COMPRESSOR SWITCH (HPS) ACTIVATED         E6       FAULTY COMPRESSOR START UP         E7       DC PAN MOTOR FAULT         E8       ELECTRONIC EXPANSION VALVE COLL FAULT         F8       HIGH PRESSURE CONTROL (IN COLLING)         F8       OVERCURRENT INPUT         E9       ELECTRONIC EXPANSION VALVE CONTOL.         F6       HIGH PRESSURE CONTROL (IN COLLING)         F6       HIGH PRESSURE SENSOR ABNORMALITY         H6       SENSOR FAULT         H7       FAN INT TEMPERATURE ESCONTROL (IN COLLING)         F8       OPERATION HALT DUE TO COMPRESSOR INTERNAL TEMPERATURE ABNORMALITY         H8       DE CURRENT SENSOR FAULT         H9       FAULTY SUCTION AND TEMPERATURE SENSOR         H10       FAULTY SUCTION AND TEMPERATURE SENSOR         H2       FAULTY SUCTION AND TEMPERATURE SENSOR         H4       FAULTY SUCTION AND TEMPERATURE SENSOR         H4       FAULTY SUCTION AND TEMPERATURE SENSOR         H5       OUTPUT OVEROURRENT         H4       FAULTY SUCTION AND TEMPERATURE SENSOR         H5       OUTPUT OVEROURRENT         H6       FAULTY SUCTION AND TEMPERATURE SENSOR         H6       FAULTY SUCHARCE PIER FROM                                                                                                    |         | EA        |                                                                                                    |
| ES       OL (COMPRESSOR OVERLOAD) STARTED, HIGH PRESSURE SWITCH (HPS) ACTIVATED*         E6       FAULTY COMPRESSOR START UP         E7       D C FAN WOTOR FAULT         E8       OVERCURRENT INPUT         E9       ELECTRONC EXPANSION VALVE COLL FAULT         F6       HIGH TEMPERATURE DISCHARGE PIPE CONTROL         F6       OPERATION HALT DUE TO COMPRESSOR INTERNAL TEMPERATURE ABNORMALITY         H0       SENSOR FAULT         H1       H10H TEMPESSURE SENSOR ABNORMALITY         H0       SENSOR FAULT         H1       OPERATION HALT DUE TO FAULTY POSITION DETECTION SENSOR         H17       FAILTY SUCTION AN TEMPERATURE SENSOR         H18       DC CURRENT SENSOR FAULT         H19       COURDENT         H2       COURTOOR         H3       DC URRENT SENSOR FAULT         H4       DOPERATION HALT DUE TO FAULTY POSITION DETECTION SENSOR         H4       DOPERATION HALT DUE TO FAULTY POSITION DETECTION SENSOR         H4       DOUTDOOR         H5       DO CURRENT SENSOR FAULT         H4       DOUTDOOR         H4       DOUTDOOR         H4       DOUTDOOR         H4       PAULTY HART FAULT         L13       ELECTRICAL PARTS HER FAULT                                                                                                    | ES       NUM PRESSOR OVER(LAQ) START UP         E6       FAULTY COMPRESSOR START UP         E7       DC FAN MOTOR FAULT         E8       OVERCURRENT INPUT         E9       ELECTRONC EXPANSION VALVE COLL FAULT         F3       HIGH TRESSURE CONTROL         F6       OPERATION HAILT DUE TO COMPRESSOR INTERNAL TEMPERATURE ABNORMALITY         H0       SENSOR FAULT         UNT       H3         H0       OPERATION HAILT DUE TO COMPRESSOR INTERNAL TEMPERATURE ABNORMALITY         H0       SENSOR FAULT         H1       H1         H1       H1         H1       OPERATION HAILT DUE TO COMPRESSOR INTERNAL TEMPERATURE ABNORMALITY         H0       SENSOR FAULT         UNT       H3         H3       H1         H4       OPERATION HAILT DUE TO FAULTY POSITION DETECTION SENSOR         H4       DOE CURRENT TO FAULTY SUCTION AIR TEMPERATURE SENSOR         H3       FAULTY SUCTION AIR TEMPERATURE SENSOR         L3       ELECTRICAL PARTS HEAT FAULT         L4       H1         L5       OUTPUT OVERCURRENT         P4       FAULTY INVERTER CIRCUT HEATSINK TEMPERATURE SENSOR         L1       The OPERATION lamp is ON.         It the OPERATION lamp does not                                                                                                    |         | E1        |                                                                                                    |
| Bit       OULDITY COMPRESSOR START UP         EF       DC FAN MOTOR FAULT         EF       DC FAN MOTOR FAULT         E8       OVERCUMPRESSOR INTERVAL         E9       ELECTRONIC EXPANSION VALVE COLL FAULT         F8       HIGH THEMEFATURE DISCHARGE PIPE CONTROL         F6       HIGH THEMEFATURE DISCHARGE PIPE CONTROL         F6       HIGH THEMEFATURE DISCHARGE PIPE CONTROL         H0       SENSOR FAULT         H0       OPERATION HALT DUE TO COMPRESSOR INTERNAL TEMPERATURE ABNORMALITY         H0       OPERATION HALT DUE TO COMPRESSOR INTERNAL TEMPERATURE ABNORMALITY         H0       OPERATION HALT DUE TO FAULT POSITION DETECTION SENSOR         H17       FAN IPM TEMPERATURE SENSOR ABNORMALITY         H0       DC CURRENT SENSOR FAULT         H0       DECURRENT SENSOR FAULT         H0       DECURRENT SENSOR FAULT         H0       PAULTY SUCTION AIR TEMPERATURE SENSOR         J3       FAULTY SUCTION ART TEMPERATURE SENSOR         J4       FAULTY INVERTER CIRCUIT HEATSINK TEMPERATURE SENSOR         J3       FAULTY INVERTER CIRCUIT HEATSINK TEMPERATURE SENSOR         J4       HIGH TEMPERATURE SINK TEMPERATURE SENSOR         J5       OULTY INVERTER CIRCUIT HEATSINK TEMPERATURE SENSOR         J4       HIGH TEMERATURE SINK SE                                                                                                    | B3       CULUMPRESSON OVERLOWS         E6       FAULTY COMPRESSOR STATU U         E7       DC FAN MOTOR FAULT         E8       ELECTRONIC EXPANSION VALVE COLL FAULT         E9       ELECTRONIC EXPANSION VALVE COLL FAULT         F6       HIGH TWEEFATURE DISCHARGE PIEV CONTROL.         F6       HIGH TWEEFATURE DISCHARGE PIEV CONTROL.         F6       OPERATION HALT DUE TO COMPRESSOR INTERNAL TEMPERATURE ABNORMALITY         H0       SENSOR FAULT         H1       HIGH THERESURE SENSOR ABNORMALITY         H0       OPERATION HALT DUE TO COMPRESSOR INTERNAL TEMPERATURE ABNORMALITY         H0       SENSOR FAULT         H1       HIGH THERESURE SENSOR ABNORMALITY         H0       OPERATION HALT DUE TO COMPRESSOR         H1       HIGH THERESURE SENSOR         H2       FAULTY SUCTION ARI TEMPERATURE SENSOR         H3       FAULTY SUCTION ARI TEMPERATURE SENSOR         J3       FAULTY INVERTER CIRCUIT HEATSINK         L4       HIGH THEREBARTURE AT INVERTER CIRCUIT HEATSINK         L4       HIGH THEREBARTURE AT INVERTER CIRCUIT HEATSINK         L4       HIGH THEREBARTURE AT INVERTER CIRCUIT HEATSINK         L4       HIGH THEREBARTURE AT INVERTER CIRCUIT HEATSINK         L4       HIGH THEREBARTURE AT INVERTER CIRCUIT HEATSINK                                                                                                    |         |           |                                                                                                    |
| E8       PAULT COMPRISION SIAN OP         E8       OVERCURRENT INPUT         E9       ELECTRICNIC EXPANSION VALVE COLL PAULT         F3       HIGH TEMPERATURE DISCHARGE PIPE CONTROL.         F6       OPERATION EAULT DUE TO COMPRESSOR INTERNAL TEMPERATURE ABNORMALITY         H3       BIGH TEMPERATURE DISCHARGE PIPE CONTROL.         H4       SENSOR FAULT         H3       HIGH TEMPERATURE DISCHARGE PIPE CONTROL.         H4       OPERATION HALT DUE TO CAULTY POSITION DETECTION SENSOR         H4       OPERATION HALT DUE TO FAULT         H4       OPERATION BALT         H4       DC CURRENT SENSOR ABNORMALITY         H4       DC CURRENT SENSOR FAULT         H5       DC CURRENT SENSOR FAULT         H6       OPERATION BALT DUE TO FAULT         H7       FAILTY DISCHARGE PIPE TEMPERATURE SENSOR         33       FAULTY DISCHARGE PIPE TEMPERATURE SENSOR         13       ELECTRICAL PARTS HEAT FAULT         14       HIGH TEMPERATURE AT INVERTURE SENSOR         13       ELECTRICAL PARTS HEAT FAULT         14       HIGH TEMPERATURE SENSOR         15       OUTPOUT OVERCURRENT         16       OPERATION HATTINE SENSOR         17       FROUTY INVERTER CIRCUIT HEATSINK TEMPERATURE SENSOR                                                                                                    | Bit       PACH TOWRENT BAULT         E8       OVERCURRENT INPUT         E9       ELECTRONC EXPANSION VALVE COLL FAULT         F3       HIGH TEMPERATURE DISCHARGE PIPE CONTROL         F6       OPERATION HALT DUE TO COMPRESSOR INTERNAL TEMPERATURE ABNORMALITY         H6       OPERATION HALT DUE TO CAMPRESSOR INTERNAL TEMPERATURE ABNORMALITY         H6       OPERATION HALT DUE TO CAMPRESSOR INTERNAL TEMPERATURE ABNORMALITY         H7       F8         H10H TEMPERATURE DISCHARGE PIPE TEMPERATURE SENSOR         H7       FAULTY UNTERPERATURE BEROR         H7       FAULTY UNTERPERATURE SENSOR         H8       DC CURRENT SINSOR FAULT         H9       FAULTY UNTERPERATURE SENSOR         J3       FAULTY UNTERTER CIRCUT HEATSINK         L3       ELECTRICAL PARTS HEAT FAULT         L4       H0HT TOVERCURRENT         J4       FAULTY UNTERFEATURE AT INVERTER CIRCUT HEATSINK         L5       OUTPOUT OVERCURRENT         P4       FAULTY UNTERFEATURE AT INVERTER CIRCUT HEATSINK         L5       OUTPOUT OVERCURRENT         P4       FAULTY UNTERFEATURE SENSOR         L5       OUTPUT OVERCURRENT         L6       OUTPUT OVERCURRENT         L7       The OPERATION Iamp is ON.         L1 the                                                                                                    |         | ED        | OL (COMPRESSOR OVERLOAD) STARTED, HIGH PRESSORE SWITCH (HPS) ACTIVATED                                                             |
| E2       DO FRANCU PRUCI         E9       ELECTRONIC SERVANSION VALVE COLL FAULT         F3       HIGH TREESURE CONTROL (IN COOLING)         F6       HIGH PRESSURE CONTROL (IN COOLING)         H0       SENSOR FAULT         UNIT       H3         H0       DECOMPTION HALT DUE TO COMPRESSOR INTERNAL TEMPERATURE ABNORMALITY         H0       SENSOR FAULT         H1       H1         H1       H1         H1       H1         H1       H1         H1       H1         H1       H1         H1       H1         H2       FAULTY SUCTION AIR TEMPERATURE SENSOR         H3       FAULTY SUCTION AIR TEMPERATURE SENSOR         13       FAULTY DISCHARGE PIPE TEMPERATURE SENSOR         13       FAULTY INSCHARGE TEMPERATURE SENSOR         14       H161         H164       H164         H25       OUTPUT OVERCURRENT         P4       FAULTY INVERTER CIRCUT HEATSINK TEMPERATURE SENSOR         L5       OUTPUT OVERCURRENT         P4       FAULTY INVERTER CIRCUT HEATSINK TEMPERATURE SENSOR         If the OPERATION lamp is ON.       If the OPERATION lamp does not blink after operating for a while, continue to operate with no change.                                                                                                    | EP       DC FAN MOUTON         E9       ELECTRONIC EXPANSION VALVE COLL FAULT         E9       HIGH TWEEFARTURE DISCHARGE PIPE CONTROL         F6       HIGH PRESSURE SENSOR ADNORMALITY         H0       SENSOR FAULT         UNT       H0         H0       PESSURE SENSOR ADNORMALITY         H0       SENSOR FAULT         H0       PESSURE SENSOR ADNORMALITY         H0       PESSURE SENSOR ADNORMALITY         H0       PERSURE SENSOR ADNORMALITY         H0       SENSOR FAULT         H0       SENSOR FAULT         H0       SENSOR FAULT         H0       SENSOR FAULT         H0       SENSOR FAULT         H1       FAULTY SUCTION AIR TEMPERATURE SENSOR         J3       FAULTY SUCTION AIR TEMPERATURE SENSOR         J3       FAULTY SUCTION AIR TEMPERATURE SENSOR         J4       HIGH TEMPERATURE AT INVERTER CIRCUIT HEATSINK         L4       HIGH TEMPERATURE AT INVERTER CIRCUIT HEATSINK         L4       HIGH TEMPERATURE AT INVERTER CIRCUIT HEATSINK         L4       HIGH TEMEPERATURE AT INVERTER CIRCUIT HEATSINK         L4       HIGH TEMEPERATURE AT INVERTER CIRCUIT HEATSINK         L4       HIGH TEMEPERATURE AT INVERTER CIRCUIT HEATSINK                                                                                                    |         | E0        |                                                                                                    |
| E8       OVERCUMERIN INFO         F3       HIGH TEMPERATURE DISCHARGE PIPE CONTROL         F6       OPERATION HALT DUE TO COMPRESSOR INTERNAL TEMPERATURE ABNORMALITY         H0       SENSOR ABULT         H3       HIGH PRESSURE CONOR PROJECTION DETECTION SENSOR         H7       FAILTY DISCHARGE PIPE TEMPERATURE SENSOR         H8       DC CURRENT SENSOR ABNORMALITY         H9       FAULTY DISCHARGE PIPE TEMPERATURE SENSOR         J3       FAULTY USUCTION AIR TEMPERATURE SENSOR         J4       HIGH TEMPERATURE SENSOR         J3       FAULTY USUCTION AIR TEMPERATURE SENSOR         J4       HIGH TEMPERATURE SENSOR         J4       HIGH TEMPERATURE SENSOR         J5       OUTPUT OVERCURRENT         J4       HIGH TEMPERATURE CIRCUIT HEATSINK         L5       OUTPUT OVERCURRENT         P4       FAULTY INVERTER CIRCUIT HEATSINK TEMPERATURE SENSOR         L5       OUTPUT OVERCURRENT         P4       FAULTY INVERTER CIRCUIT HEATSINK TEMPERATURE SENSOR         L5       OUTPUT OVERCURRENT         L6       OUTPUT OVERCURRENT         L6       OUTPUT OVERCURRENT         L7       FAULTY INVERTER CIRCUIT HEATSINK TEMPERATURE SENSOR         L7       The OPERATION Iamp does not blink after operating f                                                                                                    | BB         OVERCOMMENT INFO           E9         ELECTRONC EXPANSION VALVE COLL FAULT           F8         HIGH TEMPERATURE DISCHARGE PIPE CONTROL.           F6         OPERATION HALT DUE TO COMPRESSOR INTERNAL TEMPERATURE ABNORMALITY           H0         SERSOR FAULT           H1         HIGH PRESSURE CONTROL (N COOLING)           H0         DEPRATION HALT DUE TO COMPRESSOR INTERNAL TEMPERATURE ABNORMALITY           H0         DEPRATION HALT DUE TO COMPRESSOR INTERNAL TEMPERATURE ABNORMALITY           H0         DEPRATION HALT DUE TO CAMPRESSOR INTERNAL TEMPERATURE ABNORMALITY           H0         DEPRATION HALT DUE TO FAULTY POSITION DETECTION SENSOR           H1         DC CURRENT SENSOR FAULT           H0         DEPRATION HALT DUE TO FAULTY POSITION DETECTION SENSOR           H1         DC CURRENT SENSOR FAULT           H2         FAULTY UNCENTAR TEMPERATURE SENSOR           J3         FAULTY UNCENTS HEAT FAULT           L3         ELECTRICAL PARTS HEAT FAULT           L5         OUTPUT OVERCURRENT           P4         FAULTY INVERTER CIRCUT HEATSINK TEMPERATURE SENSOR           L13         ELECTRICAL PARTS HEAT FAULT           L6         OUTPUT OVERCURRENT           P4         FAULTY INVERTER CIRCUT HEATSINK TEMPERATURE SENSOR           L14         H1 </td <td></td> <td>E/</td> <td></td>                                                                                                    |         | E/        |                                                                                                    |
| Egg       ELECT FORMER DISCHARGE PIPE CONTROL         F6       HIGH PRESSURE CONTROL (IN COOLING)         F6       OPERATION HALT DUE TO COMPRESSOR INTERNAL TEMPERATURE ABNORMALITY         H0       SENSOR FAULT         H0       OPERATION HALT DUE TO COMPRESSOR INTERNAL TEMPERATURE ABNORMALITY         H0       OPERATION HALT DUE TO COMPRESSOR INTERNAL TEMPERATURE ABNORMALITY         H0       OPERATION HALT DUE TO COMPRESSOR INTERNAL TEMPERATURE ABNORMALITY         H0       OPERATION HALT DUE TO COMPRESSOR INTERNAL TEMPERATURE SENSOR         H1       H0       OPERATION HALT DUE TO COMPRESSOR INTERNAL TEMPERATURE SENSOR         H1       H0       COMPENTION EXCHANGED FEMILE         H0       FAULTY SUCCHARGE PIPE TEMPERATURE SENSOR         H2       ELECTRICAL PARTS HEAT FAULT         H0       FAULTY HEAT EXCHANGED FEMILE         H0       FAULTY NECRTER CIRCUIT HEATSINK         L3       ELECTRICAL PARTS HEAT FAULT         L4       HIGH TEMPERATURE SENSOR         L5       OUTPUT OVERCURRENT         P4       FAULTY INVERTER CIRCUIT HEATSINK TEMPERATURE SENSOR         IS       OUTPUT OVERCURRENT         P4       FAULTY INVERTER CIRCUIT HEATSINK TEMPERATURE SENSOR         IS       OUTPUT OVERCURRENT         IS       OUTPUT OVERCURENT                                                                                                    | E3       ELECTIFUNCE DISCHARGE PIPE CONTROL         F6       HIGH TEMPERATURE DISCHARGE PIPE CONTROL         F6       HIGH PRESSURE CONTROL (IN COOLING)         F6       OPERATION HALT DUE TO COMPRESSOR INTERNAL TEMPERATURE ABNORMALITY         H6       SENSOR FAULT         H7       FAN IPM TEMPERATURE ERROR         H7       FAN IPM TEMPERATURE ERROR         H8       DC CUMPENT SENSOR FAULT         H9       FAULTY SUCTION AIR TEMPERATURE SENSOR         H8       DC CUMPENT SENSOR FAULT         H9       FAULTY DISCHARGE PIPE TEMPERATURE SENSOR         J3       FAULTY DISCHARGE PIPE TEMPERATURE SENSOR         J4       HIGH TEMPERATURE AT INVERTER CIRCUIT HEATSINK         L4       HIGH TEMPERATURE AT INVERTER CIRCUIT HEATSINK         L5       OUTPUT OVERCURRENT         P4       FAULTY INVERTER CIRCUIT HEATSINK TEMPERATURE SENSOR         "The CORENTION Iamp is ON.       If the OPERATION Iamp is ON.         If the OPERATION Iamp bio Res not blink after operating for a while, continue operate with no change.         If the OPERATION Iamp binks again       If the OPERATION Iamp binks again                                                                                                    |         | E8        |                                                                                                    |
| P3       HIGH TEMPERATURE CONTROL (IN COOLING)         F8       OPERATION HALT DUE TO COMPRESSOR INTERNAL TEMPERATURE ABNORMALITY         H0       SENSOR FAULT         H8       DOE CURRENT SENSOR BANDRMALITY POSITION DETECTION SENSOR         H7       FAN IPM TEMPERATURE ERROR         H8       DC CURRENT SENSOR FAULT         H9       FAULTY SUCTION AND TEMPERATURE SENSOR         13       FAULTY SUCTION AND TEMPERATURE SENSOR         14       HIGH TEMPERATURE AT INVERTER GROUT HEATSINK         15       OUTDOR         16       FAULTY NEXTER CIRCUIT HEATSINK         14       HIGH TEMPERATURE AT INVERTER CIRCUIT HEATSINK         15       OUTDOR OVERCHRENT         P4       FAULTY INVERTER CIRCUIT HEATSINK TEMPERATURE SENSOR         16       PAULTY INVERTER CIRCUIT HEATSINK TEMPERATURE SENSOR         17       Faulty INVERTER CIRCUIT HEATSINK TEMPERATURE SENSOR         18       EDECTRICAL PARTS HEAT FAULT         19       P4         FAULTY INVERTER CIRCUIT HEATSINK TEMPERATURE SENSOR         18       EDECTRICAL PARTS HEAT FAULT         19       P4         FAULTY INVERTER CIRCUIT HEATSINK TEMPERATURE SENSOR         11       The OPERATION lamp is ON.         If the OPERATION lamp does not blink after operating for a wh                                                                                                    | 0UTDOOR       F3       HIGH TEMPERATURE DISCHARGE PIPE COUNNOL         F6       OPERATION HALT DUE TO COMPRESSOR INTERNAL TEMPERATURE ABNORMALITY         H3       HIGH PRESSURE SENSOR ABNORMALITY         H4       OPERATION HALT DUE TO COMPRESSOR INTERNAL TEMPERATURE ABNORMALITY         H4       OPERATION HALT DUE TO COMPRESSOR INTERNAL TEMPERATURE ABNORMALITY         H4       OPERATION HALT DUE TO CAULTY POSITION DETECTION SENSOR         H7       FAN IPM TEMPERATURE ERROR         H8       DC CURRENT SENSOR FAULT         H9       FAULTY DISCHARGE PIPE TEMPERATURE SENSOR         J3       FAULTY DISCHARGE PIPE TEMPERATURE SENSOR         J4       HIGH TEMPERATURE AT INVERTER CIRCUIT HEATSINK         L4       HIGH TEMPERATURE AT INVERTER CIRCUIT HEATSINK         L4       HIGH TEMPERATURE SENSOR         VThe contents of the error differ depending on the connected outdoor         "The OPERATION lamp is ON.         If the OPERATION lamp does not blink after operating for a while, continue operate with no change.         If the OPERATION lamp blinks again         If the OPERATION lamp blinks again                                                                                                    |         | E9        |                                                                                                    |
| OUTDOOR       F8       OPERATION HALT DUE TO COMPRESSOR INTERNAL TEMPERATURE ABNORMALITY         H0       SENSOR FAULT         H0       OPERATION HALT DUE TO COMPRESSOR INTERNAL TEMPERATURE ABNORMALITY         H6       OPERATION HALT DUE TO COMPRESSOR INTERNAL TEMPERATURE ABNORMALITY         H6       OPERATION HALT DUE TO FAULTY POSITION DETECTION SENSOR         H7       FAN IPM TEMPERATURE ENDOR         H8       DC CURRENT SENSOR FAULT         H9       FAULTY SUCTION AIR TEMPERATURE SENSOR         3       FAULTY DISCHARGE PIPE TEMERATURE SENSOR         3       FAULTY DISCHARGE PIPE TEMERATURE SENSOR         13       ELECTRICAL PARTS HEAT FAULT         L4       HIGH TEMPERATURE AT INVERTER CIRCUIT HEATSINK         L5       OUTPUT OVERCURRENT         P4       FAULTY INVERTER CIRCUIT HEATSINK TEMPERATURE SENSOR         "The contents of the error differ depending on the connected outdoor         If the OPERATION lamp is ON.         If the OPERATION lamp does not blink after operating for a while, continue to operate with no change.         If the OPERATION lamp blinks again         If the OPERATION lamp blinks again                                                                                                    | F6         HIGH PRESSURE SON ROLLT           UNT         H6         OPERATION HALT DUE TO COMPRESSOR INTERNAL TEMPERATURE ABNORMALITY           H8         OPERATION HALT DUE TO COMPRESSOR INTERNAL TEMPERATURE ABNORMALITY           H8         OPERATION HALT DUE TO COMPRESSOR INTERNAL TEMPERATURE ABNORMALITY           H8         DC CURRENT SENSOR FAULT           H9         FAULTY SUCTION AIR TEMPERATURE SENSOR           J3         FAULTY DISCHARGE TEMPERATURE SENSOR           J4         H10H TEMPERATURE SENSOR           J5         FAULTY INSCHARGE TEMPERATURE SENSOR           J4         H10H TEMPERATURE ACTIVE SENSOR           J5         FAULTY INCENTER CIRCUT HEATSINK           L5         OUTPUT OVERCURRENT           P4         FAULTY INVERTER CIRCUT HEATSINK TEMPERATURE SENSOR           The contents of the error differ depending on the connected outdoo                                                                                                    |         | F3        |                                                                                                    |
| OPERATION HALL DUE TO COMPRESSION INTERNAL TEMPENATURE ARMORMALITY         H0       SENSOR FAULT         H3       HIGH PRESSURE SENSOR ABNORMALITY         H6       OPERATION HALL DUE TO ALLYPY POSITION DETECTION SENSOR         H7       FAN IPM TEMPERATURE ERROR         H8       DC CURRENT SENSOR FAULT         H8       DC CURRENT SENSOR FAULT         H8       DC CURRENT SENSOR FAULT         H8       DC CURRENT SENSOR FAULT         H8       DC CURRENT SENSOR FAULT         H9       FAULTY SUCTION ANT RETEMERATURE SENSOR         33       FAULTY DUE COLARANGE TEMPERATURE SENSOR         13       ELECTRICAL PARTS HEAT FAULT         L4       HIGH TEMPERATURE AT FAULT         L4       HIGH TEMPERATURE AT FAULT         L4       HIGH TEMPERATURE AT FAULT         P4       FAULTY INVERTER CIRCUIT HEATSINK TEMPERATURE SENSOR         "The contents of the error differ depending on the connected outdoor         "The OPERATION lamp does not blink after operating for a while, continue to operate with no change.         If the OPERATION lamp blinks again         If the OPERATION lamp blinks again                                                                                                    | OUTDOOR       H8       OPERATION HALT DUE To SAUTY COMMENSION INTERNAL TEMPERATURE ABNORMALITY         H3       HIGH PRESSURE SENSOR ABNORMALITY         H6       OPERATION HAT DUE TO FAULTY POSITION DETECTION SENSOR         H7       FAN IPM TEMPERATURE ERROR         H8       DC CURRENT SENSOR FAULT         H9       FAULTY DISCHARGE PIPE TEMPERATURE SENSOR         J3       FAULTY USUCTION AIR TEMPERATURE SENSOR         J3       FAULTY USUCTION AIR TEMPERATURE SENSOR         J4       H9         FAULTY USUCTION AIR TEMPERATURE SENSOR         J3       ELECTRICAL PARTS HEAT FAULT         L4       HIGH TEMPERATURE TO IRCUT HEATSINK         L5       OUTPUT OVERCURRENT         P4       FAULTY INVERTER CIRCUT HEATSINK TEMPERATURE SENSOR    The contents of the error differ depending on the connected outdoor The contents of the error differ depending for a while, continue to operate with no change. If the OPERATION lamp blinks again If the OPERATION lamp blinks again Turn off the circuit breaker and call your dealer.                                                                                                    |         | F6        |                                                                                                    |
| UNIT H0 SENSOH FAUL H H H0 OPERATION HALT DUE TO FAULTY POSITION DETECTION SENSOR H7 FAN IPM TEMPERATURE SENSOR H7 H8 DC CURRENT SENSOR FAULT H9 FAULTY SUCTION AIR TEMPERATURE SENSOR J6 FAULTY H2 L3 ELECTRICAL PARTS HEAT FAULT L4 H16H TEMPERATURE AT INVERTER CIRCUIT HEATSINK L5 OUTPUT OVERCURRENT P4 FAULTY INVERTER CIRCUIT HEATSINK TEMPERATURE SENSOR The contents of the error differ depending on the connected outdoor  The OPERATION lamp is ON. If the OPERATION lamp does not blink after operating for a while, continue to operate with no change. If the OPERATION lamp blinks again It the OPERATION lamp blinks again It the OPERATION lamp blinks again It the OPERATION lamp blinks again It the OPERATION lamp blinks again It the OPERATION lamp blinks again It the OPERATION lamp blinks again It the OPERATION lamp blinks again It no of the circuit breaker and call your dealer. It no of the circuit breaker and call your dealer.                                                                                                    | UNT       H0       SENSOR HAUL         H3       HIGH PRESSURE SENSOR ABNORMALITY         H6       OPERATION HAIT DUE TO FAULTY POSITION DETECTION SENSOR         H7       FAN IPM TEMPERATURE REARD         H8       DC CURRENT SENSOR FAULT         H9       FAULTY SUCTION AIR TEMPERATURE SENSOR         J3       FAULTY DISCHARGE PIPE TEMPERATURE SENSOR         J6       FAULTY HEAT EXCHANGER TEMPERATURE SENSOR         J6       FAULTY HEAT EXCHANGER TEMPERATURE SENSOR         J6       FAULTY HEAT EXCHANGER TEMPERATURE SENSOR         J6       FAULTY HEAT EXCHANGER TEMPERATURE SENSOR         J6       FAULTY HEAT EXCHANGER TEMPERATURE SENSOR         J6       FAULTY INVERTER CIRCUT HEATSINK         L14       HIGH TEMPERATURE AT INVERTER CIRCUT HEATSINK         L5       OUTPUT OVERCURRENT         P4       FAULTY INVERTER CIRCUT HEATSINK TEMPERATURE SENSOR         The OPERATION lamp is ON.       If the OPERATION lamp does not blink after operating for a while, continue operate with no change.         If the OPERATION lamp blinks again       If the OPERATION lamp blinks again         If the OPERATION lamp blinks again       Image: Tum off the circuit breaker and call your dealer.                                                                                                    | OUTDOOR | F8        |                                                                                                    |
| H3       HIGH PHESSURE SENSOR ABNORMALITY         H4       OPERATION HAIT DUE TO FAULTY POSITION DETECTION SENSOR         H7       FAN IPM TEMPERATURE ERROR         H8       DC CURRENT SENSOR FAULT         H9       FAULTY DISCHARGE PIPE TEMPERATURE SENSOR         J3       ELECTRICAL PARTS HEAT FAULT         L4       HIGH TEMPERATURE AT INVERTER CIRCUIT HEATSINK         L5       OUTPUT OVERCIMENT         P4       FAULTY INVERTER CIRCUIT HEATSINK TEMPERATURE SENSOR    The contents of the error differ depending on the connected outdoor "The contents of the error differ depending for a while, continue to operate with no change. If the OPERATION lamp bions again If the OPERATION lamp binks again Turn off the circuit breaker and call your dealer.                                                                                                    | H3       HIGH PHESSURE SENSOR ABNORMALITY         H6       OPERATION HAIT DUE TO FAULTY POSITION DETECTION SENSOR         H7       FAN IPM TEMPERATURE ERROR         H8       DC CURRENT SENSOR FAULT         H9       FAULTY SUCTION AIR TEMPERATURE SENSOR         J3       FAULTY DISCHARGE PIPE TEMPERATURE SENSOR         J3       ELECTRICAL PARTS HEAT FAULT         L4       HIGH TEMPERATURE AT FAULT         L4       HIGH TEMPERATURE AT INVERTER CIRCUIT HEATSINK         L4       HIGH TEMPERATURE AT INVERTER CIRCUIT HEATSINK         L4       HIGH TEMPERATURE AT INVERTER CIRCUIT HEATSINK         L4       HIGH TEMPERATURE AT INVERTER CIRCUIT HEATSINK         L4       HIGH TEMPERATURE AT INVERTER CIRCUIT HEATSINK         L4       HIGH TEMPERATURE AT INVERTER CIRCUIT HEATSINK         L4       HIGH TEMPERATURE AT INVERTER CIRCUIT HEATSINK         L4       HIGH TEMPERATURE AT INVERTER CIRCUIT HEATSINK         L4       HIGH TEMPERATURE AT INVERTER CIRCUIT HEATSINK         L5       OUTPUT OVERCURRENT         V       Faultry INVERTER CIRCUIT HEATSINK TEMPERATURE SENSOR         The OPERATION lamp is ON.       If the OPERATION lamp does not blink after operating for a while, continue operate with no change.         If the OPERATION lamp blinks again       If the OPERATION lamp blinks again <td>UNIT</td> <td>HO</td> <td></td>                                                                                                    | UNIT    | HO        |                                                                                                    |
| H6       OPERATION HALL DUE TO FAULTY POSITION DETECTION SENSOR         H7       FAN IPM TEMPERATURE EROR         H8       DC CURRENT SENSOR FAULT         H9       FAULTY SUCTION AIR TEMPERATURE SENSOR         J3       FAULTY DISCHARGE PIPE TEMPERATURE SENSOR         J6       FAULTY HALT EXCHANGER TEMPERATURE SENSOR         L3       ELECTRICAL PARTS HEAT FAULT         L4       HIGH TEMPERATURE AT INVERTER CIRCUIT HEATSINK         L5       OUTPUT OVERCURRENT         P4       FAULTY INVERTER CIRCUIT HEATSINK TEMPERATURE SENSOR         The contents of the error differ depending on the connected outdoor         "The contents of the error differ depending for a while, continue to operate with no change.         If the OPERATION lamp is ON.         If the OPERATION lamp blinks again         If the OPERATION lamp blinks again         If the OPERATION lamp blinks again                                                                                                    | H8       OPERATION HALL DUE TAULTY POSITION DETECTION SENSOR         H7       FAN INT TEMPERATURE ERROR         H8       DC CURRENT SENSOR FAULT         H9       FAULTY SUCTION AIR TEMPERATURE SENSOR         J3       FAULTY DISCHARGE PIPE TEMPERATURE SENSOR         J6       FAULTY HEAT EXCHANGE PIPE TEMPERATURE SENSOR         J6       FAULTY HEAT EXCHANGE PIPE TEMPERATURE SENSOR         J6       FAULTY INVERTER CIRCUIT HEATSINK         L4       HIGH TEMPERATURE AT INVERTER CIRCUIT HEATSINK         L5       OUTPUT OVERCURRENT         P4       FAULTY INVERTER CIRCUIT HEATSINK TEMPERATURE SENSOR         L5       OUTPUT OVERCURRENT         P4       FAULTY INVERTER CIRCUIT HEATSINK TEMPERATURE SENSOR         The contents of the error differ depending on the connected outdoor         *The contents of the error differ depending for a while, continue operate with no change.         If the OPERATION lamp bions again         If the OPERATION lamp binks again         If the origon the circuit breaker and call your dealer.                                                                                                    |         | H3        |                                                                                                    |
| H7       FAN IPM TEMPERATURE ERROR         H8       DC CURRENT SENSOR FAULT         H9       FAULTY SUCTION AIR TEMPERATURE SENSOR         J3       FAULTY HEAT EXCHANGER TEMPERATURE SENSOR         L3       ELECTRICAL PARTS HEAT FAULT         L4       HIGH TEMPERATURE AT INVERTER CIRCUIT HEATSINK         L5       OUTPUT OVERCURRENT         P4       FAULTY INVERTER CIRCUIT HEATSINK TEMPERATURE SENSOR         L5       OUTPUT OVERCURRENT         P4       FAULTY INVERTER CIRCUIT HEATSINK TEMPERATURE SENSOR         The contents of the error differ depending on the connected outdoor         "The contents of the error differ depending on the connected outdoor         The OPERATION lamp is ON.         If the OPERATION lamp does not blink after operating for a while, continue to operate with no change.         If the OPERATION lamp blinks again         If the OPERATION lamp blinks again                                                                                                    | H7       FAN IPM TEMPERATURE EERBOR         H8       DC CURRENT SENSOR FAULT         H9       FAULTY SUCTION AIR TEMPERATURE SENSOR         J3       FAULTY DISCHARGE PIPE TEMPERATURE SENSOR         L3       ELECTRICAL PARTS HEAT FAULT         L4       HIGH TEMPERATURE CIRCUIT HEATSINK         L5       OUTPUT OVERCURRENT         L4       HIGH TEMPERATURE CIRCUIT HEATSINK         L5       OUTPUT OVERCURRENT         P4       FAULTY INVERTER CIRCUIT HEATSINK TEMPERATURE SENSOR         VThe contents of the error differ depending on the connected outdoor         VThe contents of the error differ depending for a while, continue operate with no change.         If the OPERATION lamp is ON.         If the OPERATION lamp blinks again         If the OPERATION lamp blinks again                                                                                                    |         | H6        |                                                                                                    |
| H8       DC CURRENT SENSOR FAULT         H9       FAULTY SUCTION AIR TEMPERATURE SENSOR         J3       FAULTY DISCHARGE PIPE TEMPERATURE SENSOR         J4       FAULTY HAT EXCHANGER TEMPERATURE SENSOR         L3       ELECTRICAL PARTS HEAT FAULT         L4       HIGH TEMPERATURE AT INVERTER CIRCUIT HEATSINK         L5       OUTPUT OVERCURRENT         P4       FAULTY INVERTER CIRCUIT HEATSINK TEMPERATURE SENSOR         The contents of the error differ depending on the connected outdoor         "The OPERATION lamp is ON.         If the OPERATION lamp does not blink after operating for a while, continue to operate with no change.         If the OPERATION lamp blinks again         If the OPERATION lamp blinks again         Turn off the circuit breaker and call your dealer.                                                                                                    | H8       DC CURRENT SENSOR FAULT         H9       FAULTY DISCHARGE PIPE TEMPERATURE SENSOR         J3       FAULTY HEAT EXCHANGER TEMPERATURE SENSOR         J4       HIGH TEMPERATURE AT INVERTER CIRCUIT HEATSINK         L5       OUTPUT OVERCURRENT         P4       FAULTY INVERTER CIRCUIT HEATSINK TEMPERATURE SENSOR         L5       OUTPUT OVERCURRENT         P4       FAULTY INVERTER CIRCUIT HEATSINK TEMPERATURE SENSOR         The contents of the error differ depending on the connected outdoor         While, continue to operate with no change.         If the OPERATION lamp does not blink after operating for a while, continue to operate with no change.         If the OPERATION lamp blinks again         If the OPERATION lamp blinks again                                                                                                    |         | H7        | FAN IPM TEMPERATURE ERROR                                                                                                    |
| H9       FAULTY DISCHARGE PIPE TEMPERATURE SENSOR         J6       FAULTY HEAT EXCHANGER TEMPERATURE SENSOR         L3       ELECTRICAL PARTS HEAT FAULT         L4       HIGH TEMPERATURE AT INVERTER CIRCUIT HEATSINK         L5       OUTPUT OVERCURRENT         P4       FAULTY INVERTER CIRCUIT HEATSINK TEMPERATURE SENSOR         L5       OUTPUT OVERCURRENT         P4       FAULTY INVERTER CIRCUIT HEATSINK TEMPERATURE SENSOR         The contents of the error differ depending on the connected outdoor         The OPERATION lamp is ON.         If the OPERATION lamp does not blink after operating for a while, continue to operate with no change.         If the OPERATION lamp blinks again         Turn off the circuit breaker and call your dealer.                                                                                                    | H9       FAULTY SUCTION AIR TEMPERATURE SENSOR         J3       FAULTY DISCHARGE PIPE TEMPERATURE SENSOR         L3       ELECTRICAL PARTS HEAT FAULT         L4       HIGH TEMPERATURE TENVERTER CIRCUIT HEATSINK         L5       OUTPUT OVERCURRENT         P4       FAULTY INVERTER CIRCUIT HEATSINK TEMPERATURE SENSOR         The contents of the error differ depending on the connected outdoor         "The OPERATION lamp is ON.         If the OPERATION lamp does not blink after operating for a while, continue operate with no change.         If the OPERATION lamp blinks again         If the OPERATION lamp blinks again                                                                                                    |         | H8        | DC CURRENT SENSOR FAULT                                                                                                    |
| J3       FAULTY DISCHARGE PIPE TEMPERATURE SENSOR         L3       ELECTRICAL PARTS HEAT FAULT         L4       HIGH TEMPERATURE AT INVERTER CIRCUIT HEATSINK         L5       OUTPUT OVERCURRENT         P4       FAULTY INVERTER CIRCUIT HEATSINK TEMPERATURE SENSOR         The contents of the error differ depending on the connected outdoor         If the OPERATION lamp is ON.         If the OPERATION lamp does not blink after operating for a while, continue to operate with no change.         If the OPERATION lamp blinks again         If the OPERATION lamp blinks again                                                                                                    | 33       FAULTY DISCHARGE PIPE TEMPERATURE SENSOR         13       ELECTRICAL PARTS HEAT FAULT         14       HIGH TEMPERATURE AT INVERTER CIRCUIT HEATSINK         15       OUTPUT OVERCURRENT         P4       FAULTY INVERTER CIRCUIT HEATSINK TEMPERATURE SENSOR         "The contents of the error differ depending on the connected outdoo         The OPERATION lamp is ON.         If the OPERATION lamp does not blink after operating for a while, continue operate with no change.         If the OPERATION lamp blinks again         If the OPERATION lamp blinks again                                                                                                    |         | H9        | FAULTY SUCTION AIR TEMPERATURE SENSOR                                                                                              |
| J6       FAULTY HEAT EXCHANGER TEMPERATURE SENSOR         L3       ELECTRICAL PARTS HEAT FAULT         L4       HIGH TEMPERATURE AT INVERTER CIRCUIT HEATSINK         L5       OUTPUT OVERCURRENT         P4       FAULTY INVERTER CIRCUIT HEATSINK TEMPERATURE SENSOR         "The contents of the error differ depending on the connected outdoor         The OPERATION lamp is ON.         If the OPERATION lamp does not blink after operating for a while, continue to operate with no change.         If the OPERATION lamp blinks again         If the OPERATION lamp blinks again                                                                                                    | J6       FAULTY HEAT EXCHANGER TEMPERATURE SENSOR         L3       ELECTRICAL PARTS HEAT FAULT         L4       HIGH TEMPERATURE AT INVERTER CIRCUIT HEATSINK         L5       OUTPUT OVERCURRENT         P4       FAULTY INVERTER CIRCUIT HEATSINK TEMPERATURE SENSOR         "The contents of the error differ depending on the connected outdoo         The contents of the error differ depending on the connected outdoo         The OPERATION lamp is ON.         If the OPERATION lamp does not blink after operating for a while, continue to operate with no change.         If the OPERATION lamp blinks again         If the OPERATION lamp blinks again                                                                                                    |         | J3        | FAULTY DISCHARGE PIPE TEMPERATURE SENSOR                                                                                           |
| L3       ELECTRICAL PARTS HEAT FAULT         L4       HIGH TEMPERATURE AT INVERTER CIRCUIT HEATSINK         L5       OUTPUT OVERCURRENT         P4       FAULTY INVERTER CIRCUIT HEATSINK TEMPERATURE SENSOR         "The contents of the error differ depending on the connected outdoor         The contents of the error differ depending on the connected outdoor         The OPERATION lamp is ON.         If the OPERATION lamp does not blink after operating for a while, continue to operate with no change.         If the OPERATION lamp blinks again         If the OPERATION lamp blinks again                                                                                                    | L3       ELECTRICAL PARTS HEAT FAULT         L4       HIGH TEMPERATURE AT INVERTER CIRCUIT HEATSINK         L5       OUTPUT OVERCURRENT         P4       FAULTY INVERTER CIRCUIT HEATSINK TEMPERATURE SENSOR         "The contents of the error differ depending on the connected outdoo         The OPERATION lamp is ON.         If the OPERATION lamp does not blink after operating for a while, continue operate with no change.         If the OPERATION lamp blinks again         If the OPERATION lamp blinks again                                                                                                    |         | J6        | FAULTY HEAT EXCHANGER TEMPERATURE SENSOR                                                                                           |
| L4       High TEMPERATURE AT INVERTER CIRCUIT HEATSINK         L5       OUTPUT OVERCURRENT         P4       FAULTY INVERTER CIRCUIT HEATSINK TEMPERATURE SENSOR         "The contents of the error differ depending on the connected outdoor         The OPERATION lamp is ON.         If the OPERATION lamp does not blink after operating for a while, continue to operate with no change.         If the OPERATION lamp blinks again         If the OPERATION lamp blinks again         If the OPERATION lamp blinks again                                                                                                    | L4       HIGH TEMPERATURE AT INVERTER CIRCUIT HEATSINK         L5       OUTPUT OVEROURRENT         P4       FAULTY INVERTER CIRCUIT HEATSINK TEMPERATURE SENSOR         "The contents of the error differ depending on the connected outdoo    The OPERATION lamp is ON. If the OPERATION lamp does not blink after operating for a while, continue operate with no change. If the OPERATION lamp blinks again Turn off the circuit breaker and call your dealer.                                                                                                    |         | L3        | ELECTRICAL PARTS HEAT FAULT                                                                                                    |
| L5 OUTPUT OVERCURRENT<br>P4 FAULTY INVERTER CIRCUIT HEATSINK TEMPERATURE SENSOR<br>"The contents of the error differ depending on the connected outdoor<br>The OPERATION lamp is ON.<br>If the OPERATION lamp does not blink after operating for a while, continue to<br>operate with no change.<br>If the OPERATION lamp blinks again<br>If the OPERATION lamp blinks again<br>Turn off the circuit breaker and call your dealer.                                                                                                    | LS OUTPUT OVERCURRENT<br>P4 FAULTY INVERTER CIRCUIT HEATSINK TEMPERATURE SENSOR<br>"The contents of the error differ depending on the connected outdoo<br>The contents of the error differ depending on the connected outdoo<br>The OPERATION lamp is ON.<br>If the OPERATION lamp does not blink after operating for a while, continue<br>operate with no change.<br>If the OPERATION lamp blinks again<br>If the OPERATION lamp blinks again<br>Turn off the circuit breaker and call your dealer.                                                                                                    |         | L4        | HIGH TEMPERATURE AT INVERTER CIRCUIT HEATSINK                                                                                      |
| P4 FAULTY INVERTER CIRCUIT HEATSINK TEMPERATURE SENSOR<br>"The contents of the error differ depending on the connected outdoor<br>The OPERATION lamp is ON.<br>If the OPERATION lamp does not blink after operating for a while, continue to<br>operate with no change.<br>If the OPERATION lamp blinks again<br>If the OPERATION lamp blinks again<br>Turn off the circuit breaker and call your dealer.                                                                                                    | P4 FAULTY INVERTER CIRCUIT HEATSINK TEMPERATURE SENSOR<br>The contents of the error differ depending on the connected outdoo<br>The OPERATION lamp is ON.<br>If the OPERATION lamp does not blink after operating for a while, continue to<br>operate with no change.<br>If the OPERATION lamp blinks again<br>If the OPERATION lamp blinks again<br>Turn off the circuit breaker and call your dealer.                                                                                                    |         | L5        | OUTPUT OVERCURRENT                                                                                                    |
| If the OPERATION lamp blinks again                                                                                                    | If the OPERATION lamp blinks again                                                                                                    |         | _         | The OPERATION lamp is ON.<br>If the OPERATION lamp does not blink after operating for a while, continue to operate with no change. |
| Turn off the circuit breaker and call your dealer.                                                                                                    | Turn off the circuit breaker and call your dealer.                                                                                                    | +       |           | operate with no change.                                                                                                    |
|                                                                                                    |                                                                                                    |         | _         | Turn off the circuit breaker and call your dealer.                                                                                 |

CODE

## Troubleshooting

#### ■ Call your dealer immediately

#### 🗥 WARNING

When an abnormality (such as a burning smell) occurs, stop operation and turn off the circuit breaker.

- Continued operation in an abnormal condition may result in problems, electric shock or fire.
- Consult the dealer where you bought the air conditioner.

#### Do not attempt to repair or modify the air conditioner by yourself.

- Incorrect work may result in electric shock or fire.
- Consult the dealer where you bought the air conditioner.

#### If one of the following symptoms takes place, call your dealer immediately.

- The power cord is abnormally hot or damaged.
- An abnormal sound is heard during operation.
- The circuit breaker cuts off the operation frequently.
- A switch or a button often fails to work properly.
- There is a burning smell.
- Water leaks from the indoor unit.

Turn off the circuit breaker and call your dealer.

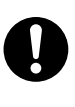

#### After a power failure

• The air conditioner automatically resumes operation in about 3 minutes. Please wait for a while.

#### Lightning

#### Disposal requirements

• Dismantling of the unit, handling of the refrigerant, oil and other parts, should be done in accordance with the relevant local and national regulations.

<sup>•</sup> If there is a risk lightning could strike in the neighborhood, stop operation and turn off the circuit breaker to protect the system.

#### 2.2 FTXV15/18/24

#### Read Before Operation

## Safety Considerations

Refer also to the General Safety Considerations in the separate booklet.

|                                    | Read the precautions in this manual carefully before operating the unit. |
|------------------------------------|--------------------------------------------------------------------------|
| Refrigerant<br>Safety Group<br>A2L | This appliance is filled with R32.                                       |

Read these **Safety Considerations for Operations** carefully before operating an air conditioner or heat pump.

Make sure that the unit operates properly during the startup operation. Instruct the user on how to operate and maintain the unit. Inform users that they should store this operation manual with the installation manual for future reference. Meanings of **DANGER**, **WARNING**, **CAUTION**, and **NOTE** Symbols:

| A DANGER ······ | Indicates an imminently hazardous situation which, if not avoided, will result in death or serious injury.                                                                    |
|-----------------|----------------------------------------------------------------------------------------------------|
| MARNING         | Indicates a potentially hazardous situation which, if not avoided, could result in death or serious injury.                                                                   |
|                 | Indicates a potentially hazardous<br>situation which, if not avoided, may<br>result in minor or moderate injury.<br>It may also be used to alert against<br>unsafe practices. |
| <u>∧</u> NOTE   | Indicates situations that may result<br>in equipment or property-damage<br>accidents only.                                                                                    |

#### – 🕂 DANGER

- Do not install the unit in an area where flammable materials are present due to risk of explosion resulting in serious injury or death.
- Any abnormalities in the operation of the air conditioner or heat pump, such as smoke or fire, could result in severe injury or death. Turn off the power and contact your dealer immediately.
- Refrigerant gas may produce toxic gas if it comes into contact with fire, such as from a fan heater, stove, or cooking device. Exposure to this gas could cause severe injury or death.
- For refrigerant leakage, consult your dealer. Refrigerant gas is heavier than air and replaces oxygen. A massive leak could lead to oxygen depletion, especially in basements, and an asphyxiation hazard could occur leading to serious injury or death.
- If equipment utilizing a burner is used in the same room as the air conditioner or heat pump, there is the danger of oxygen deficiency which could lead to an asphyxiation hazard resulting in serious injury or death. Be sure to ventilate the room sufficiently to avoid this hazard.
- Safely dispose of the packing materials. Packing materials, such as nails and other metal or wooden parts, may cause stabs or other injuries.

• Tear apart and throw away plastic packaging bags so that children will not play with them. Children playing with plastic bags face the danger of death by suffocation.

#### – \land WARNING –

- Contact your dealer for repair and maintenance. Improper repair and maintenance may result in water leakage, electric shock, and fire. Only use accessories made by Daikin that are specifically designed for use with the equipment and have them installed by a professional.
- Contact your dealer to move and reinstall the air conditioner or heat pump. Incomplete installation may result in water leakage, electric shock, and fire.
- Never let the indoor unit or the remote controller get wet. Water can cause an electric shock or a fire.
- Never use flammable spray such as hair spray, lacquer, or paint near the unit. Flammable spray may cause a fire.
- When a fuse blows out, never replace it with one of incorrect ampere ratings or different wires. Always replace any blown fuse with a fuse of the same specification.
- Never remove the fan guard of the unit. A fan rotating at high speed without the fan guard is very dangerous.
- Never inspect or service the unit by yourself. Contact a qualified service person to perform this work.
- Turn off all electrical power before doing any maintenance to avoid the risk of serious electric shock; never sprinkle or spill water or liquids on the unit.
- Do not touch the switch with wet fingers. Touching a switch with wet fingers can cause electric shock.
- Do not allow children to play on or around the unit to prevent injury.
- The heat exchanger fins are sharp enough to cut. To avoid injury wear gloves or cover the fins while working around them.
- Do not put a finger or other objects into the air inlet or air outlet. The fan is rotating at high speed and will cause injury.
- Check the unit foundation for damage on a continuous basis, especially if it has been in use for a long time. If left in a damaged condition the unit may fall and cause injury.
- Placing a flower vase or other containers with water or other liquids on the unit could cause a shock or fire if a spill occurs.
- Do not touch the air outlet or horizontal blades while the swing flap is in operation because fingers could get caught and injured.
- Never touch the internal parts of the controller. Do not remove the front panel because some parts inside are dangerous to touch. To check and adjust internal parts, contact your dealer.
- Do not use means to accelerate the defrosting process or to clean, other than those recommended by the manufacturer.
- The appliance must be stored in a room without continuously operating ignition sources (for example: open flames, an operating gas appliance or an operating electric heater).
- Do not pierce or burn.
- Be aware that refrigerants may not contain an odor.

#### **Read Before Operation**

#### - A CAUTION

- Do not use the air conditioner or heat pump for any other purposes other than comfort cooling or heating.
   Do not use the unit for cooling precision instruments, food, plants, animals or works of art.
- Do not place items under the indoor unit as they may be damaged by condensates that may form if the humidity is above 80% or if the drain outlet gets blocked.
- Before cleaning, stop the operation of the unit by turning the power off or by pulling the supply cord out from its receptacle. Otherwise, an electric shock and injury may result.
- Do not wash the air conditioner or heat pump with excessive water. An electric shock or fire may result.
- Avoid placing the controller in a spot which may be splashed with water. Water entering the controller may cause an electric shock or damage the internal electronic parts.
- Do not operate the air conditioner or heat pump when using a room-fumigation type of insecticide.
   Failure to observe this could cause the chemicals to be deposited in the unit and can endanger the health of those who are hypersensitive to chemicals.
- Do not turn off the power immediately after stopping operation. Always wait for at least 5 minutes before turning off the power. Otherwise, water leakage may occur.
- The appliance is not intended for use by young children or infirm persons without supervision.
- The remote controller should be kept away from children so they cannot play with it.
- · Consult with the installation contractor for cleaning.
- Incorrect cleaning of the inside of the air conditioner or heat pump could make the plastics parts break and cause water leakage or electric shock.
- Do not touch the air inlet or aluminum fin of the air conditioner or heat pump as they can cut and cause injury.
- Do not place objects in direct proximity of the outdoor unit. Do not let leaves and other debris accumulate around the unit. Leaves are a hotbed for small animals which can enter the unit. Once inside the unit, animals can cause the unit to malfunction, and cause smoke or fire when they make contact with electrical parts.

#### — 🕂 NOTE -

- Never press the button of the remote controller with a hard, pointed object. The remote controller may be damaged.
- Never pull or twist the electric wire of the remote controller. It may cause the unit to malfunction.
- Do not place appliances that produce open flames in places that are exposed to the airflow of the unit or under the indoor unit. It may cause incomplete combustion or deformation of the unit due to the heat.
- Do not expose the controller to direct sunlight. The LCD display can become discolored and may fail to display the data.

- Do not wipe the controller operation panel with benzene, thinner, chemical dust cloth, etc. The panel may get discolored or the coating can peel off. If it is heavily dirty, soak a cloth in water-diluted neutral detergent, squeeze it well and wipe the panel clean. Then wipe it with another dry cloth.
- Dismantling of the unit, disposal of the refrigerant, oil, and additional parts, should be done in accordance with the relevant local, state, and national regulations.
- Operate the air conditioner or heat pump in a sufficiently ventilated area and not surrounded by obstacles. Do not use the air conditioner or heat pump in the following places.
- a. Places with a mist of mineral oil, such as cutting oil.
- b. Locations such as coastal areas where there is a lot of salt in the air.
- c. Locations such as hot springs where there is a lot of sulfur in the air.
- Locations such as factories where the power voltage varies a lot.
- e. In cars, boats, and other vehicles.
- f. Locations such as kitchens where oil may splatter or where there is steam in the air.
- g. Locations where equipment produces electromagnetic waves.
- h. Places with an acid or alkaline mist.
- i. Places where fallen leaves can accumulate or where weeds can grow.
- Take snow protection measures. Contact your dealer for the details of snow protection measures, such as the use of a snow protection hood.
- Do not attempt to do electrical work or grounding work unless you are licensed to do so. Consult with your dealer for electrical work and grounding work.
- Pay attention to operating sound. Be sure to use the following places:
  - Places that can sufficiently withstand the weight of the air conditioner or heat pump yet can suppress the operating sound and vibration.
  - b. Places where warm air from the air outlet of the outdoor unit or the operating sound of the outdoor unit does not annoy neighbors.
- Make sure that there are no obstacles close to the outdoor unit. Obstacles close to the outdoor unit may drop the performance of the outdoor unit or increase the operating sound of the outdoor unit.
- Consult your dealer if the air conditioner or heat pump in operation generates unusual noise.
- Make sure that the drainpipe is installed properly to drain water. If no water is discharged from the drainpipe while the air conditioner or heat pump is in the cooling mode, the drainpipe may be clogged with dust or dirt and water leakage from the indoor unit may occur. Stop operating the air conditioner or heat pump and contact your dealer.
- Do not spray the air conditioner unit with any deodorizers, etc. It may cause the unit to malfunction.

FTP002(R32)-U

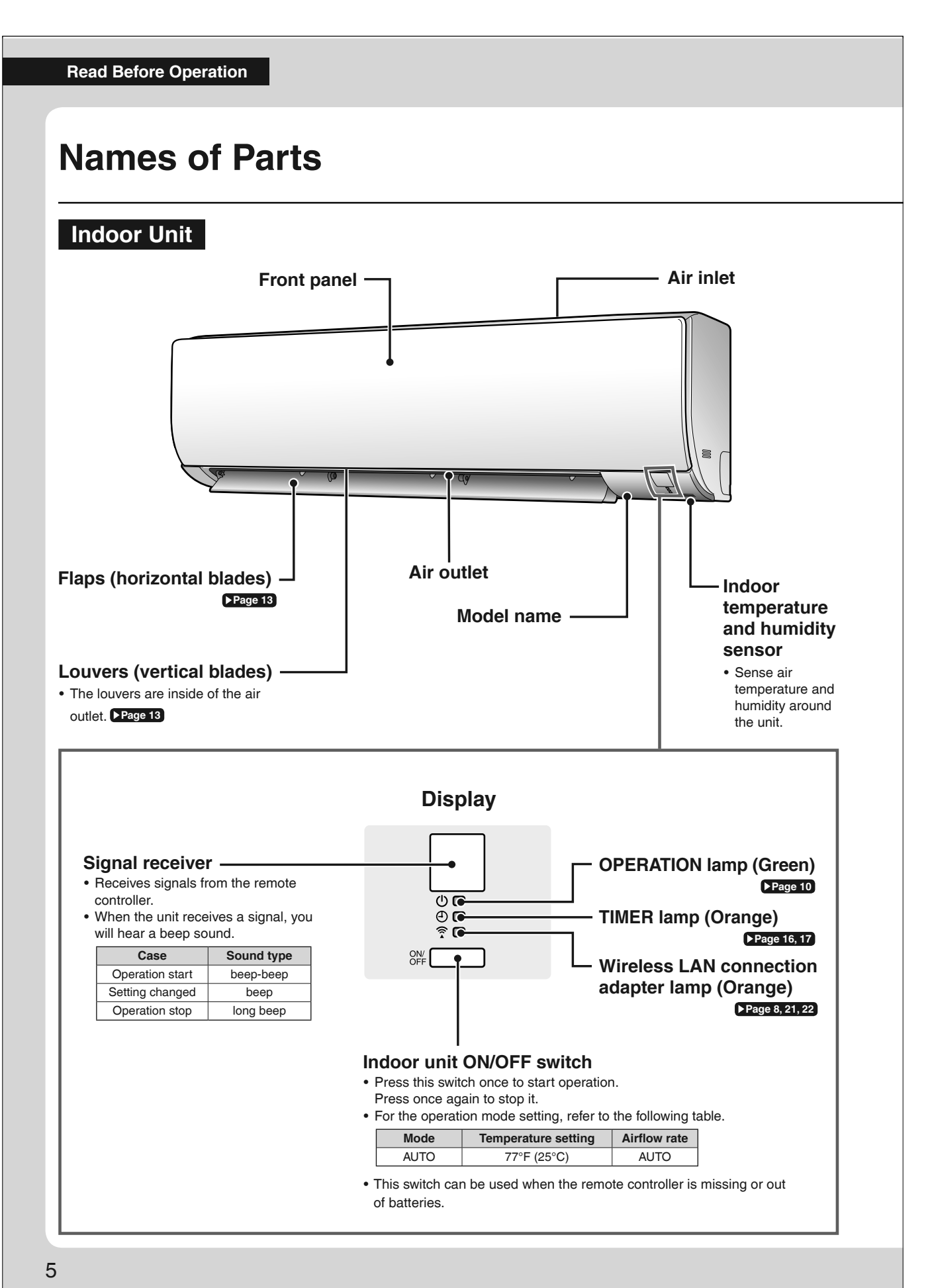

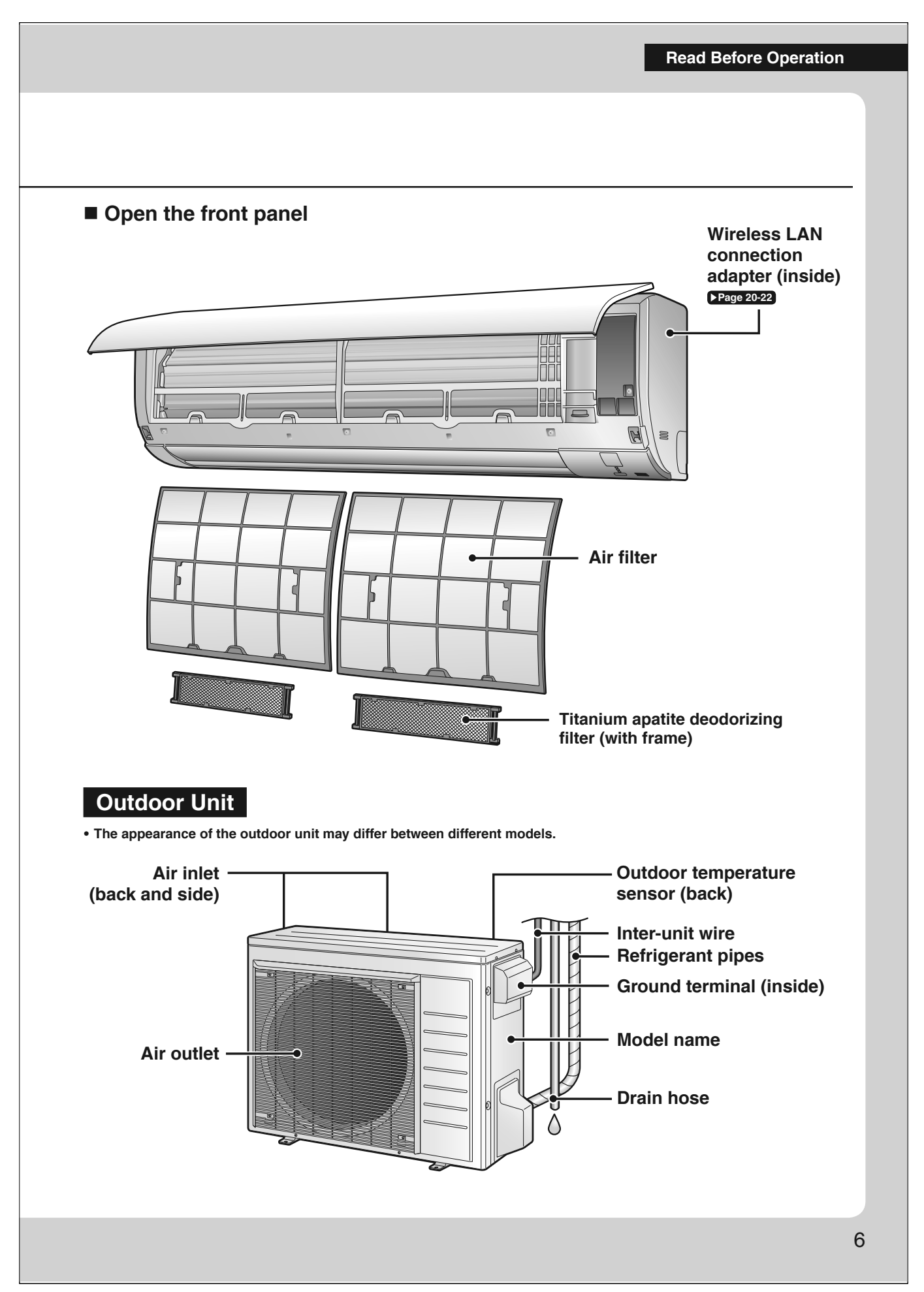

#### Read Before Operation Names of Parts **Remote Controller** Signal transmitter **Display (LCD)** • Displays the current settings. (In this illustration, each section is shown with its displays on for the purpose of explanation.) Receiver **AUTO** button Automatically selects an appropriate • To use the remote controller, aim the operation mode (COOL or HEAT) transmitter at the indoor unit. If there is based on the indoor temperature and anything blocking the signals between starts the operation. Page 10 the unit and the remote controller, such as a curtain, the unit may not operate. The maximum transmission distance **Direct operation buttons** is about 23ft (7m). • Starts the COOL, DRY, HEAT or FAN ONLY operation. Page 10 AUTO OFF C00L DRY **TEMPERATURE OFF** button adjustment button • Stops the operation. Page 11 (F<u>an onl</u>y HEAT · Changes the temperature setting. ▶Page 11 ✤FAN TÉMP F/°C FAN setting button TECONO, **COMFORT** button • Selects the airflow rate setting. • COMFORT AIRFLOW operation. Page 12 COMFORT POWERFUL SWING ▶ Page 14 **()** 49 **POWERFUL** button and Wireless LAN button **ECONO** button CANCEL ON OFF **POWERFUL** button • ECONO operation. Page 15 • POWERFUL operation. Page 14 Wireless LAN button (push 5 seconds) Wireless LAN connection. SWING button ▶ Page 21, 22 • Adjusts the airflow direction. Page 13 **OFF TIMER button** (NIGHT SET mode) Page 17 **TIMER CANCEL button** • Cancels the timer setting. Page 17 ON TIMER button Page 16 ARC480A83 Model

#### **Read Before Operation**

#### Wireless LAN connection adapter

The Wireless LAN connection adapter function requires the Daikin One Home for connecting to the air conditioner and controlling it via your smartphone or tablet over your network.

#### Attention

- Wireless LAN sends and receives data using radio waves so there is a risk of transmitted data being subject to eavesdropping and illegal access. When using wireless LAN, manage the SSID/KEY of the wireless LAN connection adapter, the SSID/KEY of the wireless router, and the app login information so that they will not be known to others, and ensure that you have an adequate understanding of the risks involved. Page 6 In the case that the product is accessed and operated illegally, turn off the wireless LAN connection adapter function. Page 22
   Do not use this product near a microwave oven. (This can affect wireless LAN communications.)
- This product cannot be directly connected to the communication line of a telecommunications carrier (internet service provider, etc.). When connecting to the internet, be sure to connect via a device such as a router.

When the wireless LAN connection adapter function is turned on, the right side of the air conditioner may become slightly warm, but this is not an abnormality.

## 

- While the Wireless LAN connection adapter operates, it may affect persons using cardiac pacemakers or defibrillators. This product may cause electromagnetic interference.
- While the Wireless LAN connection adapter operates, it may affect automatic doors or fire alarm equipment.
- This product may cause faulty behavior of the equipment.

#### Configuration

- The user is responsible for providing the following items before using this product:
  - Smartphone or tablet PC
  - Internet line and communicating device (Modem/router or similar device)
  - Wireless LAN access point
  - Application name: [Daikin One Home] (free)
    - For details on the installation method for the Daikin One Home, please see Page 21.

access point). Please see **▶Page 21**. • For Wireless LAN connection adapter operation, please see **▶Page 22**.

The Wireless LAN connection adapter lamp lights when connecting to a router (Wireless LAN

Wireless LAN connection adapter lamp (Orange)

#### 

When operating an air conditioner from outside the home, it is not possible to check the air conditioner or the surroundings of the air conditioner, or the state of the people in the room. Therefore, make sure to adequately check for safety before use. In some cases, there is a risk of death, severe injury, or property damage.

#### Check the following in advance (while at home)

- Timer settings or reservations that other users may have made. (There is a risk of causing harm to the health of people, animals, or plants in the home if operation starts and stops unexpectedly)
- There are no signs of abnormality in the air conditioning. Harm will not be caused to people or to the room if there is a change in airflow. (For example, that there are no objects nearby that might blow over) (There is a risk of objects falling due to airflow and causing fire, bodily injury, or staining of household items)

#### Check the following before/while operating a unit from outside the home

- If you know that there is someone at home, inform the person when turning the air conditioner on or off from outside the home. (If someone at home is standing on something such as a stool, the air conditioner turning on or off unexpectedly could surprise them and cause them to fall or topple over. Additionally, a sudden change in the indoor/outdoor temperature could harm the health of people at home)
- The air conditioner can be turned off and temperature adjustment can be made using a remote controller in the home.
   Do not use the function if the only people at home are persons who are unable to make adjustments to temperature or other settings
- themselves, such as young children, disabled persons, or elderly persons.
- Regularly check the settings and operating status of the air conditioner. (Sudden changes in indoor/outdoor temperature pose a health hazard. There is a risk of harm to animals and plants)

If an error occurs during operation, immediately turn off the air conditioner and contact your dealer. Double check the display to confirm that the power is off.

#### Read Before Operation

## **Preparation Before Operation**

## 

Incorrect handling of batteries can result in injury from battery leakage, rupturing or heating, or lead to equipment failure. Please observe the following precautions and use safely.

- If the alkaline solution from the batteries should get in the eyes, do not rub the eyes. Instead, immediately flush the eyes with tap water and seek the attention of a medical professional.
- Keep batteries out of reach of children. In the event that batteries are swallowed, seek the immediate attention of a medical professional.
- Do not expose batteries to heat or fire. Do not disassemble or modify batteries. The insulation or gas release vent inside the battery may be damaged, resulting in battery leakage, rupturing, or heating.
- · Do not damage or peel off labels on the batteries.

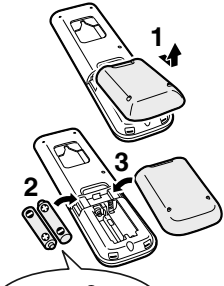

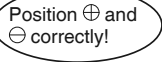

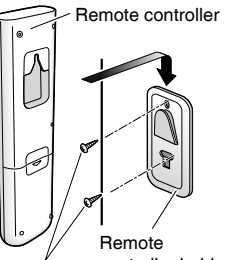

controller holder Screws

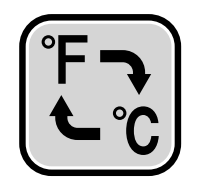

#### To insert the batteries

- **1.** Remove the back cover by sliding and then slightly lifting it.
- **2.** Insert 2 dry batteries AAA.LR03 (alkaline).
- **3.** Replace the back cover.

To attach the remote controller holder to a wall

- **1.** Choose a place where the signals reach the unit.
- **2.** Attach the holder to a wall, a pillar, or similar location with the screws supplied with the holder.
- **3.** Hang the remote controller on the remote controller holder.

#### Fahrenheit/Celsius display switch

- Press (TIMER button) simultaneously for about 5 seconds.
  - The temperature will be displayed in Celsius when it is presently displayed in Fahrenheit, and vice versa.
  - The switch operation is only possible when the temperature is being displayed.
  - A reception sound will go off for the transmission of set temperature to the indoor unit at the time of setting the Fahrenheit/Celsius display change function.

#### Turn on the circuit breaker

#### NOTE

• After the power is turned on, the flap of the indoor unit opens and closes once to set the reference position.

#### Notes on batteries

- To avoid possible injury or damage from battery leakage or rupturing, remove the batteries when not using the product for long periods of time. • The standard replacement time is about 1 year. Both batteries should be replaced at the same time. Be sure to replace them with new dry batteries AAA.LR03 (alkaline).
- If the remote controller display begins to fade and signal reception begins to decline, replace the batteries with new batteries. Owing to usage conditions, battery consumption may be accelerated. • The batteries supplied with the remote controller are for initial operation. The batteries may run out in less than 1 year.

#### Notes on remote controller

- Do not drop the remote controller. Do not get it wet.
- If dirt becomes an issue, wipe with a soft dry cloth.

#### Fahrenheit/Celsius display change function of remote controller

- The set temperature may increase when the display is changed to Celsius from Fahrenheit, because a fraction of 0.5°C is rounded up. • Example: A set temperature of 65°F (equivalent to 18.5°C) will be converted into 19°C.
  - When the display is changed to Fahrenheit again, the set temperature will be converted into 66°F (equivalent to 19°C) instead of the original set temperature (65°F) but a set temperature of 66°F (equivalent to 19°C) will be converted into 19°C with no temperature change.

**Basic Operation** 

# AUTO · COOL · DRY · HEAT · FAN ONLY Operation

|                                                                                                    | The air conditioner operates with the operation mode of your choice.                                                                                                    |  |
|----------------------------------------------------------------------------------------------------|----------------------------------------------------------------------------------------------------|--|
|                                                                                                    | To start operation                                                                                                    |  |
|                                                                                                    | AUTO operation         • To automatically select an appropriate temperature and operation mode.         • Press         AUTO                                                                                                    |  |
| COOL DRY<br>HEAT FAN ONLY                                                                                   | COOL operation         • To lower the temperature.         Press COOL                                                                                                    |  |
|                                                                                                    | DRY operation  • To lower the humidity.  Press DRY .                                                                                                    |  |
|                                                                                                    | HEAT operation  • To raise the temperature.  Press HEAT .                                                                                                    |  |
|                                                                                                    | <ul> <li>FAN ONLY operation</li> <li>• To circulate air in the room.</li> <li>Press (FAN ONLY)</li> <li>• Comparison of the second second seco</li></ul> |  |
|                                                                                                    | • The OPERATION lamp lights green.                                                                                                    |  |
| NOTE                                                                                                    |                                                                                                    |  |
| Notes on AUTO operation<br>• In AUTO operation, the system<br>operation.<br>• The system automatically rese | n selects an appropriate operation mode (COOL or HEAT) based on the indoor temperature and starts the<br>elects setting at a regular interval to bring the indoor temperature to the user-setting level.                                                                                                    |  |
| Note on DRY operation • Eliminates humidity while main                                                      | ntaining the indoor temperature as much as possible. It automatically controls temperature and airflow rate, so                                                                                                    |  |

manual adjustment of these functions is unavailable.

#### Basic Operation

# Image: Second state state sta

#### To stop operation

#### Press OFF .

• The OPERATION lamp goes off.

#### To change the temperature setting

AUTO · COOL · DRY · HEAT · FAN ONLY

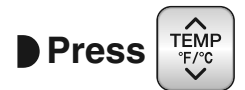

• Press  $\checkmark$  to raise the temperature and press  $\checkmark$  to lower the temperature.

| COOL operation | HEAT operation | AUTO operation | DRY or FAN ONLY operation |
|----------------|----------------|----------------|---------------------------|
| 64-90°F        | 50-86°F        | 64-86°F        | The temperature setting   |
| (18-32°C)      | (10-30°C)      | (18-30°C)      | cannot be changed.        |

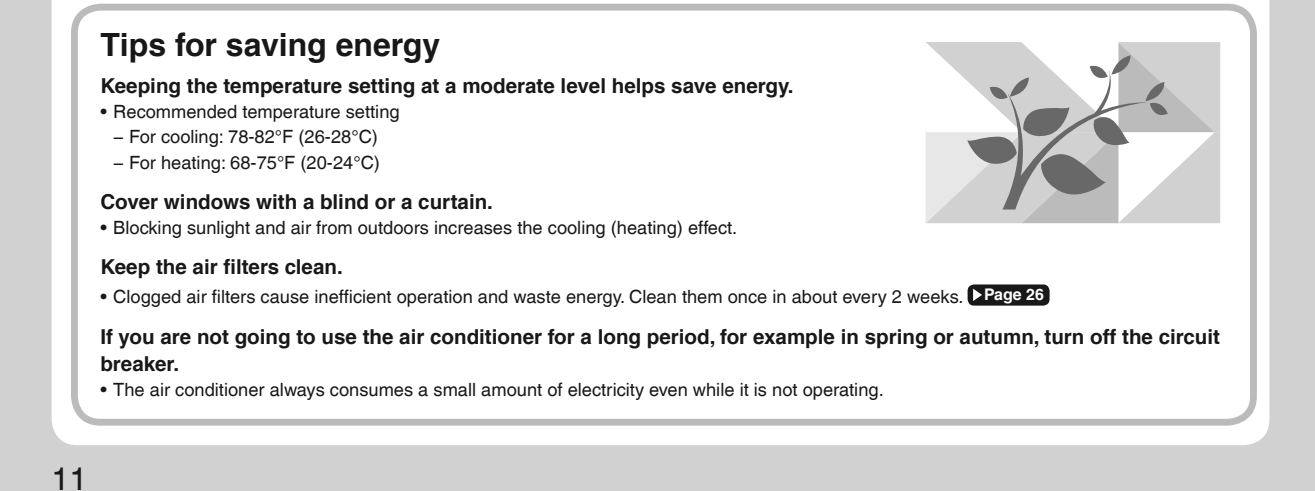

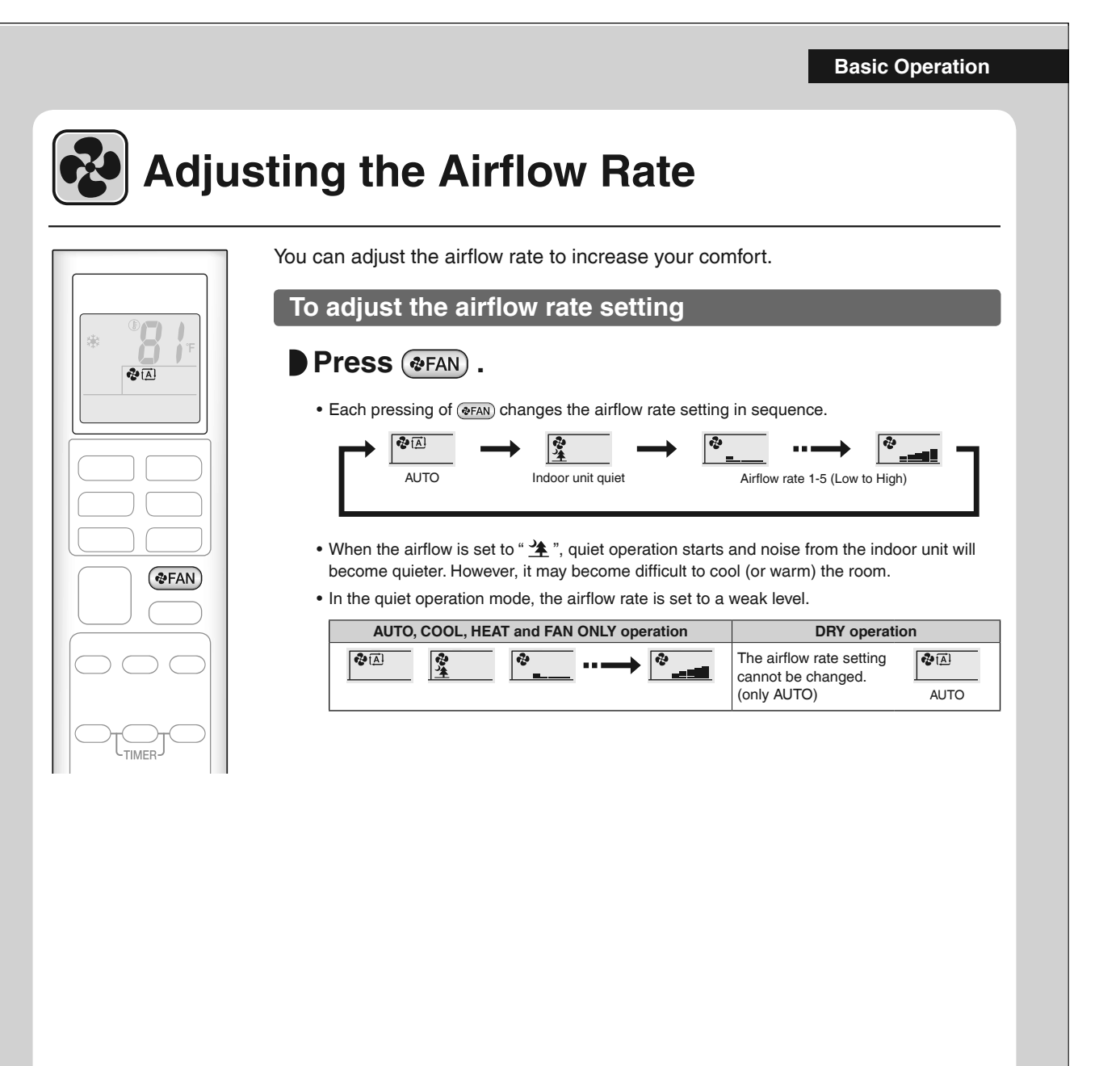

#### NOTE

## Note on airflow rate setting

• At smaller airflow rates, the cooling (heating) effect is also smaller.

#### Note on AUTO airflow rate

• When using AUTO airflow rate, the airflow rate is adjusted according to conditions in the room.

#### **Basic Operation**

## **Adjusting the Airflow Direction**

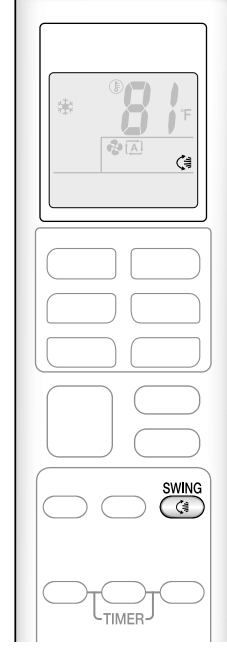

You can adjust the airflow direction to increase your comfort.

#### CAUTION

· Always use a remote controller to adjust the angles of the flap. Moving the flap forcibly by hand may cause a malfunction

· Be careful when adjusting the louvers. Inside the air outlet, a fan is rotating at a high speed.

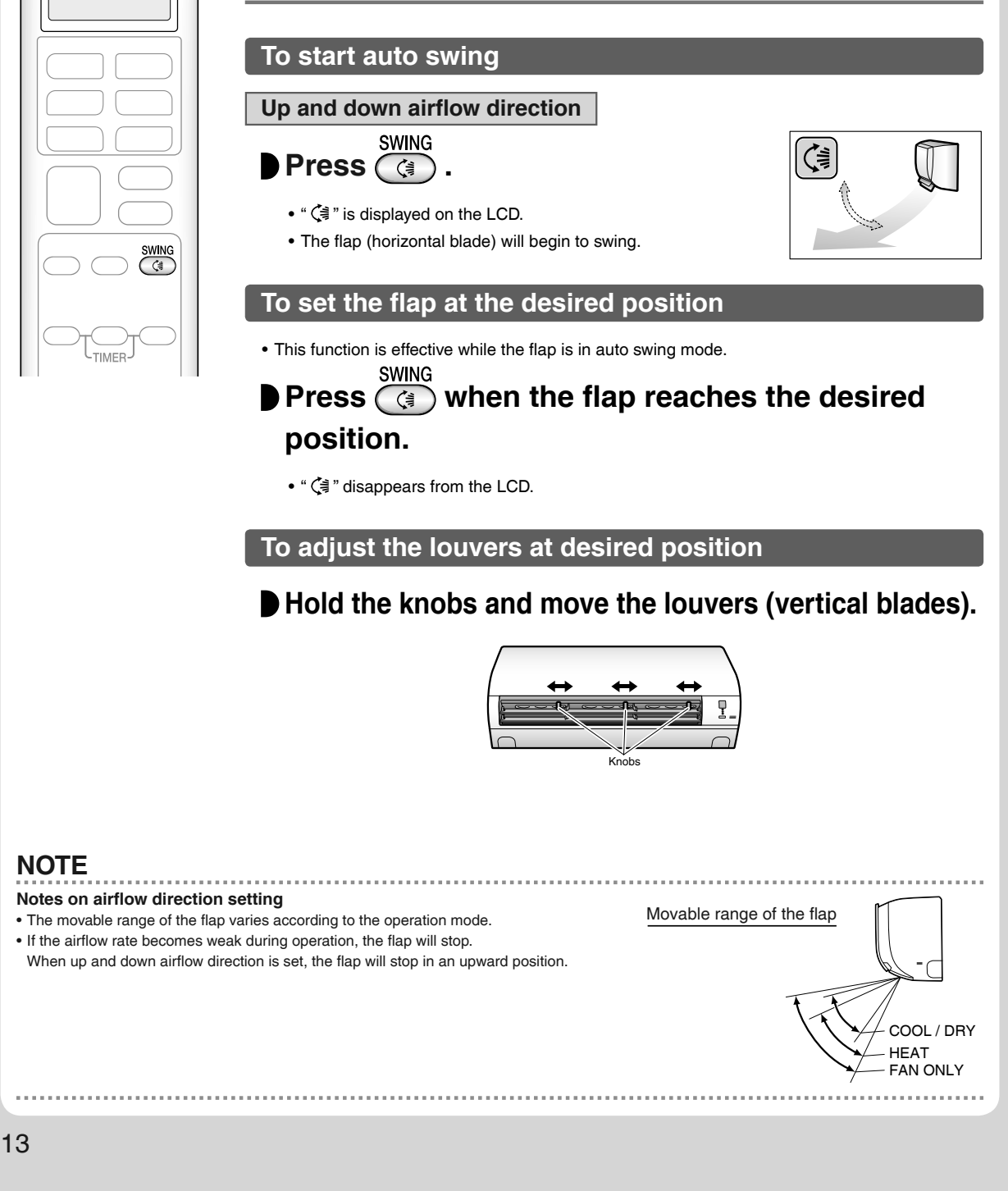

**Useful Functions** 

## COMFORT AIRFLOW Operation

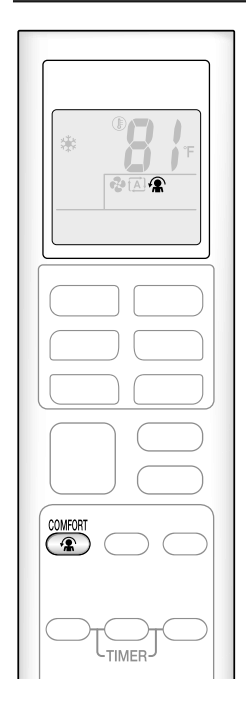

The flow of air will be in the upward direction while in COOL and DRY operation and in the downward direction while in HEAT operation, which will provide a comfortable airflow that will not come in direct contact with people.

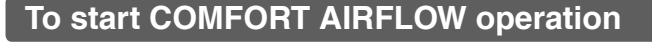

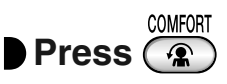

• " 🕼 " is displayed on the LCD.

|                | COOL and DRY operation | HEAT operation | FAN operation |  |
|----------------|------------------------|----------------|---------------|--|
| Flap direction | Goes up                | Goes down      | Not ovoilable |  |
| Airflow rate   | AUTO                   |                |               |  |

• When in AUTO operation, the flap direction differs based on the operation mode (COOL or HEAT) as shown in the table above.

#### To cancel COMFORT AIRFLOW operation

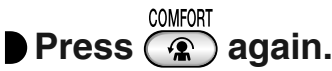

- " 🏩 " disappears from the LCD.
- The flap will return to the memory position from before COMFORT AIRFLOW operation.

## POWERFUL Operation

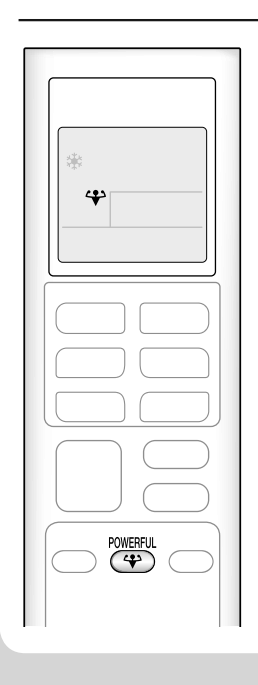

POWERFUL operation quickly maximizes the cooling (heating) effect in any operation mode. In this mode, the air conditioner operates at maximum capacity.

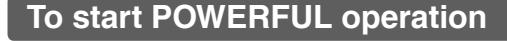

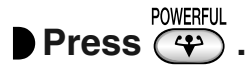

- " 🛟 " is displayed on the LCD.
- POWERFUL operation ends in 20 minutes. Then the system automatically operates again with the previous settings which were used before POWERFUL operation.

#### **To cancel POWERFUL operation**

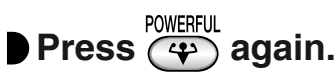

• " 🛟 " disappears from the LCD.

#### Useful Functions

## ECONO Operation

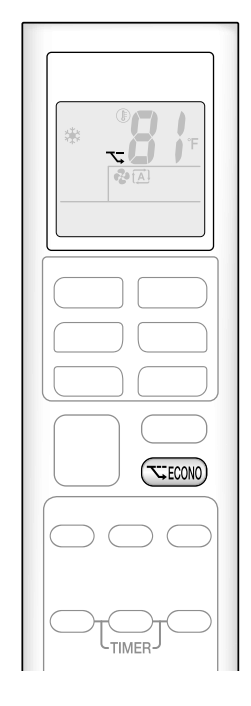

ECONO operation enables efficient operation by limiting the maximum power consumption.

This function is useful to prevent the circuit breaker from tripping when the unit operates alongside other appliances on the same circuit.

#### To start ECONO operation

#### Press (TECONO) .

- " 🏹 " is displayed on the LCD.
- Not available in FAN ONLY mode.

#### **To cancel ECONO operation**

#### Press (TECONO) again.

• " 🏷 " disappears from the LCD.

#### NOTE

#### Notes on COMFORT AIRFLOW operation

- The airflow rate will be set to AUTO.
- If the up and down airflow direction is selected, the COMFORT AIRFLOW operation will be canceled.

#### Notes on POWERFUL operation

- Pressing OFF causes the settings to be canceled, and " 🍄 " disappears from the LCD.
- POWERFUL operation will not increase the capacity of the air conditioner if the air conditioner is already in operation with its maximum capacity
- demonstrated.

#### - In COOL, HEAT and AUTO operation

To maximize the cooling (heating) effect, the capacity of outdoor unit increases and the airflow rate becomes fixed at the maximum setting. The temperature and airflow settings cannot be changed in COOL and HEAT operation. Airflow settings cannot be changed in AUTO operation.

#### - In DRY operation

- The temperature setting is lowered by 1.8°F (1.0°C) and the airflow rate is slightly increased.
- In FAN ONLY operation
- The airflow rate is fixed at the maximum setting.

#### Notes on ECONO operation

- This operation is performed with lower power and therefore may not provide a sufficient cooling (heating) effect.
- Pressing OFF causes the settings to be canceled, and " 🔨 " disappears from the LCD.
- If the power consumption level is already low, switching to ECONO operation will not reduce the power consumption.

#### Some useful functions can be used together.

| COMFORT AIRFLOW + ECONO    | Available      |                                                                         |
|----------------------------|----------------|-------------------------------------------------------------------------|
| POWERFUL + COMFORT AIRFLOW | Not available* |                                                                         |
| POWERFUL + ECONO           | Not available* | *Priority is given to the function of whichever button is pressed last. |
|                            |                |                                                                         |

**TIMER Operation** 

## ON OFF ON/OFF TIMER Operation

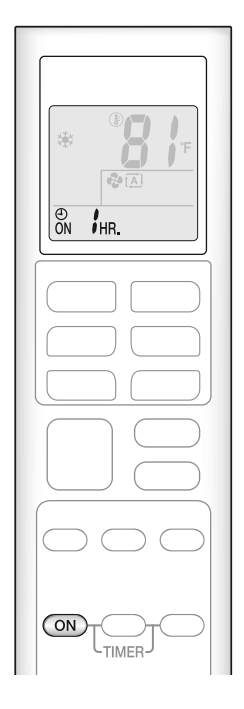

Timer functions are useful for automatically switching the air conditioner on or off in the morning or at night. You can also use the ON TIMER and OFF TIMER together.

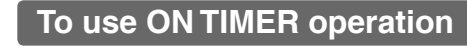

#### Press ON .

- Each pressing of ON changes the time setting by 1 hour. The time can be set between 1 and 12 hours.
- The TIMER lamp lights orange.

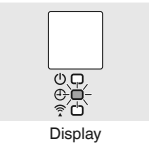

#### NOTE

#### In the following cases, set the timer again.

• After the circuit breaker has turned off.

• After a power failure.

• After replacing the batteries in the remote controller.

. . . . . . . . . . . . . . . .

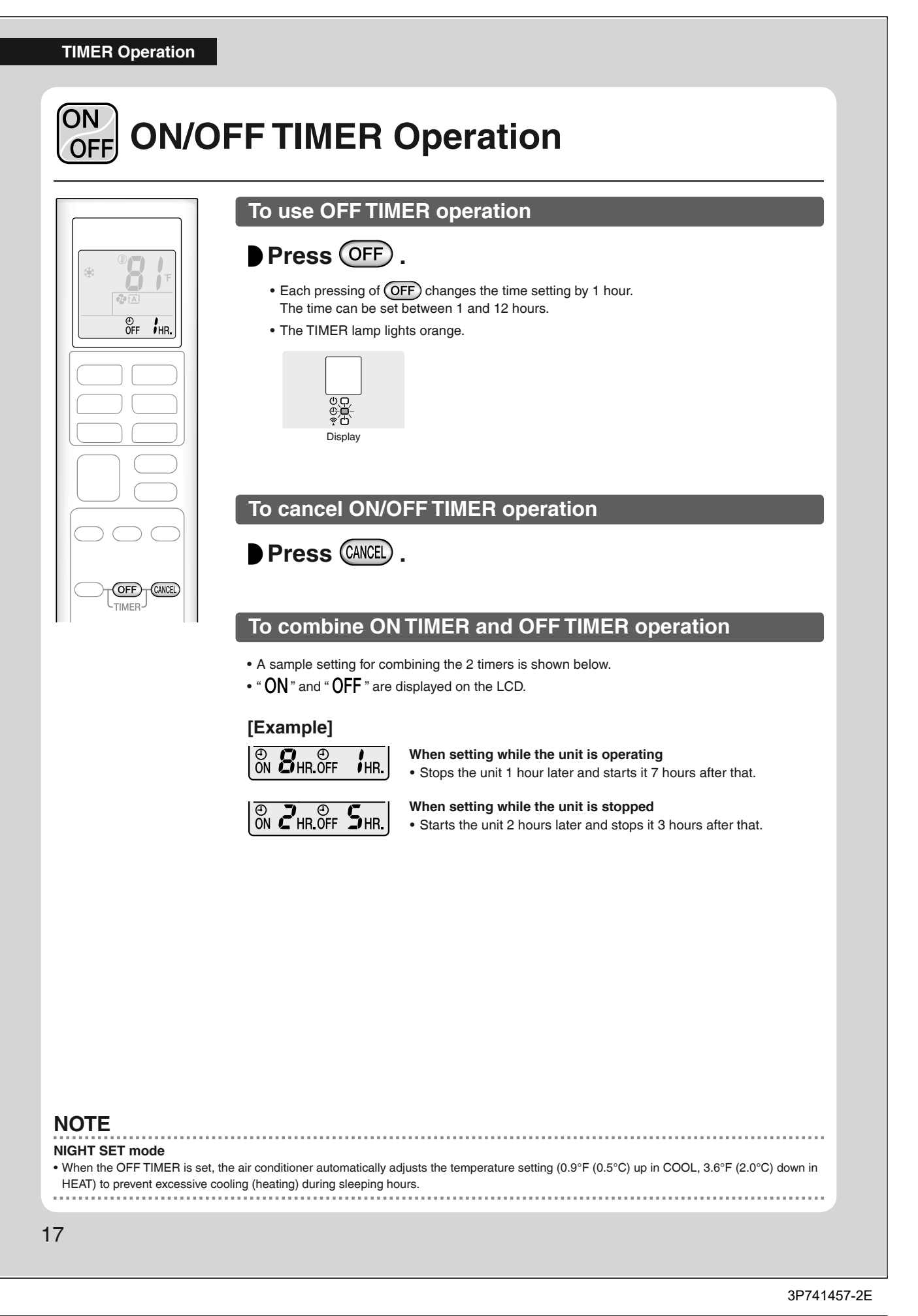

#### **Multi Connection**

## Note for Multi System

A multi system has one outdoor unit connected to multiple indoor units.

#### Selecting the operation mode

When the priority room setting is active but the set unit is not operating or when the priority room setting is inactive

When more than one indoor unit is operating, priority is given to the first unit that was turned on.

In this case, set the units that are turned on later to the same operation mode as the first unit.

Otherwise, they will enter the standby state, and the OPERATION lamp will blink; this does not indicate malfunction.

#### NOTE

Notes on operation mode for a multi system

• COOL, DRY and FAN operation may be used at the same time.

- AUTO operation automatically selects COOL operation or HEAT operation based on the indoor temperature.
- Therefore, AUTO operation is available when selecting the same operation mode as that of the room with the first unit to be turned on.

### 

• Normally, the operation mode in the room where the unit is first started is given priority, but the following situations are exceptions to this rule. If the operation mode of the first room is FAN operation, then using HEAT operation in any room after this will give priority to HEAT operation. In this situation, the indoor unit operating in FAN mode will switch to standby, and the OPERATION lamp will blink.

#### With the priority room setting active

Refer to "Priority room setting" on the next page.

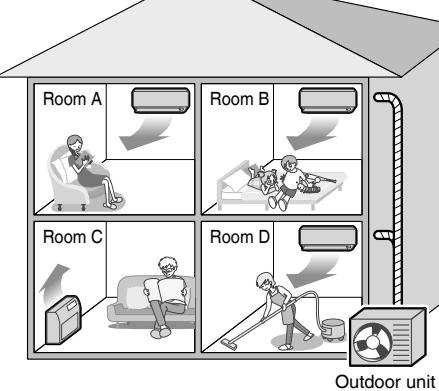

#### Multi Connection

## Note for Multi System

#### **COOL/HEAT** mode lock

The COOL/HEAT mode lock requires initial programming during installation. Please consult your authorized dealer for assistance. The COOL/HEAT mode lock sets the unit forcibly to either COOL or HEAT operation. This function is convenient when you wish to set all indoor units connected to the multi system to the same operation mode.

#### NOTE

The COOL/HEAT mode lock cannot be activated together with the priority room setting.

#### Priority room setting (Not available on some models)

The priority room setting requires initial programming during installation. Please consult your authorized dealer for assistance. The room designated as the priority room takes priority in the following situations.

#### **Operation mode priority**

 As the operation mode of the priority room takes precedence, you can select a different operation mode from other rooms.

#### [Example]

• Room A is the priority room in this example.

When COOL operation is selected in room A while operating the following modes in room B, C and D:

| Operation mode in room B, C and D | Status of room B, C and D when the unit in room A is in COOL operation                                                                                                    |
|-----------------------------------|----------------------------------------------------------------------------------------------------|
| COOL or DRY or FAN                | The current operation mode is maintained.                                                                                                    |
| HEAT                              | The unit enters the standby mode. Operation resumes when the room A unit stops operating.                                                                                     |
| AUTO                              | If the unit is set to COOL operation, it continues. If the unit is set to HEAT operation, it enters the standby mode. Operation resumes when the room A unit stops operating. |

#### Priority when POWERFUL operation is used

#### [Example]

• Room A is the priority room in this example.

The indoor units in rooms A, B, C and D are all operating. If the unit in room A enters POWERFUL operation, operation capacity will be concentrated in room A. In such a case, the cooling (heating) efficiency of the units in room B, C and D may be slightly reduced.

#### **Mobile Controller**

## Wireless LAN connection

#### Wireless LAN connection

Web site: https://daikinone.com/ductless

For instructions on how to connect your unit to wireless LAN and to your Daikin One Home application, please see the website above.

Contains FCC ID: VPYLB1YA

- This device complies with part 15 of the FCC Rules. Operation is subject to the following two conditions:
- (1) This device may not cause harmful interference, and

(2) This device must accept any interference received, including interference that may cause undesired operation.

FCC CAUTION

Changes or modifications not expressly approved by the party responsible for compliance could void the user's authority to operate the equipment. This transmitter must not be co-located or operated in conjunction with any other antenna or transmitter.

Contains IC: 772C-LB1YA

This device complies with Industry Canada's applicable licence-exempt RSSs.

Operation is subject to the following two conditions:

(1) This device may not cause interference; and

(2) This device must accept any interference, including interference that may cause undesired operation of the device.

This equipment complies with IC radiation exposure limits set forth for an uncontrolled environment and meets RSS-102 of the IC radio frequency (RF) Exposure rules. This equipment should be installed and operated keeping the radiator at least 7-7/8 inches (20cm) or more away from person's body. The FCC responsible party is Daikin Comfort Technologies Manufacturing, L.P., and may be contacted by calling (713)-861-2500, or at 19001 Kermier Rd., Waller, TX 77484.

(https://www.northamerica-daikin.com)

This device, which was assembled by Daikin Comfort Technologies Manufacturing, L.P., contains a component that is classified as an intentional radiator.

This intentional radiator has been certified by the FCC: FCC ID VPYLB1YA

And this intentional radiator has an industry Canada ID: IC 772C-LB1YA.

The manufacturer of the intentional radiator (model no. Type1YA) is Murata Manufacturing co., Ltd (www.murata.com).

This equipment complies with FCC radiation exposure limits set forth for an uncontrolled environment and meets the FCC radio frequency (RF) Exposure Guidelines. This equipment should be installed and operated keeping the radiator at least 7-7/8 inches (20cm) or more away from person's body. Changes or modifications not expressly approved by the party responsible for compliance could void the user's authority to operate the equipment. NOTE: This equipment has been tested and found to comply with the limits for a Class B digital device, pursuant to part 15 of the FCC Rules. These limits are designed to provide reasonable protection against harmful interference in a residential installation. This equipment generates, uses and can radiate radio frequency energy and, if not installed and used in accordance with the instructions, may cause harmful interference to radio or television reception, which can be determined by turning the equipment off and on, the user is encouraged to try to correct the interference by one or more of the following measures:

- Reorient or relocate the receiving antenna.

- Increase the separation between the equipment and receiver.

- Connect the equipment into an outlet on a circuit different from that to which the receiver is connected.

- Consult the dealer or an experienced radio/TV technician for help.

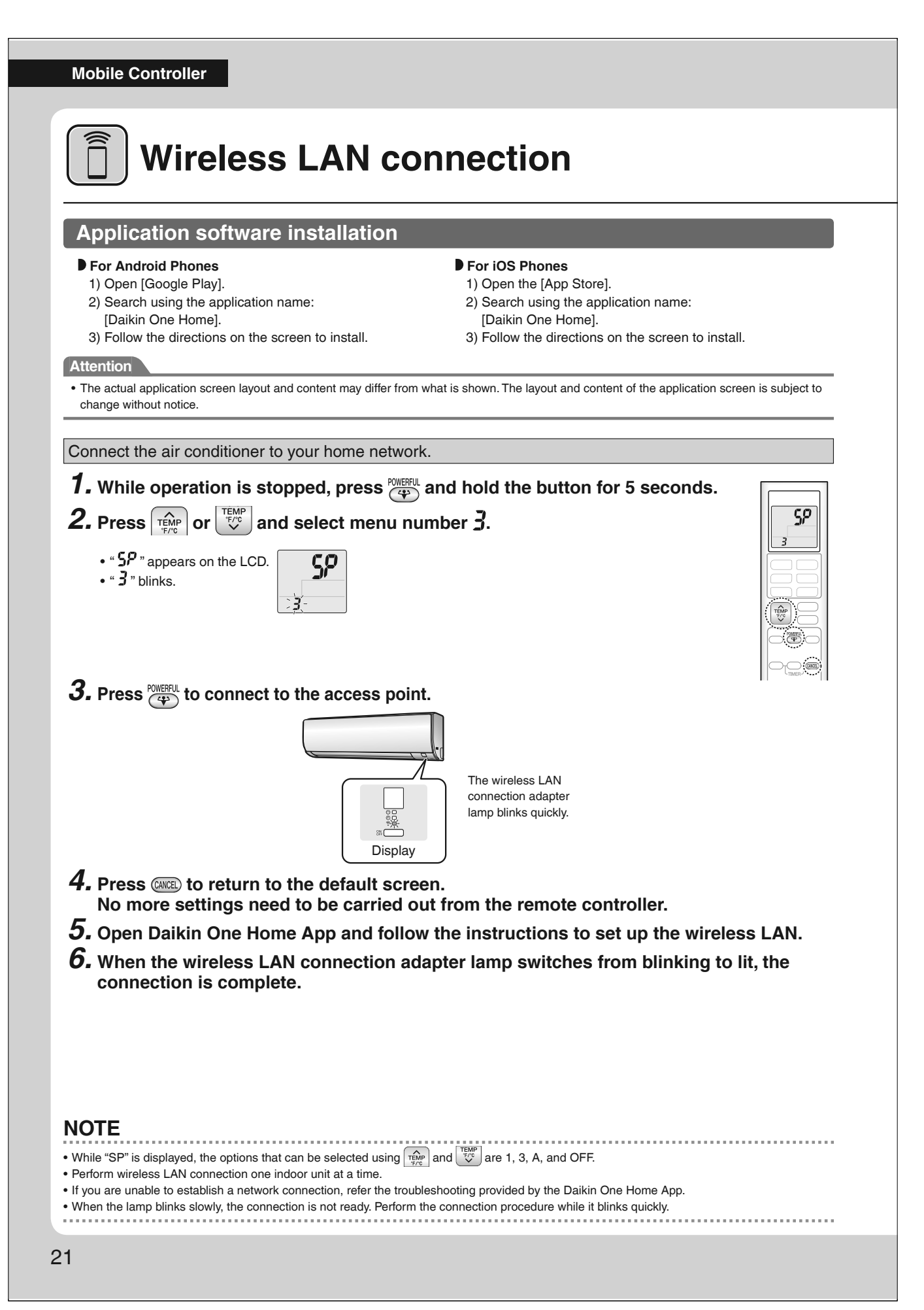

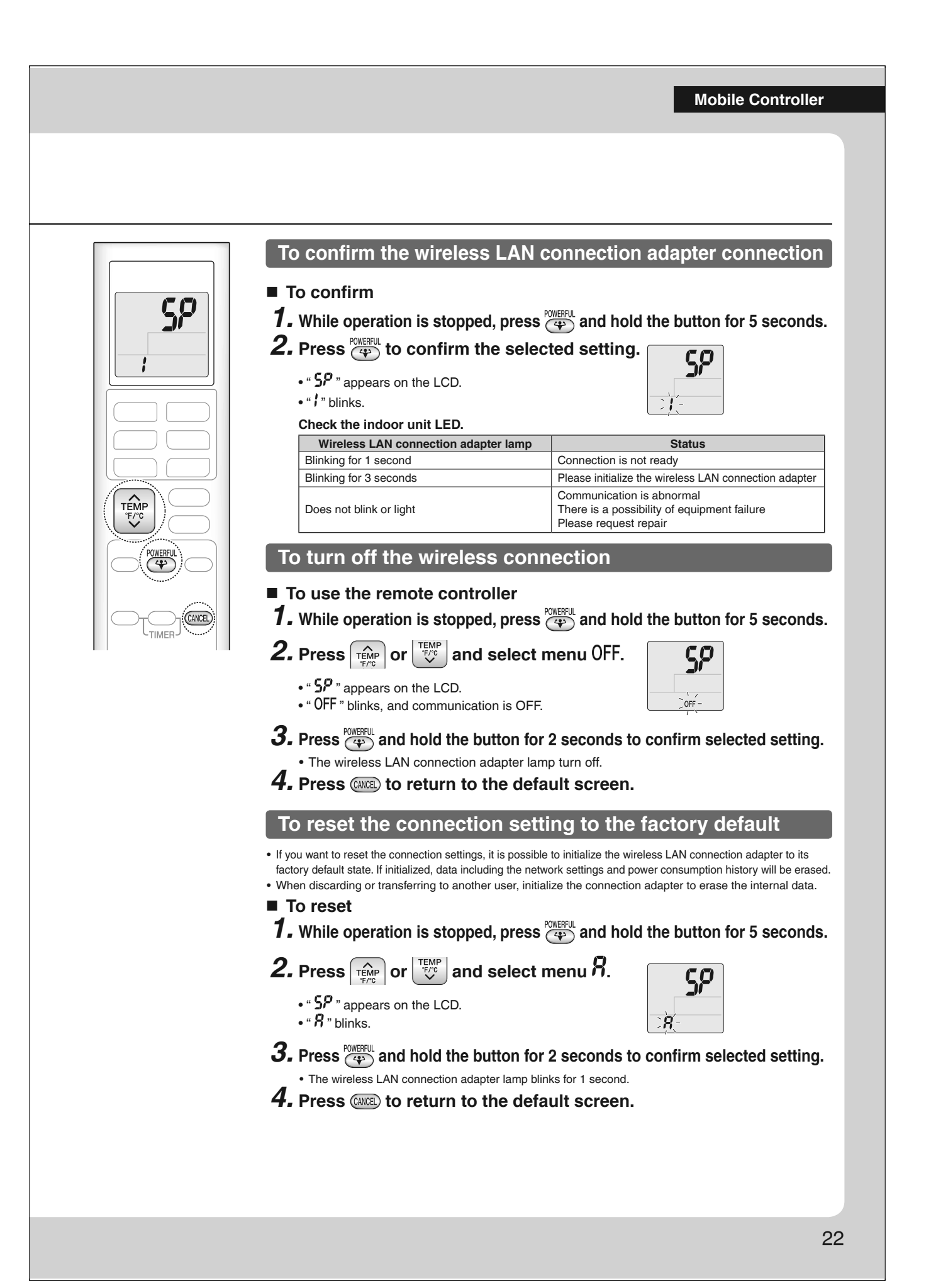

#### Making Changes to Default Settings

## **Brightness of Indoor Unit LED Lamps**

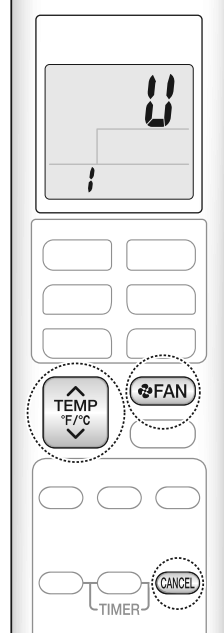

Changes can be made to the setting for the brightness of the LED lamps, to suit your preferences.

- **1.** While operation is stopped, press **GEAN** and hold the button for 5 seconds.
- 5 seconds. 2. Press  $\overrightarrow{\text{mb}}$  and select menu number /. • "U" appears on the LCD. • "I" blinks. 3. Press  $\overrightarrow{\text{mb}}$  or  $\overrightarrow{\text{mb}}$  and select setting option. • The setting option will blink. H: Bright L: Dark of: OFF  $\overrightarrow{\text{mb}}$  of: OFF  $\overrightarrow{\text{mb}}$  of: OFF  $\overrightarrow{\text{mb}}$  of: OFF
  - **5.** Press **\***FAN .
  - **6.** Press **(PFAN)** and hold the button for 5 seconds to return to the default screen.

#### NOTE

• Press (WCE) to return to the previous screen.

• If no operations are performed for approximately 1 minute, the display will return to the default screen.

Indoor unit default setting: H (Bright)

Making Changes to Default Settings

## **Airflow Setting When Indoor Unit Reaches Setpoint**

Changes can be made to the setting for airflow rate when unit reaches desired temperature (setpoint), to suit your preferences.

This function is effective when COOL operation is selected.

- **1.** While operation is stopped, press **FAN** and hold the button for 5 seconds.
- 2. Press provide the provided and select menu number 2.
   "U" appears on the LCD.
   "U" blinks.

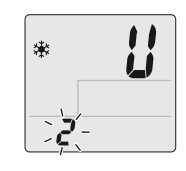

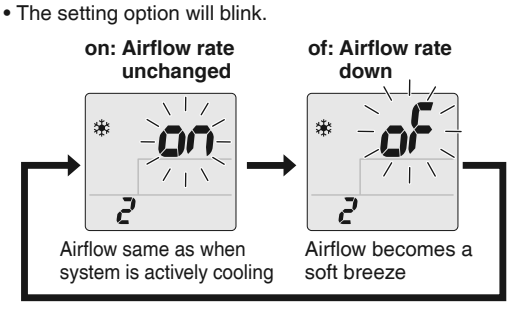

**4.** Press **TEMP** or **TEMP** and select setting option.

**5.** Press (\*FAN).

3. Press @FAN .

**6.** Press **(PRO)** and hold the button for 5 seconds to return to the default screen.

#### NOTE

Press (WE) to return to the previous screen.
If no operations are performed for approximately 1 minute, the display will return to the default screen.
Indoor unit default setting: of (Airflow rate down)

## **Care and Cleaning**

#### A CAUTION

- Before cleaning, be sure to stop the operation and turn off the circuit breaker.
- Do not touch the aluminum fins of the indoor unit. If you touch those parts, this may cause an injury.

#### Quick reference

#### **Cleaning parts**

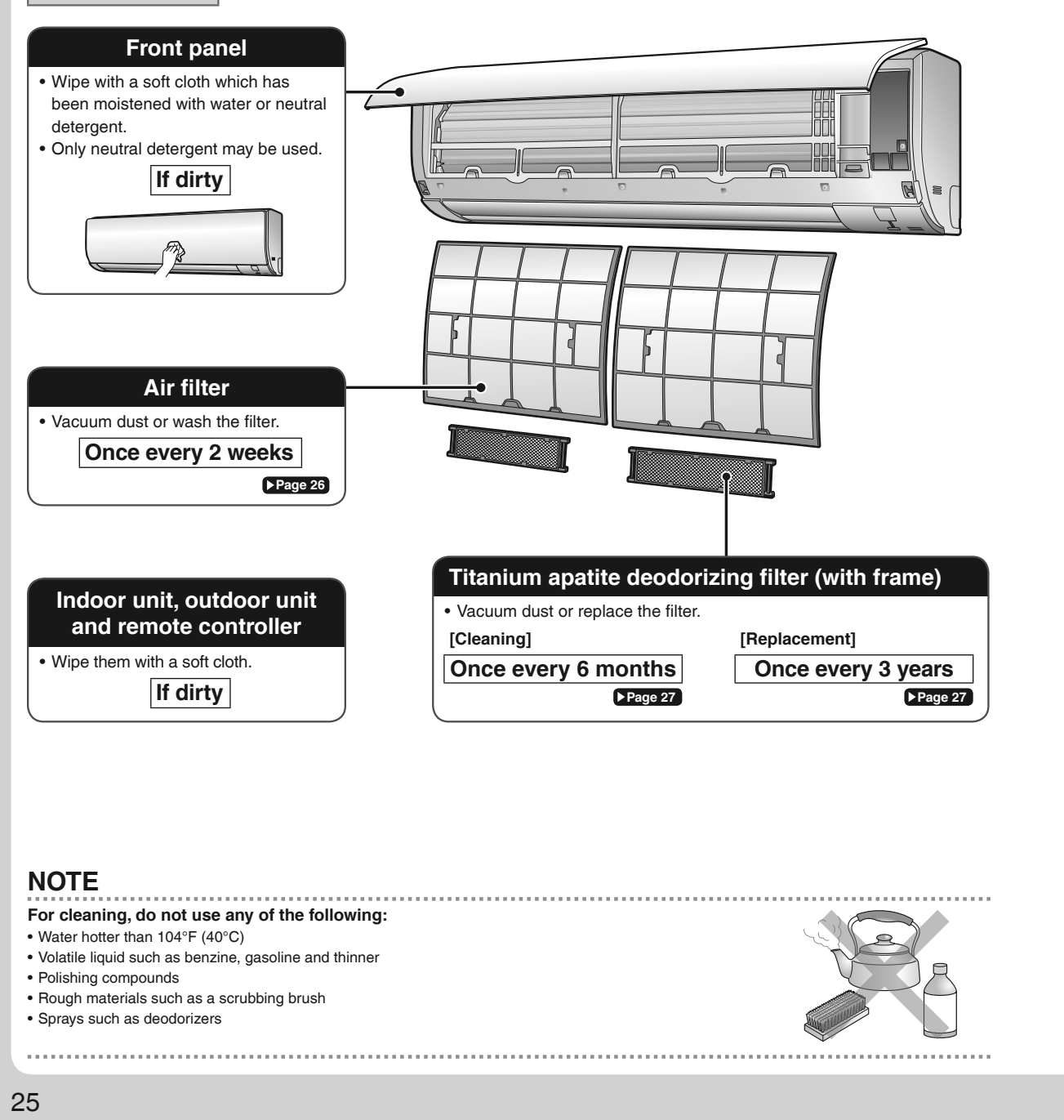

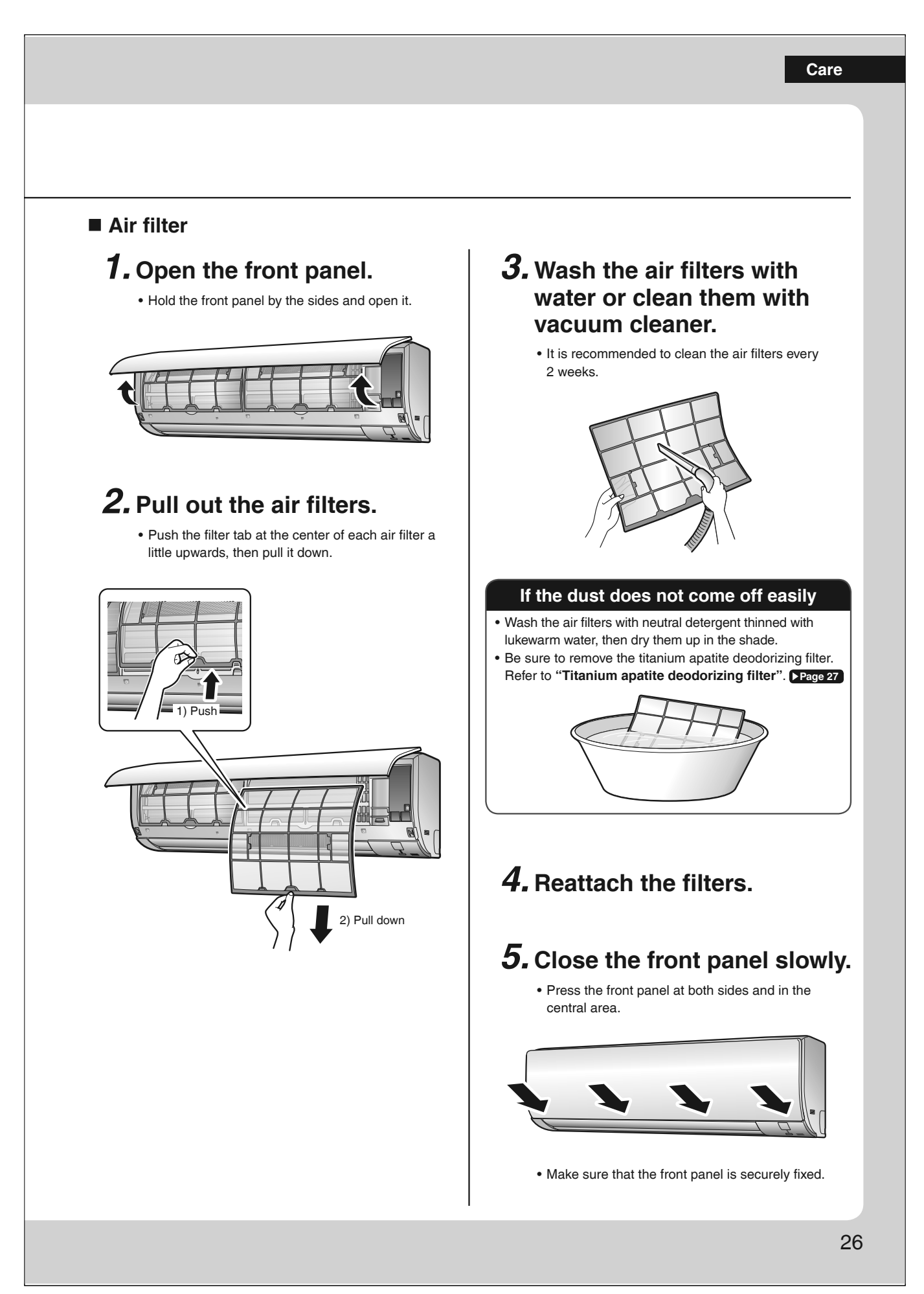

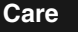

## **Care and Cleaning**

- Titanium apatite deodorizing filter
  - **1.** Open the front panel and pull out the air filters. **Page 25**

## 2. Take off the titanium apatite deodorizing filters.

- Hold the recessed parts of the frame and unhook the 4 claws.
- Remove the filters from the tab.

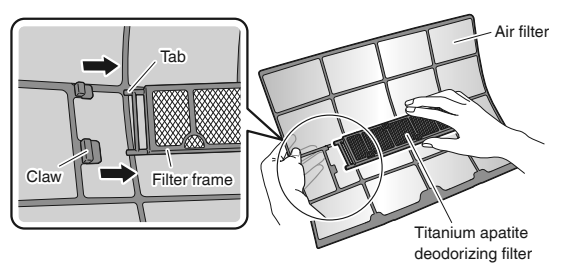

# **3.** Clean or replace the titanium apatite deodorizing filters.

#### [Cleaning]

- 3-1 Vacuum dust, and soak in lukewarm water or water for about 10 to 15 minutes if very dirty.
  - Do not remove the filter from the frame when washing with water.

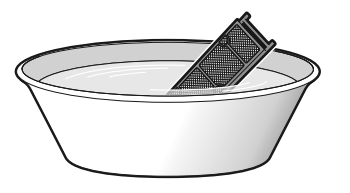

## 3-2 After washing, shake off remaining water and let them dry in the shade.

• Do not wring out the filter to remove water from it.

#### [Replacement]

## Remove the filter from the filter frame and prepare a new one.

 Do not throw away the filter frame. Reuse the filter frame when replacing the titanium apatite deodorizing filter.

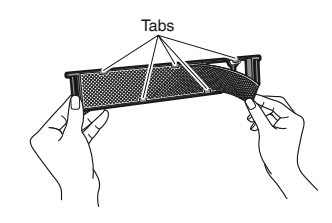

• Dispose of the old filter as non-flammable waste.

# **4.** Set the titanium apatite deodorizing filters as they were.

- When attaching the filter, check that the filter is properly set in the tabs.
- The titanium apatite deodorizing filter can be attached in any orientation.

## 5. Reattach the filters. Prage 26

## **6.** Close the front panel slowly.

#### NOTE

- Operation with dirty filters:
  - cannot deodorize the air,
- cannot clean the air,
- results in poor heating or cooling,
- may cause odor.
- Dispose of old filters as non-flammable waste.
- To order a titanium apatite deodorizing filter, contact the dealer where you bought the air conditioner.

| Item     | Titanium apatite deodorizing filter<br>1 set (2 pieces) |
|----------|---------------------------------------------------------|
| Part No  | KAF970A46 (without frame)                               |
| Fait NO. | KAF970A45 (with frame)                                  |
|          |                                                         |
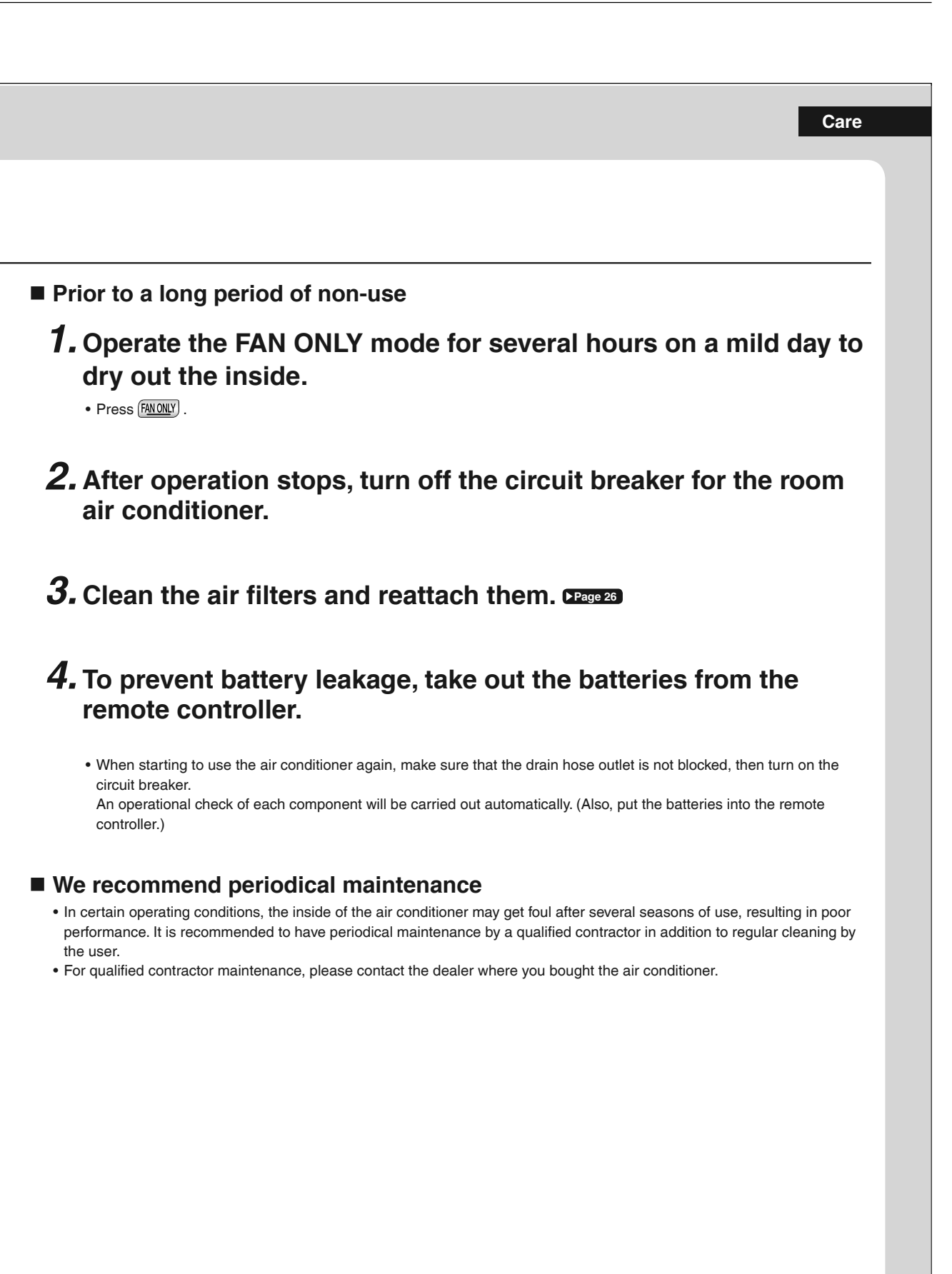

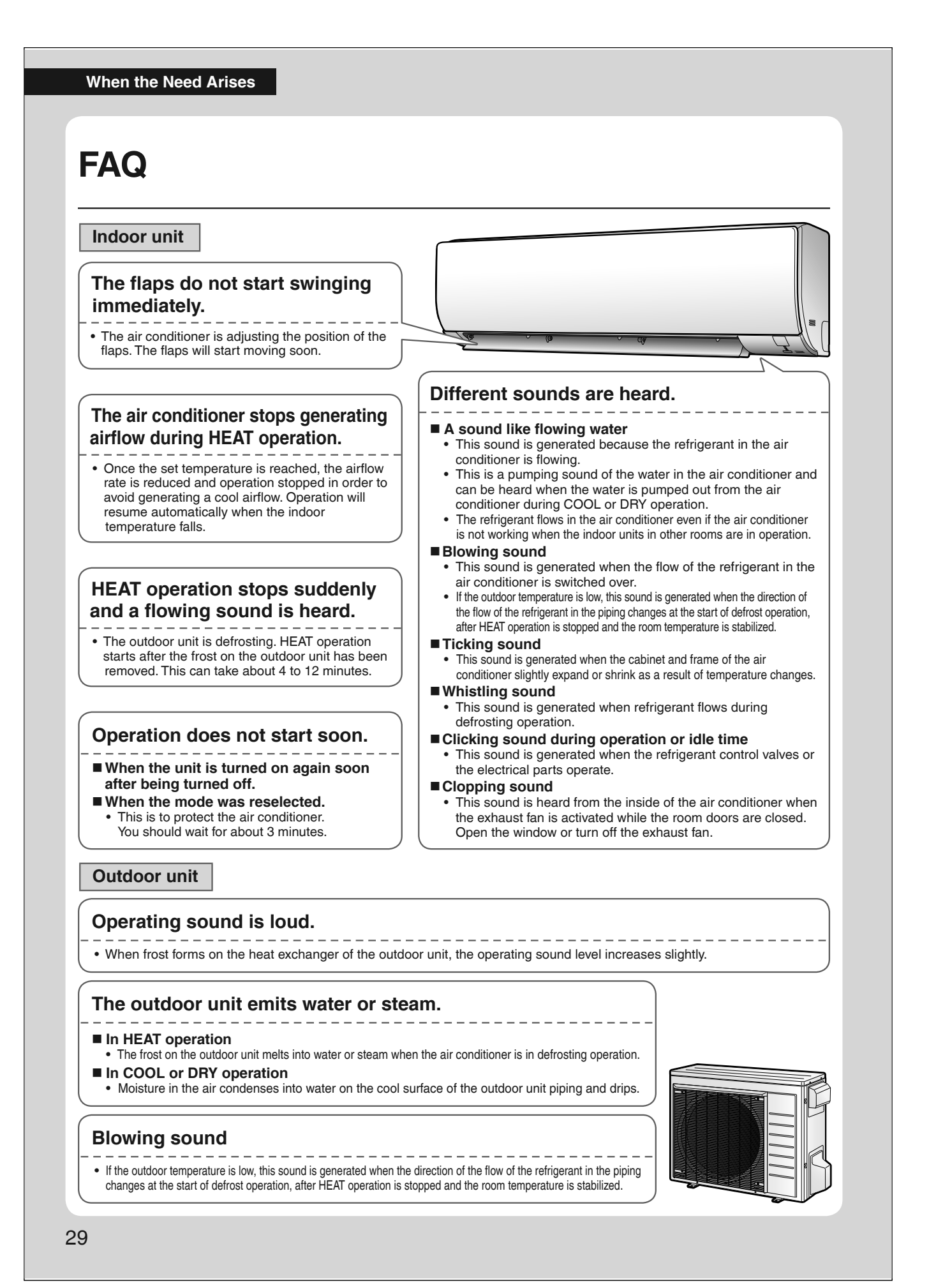

# Troubleshooting

Before making an inquiry or a request for repair, please check the following. If the problem persists, consult your dealer.

 $\checkmark$ 

## Not a problem This case is not a problem.

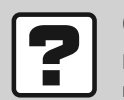

#### Check Please check again before requesting repairs.

## The air conditioner does not operate

| Case                        | Description / what to check                                                                                    |  |
|-----------------------------|----------------------------------------------------------------------------------------------------|--|
| OPERATION lamp is off.      | <ul> <li>Has the circuit breaker been tripped or the fuse blown?</li> <li>Is there a power failure?</li> </ul> |  |
|                             | Are batteries set in the remote controller?                                                                    |  |
| OPERATION lamp is blinking. | • Turn off the power with the circuit breaker and restart operation with the remote controller.                |  |
|                             | If the OPERATION lamp is still blinking, check the error code and consult your dealer. Page 33, 34             |  |

## The air conditioner suddenly stops operating

| Case                        | Description / what to check                                                                                                    |
|-----------------------------|----------------------------------------------------------------------------------------------------|
| OPERATION lamp is on.       | • To protect the system, the air conditioner may stop operating after sudden large voltage fluctuations. It automatically resumes operation in about 3 minutes.                                                                                                    |
| OPERATION lamp is blinking. | <ul> <li>Are the air filters dirty?<br/>Clean the air filters.</li> <li>Is there anything blocking the air inlet or air outlet of the indoor unit or outdoor unit?<br/>Stop operation and after turning off the circuit breaker, remove the obstruction. Then restart operation with the remote controller. If the OPERATION lamp is still blinking, check the error code and consult your dealer. Page 33, 34</li> <li>Are operation modes all the same for indoor units connected to outdoor units in the multi system?<br/>If not, set all indoor units to the same operation mode and confirm that the lamps.<br/>Moreover, when the operation mode is in AUTO, set all indoor unit operation modes to COOL or HEAT for a moment and check again that the lamps are normal. If the lamps stop blinking after the above steps, there is no malfunction. Page 18, 19</li> </ul> |

## The air conditioner does not stop operating

| Case                                                                           | Description / what to check                                                                                                    |
|--------------------------------------------------------------------------------|----------------------------------------------------------------------------------------------------|
| The air conditioner continues<br>operating even after operation is<br>stopped. | <ul> <li>Immediately after the air conditioner is stopped</li> <li>The outdoor unit fan continues rotating for about another 1 minute to protect the system.</li> <li>While the air conditioner is not in operation         <ul> <li>When the outdoor temperature is high, the outdoor unit fan may start rotating to protect the system.</li> </ul> </li> </ul> |

#### Wireless LAN connection

| When this happens                                                                                                  | Explanation and where to check                                                                                                    |
|----------------------------------------------------------------------------------------------------|----------------------------------------------------------------------------------------------------|
| The device (air conditioner)<br>cannot be found on the device<br>list screen.                                      | <ul> <li>Carry out connection setting again while the lamp blinks quickly.</li> <li>Move the router (wireless LAN access point) close to the indoor unit. Page 20-22</li> <li>There is a possibility that you are using an unsupported smart phone or router (wireless LAN access point). For details, refer to the web site. Page 20-22</li> </ul> |
| Even if the wireless LAN<br>connection adapter lamp is lit,<br>operation from outside the home<br>is not possible. | Communication between the router and the internet connection may not be working.     Please confirm.                                                                                                    |

# Troubleshooting

## The room does not cool down / warm up

| Case                                      | Description / what to check                                                                                                    |  |  |
|-------------------------------------------|----------------------------------------------------------------------------------------------------|--|--|
| Air does not come out.                    | <ul> <li>In HEAT operation         <ul> <li>The air conditioner is warming up. Wait for about 1 to 4 minutes.</li> <li>During defrosting operation, hot air does not flow out of the indoor unit.</li> </ul> </li> <li>When the air conditioner operates immediately after the circuit breaker is turned on         <ul> <li>The air conditioner is preparing to operate. Wait for about 3 to 10 minutes.</li> <li>When the outdoor temperature is below 40°F (5°C) and heating operation is started, the air conditioner is warming up. Wait for about 10 to 25 minutes.</li> </ul> </li> </ul>                                                                                                    |  |  |
| Air does not come out /<br>Air comes out. | <ul> <li>Is the airflow rate setting appropriate?         <ul> <li>Is the airflow rate setting low, such as "Indoor unit quiet" or "Airflow rate 1"? Increase the airflow rate setting.</li> <li>Is the set temperature appropriate?</li> <li>Is the adjustment of the airflow direction appropriate?</li> </ul> </li> </ul>                                                                                                    |  |  |
| Air comes out.                            | <ul> <li>Is the adjustment of the airflow direction appropriate?</li> <li>Is there any furniture directly under or beside the indoor unit?</li> <li>Is the air conditioner in ECONO operation? Page 15</li> <li>Are the air filters dirty?</li> <li>Is there anything blocking the air inlet or air outlet of the indoor unit or outdoor unit?</li> <li>Is a window or door open?</li> <li>Is an exhaust fan turning?</li> <li>Depending on the room conditions, number of occupants, or outdoor temperature and humidity, the set temperature may not be reached.<br/>A temperature regulation function which factors in living space conditions is available. For further details, please contact your dealer.</li> </ul> |  |  |

#### Water or mist comes out

| Case                                   | Description / what to check                                                                                                    |  |
|----------------------------------------|----------------------------------------------------------------------------------------------------|--|
| Mist comes out of the indoor unit.     | • This happens when the air in the room is cooled into mist by the cold airflow during COOL or other operation.                                                                 |  |
| Water is leaking from the indoor unit. | • If the drain hose is crushed or clogged, water from the indoor unit may be unable to drain and start leaking. Stop operation of the unit immediately and contact your dealer. |  |

#### **Remote controller**

| Case                                                                                                 | Description / what to check                                                                                                    |  |  |
|----------------------------------------------------------------------------------------------------|----------------------------------------------------------------------------------------------------|--|--|
| The unit does not receive signals<br>from the remote controller or has<br>a limited operating range. | <ul> <li>The batteries may be exhausted.<br/>Replace both batteries with new dry batteries AAA.LR03 (alkaline).<br/>For details, refer to "Preparation Before Operation". Prage 3</li> <li>Signal communication may be disabled if an electronic-starter-type fluorescent lamp (such as inverter-type lamps) is in the room. Consult your dealer if that is the case.</li> <li>The remote controller may not function correctly if the transmitter is exposed to direct sunlight.</li> <li>Is there a device in the room that redirects remote controller signals?<br/>Some appliances such as TV speakers are equipped with these devices.<br/>If there is such a device in the room, the signals it emits may interfere with signals from the remote controller, preventing reception.</li> <li>Infrared rays from smartphones and game consoles may interfere with signals from the remote controller, preventing reception.</li> </ul> |  |  |
| LCD is faint, is not working, or the display is erratic.                                             | The batteries may be exhausted.     Replace both batteries with new dry batteries AAA.LR03 (alkaline).     For details, refer to "Preparation Before Operation". Page 9                                                                                                    |  |  |
| The LCD is blinking and the remote controller cannot be operated.                                    | Battery power has run out. Replace both batteries at the same time with new size AAA.LR03 (alkaline) batteries. Leaving exhausted batteries in the remote controller can result in injury due to battery leakage, rupturing or heating, or lead to equipment failure. (Even when the LCD is blinking, the OFF button remains functional.)                                                                                                    |  |  |
| Other electric devices start<br>operating.                                                           | • If the remote controller activates other electric devices, move them away or consult your dealer.                                                                                                    |  |  |

#### Air has an odor

| Case                                   | Description / what to check                                                                                                    |  |
|----------------------------------------|----------------------------------------------------------------------------------------------------|--|
|                                        | • The room odor absorbed in the unit is discharged with the airflow.<br>We recommend you to have the indoor unit cleaned. Please consult your dealer.                                                                                                    |  |
| The air conditioner gives off an odor. | The indoor unit is blowing out room odor it has absorbed (the smell of walls or carpeting, furniture, clothes, and so on).     If the air conditioner has been used for a long time, there is a chance that a dirty heat exchanger or fan are emitting an odor.     We recommend you to have the indoor unit cleaned. Please consult your dealer.     Do not spray the air conditioner unit with any deodorizers. |  |

## **Display lamp**

| Case                                                     | Description / what to check              |  |
|----------------------------------------------------------|------------------------------------------|--|
| The unit operates even though the OPERATION lamp is off. | • Is lamp brightness set to " of Page 23 |  |
| The LED lamps on the unit are dim.                       | Is lamp brightness set to "↓"? ▶Page 23  |  |

#### Others

| Case                                                                           | Description / what to check                                                                                                    |  |
|--------------------------------------------------------------------------------|----------------------------------------------------------------------------------------------------|--|
| The air conditioner suddenly<br>starts behaving strangely during<br>operation. | • The air conditioner may malfunction due to lightning or radio.<br>If the air conditioner malfunctions, turn off the power with the circuit breaker and restart the operation with the remote controller.                                                                                               |  |
| The ceiling and walls around the indoor unit are black and dirty.              | • Due to the circulation pattern of the air and static electricity, the air conditioner is causing airborne dirt and dust to stick to walls and other surfaces. Depending on the wallpaper type, dirt may adhere more easily. A thorough cleaning of the area around the air conditioner is recommended. |  |

#### Notes on the operating conditions

- If operation continues under any conditions other than those listed in the table,
- A safety device may activate to stop the operation.
- Dew may form on the indoor unit and drip from it when COOL or DRY operation is selected.
- \*1 Cutting the jumper on the outdoor unit PCB will extend the cooling operation range to 14°F (-10°C). Installing an air direction adjustment grille (sold separately) will further extend the operation range to -4°F (-20°C). Please consult your dealer.
- \*2 Installing a drain pan heater (sold separately) will further extend the heating operation range to -13°F (-25°C). Please consult your dealer.

| Mode     | Operating conditions      |                                                     |
|----------|---------------------------|-----------------------------------------------------|
|          | Outdoor temperature       |                                                     |
|          | [RXT models]              | : 50*1 - 115°F (10*1 - 46°C)                        |
|          | [MXM, MXT, MXTH models    | ]:14 - 115°F (–10 - 46°C)                           |
|          | *1 –4°F (–20°C)           |                                                     |
| COOL/DRI | if an air direction adjus | stment grille (sold separately) is                  |
|          | installed.                |                                                     |
|          | Indoor temperature        | :64 - 90°F(18 - 32°C)                               |
|          | Indoor humidity           | : 80% max.                                          |
|          | Outdoor temperature       |                                                     |
|          | [MXM models]              | :5 - 75°F (-15 - 24°C)                              |
|          | [RXT, MXT models]         | : 5 <sup>*2</sup> - 75°F (-15 <sup>*2</sup> - 24°C) |
| HEAT     | [MXTH models]             | : -13 - 75°F (-25 - 24°C)                           |
|          | *2 –13°F (–25°C)          |                                                     |
|          | if a drain pan heater (   | (sold separately) is installed.                     |
|          | Indoor temperature        | : 50 - 86°F (10 - 30°C)                             |

# Troubleshooting

## The OPERATION lamp blinks

# Check the interval time between blinks of the OPERATION lamp.

If connecting to multiple indoor units [Blink interval of about 2 to 3 seconds]

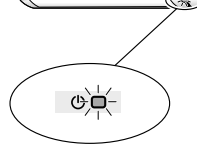

Check the operation mode of any indoor units connected in other rooms. Because this is a multi system air conditioner, it has one outdoor unit connected to multiple indoor units in different rooms. If the operation mode is different from the operation mode of the indoor unit in another room, the

OPERATION lamp may blink and operation may not be performed, or operation may stop while in progress.

COOL, DRY and HEAT operation may not be used at the same time.

#### [Blink interval of about 0.5 seconds]

This is a notification of an abnormality. Check the error code following the procedure below, and respond according to the instructions in the table.

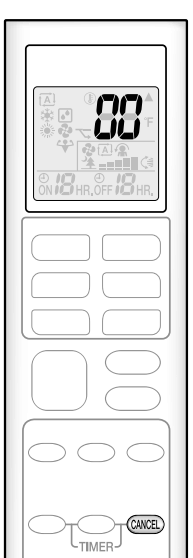

- Fault diagnosis by remote controller
  - **1.** When CANCEL is held down for about 5 seconds, " **1** " blinks in the temperature display section.
  - **2.** While pointing the remote controller at the indoor unit, press CANCEL repeatedly.

A beep indicates a non-corresponding error code. A long beep indicates a corresponding error code.

**3.** When a long beep is produced, check the error code and respond according to the instructions in the table.

• To cancel the code display, hold down CANCEL for about 5 seconds (the code display also clears if no button is pressed for a while).

| CODE                                                      | Cause                                                                                                    | Description / what to check                                                                                 |
|-----------------------------------------------------------|----------------------------------------------------------------------------------------------------|----------------------------------------------------------------------------------------------------|
| E7                                                        | The fan of the outdoor unit is stopped.<br>• Is there any foreign matter inside the outdoor unit?                                                             | After turning off the circuit breaker, remove the foreign matter, then turn the power on again and operate. |
| L3, L4, L5                                                | The temperature inside the outdoor unit has become too<br>high, so operation has stopped.<br>• Is there anything blocking the air outlet of the outdoor unit? | After turning off the circuit breaker, remove the obstruction, then turn the power on again and operate.    |
| Other error codes, or if the error code cannot be checked |                                                                                                    | An abnormality has occurred.                                                                                |

In the case of error code  ${\bf U0}$  or  ${\bf F3}$ 

33

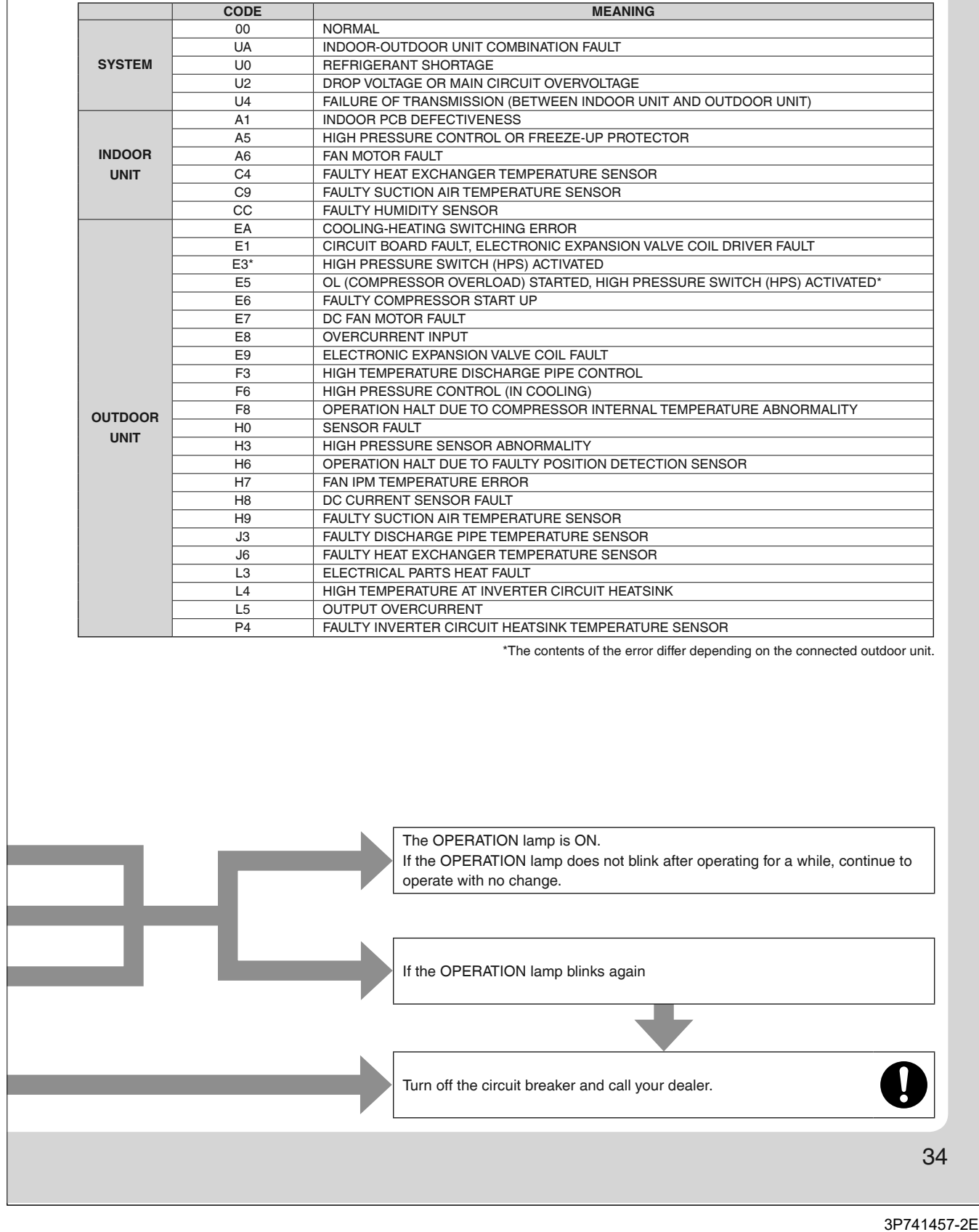

# Troubleshooting

## Call your dealer immediately

# 🕂 WARNING

When an abnormality (such as a burning smell) occurs, stop operation and turn off the circuit breaker.

- Continued operation in an abnormal condition may result in problems, electric shock or fire.
- Consult the dealer where you bought the air conditioner.

#### Do not attempt to repair or modify the air conditioner by yourself.

- Incorrect work may result in electric shock or fire.
- Consult the dealer where you bought the air conditioner.

#### If one of the following symptoms takes place, call your dealer immediately.

- The power cord is abnormally hot or damaged.
- An abnormal sound is heard during operation.
- The circuit breaker cuts off the operation frequently.
- A switch or a button often fails to work properly.
- There is a burning smell.
- · Water leaks from the indoor unit.

Turn off the circuit breaker and call your dealer.

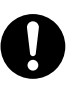

#### After a power failure

• The air conditioner automatically resumes operation in about 3 minutes. Please wait for a while.

#### Lightning

## Disposal requirements

• Dismantling of the unit, handling of the refrigerant, oil and other parts, should be done in accordance with the relevant local and national regulations.

<sup>•</sup> If there is a risk lightning could strike in the neighborhood, stop operation and turn off the circuit breaker to protect the system.

# **Part 4 Options**

| 1. Options List                                                         | 152 |
|-------------------------------------------------------------------------|-----|
| 1.1 Indoor Unit                                                         | 152 |
| 1.2 Outdoor Unit                                                        | 152 |
| 2. Control Devices                                                      | 153 |
| 2.1 <brc073a6> Wired Remote Controller (Installation)</brc073a6>        | 153 |
| 2.2 <brc073a6> Wired Remote Controller (Operation)</brc073a6>           | 182 |
| 2.3 <brc944b2> Wired Remote Controller (Installation)</brc944b2>        | 225 |
| 2.4 <brc944b2> Wired Remote Controller (Operation)</brc944b2>           | 227 |
| 2.5 <brcw901a03 08=""> Wired Remote Controller Cord</brcw901a03>        | 239 |
| 2.6 <krp413bb1s> Wiring Adaptor</krp413bb1s>                            | 240 |
| 2.7 <dcs302c71> Central Remote Controller (Installation)</dcs302c71>    | 244 |
| 2.8 <dcs302c71> Central Remote Controller (Operation)</dcs302c71>       | 249 |
| 2.9 <dcs301c71> Unified ON/OFF Controller (Installation)</dcs301c71>    | 275 |
| 2.10 <dcs301c71> Unified ON/OFF Controller (Operation)</dcs301c71>      | 280 |
| 2.11 <dst301ba61> Schedule Timer Controller (Installation)</dst301ba61> | 282 |
| 2.12 <dst301ba61> Schedule Timer Controller (Operation)</dst301ba61>    | 287 |
| 2.13 <krp928bb2s> Interface Adaptor for DIII-NET</krp928bb2s>           | 300 |
| 2.14 <krp067a41> Remote Control PC-Board Set</krp067a41>                | 303 |
| 3. Outdoor Unit                                                         | 307 |
| 3.1 <kpw063b4> Air Direction Adjustment Grille</kpw063b4>               | 307 |
| 3.2 <kkg063a44> Back Protection Wire Net</kkg063a44>                    | 309 |
| 3.3 <keh064a41> Drain Pan Heater</keh064a41>                            | 310 |
| 3.4 <kps063a41> Snow Hood (Side)</kps063a41>                            | 314 |
| 3.5 <kps063a44> Snow Hood (Rear)</kps063a44>                            | 316 |
| 3.6 <kps063a47> Snow Hood (Discharge)</kps063a47>                       | 318 |

# 1. Options List 1.1 Indoor Unit

| Option N                            | lame                                           | Model Name   |
|-------------------------------------|------------------------------------------------|--------------|
| Wired remote controller ★1          |                                                | BRC944B2,    |
|                                     |                                                | BRC073A6     |
| Wired remote controller cord        | Length 9.8 ft (3 m)                            | BRCW901A03   |
| (shielded wire)                     | Length 26.3 ft (8 m)                           | BRCW901A08   |
| Wiring adaptor for timer clock /    | or for timer clock / remote controller ★2      |              |
| (normal open pulse contact / no     | rmal open pulse contact / normal open contact) |              |
| Central remote controller ★3        |                                                | DCS302C71    |
| Unified ON/OFF controller ★3        |                                                | DCS301C71    |
| Schedule timer controller $\star 3$ |                                                | DST301BA61   |
| Interface adaptor for DIII-NET (    | (residential air conditioner)                  | KRP928BB2S   |
| Titanium apatite deodorizing fil    | ter (without frame)                            | KAF970A46 ★4 |
| Remote controller loss prevent      | ion with chain                                 | KKF936A4     |

★1 A wired remote controller cord BRCW901A03 or BRCW901A08 is necessary.

- $\bigstar 2$  Timer clock and other devices; obtained locally.
- $\bigstar 3$  An interface adaptor (KRP067A41) is also required for each indoor unit.
- ★4 Standard accessory

# 1.2 Outdoor Unit

| Option Name                     | Standard  | Cold Climate |           |  |
|---------------------------------|-----------|--------------|-----------|--|
|                                 | 2/3/4MXM  | 2MXT         | 2MXTH     |  |
| Air direction adjustment grille | KPW063B4  | KPW063B4     | KPW063B4  |  |
| Back protection wire net        | KKG063A44 | KKG063A44    | KKG063A44 |  |
| Drain plug ★                    | KKP937A4  | KKP937A4     | KKP937A4  |  |
| Drain pan heater                | KEH064A41 | KEH064A41    | —         |  |
| Snow hood (intake side plate)   | KPS063A41 | KPS063A41    | KPS063A41 |  |
| Snow hood (intake rear plate)   | KPS063A44 | KPS063A44    | KPS063A44 |  |
| Snow hood (outlet)              | KPS063A47 | KPS063A47    | KPS063A47 |  |

 $\star$  Standard accessory

# 2. Control Devices

# 2.1 <BRC073A6> Wired Remote Controller (Installation)

Safety Considerations

# 1. Safety Considerations

The original instructions are written in English. All other languages are translations of the original instructions.

## ■ Also see the installation manual attached to the indoor unit.

Please read these Safety Considerations carefully before installing the user interface.

• This manual classifies the precautions into WARNING and CAUTION. They both contain important information regarding safety. Be sure to follow all the precautions below.

| WARNING | Failure to follow these instructions properly may result in personal injury or loss of life.                                                          |
|---------|----------------------------------------------------------------------------------------------------|
| CAUTION | Failure to observe these instructions properly may result in property damage or personal injury, which may be serious depending on the circumstances. |

• After completing the installation, conduct a trial operation to check for faults and explain to the customer how to operate the air conditioner with the aid of the User reference guide. Ask the customer to store the Installer reference guide along with the User reference guide for future reference.

Safety Considerations

# 

Ask your dealer or qualified personnel to carry out installation work.

Do not attempt to install the user interface yourself. Improper installation may result in water leakage, electric shocks or fire.

Consult your local dealer regarding relocation and reinstallation of the user interface.

Improper installation work may result in leakage, electric shocks or fire hazards.

Install the user interface in accordance with the instructions in this Installer reference guide. Improper installation may result in water leakage, electric shocks or fire.

Be sure to use only the specified accessories and parts for installation work.

Failure to use the specified parts may result in the unit falling down, water leakage, electric shocks or fire.

Install the user interface on a foundation strong enough to withstand the weight of the user interface. Insufficient strength may result in the user interface falling down and causing injury.

Electrical work must be performed in accordance with the relevant local and national regulations and with the instructions in this Installer reference guide.

Be sure to use a dedicated power supply circuit only. Insufficient power circuit capacity and improper workmanship may result in electric shocks or fire.

Always perform installation work with the power turned off.

Touching electric parts may result in electric shock.

Do not disassemble, reconstruct or repair.

3

This may result in electric shock and/or fire.

Make sure that all wiring is secured, the specified wires are used and that there is no strain on the terminal connections or wires.

Improper connections or securing of wires may result in abnormal heat build-up or fire.

The choice of materials and installations must comply with the applicable national and international standards.

Safety Considerations

| To avoid leakage and electric shock due to entry of water or insects, fill the win                                                                                                    | ring through hole with                                                                                                    |
|----------------------------------------------------------------------------------------------------|----------------------------------------------------------------------------------------------------|
| putty.                                                                                                    |                                                                                                    |
| To avoid electric shocks, do not operate with wet hands.                                                                                                    |                                                                                                    |
| Do not wash the user interface with water, as this may result in electric shocks                                                                                                    | s or fire.                                                                                                    |
| Install the indoor and outdoor units, power cord and connection wires at least televisions or radios to prevent interference and noise.<br>(Depending on the incoming signal strength, a distance of 3.3ft (1m) may not                                                                                                    | 3.3ft (1m) away from be sufficient to                                                                                          |
| eliminate noise.)                                                                                                    |                                                                                                    |
| <ul> <li>Do not install the air conditioner in the following locations: <ol> <li>Where there is a high concentration of mineral oil spray or vapor (e.g Plastic parts may deteriorate and fall off which could result in water let.</li> <li>Where corrosive gas, such as sulphurous acid gas, is produced.<br/>Corroding of copper pipes or soldered parts may result in refrigerant</li> <li>Near machinery emitting electromagnetic radiation.<br/>Electromagnetic radiation may disturb the operation of the control systemalfunctioning of the unit.</li> <li>Where flammable gas may leak, where there is carbon fiber or ignital the air or where volatile flammables such as paint thinner or gasoline Operating the unit in such conditions may result in fire.</li> <li>High temperature areas or direct flames.<br/>Overheating and/or fire may occur.</li> </ol> </li> <li>Moist areas or places which may be exposed to water.<br/>If water enters the user interface, electric shock may be caused and may fail.</li> </ul> | L a kitchen).<br>eakage.<br>leakage.<br>stem and result in<br>ble dust suspensions in<br>are handled.<br>the inner electronics |
| <ul> <li>When the thermostat function of the user interface is used, select the installatic considering it should be a place:</li> <li>Where the average temperature in the room can be detected.</li> <li>Which is not exposed to direct sunlight.</li> <li>Which is not near a heat source.</li> <li>Which is not affected by the outside air or air draught due to, for example, or doors, the air outlet of the indoor unit or the like.</li> </ul>                                                                                                    | ion location while<br>opening/closing of                                                                                       |
|                                                                                                    |                                                                                                    |

Accessories

5

# 2. Accessories

Not included but required: BRCW901A\*.

| Item No.   | Length |
|------------|--------|
| BRCW901A03 | 10ft   |
| BRCW901A08 | 26ft   |

# 3. User interface installation procedure

# 3-1 Determine where to install the user interface.

Make sure to follow "1. Safety Considerations" when determining the location.

# 3-2 Make a wiring through hole on the wall if the wires are coming out from the rear.

[Unit: inch (mm)] External view of the remote controller Ø5/16-3/8 (8-10) Set the center of the wall hole Lower case to the center of the wiring 1-9/16 Through hole through hole on the controller (40)lower case when making the hole. 1-15/16 (48.5)Through hole If the hole size is too large or the location is not Ø5/16-3/8 (8-10) proper, the hole may come out from the controller.

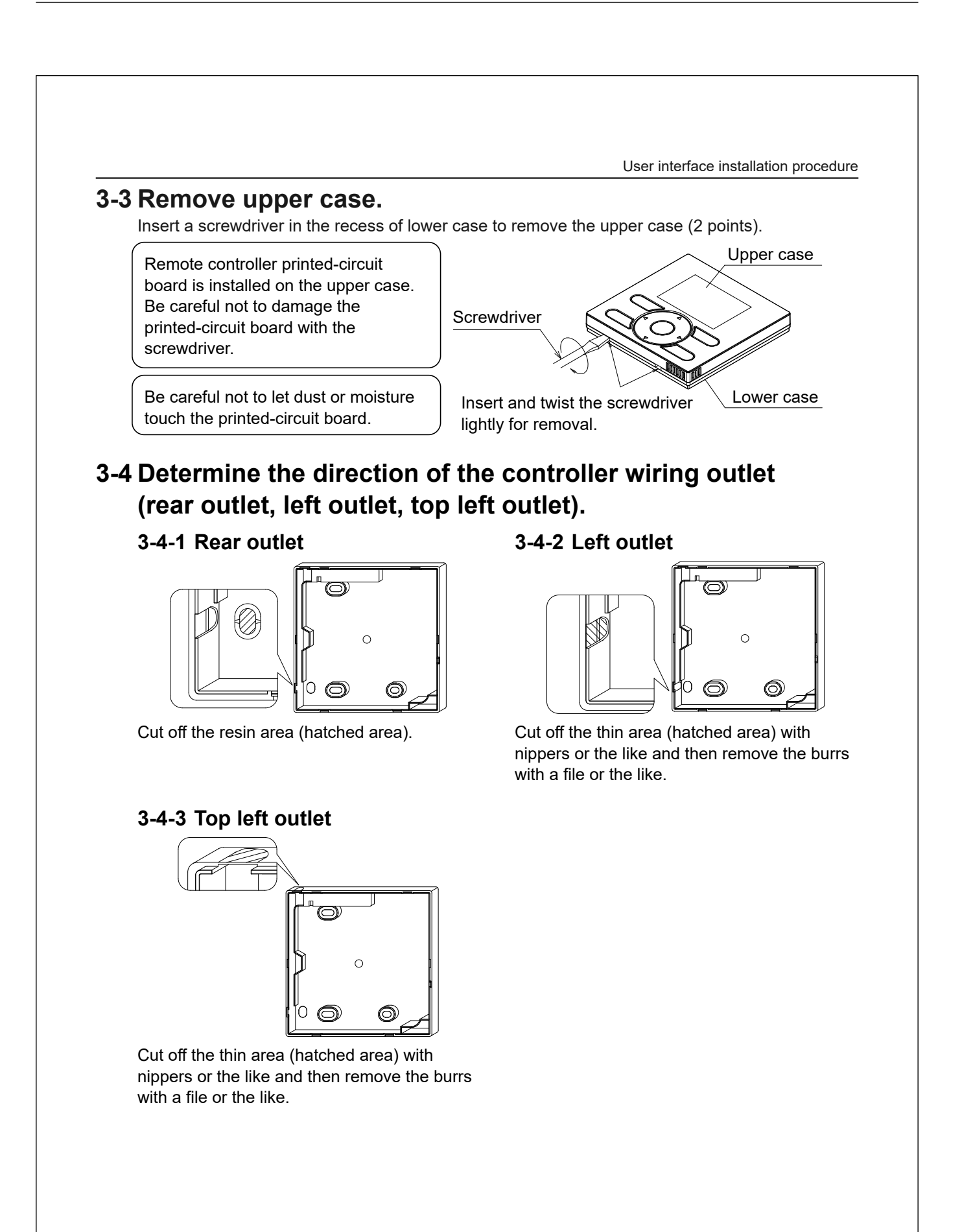

7

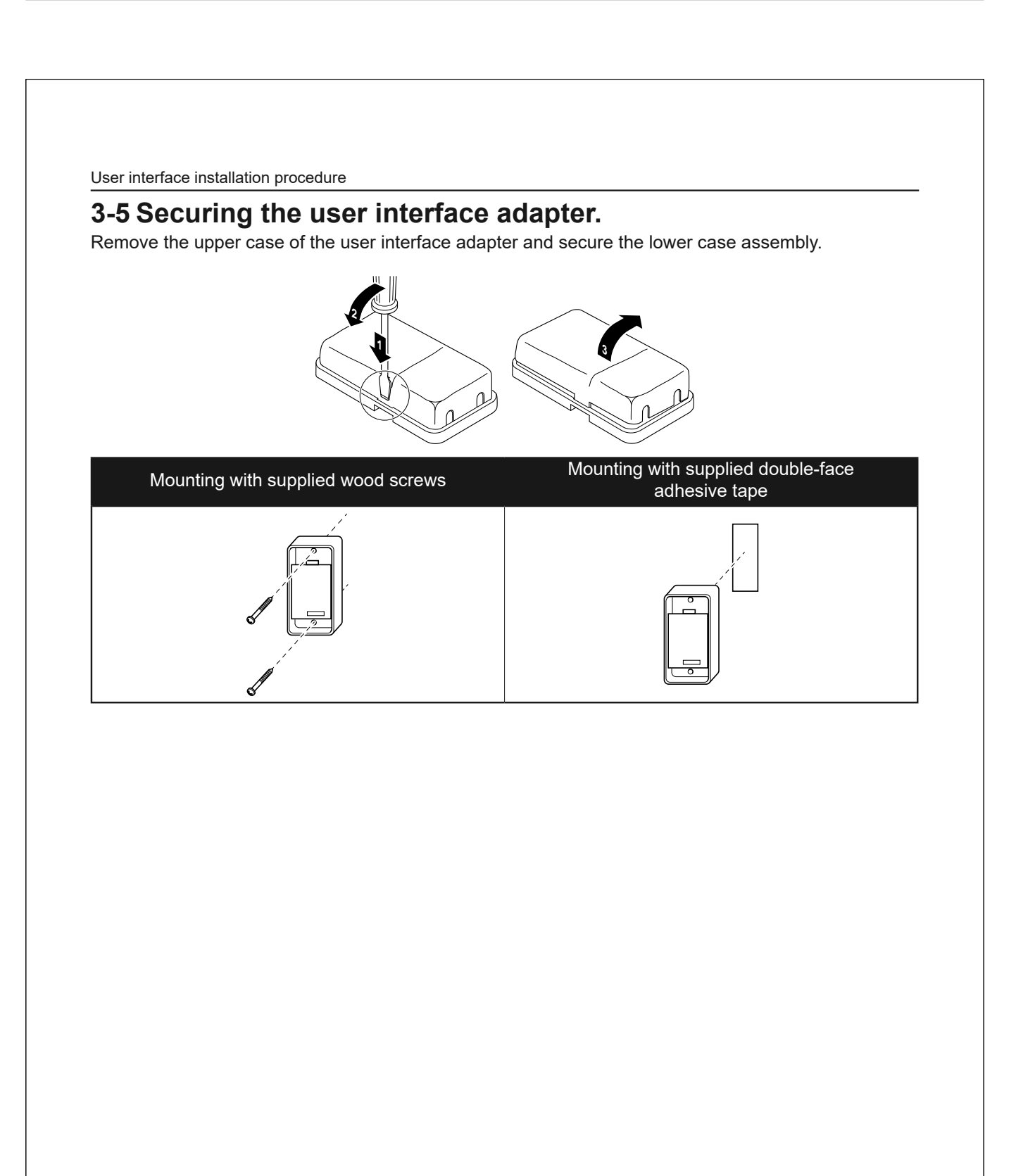

User interface installation procedure

# 3-6 Conduct wiring.

# 3-6-1 Connections overview

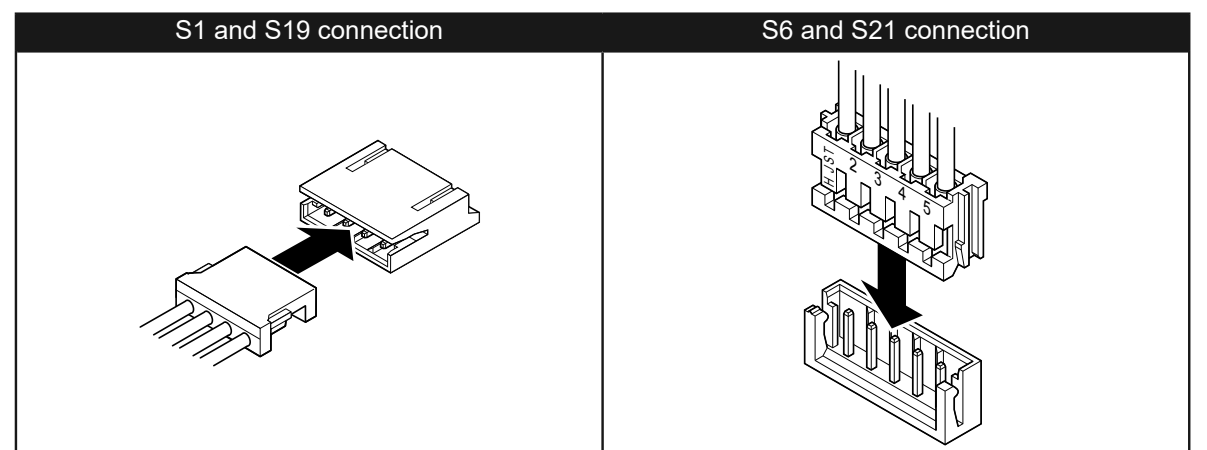

# 3-6-2 Rear outlet

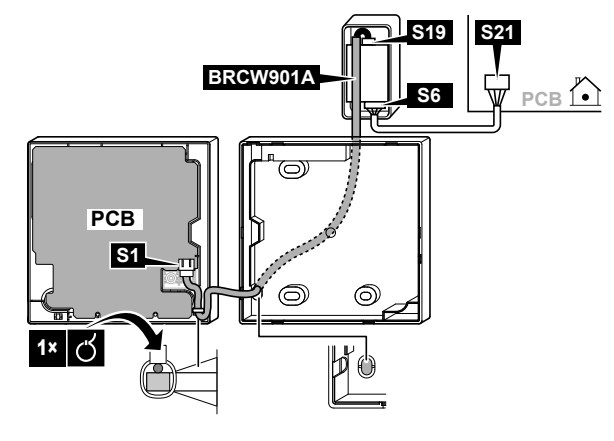

# 3-6-3 Left outlet

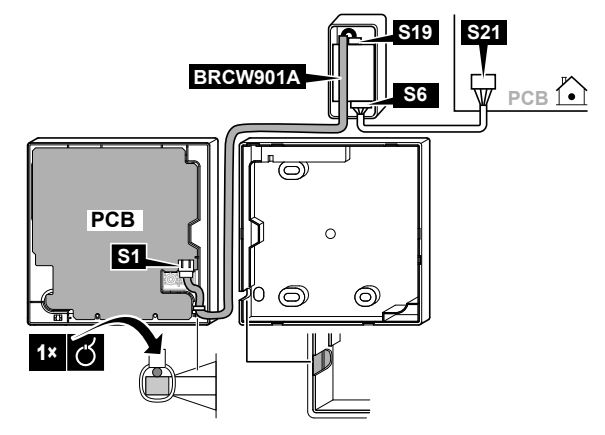

User interface installation procedure

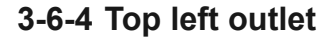

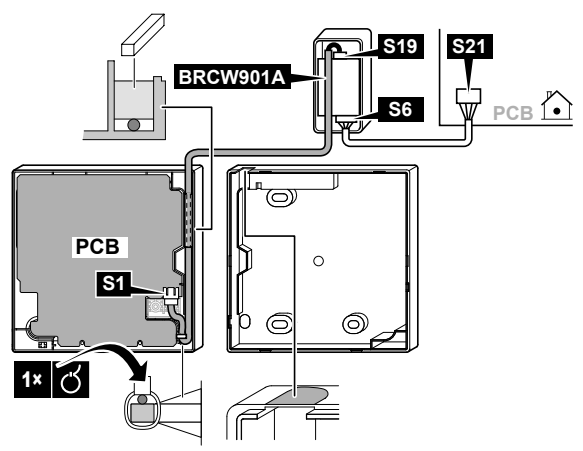

# 

- Do not perform wiring close to a power line in order to avoid electrical noise (external noise).
- Seal the wiring draw-in port securely with putty (field supply) to prevent the entry of insects or the like.

# 

• The adapter does not provide any form of strain release. The installer must provide something to release the strain on the cables near the adapter.

# 

• Ground both ends of the BRCW901A\* option cable.

# **3-7 Fixing procedure of the lower case.**

In the case of wiring a user interface through the rear outlet, perform the wiring through the outlet hole in the lower case before it is installed on the wall.

# 3-7-1 Wall mounting

9

Secure by using furnished wood screws (2 pcs.).

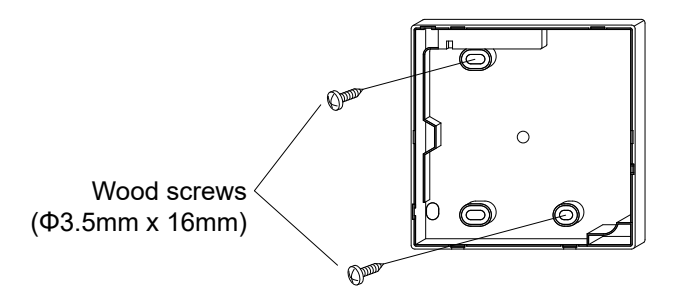

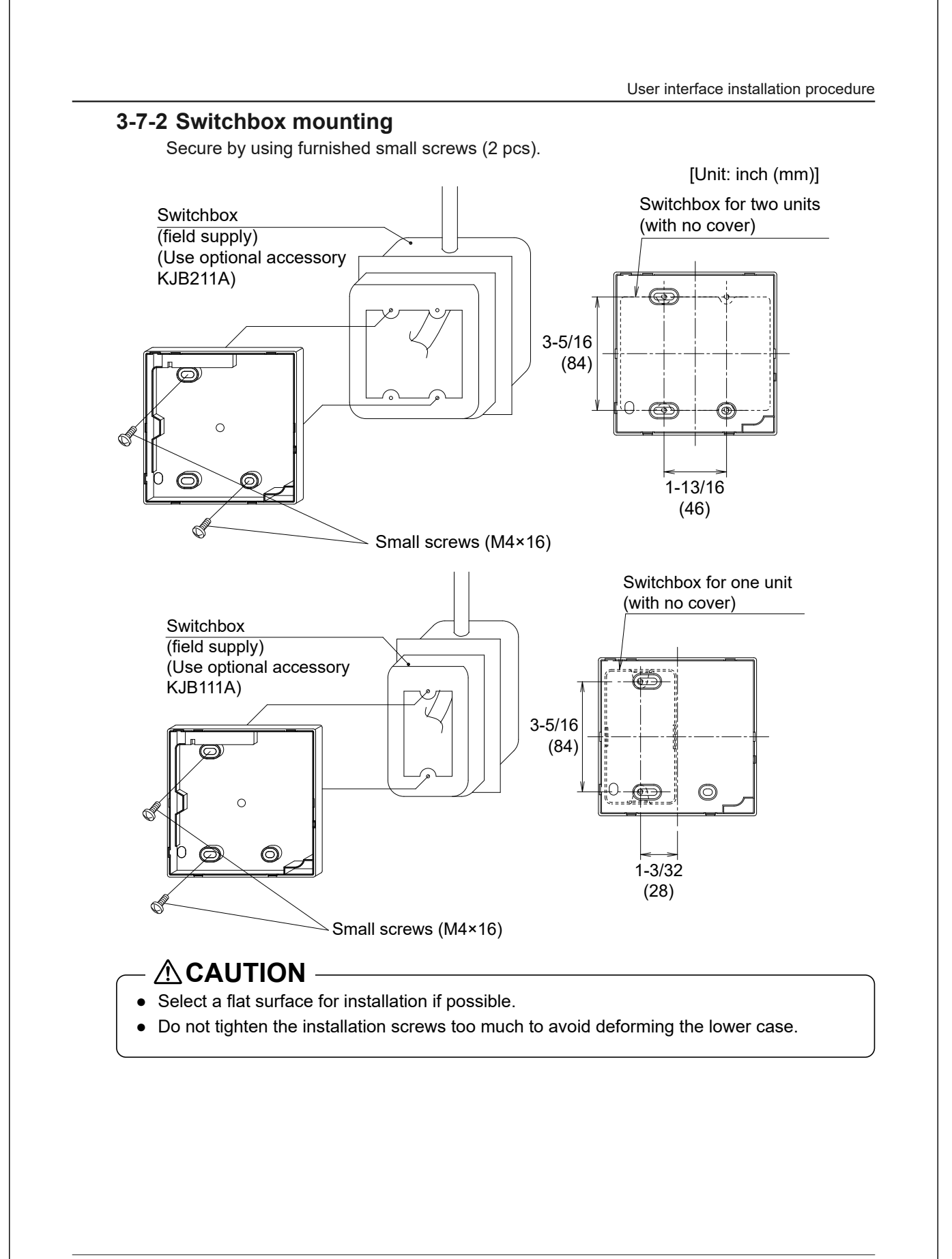

User interface installation procedure

# 3-8 Attach the upper case.

- Align the upper case with the tabs of the lower case (6 points) and insert the upper case.
- Be careful not to pinch the wiring when attaching.
- Peel off the protective seal which is attached to the upper case.

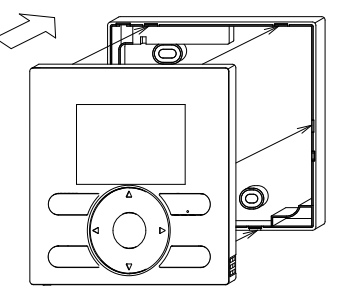

11

Functions and menu items of the user interface buttons

# 4. Functions and menu items of the user interface buttons

# 4-1 Functions and menu items

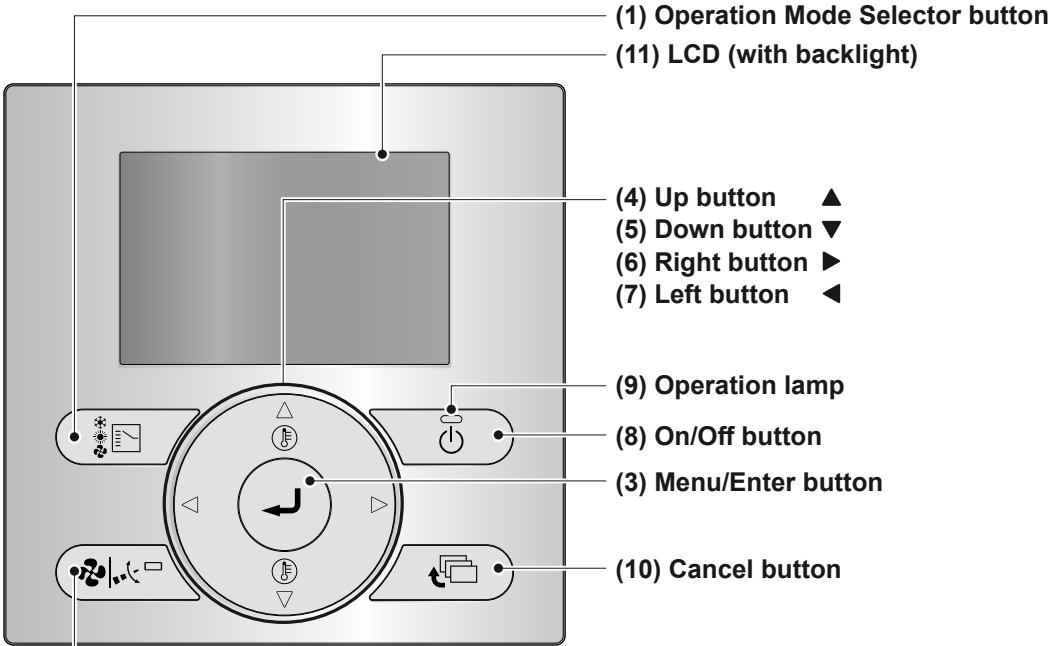

## (1) Operation Mode Selector button

- This button is enabled by default. To disable, refer to "13. Prohibit Buttons" on page 27.
- Press this button to select the operation mode of your preference.
- Available modes may vary with the connected model.

## (2) Fan Speed/Airflow direction button

- Used to change the fan speed and airflow direction.
- Available fan speeds and airflow directions may vary with the connected model.

## (3) Menu/Enter button

- This button is enabled by default. To disable, refer to "4-2 Enable/disable the Menu/Enter and Cancel button" on page 14.
- Used to display the main menu or enter the selected item. (For details on the main menu, see the User reference guide.)

## (2) Fan Speed/Airflow direction button

## Main menu\*

Airflow Direction Energy Saving Options Schedule Maintenance Information Configuration Current Settings Clock & Calendar Language

## (4) Up button ▲

- Used to raise the set temperature.
- The next item on the upper side will be highlighted. (Keep pressing the button to cycle through the values or items.)
- Used to change the selected item.

Functions and menu items of the user interface buttons

#### (5) Down button ▼

- Used to lower the set temperature.
- The next item on the lower side will be highlighted.

(Keep pressing the button to cycle through the values or items.)

• Used to change the selected item.

#### (6) Right button ►

- Used to highlight the next item on the right-hand side.
- The display contents are changed to the next screen.

#### (7) Left button ◀

- Used to highlight the next items on the left-hand side.
- The display contents are changed to the previous screen.

#### (8) On/Off button

• Press to start or stop the air conditioner.

#### (9) Operation lamp (Green)

- This lamp lights up during operation.
- This lamp will blink if an error or mode conflict occurs.
- This lamp is not lit when the unit operation is OFF.

#### (10) Cancel button

- Used to return to the previous screen.
- Press and hold this button for 4 seconds or longer to display the Service Settings menu.

# 

To operate the Up/Down/Left/Right button, always press ▲, ▼, ◄, or ►.

#### (11) LCD (with backlight)

- The backlight will be lit for approximately 30 seconds when one of the buttons is pressed.
- The actions linked to the buttons, except for the On/Off button, are not carried out when the backlight is not lit.

#### Service Settings menu\*

| Test Operation**    |  |
|---------------------|--|
| Maintenance Contact |  |
| Field Settings      |  |
| Error History       |  |

\*Available menu items are depending on the connected model.

\*\*Not displayed in case of multi-split setup.

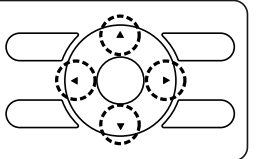

English

13

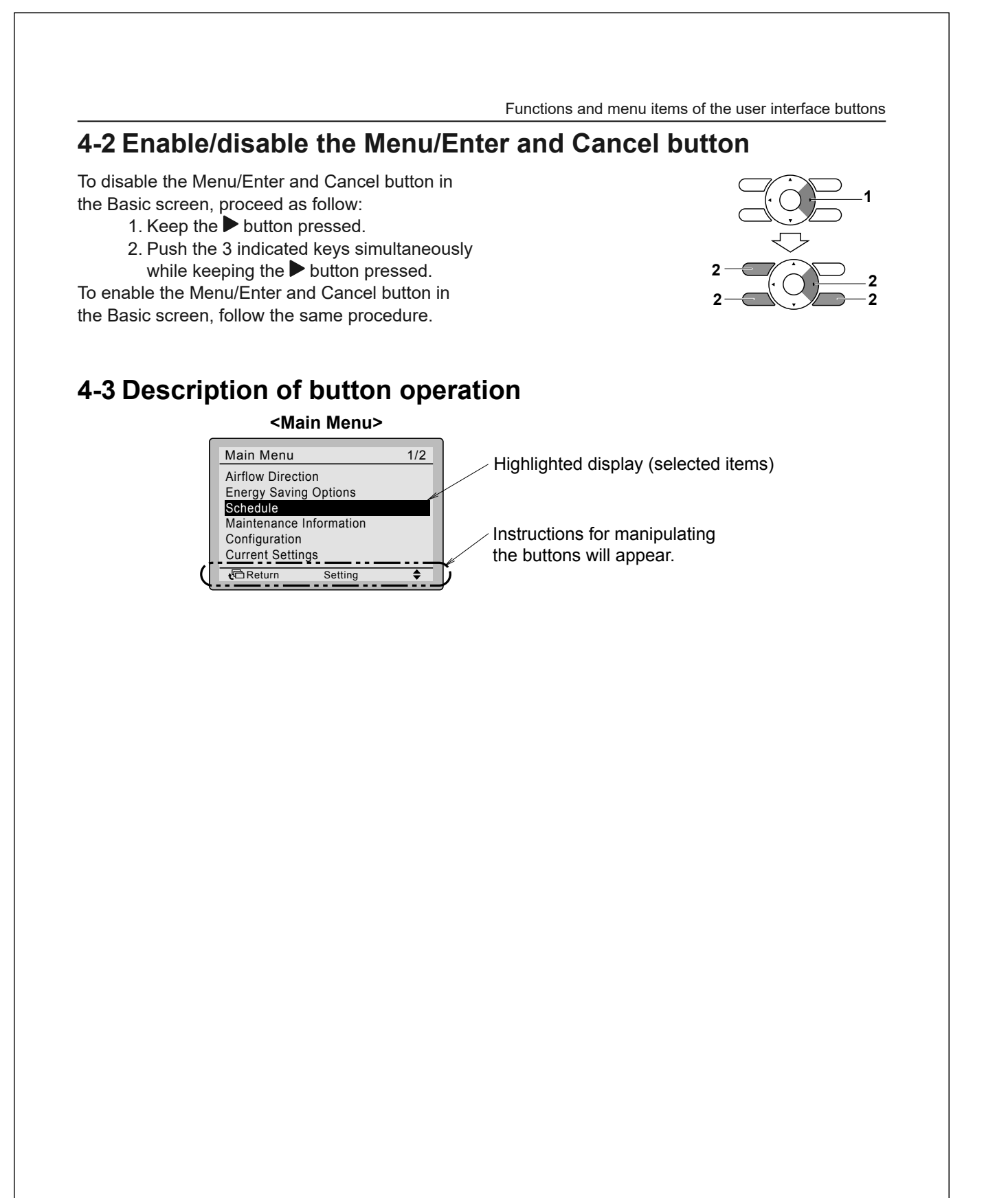

Power-on

# 5. Power-on

- Check that the indoor/outdoor unit wiring is completed.
- Check that the switchbox cover of the indoor and outdoor units are closed before powering on.

## Split air conditioner is connected to a user interface

5-1 Turn on the power.
5-2 "Checking the connection. Please stand by." is displayed.
5-2 Check Please

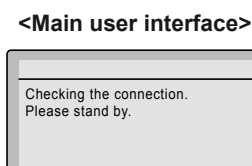

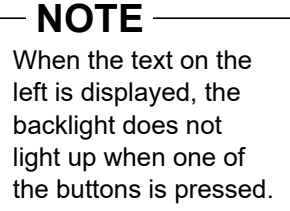

<Basic screen>

**5-3** The Basic screen is displayed.

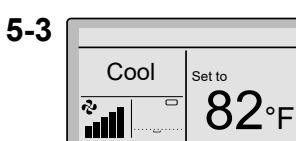

# NOTE

- When selecting a different language, refer to "12. Language" on page 26.
- The displayed operation mode on the user interface at first startup depends on the operation mode of the indoor unit.

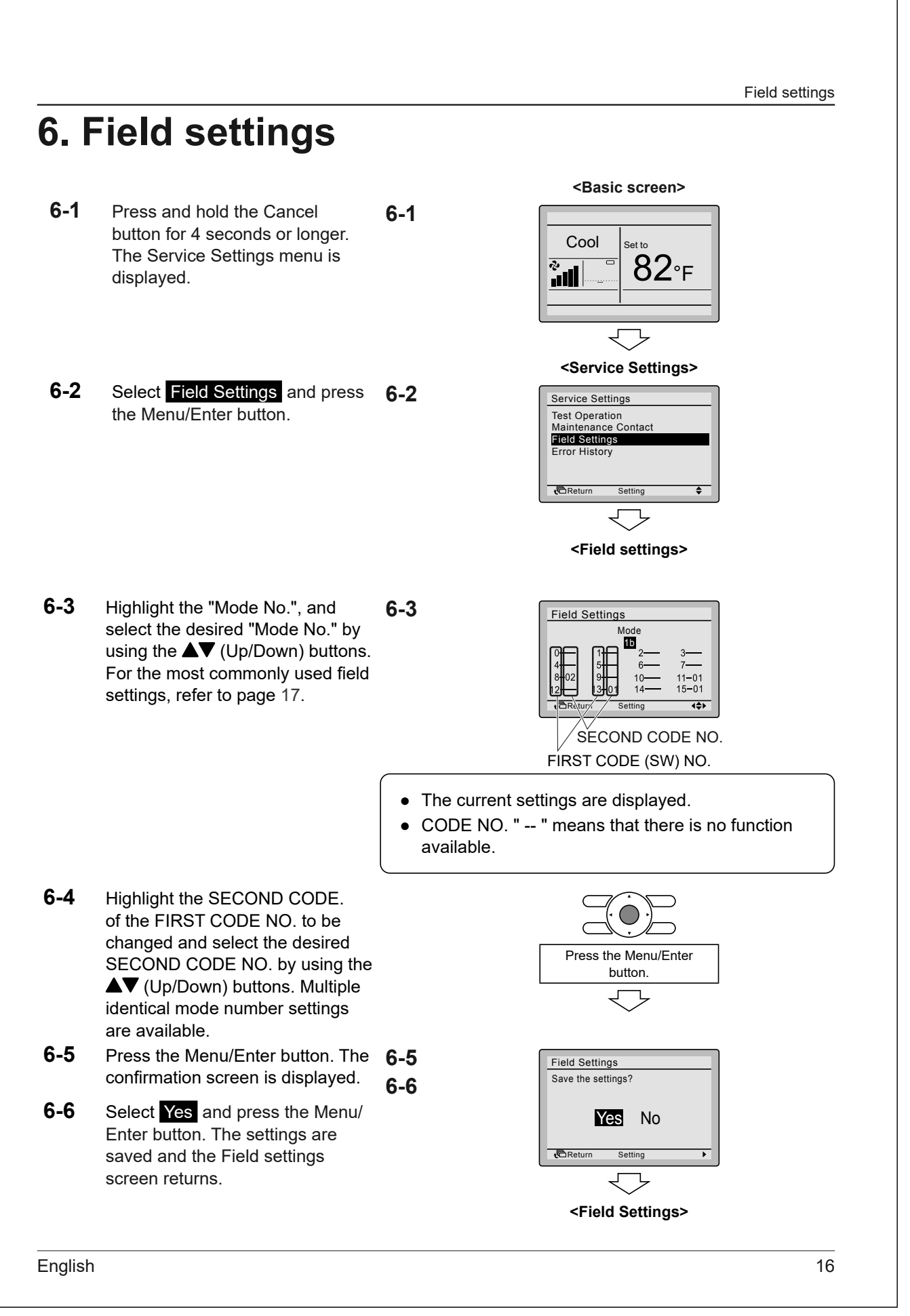

Field settings

- **6-7** After all changes are completed, press the Cancel button twice.
- **6-8** The backlight goes out and "Checking the connection. Please stand by" is displayed during initialization. After the initialization, the Basic screen returns.

| Mode | First | Description of the patting | Second code No. |           |           |                |
|------|-------|----------------------------|-----------------|-----------|-----------|----------------|
| No.  | No.   |                            | 01              | 02        | 03        | 04             |
|      | 8     | Daylight Saving Time       | Disable         | Enable*   | _         |                |
| 16   | 11    | (Private use)              | NA*             | NA        | —         |                |
| di   | 13    | Basic screen display       | Icon+Text*      | lcon      | —         | —              |
|      | 15    | (Private use)              | NA*             | NA        | —         |                |
|      | 0     | (Private use)              | NA              | NA*       | _         | _              |
| 1c   | 2     | (Private use)              | NA              | NA*       | _         | _              |
|      | 4     | (Private use)              | NA              | NA*       | —         | —              |
|      | 5     | (Private use)              | NA*             | _         | _         | _              |
|      | 6     | (Private use)              | NA*             | _         | _         | _              |
|      | 14    | (Private use)              | NA*             | NA        | _         | _              |
|      | 1     | (Private use)              | NA              | NA*       | _         | _              |
| 1e   | 2     | Setback function           | Do not use      | Heat only | Cool only | Cool and Heat* |
|      | 5     | (Private use)              | NA              | NA*       | _         | _              |
|      | 6     | (Private use)              | NA              | NA*       | _         | _              |
|      | 8     | (Private use)              | NA*             | _         | _         | _              |
|      | 9     | (Private use)              | NA              | NA*       | —         | _              |
|      | а     | (Private use)              | NA*             | _         | _         | _              |

\* Factory default setting

Test operation method (pair split only)

# 7. Test operation method (pair split only)

\* In case of multi-split models, see the manual attached to the outdoor unit.

# - NOTE -

• In case of multi-split setup, test operation cannot be used.

# Also see the installation manuals attached to the indoor unit and the outdoor unit.

- Check that the wiring of the indoor unit and the outdoor unit is completed.
- Check that the switchbox cover of the indoor unit and the outdoor unit is closed.
- Perform the test operation according to the following procedure.

# - NOTE -

- The backlight will be lit for approximately 30 seconds when pressing one of the operation buttons.
- Operate the buttons only when the backlight is lit. However, the On/Off button can be operated when the backlight is not lit.
- **7-1** Make sure the electric work is properly completed and proper voltage is available before turn on the power.
- **7-2** Confirm that both the liquid and gas stop valves are opened.
- **7-3** Set the operation mode to cooling by using the Operation Mode Selector button.
- **7-4** Press and hold the Cancel button for 4 seconds or longer. The Service Settings menu is displayed.

# 

Make sure that the outer panel and piping cover are closed before operation (danger of electric shock).

#### <Basic screen>

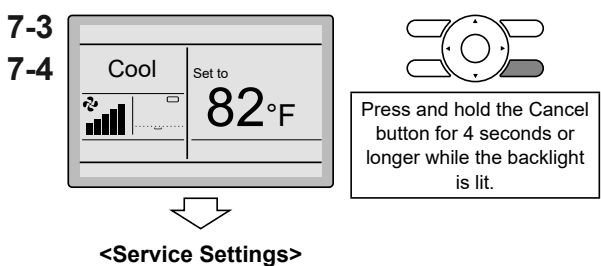

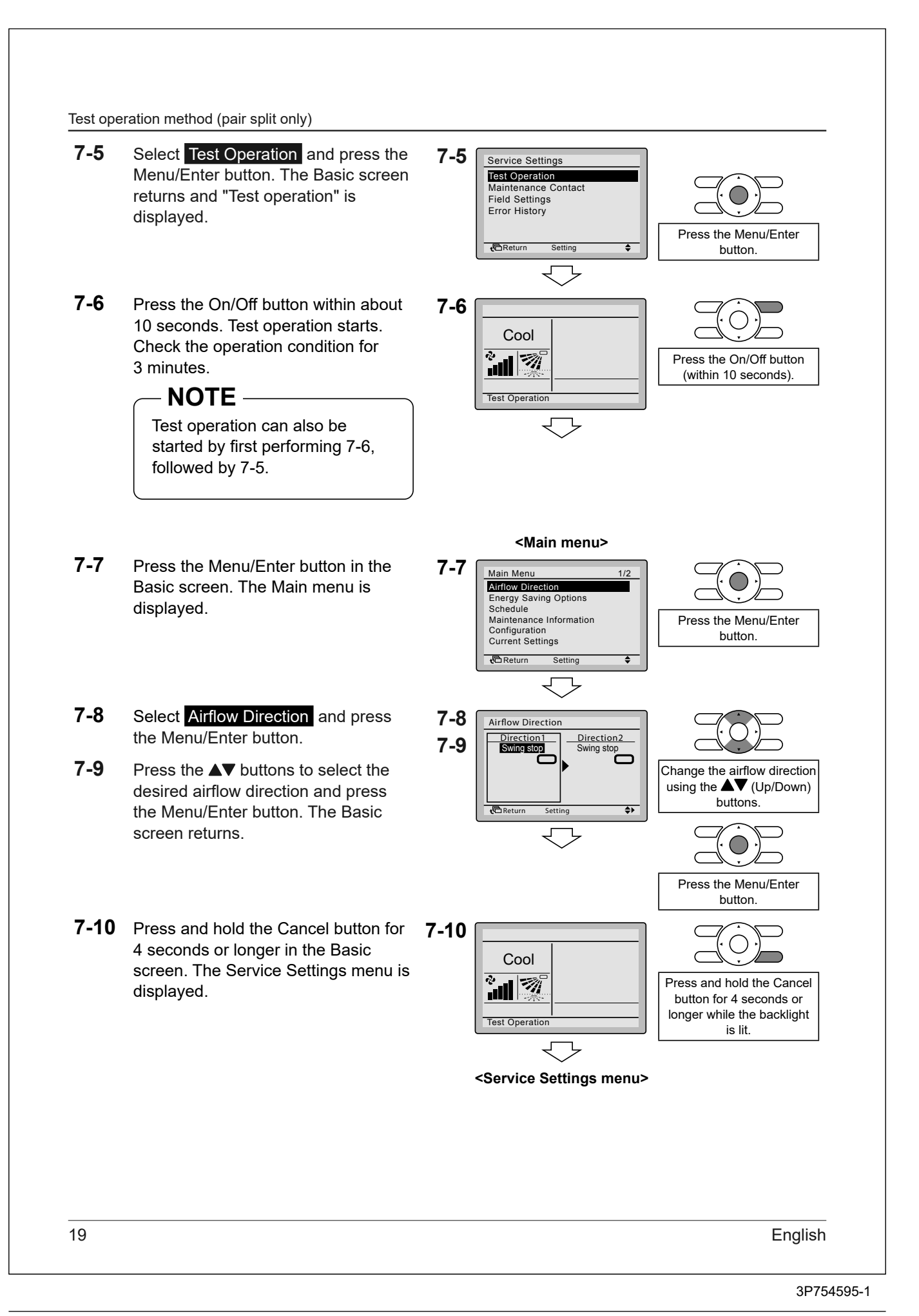

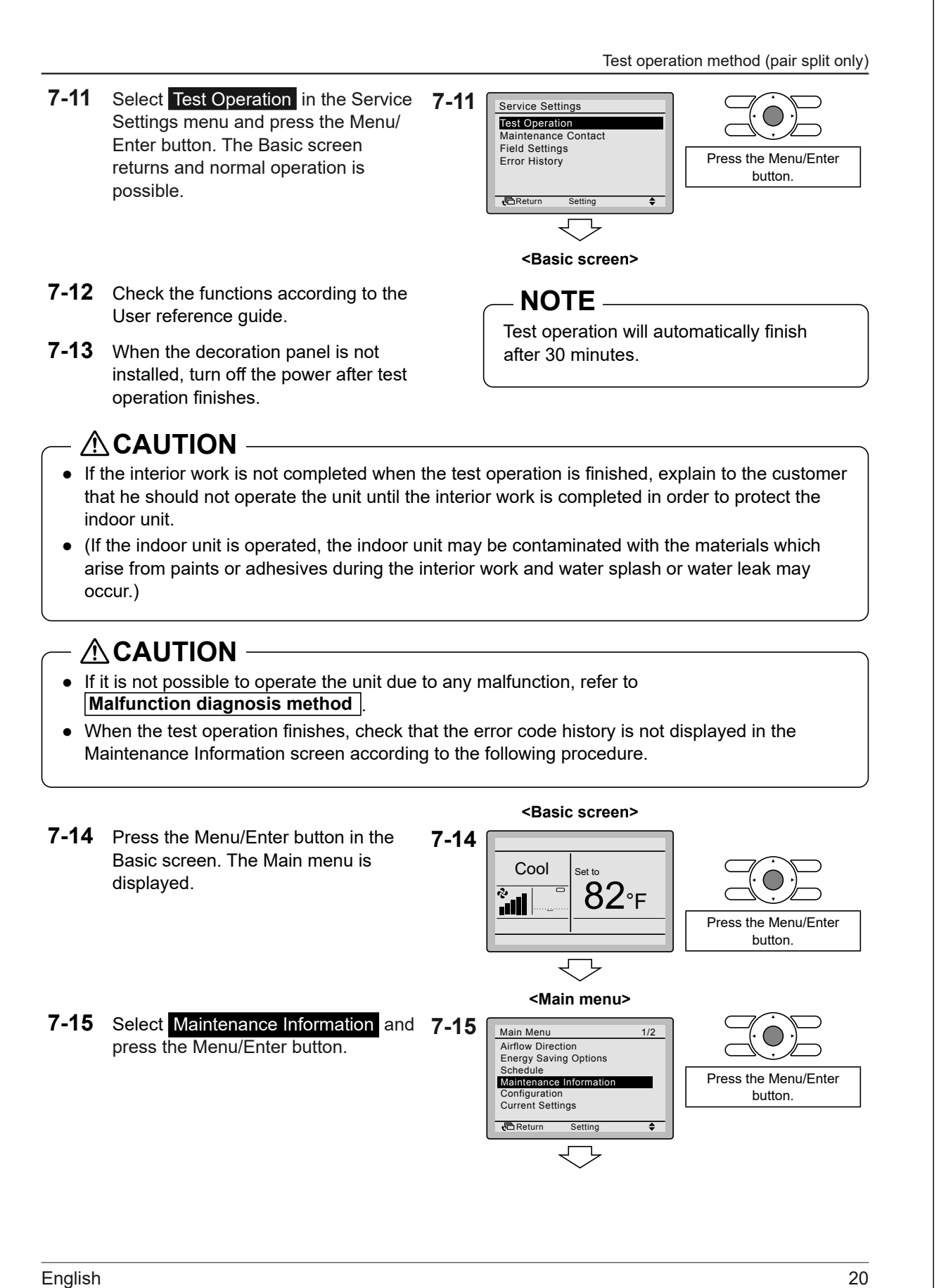

Test operation method (pair split only)

- **7-16** The Maintenance Information screen is displayed. Check that the last error code is not displayed in the screen.
- **7-17** If the last error code is displayed, conduct the malfunction diagnosis referring to "Error code list" in the installation manual of the indoor unit. After the malfunction diagnosis finishes, press and hold the On/Off button for 4 seconds or longer in the "Maintenance Information" screen to erase the error code history.

## Malfunction diagnosis method

- When the user interface displays any item in the following table, inspect the details in the table.
- If an error occurs, "Error: Push Menu button" or "<sup>(1)</sup>/<sub>(2)</sub>" is displayed. Conduct the malfunction analysis referring to "Error code list" in the installation manual of the indoor unit. To see the RC Error History screen, refer to "8. Checking procedure of Error History".

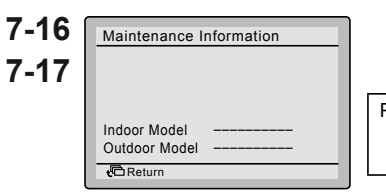

# Press and hold the On/Off button for 4 seconds or longer.

# 

If no error code is displayed when this procedure is followed, the system has completed the test operation normally.

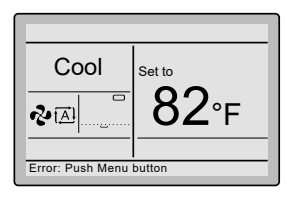

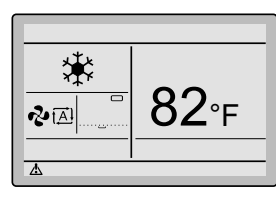

| User interface display                                          | Description                                                                                                    |
|-----------------------------------------------------------------|----------------------------------------------------------------------------------------------------|
| No display                                                      | <ul> <li>Power outage, power voltage failure or open-<br/>phase</li> <li>Wrong wiring (between indoor and outdoor units)</li> <li>Indoor PCB assembly failure</li> <li>User interface wiring disconnection</li> <li>User interface failure</li> <li>Blown fuse (outdoor unit)</li> </ul> |
| Display "Checking the connection<br>Please stand by" is shown.* | <ul><li>Indoor PCB assembly failure</li><li>Wrong wiring (between indoor and outdoor units)</li></ul>                                                                                                    |

\* Though "Checking the connection Please stand by" is displayed for up to 180 seconds after powering on, this does not mean there is a failure. (Determine after 180 seconds if error code "U5" is displayed.)

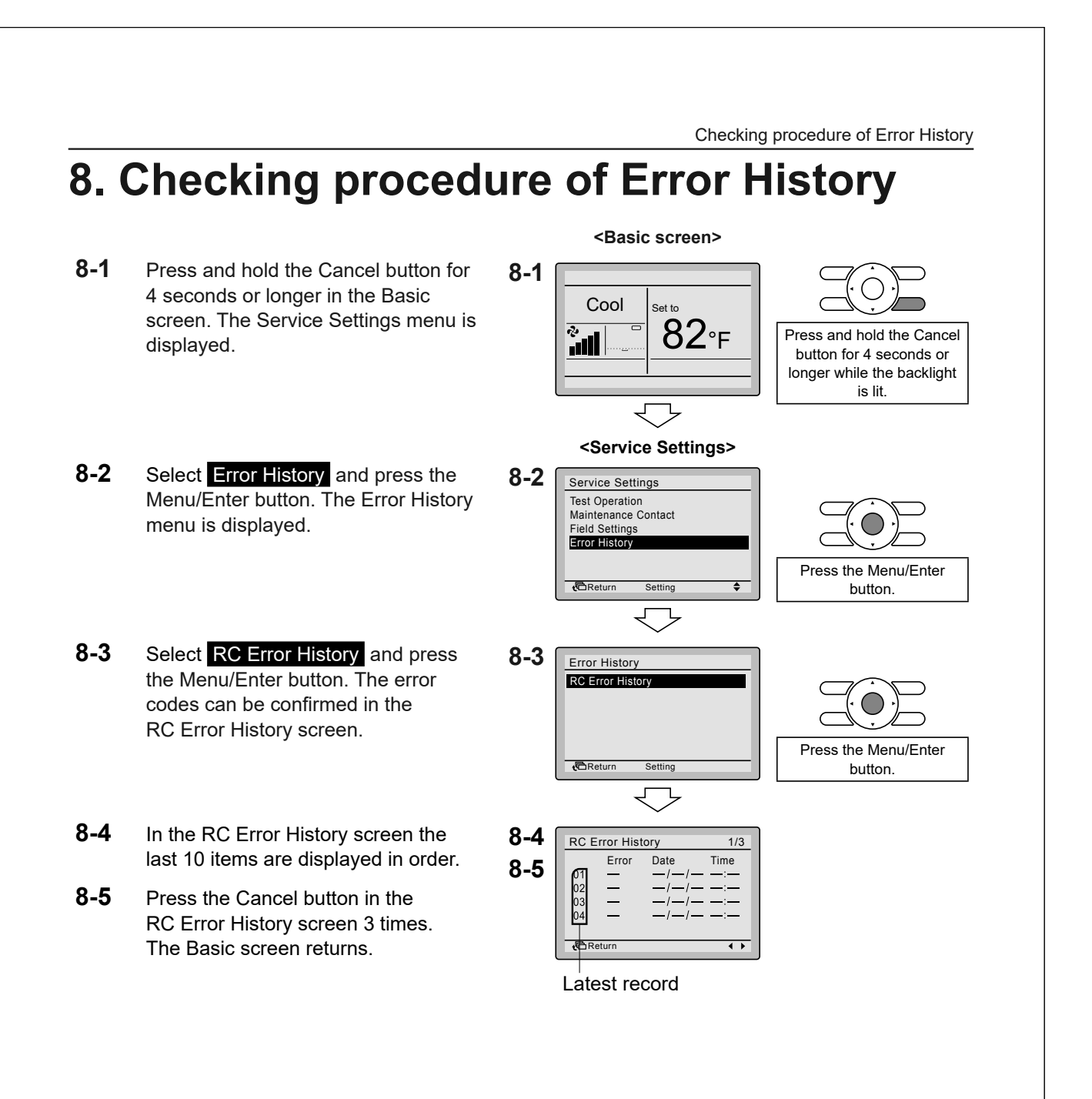

Registration method of the Maintenance Contact information

# 9. Registration method of the Maintenance Contact information

• Registration of the service contact information.

- **9-1** Press and hold the Cancel button for 4 seconds or longer in the Basic screen. The Service Settings menu is displayed.
- **9-2** Select Maintenance Contact and press the Menu/Enter button. The "Maintenance Contact" screen is displayed.
- **9-3** Select Maintenance Contact and press the Menu/Enter button.
- 9-4 Enter the telephone number by using the ▲▼ (Up/Down) buttons. Enter from the left to the right and blank digits should be left as " ".
- **9-5** Press the Menu/Enter button. The setting confirmation screen is displayed.
- **9-6** Select Yes and press the Menu/ Enter button. The settings are entered and the Service Settings menu returns.
- **9-7** Press the Cancel button once. The Basic screen returns.

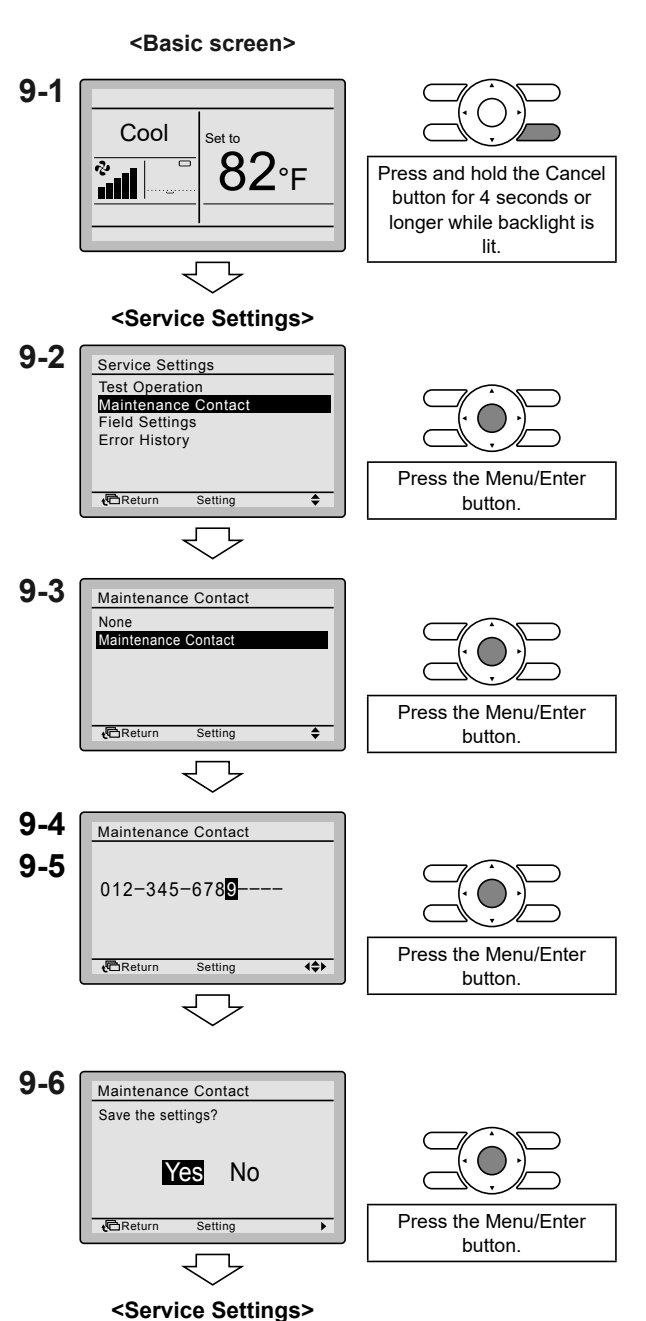

| 10.  | Confirmation of                                                                                                    | rec  | aistered de                                                                                                    | tails                                 |
|------|----------------------------------------------------------------------------------------------------|------|----------------------------------------------------------------------------------------------------|---------------------------------------|
|      |                                                                                                    |      |                                                                                                    |                                       |
| 10-1 | Press the Menu/Enter button in the<br>Basic screen. The Main menu is<br>displayed.                                          | 10-1 | <basic screen=""></basic>                                                                                                    | Press the Menu/Enter<br>button.       |
|      |                                                                                                    |      | <main menu=""></main>                                                                                                    |                                       |
| 10-2 | Select Maintenance Information and<br>press the Menu/Enter button. The<br>"Maintenance Information" screen is<br>displayed. | 10-2 | Main Menu     1/2       Airflow Direction     Energy Saving Options       Schedule     Maintenance Information       Configuration     Configuration       Current Settings     €                                                                                                    | Press the Menu/Enter<br>button.       |
| 10-3 | Confirm that the contact information is entered correctly.                                                                  | 10-3 | Maintenance Information         Contact Info         012-345-6789         Indoor Model         Outdoor Model         Without Control Control Contro Control Control Control Control Control Control Control Control C | The registered details are displayed. |
| 10-4 | Press the Cancel button twice.<br>The Basic screen returns.                                                                 |      |                                                                                                    |                                       |
|      |                                                                                                    |      |                                                                                                    |                                       |
|      |                                                                                                    |      |                                                                                                    |                                       |
|      |                                                                                                    |      |                                                                                                    |                                       |
|      |                                                                                                    |      |                                                                                                    |                                       |
|      |                                                                                                    |      |                                                                                                    |                                       |
|      |                                                                                                    |      |                                                                                                    |                                       |
|      |                                                                                                    |      |                                                                                                    |                                       |
|      |                                                                                                    |      |                                                                                                    |                                       |

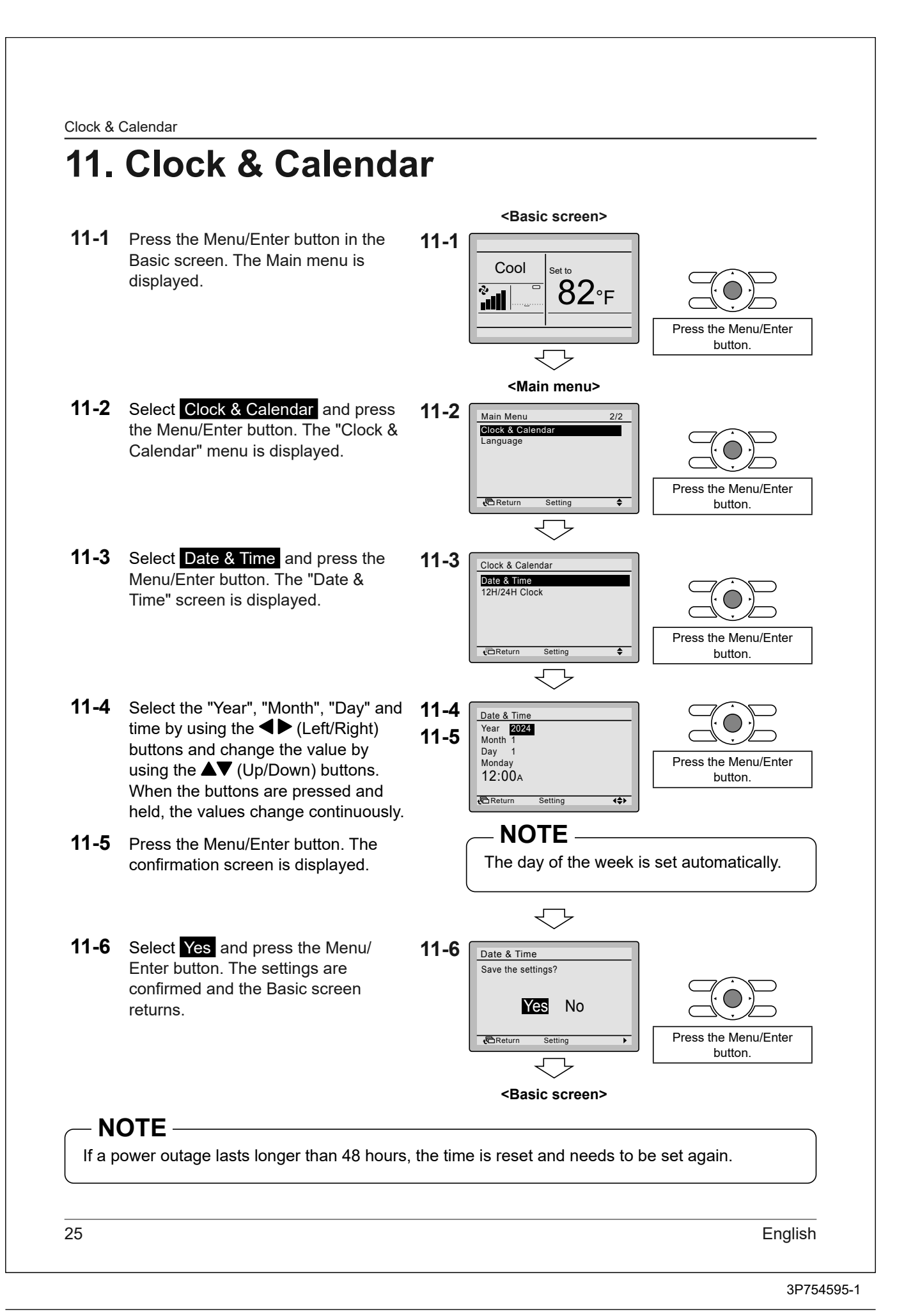

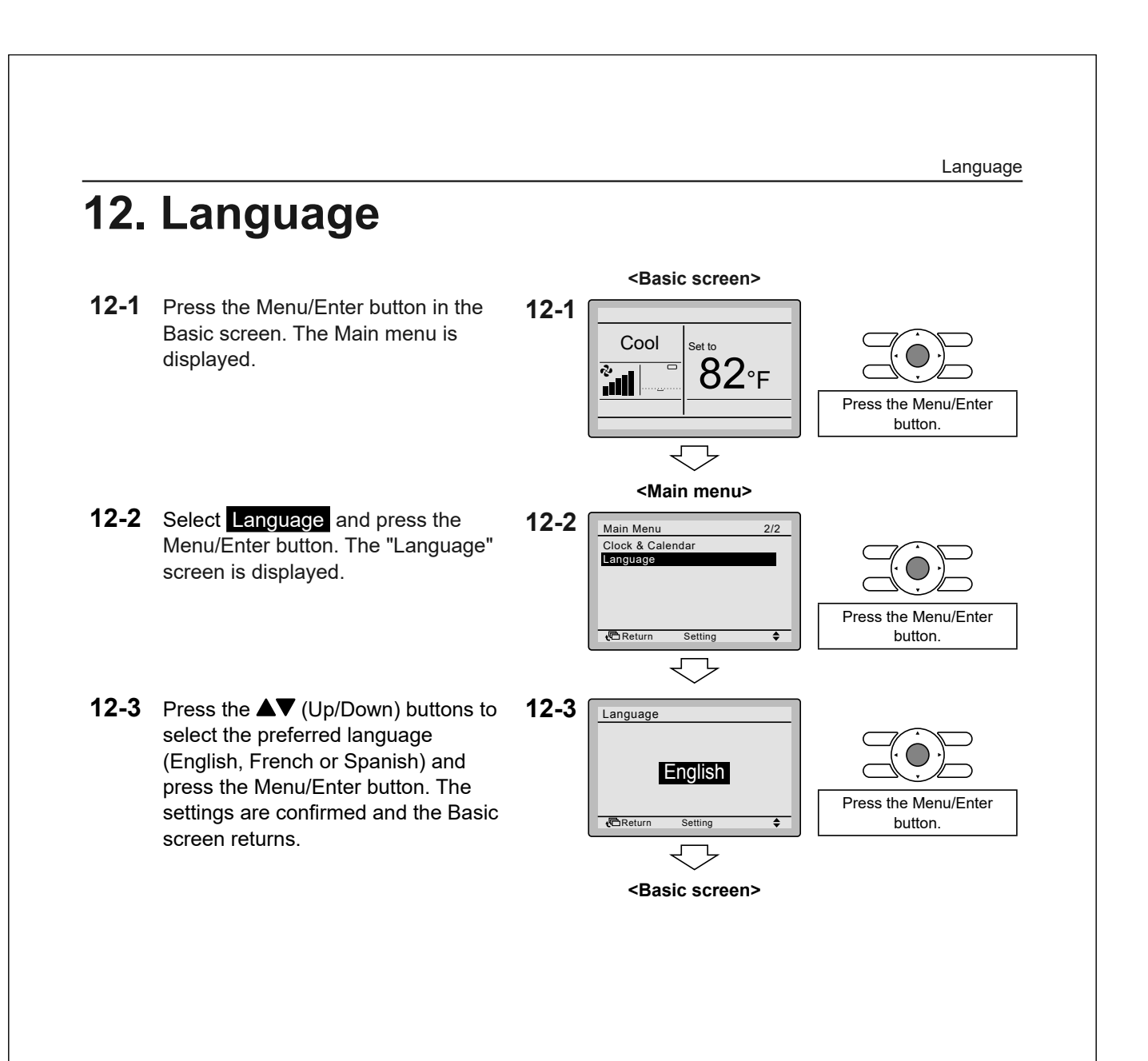

**Prohibit Buttons 13. Prohibit Buttons** · Restriction of the number of operable buttons. <Basic screen> 13-1 Press the Menu/Enter button in the 13-1 Basic screen. The Main menu is Cool Set to displayed. 82°F Press the Menu/Enter ÷. button <Main menu> **13-2** Lock Function can be made visible 13-2 Main Menu 1/2 Airflow Direction Energy Saving Options Schedule by pressing the Menu/Enter button for 4 seconds. Press the Menu/Enter Maintenance Information Configuration Current Settings button for 4 seconds. Return Setting \$ 13-3 Select Lock Function and press the 13-3 Main Menu 1/2 Menu/Enter button. The "Lock Lock Function Airflow Direction Energy Saving Options Function" menu is displayed. Press the Menu/Enter Sched Maintenance Inform button. Configuration Return 13-4 Select Prohibit Buttons and press 13-4 Lock Function the Menu/Enter button. The "Prohibit Prohibit Buttons Function Prohibition Prohibit Mode Buttons" screen is displayed. Press the Menu/Enter button. Returr 13-5 Select "Up/Dwn/L/R", "On/Off", 13-5 Prohibit Buttons "Mode" or "Fan Speed" by using the 13-6 Up/Dwn/L/R: UNLOCK On/Off: UNLOCK ◄► (Left/Right) buttons and "Lock/ Press the Menu/Enter Mode: LOCK Unlock" by using the  $\blacktriangle \nabla$  (Up/Down) Fan Speed: LOCK button. buttons. Return **{\$**} 13-6 Press the Menu/Enter button. The confirmation screen is displayed. 13-7 Select Yes and press the Menu/ 13-7 Prohibit Buttons Enter button. The settings are Save the settings? entered and the Basic screen returns. Press the Menu/Enter Yes No button Return Setting <Basic screen> 27 English
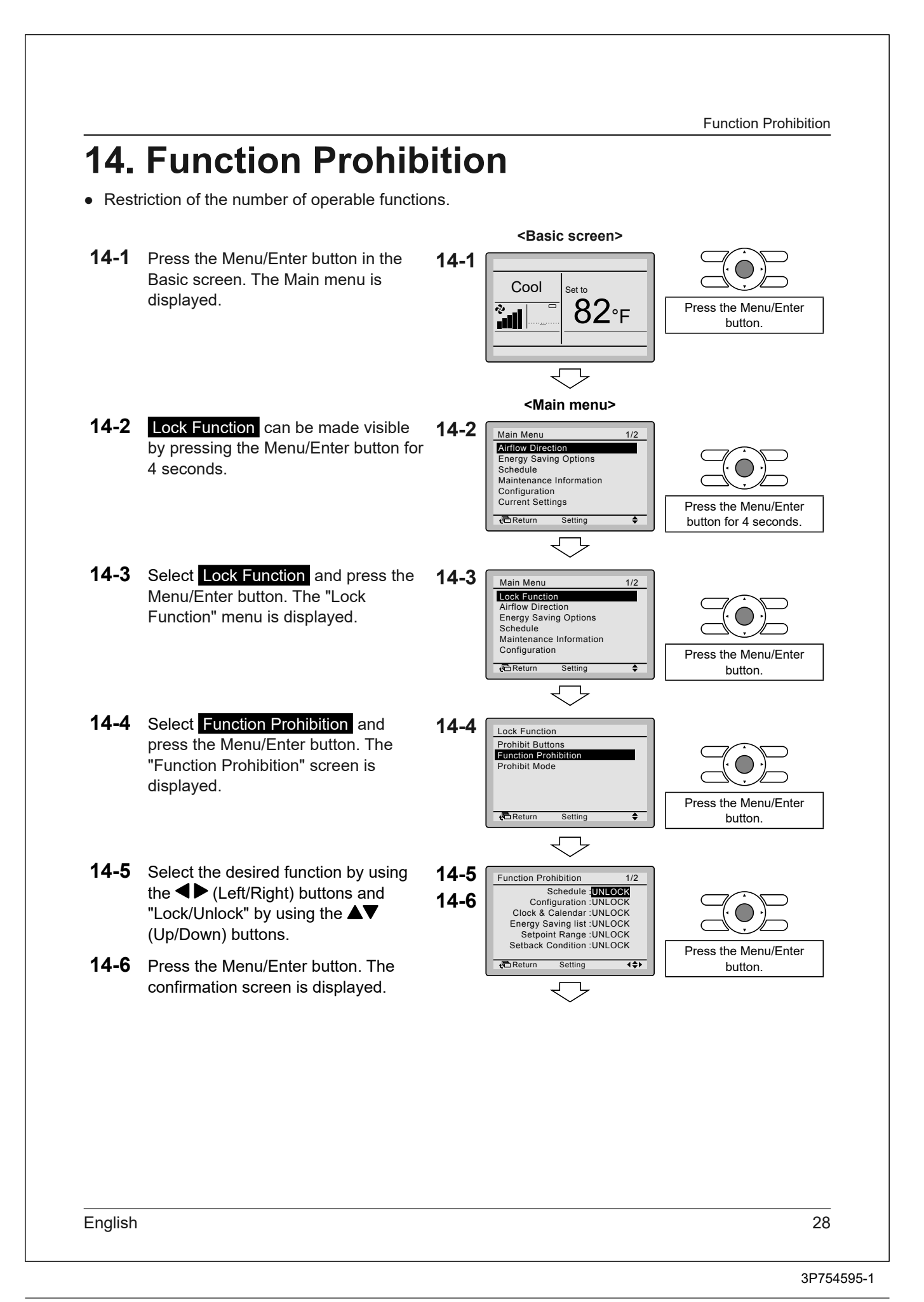

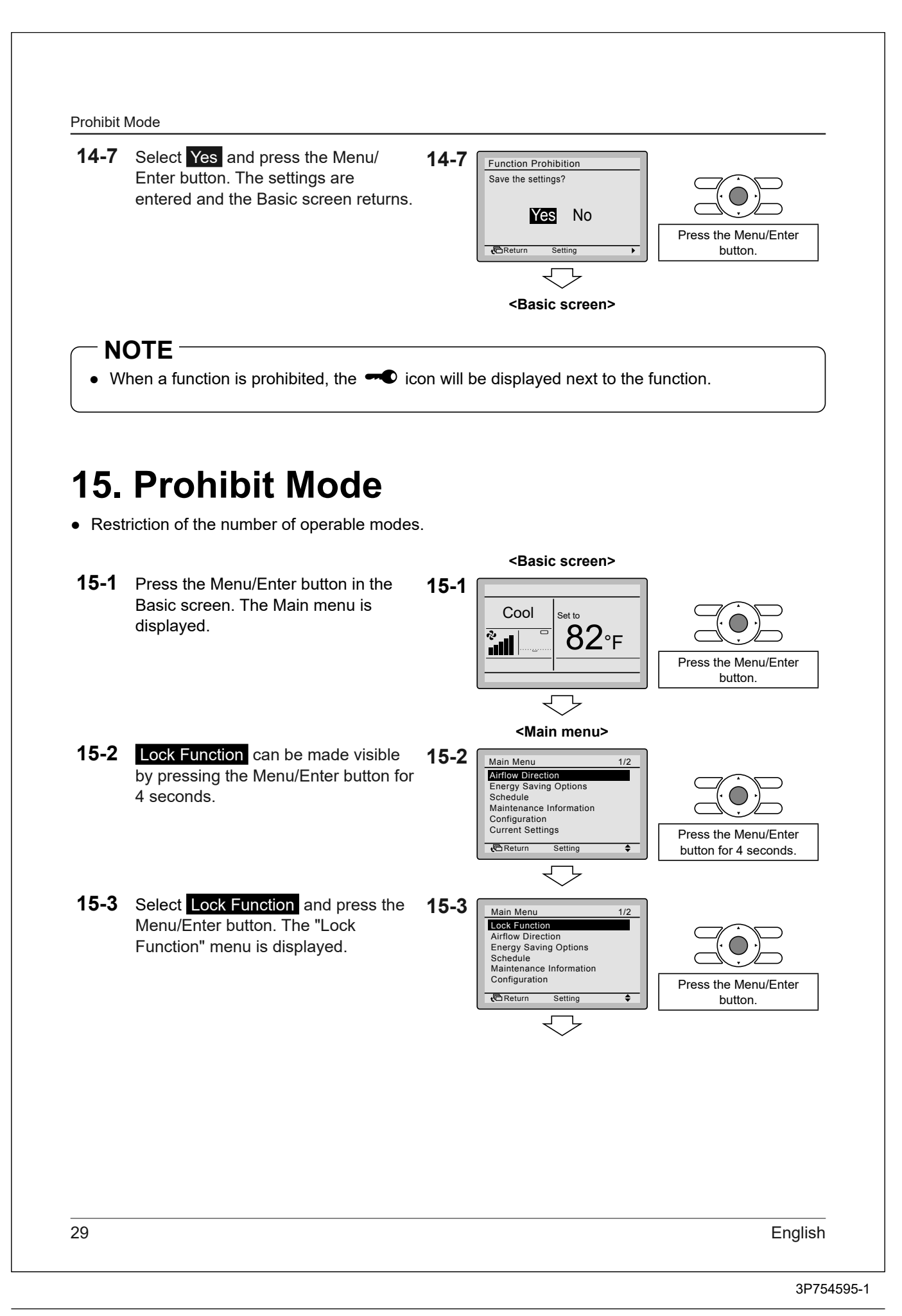

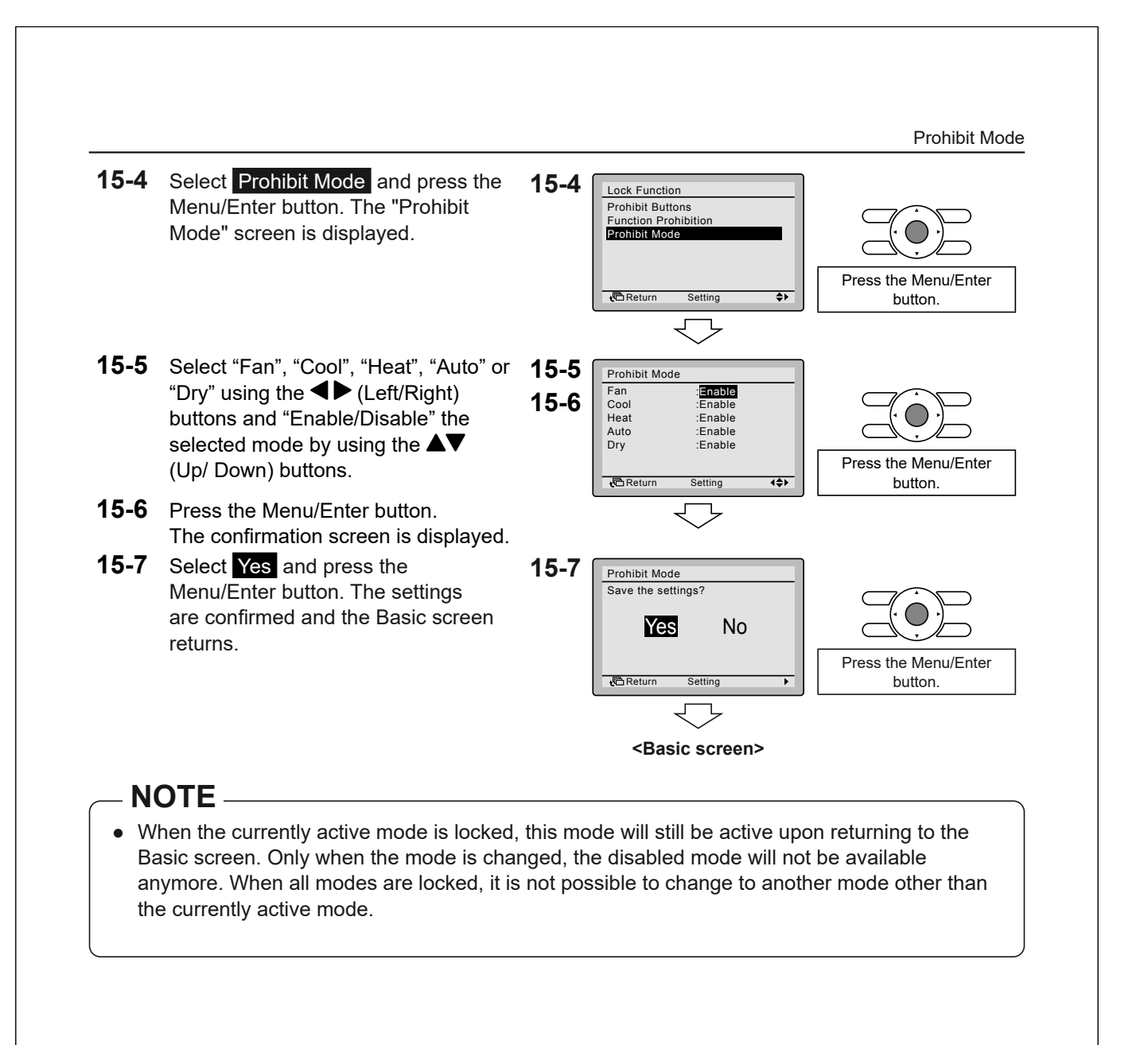

## 2.2 <BRC073A6> Wired Remote Controller (Operation)

# **Safety Considerations**

The original instructions are written in English. All other languages are translations of the original instructions.

This appliance is not intended to be used by persons, including children, with reduced physical, sensory or mental capabilities or lack of experience and knowledge, unless they are supervised or have been given instructions on how to use the appliance by a person responsible for their safety. Children should be supervised to ensure that they do not play with the appliance.

#### Please read these Safety Considerations carefully before installing the remote controller.

 This manual classifies the precautions into WARNING and CAUTION. They both contain important information regarding safety. Be sure to follow all the precautions below.

| Failure to follow these instructions properly may result in personal injury or loss of life.                                                          |
|----------------------------------------------------------------------------------------------------|
| Failure to observe these instructions properly may result in property damage or personal injury, which may be serious depending on the circumstances. |

#### • The following pictograms are used in this manual.

| $\bigcirc$ | Never do.                                | 0 | Always follow the instructions given. |
|------------|------------------------------------------|---|---------------------------------------|
|            | Be sure to ground the unit.              |   | Absolutely keep wet hands away.       |
|            | Absolutely keep water and moisture away. |   |                                       |

## About Remote Controller

| WARNING    |                                                                                                    |  |  |
|------------|----------------------------------------------------------------------------------------------------|--|--|
| $\bigcirc$ | Do not install the remote controller by yourself. Improper installation may result in electric shocks or fire. Consult your Daikin dealer.                                                                                                    |  |  |
| $\bigcirc$ | • Do not modify or repair the remote controller.<br>This may result in electric shocks or fire.<br>Consult your Daikin dealer.                                                                                                    |  |  |
| $\bigcirc$ | Do not relocate or reinstall the remote controller by yourself. Improper installation may result in electric shocks or fire. Consult your Daikin dealer.                                                                                                    |  |  |
| $\bigcirc$ | <ul> <li>Do not use flammable materials (e.g., hair spray or insecticide) near the product.</li> <li>Do not clean the product with organic solvents such as paint thinner.</li> <li>The use of organic solvents may cause crack damage to the product, electric shocks or fire.</li> </ul> |  |  |

# Items to be Strictly Observed

# 

| $\bigcirc$ | • <b>Do not play with the unit or its remote controller.</b><br>Accidental operation by a child may result in impairment of bodily functions and harm health. |
|------------|----------------------------------------------------------------------------------------------------|
|            | <ul> <li>Never disassemble the remote controller.</li> </ul>                                                                                                  |
| <b>N</b>   | Touching the interior parts may result in electric shocks or fire.                                                                                            |
| V          | Consult your Daikin dealer or authorized contractor for internal inspections and adjustments.                                                                 |
|            | <ul> <li>To avoid electric shocks, do not operate with wet hands.</li> </ul>                                                                                  |
|            | Do not wash the remote controller                                                                                                    |
|            | bo not wash the remote controller.                                                                                                    |
|            | Doing so may cause electric leakage and result in electric shocks or fire.                                                                                    |
|            | <ul> <li>Do not leave the remote controller wherever there is a risk of wetting.</li> </ul>                                                                   |
|            | If water gets into the remote controller there is a risk of electrical leakage and damage to electronic components.                                           |

## ■Indoor Unit and Outdoor Unit

| $\bigcirc$ | <ul> <li>Be aware that prolonged, direct exposure to cool or warm air from the air<br/>conditioner or to air that is too cold or too warm can be harmful to your<br/>physical condition and health.</li> </ul>                                                              |  |  |
|------------|----------------------------------------------------------------------------------------------------|--|--|
| $\bigcirc$ | <ul> <li>Do not place objects, including rods, your fingers, etc. in the air inlet or<br/>outlet.</li> <li>Injury may result due to contact with the air conditioner's high-speed fan blades.</li> </ul>                                                                    |  |  |
| $\bigcirc$ | <ul> <li>Contact professional personnel about attachment of accessories and be<br/>sure to use only accessories specified by the manufacturer.</li> <li>If a defect results from your own workmanship, it may result in water leaks, electric<br/>shock or fire.</li> </ul> |  |  |
| $\bigcirc$ | <ul> <li>Do not use the product in atmospheres contaminated with oil vapor,<br/>such as cooking oil or machine oil vapor.</li> <li>Oil vapor may cause crack damage, electric shocks or fire.</li> </ul>                                                                    |  |  |
| $\bigcirc$ | <ul> <li>Do not use the product in places with excessive oily smoke, such as<br/>cooking rooms or in places with flammable gas, corrosive gas or metal<br/>dust.</li> <li>Using the product in such places may cause fire or product failures.</li> </ul>                   |  |  |

Items to be Strictly Observed

| WARNING    |                                                                                                    |  |  |
|------------|----------------------------------------------------------------------------------------------------|--|--|
| $\oslash$  | • Beware of fire in case of refrigerant leakage.<br>If the air conditioner is not operating correctly, i.e. not generating cool or warm air, refrigerant leakage could be the cause. Consult your dealer for assistance. The refrigerant within the air conditioner is safe and normally does not leak. However, in the event of a leakage, contact with a naked burner, heater or cooker may result in generation of noxious gas. Do not longer use the air conditioner until a qualified service person confirms that the leakage has been repaired. |  |  |
| $\bigcirc$ | • In the case of using a load breaker provided with a fuse, make sure that the capacity of the fuse is correct.<br>Use of an ordinary conductive wire may cause malfunctions or fire.                                                                                                    |  |  |
| $\bigcirc$ | • Do not use the power supply breaker to start or stop the air conditioner.<br>Otherwise, fire or water leakage may result.<br>Furthermore, the fan will rotate abruptly if power failure compensation is enabled, which<br>may result in injury.                                                                                                    |  |  |
| Ð          | • Be sure to ground the unit.<br>Do not ground the unit to a utility pipe, lightning conductor or telephone ground lead.<br>Imperfect grounding may result in electric shocks or fire. A high surge current from<br>lightning or other sources may cause damage to the air conditioner.                                                                                                    |  |  |
| 0          | <ul> <li>When the air conditioner is malfunctioning (giving off a burning odor,<br/>etc). turn off the power and contact your local dealer.</li> <li>Continued operation under such circumstances may result in a failure, electric shocks or<br/>fire hazards.</li> </ul>                                                                                                    |  |  |
| 0          | <ul> <li>Consult your local dealer regarding what to do in case of refrigerant<br/>leakage.</li> <li>When the air conditioner is to be installed in a small room, it is necessary to take proper<br/>measures so that the amount of any leaked refrigerant does not exceed the<br/>concentration limit in the event of a leakage.</li> <li>Otherwise, this may lead to an accident due to oxygen depletion.</li> </ul>                                                                                                    |  |  |
| 0          | <ul> <li>Be sure to install a ground leakage breaker.</li> <li>Failure to install a ground leakage breaker may result in electric shocks or fire.</li> </ul>                                                                                                    |  |  |
| 0          | <ul> <li>Consult the dealer if the air conditioner submerges owing to a natural disaster such as a flood or typhoon.</li> <li>Do not operate the air conditioner in that case or otherwise a malfunction, electric shock or fire may result.</li> </ul>                                                                                                    |  |  |
| 0          | • Be sure to use a dedicated power supply for the air conditioner.<br>The use of any other power supply may cause heat generation, fire or product failures.                                                                                                    |  |  |

Items to be Strictly Observed

| CAUTION    |                                                                                                    |  |  |
|------------|----------------------------------------------------------------------------------------------------|--|--|
| $\bigcirc$ | • After prolonged use, check the unit stand and its mounts for damage.<br>If left in a damaged condition, the unit may fall and cause injury.                                                                                                    |  |  |
| $\bigcirc$ | <ul> <li>Do not allow a child to mount on the outdoor unit or avoid placing any<br/>object on it.</li> <li>Falling or tumbling may result in injury.</li> </ul>                                                                                                    |  |  |
| $\bigcirc$ | Do not block air inlets nor outlets. Impaired airflow may result in insufficient performance or trouble.                                                                                                    |  |  |
| $\bigcirc$ | <ul> <li>To avoid injury, do not touch the air inlet or aluminium fins of the unit.</li> </ul>                                                                                                    |  |  |
| $\bigcirc$ | • Do not remove the outdoor unit's fan guard.<br>The guard protects against the unit's high speed fan, which may cause injury.                                                                                                    |  |  |
| $\bigcirc$ | • Do not place objects that are susceptible to moisture directly beneath the indoor or outdoor units.<br>Under certain conditions, condensation on the main unit or refrigerant pipes, air filter dirt or drain blockage may cause dripping, resulting in fouling or failure of the object concerned.                                   |  |  |
| $\bigcirc$ | <ul> <li>Do not place water containers (flower vases, etc). on the unit, as this<br/>may result in electric shocks or fire.</li> </ul>                                                                                                    |  |  |
| $\bigcirc$ | <ul> <li>Do not use the air conditioner for purposes other than those for which it<br/>is intended.</li> <li>Do not use the air conditioner for cooling precision instruments, food, plants, animals or<br/>works of art as this may adversely affect the performance, quality and/or longevity of the<br/>object concerned.</li> </ul> |  |  |
| $\bigcirc$ | • Do not place appliances that produce naked flames in places exposed to the airflow from the unit as this may impair combustion of the burner.                                                                                                    |  |  |
| $\bigcirc$ | <ul> <li>Do not place heaters directly below the unit as resulting heat can cause<br/>deformation.</li> </ul>                                                                                                    |  |  |
| $\bigcirc$ | <ul> <li>Be sure that children, plants or animals are not exposed directly to<br/>airflow from the unit as adverse effects may ensue.</li> </ul>                                                                                                    |  |  |
| $\bigcirc$ | • Do not put flammable containers, such as spray cans, within 1 m from the blow-off mouth.<br>The containers may explode because the warm air output of the indoor or outdoor unit will affect them.                                                                                                    |  |  |
| $\bigcirc$ | <ul> <li>Do not install the air conditioner at any place where there is a danger of<br/>flammable gas leakage.</li> <li>In the event of a gas leakage, build-up of gas near the air conditioner may result in fire<br/>hazards.</li> </ul>                                                                                              |  |  |

|            | Items to be Strictly Observe                                                                                                    |  |  |  |
|------------|----------------------------------------------------------------------------------------------------|--|--|--|
|            | CAUTION                                                                                                    |  |  |  |
| $\bigcirc$ | <ul> <li>Do not sit or stand on any unstable base at the time of operating or<br/>maintaining the air conditioner.</li> <li>The base may topple down and injury may occur.</li> </ul>                                                                                                    |  |  |  |
| $\bigcirc$ | • Do not touch the motor when replacing the filter.<br>The motor can be very hot which may result in burns.                                                                                                    |  |  |  |
|            | • Do not wash the air conditioner with water as this may result in electric shocks or fire.                                                                                                    |  |  |  |
| 0          | <ul> <li>Perform ventilation from time to time.</li> <li>Be careful when using the air conditioner with other heating equipment.</li> <li>Insufficient ventilation may result in oxygen deficiency.</li> </ul>                                                                                                    |  |  |  |
| 0          | <ul> <li>Always stop the operation of the air conditioner and turn OFF the power<br/>supply breaker when cleaning.</li> <li>Failure to do so may result in an electric shock or injury.</li> </ul>                                                                                                    |  |  |  |
| 0          | <ul> <li>Do not wash the interior of the indoor and outdoor units by yourself.<br/>Always consult your Daikin dealer.<br/>The use of an incorrect washing method or incorrect detergent may damage the resin parts of the indoor unit or cause water leakage.<br/>Moreover, malfunctions, smoke generation or ignition may result if the electric parts or the motor in the indoor unit come in contact with a detergent or water.</li> </ul> |  |  |  |
| 0          | • Do not place objects in direct proximity of the outdoor unit and do not let leaves and other debris accumulate around the unit.<br>Leaves are a hotbed for small animals which can enter the unit. Once in the unit, such animals can cause malfunctions, smoke or fire when making contact with electrical parts.                                                                                                    |  |  |  |
| 0          | • Fix the units securely.<br>If the units are not mounted securely, the units may fall or topple and result in personal injury.                                                                                                    |  |  |  |
| 0          | • Arrange the drain to ensure complete drainage.<br>If proper drainage from the outdoor drain pipe does not occur during air conditioner operation, there could be a blockage due to dirt and debris build-up in the pipe.<br>This may result in water leakage from the indoor unit. Under these circumstances, stop the air conditioner operation and consult your dealer for assistance.                                                    |  |  |  |

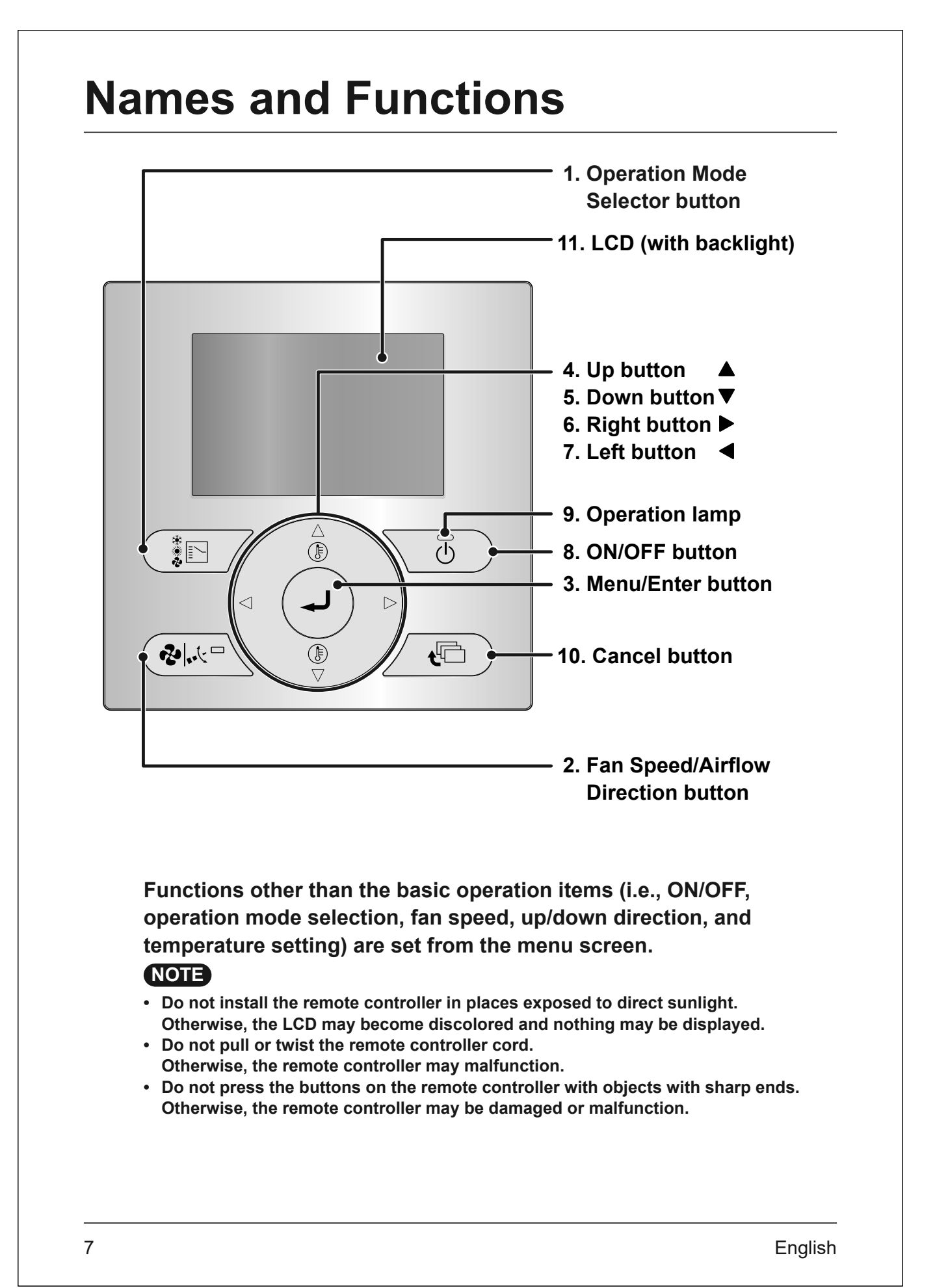

#### 1. Operation Mode Selector button

- Press this button to select the operation mode of your preference. (See "Cool/Heat/ Fan/Dry/Auto Operation" on page 12)
- Available modes may vary with the connected model.

# 2. Fan Speed/Airflow Direction button

- Used to change the fan speed and airflow direction. (See "Cool/Heat/Fan/Dry/Auto Operation" on page 12)
- Available fan speeds and airflow directions may vary with the connected model.

#### 3. Menu/Enter button

- This button is enabled by default. To disable, refer to "Enable/disable the Menu/Enter and Cancel button" on page 11.
- Used to display the Main Menu or enter the selected item (See "Main Menu Items Overview" on page 19).

### 4. Up button **▲**

- Used to raise the set temperature.
- The next item on the upper side will be highlighted.
   (Keep pressing the button to cycle through

the values or items).

Used to change the selected item.

#### 5. Down button ▼

- Used to lower the set temperature.
- The next item on the lower side will be highlighted. (Keep pressing the button to cycle through the values or items).
- Used to change the selected item.

Names and Functions

#### 6. Right button

- Used to highlight the next items on the right-hand side.
- The display contents are changed to the next screen.

### 7. Left button <

- Used to highlight the next items on the left-hand side.
- The display contents are changed to the previous screen.

#### 8. ON/OFF button

• Press to start or stop the air conditioner.

#### 9. Operation lamp (Green)

- This lamp lights up during operation.
- This lamp is not lit when the unit operation is OFF.
- This lamp blinks if an error or mode conflict occurs.

#### **10.Cancel button**

- This button is enabled by default. To disable, refer to "Enable/disable the Menu/Enter and Cancel button" on page 11.
- Used to return to the previous screen.

#### 11.LCD (with backlight)

- The backlight will be lit for approximately 30 seconds when one of the buttons is pressed.
- The actions linked to the buttons, except for the ON/OFF button, are not carried out when the backlight is not lit.

Names and Functions

# Liquid Crystal Display

- There are four display methods for the liquid crystal display (LCD) available. The Standard display, which is used by default, and the Detailed display. There is also the possibility to use only Icon or Icon and Text mode (see the Installation manual).
- To change the active display method, select the desired display method in the Display Method screen (See "Display" on page 34).
- The displayed contents on the screen may vary with the operation mode of the connected models. (E.g.: The following display will appear when the air conditioner is in heating operation).

#### Standard display

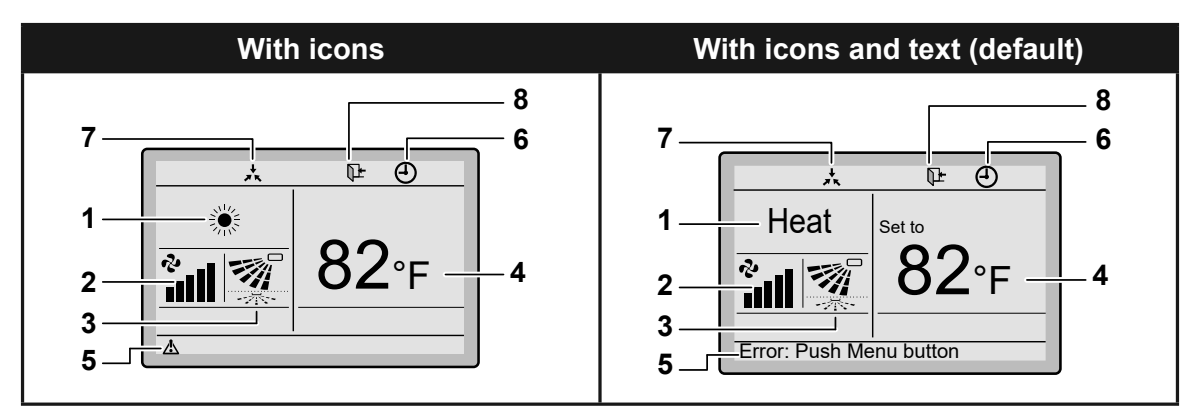

#### Detailed display

9

The clock and Detailed selection items appear on the Detailed display in addition to the items appearing on the Standard display.

| With icons                                                                               | With icons and text                                                                                             |
|------------------------------------------------------------------------------------------|----------------------------------------------------------------------------------------------------|
| ★     ₩     Ø       Mon     5:58P       Mon     5:58P       A     82°F       68°F     10 | 2<br>Heat<br>3<br>Error: Push Menu button<br>9<br>11<br>B2<br>Set to<br>Room<br>4<br>10<br>10<br>11<br>10<br>10 |

Names and Functions

#### 1. Operation mode

• Indicates the current operation mode.

| Operation Mode |      |             |  |
|----------------|------|-------------|--|
| Cool           | Heat | Auto (Heat) |  |
| *              |      | <b>€</b>    |  |
| Fan            | Dry  | Auto (Cool) |  |
| や              | ♦    | ţĂÌ ₩       |  |

#### 2. Fan speed

(See "Cool/Heat/Fan/Dry/Auto Operation"

#### on page 12)

- Indicates the fan speed that is set for the air conditioner.
- The fan speed will not be displayed if the air conditioner does not have the fan speed control function.

### 3. Airflow direction

- Displayed only when the air conditioner is in operation.
- Indicates the airflow direction that is set for the air conditioner.
- The possible directions depend on the indoor unit.

## 4. Set/Setback temperature display

(See "Setback" on page 17)

- When the unit is turned ON, the temperature that is set for the air conditioner is displayed.
- When the unit is turned OFF and Setback is disabled, the temperature that is set for the air conditioner is displayed.
- When the unit is turned OFF and Setback is enabled, the temperature that is set for the setback function is displayed in smaller digits.

## 5. Error "<u>/</u>"

(See "Error Code Display" on page 42)

• Indicates a unit error.

#### 6. Timer enabled " ④ " (See "OFF Timer" on page 27 and "Schedule" on page 28)

• Indicates that the schedule timer or the OFF timer is enabled.

### 7. Under Centralised control "\*

• Indicates that the air conditioner is under the management of central control equipment (optional accessories) and the operation of the system through the remote controller is prohibited.

### 8. Setback "P+"

(See "Setback" on page 17)

- The setback icon flashes when the unit is turned on under the setback control.
- 9. Clock (12/24 hours real time clock) (See "Clock & Calendar" on page 38)
  - Indicates that the clock is set.
  - If the clock is not set, " -- : -- " will be displayed.

### **10.Detailed selection**

(See "Display Mode" on page 34)

- Displayed when the detailed display mode is selected.
- No detailed items are selected by default.

### 11. Timer problem "X"

- Indicates that the clock needs to be set again.
- The schedule timer function will not work unless the clock is set again.

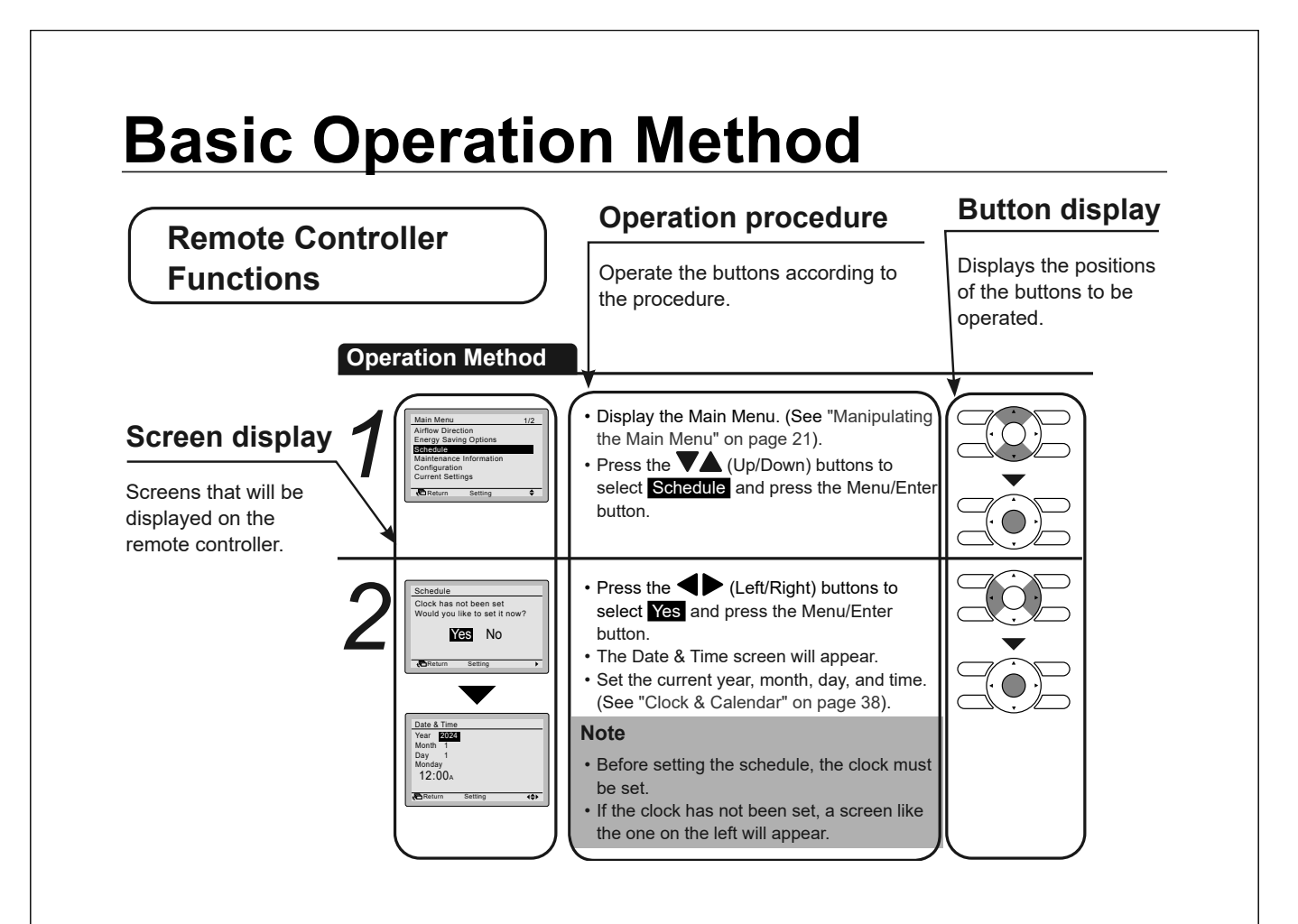

## Enable/disable the Menu/Enter and Cancel button

**Operation Method** 

11

By default, the Menu/Enter and Cancel button are enabled.

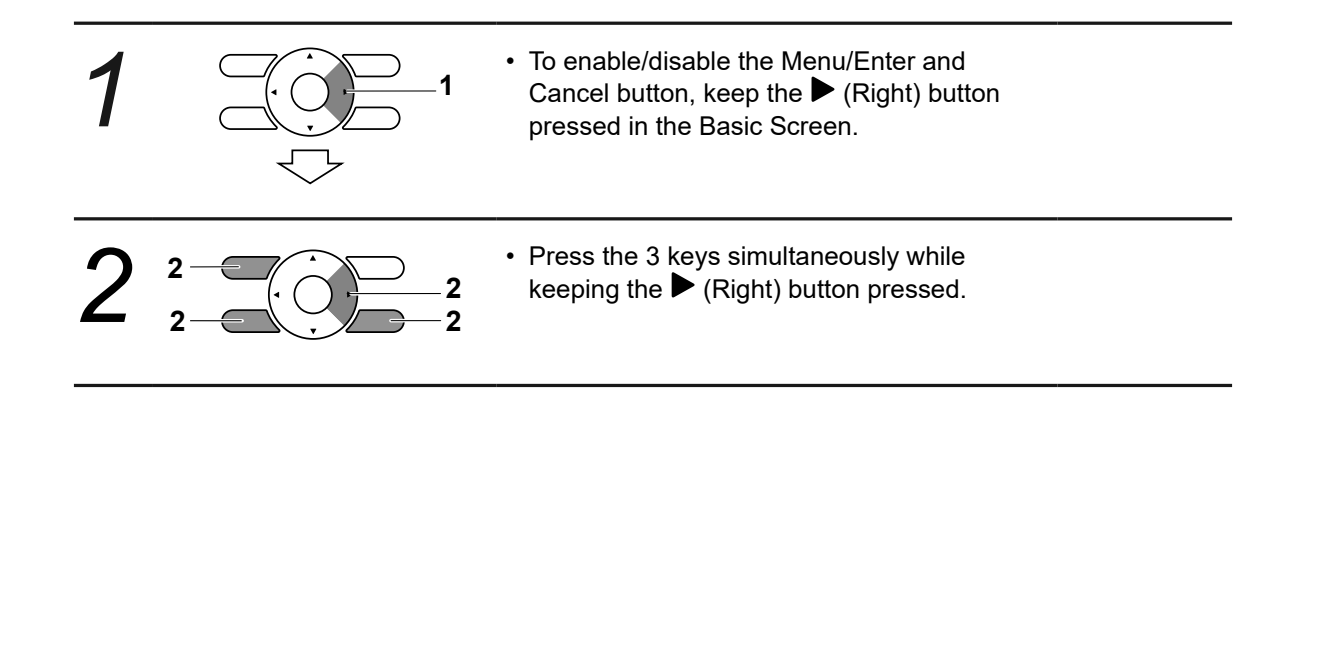

# **Cool/Heat/Fan/Dry/Auto Operation Operation Method**

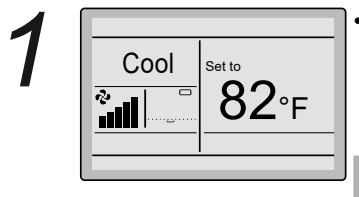

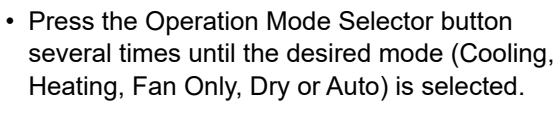

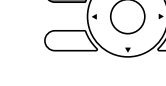

#### Note

- · Unavailable operation modes are not displayed.
- · Only Cooling, Dry or Fan Only mode can be selected if the air conditioner is a cooling-only model.

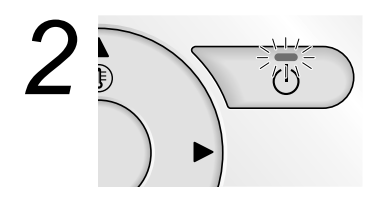

- Press the ON/OFF button. The Operation lamp (green) will be lit and the air conditioner will start operating.

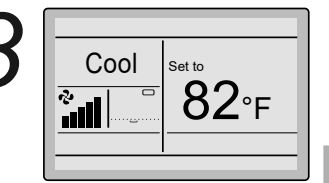

Cool

a) 

English

The set temperature will increase by 1°F when the  $\blacktriangle$  (Up) button is pressed and decrease by 1°F when the  $\mathbf{\nabla}$ (Down) button is pressed.

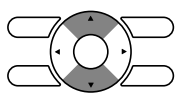

#### Note

Temperature settings are not possible while in Dry or Fan Only mode.

· To change the fan speed or airflow direction, press the Fan Speed/Airflow Direction button.

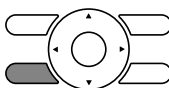

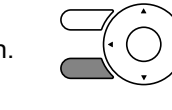

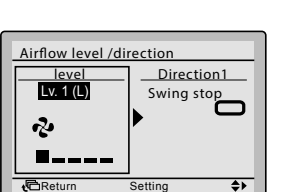

Set to 82°F

- To select air volume or airflow direction • setting, press the  $\triangleleft$  buttons.
- Press the ▲▼ (Up/Down) buttons to select the desired level or position.

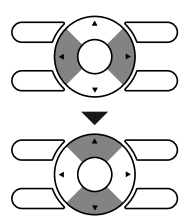

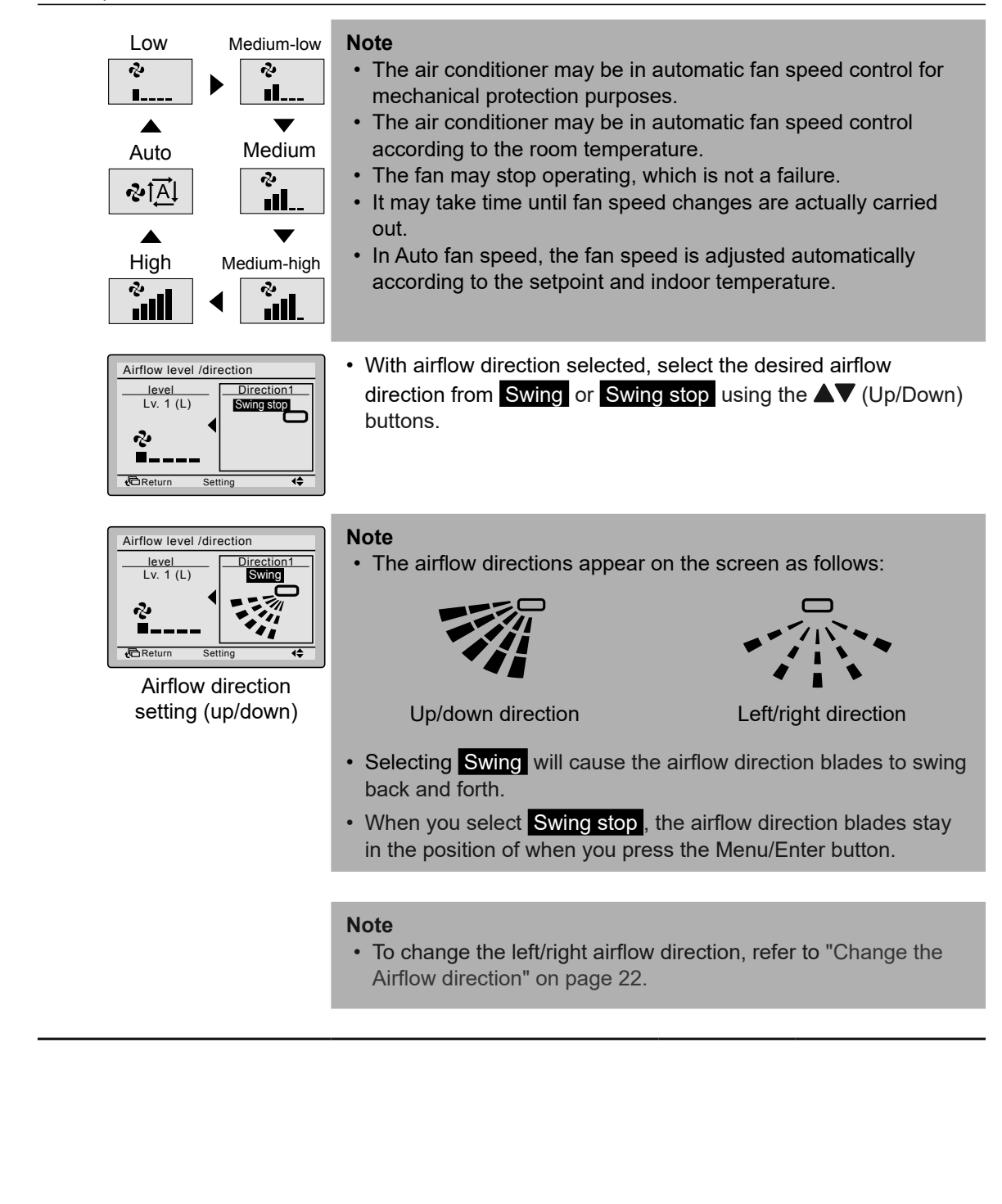

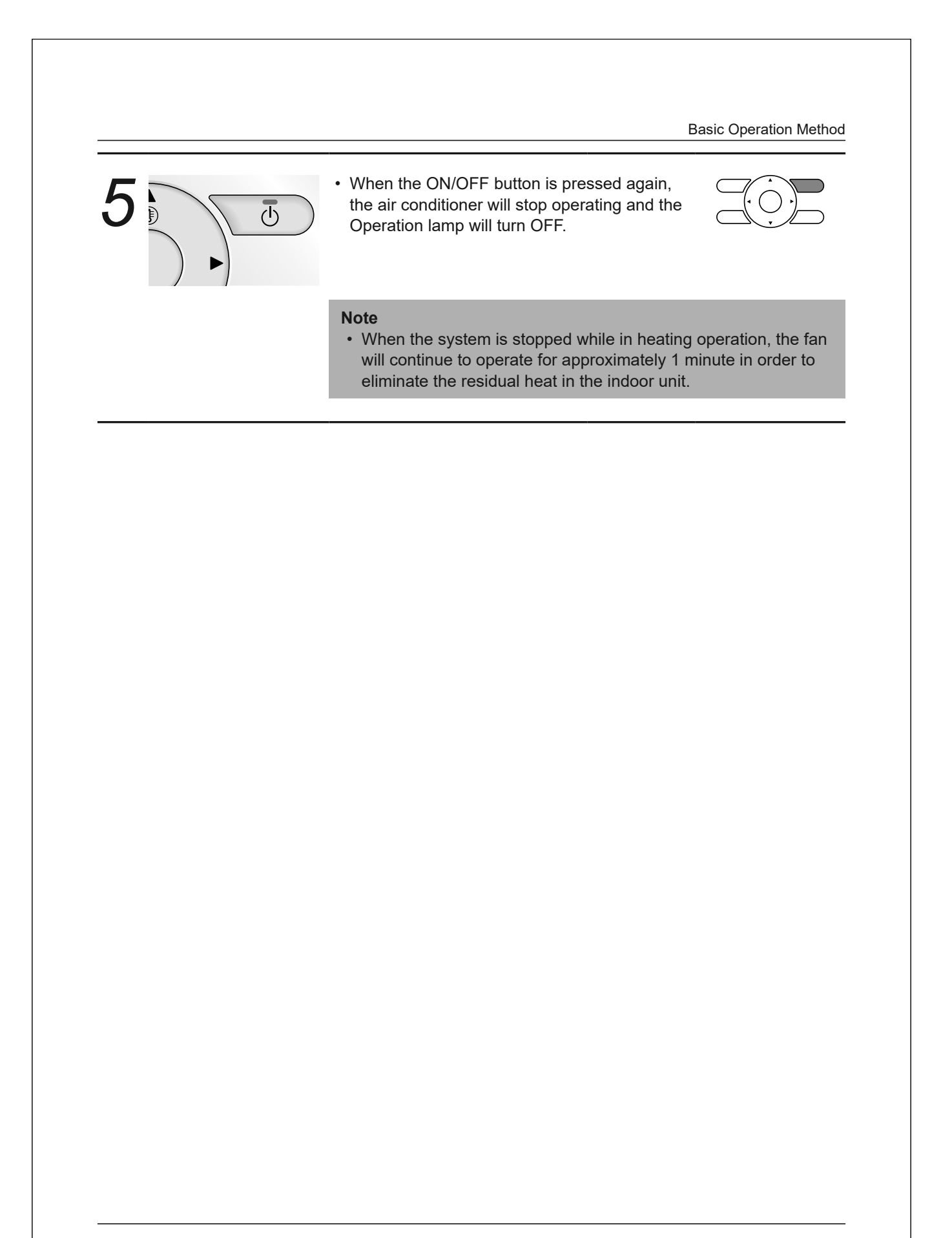

## **Characteristics of Cooling Operation**

• When the outdoor air temperature is high, it takes some time until the room temperature reaches the set temperature.

## Characteristics of Heating Operation

| Starting operation                               | <ul> <li>Heating operation generally requires a longer time to attain the set<br/>temperature compared with cooling operation.</li> <li>It is recommended to start operating the air conditioner in advance by<br/>using the timer.</li> </ul>                                                                                                    |
|--------------------------------------------------|----------------------------------------------------------------------------------------------------|
| Perform the followi heating capability of        | ng operation in order to prevent the degradation of the or cold drafts.                                                                                                    |
| Defrost operation                                | <ul> <li>The air conditioner will automatically go into defrost operation to prevent frost accumulation at the outdoor unit which results in loss of the heating capacity.</li> <li>The air conditioner will return to normal operation after approximately 4 to 12 minutes.</li> <li>During defrost mode the temperature near the indoor room temp is displayed. This may be affected by the location of the unit.</li> </ul>                                                                                                    |
| Outdoor<br>temperature and<br>heating capability | <ul> <li>The heating capacity of the air conditioner will drop when the outdoor temperature decreases.</li> <li>If the heating effect is insufficient, it is recommended to use another heating appliance in combination with the air conditioner. (When a combustion appliance is used, ventilate the room regularly). Do not use the heating appliance in places where the heating appliance is exposed to the airflow of the air conditioner.</li> <li>The air conditioner is a hot air circulation type. Therefore, it takes some time to warm up the room after the air conditioner starts operating.</li> <li>The indoor fan will automatically operate until the indoor temperature of the system rises to a certain level.</li> <li>If hot air stays around the ceiling and your feet feel cold, a circulator is recommended.</li> <li>For details, consult your Daikin dealer.</li> </ul> |

# **Program Dry Operation**

## Preparation

 The dry mode may not be selected if the remote controller has no eligibility to select cooling/ heating mode.

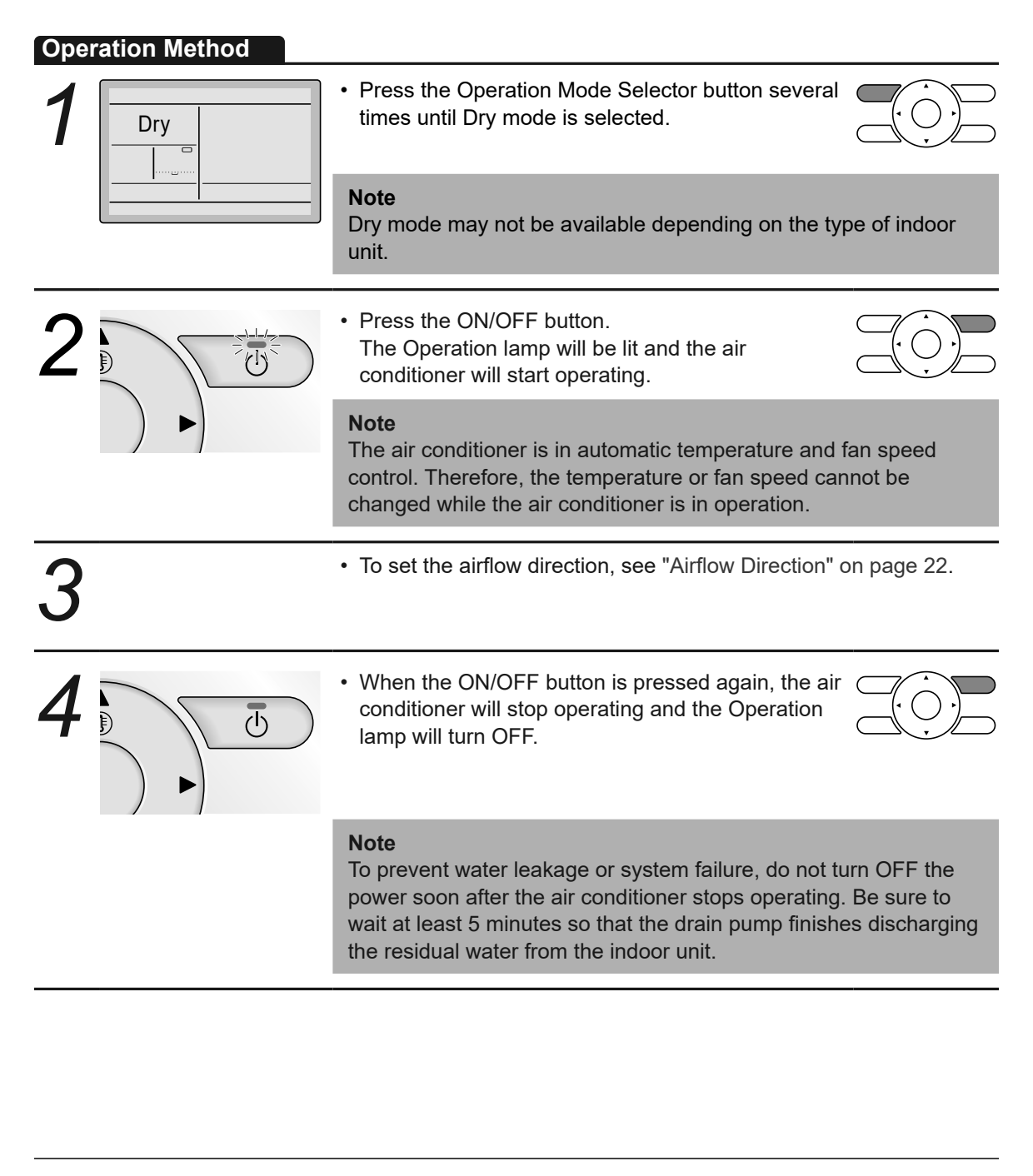

## **Characteristics of Dry Operation**

In Dry operation, the air humidity will be lowered by intermittently turning the air conditioner ON in cooling and OFF again to minimize the temperature decrease.

#### Note

- The temperature and fan speed are controlled automatically and cannot be controlled by the remote controller.
- · Dry operation will not function if the room temperature is too low.

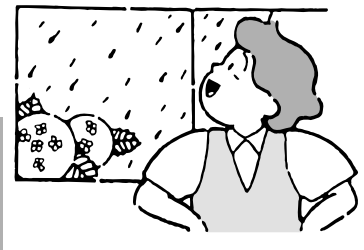

## Setback

The Setback function will maintain the room temperature in a specific range when the remote controller is turned OFF. This is done by temporarily starting the air conditioner that was previously turned OFF by the user, the schedule function or the OFF timer.

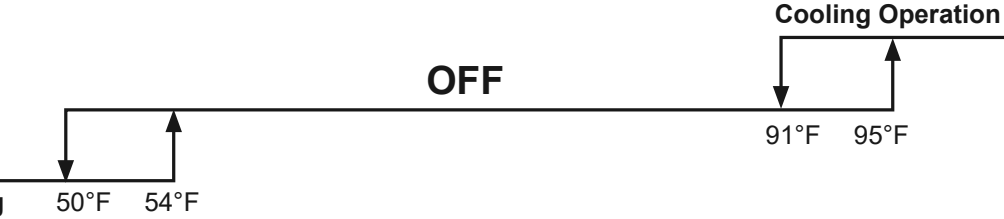

#### Heating Operation

For example:

[Setback setpoint temperature: cool 95°F, heat 50°F]

- [Recovery differential: cool -4°F, heat +4°F]
- If the room temperature drops below 50°F, heating is started automatically. If after half an hour the temperature increases to 54°F or above, the controller returns to its original state.
- If the room temperature goes above 95°F, cooling is started automatically. If after half an hour the temperature drops to 91°F or below, the controller returns to its original state.

#### Note

- This function is disabled by default. This function can only be enabled/disabled in the Energy Saving List (See "Energy Saving Options" on page 23).
- The differential can be adjusted in the Setback Condition menu (See "Setback Condition" on page 25).
- The setback temperature can be set while the unit is turned off on the Basic Screen or set in the schedule.
- Setback will turn the unit ON for at least 30 minutes unless the setback temperature setpoint is changed or the unit is turned ON with the ON/OFF button.
- When setback turns the air conditioner ON while in Auto mode, the remote controller switches to Cooling or Heating only, depending on what is appropriate, and only the respective setback temperature setpoint is shown.
- The temperature is measured inside the air conditioner unit (when the unit is switched OFF). As there is no actual air flow, the measured temperature inside the air conditioner unit can deviate (up to 6°F) from the actual room temperature.

**Basic Operation Method** Setback should not be enabled when a centralised controller is connected via the KRP928 Interface adapter for Room Air Conditioner. **Operation Method** The setback icon "It " flashes when the unit is turned ON under ₽ the setback control. Cool ack Cool 95°F The fan speed cannot be changed when setback is active and, as a result, the fan speed is not visible. The airflow direction can only be changed through the menu when setback is active. **Key Lock Operation Method** Disable the use of all buttons. · Press the Menu/Enter button for at least 4 seconds. (During backlight lit) Cool Set to 82°F r. , III · All buttons are disabled when the keys are locked. Buttons have been locked. Press the menu button for 4 seconds to release. · When one of the buttons is pressed, the message on the left is displayed. 🔁 Return · To cancel the key lock, continue pressing the Menu/Enter button for at least 4 seconds. (During backlight lit) English 18

# **Quick Reference of Main Menu Items**

## ■ Main Menu Items Overview

#### Note

- The available items may vary with the connected model.
- Only the available items will appear in the menu.

| Setting and display items |                           | Description                                                                                                    | Reference<br>page |
|---------------------------|---------------------------|----------------------------------------------------------------------------------------------------|-------------------|
| Airflow Direction         |                           | <ul> <li>Change the airflow direction.</li> <li>The airflow direction blades can be automatically operated up and down and left and right.</li> <li>There are swing or swing stop directions.</li> <li>This function is not available on all models.</li> </ul> | 22                |
| Energy<br>Saving          | Energy Saving List        | Enable or disable the "Energy Saving Options".                                                                                                    | 23                |
| Options <sup>(1)</sup>    | Setpoint Range<br>Setting | The setpoint temperature range can be restricted for the Cooling, Heating and Auto Mode.                                                                                                    | 24                |
|                           | Setback Condition         | Set the setback differential temperature after which the unit will turn back OFF.                                                                                                    | 25                |
|                           | Setpoint Auto Reset       | <ul> <li>Change the temperature setpoint to a preset temperature setpoint after running for a set period of time, even if the temperature setpoint has been changed.</li> <li>Possible to set from 30 to 120 minutes in 30 minute increments.</li> </ul>        | 26                |
|                           | Off Timer                 | <ul> <li>The system is turned off automatically after<br/>the selected time each time the system is<br/>activated.</li> <li>Possible to set in 10 minute increments<br/>from 30 to 180 minutes.</li> </ul>                                                      | 27                |
| Schedule <sup>(2)</sup>   | Enable/Disable            | Enable or disable schedule function.                                                                                                    | 28                |
|                           | Select Schedule           | Select the active schedule number (schedule nr 1, 2 or 3).                                                                                                    | 29                |
|                           | Holidays                  | Select the days of the week for which the<br>schedule will be disabled. This function is<br>used for when the schedule doesn't need to<br>be active, e.g. like when you are on holiday.                                                                         | 30                |
|                           | Schedule Settings         | Select when the operation modes start and/or<br>stop for each day of the week. Up to<br>5 actions can be set for each day.                                                                                                    | 31                |

<sup>1)</sup> Setback, Setpoint Range, Setback Condition and Setpoint Auto Reset should not be used when a centralised controller is connected via the KRP928 Interface adapter for Room Air Conditioner.

<sup>2)</sup> The schedule can be restricted when a centralised controller is connected via the KRP928 Interface adapter for Room Air Conditioner.

Quick Reference of Main Menu Items

| Setting and display items |                         | Description                                                                                                    | Reference<br>page |  |
|---------------------------|-------------------------|----------------------------------------------------------------------------------------------------|-------------------|--|
| Maintenance Information   |                         | Display the service contact.                                                                                                    | 33                |  |
| Configuration             | Display                 | <ul> <li>Display:<br/>Switch between Standard or Detailed<br/>display.</li> <li>Detailed display settings:<br/>Select if room temperature (near the indoor<br/>unit), outdoor temperature, or nothing is<br/>displayed.</li> </ul>                                                                                           | 34                |  |
|                           | Celsius / Fahrenheit    | Choose the temperature values from Celsius or Fahrenheit.                                                                                                    | 36                |  |
|                           | Contrast Adjustment     | Adjust the LCD contrast.                                                                                                    | 36                |  |
| Current Settings          |                         | Display a list of the current settings of the available items.                                                                                                    | 37                |  |
| Clock &<br>Calendar       | Date & Time             | <ul> <li>Configure the date and time settings.</li> <li>The default time display is 12H.</li> <li>The clock will maintain accurate within ±30 seconds per month.</li> <li>If there is a power failure for a period not exceeding 48 hours, the clock will continue working with the built-in backup power supply.</li> </ul> | 38                |  |
|                           | 12H/24H Clock           | The time can be displayed in either a 12 hour or 24 hour time format.                                                                                                    | 39                |  |
|                           | Daylight Saving<br>Time | Enable or Disable the Daylight Saving Time.                                                                                                    | 39                |  |
| Language                  |                         | Choose the language from English, French or Spanish.                                                                                                    | 40                |  |

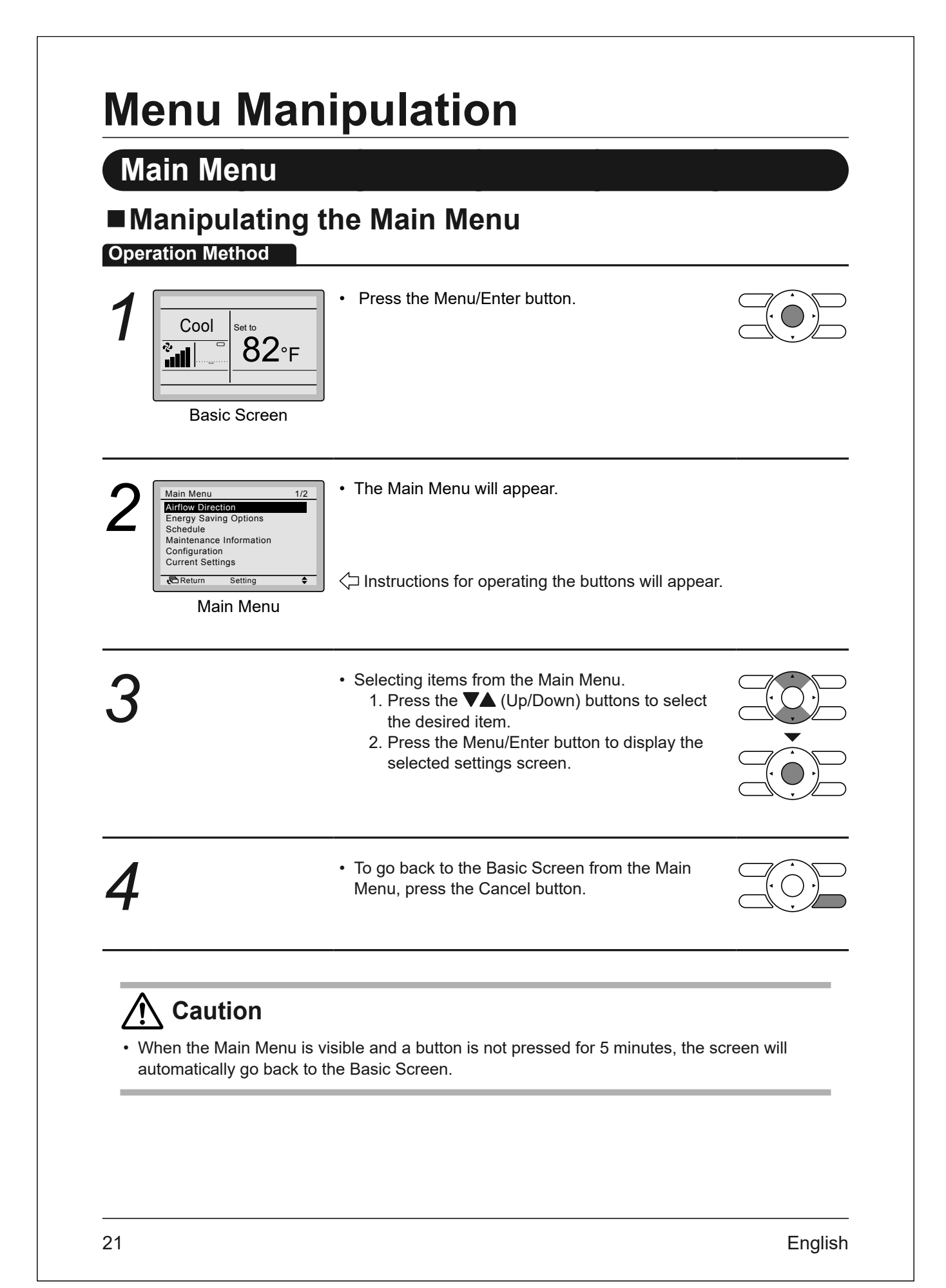

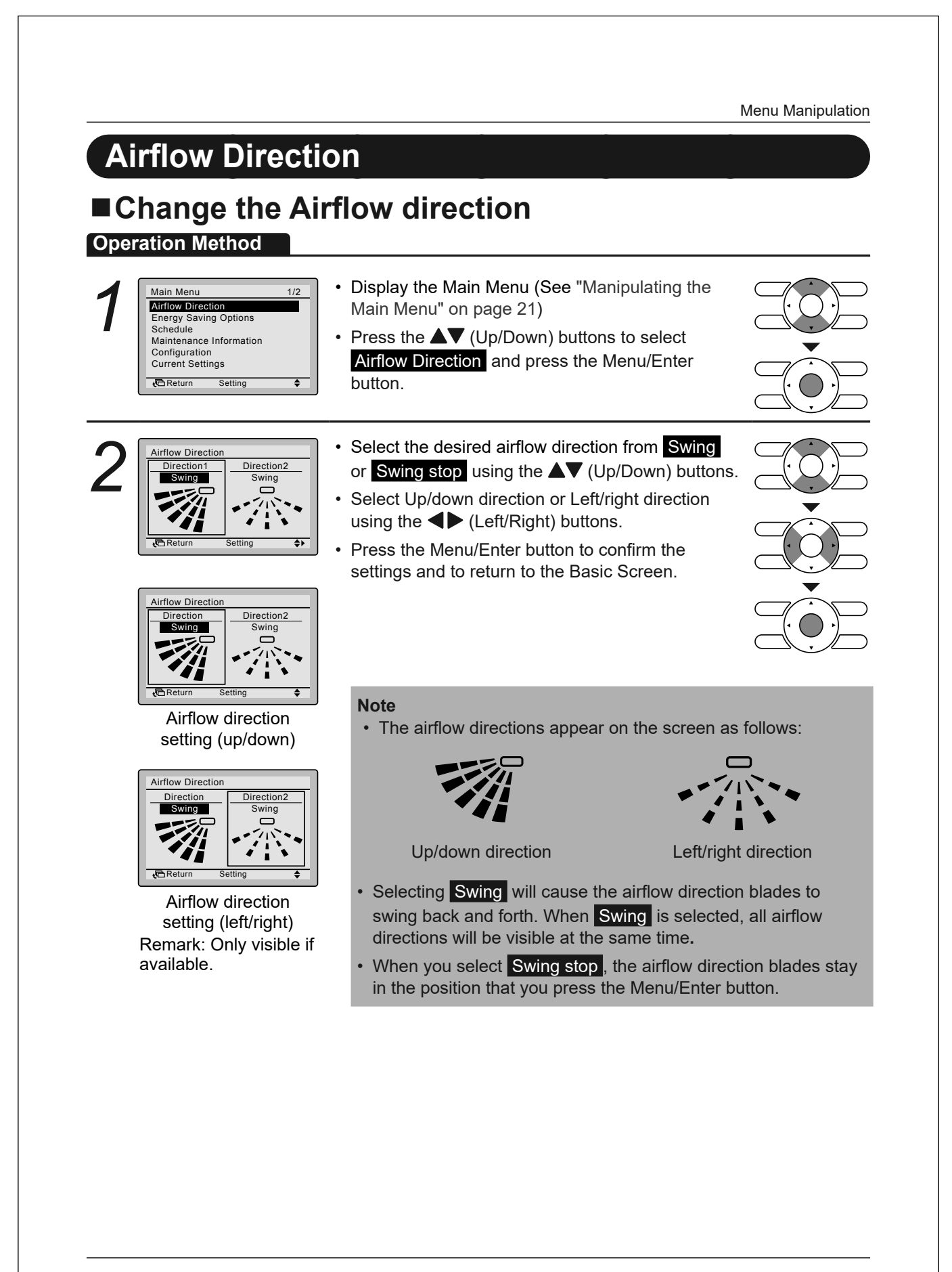

| peration Method                                                                                                    | Some functions should not be enabled when a centralise<br>connected via the KRP928 Interface adapter for Room A                                                                                                    | ed controller is<br>ir Conditioner. |
|----------------------------------------------------------------------------------------------------|----------------------------------------------------------------------------------------------------|-------------------------------------|
| Main Menu       1/2         Airflow Direction       Energy Saving Options         Schedule       Maintenance Information         Configuration       Configuration         Current Settings       Current Setting | <ul> <li>Display the Main Menu.<br/>(See "Manipulating the Main Menu" on page 21).</li> <li>Press the ▼▲ (Up/Down) buttons to select<br/>Energy Saving Options and press the Menu/<br/>Enter button.</li> </ul>                                        |                                     |
| Energy Saving Options 1<br>Energy Saving List<br>Setpoint Range<br>Setback Condition<br>Setpoint Auto Reset<br>Off Timer<br>CReturn Setting                                                                       | <ul> <li>Press the ▼▲ (Up/Down) buttons to select</li> <li>Energy Saving List and press the Menu/Enter button.</li> </ul>                                                                                                    |                                     |
| Energy Saving List<br>Setpoint Range: Setback Condition: O<br>Setpoint Auto Reset: O<br>Off Timer: O                                                                                                    | <ul> <li>Press the VA (Up/Down) buttons to change the setting to ON or OFF.</li> <li>Move the cursor using the I (Left/Right) buttons.</li> <li>Press the Menu/Enter button when all changes are made. The confirmation screen will appear.</li> </ul> |                                     |
| Energy Saving List<br>Save the settings?<br>Tes No                                                                                                    | <ul> <li>Press the <li>(Left/Right) buttons to select Yes</li> <li>Press the Menu/Enter button to confirm the settings and to return to the Basic Screen.</li> </li></ul>                                                                              |                                     |

| Setpoint Ranc                                                                                                    | e Setting                                                                                                    | Menu Manipulation                                |
|----------------------------------------------------------------------------------------------------|----------------------------------------------------------------------------------------------------|--------------------------------------------------|
| Th<br>Operation Method via                                                                                                    | is function should not be used when a centralised contro<br>the KRP928 Interface adapter for Room Air Condition                                                                                                    | ller is connected<br>er.                         |
| Energy Saving Options<br>Energy Saving List<br>Setpoint Range<br>Setback Condition<br>Setpoint Auto Reset<br>Off Timer                                                      | <ul> <li>Display the Energy Saving Options (See "Energy Saving List" on page 23).</li> <li>Press the ▼▲ (Up/Down) buttons to select Setpoint Range and press the Menu/Enter button.</li> </ul>                                                                                                    |                                                  |
| 2<br>Setpoint Range<br>Cool<br>G44F - 90°F<br>Heat<br>50°F - 86°F<br>Auto<br>64°F - 86°F<br>Auto<br>64°F - 86°F<br>▲Uto<br>Setting ←                                        | <ul> <li>Press the ▼▲ (Up/Down) buttons to change the cooling or heating temperature setpoint range.</li> <li>Move the cursor using the ◀▶ (Left/Right) buttons.</li> <li>Press the Menu/Enter button when all changes ar made. The confirmation screen will appear.</li> </ul>                                                                    |                                                  |
| <ul> <li>Note</li> <li>The default setpoint rang [64°F→86°F] for auto. Th always active regardless</li> <li>The default setpoint rang for heating. This setpoint</li> </ul> | e restriction is $[64^{\circ}F \rightarrow 90^{\circ}F]$ for cooling, $[50^{\circ}F \rightarrow 86^{\circ}F]$ f<br>is setpoint range is the general setpoint range and is a<br>of whether Setpoint Range is enabled or disabled.<br>e for setback operation is $[92^{\circ}F \rightarrow 99^{\circ}F]$ for cooling and<br>range cannot be changed. | for heating, and<br>as a result<br>I [50°F→59°F] |
| <b>^</b>                                                                                                    | <ul> <li>Press the &lt;</li> <li>(Left/Right) buttons to select Yes</li> <li>Press the Menu/Enter button to confirm the</li> </ul>                                                                                                    |                                                  |
| 3<br>Save the settings?                                                                                                    | settings and to return to the Basic Screen.                                                                                                    |                                                  |
| Setpoint Range<br>Save the settings?                                                                                                    | settings and to return to the Basic Screen.                                                                                                    |                                                  |

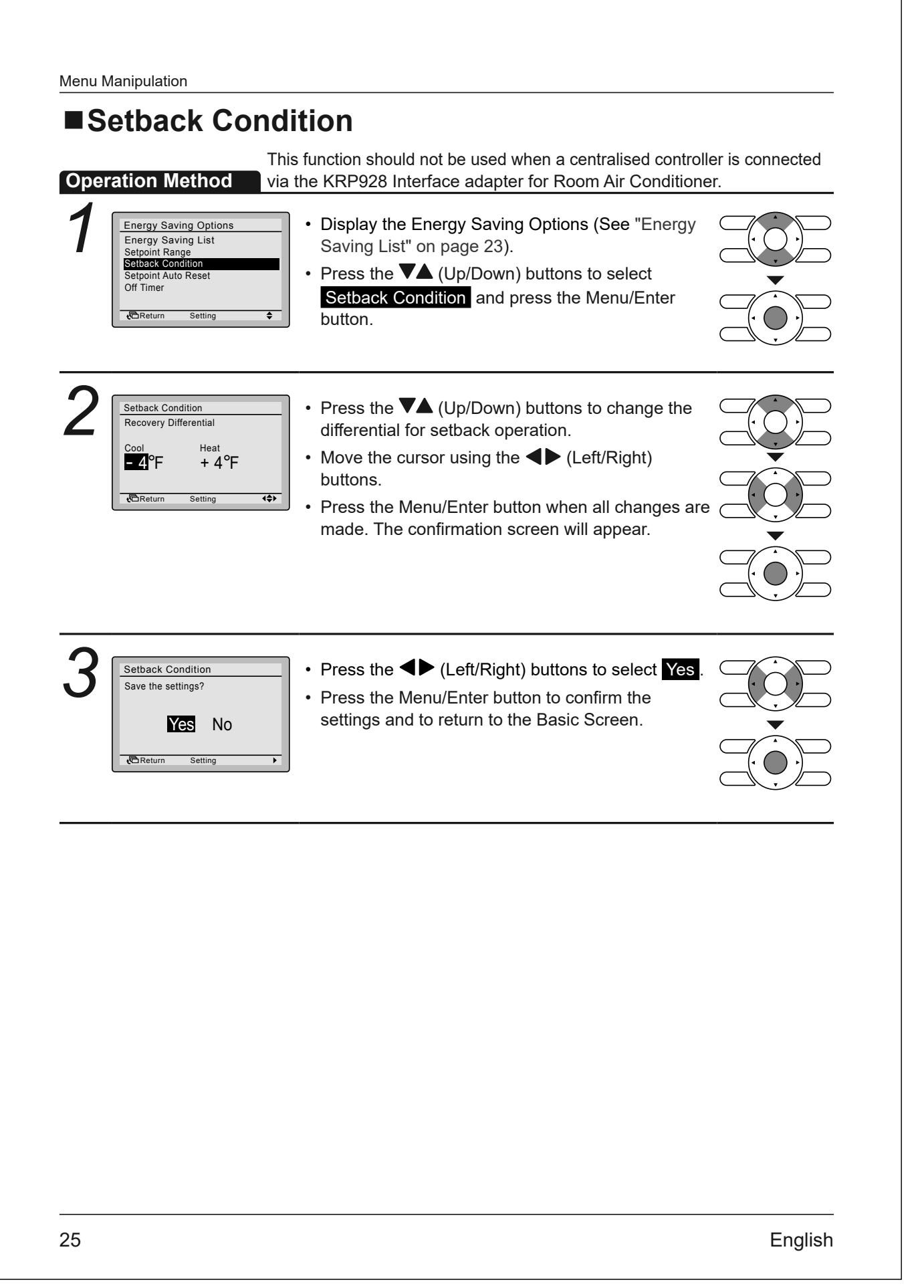

| Setpoint Auto                                                                                                    | Reset                                                                                                    | Menu Manipulation |
|----------------------------------------------------------------------------------------------------|----------------------------------------------------------------------------------------------------|-------------------|
| Operation Method via                                                                                                    | <ul> <li>the KRP928 Interface adapter for Room Air Condition</li> <li>Display the Energy Saving Options (See "Energy Saving List" on page 23).</li> <li>Press the ▼▲ (Up/Down) buttons to</li> </ul> | er.               |
| Off Timer<br>记Return Setting \$                                                                                         | select Setpoint Auto Reset and press the Menu/<br>Enter button.                                                                                                    |                   |
| 2<br>Setpoint Auto Reset<br>Cool<br>Set temp.: 27 °F<br>Set Time: 30 min<br>Heat<br>Set temp.: 68°F<br>Set Time: 30 min | <ul> <li>Press the ▼▲ (Up/Down) buttons to set the preset temperature and timing for the auto reset of the setpoint.</li> <li>Move the cursor using the ◀▶ (Left/Right)</li> </ul>                   |                   |
| t⊂ Return Setting (₹)                                                                                                   | <ul> <li>buttons.</li> <li>Press the Menu/Enter button when all the changes are made. The confirmation screen will appear.</li> </ul>                                                                |                   |
| 3                                                                                                    | <ul> <li>Press the ◀► (Left/Right) buttons to select Yes.</li> <li>Press the Menu/Enter button to confirm the settings and to return to the Basic Screen.</li> </ul>                                 |                   |
|                                                                                                    |                                                                                                    |                   |
|                                                                                                    |                                                                                                    |                   |
|                                                                                                    |                                                                                                    |                   |
|                                                                                                    |                                                                                                    |                   |

| OFF Timer                                                                                                    |                                                                                                    |  |
|----------------------------------------------------------------------------------------------------|----------------------------------------------------------------------------------------------------|--|
| Energy Saving Options         Energy Saving List         Setpoint Range         Setback Condition         Setpoint Auto Reset         Off Timer         Image Return         Setting | <ul> <li>Display the Energy Saving Options (See "Energy Saving List" on page 23).</li> <li>Press the V▲ (Up/Down) buttons to select Off Timer and press the Menu/Enter button.</li> </ul>                                                                                                    |  |
| Off Timer<br>After you turn on the<br>unit, it will automatically<br>turn off in<br>60<br>minutes.                                                                                   | <ul> <li>Use the ▼▲ (Up/Down) buttons to set the time after which the unit automatically turns off again. Selections can be made in increments of 10 minutes from 30 to 180 minutes. Holding down the button causes the number to change continuously. The settings confirmation screen will appear when the Menu/Enter button is pressed.</li> </ul> |  |
| Off Timer<br>Save the settings?<br>Fres No                                                                                                    | <ul> <li>Press the ◀► (Left/Right) button to select Yes.</li> <li>Press the Menu/Enter button to confirm the settings and to return to the Basic Screen.</li> </ul>                                                                                                    |  |
|                                                                                                    |                                                                                                    |  |
|                                                                                                    |                                                                                                    |  |
|                                                                                                    |                                                                                                    |  |
|                                                                                                    |                                                                                                    |  |

3P754594-1

| Cabadula                                                                                                    |                                                                                                    |                  |
|----------------------------------------------------------------------------------------------------|----------------------------------------------------------------------------------------------------|------------------|
| Schedule                                                                                                    |                                                                                                    |                  |
| Enable/Disable                                                                                                    | 9                                                                                                    |                  |
| Th<br>Operation Method                                                                                                    | e schedule can be restricted when a centralised control                                                                                                    | ler is connected |
| Main Menu     1/2       Airflow Direction     Energy Saving Options       Schedule     Maintenance Information       Configuration     Configuration       Current Settings     € | <ul> <li>Display the Main Menu.<br/>(See "Manipulating the Main Menu" on page 21).</li> <li>Press the ▼▲ (Up/Down) buttons to<br/>select Schedule and press the Menu/Enter butto</li> </ul>                                                        |                  |
| 2<br>Schedule<br>Clock has not been set<br>Would you like to set it now?<br>Yes No<br>Return Setting                                                                              | <ul> <li>Note</li> <li>Before setting the schedule, the clock must be set.</li> <li>If the clock has not been set, a screen like the one on the left will appear.</li> </ul>                                                                       |                  |
| Date & Time<br>Year <b>2024</b><br>Month 1<br>Day 1<br>Monday<br>12:00A<br>√© Return Setting ↔                                                                                    | <ul> <li>Press the ◀▶ (Left/Right) buttons to select Yes and press the Menu/Enter button.</li> <li>The Date &amp; Time screen will appear.</li> <li>Set the current year, month, day and time. (See "Clock &amp; Calendar" on page 38).</li> </ul> |                  |
| 3<br>Schedule<br>Enable/Disable<br>Select Schedule<br>Holidays<br>Settings<br>Return Setting ♦                                                                                    | <ul> <li>Press the V▲ (Up/Down) buttons to<br/>select Enable/Disable and press the Menu/Enter<br/>button.</li> </ul>                                                                                                    |                  |
| A Schedule<br>Enable/Disable<br>Disable<br>Return Setting \$                                                                                                    | <ul> <li>Press the ▼▲ (Up/Down) buttons to select Enable or Disable.</li> <li>The confirmation screen will appear when the Menu/Enter button is pressed.</li> </ul>                                                                                |                  |
|                                                                                                    | <b>Note</b><br>The Schedule is enabled. To modify the Selected<br>schedule number see "Select Schedule" on<br>page 29.                                                                                                    |                  |

| 5          | Schedule<br>Save the settings?<br>Yes No                               | <ul> <li>Press the ◀► (Left/Right) buttons to select Yes.</li> <li>Press the Menu/Enter button to confirm the settings and to return to the Basic Screen.</li> </ul>                            |  |
|------------|------------------------------------------------------------------------|----------------------------------------------------------------------------------------------------|--|
| ∎S<br>Oper | elect Schedu                                                           | LIE<br>t is possible to program up to three different schedules.                                                                                                    |  |
| 1          | Schedule<br>Enable/Disable<br>Selfert Schedule<br>Holidays<br>Settings | <ul> <li>Display the Schedule menu. (See "Enable/<br/>Disable" on page 28).</li> <li>Press the ▼▲ (Up/Down) buttons to<br/>select Schedule and press the Menu/Enter<br/>button.</li> </ul>      |  |
| 2          | Schedule Schedule nr 1 CREATE Setting                                  | <ul> <li>Press the VA (Up/Down) buttons to select Schedule nr 1, Schedule nr 2 or Schedule nr 3.</li> <li>The confirmation screen will appear when the Menu/Enter button is pressed.</li> </ul> |  |
| 3          | Schedule<br>Save the settings?<br>Yes No                               | <ul> <li>Press the ◀► (Left/Right) buttons to select Yes.</li> <li>Press the Menu/Enter button to confirm the settings and to return to the Basic Screen.</li> </ul>                            |  |
|            |                                                                        |                                                                                                    |  |
|            |                                                                        |                                                                                                    |  |

209

3P754594-1

3P754594-1

|                                                                                                    | Ν                                                                                                    | lenu Manipulation |
|----------------------------------------------------------------------------------------------------|----------------------------------------------------------------------------------------------------|-------------------|
| Holidays                                                                                                    |                                                                                                    |                   |
| Operation Method                                                                                                    | ne schedule timer will be disabled for days that have been a                                                                                                    | set as a holiday. |
| Schedule<br>Enable/Disable<br>Select Schedule<br>Holidays<br>Settings                                                                                                    | <ul> <li>Display the Schedule menu. (See "Enable/<br/>Disable" on page 28).</li> <li>Press the ▼▲ (Up/Down) buttons to<br/>select Holidays and press the Menu/Enter button.</li> </ul>                                                                                                    |                   |
| 2<br><u>Schedule</u><br>Holidays<br>Multiple selection<br><u>Sun Mon Tue Wed Thu Fri Sat</u><br><u>CReturn Setting</u>                                                                                       | <ul> <li>Press the ◀► (Left/Right) buttons to select the desired day.</li> <li>Press the ▼▲ (Up/Down) buttons to display "√" to set this day as a holiday.</li> </ul>                                                                                                    |                   |
| To re-enable the schedul released.                                                                                                    | e timer for the day selected as a holiday, the holiday set                                                                                                    | ting must be      |
| Schedule<br>Holidays<br>Multiple selection<br>Sun Mon Tue Wed Thu Fri Sat                                                                                                    | <ul> <li>Press the Menu/Enter button when all changes are<br/>made. The settings confirmation screen will<br/>appear.</li> </ul>                                                                                                    | · · ·             |
| 3 Schedule<br>Holidays<br>Multiple selection<br>Sun Mon Tue Wed Thu Fri Sat<br>✓ BREturn Setting ↔<br>Schedule<br>Save the settings?<br>✓ Schedule<br>Save the settings?<br>✓ Schedule<br>Save the settings? | <ul> <li>Press the Menu/Enter button when all changes are made. The settings confirmation screen will appear.</li> <li>Press the  to (Left/Right) button to select  tes.</li> <li>Press the Menu/Enter button to confirm the settings and to return to the Basic Screen.</li> </ul>                                                                                                    |                   |
| Schedule<br>Holidays<br>Multiple selection<br>Sum Mon Tue Wed Thu Fri Sat<br>✓ BRETUR Setting ↔                                                                                                    | <ul> <li>Press the Menu/Enter button when all changes are made. The settings confirmation screen will appear.</li> <li>Press the  (Left/Right) button to select Yes.</li> <li>Press the Menu/Enter button to confirm the settings and to return to the Basic Screen.</li> </ul> Note "Hol" will be displayed on the schedule settings screen for days that have been set as a holiday. |                   |

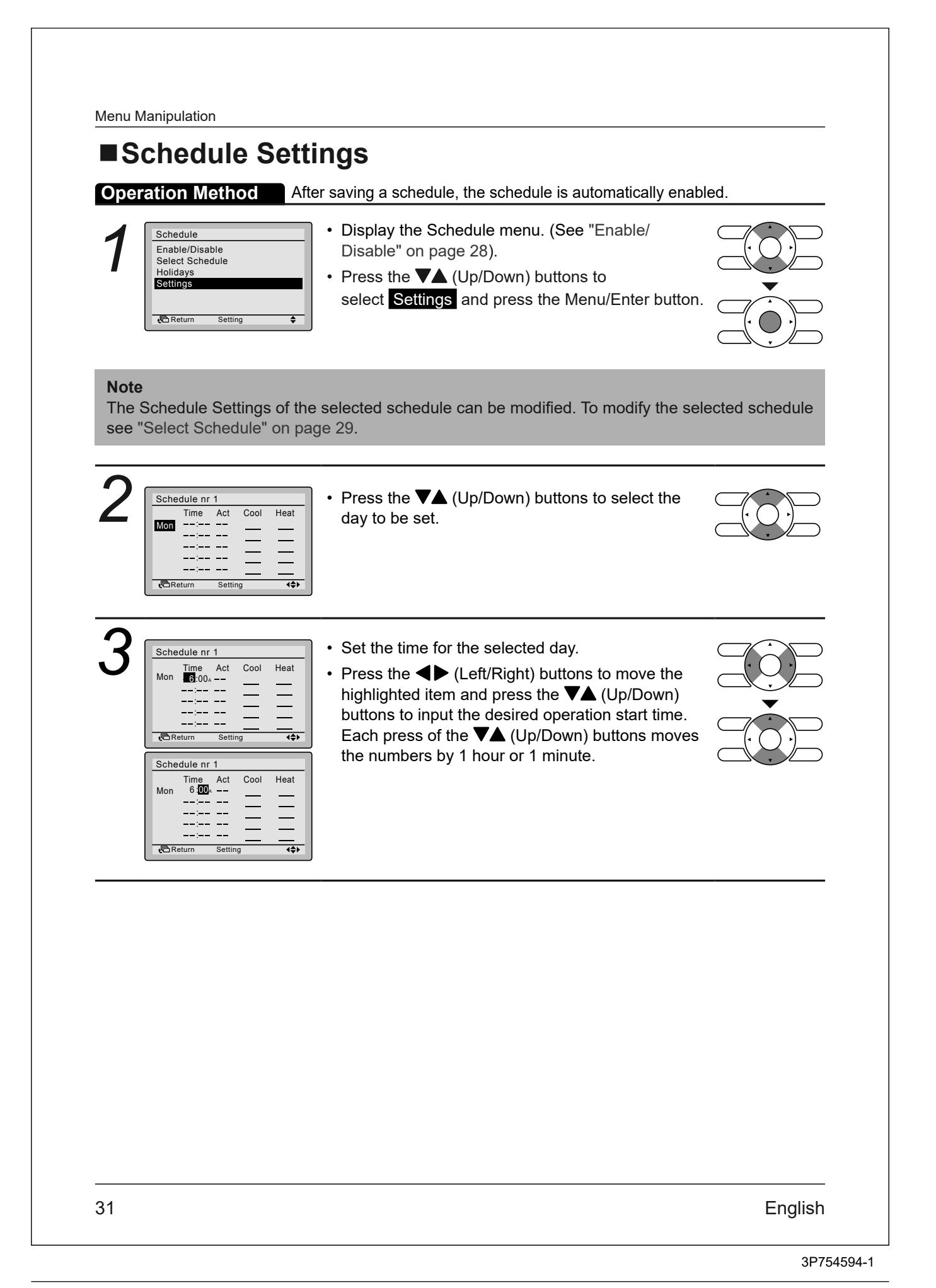

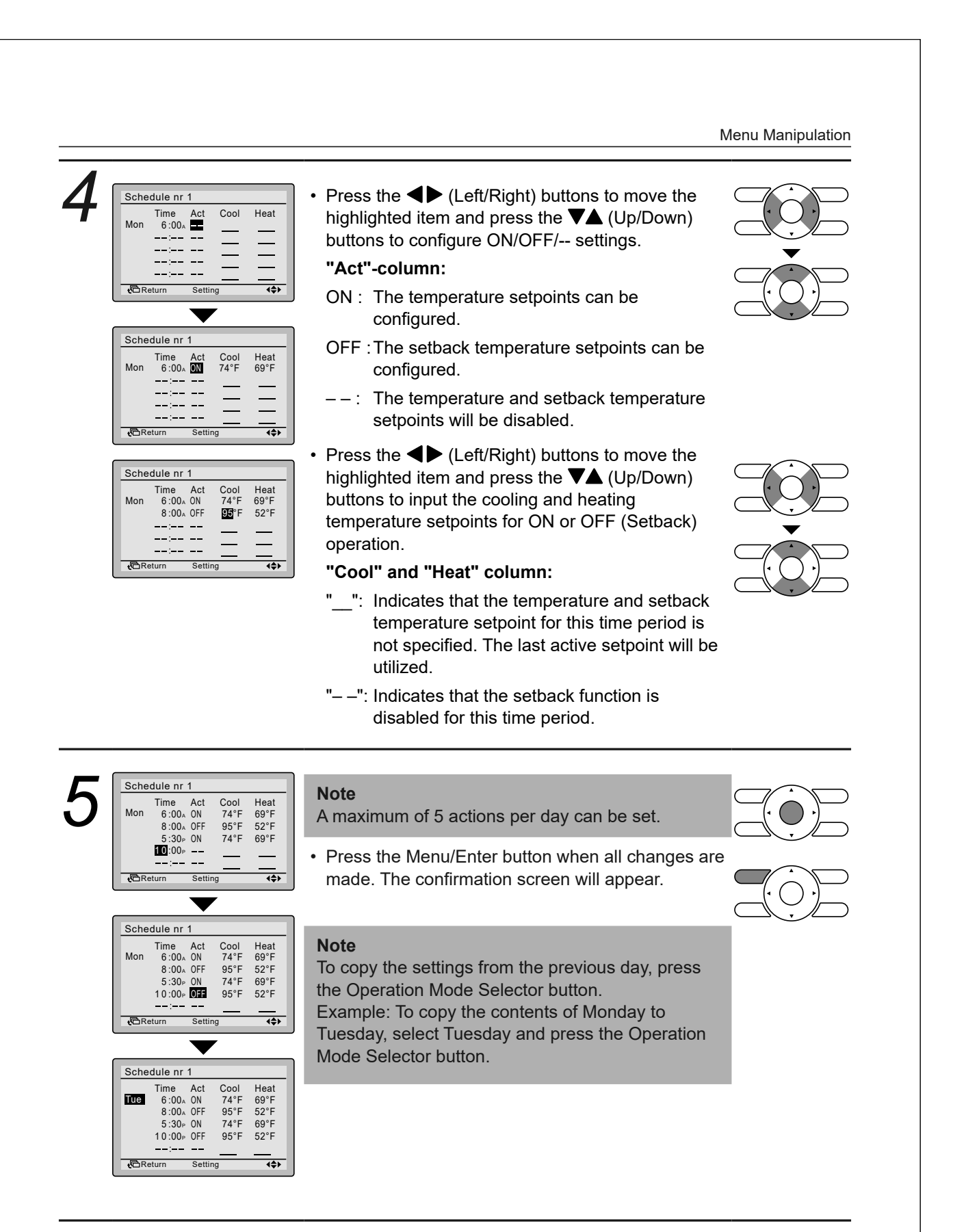

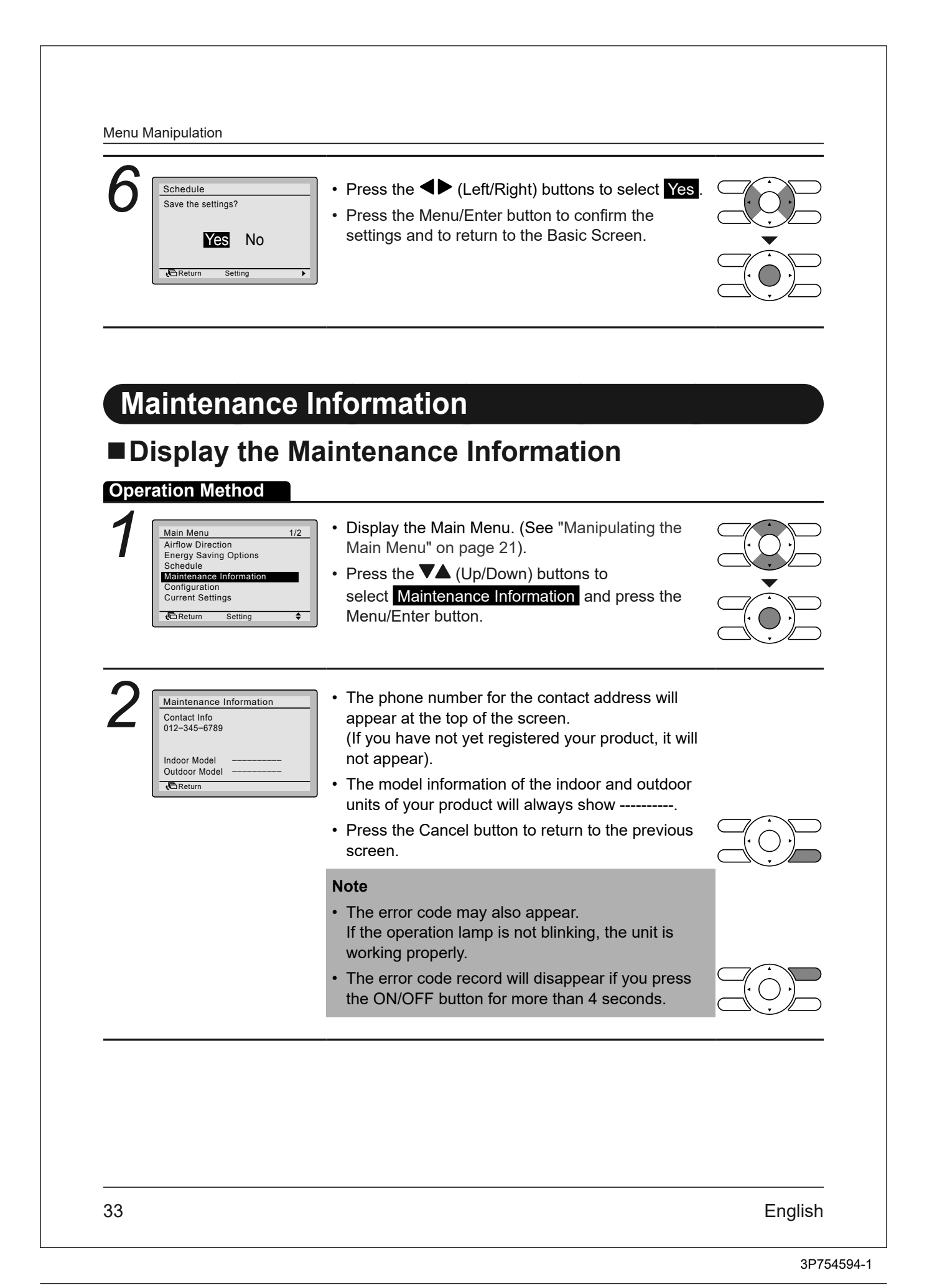

| Configuration<br>Display<br>Celsius / Fahrenheit<br>Contrast Adjustment | <ul> <li>Display the Configuration menu.</li> <li>Press the ▼▲ (Up/Down) buttons to select Display and press the Menu/Enter button.</li> </ul>                                    |                 |
|-------------------------------------------------------------------------|----------------------------------------------------------------------------------------------------|-----------------|
| Display<br>Display Mode Standard<br>Display Item None<br>None None €    | <ul> <li>Press the ▼▲ (Up/Down) buttons to<br/>select Display Mode and press the Menu/Enter<br/>button.</li> </ul>                                                                |                 |
| Bisplay<br>Display Mode<br>Standard                                     | <ul> <li>Press the V (Up/Down) buttons to select Standard or Detailed.</li> <li>Press the Menu/Enter button to confirm the settings and to return to the Basic Screen.</li> </ul> |                 |
| <b>Note</b><br>To select which item is displa<br>page 35.               | ayed in the detailed display selection area, refer to "De                                                                                                    | tailed Item" on |
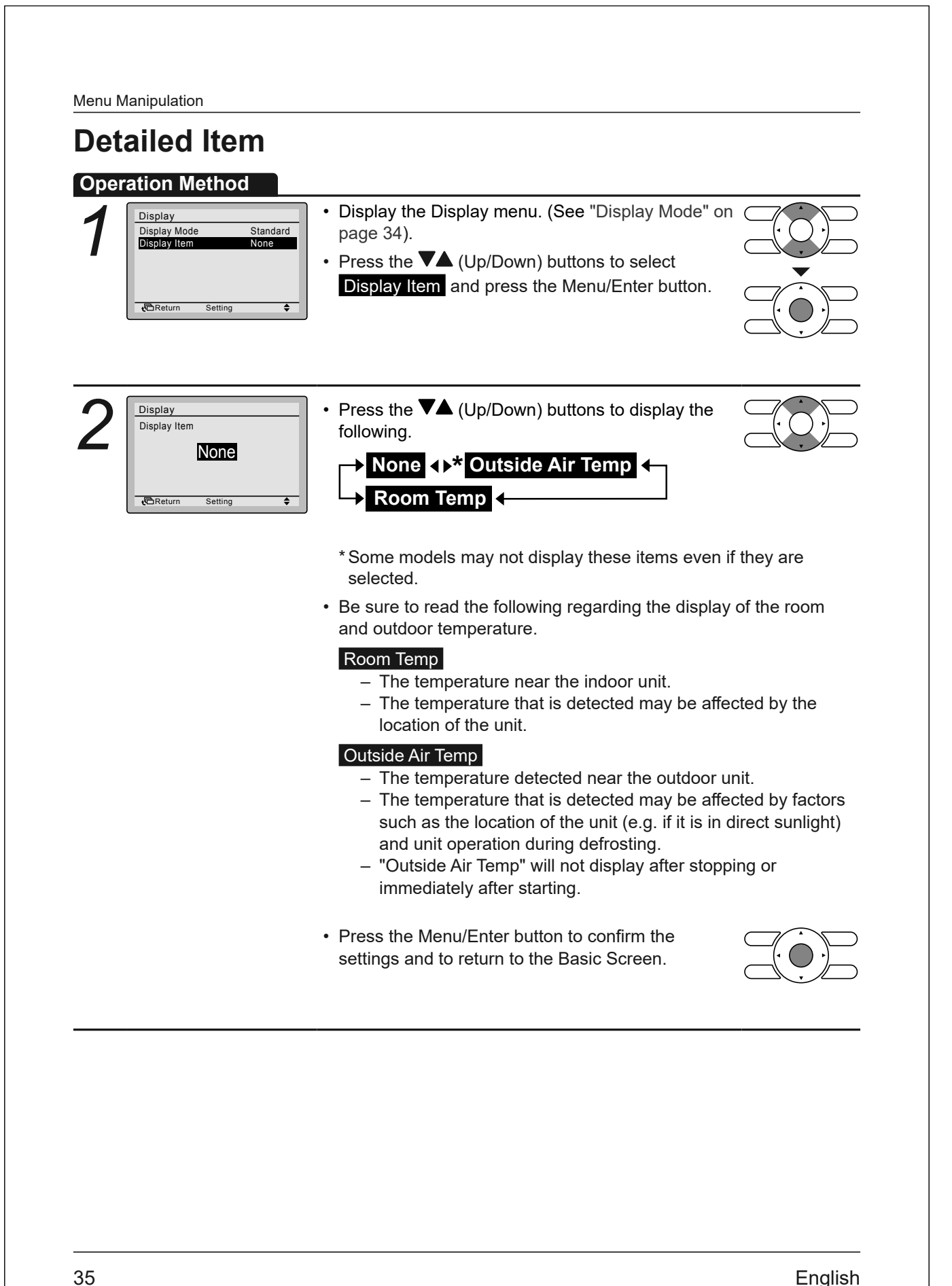

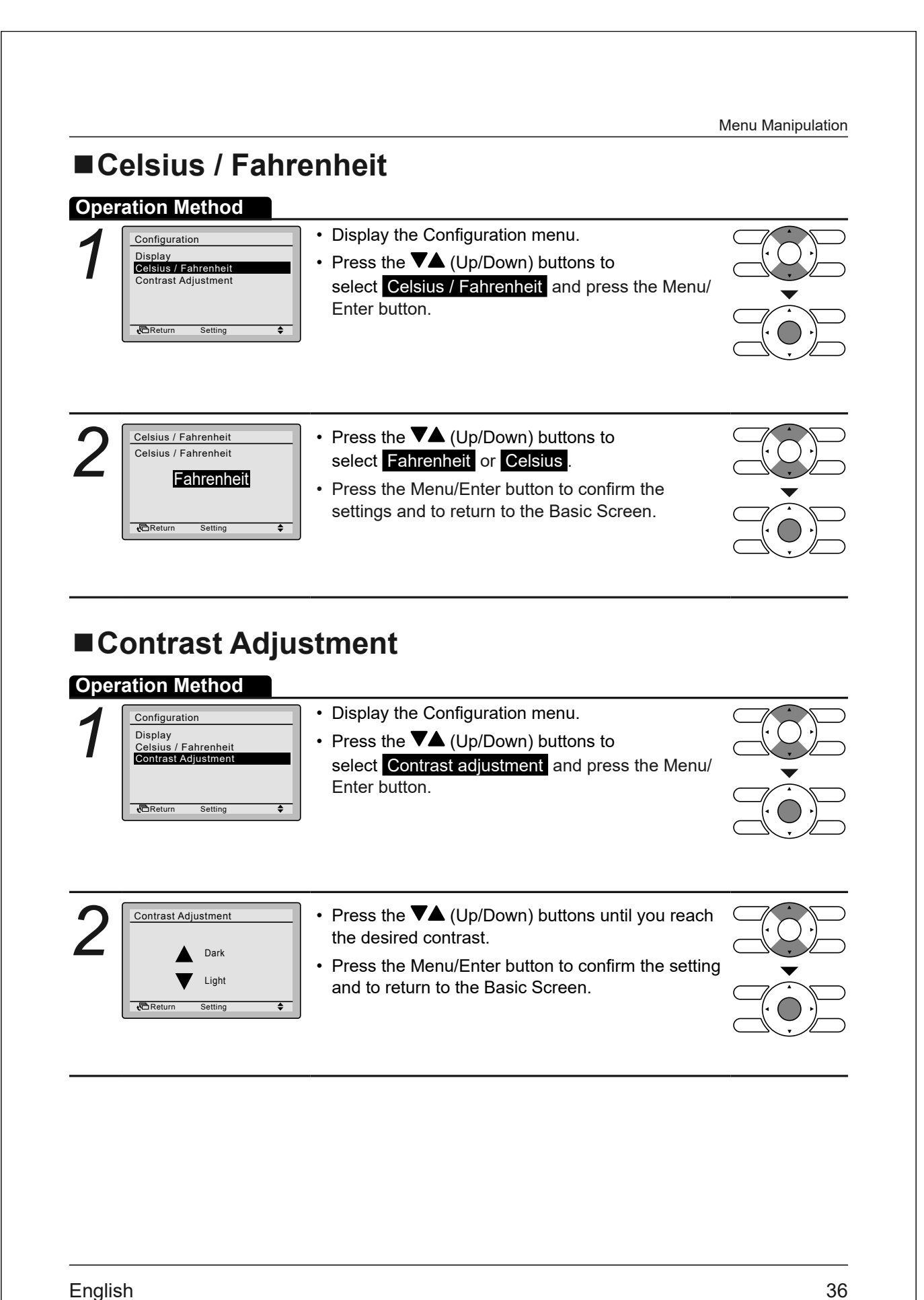

| Current Setting                                                                                                    | e Current Settings                                                                                                    |
|----------------------------------------------------------------------------------------------------|----------------------------------------------------------------------------------------------------|
| Main Menu 1/2<br>Airflow Direction<br>Energy Saving Options<br>Schedule<br>Maintenance Information<br>Configuration<br>Current Settings | <ul> <li>Display the Main Menu. (See "Manipulating the Main Menu" on page 21).</li> <li>Press the V▲ (Up/Down) buttons to select Current Settings and press the Menu/Enter button.</li> </ul> |
| Current Settings<br>Schedule Disable<br>Display Mode Standard<br>Display Item None                                                      | <ul> <li>A list showing the status of the current settings will appear.</li> <li>Press the Cancel button to return to the Main Menu.</li> </ul>                                               |
| Display items ————————————————————————————————————                                                                                      | Display Mode Display Item                                                                                                    |

\* Display items may differ depending on the model. Only the items that can be set are displayed.

37

|   |                                                                                                    | Menu Manipulation                                     |
|---|----------------------------------------------------------------------------------------------------|-------------------------------------------------------|
|   | ock & Calendar<br>ate & Time                                                                                                    |                                                       |
| 1 | Main Menu       2/2         Clock & Calendar       Main Menu" on page 21).         Language       Press the ▼▲ (Up/Down) buttons to select Clock & Calendar and press         Breturn Setting ◆       Enter button.                                                                                                    | to<br>s the Menu/                                     |
| 2 | Clock & Calendar<br>Date & Time<br>12H/24H Clock<br>Daylight Saving Time                                                                                                    | to<br>Menu/Enter                                      |
| 3 | Date & Time         Year       2024         Mondh       0         Day       1         Monday       12:00A         Image: Construction of the setting       Image: Construction of the setting         Image: Construction of the setting       Image: Construction of the setting         Image: Construction of the setting       Image: Construction of the setting         Image: Construction of the setting       Image: Construction of the setting         Image: Construction of the setting       Image: Construction of the setting         Image: Construction of the setting       Image: Construction of the setting         Image: Construction of the setting       Image: Construction of the setting         Image: Construction of the setting       Image: Construction of the setting         Image: Construction of the setting       Image: Construction of the setting         Image: Construction of the setting       Image: Construction of the setting         Image: Construction of the setting       Image: Construction of the setting         Image: Construction of the setting       Image: Construction of the setting         Image: Construction of the setting       Image: Construction of the setting         Image: Construction of the setting       Image: Construction of the setting         Image: Constreleeeeeeeeeeeeeeeeeeeeeeeeeeeeeeeeeee                                                                                                    | change the<br>ft/Right)<br>all changes are<br>appear. |
|   | <ul> <li>Caution</li> <li>By default, Daylight Saving Time (DST) is active. The follo apply: <ul> <li>Start: Second Sunday of March 2:00 am</li> <li>End: First Sunday of November 2:00 am</li> </ul> </li> <li>Please consult your Daikin dealer if the DST settings need changed.</li> </ul>                                                                                                    | owing rules                                           |
|   | <b>Note</b><br>The day of the week is set automatic                                                                                                    | cally.                                                |
| 4 | <ul> <li>Date &amp; Time</li> <li>Save the settings?</li> <li>Yes No</li> <li>CReturn Setting</li> </ul> <ul> <li>Press the Menu/Enter button to cor settings and to return to the Basic Settings and to return to the Basic Settings</li></ul> | o select Yes.                                         |

| 12H/24H CLOC         Operation Method         1         Clock & Calendar         Date & Time         12H/24H Clock         Daylight Saving Time         WReturn       Setting | <ul> <li>• Display the Clock &amp; Calendar menu. (See "Date &amp; Time" on page 38).</li> <li>• Press the ▼▲ (Up/Down) buttons to select 12H/24H Clock and press the Menu/Enter button.</li> </ul>                               |  |
|----------------------------------------------------------------------------------------------------|----------------------------------------------------------------------------------------------------|--|
| 2<br><u>12H/24H Clock</u><br><u>12H</u><br><u>Return</u> Setting                                                                                                    | <ul> <li>Press the ▼▲ (Up/Down) buttons to select 12H or 24H.</li> <li>The confirmation screen will appear when the Menu/Enter button is pressed.</li> <li>Note By default, the time display is set to the 12H format.</li> </ul> |  |
| 3<br>12H/24H Clock<br>Save the settings?<br>Yes No<br>Return Setting                                                                                                    | <ul> <li>Press the &lt; (Left/Right) buttons to select Yes.</li> <li>Press the Menu/Enter button to confirm the setting and to return to the Main Menu.</li> </ul>                                                                |  |
| ■Daylight Saving                                                                                                    | <b>g Time</b> <ul> <li>Display the Clock &amp; Calendar menu. (See "Date &amp;</li> </ul>                                                                                                    |  |

### Press ▼▲ (Up/Down) buttons to select Enable or Disable.

- Press Menu/Enter button to display the setting confirmation screen.
- Press the **I** (Left/Right) buttons to select **Yes**.
- Press the Menu/Enter button to confirm the setting and to return to the Main Menu.

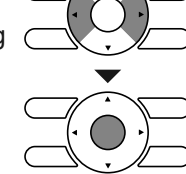

39

Daylight Saving Time

Daylight Saving Time

Save the settings?

Return

**€**R

Observe Daylight Saving Time

Enable

Yes No

Setting

|            | nauaaa                                                                                                    |                                                                                                    |  |
|------------|----------------------------------------------------------------------------------------------------|----------------------------------------------------------------------------------------------------|--|
| ∎S<br>Oper | elect the La                                                                                                    | nguage                                                                                                    |  |
| 1          | Main Menu     2/2       Clock & Calendar       Daylight Saving Time       Language       Check & Calendar       Clock & Calendar       Baylight Saving Time       Language       Check & Calendar       Check & Calendar       Clock & Calendar       Baylight Saving Time       Language       Check & Calendar       Check & Calendar       Check | <ul> <li>Display the Main Menu. (See "Manipulating the Main Menu" on page 21).</li> <li>Press the V▲ (Up/Down) buttons to select Language and press the Menu/Enter button.</li> </ul>                             |  |
| 2          | Language<br>English<br>Return Setting \$                                                                                                    | <ul> <li>Press the ▼▲ (Up/Down) buttons to select the preferred language (English, French or Spanish).</li> <li>Press the Menu/Enter button to confirm the settings and to return to the Basic Screen.</li> </ul> |  |
|            |                                                                                                    |                                                                                                    |  |
|            |                                                                                                    |                                                                                                    |  |
|            |                                                                                                    |                                                                                                    |  |
|            |                                                                                                    |                                                                                                    |  |

# Maintenance

## A Caution

 Do not wash the remote controller.
 Doing so may cause electric leakage and result in electric shocks or fire.

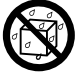

 Be sure to stop the operation of the air conditioner and turn off the power supply breaker when performing maintenance activities.

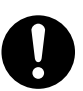

Failure to do so may result in electric shocks or injury.

## Maintenance of Unit and the LCD display

#### Note:

- Wipe the LCD display and the rest of the surface of the remote controller with a dry cloth when they become dirty.
- If the dirt on the surface cannot be removed, soak the cloth in neutral detergent diluted with water, squeeze the cloth tightly, and clean the surface. Wipe the surface with a dry cloth afterwards.
- Do not use any paint thinner, organic solvent or strong acid.

## Marning

Do not use flammable materials (e.g., hair spray or insecticide) near the air conditioner.

Do not clean the product with organic solvents such as benzine or paint thinner.

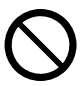

The use of organic solvents may cause crack damage to the product, electric shocks or fire.

41

# **Reference Information**

### **Error Code Display**

### Contact your Daikin dealer in the following cases

## Marning

When the air conditioner is malfunctioning (e.g., giving off a burning odor), stop the air conditioner and turn off the power.

Continued operation under such circumstances may result in failure, electric shocks or fire. Contact your Daikin dealer.

#### **Operation Method**

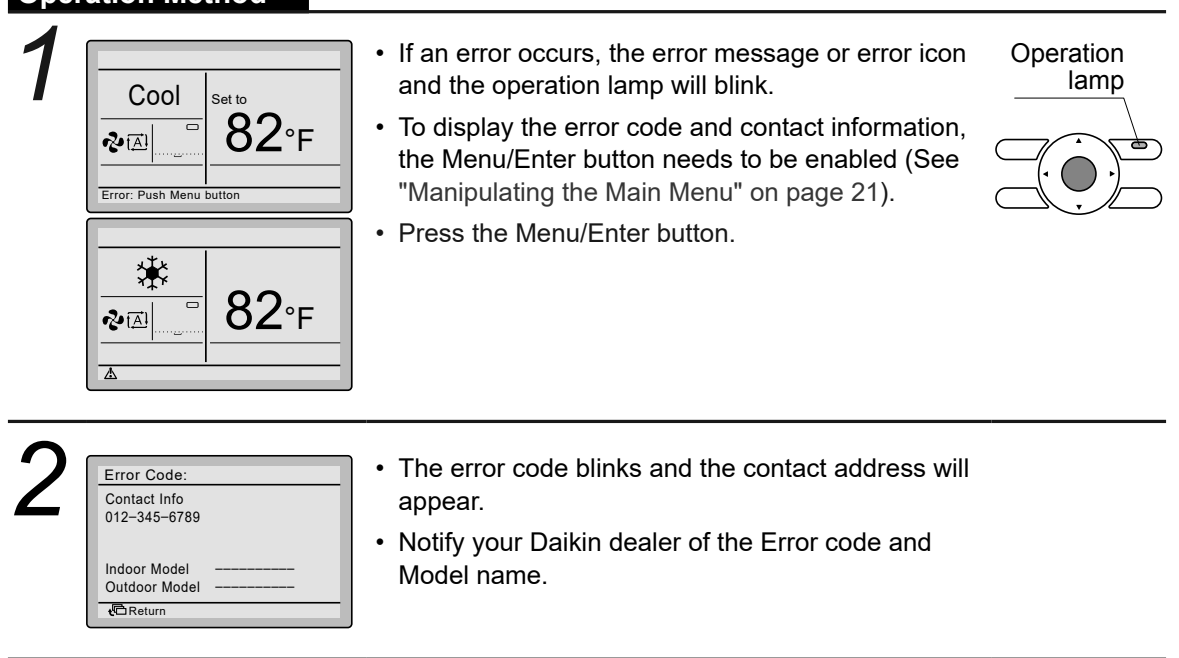

Reference Information

### "Mode Conflict" message

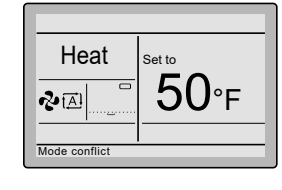

Only applicable in the case of multi systems (multiple indoor units connected to the outdoor unit) and for connected indoor units that support this functionality. When multiple indoor units are instructed to operate simultaneously, but in different operation modes, an operation mode conflict occurs:

- The operation lamp flashes
- Mode conflict appears on the user interface

• The units that do not have priority enter standby mode

This is not a malfunction. To solve the conflict, make the units that do not have priority run in the same operation mode as that of the unit that has priority. Which unit has priority depends on whether the Priority Room setting is present and/or active:

| If                                                      | Then                                                                                                    |
|---------------------------------------------------------|----------------------------------------------------------------------------------------------------|
| The <b>Priority Room</b> setting is present and active. | The operation mode of the indoor unit to which<br>the <b>Priority Room</b> setting is applied takes<br>priority. In case of an operation mode conflict,<br>the other units will enter standby mode. |

## NOTICE

- COOL, DRY and FAN operation can be used simultaneously.
- If the conflict is not solved manually, non-priority units will automatically resume operation as soon as the priority unit stops operating.

| If                                                                         | Then                                                                                                    |
|----------------------------------------------------------------------------|----------------------------------------------------------------------------------------------------|
| The <b>Priority Room</b> setting is not present OR present but not active. | The operation mode of the indoor unit that was<br>turned on first takes priority. In case of an<br>operation mode conflict, the units that were<br>turned on later will enter standby mode. |

## NOTICE

- COOL, DRY and FAN operation can be used simultaneously.
- Units running in HEAT operation mode always have priority over units running in FAN operation mode, even if they were not turned on first.
- When solving the conflict, it is possible to make the non-priority units run in AUTO operation mode: they will automatically start operation in the same operation mode as that of the priority unit.

43

**Reference Information** 

## **A** Caution

The **MODE CONFLICT** can also happen to units that are turned on by the **setback** function. This means that due to priority, they will not run and consequently will not be able to maintain the temperature in the room. Please consider the use of the **setback** feature in a multi system carefully to avoid situations like these.

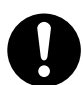

## Caution

When a KRP928 Interface adapter for Room Air Conditioner is connected, the mode conflict message will not be shown on the user interface, but the indoor unit will go into standby mode.

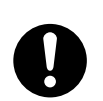

### Combined use of the wired and wireless user interface

Avoid using the wired remote controller and the wireless remote controller at the same time.

- The wireless user interface does not receive feedback from the unit. When a setting is changed on the wired remote controller, the change is not communicated to the wireless remote controller.
- Since some functions of both controllers are not supported by each other, the displays will not match.

### **FCC Notice**

This device complies with Part 15 of the FCC Rules. Operation is subject to the following two conditions: (1) This device may not cause harmful interference, and

(2) This device must accept any interference received, including interference that may cause undesired operation.

#### CAN ICES-003(B)/NMB-003(B)

The FCC responsible party is Daikin Comfort Technologies Manufacturing, L.P., and may be contacted by calling (713)-861-2500, or at 19001 Kermier Rd., Waller, TX 77484. (https://www.northamerica-daikin.com)

**NOTE:** This equipment has been tested and found to comply with the limits for a Class B digital device, pursuant to part 15 of the FCC Rules. These limits are designed to provide reasonable protection against harmful interference in a residential installation. This equipment generates, uses and can radiate radio frequency energy and, if not installed and used in accordance with the instructions, may cause harmful interference to radio communications. However, there is no guarantee that interference will not occur in a particular installation. If this equipment does cause harmful interference to radio or television reception, which can be determined by turning the equipment off and on, the user is encouraged to try to correct the interference by one or more of the following measures:

- Reorient or relocate the receiving antenna.
- · Increase the separation between the equipment and receiver.
- Connect the equipment into an outlet on a circuit different from that to which the receiver is connected.
- Consult the dealer or an experienced radio/ TV technician for help.

### 2.3 <BRC944B2> Wired Remote Controller (Installation)

#### 

- 1. No switch box or staple is supplied. Prepare them locally.
- 2. No remote controller cord is supplied. Prepare the optional remote controller cord 4 wire.
- 3. Be sure to turn off the power to any apparatus connected prior to mounting.
- 4. Prior to mounting equipment, touch something metallic such as a doorknob to remove static electricity from your body. Never touch the remote controller board or the adapter board.
- 5. Keep the wiring away from any other power source lines to avoid electric noise (external noise).
- 6. Select a flat surface, wherever possible, to mount the remote controller. To prevent deformation of the cases, do not overtighten the mounting screws.

1. Securing the remote controller lower case

Insert a bladed screwdriver into the concave (凹) in the remote controller lower case to remove the upper case assembly (two locations).

The remote controller board is located on the upper case. Take care not to scratch the board with the screwdriver.

Screwdriver Screwdriver Screwdriver Screwdriver slightly.

 Exposed mounting Secure the remote controller lower case with the two supplied wood screws.

Wood screws (\phi3.5mm x 16mm)

(2) Embedded mounting Secure the remote controller lower case with the two supplied machine screws.

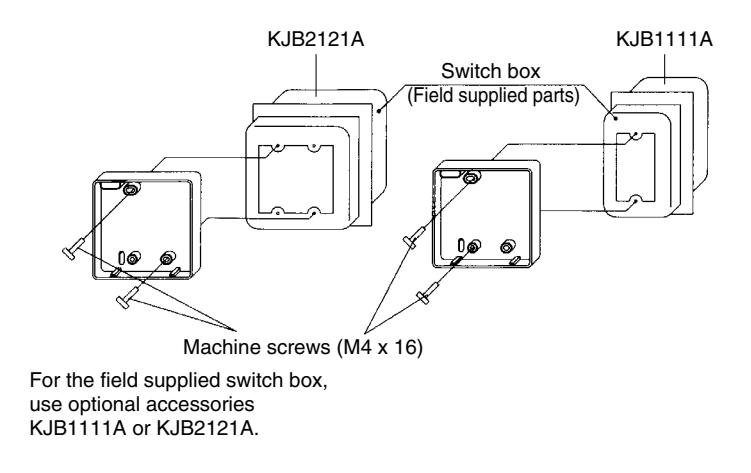

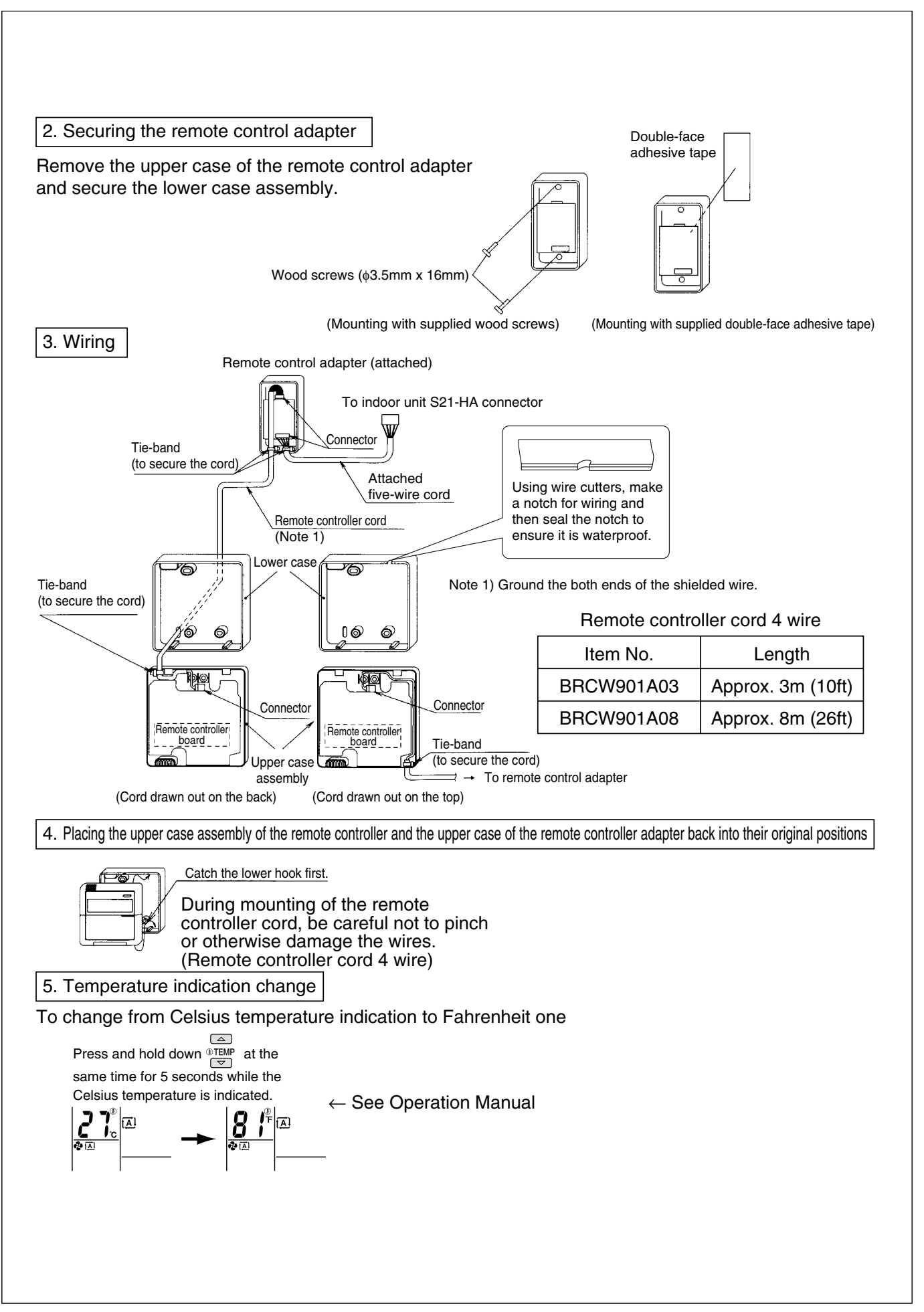

#### 2.4 <BRC944B2> Wired Remote Controller (Operation)

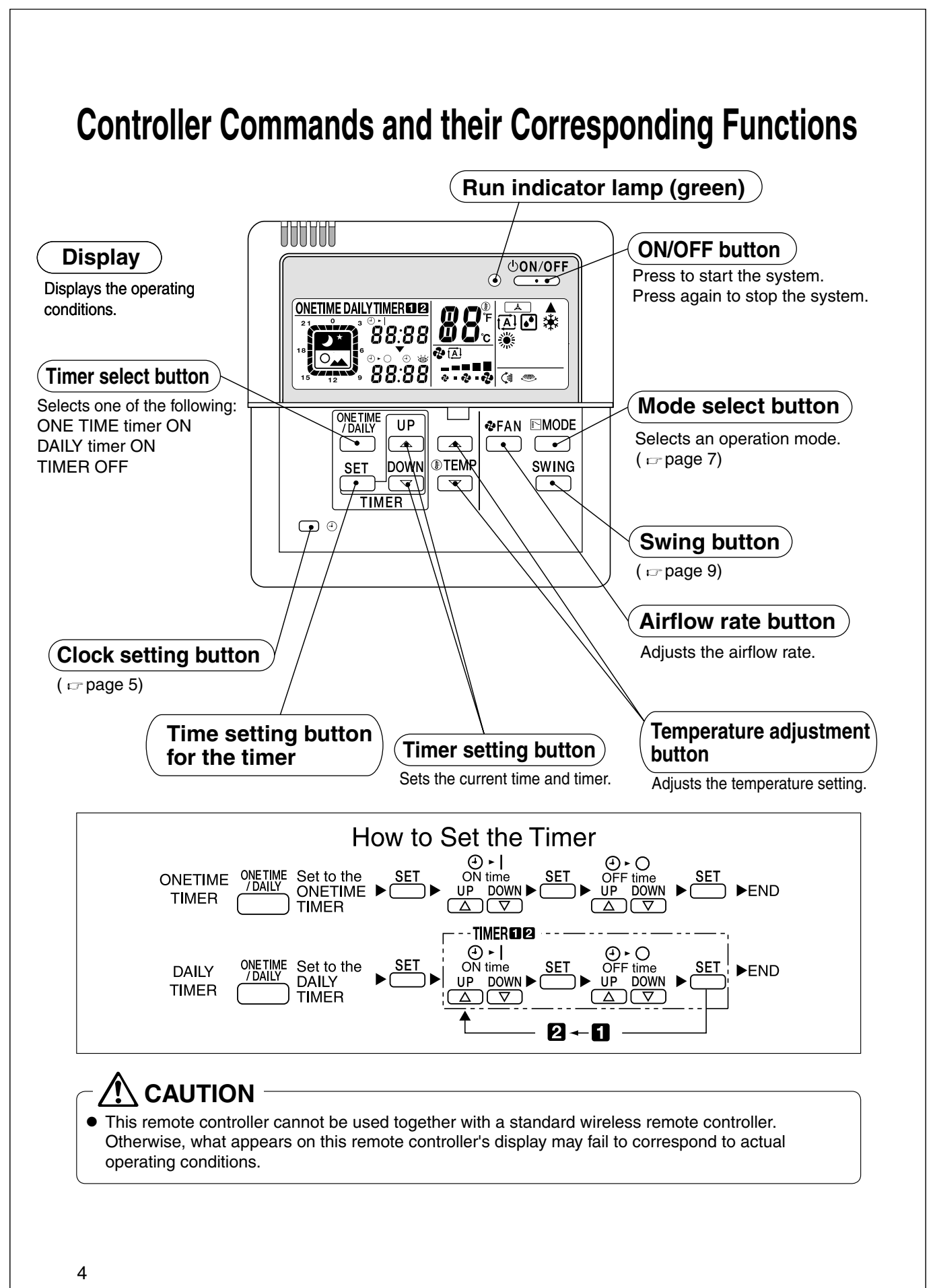

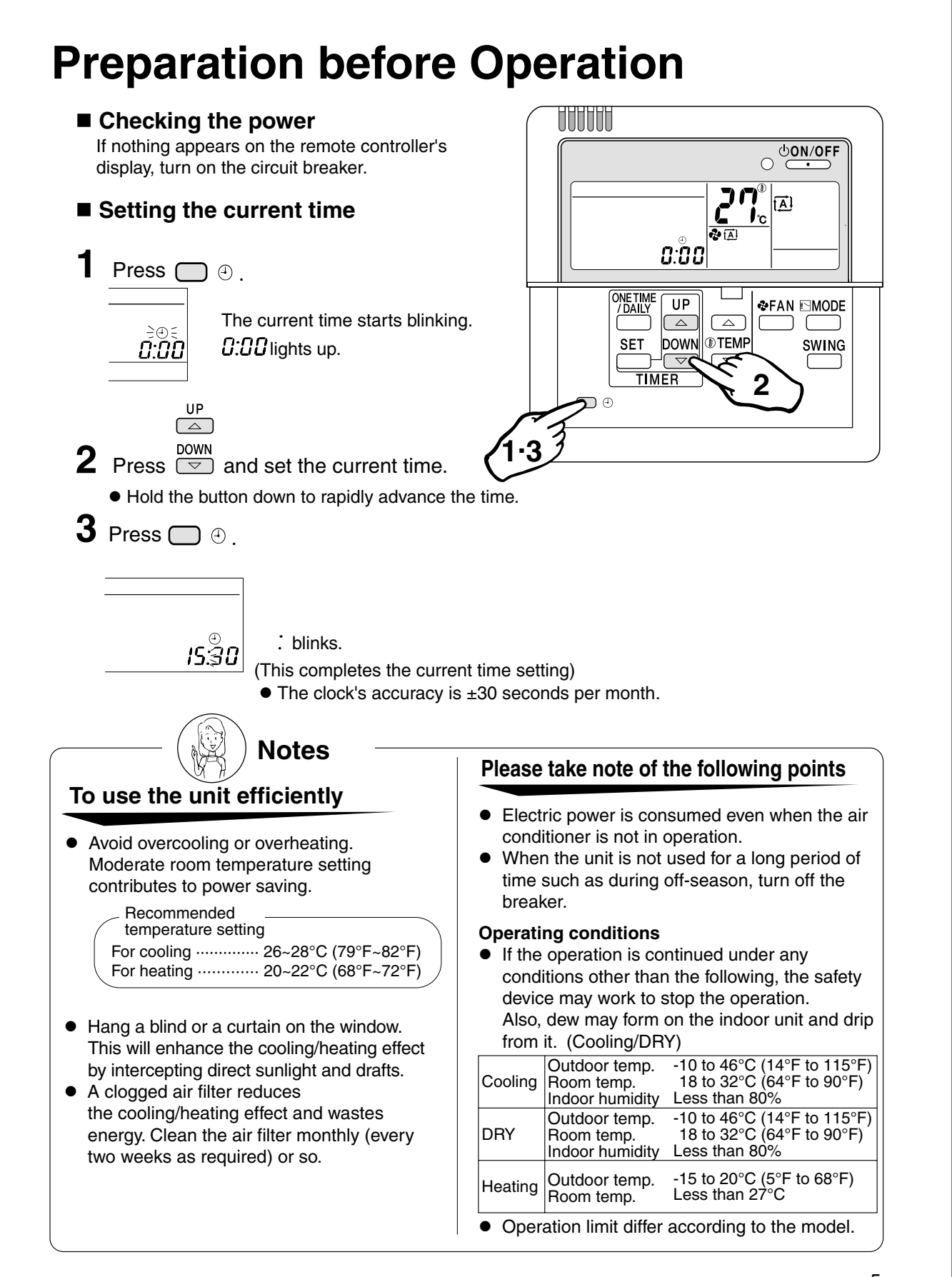

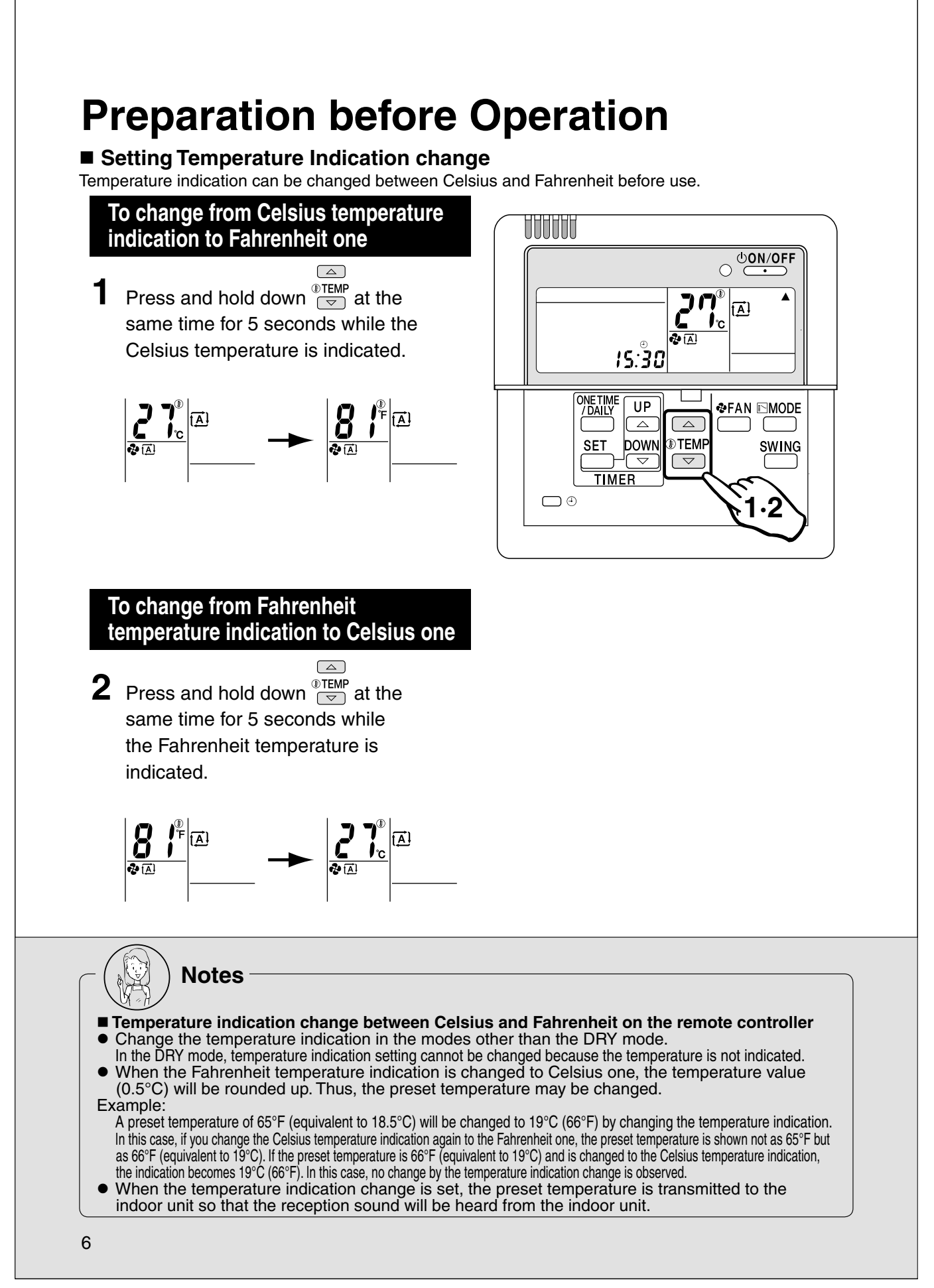

#### Automatic.DRY.Cooling.Heating Operation Select your desired operation mode. Once preset, the system can get restarted in the same operation mode. Run indicator lamp (green) MODE Press to select your desired 1 THUTT operation mode. ON/OFF Each time the button is pressed, the mode 6 changes as follows. 2 A) • **A** 2 (A) Heat pump (DRY) (Automatic) 15:30 model ₩ (Heating) (Cooling) ONE TIME / DAILY UP ♣FAN I MODE $\bigtriangleup$ $\square$ ς 1 • \* DOWN TEMP SET SWING Cooling only $\mathcal{H}$ (DRY) (Cooling) model TIMER • • The system does not have the FAN mode. The run indicator lamp lights up. To stop the operation: Press ON/OFF again. The run indicator lamp goes out. Automatic operation (DRY operation) • In this mode, humidity is removed from the air. In Automatic, the temperature setting and operation mode (DRY, Cooling or Heating) are automatically selected according to the room temperature and outdoor temperature at the time of starting operation. Note

• While running in the DRY mode, you may feel cool or warm air from the air outlet. In this case, readjust the airflow direction with the vertical airflow direction louvers. (except Duct Connected type)

7

230

#### ■ To adjust the temperature and airflow rate:

| Operation<br>Setting mode<br>to be adjusted | Automatic                              | Cooling                                         | Heating                     | DRY                                    |
|---------------------------------------------|----------------------------------------|-------------------------------------------------|-----------------------------|----------------------------------------|
| (Temperature)                               | Temperat<br>Reco<br>Cooling<br>Heating | Temperature<br>cannot be<br>adjusted.           |                             |                                        |
| <pre>◆FAN (Airflow rate)</pre>              | Five level:<br>from " 👼                | s of airflow rate se<br>" to " 💑 " plus " 🔝<br> | tting<br>I " are available. | Airflow rate<br>cannot be<br>adjusted. |

• When the unit runs in the cooling or heating mode at a low airflow rate, the cooling or heating effect may be insufficient.

#### ■ To adjust the airflow direction:

( 🖙 page 9)

### (Heating operation)

- Since the heating operation is performed by taking the heat from outdoor into the room, the heating capacity decreases as the outdoor temperature lowers. If the room is not heated sufficiently, it is recommended to use other heating appliance at the same time.
- Since the air conditioner heats the whole room by circulating hot air, it takes some time to heat the entire room completely.
- If the outdoor unit gets frosted during heating operation, the heating capacity is decreased. In this case, the unit starts defrosting operation.
- No hot air comes out of the indoor unit during defrosting operation.

# **Adjusting Airflow Direction**

Adjust the airflow direction for maximum comfort.

#### To adjust the Airflow Direction

- Press during operation.
- Each time the button is pressed, the airflow direction louvers change their movement.

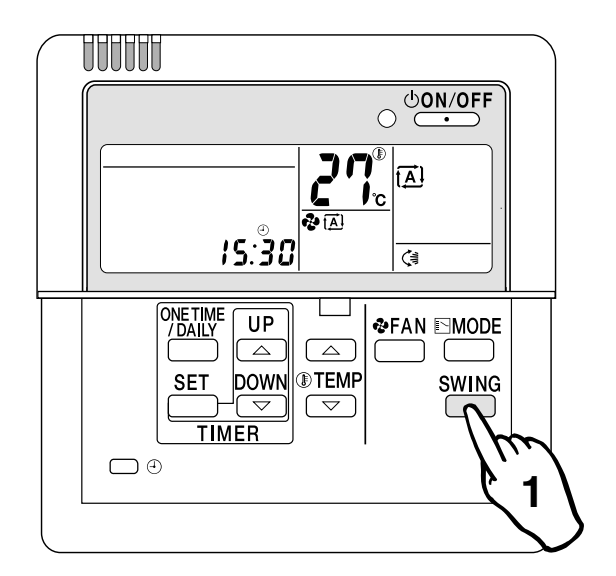

### ■ Wall Mounted Types (without horizontal swing function)

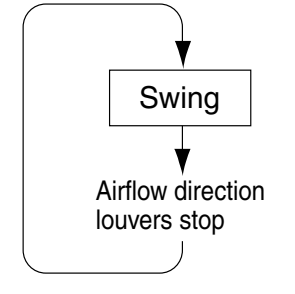

The horizontal airflow direction louvers move up and down.

The louvers stop just when the button is pressed.

#### Adjustment of horizontal airflow direction

The automatic moving range of the horizontal airflow direction louvers varies depending on the operation mode.

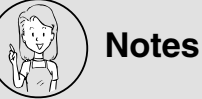

- In fixing the horizontal airflow direction, keep the horizontal airflow direction louvers tilted downward in the heating mode, and keep them nearly horizontal level in the cooling or DRY mode. This will enhance the cooling and heating effect.
- On the air conditioners with vertical and horizontal swing function, be sure to adjust the airflow directions using the remote controller. Do not forcibly adjust louvers by hand or a malfunction may occur.

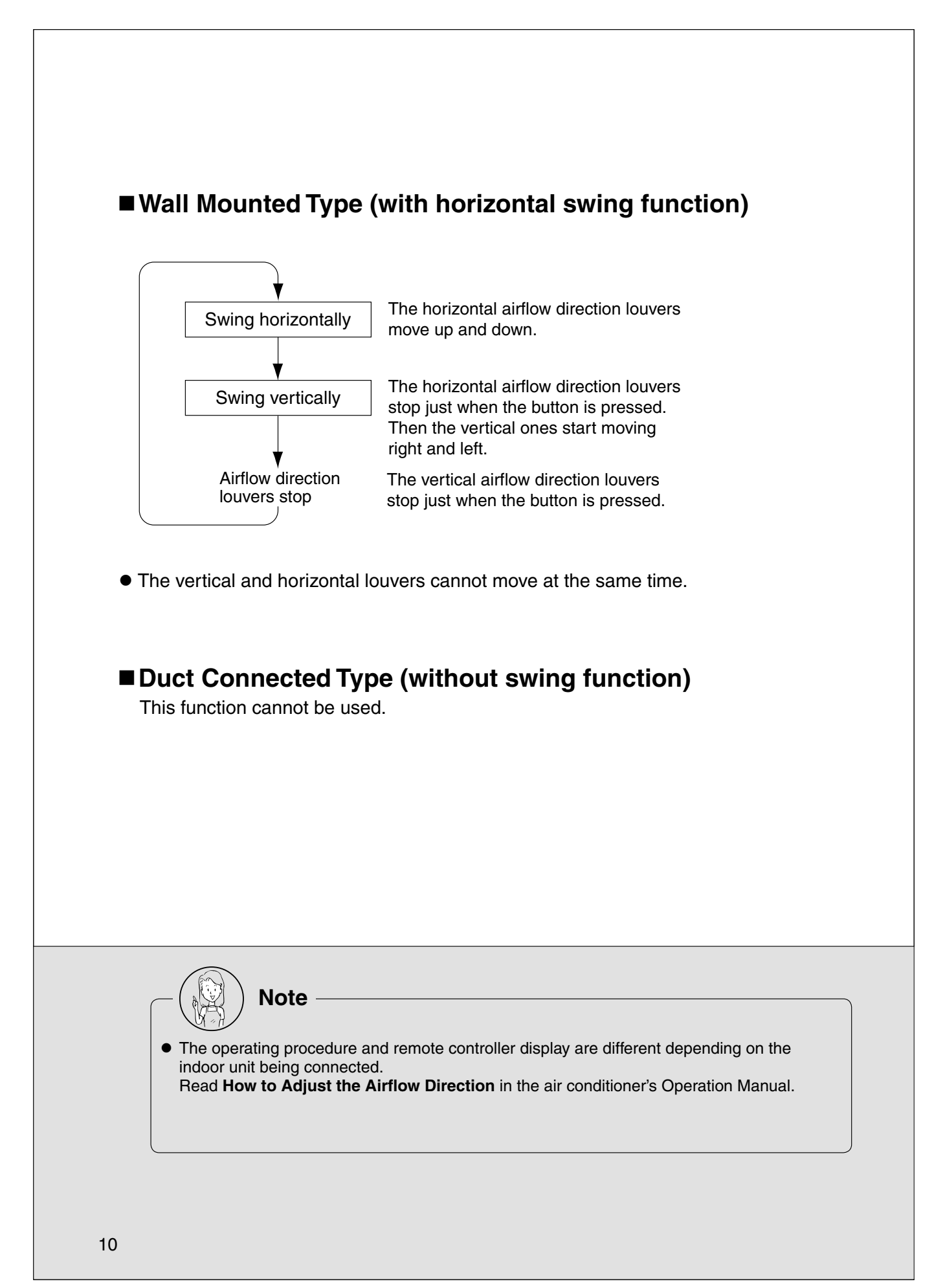

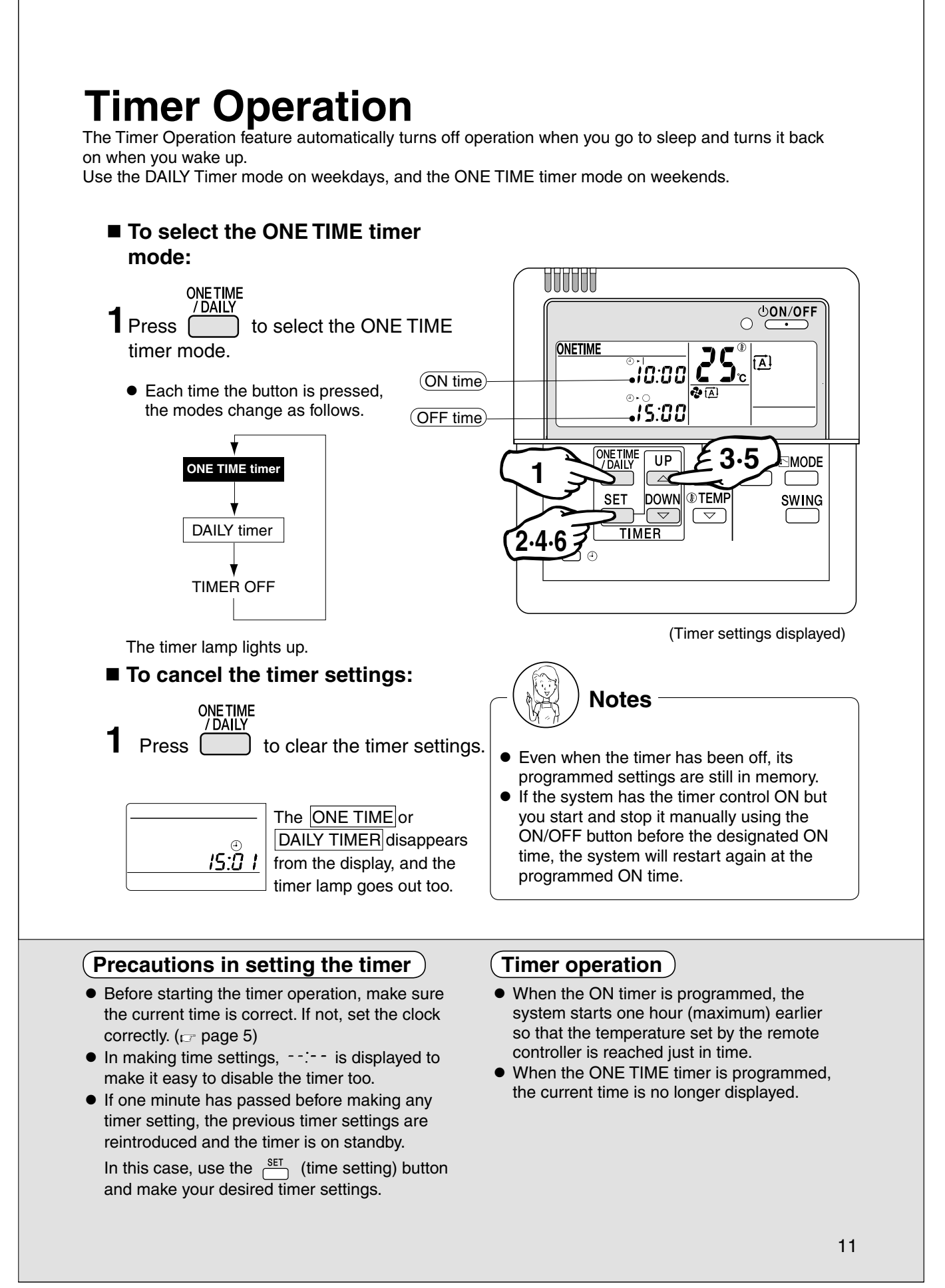

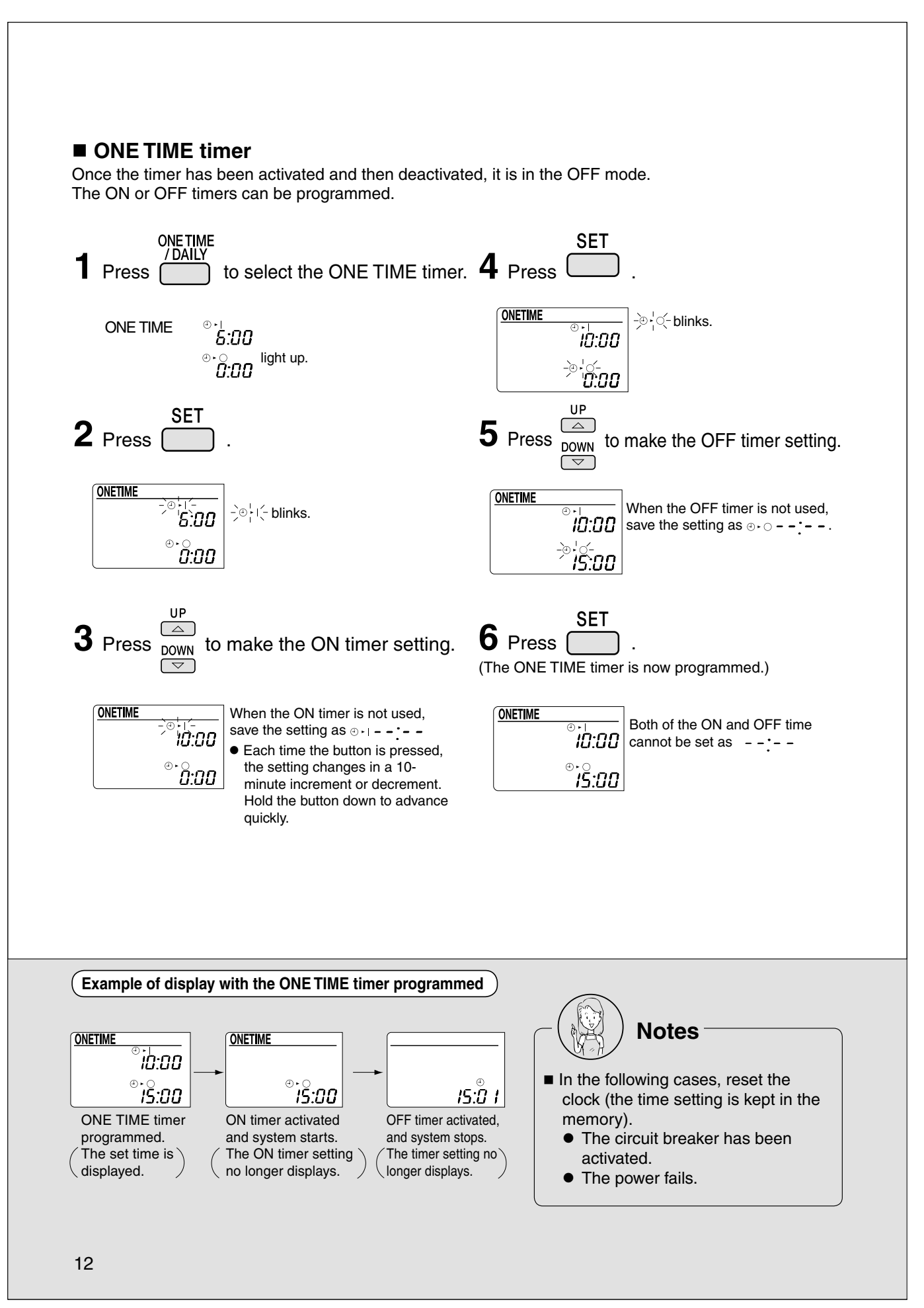

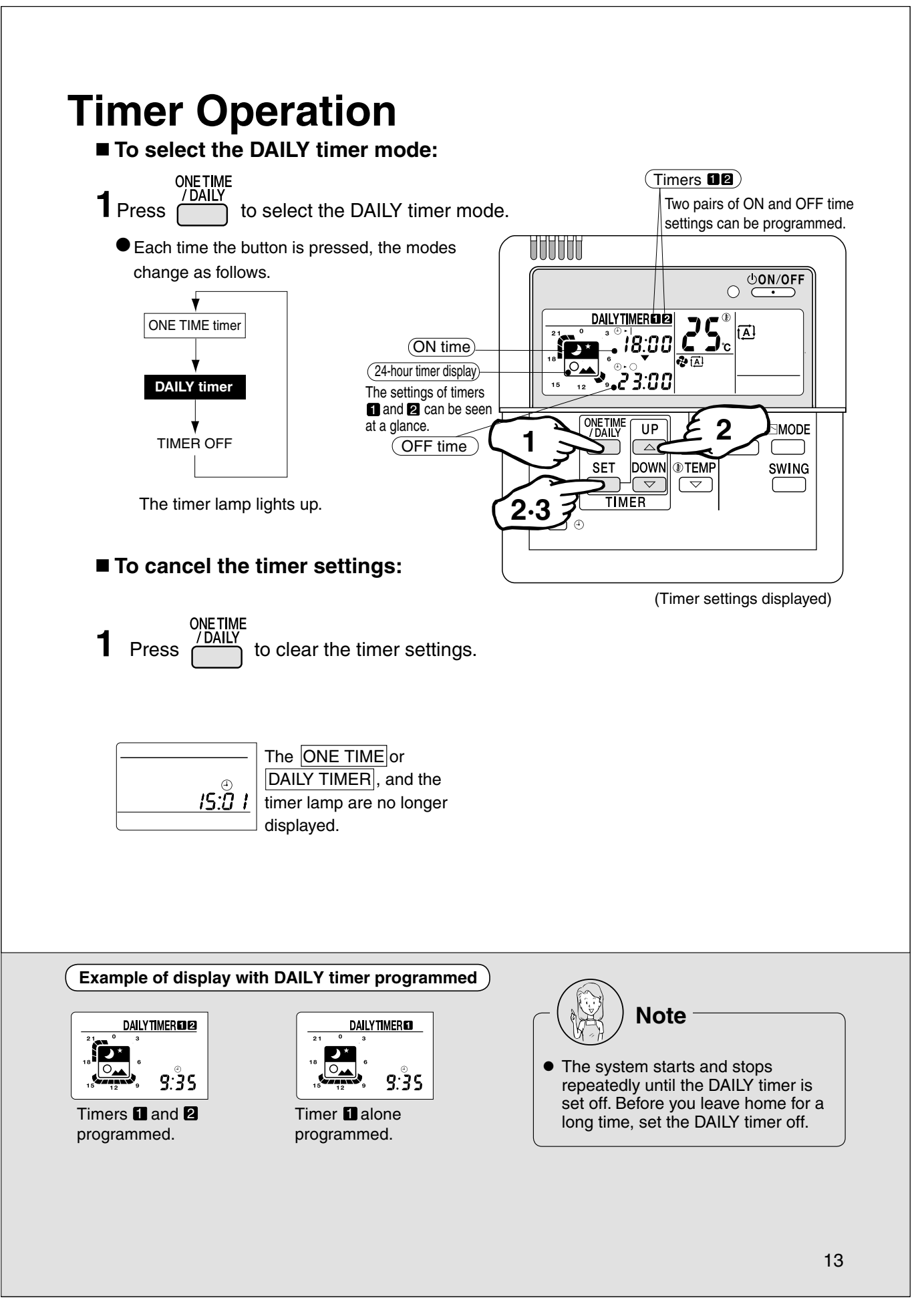

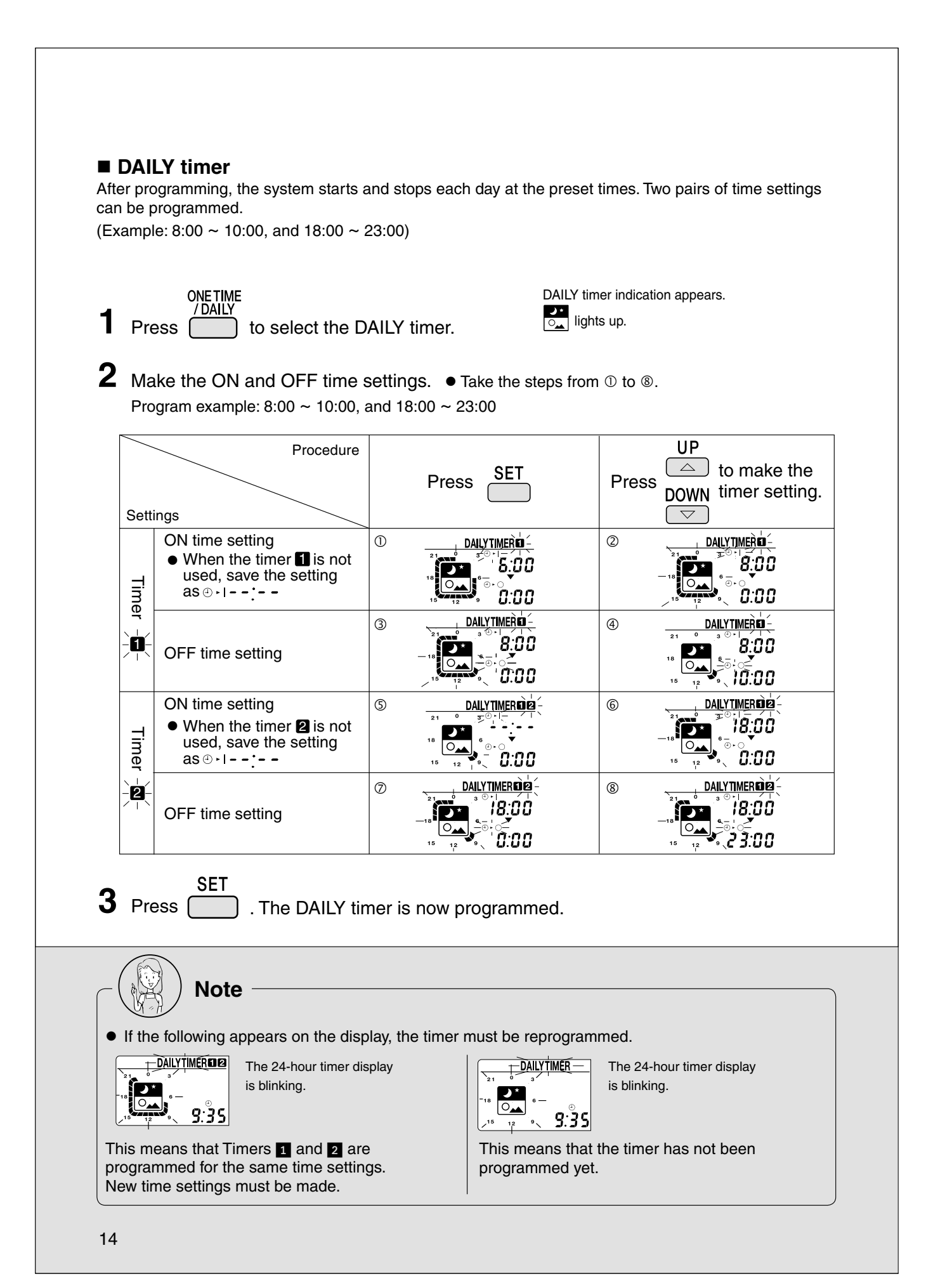

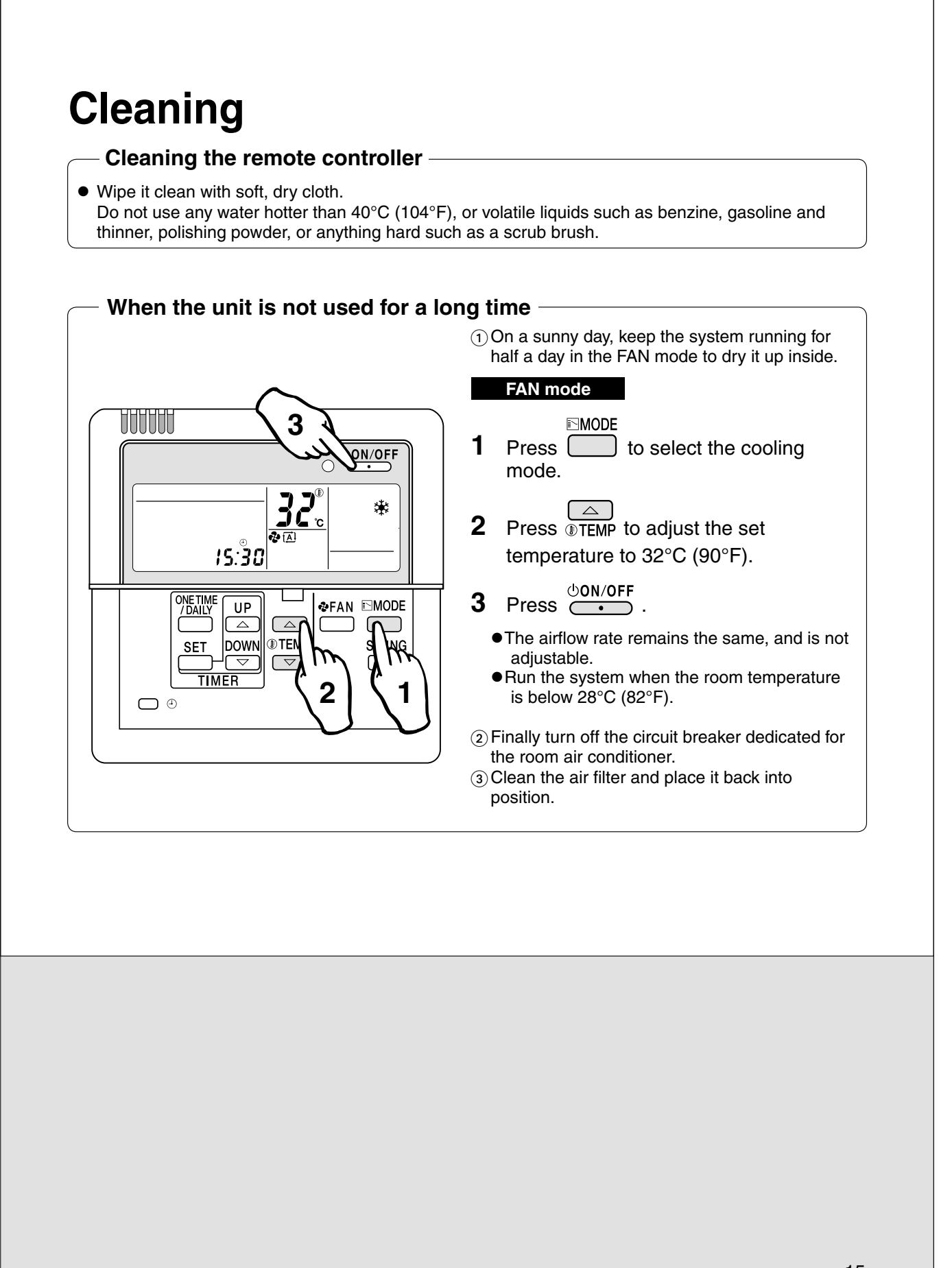

### 2.5 <BRCW901A03/08> Wired Remote Controller Cord

### **Safety Precautions**

- Turn OFF the controlled equipment when connecting the equipment.
- Hold the plug of the connector when connecting or disconnecting the connector.

### **Precautions for Use**

- This remote controller cable is of thin-profile BRC944-series remote controller units.
- Be sure to ground both ends of the shield wire.
- Install the controlled equipment after reading through the installation manual of the equipment.

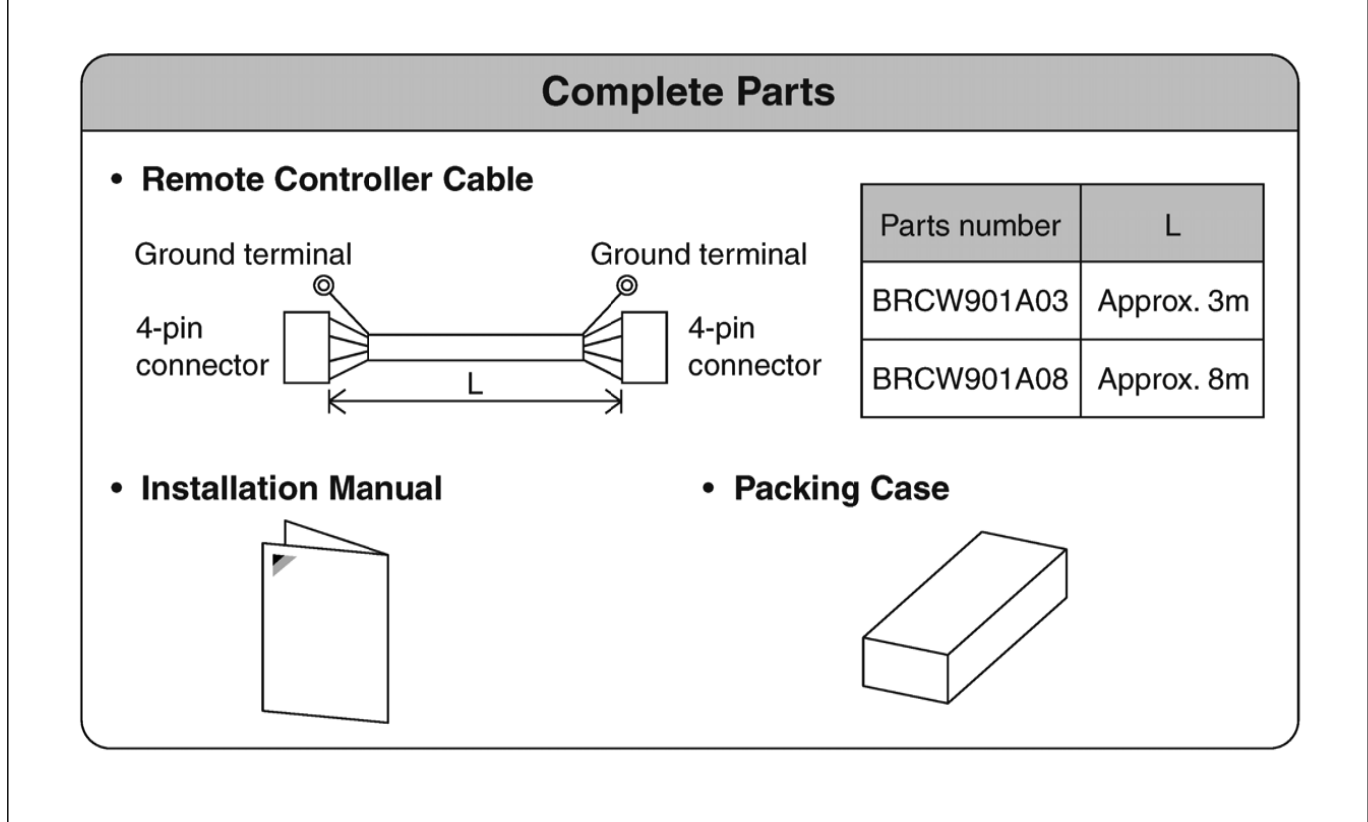

### 2.6 <KRP413BB1S> Wiring Adaptor

#### **Safety Precautions**

- Read these safety precautions carefully before installing the unit, and be sure to install the unit properly.
- This manual classifies precautions to the user into the following two categories. These warnings and cautions are for your safety. Follow them.

| Faulty installation can result in death or serious injury.                                              |
|----------------------------------------------------------------------------------------------------|
| Faulty installation can result in serious injury, damage to property,<br>or other serious consequences. |

 After installation is complete, test the unit to confirm that it is working properly, and instruct the owner its proper use.

#### 

- Installation should be left to the dealer from whom you purchased the unit, or another qualified professionals.
- Install the unit securely according to the installation manual. Faulty installation may lead to electric shock or fire.
- Be sure to use the supplied or specified parts. Using other parts may lead to electric shock or fire.
- Install the unit securely in a location that will support its weight. If installed in a
  poor location or improperly installed, the unit may not work as intended.
- For electrical work, follow local electric standards and the installation manual. Faulty installation may lead to fire or electric shock.
- Do not bundle the power cord, or attempt to extend it by splicing it with another cord or by using an extension cord. Do not place any other load on the power circuit used for the unit. Improper wiring may lead to electric shock, heat generation or fire.
- Use dedicated wiring for all electrical connections, and be sure to arrange the wiring so that force applied to the wiring will not damage the terminals. Poor wiring or installation may cause electric shock, heat generation or fire.

#### 

- Before installation, unplug the air conditioner to ensure safety. Failure to do so may cause electric shock.
- Static electricity may damage electric components. Before connecting cables and communication lines, and operating the switches, be sure to discharge any electrical charge from your body (by, for example, touching the earth line)
- Do not install the unit in a location where it may be exposed to flammable gases. If gas leaks and build up around the unit, it may catch fire.
- Do not place the wiring close to the power cord, inter-unit cable, or pipes which generate noise. Treat the wiring with care.

#### 1. Functions and Features

- On/Off setting
- Switching between Instantaneous Contact/Normal Contact
- Connection with fan coil remote controller
- Automatic reset after power failure
- Output of normal operation signals/malfunction signals

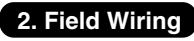

For interconnecting wiring, use Daikin KDC100A12 cable (not supplied) or other similar cable. Use a vinyl-covered wire or cable with four conductors each with a thickness of 0.2 to 1.25 mm<sup>2</sup>.

#### Optional cable KDC100A12 (without connectors)

|                 | -                                                   |
|-----------------|-----------------------------------------------------|
| Specifications: | $0.2 \text{ mm}^2 \times 4 \text{ core (sheathed)}$ |
| Outer diameter: | φ <b>5</b> 3                                        |

|         | 1     |  |
|---------|-------|--|
| Length: | 100 m |  |
| Colour: | Grey  |  |

Note : Keep any wiring for the control unit away from the power cord to prevent electrical noise.

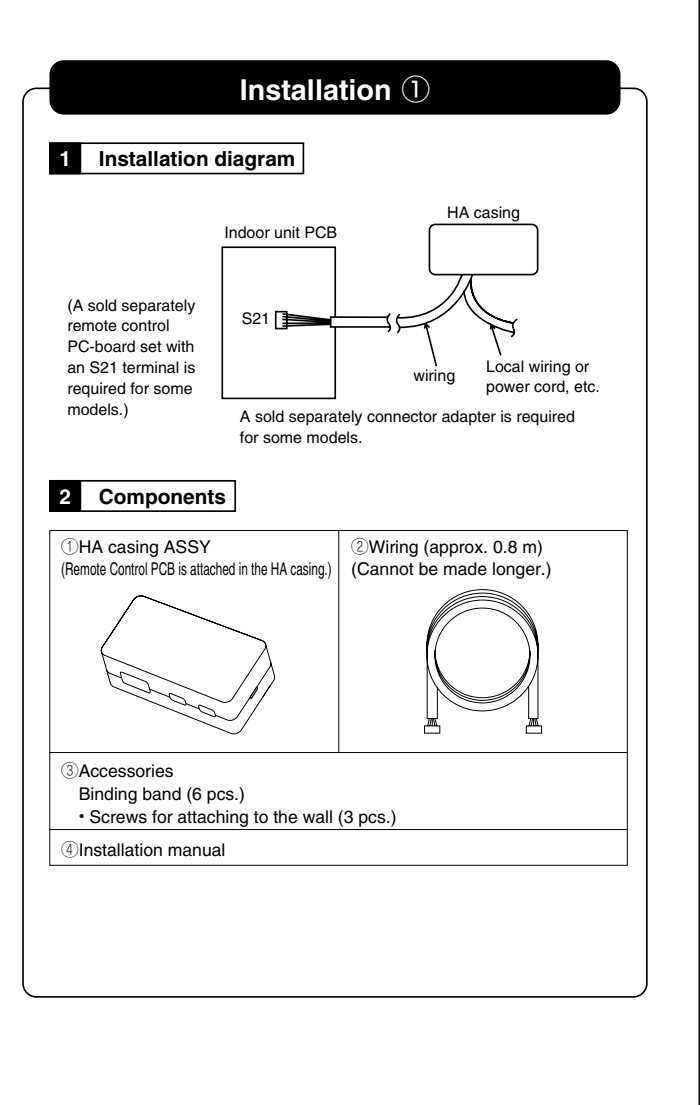

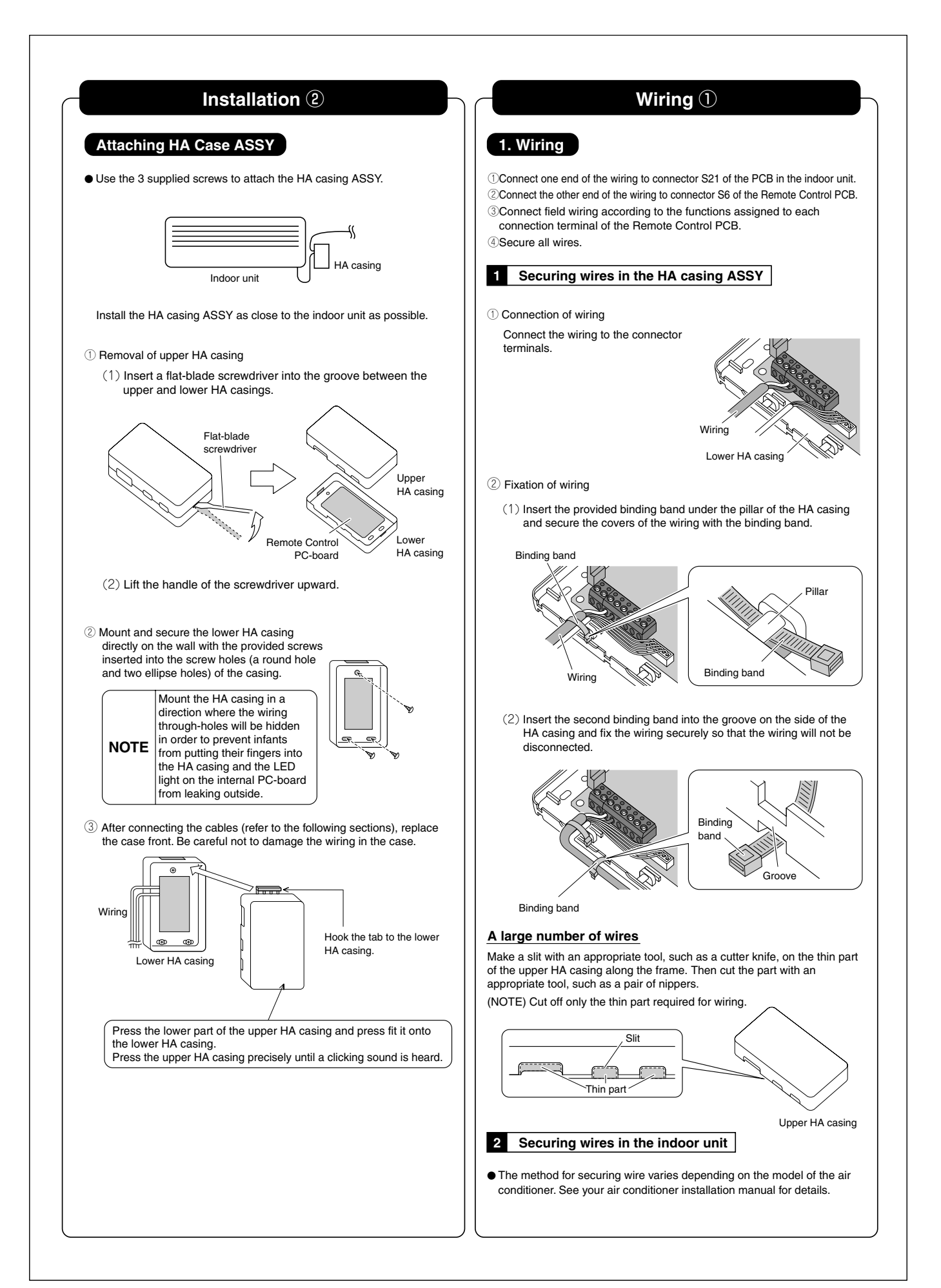

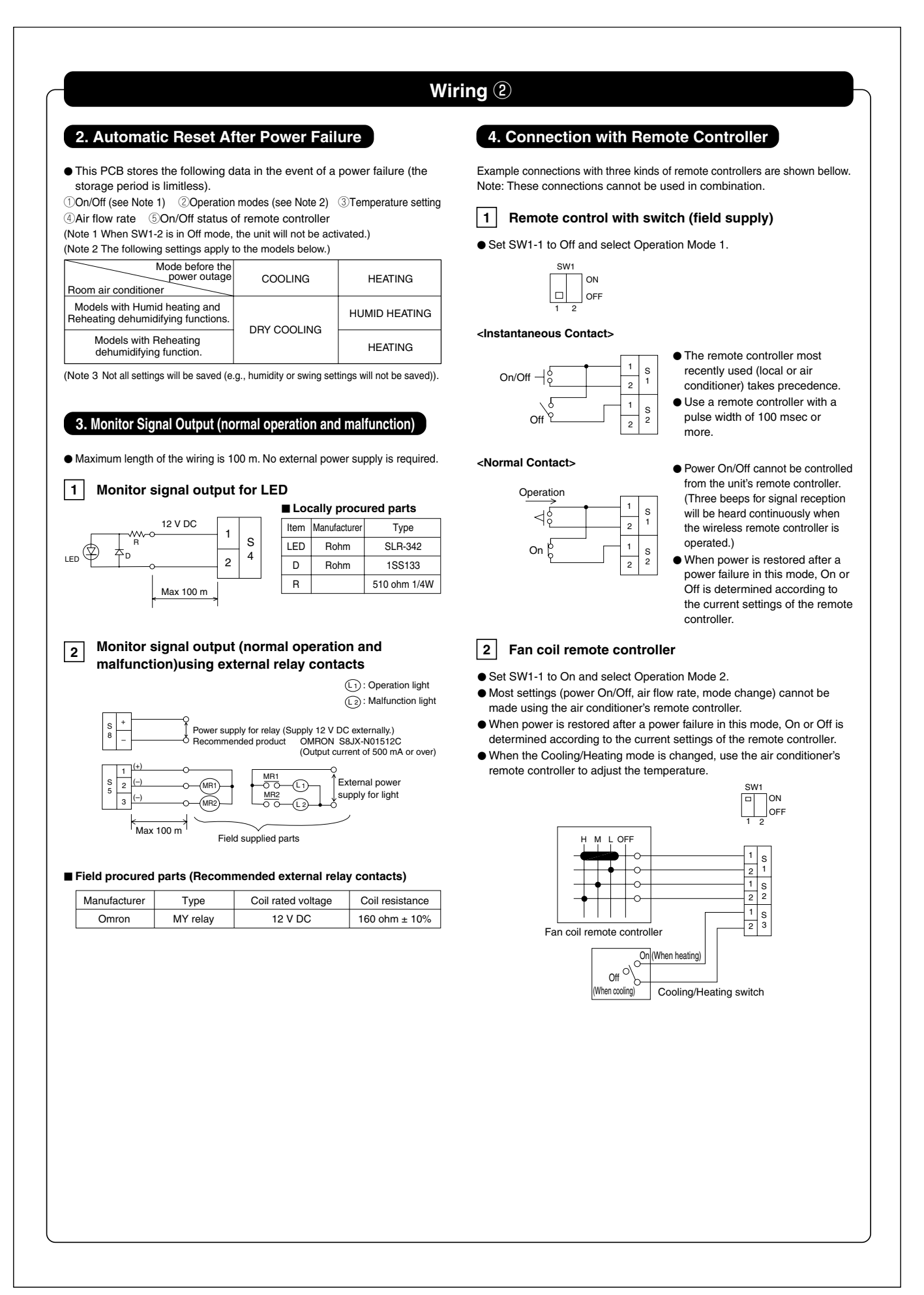

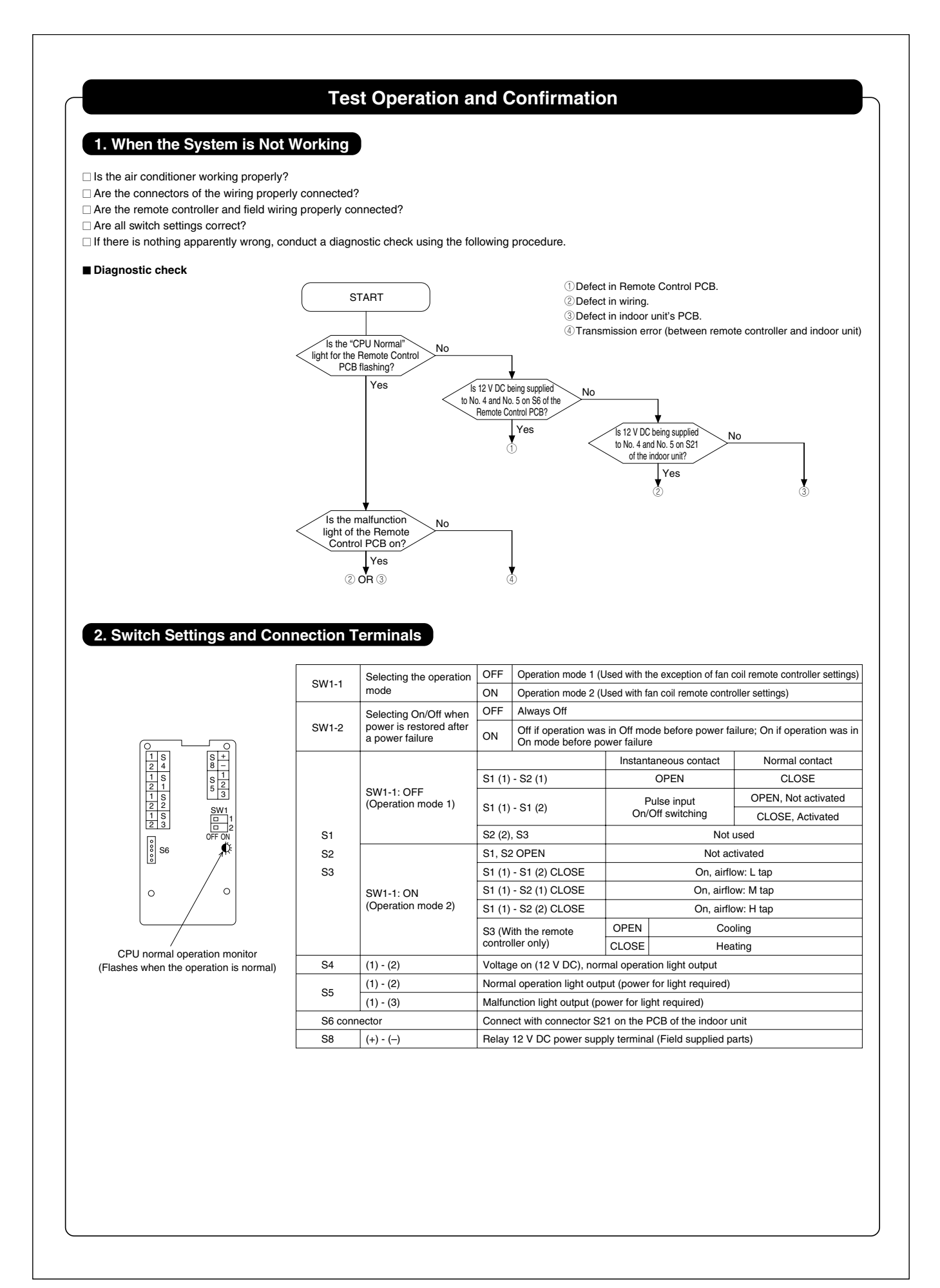

### 2.7 <DCS302C71> Central Remote Controller (Installation)

| it correctly. A<br>Please instruct<br>Also, inform o<br>This air condi | fter completing the installation, make sure that the unit operates properly during the start-up operation.<br>It the customer on how to operate the unit and keep it maintained,<br>sustomers that they should store this installation manual along with the operation manual for future reference,<br>tioner comes under the term "appliances not accessible to the general public". |
|------------------------------------------------------------------------|----------------------------------------------------------------------------------------------------|
|                                                                        |                                                                                                    |
| Meaning of wa                                                          | ming, caution and note symbols.                                                                                                    |
|                                                                        | <ul> <li>G Indication a potentially hazardous situation which, if not avoided, could result in death or serious injury.</li> <li>M Indication a potentially hazardous situation which, if not avoided, may result in minor or moderate injury. It may also be sued to alert against unsafe practices.</li> <li></li></ul>                                                             |
|                                                                        |                                                                                                    |
|                                                                        |                                                                                                    |
| Ask vour de                                                            | aler or qualified personnel to carry out installation work. Do not try to install the machine by yourself                                                                                                    |
| Perform inst                                                           | allation may result in water leakage, electric shocks or fire.<br><b>allation work in accordance with this installation manual.</b><br>allation may result in water leakage, electric shocks or fire.                                                                                                    |
| Be sure to u                                                           | se only the specified accessories and parts for installation work.                                                                                                    |
| Carry out th                                                           | e specified installation work after taking into account strong winds, typhoons or earthquakes.                                                                                                    |
| Make sure the by qualified                                             | allation work may result in the equipment falling and causing accidents.<br>The a separate power supply circuit is provided for this unit and that all electrical work is carried out<br>personnel according to local laws and regulations and this installation manual.                                                                                                    |
| An insutticier                                                         | It power supply capacity or improper electrical construction may lead to electric shocks or fire.<br>It all wiring is secured, the specified wires and used, and no external forces act on the terminal connections or wires.                                                                                                    |
| Improper con                                                           | nections or installation may result in fire.                                                                                                    |
| when wiring<br>wires so tha<br>Improper pos                            | the power supply and contributing the remote controller wiring and transmission wiring, position the t the electric parts box lid can be securely fastened.<br>tioning of the electric parts box lid may result in electric shocks, fire or the terminals overheating.                                                                                                    |
| Before touch                                                           | ning electrical parts, turn off the unit.                                                                                                    |
| Incomplete gr                                                          | in containente, boi not contribut a lo ground wire to gas of water pipes, lightning rod of a telephone ground wire,<br>rounding may result in electric shocks.                                                                                                    |
| When install<br>the specified                                          | ing or relocating the system, be sure to keep the refrigerant circuit free from substances other than<br>d refrigerant (R410A), such as air.                                                                                                    |
| Do not reco<br>If the pressur<br>specified by [                        | nstruct or change the settings of the protection devices.<br>e switch, thermal switch, or other protection device is shorted and operated forcibly, or parts other than those<br>Daikin are used, fire or explosion may result.                                                                                                    |
| Do not touc                                                            | h <b>the switch with wet fingers.</b><br>witch with wet fingers can cause electric shock                                                                                                    |
| Install an lea                                                         | ak circuit breaker, as required.                                                                                                    |
| Do not insta                                                           | In the air conditioner or the remote controller in the following locations:                                                                                                    |
| (a) where a<br>Plastic                                                 | a mineral oil mist or an oil spray or vapor is produced, for example in a kitchen<br>parts may deteriorate and fall off or result in water leakage.                                                                                                    |
| (b) where of Corrodi                                                   | corrosive gas, such as sulfurous acid gas, is produced                                                                                                    |
| (c) near ma                                                            | achinery emitting electromagnetic waves<br>magnetic waves may disturb the operation of the control system and result in a malfunction of the equipment                                                                                                    |
| (d) where t<br>volatile<br>Opera                                       | flammables such as thinner or gasoline are handled.<br>ting the unit in such conditions may result in fire.                                                                                                    |
|                                                                        |                                                                                                    |
|                                                                        |                                                                                                    |
| Be very care                                                           | ful about product transportation.                                                                                                    |
| Safely dispo<br>Packing mate<br>Tear apart ar<br>bag which wa          | se of the packing materials.<br>rials, such as nails and other metal or wooden parts, may cause stabs or other injuries.<br>Ind throw away plastic packaging bags so that children will not play with them. If children play with a plastic<br>as not torn apart, they face the risk of suffocation.                                                                                  |
| <b>Do not turn</b><br>Always wait a                                    | off the power immediately after stopping operation.<br>at least five minutes before turning off the power. Otherwise, water leakage and trouble may occur.                                                                                                    |
|                                                                        |                                                                                                    |
|                                                                        |                                                                                                    |
| Install the in<br>televisions o<br>(Depending o                        | door and outdoor units, power supply wiring and connecting wires at least 3,5ft, away from<br>r radios in order to prevent image interference or noise.<br>on the radio waves, a distance of 3,5ft, may not be sufficient enough to eliminate the noise.)                                                                                                    |
| Remote con<br>fluorescent<br>Install the ind                           | troller (wireless kit) transmitting distance can result shorter than expected in rooms with electronic<br>lamps,(inverter or rapid start types)<br>oor unit as far away from fluorescent lamps as possible.                                                                                                    |
| This unit is a                                                         | a class A product.                                                                                                    |
| in a domestic e                                                        | invironment this product may cause radio interference in which case the user may be required to take adequate measures,                                                                                                    |

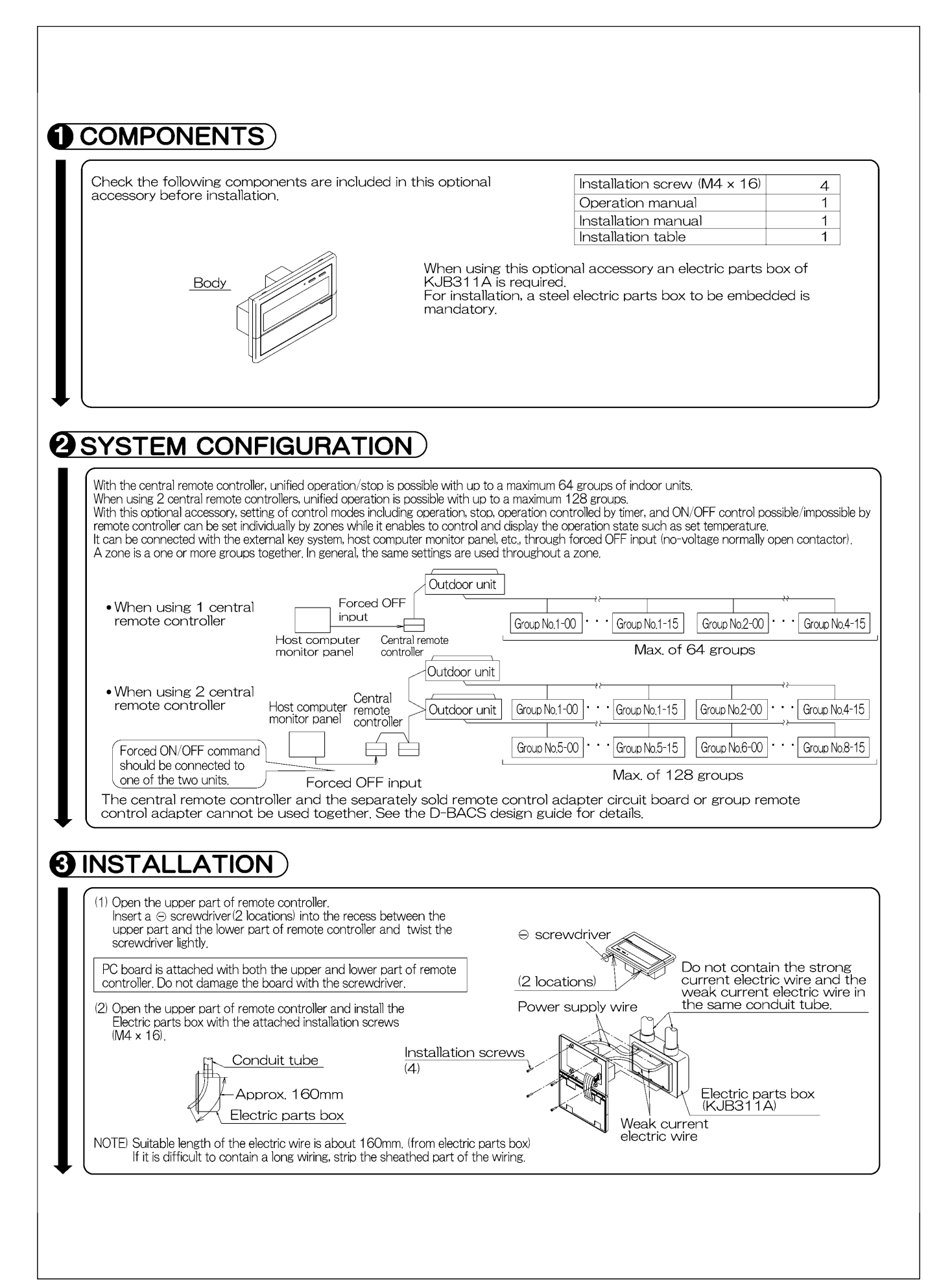

| <ul> <li>When using a the unit with</li> <li>When using r optional cont</li> </ul>                                                                | only 1 central remote<br>the connector in the<br>multiple central remot<br>trollers for centralize                                                                      | e controller, c<br>e state in wh<br>ote controllers<br>ed control, ma                                                        | to not disconnect the<br>ich it was delivered<br>s, or using the cent<br>akes settings as ind                                                                                                    | he connector for se<br>)<br>ral remote controller<br>icated in the below                     | tting master c<br>- in conjunctic<br>table.                                                        | ontroller. (Use<br>n with the          |
|----------------------------------------------------------------------------------------------------|----------------------------------------------------------------------------------------------------|----------------------------------------------------------------------------------------------------|----------------------------------------------------------------------------------------------------|----------------------------------------------------------------------------------------------|----------------------------------------------------------------------------------------------------|----------------------------------------|
| Pattern of connection<br>Central remote controlle                                                                                                 | of optional controllers for ce<br>r Unified ON/OFF controller                                                                                                    | ntralized control<br>Schedule timer                                                                                          | Connector for setting<br>Central remote controller                                                                                                    | master controller (X1A) Set<br>Unified ON/OFF controller                                     | ting, Removed<br>Schedule timer                                                                    |                                        |
| 1 to 4                                                                                                    | 1 to 16                                                                                                    | 1                                                                                                    | Set one to "Used" and all<br>the rest to "Not used"                                                                                                    | Set all to "Not used"                                                                        | "Not used"                                                                                         |                                        |
| (Remove all the co<br>using the unit tog<br>unit, or the paralle<br>(2) Address settin<br>Two central rem<br>128 gravma of it                     | onnectors for the ce<br>ether with the Ve-U<br>il interface station.)<br>ng<br>note controllers can be u                                                                | ntral remote<br>P controller, "<br>used as shown                                                                             | in <b>O SYSTEM CON</b>                                                                                                    | off controller, and th<br>I, the DMS interface                                               | e schedule tin<br>, the payment<br>ntrol anywhere u                                                | her when<br>management<br>up to a max. |
| SS3 setting           SETTING EACH ADDR           5-00           ~ 8-15                                                                           | z Indoor units. In this case,<br>Indoor unit addre<br>SS To control indoor u<br>from group Nos. 1-<br>through 4-15                                                      | proup address<br>proup address<br>proup address<br>proup address<br>SE<br>SE<br>SE<br>SE<br>SE<br>SE<br>SE<br>SE<br>SE<br>SE | STATES CONTRACT AND A CONTRACT AND A | loor unit address<br>control indoor units<br>n group Nos, 5-00<br>pugh 8-15                  | Setung each ad                                                                                     | aress (555).                           |
| Central remote<br>controller (1)<br>One of the two<br>(4) Setting of the<br>The central re<br>units on in 2                                       | Group No.1-00                                                                                                    | Group No.1-1<br>Group No.1-1<br>Max<br>crollers (1) . (2<br>n function<br>quipped with<br>ing unified o                      | 5 Group No.2-00 · · ·<br>. 64 groups<br>2) is set to "MAIN" v<br>a sequential operation. (Sequentia                                                                                                    | • Group No.4-15<br>vhile the other is set<br>tion function that se<br>al operation is factor | ntral remote<br>ntroller (2)<br>to "SUB".<br>equentially tur<br>ry set to "ON."                    | ns indoor<br>To switch                 |
| Sequential ope                                                                                                    | uential operation<br>"ON"                                                                                                    | While holding<br>perform forc<br>While holdir<br>button, per                                                                 | s down the unified<br>ed reset.                                                                                                    | stop button,<br>Seq                                                                          | uential operat<br>"OFF"                                                                            | ion                                    |
| NOTE: The sequence<br>not guara<br>capacity r                                                                                                    | ential operation fund<br>ntee that compress<br>eduction effect by p                                                                                                    | tion is desigr<br>ors will not b<br>ower supply                                                                              | ned to reduce the la<br>e started simultane<br>granipment breake                                                                                                    | bad on the power su<br>ously. You cannot th<br>r selection.                                  | upply equipme<br>nerefore coun                                                                     | nt, but does<br>t on a                 |
| (5) Forced reset s<br>When changing<br>for setting ma<br>reset simply by<br>once and retur<br>without turning<br>(For normal op<br>the normal sid | witch<br>g the setting of the co<br>ister controller, etc., y<br>setting it to the reset<br>ning to the normal sid<br>g the power OFF.<br>peration, set the swit<br>e.) | onnector<br>ou can<br>side<br>de,<br>ch to N<br>(f                                                                           | Jormal side Factory set                                                                                                    | Connect<br>master o<br>Switch f<br>each ad<br>Reset side Chan                                | or for setting<br>ontroller<br>or setting<br>dress<br>I/SUB<br>geover switch<br>orced reset switch | Fig. 1                                 |
|                                                                                                    |                                                                                                    |                                                                                                    |                                                                                                    |                                                                                              |                                                                                                    |                                        |

| Power supp<br>AC100V-2<br>(50/60Hz)                                                                                                    | controller F1, F2 Uutdoor<br>Hy<br>40V Manual F1, F2 F1, F2 F1, F1, F2 F1, F2 F1, F2 F1, F1, F2 F1, F2 F |
|----------------------------------------------------------------------------------------------------|----------------------------------------------------------------------------------------------------|
| Batch remote control ada                                                                                                    | OCR UNIT AND OUTDOOR UNIT         Outcount         Not Dut Out         Not Dut Out         FI.F2 FI.F2         FI.F2 FI.F2         Indoor unit         Indoor unit                                                                                                    |
| Separately sold batch rer<br>Used for DCS302A72 co<br>See the instruction manu<br>control adapter for detail                                                                                                    | note control adapter.<br>ponnections.<br>al included with the batch remote<br>s,                                                                                                    |
| Wiring specifications<br>Power supply wiring<br>Transmission wiring<br>for control<br>Manual switch                                                                                                    | 2mm <sup>2</sup><br>0.75 – 1.25 mm <sup>2</sup> sheathed vinyl cord or cable (balanced type) – maximum length<br>1000 m (total overall wiring length 2000 m)<br>1004 or 154                                                                                                    |
| <ul> <li>Write the indoor Units instruction manual indo</li> <li>CONTROL TERMINA</li> <li>*1 For connecting Ir</li> <li>*2 Forced OFF inpu</li> <li>None of the indoo contact with mini Use only contact</li> <li>T1 - J</li> <li>T2 - J</li> <li>DC16V</li> </ul> | L STRIP<br>ideor unit (F1, F2)<br>t (T1, T2)<br>or units connected to the forced OFF input contact (non-voltage<br>mal current) willoperate when it is shut off.<br>prs which guarantee the minimum applicable load DC 16V, 10mA.<br>NOTE) Use instantanecous contactor of over 200m sec. energizing time,<br>when necessary.                                                                                                    |
| *3 For schedule time<br>Power can be su<br>details, refer to th<br>Wire *2 and *3 only                                                                                                    | er (D1, D2)<br>pplied to the schedule timer (DST301B61) separately sold. For<br>ie installationmanual of the schedule timer.<br>when necessary.                                                                                                    |
| (NOTE)<br>Do not connect the pow<br>damage or burn electric<br>danger, Be sure to chec                                                                                                    | ver supply wiring (100 to 240V) to the control terminal strip. If connected by mistake, it may<br>al parts of optional controllers for centralized control and indoor unit, It may result in serious<br>k wirings before turning the power ON.                                                                                                    |
|                                                                                                    |                                                                                                    |
|                                                                                                    |                                                                                                    |
|                                                                                                    |                                                                                                    |

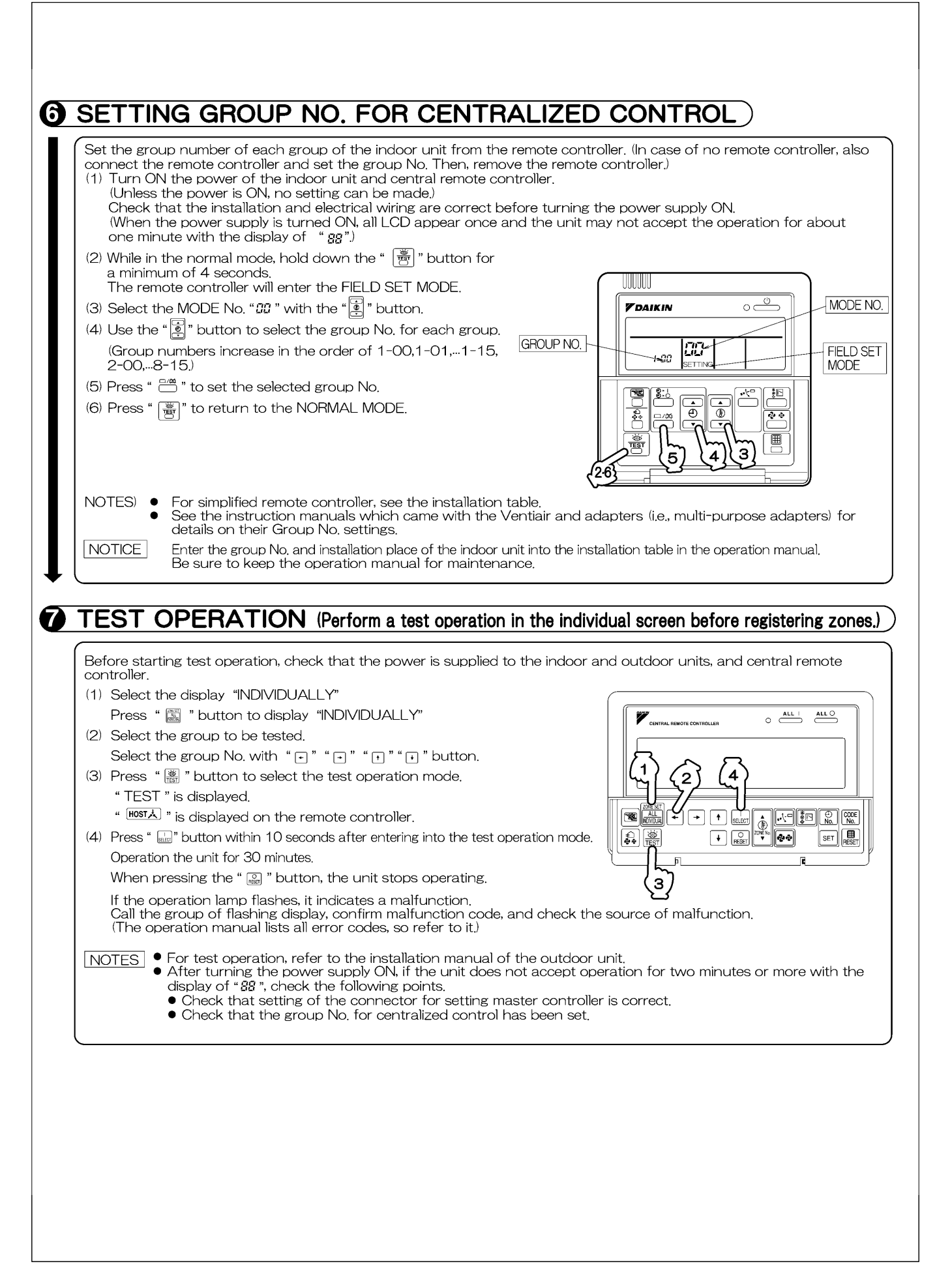

### 2.8 <DCS302C71> Central Remote Controller (Operation)

### **BEFORE USE**

#### ■ GENERAL DESCRIPTION OF SYSTEM

This central remote controller can monitor and control up to 64 indoor unit groups. Using two central remote controllers allows monitoring and controlling of up to 128 indoor unit groups.

Main Functions

- **1.** Batch starting and stopping of indoor units connected to the central remote controller.
- 2. Handling of operation settings such as start/stop, timer operation, remote controller prohibition/permission, etc., and operation status settings such as temperature.
- 3. Operation status monitoring of operation mode, set temperature, etc.
- **4.** Can be connected to an external central monitor panel and key system using the forced stop input (non-voltage a connector).
- When using 1 central remote controller

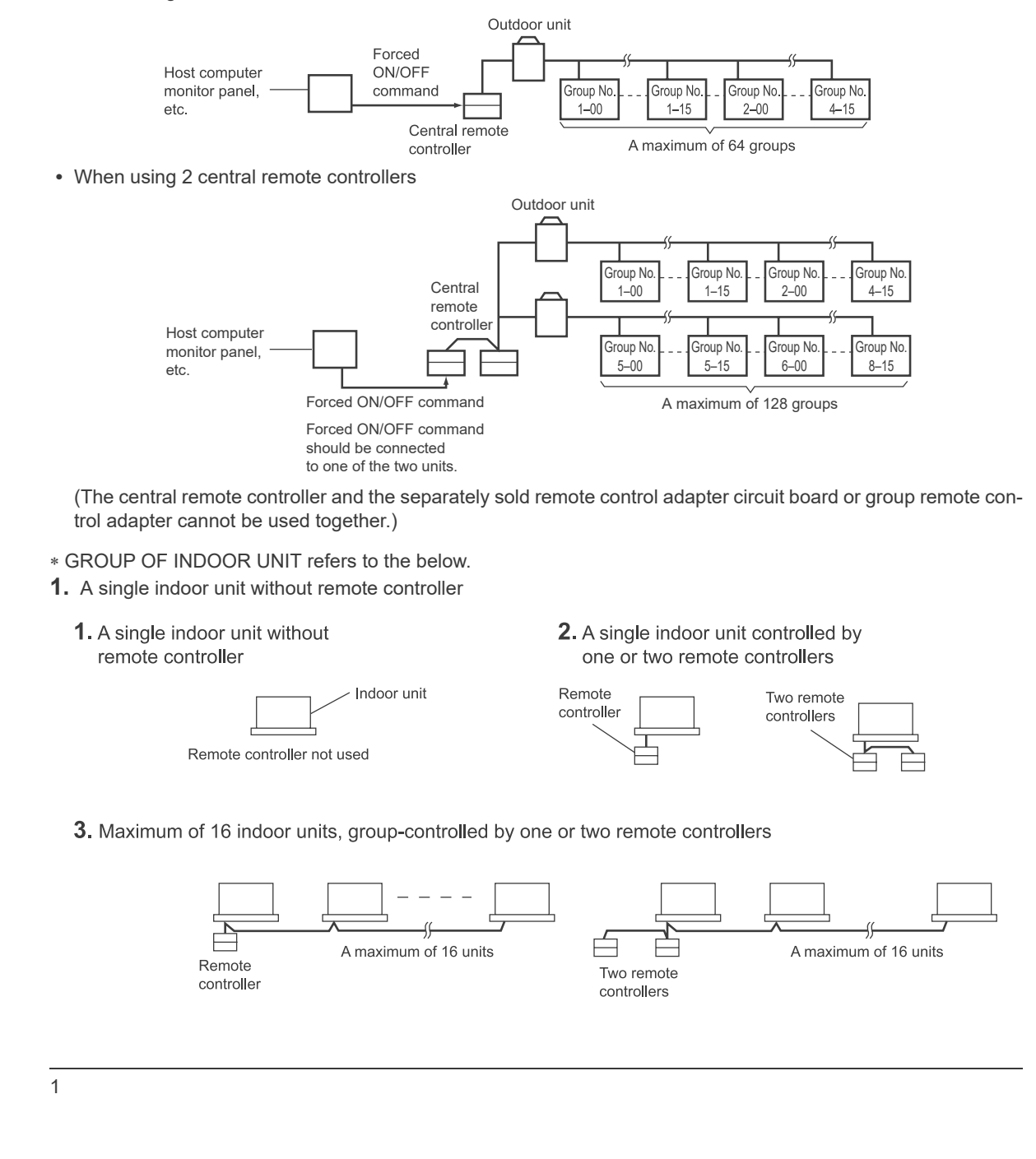

\* Zone control from the central remote controller Zone control is available from the central remote controller. With it, it is possible to make unified settings for multiple groups, so setting operations are greatly simplified.

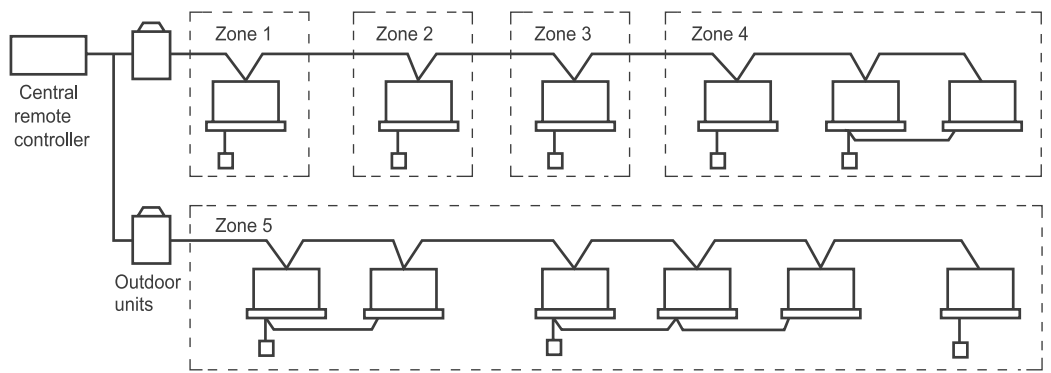

- · Any setting you make within a given zone will apply to all groups in the said zone.
- A maximum of 64 zones can be set from a single central remote controller.
- (Each zone contains a maximum of 64 groups.)
- Zones can be set randomly from the central remote controller.

### SAFETY CONSIDERATIONS

Please read these "SAFETY CONSIDERATIONS" carefully before installing air conditioning equipment and be sure to install it correctly.

After completing the installation, make sure that the unit operates properly during the start-up operation. Please instruct the customer on how to operate the unit and keep it maintained.

Also, inform customers that they should store this installation manual along with the operation manual for future reference. This air conditioner comes under the term "appliances not accessible to the general public".

Meaning of danger, warning, caution and note symbols.

- **DANGER** ..... Indicates an imminently hazardous situation which, if not avoided, will result in death or serious injury.
- WARNING .....Indicates a potentially hazardous situation which, if not avoided, could result in death or serious injury.
- CAUTION .... Indicates a potentially hazardous situation which, if not avoided, may result in minor or moderate injury. It may also be used to alert against unsafe practices.
- NOTE...... Indicates situation that may result in equipment or property-damageonly accidents.

### Keep these warning sheets handy so that you can refer to them if needed.

Also, if this equipment is transferred to a new user, make sure to hand over this operation manual to the new user.

#### - DANGER ·

- Any abnormalities in the operation of the air conditioner such as smoke or fire could result in severe injury or death. Turn off the power and contact your dealer immediately for instructions.
- Do not install the unit in an area where flammable materials are present due to risk of explosion resulting in serious injury or death.
- Safely dispose of the packing materials. Packing materials, such as nails and other metal or wooden parts, may cause stabs or other injuries. Tear apart and throw away plastic packaging bags so that children will not play with them. Children playing with plastic bags face the danger of death due to suffocation.

### 

- Ask your dealer for installation of the air conditioner. Incomplete installation performed by yourself may result in a water leakage, electric shock, and fire.
- Ask your dealer for improvement, repair, and maintenance. Incomplete improvement, repair, and maintenance may result in a water leakage, electric shock, and fire.
- Improper installation or attachment of equipment or accessories could result in electric shock, short-circuit, leaks, fire or other damage to the equipment. Be sure only to use accessories made by Daikin which are specifically designed for use with the equipment and have them installed by a professional.
- Ask your dealer to move and reinstall the air conditioner or the remote controller.
   Incomplete installation may result in a water leakage, electric shock, and fire.
- Never let the indoor unit or the remote controller get wet. It may cause an electric shock or a fire.
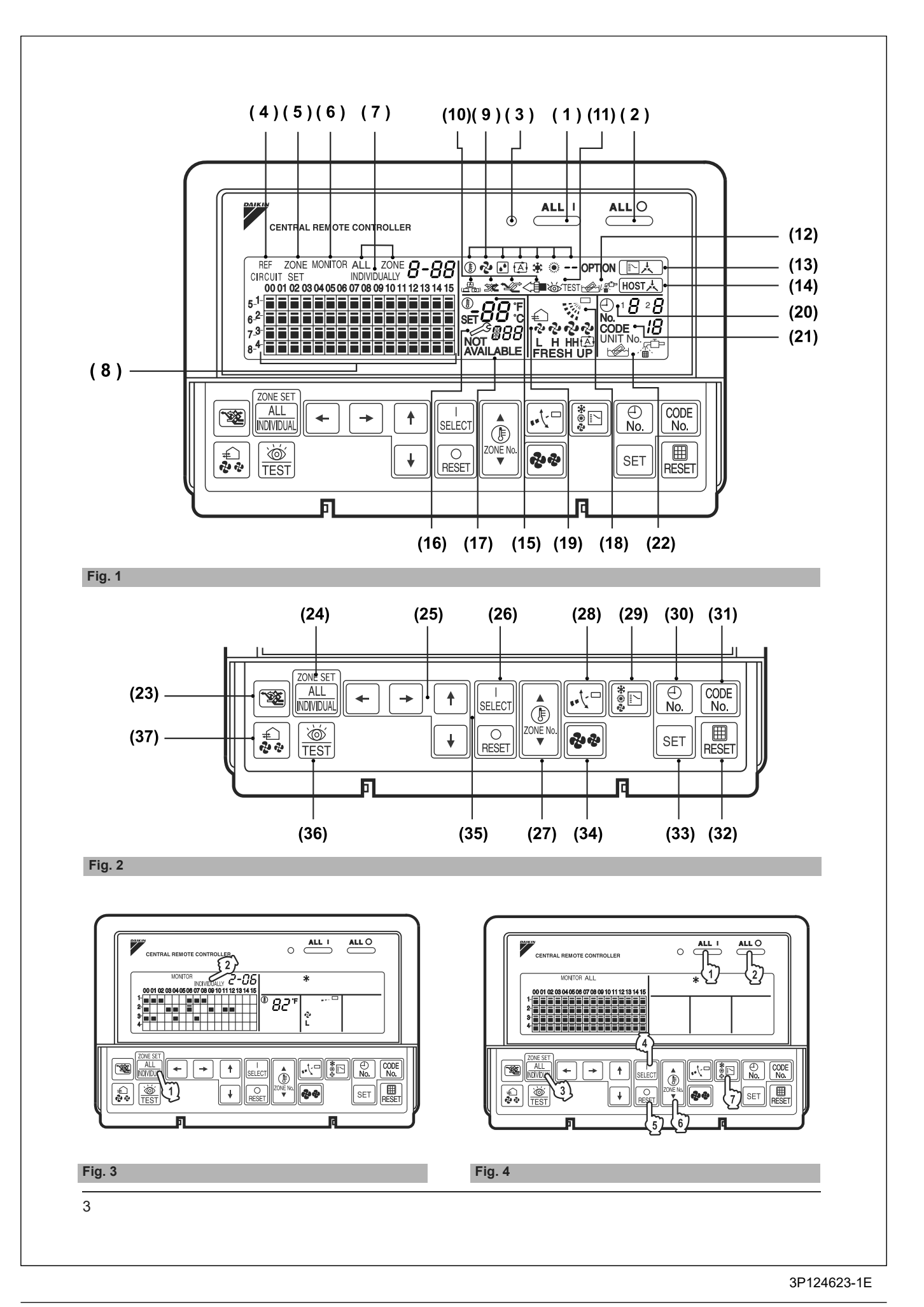

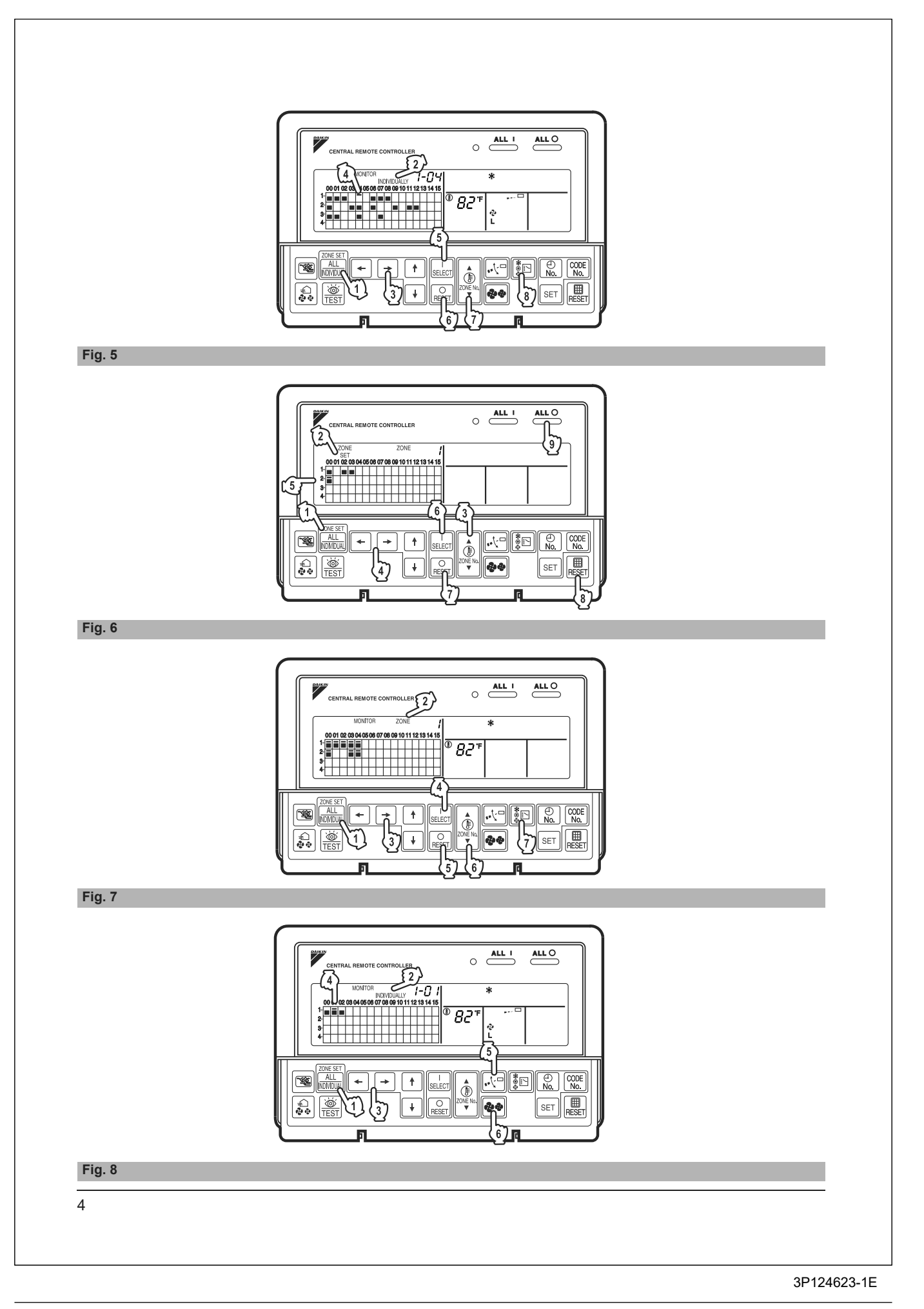

- lacquer or paint near the unit. It may cause a fire.
- Do not allow children to play on or around the unit as they could be injured.
- Never replace a fuse with that of wrong ampere ratings or other wires when a fuse blows out. Use of wire or copper wire may cause the unit to break down or cause a fire.
- Never inspect or service the unit by yourself. Ask a qualified service person to perform this work.
- Cut off all electric waves before maintenance.
- Do not wash the air conditioner or the remote controller with excessive water.
   Electric shock or fire may result.
- Do not touch the switch with wet fingers. Touching a switch with wet fingers can cause electric shock.
- Never touch the internal parts of the controller. Do not remove the front panel because some parts inside are dangerous to touch. In addition, some parts may be damaged by touching. For checking and adjusting internal parts, contact your dealer.
- Check the unit stand for damage on a continuous basis, especially if it had been in use for a long time. If left in a damaged condition the unit may fall and cause injury.
- Placing a flower vase or other containers with water or other liquids on the unit could result in a shock hazard or fire if a spill occurs.

### - CAUTION -

• Avoid placing the controller in a spot splashed with water.

Water coming inside the machine may cause an electric leak or may damage the internal electronic parts.

- Do not operate the air conditioner when using a room fumigation type insecticide. Failure to observe could cause the chemicals to become deposited in the unit, which could endanger the health of those who are hypersensitive to chemicals.
- Do not turn off the power immediately after stopping operation.
- Always wait at least five minutes before turning off the power. Otherwise, water leakage and trouble may occur. The appliance is not intended for use by young
- The appliance is not intended for use by young children or infirm persons without supervision.
- The remote controller should be installed in such a way that children cannot play with it.

## 

- Never press the button of the remote controller with a hard, pointed object.
  - The remote controller may be damaged.
- Never pull or twist the electric wire of the remote controller.

It may cause the unit to malfunction.

- Do not place the controller exposed to direct sunlight. The LCD display may get discolored, failing to display the data.
- Do not wipe the controller operation panel with benzine, thinner, chemical dustcloth, etc. The panel may get discolored or the coating peeled off. If it is heavily dirty, soak a cloth in water-diluted neutral detergent, squeeze it well and wipe the panel clean. And wipe it with another dry cloth.
- Dismantling of the unit, treatment of the refrigerant, oil and eventual other parts, should be done in accordance with the relevant local and national regulations.

## CONTENTS

#### **BEFORE USE** ..... 1 GENERAL DESCRIPTION OF SYSTEM ...... 1 SAFETY CONSIDERATIONS ...... 2 NAMES AND FUNCTIONS OF THE OPERATING SECTION ...... 7 Group operation and stop method......9 Zone operation and stop method ...... 10 Changing the fan direction and fan strength ...... 11 Changing the ventilation mode and ventilation strength ..... 11 Timer Number Setting ...... 11 Setting the Operation Code ...... 12

| OPERATION MODE                   | 13 |
|----------------------------------|----|
| Setting operation mode           | 16 |
| Group monitoring                 | 16 |
| Error diagnosing function        | 17 |
| Setting master remote controller | 20 |
| Display of time to clean         | 21 |
| INSTALLATION TABLE               | 22 |
| OPTIONAL ACCESSORIES             | 23 |
| DOUBLE CENTRAL REMOTE            |    |
| CONTROLLERS                      | 23 |
| SPECIFICATIONS                   | 24 |
| Specifications                   | 24 |
| Outline drawings                 | 24 |
|                                  |    |
| Fig. 1, 2, 3, 4                  | 3  |
| Fig. 5, 6, 7, 8                  | 4  |
| Fig. 9, 10, 11, 12               | 25 |
| Fig. 13, 14, 15, 16              | 26 |
|                                  |    |

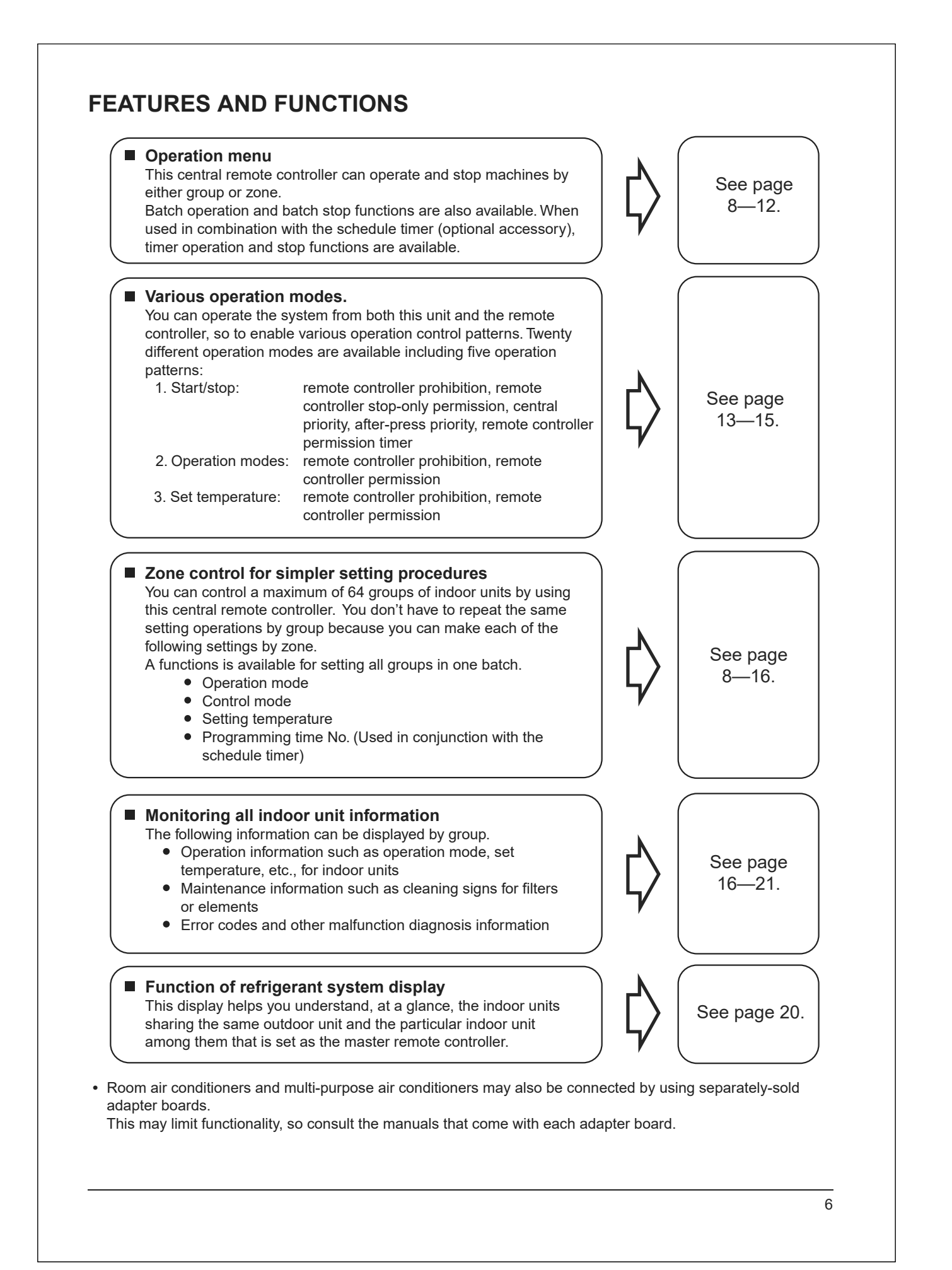

|                                                                                                    |                                                                                                    | " 国太" DISPLAY (COOLING/HEATING                                                                                                    |  |  |  |
|----------------------------------------------------------------------------------------------------|----------------------------------------------------------------------------------------------------|----------------------------------------------------------------------------------------------------|--|--|--|
| Press to operate all indoor units.                                                                          |                                                                                                    | SELECTION PRIVILÈGE NOT SHOWN)                                                                                                    |  |  |  |
| UNIFIED STOP BUTTON                                                                                         | 13                                                                                                    | For zones or individual units (groups) for which                                                                                                    |  |  |  |
| Press to stop all indoor units.                                                                             |                                                                                                    | this is displayed, cooling and heating cannot be                                                                                                    |  |  |  |
| OPERATION LAMP (RED)                                                                                        |                                                                                                    |                                                                                                    |  |  |  |
| Lit white any of the indoor units under control is in operation.                                            |                                                                                                    | "HOST NISPLAY (UNDER HOST<br>COMPUTER INTEGRATED CON-                                                                                                    |  |  |  |
| " CIRCUIT " DISPLAY (REFRIGERANT<br>SYSTEM DISPLAY)                                                         | 14                                                                                                    | TROL)<br>While this display is lit up, no settings can be<br>made. It lights up when the upper central                                                                                                    |  |  |  |
| This indication in the square is lit while the refrigerant system is being displayed.                       |                                                                                                    | conditioning network.                                                                                                    |  |  |  |
| " <sup>ZONE</sup> " <b>DISPLAY (ZONE SETTING)</b>                                                           | 15                                                                                                    | " ≝ 8 8 8 9 1 0 1 SPLAY<br>(PRESET TEMPERATURE)                                                                                                    |  |  |  |
| The lamp is lit while setting zones.                                                                        |                                                                                                    | Displays the preset temperature.                                                                                                    |  |  |  |
| "MONITOR " DISPLAY (OPERATION<br>MONITOR)                                                                   |                                                                                                    |                                                                                                    |  |  |  |
| The lamp is lit while operation is being monitored.                                                         | 16                                                                                                    | This displays (flashes) the content of errors                                                                                                    |  |  |  |
| " ALL " " ZONE " " INDIVIDUALLY " DISPLAY                                                                   | 10                                                                                                    | when an error failure has occurred.                                                                                                    |  |  |  |
| The status displays indicates either batch                                                                  |                                                                                                    | In maintenance mode, it displays the latest error                                                                                                    |  |  |  |
| functions or which zone or individual unit<br>(or group) are being used.                                    |                                                                                                    | "NOT AVAILABLE" DISPLAY                                                                                                    |  |  |  |
| OPERATION MONITOR                                                                                           | 17                                                                                                    | (NO FUNCTION DISPLAY)                                                                                                    |  |  |  |
| Each square displays the state corresponding to each group.                                                 | 17                                                                                                    | If a function is not available in the indoor unit<br>even if the button is pressed, "NOT AVAILABLE"<br>is may be displayed for a few seconds.                                                                                                    |  |  |  |
| "意""ゐ""ゐ""爲""爲""★""◎"""<br>DISPLAY (OPERATION MODE)                                                         |                                                                                                    |                                                                                                    |  |  |  |
| Displays operating state.                                                                                   | 18                                                                                                    | (FAN DIRECTION SWING DISPLAT)                                                                                                    |  |  |  |
| "ఊ""ॐ⊄"" <sup>™</sup> ∕⊂""⊂ <sup>™</sup> " DISPLAY<br>(VENTILATION CLEANING DISPLAY)                        |                                                                                                    | or set to swing.                                                                                                    |  |  |  |
| This is displayed when a Ventiair total enthalpy<br>heat exchanger unit or other such unit is<br>connected. | 19                                                                                                    | " € " " <sup>2</sup> " " <sup>2</sup> " " |  |  |  |
| " 💩 TEST " DISPLAY (INSPECTION/TEST)                                                                        |                                                                                                    | DISPLAY)                                                                                                    |  |  |  |
| Pressing the maintenance/test run button<br>(for service) displays this. This button should not             |                                                                                                    | This displays the set fan strength.                                                                                                    |  |  |  |
| " ⊮ / ∰" DISPLAY (TIME TO CLEAN)                                                                            | 20                                                                                                    | No. DISPLAT (THVE NO.)<br>Displays the operation timer No. when used in<br>conjunction with the schedule timer.                                                                                                    |  |  |  |
|                                                                                                    | UNIFIED STOP BUTTON Press to stop all indoor units. OPERATION LAMP (RED) Lit white any of the indoor units under control is in operation. | 13         UNIFIED STOP BUTTON         Press to stop all indoor units.         OPERATION LAMP (RED)         Lit white any of the indoor units under control is in operation.         "REF"         OIRCUIT " DISPLAY (REFRIGERANT SYSTEM DISPLAY)         This indication in the square is lit while the refrigerant system is being displayed.         "ZONE" DISPLAY (ZONE SETTING)         The lamp is lit while setting zones.         "MONITOR" DISPLAY (OPERATION MONITOR)         The status displays indicates either batch functions or which zone or individual unit (or group) are being used.         OPERATION MONITOR         Each square displays the state corresponding to each group.         "()" ", ", ", ", ", ", ", ", ", ", ", ", ",                                                                                                    |  |  |  |

|    | CODE (C                                                               |                                                                                                    | SET BUTT                                     | ON                                                                      |  |  |  |
|----|-----------------------------------------------------------------------|----------------------------------------------------------------------------------------------------|----------------------------------------------|-------------------------------------------------------------------------|--|--|--|
|    | " UNIT No. 10 " DISPLAY (OPERATION                                    | 33                                                                                                    | Sets control m                               | node and time No.                                                       |  |  |  |
|    | CODE AND UNIT NUMBER DIS-                                             |                                                                                                    | FAN STRENGTH ADJUSTMENT                      |                                                                         |  |  |  |
|    | The method of operation (remote controller                            | 24                                                                                                    | BUTTON                                       | · · · · · · · · · · · · · · · · · · ·                                   |  |  |  |
| 1  | prohibited, central operation priority after-press                    | 34                                                                                                    | Pressing this button scrolls through "weak", |                                                                         |  |  |  |
|    | operation priority, etc.) is displayed by the                         |                                                                                                    | "strong", and "fast".                        |                                                                         |  |  |  |
|    | This displays the numbers of any indoor units                         |                                                                                                    | ZONE SET                                     | TING BUTTON                                                             |  |  |  |
|    | which have stopped due to an error.                                   | 35                                                                                                    | Zone registrat                               | ion mode can be turned on and off                                       |  |  |  |
|    | "🖓"" 🛣 " DISPLAY (TIME TO                                             |                                                                                                    | neously for at                               | least four seconds.                                                     |  |  |  |
|    | CLEAN AIR CLEANER ELEMENT/                                            |                                                                                                    | INSPECTION/TEST RUN BUTTON                   |                                                                         |  |  |  |
| 2  | TIME TO CLEAN AIR FILTER)                                             |                                                                                                    | (FOR SER)                                    | /ICE)                                                                   |  |  |  |
|    | Displayed to notify the user it is time to clean the                  | 36                                                                                                    | Pressing this b                              | outton scrolls through "inspection",                                    |  |  |  |
|    | air filter or air cleaner element of the group                        |                                                                                                    | "test run", and "system display".            |                                                                         |  |  |  |
|    |                                                                       |                                                                                                    |                                              | ON STRENGTH                                                             |  |  |  |
| 23 | This is pressed to switch the ventilation mode of                     |                                                                                                    | ADJUSTMI                                     | ENT BUTTON                                                              |  |  |  |
|    | the total enthalpy heat exchanger.                                    | 37                                                                                                    | This button is                               | pressed to switch the ventilation                                       |  |  |  |
| _  | ALL/INDIVIDUAL BUTTON                                                 |                                                                                                    | strength ("fres                              | up") of the total enthalpy heat                                         |  |  |  |
| 24 | Pressing this button scrolls through the "all                         |                                                                                                    |                                              |                                                                         |  |  |  |
|    | screen", "zone screen", and "individual screen".                      | (No                                                                                                    | tes)<br>Please note tha                      | at all the displays in the figure                                       |  |  |  |
| E  | ARROW KEY BUTTON                                                      |                                                                                                    | anation purposes or when the                 |                                                                         |  |  |  |
| 3  | This button is pressed when calling an individual                     |                                                                                                    | cover is open.                               |                                                                         |  |  |  |
|    |                                                                       | <ol> <li>If the unit is used in conjunction with other optional<br/>central controllers, the OPERATION LAMP of the<br/>unit that is not under operation control may light<br/>up and go out a few minutes behind schedule.<br/>This shows that the signal is being exchanged</li> </ol> |                                              |                                                                         |  |  |  |
| 26 | Starts and stops ALL ZONE and INDIVIDUAL                              |                                                                                                    |                                              |                                                                         |  |  |  |
| -  | units.                                                                |                                                                                                    |                                              |                                                                         |  |  |  |
|    | TEMPERATURE ADJUSTMENT                                                |                                                                                                    | and does not in                              | dicate any failure.                                                     |  |  |  |
| _  | BUTTON (ZONE NUMBER BUTTON)                                           |                                                                                                    |                                              |                                                                         |  |  |  |
| 27 | This button is pressed when setting the                               | OF                                                                                                    | PERATION                                     | 1                                                                       |  |  |  |
|    | temperature. Select the zone number if any zones have been registered | ■Individual coroon, all coroon                                                                                                    |                                              |                                                                         |  |  |  |
|    | FAN DIRECTION ADJUSTMENT                                              |                                                                                                    | nuiviuuai So<br>zone screen                  | (Fig. 3)                                                                |  |  |  |
| 20 | BUTTON                                                                | This controller can perform operations in the individual                                                                                                    |                                              |                                                                         |  |  |  |
| 20 | This button is pressed when setting the fan                           | screen, all screen, or zone screen.                                                                                                    |                                              |                                                                         |  |  |  |
|    | direction to "fixed" or "swing".                                      | • In                                                                                                    | idividual screen                             | when performing group opera-                                            |  |  |  |
|    | OPERATION MODE SELECTOR                                               |                                                                                                    |                                              | tions.                                                                  |  |  |  |
| 29 | BUITON                                                                | • A                                                                                                    | II screen                                    | The all screen is used when per-<br>forming operations for all units at |  |  |  |
|    | This sets the operation mode. The dry setting cannot be done          | _                                                                                                    |                                              | once.                                                                   |  |  |  |
|    |                                                                       | • Z                                                                                                    | one screen                                   | The zone screen is used when<br>performing zone operations              |  |  |  |
| 30 | Selects time No. (Use in conjunction with the                         | 4                                                                                                    |                                              |                                                                         |  |  |  |
|    | schedule timer only).                                                 | 1.                                                                                                    | Select the<br>"ALL/INDIVIC                   | e screen by pressing the<br>OUAL" button.                               |  |  |  |
| 21 | CONTROL MODE BUTTON                                                   |                                                                                                    | 2 Every time                                 | the "ALL/INDIVIDUAL" button is                                          |  |  |  |
|    | Selects control mode.                                                 |                                                                                                    | pressed, the sel                             | ection scrolls through INDIVIDUAL                                       |  |  |  |
|    |                                                                       |                                                                                                    | $\rightarrow$ ALL $\rightarrow$ ZON          | E.                                                                      |  |  |  |
|    | FILTER SIGN RESET BUTTON                                              |                                                                                                    | If nothing is don                            | e in the all or zone screens for one                                    |  |  |  |

 If the zone number in the zone screen is displayed as "---," this indicates that no units are registered in a zone.
 Please perform zone registration before pro-

ceeding in the zone screen. (See page 9)

Batch operation and stop method (Fig. 4)

This is for operating or stopping all connected units at once.

## A. What to do when operating or stopping all connected units at once.

#### 1. Press either IP " ALL I or

- 27 "ALL O".
  - Operation can be performed from the individual screen, the all screen, or the zone screen.
  - The "TEMPERATURE ADJUSTMENT" and "OPERATION MODE SELECTOR" buttons cannot be used.

To set the temperature and operation mode, use B. batch operation.

#### **B. Batch Operation**

1. <sup>(3)-</sup> Press the "ALL/INDIVIDUAL button" to enter the all screen.

The " 📃 " display lights up on all registered units.

**2.** <sup>(4)</sup> Press the "SELECT" button.

The " 🔳 " display lights up on all connected units.

#### <sup>(5)</sup> Press the "RESET" button.

The " I display goes off on all connected units. Operation and stop in the batch screen are done the same as with the batch operation and batch stop buttons.

3. Press the "TEMPERATURE ADJUST-MENT" button.

The temperature rises 1° every time

the ( $\blacktriangle$ ) button is pressed.

The temperature drops 1° every time

the ( $\mathbf{\nabla}$ ) button is pressed.

Set to " -- " when you do not wish to use batch setting for the temperature setting. Setting to 1° above or below the temperature

setting range displays " -- ".

#### 4. <sup>(1)</sup> Call up the desired mode by pressing the "OPERATION MODE SELECTOR" button.

Set to " -- " when you do not wish to use batch setting for the operation setting.

# Group operation and stop method (Fig. 5)

This is for operating or stopping connected units in groups.

#### [Group operation]

#### 1. Press the T "ALL/INDIVIDUAL button"

to enter the I individual screen. The unit will enter the individual screen automatically if nothing is done for one minute.

2. <sup>(3)</sup> Using the arrow keys, <sup>(4)</sup> move the

" To select the units to operate or stop. Keeping the button pressed down will move it rapidly.

The " 🔽 " in this screen has selected unit 1-04.

3. <sup>(5)</sup> Press the "SELECT" button.

The " 🔳 " display lights up in the group.

<sup>(6)</sup> Press the "RESET" button.

The " 🔳 " display goes off in the group.

Image: Control of the second second se

The temperature rises 1° every time the

(▲) button is pressed.

The temperature drops 1° every time the

 $(oldsymbol{
abla})$  button is pressed.

Temperature adjustment cannot be done if the selected group's air conditioners are in fan mode.

Image: Second State State Sta

#### Registering zones (Fig. 6)

It is possible to set multiple groups as one zone and control each zone separately.

No zones are registered when the unit is shipped from the factory.

Zone registration can be done in the individual screen, all screen, or zone screen.

#### [Registration]

#### 1. TPressing the "ALL/INDIVIDUAL" button for four seconds. Displays ZONE SET.

Zone Number 1 will be displayed, and if there are any groups already registered in the displayed

zone, a " 🔳 " will light up on the operation monitor.

- 2. <sup>(3)</sup> Select the Zone Number to be registered using the "ZONE NUMBER" button. Keeping the button pressed down will move it rapidly.
- S<sup>-</sup><sup>™</sup> □ " to the group you wish to <sup>™</sup> register using the arrow keys.

Keeping the button pressed down will move it rapidly.

4. <sup>(G)</sup> Press the "SELECT" button to register that group to the zone.

The " I display lights up on all the selected units.

# <sup>(1)</sup> Pressing the "RESET" button removes the group from that zone, and

" 🔳 " goes off.

Repeat steps 3 and 4 until all the units you wish to register to the zone have been added.

| 2  | Z ZONE<br>SET |    |    |    |    |    |    |    | Z  | ZON | ١E |    |    |    | 1  |    |
|----|---------------|----|----|----|----|----|----|----|----|-----|----|----|----|----|----|----|
|    | 00            | 01 | 02 | 03 | 04 | 05 | 06 | 07 | 08 | 09  | 10 | 11 | 12 | 13 | 14 | 15 |
| 1- |               |    |    |    |    |    |    |    |    |     |    |    |    |    |    |    |
| 2- | Ε             |    |    |    |    |    |    |    |    |     |    |    |    |    |    |    |
| 3- |               |    |    |    |    |    |    |    |    |     |    |    |    |    |    |    |
| 4- |               |    |    |    |    |    |    |    |    |     |    |    |    |    |    |    |

In this example, a screen is shown with units 1-00, 1-02, 1-03, and 2-00 registered to Zone Number 1.

- 5. Repeat steps 2 to 4 to register to the next zone.
- 6. Once zone registration is complete,

↔ press the "ALL/INDIVIDUAL" button to turn off "ZONE SET" display and return to the individual screen.

The display returns to the normal screen if nothing is done for one minute when in zone registration mode.

(NOTE)

• It is impossible to register one group to several different zones.

If this is done, the last zone registered to will be valid.

#### [Batch deletion of zone registration]

Image: Optimized and the second second secon

The zone registrations for all units will be lost.

#### Zone operation and stop method (Fig. 7)

This is for operating or stopping connected units in zones.

#### [Zone operation]

- 1. IP Press the "ALL/INDIVIDUAL button" to enter the zone screen.
- 2. <sup>(3)</sup> Using the arrow keys, select the zone number to operate or stop.

Pressing - and + reduces the zone number

while → and ↑ raise the number. Keeping the button pressed down will move it rapidly.

- If the zone number is displayed as "---," this indicates that no units are registered in a zone. Please perform zone registration before using a zone. (See page 9)
- **3.** <sup>(J)</sup> Press the "SELECT" button.

The " I display lights up in the group.

**F**Press the "RESET" button.

The " 🔳 " display goes off in the group.

4. <sup>(C)</sup> Press the "TEMPERATURE ADJUST-MENT" button.

The temperature rises  $1^{\circ}$  every time the ( $\blacktriangle$ ) button is pressed.

The temperature drops 1° every time the ( $\mathbf{\nabla}$ ) button is pressed.

Set to " -- " when you do not wish to use zone setting for the temperature setting. Setting to 1° above or below the temperature

setting range displays "-- ".

 IP Call up the desired mode by pressing the "OPERATION MODE SELECTOR" button.

Set to " -- " when you do not wish to use zone setting for the operation mode.

#### Changing the fan direction and fan strength (Fig. 8)

This changes the fan direction and strength settings in the air conditioner.

Changing the fan direction and strength is done in the individual screen.

#### [Registration]

1. IP Press the "ALL/INDIVIDUAL button"

to enter the individual screen. The unit will enter the individual screen automatically if nothing is done for one minute.

- 2. In Using the arrow keys, I move the
  - " " to select the units to fan direction adjustment or fan strength adjustment. Keeping the button pressed down will move it rapidly.
- 3. <sup>(3)</sup> Press the "FAN DIRECTION ADJUST-MENT" button.

This sets "fixed" or "swing" for the fan direction.

<sup>(6)</sup> Press the "FAN STRENGTH ADJUST-MENT" button.

Pressing this button scrolls through " $\overset{\bullet}{L}$ ", " $\overset{\bullet}{H}$ ", and " $\overset{\bullet}{H}$ ".

Depending on the indoor unit, only "  $\frac{2}{L}$  " and "  $\frac{2}{H}$ "

may be available.

The functions included in the indoor units may vary. Pressing a button for a function which is not available will cause "NOT AVAILABLE" to be displayed.

# Changing the ventilation mode and ventilation strength (Fig. 9)

This changes the ventilation mode and strength settings in the total enthalpy heat exchanger. Changing the ventilation mode and strength is done in the individual screen.

#### [Registration]

#### 1. IP Press the "ALL/INDIVIDUAL button" to

enter the *rigrindividual screen*. The unit will enter the individual screen automatically if nothing is done for one minute.

2. In Using the arrow keys, I move the

" To select the units to ventilation mode or ventilation strength adjustment. Keeping the button pressed down will move it rapidly.

# 3. (5) Press the "VENTILATION MODE" button.

It will scroll through " $( \square \square)$ "  $\rightarrow$  " 2"  $\rightarrow$  " 2"  $\rightarrow$  " 2"

→ "(☆)".

**GPPress the "VENTILATION STRENGTH** ADJUSTMENT" button.

It will scroll through "
$$\stackrel{\bullet}{L}$$
"  $\rightarrow$  " $\stackrel{\bullet}{H}$ "  $\rightarrow$  " $\stackrel{\bullet}{L}$ "  $\stackrel{\bullet}{L}$ "  $\rightarrow$   
" $\stackrel{\bullet}{H}$ "  $\stackrel{\bullet}{H}$ "  $\stackrel{\bullet}{\to}$  " $\stackrel{\bullet}{L}$ ".

The fresh up function may not be available depending on the connected unit model. The functions included in the indoor units may vary. Pressing a button for a function which is not available will cause "NOT AVAILABLE" to be displayed.

#### • Ventilation Mode and Amount

If these are changed using the remote controller depending on the unit model, they cannot be displayed on the central remote controller. To monitor the ventilation mode and amount, check the values on the remote controller.

#### Timer Number Setting (Fig. 10)

**(Only when used with the schedule timer)** Using this together with the schedule timer makes it possible to set on and off times four times a day.

#### [Registration]

 TPressing the "TIMER NO." button causes the number set for timer number 1 to blink.

If no timer setting has been made "-" will be displayed. Select the desired timer number by pressing the TIMER NO." button.

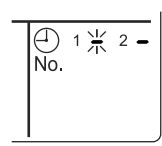

2. <sup>(2)</sup> Once the desired timer number is displayed, press the "SET" button.

Press the 127 "SET" button within 10 seconds after the timer number is displayed. The display will return to how it was after 10 seconds.

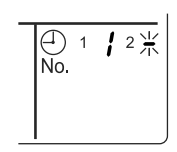

The display for timer number 1

will stop blinking and then timer number 2 will start blinking.

3. (IP Select the desired timer number by pressing the "TIMER NO." button. Once the desired timer number is

displayed, <u>(2)</u> press the "SET" button. The display for timer number 2 will stop blinking.

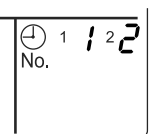

The " $\overset{\bigcirc}{No.}$  " display will disappear after 3 seconds.

Select " – " in the timer number when you do not wish to set a timer number.

It is possible to set only one timer number. (The times for turning the unit(s) on and off twice a day can be set with a single timer number.)

Timer Number Setting

| Group control: | select the unit in the individual  |
|----------------|------------------------------------|
|                | screen and set the timer number.   |
| Batch control: | set the timer numbers for all con- |

- Zone control: set the timer numbers for all zone-registered units. Call up the zones which you wish to set in the zone screen and set the timer numbers.
- Since the timer number will be set to afterpress priority, the timer number in the last screen set will be valid for the connected units.

#### Example 1

Setting timer number 1 for unit 1-00 to "1" and timer number 2 to "2" in the individual screen and then setting timer number 1 to "3" and timer number 2 to "4" in the batch screen causes the timer numbers for all units to be set, so timer number 1 for unit 1-00 will be "3" and timer number 2 will be "4".

#### Example 2

To prevent leaving units on, timer number 1 is set to "5" in the batch screen.

Setting timer number 1 in zone number 1 to " – " in the zone screen after that will change the timer number for zone number 1, so the setting to prevent leaving the units on will be lost for zone number 1 only.

If a timer number is set incorrectly by accident, redo the setting in the desired screen.

## • What happens when the timer number on time and off time are set to the same time

When the on time and off time are set to the same time for the same timer number, operation does not change.

When the on time and off time are set to the same time for different timer numbers, the off time is given priority.

When using timer operation, make sure the times do not overlap when setting the program of the schedule timer.

#### Setting the Operation Code (Fig. 11)

#### [Registration]

#### 1. IP Pressing the "CONTROL MODE" button causes the currently set operation code to blink.

Call up the desired code number by pressing the T "CONTROL MODE" button. Scroll through the code numbers.

2. In Once the code number is displayed, press the "SET" button. The display will stop blinking.

The operation code display will disappear after 3 seconds.

#### [The Operation Code Setting]

| Group control: | select the unit in the individual screen |
|----------------|------------------------------------------|
|                | and set the operation code.              |
| Batch control: | set the operation code for all con-      |
|                | nected units.                            |
| Zone control:  | set the operation code for all zone-reg  |
|                | istered units.                           |
|                | Call up the zones which you wish to se   |
|                | in the zone screen and set the opera-    |
|                | tion code.                               |

Since the operation code will be set for after-press priority, setting the operation code in the zone and individual screens after setting the operation code in the batch screen, will cause the operation codes set afterwards to be valid.

### **OPERATION MODE**

The following five operation control modes can be selected along with the temperature setting and operation mode by remote controller, for a total of twenty different modes. These twenty modes are set and displayed with control modes of 0 to 19. (For further details, see **EXAMPLE OF OPERATION SCHEDULE** on the next page.)

| ON/OFF control impossible by remote controller | Use this mode when operating and stopping from the central remote controller only. (ON/OFF control by the remote controller is disabled.)                                                            |
|------------------------------------------------|----------------------------------------------------------------------------------------------------|
| Only OFF control possible by remote controller | . Use this mode when executing the operation only by the central remote controller, and executing only the stop by remote controller.                                                                |
| Centralized                                    | Use this mode when executing the operation only by the central remote controller, and executing start/stop freely by remote controller during the preset hours.                                      |
| Individual                                     | . Use this mode when executing start/stop both by central remote controller and remote controller.                                                                                                   |
| Timer operation possible by remote controller  | Use this mode when executing start/stop by remote con-<br>troller during the preset hours, and not starting operation<br>by the central remote controller at the programmed time<br>of system start. |

#### [HOW TO SELECT THE CONTROL MODE]

• Select whether to accept or to reject the operation from the remote controller regarding the operation, stop, temperature setting and operation mode setting, respectively, and determine the particular control mode from the rightmost column of the table below.

Example

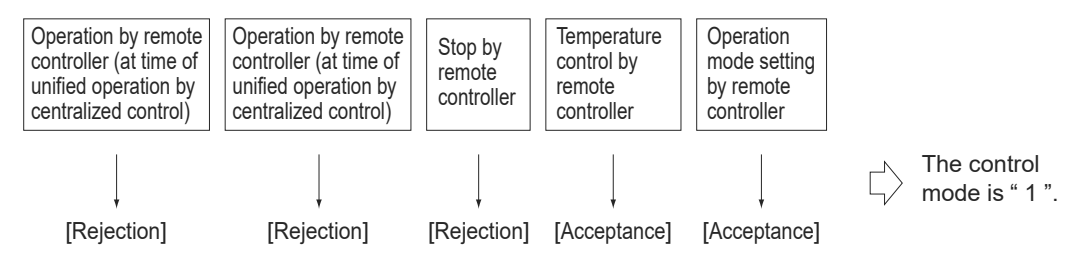

|                                                |                                                                                                    | Control by remote                                                 | controller |                          |                           |                 |  |
|------------------------------------------------|----------------------------------------------------------------------------------------------------|-------------------------------------------------------------------|------------|--------------------------|---------------------------|-----------------|--|
| <b>a</b>                                       | Operat                                                                                                    | ion                                                               |            |                          |                           |                 |  |
| Operation<br>mode                              | Unified operation, individ-<br>ual operation by central<br>remote controller, or opera-<br>tion controlled by timer | ndivid-<br>Intral stop by central remote<br>or opera-<br>mer stop |            | Tempera-<br>ture control | Operation<br>mode setting | Control<br>mode |  |
|                                                |                                                                                                    |                                                                   |            | Poinction                | Acceptance                | 0               |  |
| ON/OFF control                                 |                                                                                                    |                                                                   | Rejection  | Rejection                | Rejection                 | 10              |  |
| impossible by<br>remote controller             |                                                                                                    |                                                                   | (Example)  | Acceptance               | Acceptance<br>(Example)   | 1 (Example)     |  |
|                                                | Rejection                                                                                                    |                                                                   |            | (Example)                | Rejection                 | 11              |  |
| Only OFF control possible by remote controller | (Example)                                                                                                    |                                                                   |            | Dejection                | Acceptance                | 2               |  |
|                                                |                                                                                                    | (Example)                                                         |            | Rejection                | Rejection                 | 12              |  |
|                                                |                                                                                                    |                                                                   |            | Acceptance               | Acceptance                | 3               |  |
|                                                |                                                                                                    |                                                                   |            |                          | Rejection                 | 13              |  |
|                                                |                                                                                                    |                                                                   |            | Rejection                | Acceptance                | 4               |  |
| Controlized                                    |                                                                                                    |                                                                   |            |                          | Rejection                 | 14              |  |
| Centralized                                    |                                                                                                    |                                                                   |            | Accontanco               | Acceptance                | 5               |  |
|                                                | Accontance                                                                                                    |                                                                   | Accentance | Acceptance               | Rejection                 | 15              |  |
|                                                | Acceptance                                                                                                    |                                                                   | Acceptance | Poinction                | Acceptance                | 6               |  |
| Individual                                     |                                                                                                    | Accontanco                                                        |            | Rejection                | Rejection                 | 16              |  |
| Individual                                     |                                                                                                    | Acceptance                                                        |            | Accontanco               | Acceptance                | 7               |  |
|                                                |                                                                                                    |                                                                   |            | Acceptance               | Rejection                 | 17              |  |
|                                                |                                                                                                    |                                                                   |            | Rejection                | Acceptance                | 8               |  |
| Timer operation                                | Acceptance                                                                                                    | Rejection                                                         |            | Rejection                | Rejection                 | 18              |  |
| remote controller                              | ON position only)                                                                                                   | position)                                                         |            | Accontance               | Acceptance                | 9               |  |
|                                                |                                                                                                    | . ,                                                               |            | Acceptance               | Rejection                 | 19              |  |

Note) Do not select the timer operation possible without the remote controller. In this case, timer operation is disabled.

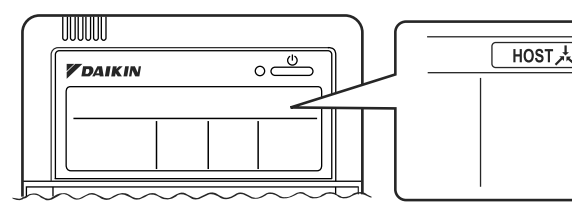

When the operation, stop, temperature setting and operation mode setting by remote controller are rejected, "<u>HOST</u>," is displayed on the remote controller.

#### **EXAMPLE OF OPERATION SCHEDULE**

Operation schedule is possible only in conjunction with the schedule timer (optional accessory). Liquid crystal display of schedule timer

ON/OFF control impossible by remote controller

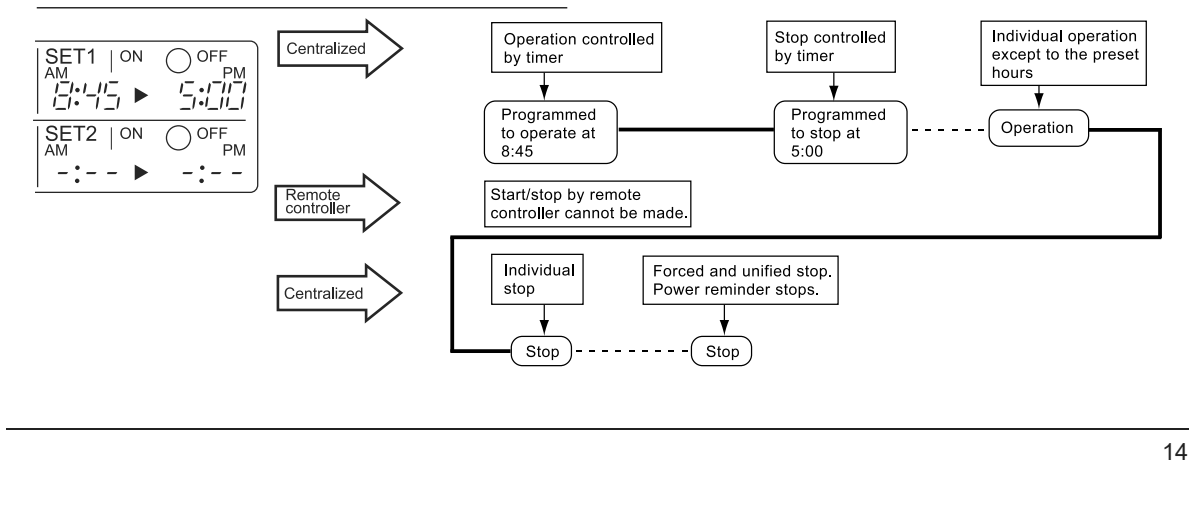

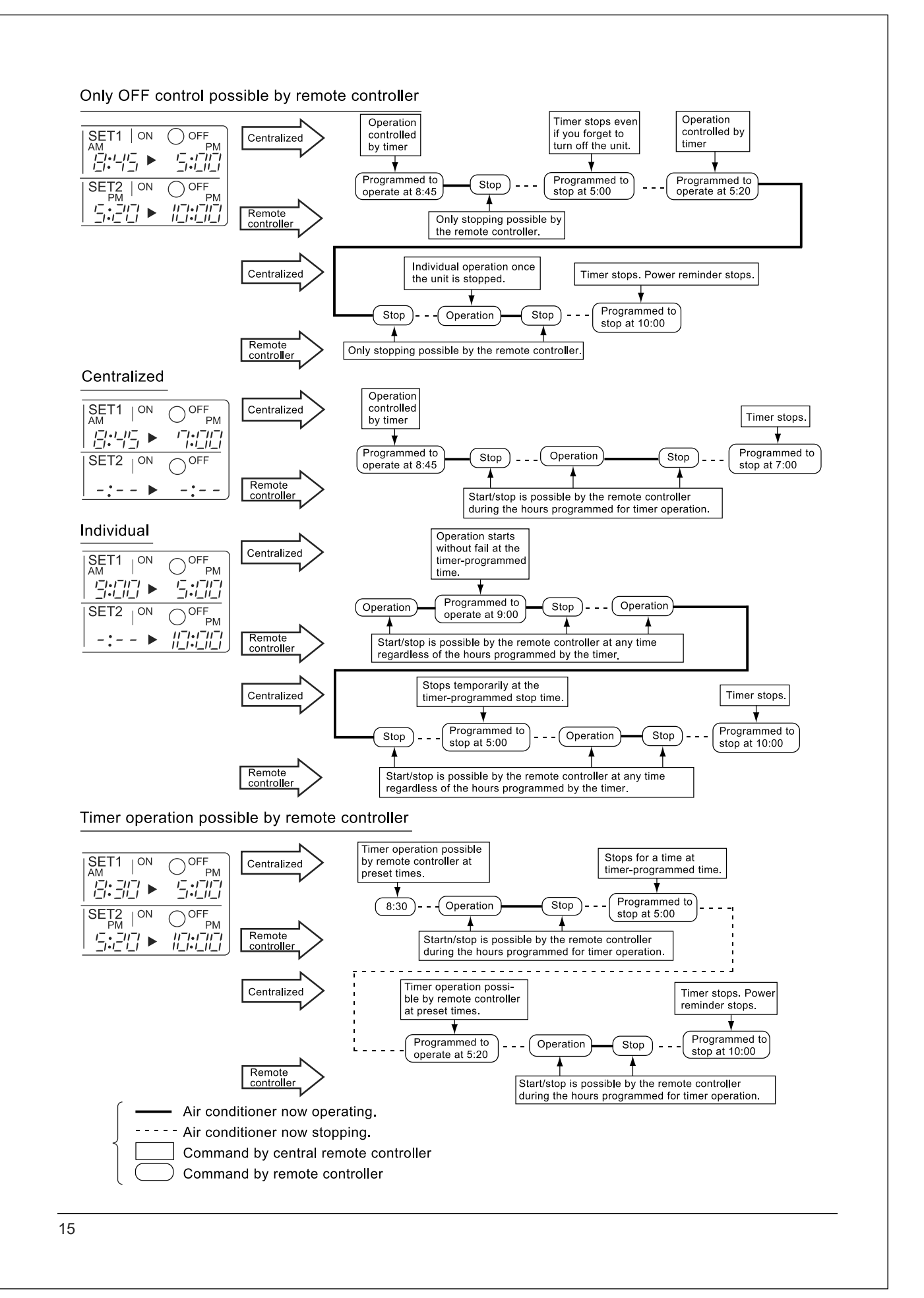

#### ■ Setting operation mode (Fig. 12)

#### [Registration]

1. IP Press the OPERATION MODE SELEC-TOR BUTTON. Each time you press this button, the display rotates as shown on the below list.

#### • List of operations which can be set In the below list, " ○ " refers to the acceptable set-

ting, while " × " refers to the not acceptable setting.

|                                                                                                    | A: Zones<br>" ⊡ ⊀ | and groups with no<br>" display.                      |  |  |
|----------------------------------------------------------------------------------------------------|-------------------|-------------------------------------------------------|--|--|
| Display                                                                                                    | Setting           | Contents of setting                                   |  |  |
|                                                                                                    | ×                 |                                                       |  |  |
| + ~~-                                                                                                    | 0                 | Can be set in individual zones or groups              |  |  |
|                                                                                                    | 0<br>* 1          | Can be set in individual zones or groups              |  |  |
| *                                                                                                    | 0                 | Can be set in individual zones or groups              |  |  |
| *                                                                                                    | 0                 | Can be set in individual zones or groups              |  |  |
| altheren ar Som and a second and a second a | > O<br>* 1        | Can be set in individual zones or groups * 3          |  |  |
|                                                                                                    | 0<br>* 1          | Can be set in individual zones or groups              |  |  |
|                                                                                                    | 0                 | Select this display if you don't wish to set by zone. |  |  |

|                | B: Zones and groups with a<br>" _ ⊵, " display. |                                                       |  |  |
|----------------|-------------------------------------------------|-------------------------------------------------------|--|--|
| Display        | Setting                                         | Contents of setting                                   |  |  |
|                | 0                                               | To be set by zone<br>* 2                              |  |  |
| + nJ-          | 0                                               | Can be set in individual zones or groups              |  |  |
|                | ×                                               |                                                       |  |  |
| *              | ×                                               | The displays are shown by group * 4                   |  |  |
|                | ×                                               | The displays are shown by group * 4                   |  |  |
| e≞ or ≫zor ≥∕z | 0<br>* 1                                        | Can be set in individual zones or groups * 3          |  |  |
|                | 0<br>* 1                                        | Can be set in individual zones or groups              |  |  |
|                | 0                                               | Select this display if you don't wish to set by zone. |  |  |

- \*1: Setting may not be acceptable depending on the type of indoor unit with which this unit is connected.
- \*2: In zone control, the units run in temperature adjustment mode (heating or cooling) for the outdoor system for the groups registered to those zones. Heating or cooling selection is not available.
- \*3: 📇 or 💥 or 🔪 Changing the ventilation mode cannot be done in the zone screen. Changing the ventilation mode should be done in the individual screen.
- \*4: In group control, the units run in temperature adjustment mode (heating or cooling) for the group outdoor system. Heating or cooling selection is not available.
- The Zone consists of the following two cases.

# A. Zone without display" The group with master remote controller setting exists in this zone. Setting the master remote controller enables cool/heat selection. Operations other than cool/heat operations can also be set for some operations. For further details, see the list on the left. B. Zone with display" The section of the section of the section

No group with master remote controller setting exists in this zone.

The cool/heat selection is not available because the master remote controller has not been set. Some operations other than cool/heat operations can be set. For further details, see the list in the left.

See page 20 if the display" [] 🔀 🗼 " is flashing.

- Fan operation can be performed for each zone using the central remote controller even if there is no cooling/heating selection right during cooling or heating. Also, if a Ventiair is connected in the zone, ventilation and ventilation cleaning operation is possible. See the included operating manuals for details.
- When the indoor unit is in heat operation, change the setting to FAN operation through the central remote controller; then, you can switch the fan speed to the extremely low fan speed. Warm air may blow if any other indoor unit belonging to the same system is in heat operation.
- The indoor fan stops during defrost/hot start.

#### DRY cannot be set from the central remote controller.

#### Group monitoring (Fig. 13)

Utilize the group monitor function in each of the fol lowing cases:

- 1. Check the malfunction code.
- (See the next page.) Check the group that requires clear
- 2. Check the group that requires cleaning of the air filter and air cleaner element. (See page 21.)
- 3. Change the setting of the master remote controller. (See page 20.)
- Check the group(s) sharing the same outdoor unit. Or, check the particular group(s) with the master remote controller setting. (See page 20.)
- 5. Check the conditions of other individual groups.

#### When in zone screen

The zone screen will revert to the individual screen automatically if nothing is done in it for one minute.

#### [Registration]

- 1. TPress the "ALL/INDIVIDUAL" button to switch to the T''INDIVIDUAL" screen.
- 2. I Using the arrow key, I move the

" To select the unit to be monitored. Keeping the button pressed down will move it rapidly.

The " The " The " The " The " The " The " The " The " The status of that unit is displayed in the LCD. The cursor in the screen Fig. 13 has selected unit 2-06.

#### Error diagnosing function (Fig. 14)

This central remote controller is provided with a diagnosing function, for when an indoor unit stops due to malfunction. In case of actuation of a safety device, disconnection in transmission wiring for control or failure of some parts, the operation lamp, inspection display and unit No. start to flash; then, the malfunction code is displayed. Check the contents of the display, and contact your DAIKIN dealer because the above signs can give you the idea on the trouble area.

|            | 00    | 01 | 02 | 03 |   |
|------------|-------|----|----|----|---|
| 1-         | -     | _  |    |    |   |
| 2-         | · 717 | -  |    |    | - |
| <b>2</b> _ |       |    |    |    | F |

The display " — " flashes under the group No. where the indoor unit that has stopped due to malfunction.

#### [Registration]

1. IP Press the ARROW KEY BUTTON to call up the group that has stopped due to malfunction.

The unit No. The malfunction code is flashing because of an error failure.

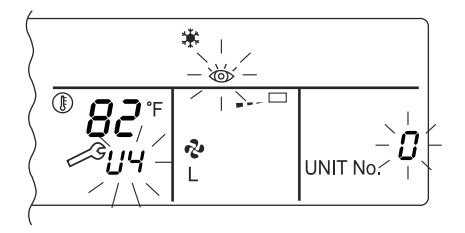

| Operation<br>lamp | Maintenance<br>display | Unit No. | Malfunction<br>code | Error content                                                                                                  |
|-------------------|------------------------|----------|---------------------|----------------------------------------------------------------------------------------------------|
| <b>\</b>          | •                      | ৵        | 64                  | Indoor air thermistor error                                                                                    |
| <b>*</b>          | •                      | ⇒        | 65                  | Outdoor air thermistor error                                                                                   |
| \$                | •                      | \$       | 68                  | HVU error (Ventiair dust-collecting unit)                                                                      |
| ¢                 | •                      | ⇒        | 6A                  | Dumper system error                                                                                            |
| ¢.                | \$                     | ৵        | 6A                  | Dumper system error + Thermistor error                                                                         |
| ¢                 | •                      | \$       | 6F                  | Simple remote controller error                                                                                 |
| \$÷               | •                      | ৵        | 6H                  | Door switch (Ventiair dust-collecting unit), relay harness fault<br>(Ventiair dust-collecting/humidifier unit) |
| ÷ <b>þ</b>        |                        | <b>\</b> | 94                  | Ventiair internal transmission error<br>(between total enthalpy – fan unit)                                    |
| ⇒                 | ⇒                      | ৵        | A0                  | Indoor unit · external safety device error                                                                     |
| ÷ <b>þ</b>        |                        | <b>\</b> | A1                  | Indoor unit · BEV unit (Sky-Air connection unit) PC board assembly fault                                       |
| <b>*</b>          | •                      | ৵        | A1                  | Indoor unit · PC board assembly fault                                                                          |
| \$                | ⇒                      | ৵        | A3                  | Indoor unit · Drain level error (33H)                                                                          |
| \$                | ⇒                      | ৵        | A6                  | Indoor unit · Fan motor (51F) lock, overload                                                                   |
| <b>\</b>          | •                      | ৵        | A7                  | Indoor unit · Fan direction adjustment motor (MA) error                                                        |
| <b>\$</b>         |                        | ৵        | A9                  | Indoor unit · BEV unit, electric expansion valve motor (20E) error                                             |
| ÷                 | •                      | ⇒        | AF                  | Indoor unit · Malfunctioning drain                                                                             |
| \$                | •                      | ⇒        | АН                  | Indoor unit · Dust-collector error                                                                             |
| ÷Þ                | ÷\$                    | <b>.</b> | AJ                  | Indoor unit · Insufficient capacity setting, address setting fault                                             |

| ⇒           | -¢-         | -¢-            | C4 | Indoor unit · Liquid piping thermistor (Th2) Error (faulty connec-<br>tion, cut wire, short circuit, fault)                        |  |  |
|-------------|-------------|----------------|----|----------------------------------------------------------------------------------------------------|--|--|
| ৵           | <b>\</b>    |                | C5 | Indoor unit $\cdot$ BEV unit, gas piping thermistor (Th3) Error (faulty connection, cut wire, short circuit, fault)                |  |  |
| ৵           | <b>\$</b>   | -⊅             | C9 | Indoor unit · Intake air thermistor (Th1) Error (faulty connection, cut wire, short circuit, fault)                                |  |  |
| ⇒           | -Þ          |                | CA | Indoor unit · Outlet air thermistor (Th4) Error (faulty connection, cut wire, short circuit, fault)                                |  |  |
| ¢           | •           | ☆              | CJ | Indoor unit · remote controller sensor error                                                                                       |  |  |
| -> <b>þ</b> | -> <b>b</b> | ~ <b>&gt;</b>  | E0 | Outdoor unit · Safety device operation                                                                                             |  |  |
| -Þ          | ÷>          | -≯             | E1 | Outdoor unit · PC board assembly fault                                                                                             |  |  |
| ÷¢-         | •           | ÷\$            | E1 | Outdoor unit · PC board assembly fault                                                                                             |  |  |
| -≯          |             | -¢-            | E3 | Outdoor unit · High-pressure switch fault                                                                                          |  |  |
| -≯          | ⇒           | ⇒              | E4 | Outdoor unit · Low-pressure switch fault                                                                                           |  |  |
| -⊅          | .⇒          | -¢-            | E9 | Outdoor unit · Electric expansion valve motor (20E) error                                                                          |  |  |
| <b>\</b>    | •           | -> <b>Þ</b>    | EC | Heat source unit · Intake water temperature inter-lock operation (fan operation)                                                   |  |  |
| ৵           | .⊅          | ⇒              | EF | Outdoor unit · Ice thermal storage unit error                                                                                      |  |  |
| -≯          | ¢-          | <i>.</i> ¢     | F3 | Outdoor unit · Discharge piping temperature error                                                                                  |  |  |
| \$          | •           |                | H3 | Outdoor unit · High-pressure switch operation                                                                                      |  |  |
| -≯          | -¢-         | .⇒             | H4 | Outdoor unit · Low-pressure switch operation                                                                                       |  |  |
| ⇒           | ÷           | - <b>&gt;</b>  | H9 | Outdoor unit · Outdoor air thermistor (Th1)<br>Error (faulty connection, cut wire, short circuit, fault)                           |  |  |
| ¢           | •           | ->Þ            | Н9 | Outdoor unit · Outdoor air thermistor (Th1)<br>Error (faulty connection, cut wire, short circuit, fault)                           |  |  |
| ☆           | •           | ⇒              | НС | Outdoor unit · Water temperature sensor system error                                                                               |  |  |
| ¢           | •           | -\$ <b>4</b> - | HF | Ice thermal storage unit error, ice thermal storage controller error<br>error in outdoor unit during ice thermal storage operation |  |  |
| ⇒           | ⇒           | ⇒              | HJ | Outdoor unit · water system fault                                                                                                  |  |  |
| .≯          | ÷\$         | \$             | J1 | Outdoor unit · pressure sensor error                                                                                               |  |  |
| ৵           | -> <b>•</b> | -> <b>Þ</b>    | J3 | Outdoor unit · Discharge piping thermistor (Th3)<br>Error (faulty connection, cut wire, short circuit, fault)                      |  |  |
| \$          | •           |                | J3 | Outdoor unit · Discharge piping thermistor (Th3)<br>Error (faulty connection, cut wire, short circuit, fault)                      |  |  |
| ⇒           | <b>↓</b>    | *              | J5 | Outdoor unit · Intake piping thermistor (Th4)<br>Error (faulty connection, cut wire, short circuit, fault)                         |  |  |
| -⊅          | -⊅          | -⊅             | J6 | Outdoor unit · Heat exchange thermistor (Th2) error                                                                                |  |  |
| *           | •           |                | J6 | Outdoor unit · Heat exchange thermistor (Th2) error<br>Error (faulty connection, cut wire, short circuit, fault)                   |  |  |
| ৵           | ⇒           | ⇒              | J7 | Outdoor unit · Header thermistor (Th6) error                                                                                       |  |  |
| -Þ          | ¢-          | -¢-            | JA | Outdoor unit · Discharge piping pressure sensor error                                                                              |  |  |
| -≯          | × <b>Þ</b>  |                | JC | Outdoor unit · Intake piping pressure sensor error                                                                                 |  |  |
| -≯          | ¢-          | -≯             | JF | Outdoor unit · Oil temperature sensor (Th5) system error                                                                           |  |  |
| ÷.          | •           | -⊅             | JH | Outdoor unit · Oil temperature sensor (Th5) system error                                                                           |  |  |
| -⊅          | ⇒           | ⇒              | LO | Outdoor unit · Inverter system fault                                                                                               |  |  |
| ৵           | -¢-         |                | L4 | Outdoor unit · Inverter cooler fault                                                                                               |  |  |
| *           | ~           | <u>ار</u>      | 15 | Outdoor unit · Ground circuit for compressor motor, short circuit,                                                                 |  |  |

|            |             |            | •  |                                                                                                    |  |  |
|------------|-------------|------------|----|----------------------------------------------------------------------------------------------------|--|--|
| -⊅         | ÷\$         | ⇒          | L6 | Outdoor unit · Ground circuit for compressor motor, short circuit                                                                                                    |  |  |
| *          | *           | *          | L8 | Outdoor unit · Compressor overload, compressor motor wire disconnection                                                                                                    |  |  |
| ৵          | \$          | ⇒          | L9 | Outdoor unit · Compressor lock                                                                                                    |  |  |
| ⇒          | ⇒           | 4          | LA | Outdoor unit · Power unit error                                                                                                    |  |  |
| ৵          | -\$         | -¢-        | LC | Outdoor unit $\cdot$ Transmission error between inverter and outdoor control unit                                                                                                    |  |  |
| ⇔ or ●     | \$          | ÷ <b>þ</b> | M1 | Central controller: PC board fault                                                                                                    |  |  |
| ⇔ or ●     | - <b>Þ</b>  | .⊅         | M8 | Transmission error between central controllers                                                                                                    |  |  |
| ⇔ or ●     | - <b>Þ</b>  | .⊅         | MA | Central controller: Incorrect combination                                                                                                    |  |  |
| ⇔ or ♦     | 4           | ⇒          | MC | Central controller: Address setting fault                                                                                                    |  |  |
| - <b>Þ</b> | •           | 4-         | P0 | Insufficient gas (thermal storage)                                                                                                    |  |  |
| ÷ <b>þ</b> | - <b>Þ</b>  | \$         | P1 | Outdoor unit · Power voltage imbalance, phase loss                                                                                                    |  |  |
| -⊅         |             |            | P4 | Outdoor unit · Power unit temperature sensor error                                                                                                    |  |  |
| ¢          | •           | 4          | UO | Pressure drop due to insufficient refrigerant, electric expansion valve fault, etc.                                                                                                    |  |  |
| -≯         | ৵           | .⇔         | U1 | Reversed or lost phase                                                                                                    |  |  |
| -⊅         |             | ⇒          | U2 | Power voltage error, momentary electrical stoppage                                                                                                    |  |  |
| ⇒          | 4           | ¢-         | U4 | Transmission error between indoor unit/BEV unit and outdoor/B unit, Transmission error between outdoor unit and BS unit                                                                                                    |  |  |
| -⊅         | *           | ÷          | U5 | Transmission error between remote controller and indoor control unit                                                                                                    |  |  |
| •          | ÷.          | •          | U5 | Remote controller board fault or remote controller setting fault                                                                                                    |  |  |
| ৵          | \$          |            | U6 | Transmission error between indoor units                                                                                                    |  |  |
| ৵          | ->          | -⊅         | U7 | Transmission error between outdoor units<br>Transmission error between outdoor unit and ice thermal<br>storage unit                                                                                                    |  |  |
| <b>\</b>   | •           | .≯         | U7 | Transmission error between outdoor units (cooling/heating batch, low-noise operation)                                                                                                    |  |  |
| ৵          | - <b>\$</b> | •          | U8 | Transmission error between master remote controller and slave<br>remote controller (slave remote controller error)<br>Incorrect combination of indoor unit and remote controller within<br>a single system (model)                           |  |  |
| ⇒          | - <b>A</b>  | -*         | U9 | Transmission error between indoor unit/BEV unit and outd<br>unit within a single system<br>Transmission error between BS unit and indoor unit/BEV un<br>outdoor unit within a single system                                                  |  |  |
| ⇒          | -> <b>þ</b> | ->Þ        | UA | Incorrect combination of indoor, BS, and outdoor units within a single system (model, number of units, etc.)<br>Incorrect combination of indoor unit and remote controller (remote controller in question) BS unit connection position fault |  |  |
| ¢          | •           | \$         | UC | Central control group numbers overlap                                                                                                    |  |  |
| ÷\$        | ÷\$         | -¢-        | UE | Transmission error between indoor unit and central controller                                                                                                    |  |  |
| ৵          | ->          | - <b>Þ</b> | UF | Unset system, incorrect settings between BEV unit and indoor unit                                                                                                    |  |  |
| ÷          | ->          | ->         | UH | System fault                                                                                                    |  |  |

error codes (in outline font) do not display "maintenance" and the system will run, but please check the content of the display and contact your dealer.

#### Setting master remote controller (Fig. 15)

You must set the master remote controller of the operation mode for one of the indoor units, if two or more such indoor units with the remote controller are connected with the outdoor unit where the operation modes such as cool/heat operation and FAN operation can be set by remote controller and central remote controller.

1. Preparations

When you want to fix settings

- Check the particular group with the master remote controller setting for the refrigerant system you wish to reset. (See the below.)
- · Call up the group without the display
  - " [] \* (See page 16.)

Hold the OPERATION MODE SELECTOR BUTTON down for about four seconds while the above group is being called up.

The display " The solution of the remote controller for all the groups sharing the same outdoor unit or BS unit.

When you turn on the power switch for the first

time, the display" [] 🔀 🗼 " flashes.

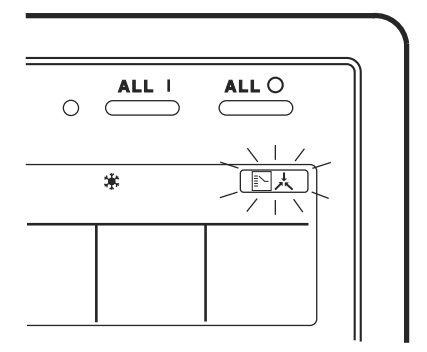

#### 2. Setting selection right

Pall up the desired group to set the master remote controller, and repress the OPERA-TION MODE SELECTOR BUTTON. The master remote controller is set for this group, and the

display " [ 말났 " goes out. The display " [ 막났 ] " appears for the other groups.

Setting is finished now.

When switching operation

• In case of operation switch Call up the zone including the group with the setting of master remote controller.

(Zone without the display " [] ; ")

 $\bigcirc$  Press the OPERATION MODE SELECTOR BUTTON several times, and switch to the desired operation mode.

#### Each time you press it, the display is switched

#### to " 🗞 " " 🗰 " " 🂓 " and " 🗖 " in sequence.

#### NOTE

 However, the displays " (A) " " (B) " and "VENTI-LATION MODE" may apper in some zones, depending on the type on indoor unit with which they are connected.

(VENTILATION MODE)

📇 or 💥 or 🍾

#### [System Display]

- 1. Test run mode is necessary to display the system display.
- 2. In order to turn on test run mode, select the appropriate air conditioner on the individual screen with the cursor and then set its operation mode to either cooling or heating. (It makes no difference if the air conditioner is running or not running while this operator is being performed.)
- 3. Press the "inspection/test run" button twice to put it into test run mode.
- 4. Pressing the "inspection/test run" button for four or more seconds in test run mode will display IP the "REF CIRCUIT."

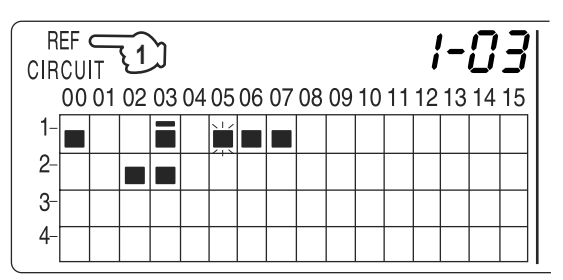

3-

Call the unit whose system you wish to look up using the arrow keys.

The " **I**" on all groups in the same system as the displayed group will light up.

Of those, the " I display in all groups which have cooling/heating selection privilege will blink.

In this example, individual units 1-00, 1-03, 1-05, 1-06, 1-07, 2-02, and 2-03 are in the same system, and 1-05 has the cooling/heating selection privilege.

To look up other systems, call up all the units you wish to look up using the arrow keys.

Pressing the inspection/test run button one more time gets rid of the system display and ends it.

The unit will enter the individual screen automatically if nothing is done for one minute in the system display screen.

This function may not be available for all connected outdoor units, in which case "REF CIRCUIT" will blink. It will also not be correctly displayed if DIII-NET extension ADP is used.

#### ■ Display of time to clean (Fig. 16)

This central remote controller displays the time to clean the air filter or air cleaner element for each group or any given group by utilizing two types of signs. The display

" [ 」 " [ ] " tells the time to clean the air filter or the air cleaner element of some group.

#### If a cleaning sign is displayed

A filter or element in some group is ready to be cleaned.

1. ⊕ Press the ARROW KEY BUTTON, and search the groups displaying " → " or

" 🚛 " (The group may be plural.)

Clean or change the air filter or air cleaner element.

For further details, see the operation manual attached to each indoor unit. (Clean or change the air filter or air cleaner element of all the groups dis-

playing " 🖓 " or " 🖉 ".)

#### 2. ② Press the FILTER SIGN RESET BUT-TON, and the display " → \* disappears. (Including all the groups where the air filter has been cleaned.)

#### NOTE

Be sure to check the display I " has disappeared at this point. The appearance of the above display is a sign that the air filter or air cleaner element of some group still needs cleaning.

## **INSTALLATION TABLE**

When installing the equipment, mark the zone No. of each group and installation location in the below table.

#### Setting group No.

(Setting is not possible unless power is activated to both the central remote controller and indoor unit.)

#### Operated by remote controller

- 1. Activate power to both the central remote controller and indoor unit.
- While in the normal mode, hold down the "" button for a minimum of 4 seconds. The unified ON/ OFF controller will enter the FIELD SET MODE.
- 3. Select the MODE No. "
- 4. Use the " )" button to select the group No. for each group. (Group No. increases in the order of 1-00, 1-01 ... 1-15, 2-00, ... 8-15.)
- 5. Press " $\overset{\frown}{\square}$ " to set the selected group No.
- 6. Press "🖑 " to return to the NORMAL MODE.

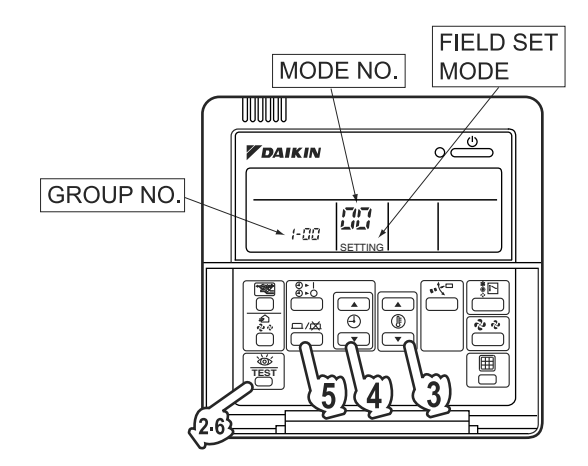

#### Operated by simplified remote controller

- 1. Activate power to both the central remote controller and indoor unit.
- 2. Remove the upper part of the remote controller.
- 3. Press the BS6 BUTTON (field set) on the PC board. The controller will enter the FIELD SET MODE.
- 4. Select the MODE No. " []] " with the BS2 BUT-TON and BS3 BUTTON (temperature setting).
- 5. Use the BS9 BUTTON (set A) and BS10 BUTTON (set B) to select the group No. for each group. (Group No. increases in the order of 1-00, 1-01 ... 1-15, 2-00, ... 8-15.)
- 6. Press BS7 BUTTON (set/cancel) to set the selected group No.
- 7. Press BS6 BUTTON (field set) to return to the NORMAL MODE.

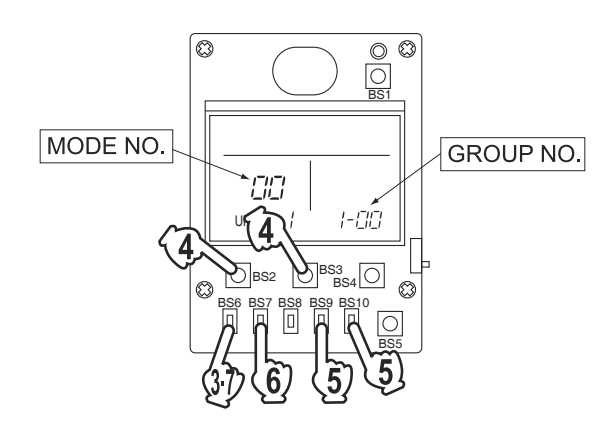

| Zone No.                                          |     |     |     |     |     |     |     |     |     |     |     |     |     |     |     |     |
|---------------------------------------------------|-----|-----|-----|-----|-----|-----|-----|-----|-----|-----|-----|-----|-----|-----|-----|-----|
| Group No.                                         | -00 | 01  | -02 | -03 | -04 | -05 | -06 | -07 | -08 | -09 | -10 | -11 | -12 | -13 | -14 | -15 |
| Indoor unit<br>Quantity of units<br>Controlled by |     |     |     |     |     |     |     |     |     |     |     |     |     |     |     |     |
| Location                                          |     |     |     |     |     |     |     |     |     |     |     |     |     |     |     |     |
| Zone No.                                          |     |     |     |     |     |     |     |     |     |     |     |     |     |     |     |     |
| Group No.                                         | -00 | -01 | -02 | -03 | -04 | -05 | -06 | -07 | -08 | -09 | -10 | -11 | -12 | -13 | -14 | -15 |
| Indoor unit<br>Quantity of units<br>Controlled by |     |     |     |     |     |     |     |     |     |     |     |     |     |     |     |     |
| Location                                          |     |     |     |     |     |     |     |     |     |     |     |     |     |     |     |     |

| Zone No.                                          |     |     |     |     |     |     |     |     |     |     |     |     |     |     |     |     |
|---------------------------------------------------|-----|-----|-----|-----|-----|-----|-----|-----|-----|-----|-----|-----|-----|-----|-----|-----|
| Group No.                                         | -00 | -01 | -02 | -03 | -04 | -05 | -06 | -07 | -08 | -09 | -10 | -11 | -12 | -13 | -14 | -15 |
| Indoor unit<br>Quantity of units<br>Controlled by |     |     |     |     |     |     |     |     |     |     |     |     |     |     |     |     |
| Location                                          |     |     |     |     |     |     |     |     |     |     |     |     |     |     |     |     |
| Zone No.                                          |     |     |     |     |     |     |     |     |     |     |     |     |     |     |     |     |
| Group No.                                         | -00 | -01 | -02 | -03 | -04 | -05 | -06 | -07 | -08 | -09 | -10 | -11 | -12 | -13 | -14 | -15 |
| Indoor unit<br>Quantity of units<br>Controlled by |     |     |     |     |     |     |     |     |     |     |     |     |     |     |     |     |
| Location                                          |     |     |     |     |     |     |     |     |     |     |     |     |     |     |     |     |

## **OPTIONAL ACCESSORIES**

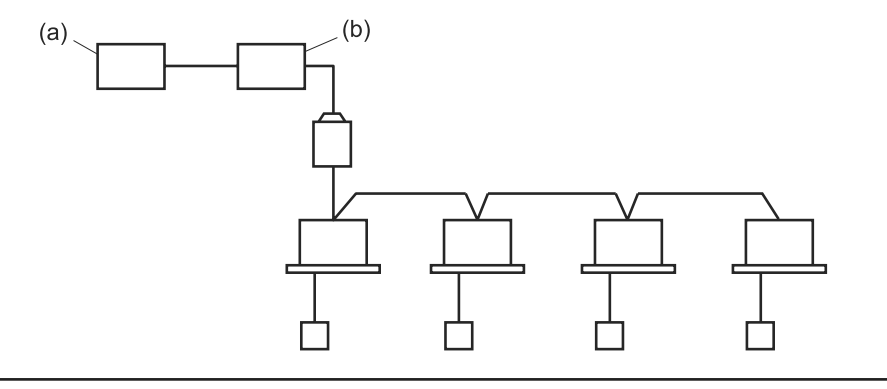

You can perform the normal operation, take off the malfunction contact point and unified start/stop by contact point, all by connecting this unit with the unification adaptor for computerized control. For further details, ask your DAIKIN dealer.

(a) Unification adaptor for computerized control (b) (

(b) Central remote controller

## DOUBLE CENTRAL REMOTE CONTROLLERS

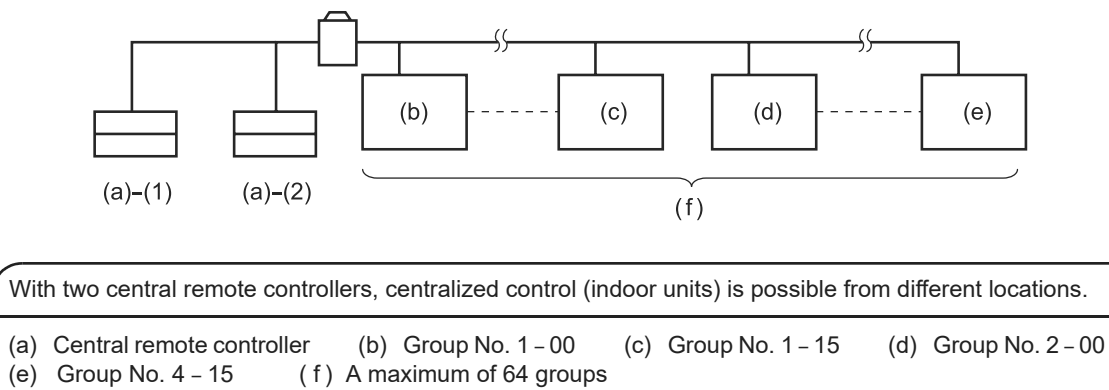

Note)

• For control alignment and settings for double central remote controllers, contact your dealer.

## **SPECIFICATIONS**

### Specifications

| Power supply        | 1 ~ 50/60Hz, 100V – 240V                                      |
|---------------------|---------------------------------------------------------------|
| Power consumption   | Max. 8W                                                       |
| Forced ON/OFF input | Continuous "a" contact<br>Contact current: approximately 10mA |
| Size                | 180 (W) × 120 (H) × 64.5 (D)                                  |
| Weight              | 420g                                                          |

#### ■ Outline drawings

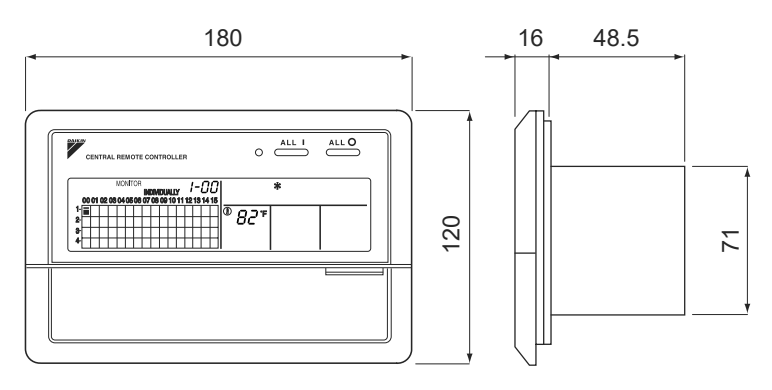

When using this unit an electric parts box of KJB311A is required. For installation, a steel electric parts box to be embedded is mandatory.

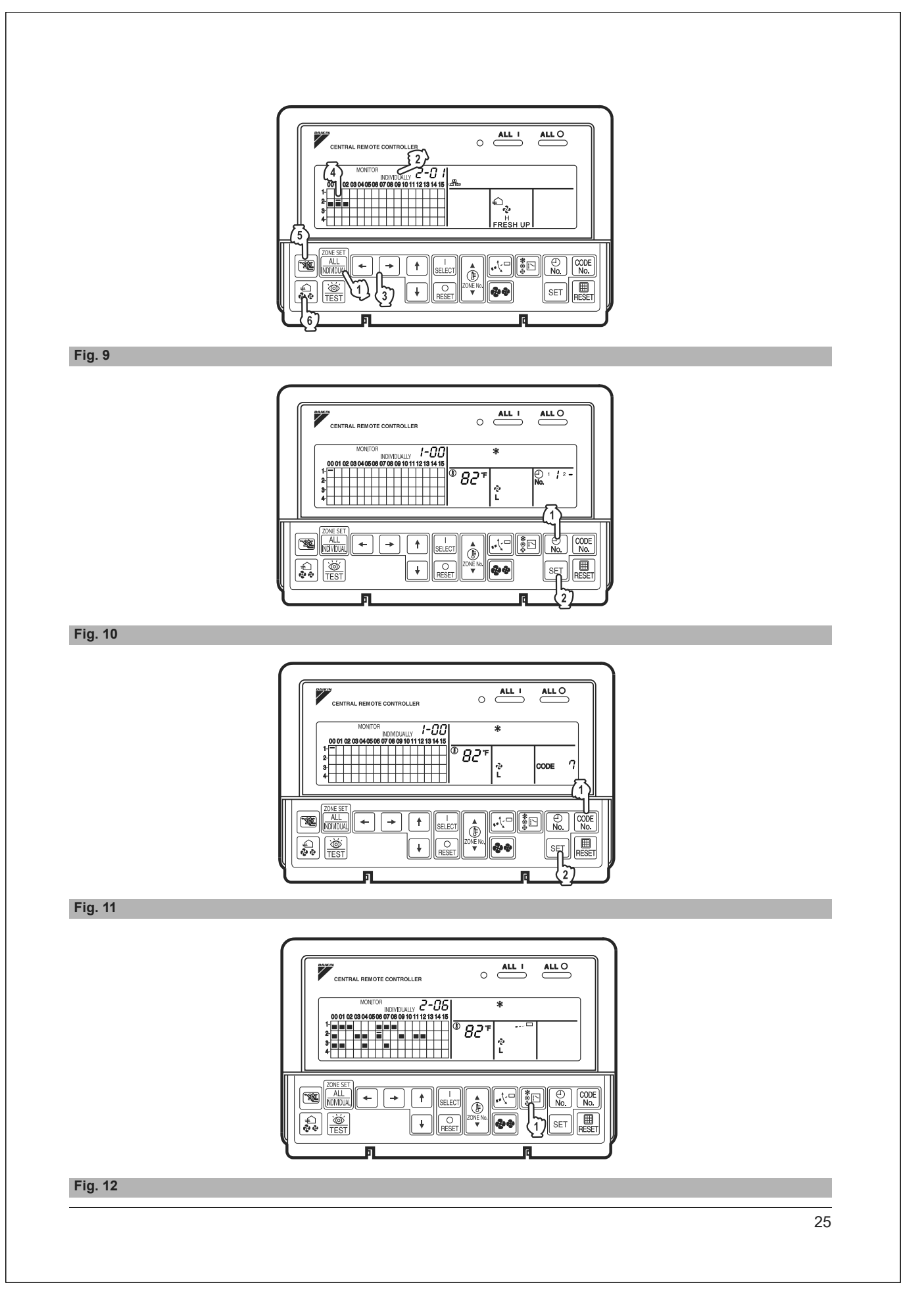

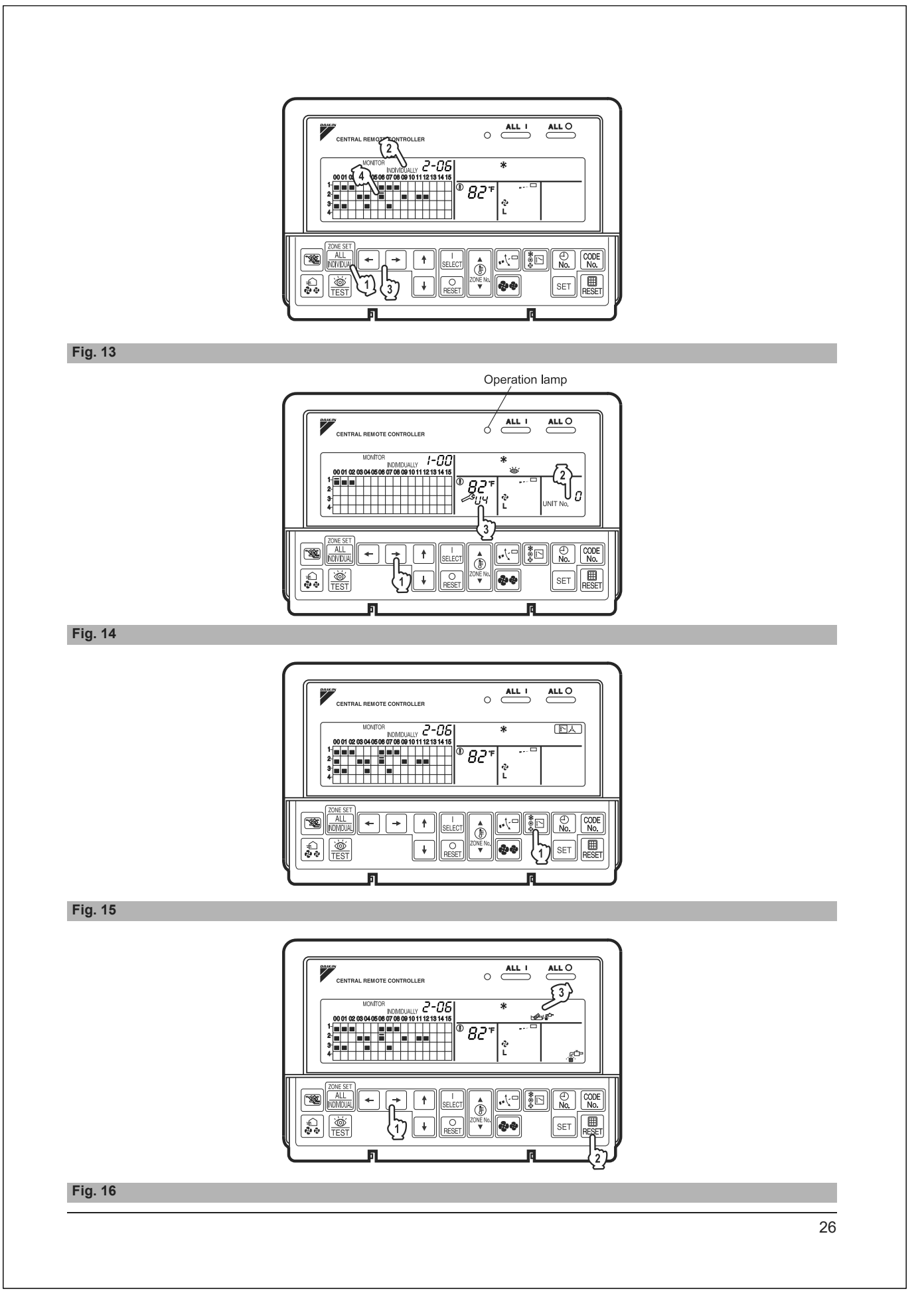

## 2.9 <DCS301C71> Unified ON/OFF Controller (Installation)

| riease read thes<br>installation, make                                             | e "SAFELY CONSIDERATIONS" carefully before installing air conditioning equipment and be sure to install it correctly. After completing the<br>e sure that the unit operates properly during the start-up operation.                                                                     |
|------------------------------------------------------------------------------------|----------------------------------------------------------------------------------------------------|
| Please instruct th<br>Also, inform cust                                            | e customer on how to operate the unit and keep it maintained.<br>omers that they should store this installation manual along with the operation manual for future reference.                                                                                                    |
| This air condition                                                                 | er comes under the term "appliances not accessible to the general public".                                                                                                    |
|                                                                                    |                                                                                                    |
| Meaning of warn                                                                    | ing, caution and note symbols.                                                                                                    |
|                                                                                    | G Indication a potentially hazardous situation which, if not avoided, could result in death or serious injury.<br>Indication a potentially hazardous situation which, if not avoided, may result in minor or moderate injury. It may also be sued to alert against<br>unsate practices. |
| <u>∧</u> NOTE                                                                      | Indication situation that may result in equipment or property-damage-only accidents.                                                                                                    |
|                                                                                    |                                                                                                    |
|                                                                                    |                                                                                                    |
| Ask your dealer<br>Improper installa                                               | or qualified personnel to carry out installation work. Do not try to install the machine by yourself.<br>tion may result in water leakage, electric shocks or fire.                                                                                                    |
| Perform installa                                                                   | tion work in accordance with this installation manual.<br>ion may result in water leakage, electric shocks or fire.                                                                                                    |
| Be sure to use of Failure to use the                                               | only the specified accessories and parts for installation work.<br>• specified parts may result in water leakage, electric shocks, fire or the unit falling.                                                                                                    |
| Carry out the sp<br>Improper installa                                              | ecified installation work after taking into account strong winds, typhoons or earthquakes.<br>tion work may result in the equipment falling and causing accidents.                                                                                                    |
| Make sure that<br>local laws and r                                                 | a separate power supply circuit is provided for this unit and that all electrical work is carried out by qualified personnel according to<br>egulations and this installation manual.                                                                                                   |
| An insufficient po                                                                 | wer supply capacity or improper electrical construction may lead to electric shocks or fire.                                                                                                    |
| make sure that                                                                     | an winning is secured, the specified wires and used, and no external forces act on the terminal connections or wires.<br>tions or installation may result in fire.                                                                                                    |
| When wiring the can be securely                                                    | power supply and connecting the remote controller wiring and transmission wiring, position the wires so that the electric parts box lid fastened.                                                                                                    |
| Improper position                                                                  | ing of the electric parts box iid may result in electric shocks, fire or the terminals overheating.                                                                                                    |
| Before touching                                                                    | electrical parts, turn off the unit.                                                                                                    |
| Incomplete grour                                                                   | ding may result in electric shocks.                                                                                                    |
| When installing<br>such as air.                                                    | or relocating the system, be sure to keep the refrigerant circuit free from substances other than the specified refrigerant (R410A),                                                                                                    |
| Do not reconstr<br>If the pressure sy<br>explosion may re                          | uct or change the settings of the protection devices.<br>vitch, thermal switch, or other protection device is shorted and operated forcibly, or parts other than those specified by Daikin are used, fire or<br>sult.                                                                   |
| Do not touch th                                                                    | e switch with wet fingers.<br>a with wet fingers can cause electric shock                                                                                                    |
| Install an leak c                                                                  | ircuit breaker, as required.                                                                                                    |
| If an leak circuit l                                                               | reaker is not installed, electric shock may result.                                                                                                    |
| (a) where a m                                                                      | ineral oil mist or an oil spray or vapor is produced, for example in a kitchen<br>te may deteriorate and dief for ensuit is water loakage.                                                                                                    |
| (b) where cor                                                                      | is may detendiate and fail on or result in water leakage.<br>osive gas, such as sulfurous acid gas, is produced                                                                                                    |
| Corroding<br>(c) near mach                                                         | copper pipes or soldered parts may result in refrigerant leakage.<br>inerv emitting electromagnetic waves                                                                                                    |
| Electroma                                                                          | gnetic waves may disturb the operation of the control system and result in a malfunction of the equipment.                                                                                                    |
| (d) where han<br>gasoline a                                                        | imable gases may leak, where there are carbon liber or ignitable dust suspensions in the air, or where volatile itammables such as thinner or re handled.                                                                                                    |
| Operating                                                                          | the unit in such conditions may result in fire.                                                                                                    |
|                                                                                    |                                                                                                    |
|                                                                                    |                                                                                                    |
| Be very careful                                                                    | about product transportation.                                                                                                    |
| Safely dispose of<br>Packing material<br>Tear apart and the<br>the risk of suffoce | <b>of the packing materials.</b><br>s, such as nails and other metal or wooden parts, may cause stabs or other injuries.<br>row away plastic packaging bags so that children will not play with them. If children play with a plastic bag which was not torn apart, they face<br>ation. |
| Do not turn off                                                                    | he power immediately after stopping operation.                                                                                                    |
| Always wait at le                                                                  | ast rive minutes before turning off the power. Utherwise, water leakage and trouble may occur.                                                                                                    |
|                                                                                    | A NOTE                                                                                                    |
|                                                                                    |                                                                                                    |
| Install the indec<br>interference or<br>(Depending on t                            | or and outdoor units, power supply wiring and connecting wires at least 3.5ft. away from televisions or radios in order to prevent image<br>noise.<br>ne radio waves, a distance of 3.5ft. may not be sufficient enough to eliminate the noise.)                                        |
| Remote control<br>(inverter or rap<br>Install the indoor                           | er (wireless kit) transmitting distance can result shorter than expected in rooms with electronic fluorescent lamps.<br>d start types)<br>unit as far away from fluorescent lamps as possible.                                                                                          |
| This unit is a cla                                                                 | ass A product.<br>vironment this product may cause radio interference in which case the user may be required to take adequate measures.                                                                                                    |
| Dismantling of                                                                     | he unit, treatment of the refrigerant, oil and eventual other parts, should be done in accordance with the relevant local and national                                                                                                    |

![](_page_277_Figure_2.jpeg)

| control, makes settings as indicated in the right table.          Patient of connection of optional controllers for centralized control       Connector for setting master controller (X1A) Settings         Unlined ONOPF controller       Central remote controller       Schedule time         1 to 16       10 4       10 4       10 4         1 to 16       10 4       10 4       10 4       10 10         (Note)       For instructions on how to set the connector for setting master controller on the central remote controller.       Note)       Note on the central remote controller.         2 Switch for setting each address (DS1)       These settings as an control group when the unit is shipped from the factory.       Image and the set on the central remote controller.       Image and the set on the central remote control of the set on the central remote control of the set on the central remote control of the set on the central remote control of the set on the central remote control of the set on the central remote control of the set on the central remote control of the set on the central remote control of the set on the set on the central remote control of the set on the central remote control of the set on the set on the set on the central remote control of the set on the set on the set on the set on the set on the set on the set on the central remote control of the set on the set on                                                                                                    | Pattern of connection of opti                                                                                                    | indicated in the right table.                             | 0                                                                                                    | ntroller in conjunction with other opt                                                                                                    | tional controllers for centralized                                                                                                    |
|----------------------------------------------------------------------------------------------------|----------------------------------------------------------------------------------------------------|-----------------------------------------------------------|----------------------------------------------------------------------------------------------------|----------------------------------------------------------------------------------------------------|----------------------------------------------------------------------------------------------------|
| Unified ONOFF controller       Central remote controller       Schedule timer       Unified ONOFF controller       Central remote controller       Schedule timer         1 to 16       1 to 4       1       Store to Vade and all the rest to Not used?       (Mote)       Not used?         (Note)       For instructions on how to set the connector for setting master controller on the central remote controller, see the installation manual provided with the central remote controller, see the installation manual provided with the central remote controller, see the installation manual provided with the central remote controller, see the installation manual provided with the central remote controller, see the installation manual provided with the central remote controller, see the installation manual provided with the central remote controller, see the installation manual provided with the central remote controller, see the installation manual provided with the central remote controller, see the installation manual provided with the central remote controller, see the installation manual provided with the central remote controller, see the installation manual provided with the central remote controller, see the installation manual provided with the central remote controller, see the installation manual provided with the central remote controller, see the installation different leaders.         Implementation       Implementation the instal remote control group when the unit is shipped from the factory.       Implementation manual provided with remote remote controller, see the saturation prevention function in the case of 1-00 to 1-15, attach       Implementation remote controller, see the saturation prevention function.         3       MAIN/SUB changeover s                                                                                                    | Unified ON/OEE controllers                                                                                                    | ional controllers for centralize                          | d control                                                                                                    | Connector for setting master co                                                                                                    | ntroller (X1A) Settings                                                                                                    |
| 110 16       1       Set one to Year and all her rest or You used?       Note used?         (Note)       For instructions on how to set the connector for setting master controller on the central remote controller, set the installation manual provided with the central remote controller.       Set all to You used?       (Note)       Note used?         2       Switch for setting each address (DS1)       These switches are used to set group control address.<br>Groups Nos. 1-00 through 1-15 are grouped in the same control group when the unit is shipped from the factory.       Image: Connector for setting master controller.         2       Switch for 2-15 [ 240 - 215 [ 240 - 215 [ 240 - 216 [ 240 - 216 [ 240 -                                                                                                    |                                                                                                    | 1 to 4                                                    | Schedule timer Ur<br>Set one to "                                                                                                    | ified ON/OFF controller Cent<br>Jsed" and all the rest to "Not used".<br>Set all to "Not used".                                                                                                    | (Note)                                                                                                    |
| <ul> <li>(Note) For instructions on how to set the connector for setting master controller on the central remote controller, see the installation manual provided with the central remote controller, see the installation manual provided with the central remote controller, see the installation manual provided with the central remote controller.</li> <li>3 Switch for setting each address (DS1) These switches are used to set group control address. Group No. 1-00 through 1-15 are group control address. Group No. 1-00 through 1-15 are group control address. The setting attach the number seal applicable to respective control range of the attached switch display sticker, as shown in the diagram below. After setting, attach the number seal applicable to respective control range of the attached switch display sticker, as shown in the diagram below. (Example) (Example) (Example) (Example) (Cancel of Protollers, centralized control (indoor units) is possible from different locations. In this kind of setup, it is necessary to set the MAIN*Wells changeover switch. One of the sequential operation function The unified ONOFF controller() (2) is set to MAIN*Wells then berier is set to 'SUB'. Unified ONOFF controller() is equipped with a sequential operation function is designed to reduce the load on the power supply equipment, but does not guarantee that compressors will not be started simultaneously. You cannot therefore count on a capacity reduction effect by power supply equipment, but does not guarantee that compressors will not be started simultaneously. You cannot therefore count on a capacity reduction effect by power supply equipment, but does not guarantee that compressors will not be started imultaneously. You cannot therefore count on a capacity reduction effect by power supply equipment breaker selection. Control mode selector CP3 The reflection with shading time poreation/stop is controlled by both are operation yout</li></ul> | 1 to 16                                                                                                    | 1 to 4                                                    | 1 Set one to "<br>1                                                                                                    | Jsed" and all the rest to "Not used".<br>Set all to "Not used".                                                                                                    | (Note) "Not used"                                                                                                    |
| The following four patterns of control mode can be set.         Control mode       Individual       Centralized       Timer operation possible by remote controller       ON/OFF control impossible by remote controller         Content       Operation/stop is controlled by both unified ON/OFF controller and remote controller unitilities on trolled by remote controller unitilies to peration/stop is controlled by unified ON/OFF controller unitilies to peration/stop is controlled by unified ON/OFF controller unitilies to peration/stop is controlled by unified ON/OFF controller unitilies to perate controller.       When used in conjunction with schedule timer, operation/stop is controlled by unified ON/OFF controller unitilies to perate controller unitilies to perate the but operation is not available when schedule timer is ON.       ON/OFF controller only. (This unit can not be operated/stopped remote controller.)         DS2 setting       US2 by US2 by US                                                                                                    | DS1<br>setting       DS1<br>(Factory setting)       DS1<br>(Factory setting)       DS1<br>(Factory setting)         After setting, attach         attached switch disp         (Example)       (Example)         MAIN/SUB changeover switch         With two unified ON/OFF controller<br>locations. In this kind of set-up, it i         One of the two unified ON/OFF controller<br>sequential operation function to<br>indoor units on in 2-second inth<br>operation. (Sequential operation<br>IOTE: The sequential operation<br>started simultaneously. Ye         Control mode selector (DS2) | DS1<br>BS1<br>BS1<br>BS1<br>BS1<br>BS1<br>BS1<br>BS1<br>B | Image: second control second control second contro | DS1       Indicates the position of switches.         of switches.       Connector for sett         e of the       Switch for :         SUB".       Unified ON/OFF controller (1)         While holding down the unified stop button, perfulte holding down the unified operation button, perfulte holding down the unified operation button, perfulte holding down the unified operation button, perfulte holding down the unified operation button, perfulte holding down the unified operation button, perfulte holding down the unified operation button button, perfulte holding down the unified operation button button, perfulte holding down the unified operation button button, perfulte holding down the unified operation button button, perfulte holding down the unified operation button button, perfulte holding down the unified operation button button, perfulte holding down the unified operation button button, perfulte holding down the unified operation button button, perfulte holding down the unified operation button button, perfulte holding down the unified operation button button, perfulte holding down the unified operation button button bu | IT to hold reset)<br>ing master controller<br>Forced reset switch<br>setting each address<br>ontrol mode selector<br>MAIN/SUB changeover switch<br>MAIN/SUB changeover switch<br>Unified ON/OF<br>controller (2)<br>orm forced reset.<br>Sequential operatio<br>"OFF"<br>arantee that compressors will not be<br>ser selection. |
| Content     Operation/stop is controlled by both<br>unified ON/OFF controller and<br>remote controller.     After operated by unified ON/OFF<br>controlled by remote controller only.     When used in conjunction with schedule time,<br>operation/stop is controlled the yunified ON/OFF     Operation/stop is controlled by unified<br>ON/OFF controller only.       Content     Unified ON/OFF controller.     After operated by unified ON/OFF<br>controlled by remote controller.     When used in conjunction with schedule time,<br>operation/stop is controlled freely by remote<br>controlled the set time but operation is<br>not available when schedule timer is ON.     Operation/stop is controlled only.       DS2 setting     (Factory set) DS2     DS2                                                                                                    | The following four patterns of                                                                                                    | f control mode can be set.                                | Controlized                                                                                                    | Timer operation possible by                                                                                                    | ON/OFF control impossible                                                                                                    |
| DS2 setting                                                                                                    | Content Operation/Stop is co<br>unified ON/OFF cor<br>remote controller.                                                                                                    | ontrolled by both<br>ntroller and<br>stopped t            | rated by unified ON/OFF<br>, operation/stop is freely<br>d by remote controller until<br>by unified ON/OFF controller.                                                                                                    | remote controller<br>When used in conjunction with schedule timer,<br>operation/stop is controlled freely by remote<br>controller during the set time but operation is<br>not available when schedule timer is ON.                                                                                                    | by remote controller<br>Operation/stop is controlled by unified<br>ON/OFF controller only.<br>(This unit can not be operated/stopped by<br>remote controller.)                                                                                                    |
|                                                                                                    | DS2 setting                                                                                                    |                                                           |                                                                                                    |                                                                                                    |                                                                                                    |

![](_page_279_Figure_2.jpeg)

![](_page_280_Picture_2.jpeg)

## 2.10 <DCS301C71> Unified ON/OFF Controller (Operation)

| Please read these "SAFET                                                                                                    |                                                                                                    |
|----------------------------------------------------------------------------------------------------|----------------------------------------------------------------------------------------------------|
| operates properly during th                                                                                                    | re start-up operation.                                                                                                    |
| Please instruct the custome<br>Also, inform customers that                                                                                                    | er on how to operate the unit and keep it maintained.<br>t they should store this installation manual along with the operation manual for future reference.                                                                                                    |
| his air conditioner comes                                                                                                    | under the term "appliances not accessible to the general public"                                                                                                    |
| leaning of warning, cautic                                                                                                    | in and note symbols.                                                                                                    |
| WARNING In                                                                                                    | dication a potentially hazardous situation which, if not avoided, could result in death or serious injury.                                                                                                    |
|                                                                                                    | dication a potentially hazardous situation which, if not avoided, may result in minor or moderate injury. It may also be sued to alert against unsafe practices.                                                                                                    |
| <b><u>NOTE</u></b> In                                                                                                    | dication situation that may result in equipment or property-damage-only accidents.                                                                                                    |
| eep these warning shee<br>lso, if this equipment is tra                                                                                                    | ts handy so that you can refer to them if needed.<br>ansferred to a new user, make sure to hand over this operation manual to the new user.                                                                                                    |
|                                                                                                    |                                                                                                    |
|                                                                                                    |                                                                                                    |
| order to avoid electric                                                                                                    | shock, tire or injury, or if you detect any abnormality such as smell of fire, turn off power and call your dealer for instructions.                                                                                                    |
| complete installation perf                                                                                                    | ormed by yourself may result in a water leakage, electric shock, and fire.                                                                                                    |
| sk your dealer for impro                                                                                                    | ovement, repair, and maintenance.<br>enair, and maintenance may result in a water leakage, electric shock, and fire.                                                                                                    |
| proper installation or a                                                                                                    | ttachment of equipment or accessories could result in electric shock, short-circuit, leaks, fire or other damage to the equipment.                                                                                                    |
| sk your dealer to move                                                                                                    | and reinstall the air conditioner or the remote controller.                                                                                                    |
| complete installation ma                                                                                                    | y result in a water leakage, electric shock, and fire.                                                                                                    |
| may cause an electric sh                                                                                                    | or the remote controller get wet.<br>lock or a fire.                                                                                                    |
| ever use flammable spi<br>may cause a fire.                                                                                                    | ray such as hair spray, lacquer or paint near the unit.                                                                                                    |
| ever replace a fuse with                                                                                                    | n that of wrong ampere ratings or other wires when a fuse blows out.                                                                                                    |
| ever inspect or service                                                                                                    | the unit by yourself.                                                                                                    |
| sk a qualified service per                                                                                                    | son to perform this work.                                                                                                    |
| ut off all electric waves                                                                                                    | before maintenance.                                                                                                    |
| o not wash the air cond<br>lectric shock or fire may r                                                                                                    | itioner or the remote controller with excessive water.<br>esult.                                                                                                    |
| o not install the air con                                                                                                    | ditioner or the remote controller at any place where flammable gas may leak out.                                                                                                    |
|                                                                                                    |                                                                                                    |
| the gas leaks out and sta                                                                                                    | ys around the air conditioner, a fire may break out.                                                                                                    |
| the gas leaks out and sta<br><b>Do not touch the switch</b><br>Fouching a switch with web                                                                                                    | ys around the air conditioner, a fire may break out.<br>with wet fingers.<br>I fingers can cause electric shock.                                                                                                    |
| f the gas leaks out and sta<br>Do not touch the switch<br>Touching a switch with wet                                                                                                    | ys around the air conditioner, a fire may break out.<br>with wet fingers.<br>fingers can cause electric shock.                                                                                                    |
| f the gas leaks out and sta<br><b>Do not touch the switch</b><br>Touching a switch with we                                                                                                    | ys around the air conditioner, a fire may break out.<br>with wet fingers.<br>fingers can cause electric shock.                                                                                                    |
| i the gas leaks out and sta<br><b>Do not touch the switch</b><br>fouching a switch with wel                                                                                                    | ys around the air conditioner, a fire may break out.<br>with wet fingers.<br>fingers can cause electric shock.<br>Image: Constraint of the second state of the second state of the se                          |
| the gas leaks out and sta<br>Do not touch the switch<br>ouching a switch with well<br>with a switch with well<br>output the switch with well<br>output the switch well<br>output the switch well<br>output the switch well the switch well<br>output the switch well the switch well the swi                                                                                                    | ys around the air conditioner, a fire may break out.<br>with wet fingers.<br>fingers can cause electric shock.<br>the unit stand and fitting for damage.<br>d condition, the unit may fall and result in injury.                                                                                                    |
| the gas leaks out and sta<br>Do not touch the switch<br>Guching a switch with well<br>out the switch with well<br>states a long use, check the<br>they are left in a damage<br>Do not allow a child to m<br>alling or tumbling may res                                                                                                    | ys around the air conditioner, a fire may break out.<br>with wet fingers.<br>fingers can cause electric shock.<br>The unit stand and fitting for damage.<br>d condition, the unit may fall and result in injury.<br>ount on the unit or avoid placing any object on it.<br>uit in injury.                                                                                                    |
| the gas leaks out and sta<br>Do not touch the switch<br>ouching a switch with well<br>out a switch with well<br>out a switch well<br>out a switch well<br>out a switch well<br>out a switch well<br>out a switch well<br>out a switch out a switch out a switch<br>out a switch out a switch out a switch out a switch<br>out a switch out a switch out a switch out a switch<br>out a switch out a switch out a switch out a switch out a switch<br>out a switch out a switch out a swi                                                                                                    | ys around the air conditioner, a fire may break out.<br>with wet fingers.<br>fingers can cause electric shock.<br>The unit stand and fitting for damage.<br>d condition, the unit may fall and result in injury.<br>ount on the unit or avoid placing any object on it.<br>uit in injury.<br>In and around the unit.                                                                                                    |
| the gas leaks out and sta<br>be not touch the switch<br>ouching a switch with we<br>fiter a long use, check th<br>they are left in a damage<br>to not allow a child to m<br>alling or tumbling may res<br>to not let children play of<br>they touch the unit carele<br>on ot let children play of                                                                                                    | ys around the air conditioner, a fire may break out.<br>with wet fingers.<br>fingers can cause electric shock.                                                                                                    |
| the gas leaks out and sta<br>Do not touch the switch<br>Fouching a switch with we<br>define a long use, check the<br>they are left in a damage<br>Do not allow a child to m<br>falling or tumbling may res<br>Do not let children play of<br>they touch the unit carele<br>Do not place a flower vas<br>Vater may enter the unit, c                                                                                                    | ys around the air conditioner, a fire may break out. with wet fingers. fingers can cause electric shock.                                                                                                    |
| the gas leaks out and sta<br>to not touch the switch<br>ouching a switch with we<br>define a long use, check the<br>they are left in a damage<br>to not allow a child to m<br>alling or tumbling may res<br>to not let children play of<br>they touch the unit carele<br>to not place a flower vas<br>/ater may enter the unit, c<br>lever touch the internal                                                                                                    | ys around the air conditioner, a fire may break out.<br>with wet fingers.<br>fingers can cause electric shock.                                                                                                    |
| the gas leaks out and sta<br>to not touch the switch<br>ouching a switch with we<br>fifer a long use, check th<br>they are left in a damage<br>to not allow a child to m<br>alling or tumbling may res<br>to not let children play of<br>they touch the unit carele<br>to not place a flower vas<br>/ater may enter the unit, c<br>lever touch the internal<br>to not prace adjustring and adjusting<br>on che king and adjusting                                                                                                    | ys around the air conditioner, a fire may break out.<br>with wet fingers.<br>fingers can cause electric shock.                                                                                                    |
| the gas leaks out and sta<br>to not touch the switch<br>ouching a switch with we<br>determine the switch with we<br>they are left in a damage<br>to not allow a child to m<br>alling or tumbling may res<br>to not let children play of<br>they touch the unit carele<br>to not place a flower vas<br>fater may enter the unit, of<br>lever touch the internal<br>of not remove the front pa<br>or checking and adjusting<br>wold placing the control                                                                                                    | ys around the air conditioner, a fire may break out.<br>with wet fingers.<br>fingers can cause electric shock.                                                                                                    |
| the gas leaks out and sta<br>bo not touch the switch<br>ouching a switch with we<br>we have a switch with we<br>additional systems of the switch<br>they are left in a damage<br>to not allow a child to m<br>alling or tumbling may res<br>to not let children play or<br>they touch the unit carele<br>to not place a flower vas<br>Vater may enter the unit, control<br>they touch the internal<br>to not remove the front pay<br>or checking and adjusting<br>woid placing the control<br>Vater coming inside the mo-<br>to not one the hard the mo-<br>to not one the short the internal<br>they compare the sair control<br>vater coming inside the mo-<br>to not operate the air co-<br>to not operate the air co-<br>to not operate the                                                                                                    | ys around the air conditioner, a fire may break out.<br>with wet fingers.<br>fingers can cause electric shock.<br>e unit stand and fitting for damage.<br>d condition, the unit may fall and result in injury.<br>ount on the unit or avoid placing any object on it.<br>with in injury.<br>ount on the unit or avoid placing any object on it.<br>with in injury.<br>ount on the unit or avoid placing any object on it.<br>with in injury.<br>ount on the unit or avoid placing any object on it.<br>with in injury.<br>ount on the unit or avoid placing any object on it.<br>with in injury.<br>ount on the unit or avoid placing any object on it.<br>with in injury.<br>out on the unit or avoid placing any object on it.<br>with in injury.<br>out on the unit or avoid placing any object on it.<br>with in injury.<br>and around the unit.<br>parts of the controller.<br>nel. Some parts inside are dangerous to touch, and a machine trouble may happen.<br>the internal parts, contact your dealer.<br>Iter in a spot splashed with water.<br>machine may cause an electric leak or may damage the internal electronic parts.<br>inditioner when using a room fumination - type insecticide.                                                                                                    |
| the gas leaks out and sta<br>to not touch the switch<br>ouching a switch with we<br>fiter a long use, check th<br>they are left in a damage<br>to not allow a child to m<br>alling or tumbling may res<br>to not let children play of<br>they touch the unit carele<br>to not place a flower vas<br>/ater may enter the unit, carele<br>to not place a flower vas<br>/ater may enter the unit, con<br>lever touch the internal<br>por ochecking and adjusting<br>(woid placing the contro<br>valar coming inside the m<br>to not opserve could ca<br>allure to observe could ca                                                                                                    | ye around the air conditioner, a fire may break out.<br>with wet fingers.<br>fingers can cause electric shock.<br>e unit stand and fitting for damage.<br>d condition, the unit may fail and result in injury.<br>ount on the unit or avoid placing any object on it.<br>with in injury.<br>ount on the unit or avoid placing any object on it.<br>with in injury.<br>ount on the unit or avoid placing any object on it.<br>with in injury.<br>ount on the unit or avoid placing any object on it.<br>with in injury.<br>out on the unit or avoid placing any object on it.<br>with in injury.<br>out on the unit or avoid placing any object on it.<br>with in injury.<br>out on the unit or avoid placing any object on it.<br>with in injury.<br>out on the unit or avoid placing any object on it.<br>with in injury.<br>and around the unit.<br>parts of the controller.<br>nel. Some parts inside are dangerous to touch, and a machine trouble may happen.<br>the internal parts, contact your dealer.<br>liter in a spot splashed with water.<br>achine may cause an electric leak or may damage the internal electronic parts.<br>unitioner when using a room fumigation - type insecticide.<br>ause the chemicals to become deposited in the unit, which could endanger the health of those who are hypersensitive to chemicals.                                                                                                    |
| the gas leaks out and sta<br>be not touch the switch<br>ouching a switch with we<br>determine the switch with we<br>fifter a long use, check the<br>they are left in a damage<br>to not allow a child to ma<br>alling or tumbling may res<br>to not elt children play of<br>they touch the unit carele<br>to not place a flower vas<br>dater may enter the unit, ca<br>lever touch the internal<br>or ontermove the front pa<br>or checking and adjusting<br>twoid placing the contro<br>Vater coming inside the m<br>to not operate the all co<br>aller to observe could ca<br>lacking materials, such as                                                                                                    | ys around the air conditioner, a fire may break out. with wet fingers. fingers can cause electric shock.                                                                                                    |
| the gas leaks out and str<br>to not touch the switch<br>bouching a switch with we<br>determine the switch with we<br>fitter a long use, check the<br>they are left in a damage<br>o not allow a child to ma<br>alling or tumbling may res<br>o not ellow a child to ma<br>alling or tumbling may res<br>o not let children play of<br>they touch the unit carele<br>o not place a flower vas<br>fater may enter the unit, or<br>ever touch the internal<br>o not remove the front pa<br>or checking and adjusting<br>woid placing the contro<br>vater coming inside the m<br>to not operate the air co<br>allure to observe could cr<br>afely dispose of the para<br>acking materials, such as<br>ear apart and throw away                                                                                                    | ys around the air conditioner, a fire may break out. with wet fingers. fingers can cause electric shock.                                                                                                    |
| the gas leaks out and str<br>to not touch the switch<br>bouching a switch with we<br>support the switch with we<br>fitter a long use, check the<br>they are left in a damage<br>on at allow a child to ma<br>alling or tumbling may res<br>on ont let children play of<br>they touch the unit carele<br>to not place a flower vas<br>fater may enter the unit, carele<br>or ont place a flower vas<br>fater may enter the unit, carele<br>or ont encove the front pa-<br>or checking and adjusting<br>wold placing the controv<br>vater coming inside the may<br>fately dispose of the para<br>facking materials, such as<br>ear apart and throw away<br>to not turn off the power<br>liways wait at least five may                                                                                                    | ys around the air conditioner, a fire may break out.<br>with wet fingers.<br>: fingers can cause electric shock.                                                                                                    |
| the gas leaks out and str<br>be not touch the switch<br>bouching a switch with we<br>solve the switch as a switch with we<br>fifter a long use, check the<br>they are left in a damage<br>to not allow a child to malling or tumbling may res<br>to not allow a child to malling or tumbling may res<br>to not the children play or<br>they touch the unit carele<br>to not place a flower vas<br>fater may enter the unit, ca<br>lever touch the internal<br>or onter nove the front pa<br>or checking and adjusting<br>woid placing the contro<br>Vater coming inside the m<br>to onot operate the air co-<br>alitre to observe could ca<br>larlely dispose of the para<br>tacking materials, such as<br>ear apart and throw away<br>bo not turn off the power<br>liways wait at least five m                                                                                                    | ys around the air conditioner, a fire may break out.<br>with wet fingers.<br>: fingers can cause electric shock.                                                                                                    |
| the gas leaks out and str<br>Do not touch the switch<br>ouching a switch with we<br>suffer a long use, check the<br>they are left in a damage<br>to not allow a child to ma<br>alling or tumbling may res<br>to not allow a child to ma<br>alling or tumbling may res<br>to not tel children play of<br>they touch the unit carele<br>to not place a flower vas<br>vater may enter the unit, or<br>lever touch the internal<br>to not remove the front pa<br>or checking and adjusting<br>woid placing the contro<br>Vater coming inside the m<br>Do not operate the air co<br>ailure to observe could ca<br>aiefel dispose of the paxe<br>'acking materials, such as<br>ear apart and throw away<br>to no tur off the powee<br>Jways wait at least five m<br>The appliance is not inte                                                                                                    | ys around the air conditioner, a fire may break out.<br>with wet fingers.<br>fingers can cause electric shock.                                                                                                    |
| the gas leaks out and siz<br>to not touch the switch<br>ouching a switch with we<br>support the support of the support<br>in the support of the support<br>the support of the support<br>the support of the support<br>the support of the support<br>the support of the support<br>the support<br>the supp | ys around the air conditioner, a fire may break out.<br>with wet fingers.<br>fingers can cause electric shock.                                                                                                    |
| the gas leaks out and sta<br>Do not touch the switch<br>Jouching a switch with we<br>suffer a long use, check the<br>they are left in a damage<br>to not allow a child to malling or tumbling may res<br>to not ele children play of<br>they touch the unit carele<br>to not place a flower vas<br>vater may enter the unit, cal-<br>lever touch the internal<br>to not remove the front pa-<br>or checking and adjusting<br>twoid placing the contro<br>Vater coming inside the mo-<br>Do not operate the air co-<br>caliure to observe could ca<br>safely dispose of the pase<br>aear apart and throw away<br>Do not turn off the power<br>dways wait at least five m<br>the appliance is not inter                                                                                                    | ys around the air conditioner, a fire may break out.<br>with wet fingers.<br>"ingers can cause electric shock.                                                                                                    |
| the gas leaks out and str<br>be not touch the switch<br>fouching a switch with we<br>support the switch of the switch<br>ouching a switch with we<br>support the switch of the switch<br>they are left in a damage<br>to not allow a child to m<br>alling or tumbling may res<br>to not allow a child to m<br>alling or tumbling may res<br>to not the children play of<br>they touch the unit carele<br>to not place a flower vas<br>dater may enter the unit, carele<br>to not place a flower vas<br>dater may enter the unit, carele<br>to not place a flower vas<br>dater coming inside the m<br>to not conver the front pa-<br>ter observe could ca<br>safely dispose of the pawer<br>datking materials, such as<br>fear apart and throw away<br>Do not turn off the power<br>dways wait at least five m<br>the appliance is not inter                                                                                                    | ya around the air conditioner, a fire may break out.<br>with wet fingers.<br>"ingers can cause electric shock.                                                                                                    |
| the gas leaks out and str<br>Do not touch the switch<br>Touching a switch with we<br>solve the switch and strain a switch with we<br>we we we we we we we we we we we we we<br>be not allow a child to mailling or tumbling may res<br>to not allow a child to mailling or tumbling may res<br>to not allow a child to mailling or tumbling may res<br>to not tel children play or<br>they touch the unit carele<br>to not place a flower vas<br>Vater may enter the unit, or<br>lever touch the internal<br>to not remove the front pe<br>for checking and adjusting<br>Avoid placing the contro<br>Vater coming inside the m<br>Do not operate the air co<br>failure to observe could or<br>safely dispose of the page<br>Packing materials, such as<br>fear apart and throw away<br>Do not turn off the power<br>Ways wait at least five m<br>The appliance is not inter<br>The remote controller smay                                                                                                    | ye around the air conditioner, a fire may break out. with wet fingers. "ingers can cause electric shock.                                                                                                    |
| the gas leaks out and siz<br>Do not touch the switch<br>Touching a switch with we<br>added a switch with we<br>were set to the switch of the switch<br>they are left in a damage<br>to not allow a child to m<br>alling or tumbling may res<br>to not let children play of<br>they touch the unit carele<br>to not let children play of<br>they touch the unit carele<br>to not let children play of<br>they touch the internal<br>to not place a flower vas<br>vater may enter the unit, of<br>lever touch the internal<br>to not operate the air co-<br>cailure to observe could ca<br>failure to observe could ca<br>failure to observe cou                                                                          | ye around the air conditioner, a fire may break out.  with wet fingers.  iftegers can cause electric shock.  Provide the fingers can cause electric shock.  Provide the unit stand and fitting for damage.  d condition, the unit may fail and result in injury.  ount on the unit or avoid placing any object on it.  d unit in flury.  an and around the unit.  Bay, it may result in injury.  an and around the unit.  Bay, it may result in injury.  an and around the unit.  Bay, it may result in injury.  and around the unit.  Bay, it may result in injury.  and around the unit.  Bay, it may result in injury.  and around the unit.  Bay, it may result in injury.  and around the unit.  Bay, it may result in injury.  Bay an electric shock of fire.  Bay an electric shock of the combooling water.  Bay, it may result in injury.  Bay an electric shock of the combooling water.  Bay, it may result in shot, so combooling water.  Bay an electric shock of met.  Bay an electric shock of metal an electric leak or may damage the internal electronic parts.  Anditioner when using a roon fungigation - type insecticide.  Bay an other metal or wooden parts, may cause stabs or other injuries.  Bais packaging bags os that children with an elext outble may occur.  Indicate thermicals to become deposited in the unit, which could endanger the health of those who are hypersensitive to chemicals.  Bay and other metal or wooden parts, may cause stabs or other injuries.  Bay B |
| the gas leaks out and str<br>Do not touch the switch<br>Fouching a switch with we<br>fouching a switch with we<br>we have a switch with we<br>we have a switch with we<br>we have a switch with we<br>be a switch with a damage<br>Do not allow a child to m<br>alling or tumbling may res<br>Do not allow a child to m<br>alling or tumbling may res<br>Do not tel children play of<br>they touch the unit carele<br>Do not place a flower vas<br>Vater may enter the unit, carele<br>Do not place a flower vas<br>Vater coming inside the m<br>rob not remove the from tp a<br>rochecking and adjusting<br>Avoid placing the control<br>Water coming inside the m<br>rob not operate the air co<br>allure to observe could co<br>Safely dispose of the paw<br>acking materials, such as<br>fear apart and throw away<br>Do not turn off the powe<br>Wavays wait at least five m<br>The appliance is not inthe<br>The remote controller sh<br>Never press the button of<br>the remote controller may<br>lever pull or twist the ele<br>may cause the unit to materials and the sum of the top<br>Do not place the controller may                                                                                                    | ye around the air conditioner, a fire may break out. with wet fingers. "Ingres can cause electric shock.                                                                                                    |
| the gas leaks out and str<br>Do not touch the switch<br>Fouching a switch with we<br>fouching a switch with we<br>we have a switch with we<br>we have a switch with we<br>we have a switch with we<br>have a switch with a damage<br>Do not allow a child to m<br>alling or tumbling may res<br>to not tel children play of<br>they touch the unit carele<br>to not place a flower vas<br>Vater may enter the unit, carele<br>to not place a flower vas<br>Vater coming inside the m<br>Do not remove the front pa-<br>to checking and adjusting<br>Avoid placing the contro<br>Vater coming inside the m<br>Do not operate the air co-<br>ailure to observe could co-<br>Safely dispose of the pawe<br>Vakes of the pawe<br>acking materials, such as<br>"ear apart and throw away<br>Do not turn off the powe<br>Wways wait at least five m<br>The appliance is not inthe<br>The remote controller sh<br>lever press the button of<br>"he remote controller may<br>is on the place the controll<br>in the to display may get to<br>on the place the controller<br>is the special of the controller<br>is the special of the controller of the place the controller<br>may cause the unit to may<br>is not place the controller<br>is the controller the place the controller<br>is the controller the controller is the ele-<br>may cause the unit to may<br>is not place the controller is the other<br>is not may be controller is the controller is the controller is                                                                                                    | ye around the air conditioner, a fire may break out. with wet fingers. iftegers can cause electric shock.                                                                                                    |
| the gas leaks out and str<br>be not touch the switch<br>bouching a switch with we<br>solve the switch solve the switch<br>bouching a switch with we<br>solve the switch solve the switch<br>they are left in a damage<br>to not allow a child to malling or tumbling may res-<br>to not let children play of<br>they touch the unit carele<br>to not place a flower vas<br>later may enter the unit, or<br>lever touch the internal<br>to not remove the front pa-<br>or checking and adjusting<br>woid placing the contro<br>Vater coming inside the m<br>to not operate the air cc<br>ailery dispose of the pace<br>layer approximate the set of the<br>may cause the unit to ma-<br>o not tume controller sh<br>he appliance is not inter<br>'he remote controller sh<br>lever puels of twist the ele<br>may cause the unit to ma-<br>o not pace the controller<br>to the controller<br>may cause the unit to ma-<br>o not place the controller<br>to the controller<br>and pale may get discolor<br>oth.                                                                                                    | ye around the air conditioner, a fire may break out.  with wet fingers.  Imgers can cause electric shock.                                                                                                    |
| the gas leaks out and str<br>Do not touch the switch<br>ouching a switch with we<br>define a long use, check ti<br>they are left in a damage<br>to not allow a child to m<br>alling or tumbling may res<br>to not allow a child to m<br>alling or tumbling may res<br>to not telchildren play c<br>they touch the unit carele<br>to not place a flower vas<br>vater may enter the unit, c<br>lever touch the internal<br>to not remove the front pa<br>or checking and adjusting<br>woid placing the contro<br>Vater coming inside the m<br>Do not operate the air cc<br>ailure to observe could cr<br>ailefu dispose of the pace<br>avaking materials, such as<br>ear apart and throw away<br>Do not turn off the powe<br>Jways wait at least five m<br>The appliance is not inter<br>The remote controller sh<br>lever press the button of<br>the remote controller may<br>ever pull or twist the ele<br>may cause the unit to ma<br>o not place the controller<br>he LCD display may get discolor<br>oth.<br>Ismantling of the unit, t                                                                                                    | ye around the air conditioner, a fire may break out.  with we fingers:  impers can cause electric shock.                                                                                                    |

![](_page_282_Figure_2.jpeg)

## 2.11 <DST301BA61> Schedule Timer Controller (Installation)

| lease instruct<br>Iso, inform cu<br>his air condition                                                                         | the customer on how to operate the unit and keep it maintained.<br>stomers that they should store this installation manual along with the operation manual for future reference.<br>oner comes under the term "appliances not accessible to the general public".                                                                                                    |
|----------------------------------------------------------------------------------------------------|----------------------------------------------------------------------------------------------------|
| leaning of warr                                                                                                    | ning, caution and note symbols.                                                                                                    |
| A WARNING<br>A CAUTION                                                                                                    | Indication a potentially hazardous situation which, if not avoided, could result in death or serious injury. Indication a potentially hazardous situation which, if not avoided, may result in minor or moderate injury. It may also be used to alert against unsafe practices. Indication situation that may result in equipment or property-damage-only accidents.                                                                                                    |
|                                                                                                    |                                                                                                    |
| Ask your deale<br>mproper install                                                                                             | r or qualified personnel to carry out installation work. Do not try to install the machine by yourself.<br>ation may result in water leakage, electric shocks or fire.                                                                                                    |
| Perform installa                                                                                                    | ation work in accordance with this installation manual.<br>ation may result in water leakage, electric shocks or fire.                                                                                                    |
| Be sure to use the ailure to use the                                                                                          | only the specified accessories and parts for installation work.<br>e specified parts may result in water leakage, electric shocks, fire or the unit falling.                                                                                                    |
| arry out the s                                                                                                    | pecified installation work after taking into account strong winds, typhoons or earthquakes.<br>ation work may result in the equipment falling and causing accidents.                                                                                                    |
| Make sure that<br>ualified perso                                                                                              | a separate power supply circuit is provided for this unit and that all electrical work is carried out by nnel according to local laws and regulations and this installation manual. ower supply capacity or improper electrical construction may lead to electric shocks or fire.                                                                                                    |
| Make sure that a mproper conner                                                                                               | Il wiring is secured, the specified wires and used, and no external forces act on the terminal connections or wires.<br>ctions or installation may result in fire.                                                                                                    |
| When wiring th<br>so that the elec<br>mproper positio                                                                         | e power supply and connecting the remote controller wiring and transmission wiring, position the wires<br>etric parts box lid can be securely fastened.<br>ning of the electric parts box lid may result in electric shocks, fire or the terminals overheating.                                                                                                    |
| Before touchin                                                                                                    | g electrical parts, turn off the unit.                                                                                                    |
| Ground the air                                                                                                    | conditioner. Do not connect the ground wire to gas or water pipes, lightning rod or a telephone ground wire.<br>Inding may result in electric shocks.                                                                                                    |
| When installing specified refrig                                                                                              | g or relocating the system, be sure to keep the refrigerant circuit free from substances other than the<br>gerant (R410A), such as air.                                                                                                    |
| Do not reconst<br>If the pressure s<br>specified by Dai                                                                       | ruct or change the settings of the protection devices.<br>witch, thermal switch, or other protection device is shorted and operated forcibly, or parts other than those<br>kin are used, fire or explosion may result.                                                                                                    |
| Do not touch the<br>fouching a swite                                                                                          | ne switch with wet fingers.<br>Sh with wet fingers can cause electric shock.                                                                                                    |
| nstall an earth<br>f an earth leak                                                                                            | leak circuit breaker, as required.<br>circuit breaker is not installed, electric shock may result.                                                                                                    |
| Do not install ti<br>(a) where a m<br>Plastic pa<br>(b) where con<br>Corroding<br>(c) near mac<br>Electroma<br>(d) where flar | he air conditioner or the remote controller in the following locations:<br>ineral oil mist or an oil spray or vapor is produced, for example in a kitchen<br>rts may deteriorate and fall off or result in water leakage.<br>rosive gas, such as sulfurous acid gas, is produced<br>copper pipes or soldered parts may result in refrigerant leakage.<br>hinery emitting electromagnetic waves<br>agnetic waves may disturb the operation of the control system and result in a malfunction of the equipment.<br>nmable gases may leak, where there are carbon fiber or ignitable dust suspensions in the air, or where volatile |
| flammable<br>Operating                                                                                                    | es such as thinner or gasoline are handled.<br>the unit in such conditions may result in fire.                                                                                                    |
| This is a class A<br>required to take                                                                                         | A product. In a domestic environment this product may cause radio interference in which case the user may be adequate measures.                                                                                                    |

## 

#### Be very careful about product transportation.

Safely dispose of the packing materials.

Packing materials, such as nails and other metal or wooden parts, may cause stabs or other injuries. Tear apart and throw away plastic packaging bags so that children will not play with them. If children play with a plastic bag which was not torn apart, they face the risk of suffocation.

Do not turn off the power immediately after stopping operation.

Always wait at least five minutes before turning off the power. Otherwise, water leakage and trouble may occur.

Install the indoor and outdoor units, power supply wiring and connecting wires at least 3.5ft. away from televisions or radios in order to prevent image interference or noise.

(Depending on the radio waves, a distance of 3.5ft. may not be sufficient enough to eliminate the noise.)

Remote controller (wireless kit) transmitting distance can result shorter than expected in rooms with electronic fluorescent lamps. (inverter or rapid start types)

Install the indoor unit as far away from fluorescent lamps as possible.

This unit is a class A product.

In a domestic environment this product may cause radio interference in which case the user may be required to take adequate measures.

Dismantling of the unit, treatment of the refrigerant, oil and eventual other parts, should be done in accordance with the relevant local and national regulations.

![](_page_285_Figure_2.jpeg)

![](_page_286_Figure_2.jpeg)

![](_page_287_Figure_2.jpeg)
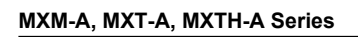

# 2.12 <DST301BA61> Schedule Timer Controller (Operation)

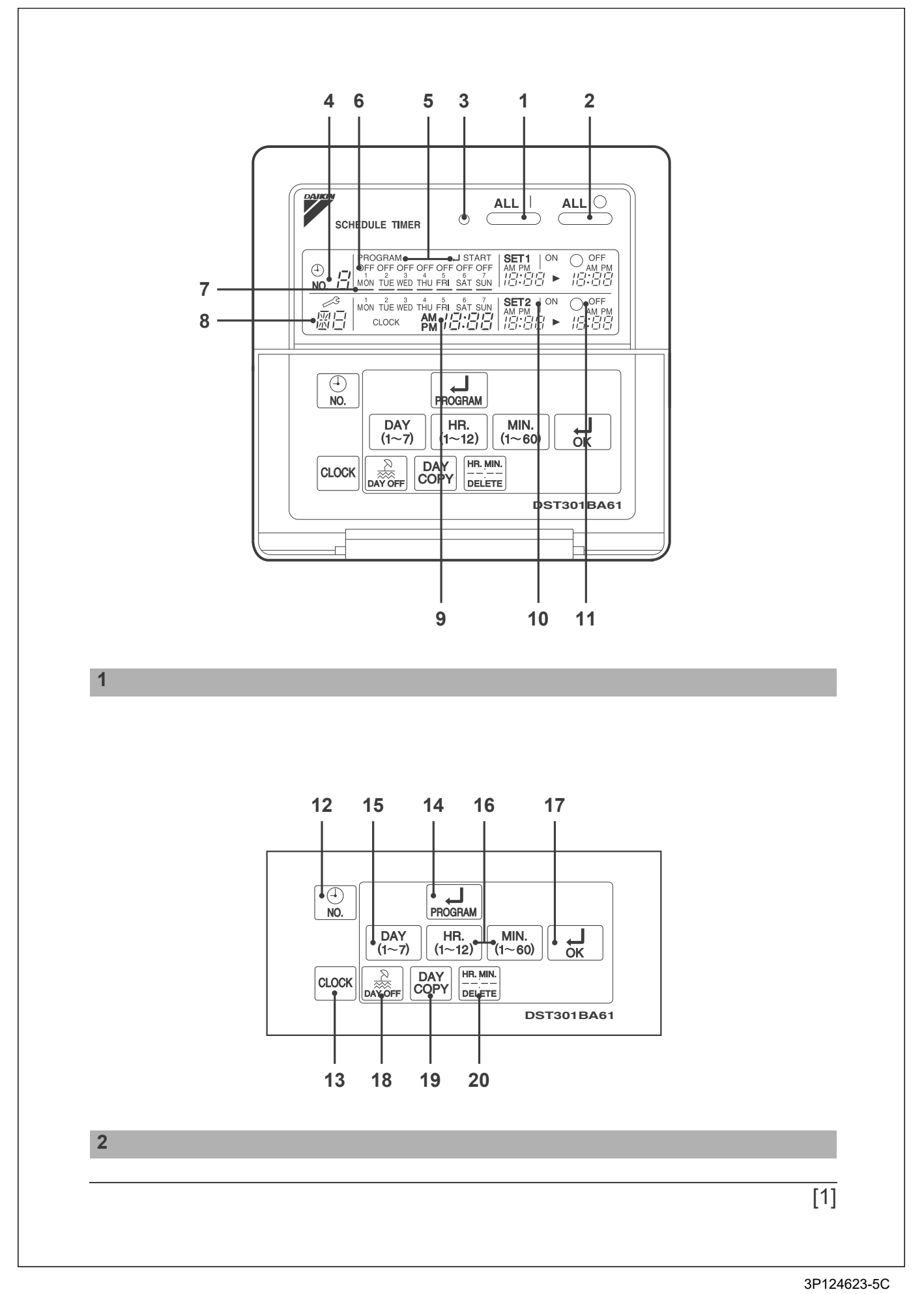

287

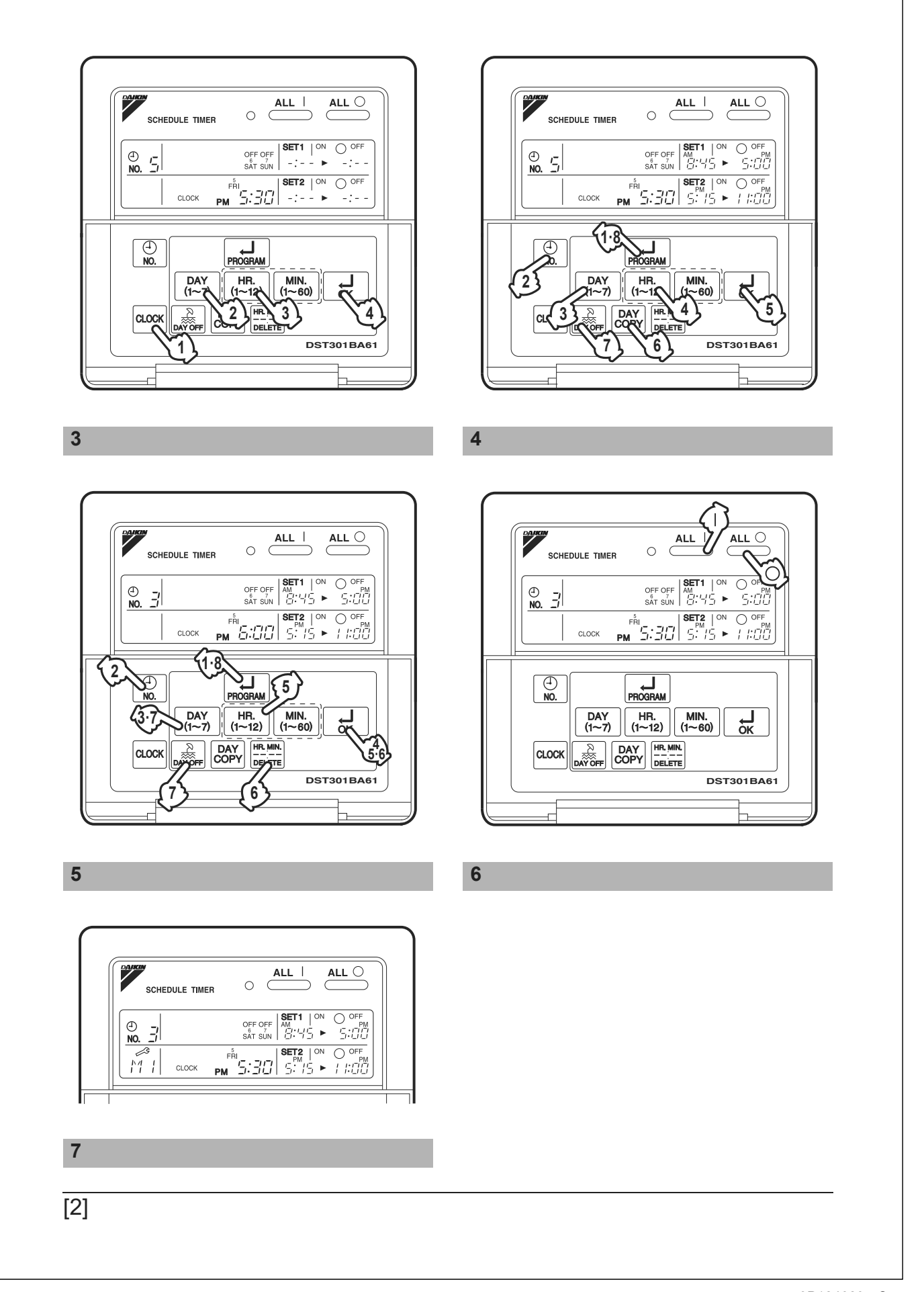

^

# SAFETY CONSIDER-ATIONS

Please read these "SAFETY CONSIDER-ATIONS " carefully before installing air conditioning equipment and be sure to install it correctly. After completing the installation, make sure that the unit operates properly during the start-up operation.

Please instruct the customer on how to operate the unit and keep it maintained.

Also, inform customers that they should store this installation manual along with the operation manual for future reference.

This air conditioner comes under the term " appliances not accessible to the general public ".

Meaning of warning, caution and note symbols.

| Indicates a potentially  |
|--------------------------|
| hazardous situation      |
| which, if not avoided,   |
| could result in death or |
| serious injury.          |
|                          |

| <u></u> CAUTION | Indicates a potentially<br>hazardous situation<br>which, if not avoided,<br>may result in minor or<br>moderate injury. It<br>may also be used to<br>alert against unsafe |
|-----------------|----------------------------------------------------------------------------------------------------|
|                 | alert against unsafe practices.                                                                                                    |

NOTE ..... Indicates situation that may result in equipment or property-damage-only accidents.

# Keep these warning sheets handy so that you can refer to them if needed.

Also, if this equipment is transferred to a new user, make sure to hand over this operation manual to the new user.

# 

In order to avoid electric shock, fire or injury, or if you detect any abnormality such as smell of fire, turn off power and call your dealer for instructions.

# Ask your dealer for installation of the air conditioner.

Incomplete installation performed by yourself may result in a water leakage, electric shock, and fire.

# Ask your dealer for improvement, repair, and maintenance.

Incomplete improvement, repair, and maintenance may result in a water leakage, electric shock, and fire.

Improper installation or attachment of equipment or accessories could result in electric shock, short-circuit, leaks, fire or other damage to the equipment. Be sure only to use accessories made by Daikin which are specifically designed for use with the equipment and have them installed by a professional.

Ask your dealer to move and reinstall the air conditioner or the remote controller. Incomplete installation may result in a water leakage, electric shock, and fire.

# Never let the indoor unit or the remote controller get wet.

It may cause an electric shock or a fire.

Never use flammable spray such as hair spray, lacquer or paint near the unit. It may cause a fire.

#### Never replace a fuse with that of wrong ampere ratings or other wires when a fuse blows out.

Use of wire or copper wire may cause the unit to break down or cause a fire.

# Never inspect or service the unit by your-self.

Ask a qualified service person to perform this work.

# Cut off all electric waves before maintenance.

Do not wash the air conditioner or the remote controller with excessive water. Electric shock or fire may result.

#### Do not install the air conditioner or the remote controller at any place where flammable gas may leak out.

If the gas leaks out and stays around the air conditioner, a fire may break out.

**Do not touch the switch with wet fingers.** Touching a switch with wet fingers can cause electric shock.

#### CISPR 22 Class A Warning:

This is a class A product. In a domestic environment this product may cause radio interference in which case the user may be required to take adequate measures.

# - 🕂 CAUTION -

# After a long use, check the unit stand and fitting for damage.

If they are left in a damaged condition, the unit may fall and result in injury.

## Do not allow a child to mount on the unit or avoid placing any object on it.

Falling or tumbling may result in injury.

# Do not let children play on and around the unit.

If they touch the unit carelessly, it may result in injury.

# Do not place a flower vase and anything containing water.

Water may enter the unit, causing an electric shock or fire.

#### Never touch the internal parts of the controller.

Do not remove the front panel. Some parts inside are dangerous to touch, and a machine trouble may happen. For checking and adjusting the internal parts, contact your dealer.

# Avoid placing the controller in a spot splashed with water.

Water coming inside the machine may cause an electric leak or may damage the internal electronic parts.

#### **Do not operate the air conditioner when using a room fumigation - type insecticide.** Failure to observe could cause the chemicals to become deposited in the unit, which could endanger the health of those who are hypersensitive to chemicals.

**Safely dispose of the packing materials.** Packing materials, such as nails and other

metal or wooden parts, may cause stabs or other injuries.

Tear apart and throw away plastic packaging bags so that children will not play with them. If children play with a plastic bag which was not torn apart, they face the risk of suffocation.

# Do not turn off the power immediately after stopping operation.

Always wait at least five minutes before turning off the power. Otherwise, water leakage and trouble may occur.

The appliance is not intended for use by young children or infirm persons without supervision.

The remote controller should be installed in such away that children cannot play with it.

# 

Never press the button of the remote controller with a hard, pointed object. The remote controller may be damaged.

# Never pull or twist the electric wire of the remote controller.

It may cause the unit to malfunction.

# Do not place the controller exposed to direct sunlight.

The LCD display may get discolored, failing to display the data.

#### Do not wipe the controller operation panel with benzine, thinner, chemical dustcloth, etc.

The panel may get discolored or the coating peeled off. If it is heavily dirty, soak a cloth in water-diluted neutral detergent, squeeze it well and wipe the panel clean. And wipe it with another dry cloth.

Dismantling of the unit, treatment of the refrigerant, oil and eventual other parts, should be done in accordance with the relevant local and national regulations.

# CONTENTS

| SAFETY CONSIDERATIONS          | 1 |
|--------------------------------|---|
| FEATURES AND FUNCTIONS.        | 3 |
| NAMES AND FUNCTIONS OF         |   |
| OPERATING SECTION              | 4 |
| OPERATION                      | 5 |
| Setting present time           | 5 |
| Setting no. of programmed time | 6 |

| 7        |
|----------|
| 9        |
| 9        |
| 9        |
| 10       |
| 12       |
| 12<br>12 |
|          |

# FEATURES AND FUNCTIONS

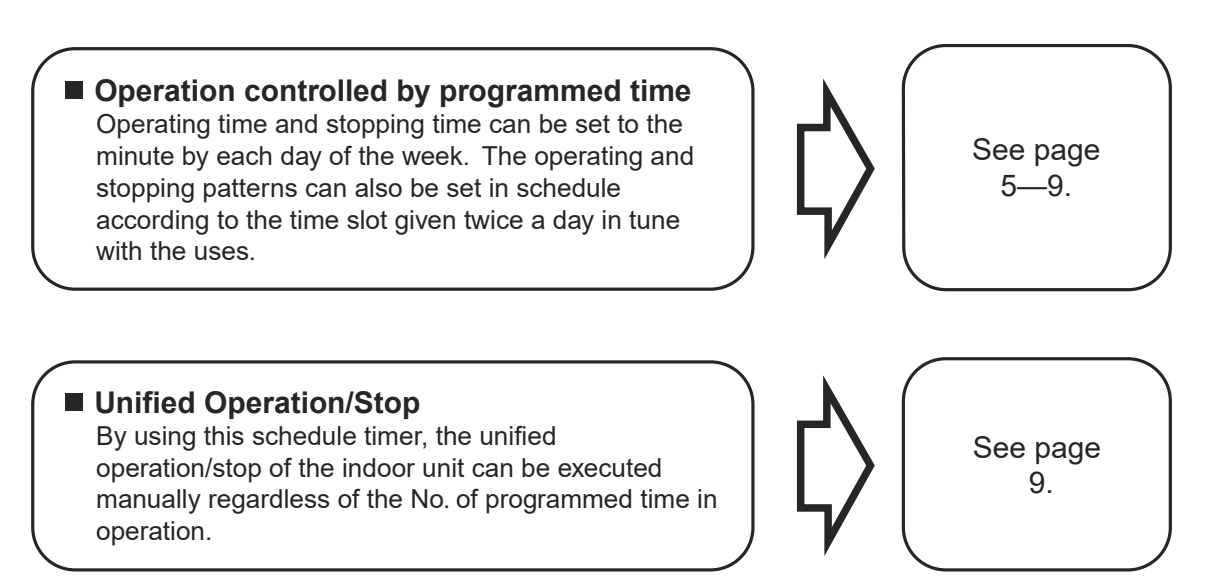

 When used in conjunction with central remote controller (Optional Accessory) The operation controlled by programmed time can be set for up to eight different patterns (timer No. 1 – 8). Each schedule pattern can be also selected.

# NAMES AND FUNCTIONS OF OPERATING SECTION (Fig. 1, 2)

|             | UNIFIED OPERATION BUT-                                                                                                    |  |  |  |
|-------------|----------------------------------------------------------------------------------------------------|--|--|--|
| 1           | TON " "                                                                                                    |  |  |  |
| 1           | Press this button to perform the unified operation regardless of the No. of pro-<br>grammed time.                                                                                                    |  |  |  |
|             | UNIFIED STOP BUTTON                                                                                                    |  |  |  |
| 2           | " <u>ALL</u> "                                                                                                    |  |  |  |
| 2           | Press this button to perform the unified stop regardless of the No. of pro-<br>grammed time.                                                                                                    |  |  |  |
| •           | OPERATION LAMP (RED)                                                                                                    |  |  |  |
| 3           | The light turns on during the operation of the indoor unit.                                                                                                    |  |  |  |
|             |                                                                                                    |  |  |  |
| 4           | Displays the time No. only when used<br>in conjunction with the central remote<br>controller.                                                                                                    |  |  |  |
|             | DISPLAY                                                                                                    |  |  |  |
| 5           | "PROGRAM ↓ START."<br>(PROGRAMMING START)                                                                                                    |  |  |  |
|             |                                                                                                    |  |  |  |
|             | The light turns on when the timer is programmed.                                                                                                    |  |  |  |
| •           | The light turns on when the timer is<br>programmed.<br>DISPLAY " OFF " (HOLIDAY<br>SETTING)                                                                                                    |  |  |  |
| 6           | The light turns on when the timer is<br>programmed.<br><b>DISPLAY " OFF " (HOLIDAY</b><br><b>SETTING)</b><br>Lights above the day of the week set<br>as holiday. The operation controlled by<br>timer is not available on that day.                                                                                                    |  |  |  |
| 6           | The light turns on when the timer is<br>programmed.<br>DISPLAY " OFF " (HOLIDAY<br>SETTING)<br>Lights above the day of the week set<br>as holiday. The operation controlled by<br>timer is not available on that day.<br>DISPLAY " — " (SETTING<br>OF DAYS OF A WEEK)                                                                                                |  |  |  |
| 6<br>7      | The light turns on when the timer is<br>programmed.<br>DISPLAY " OFF " (HOLIDAY<br>SETTING)<br>Lights above the day of the week set<br>as holiday. The operation controlled by<br>timer is not available on that day.<br>DISPLAY " — " (SETTING<br>OF DAYS OF A WEEK)<br>Flashes below the day of the week pro-<br>grammed.                                          |  |  |  |
| 6<br>7<br>8 | The light turns on when the timer is<br>programmed.<br>DISPLAY " OFF " (HOLIDAY<br>SETTING)<br>Lights above the day of the week set<br>as holiday. The operation controlled by<br>timer is not available on that day.<br>DISPLAY " — " (SETTING<br>OF DAYS OF A WEEK)<br>Flashes below the day of the week pro-<br>grammed.<br>DISPLAY " 👰 " (MALFUNC-<br>TION CODE) |  |  |  |

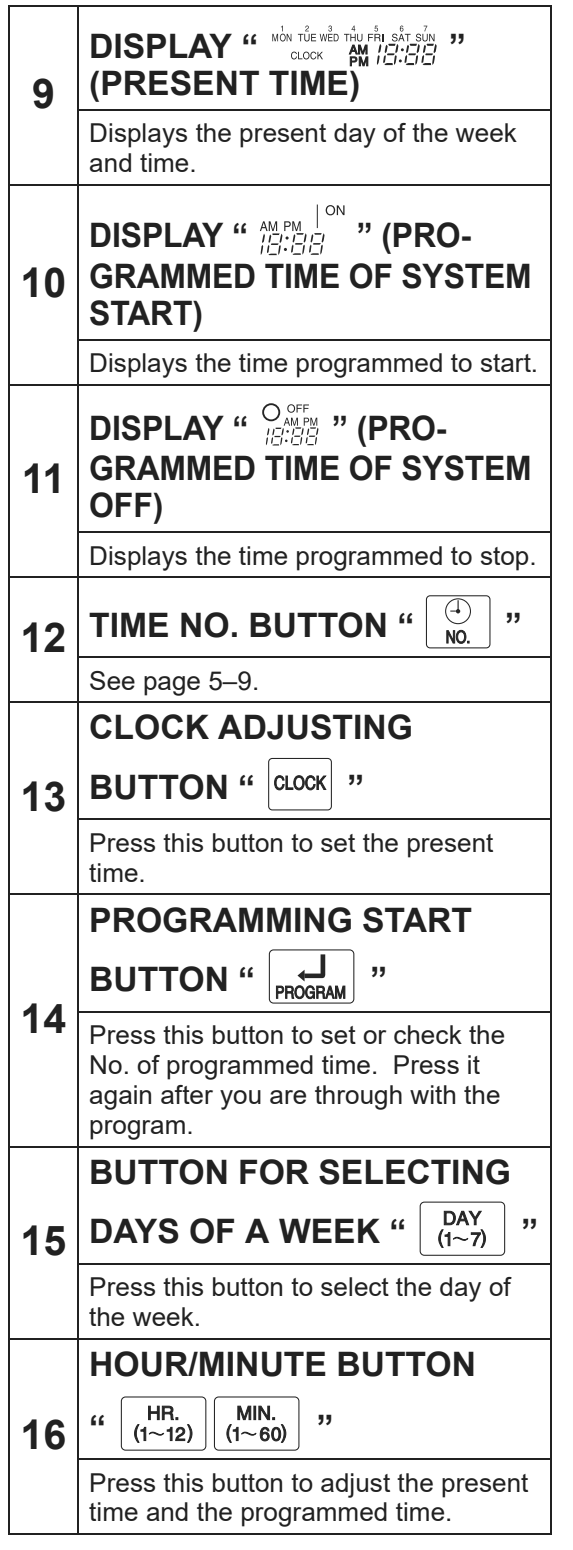

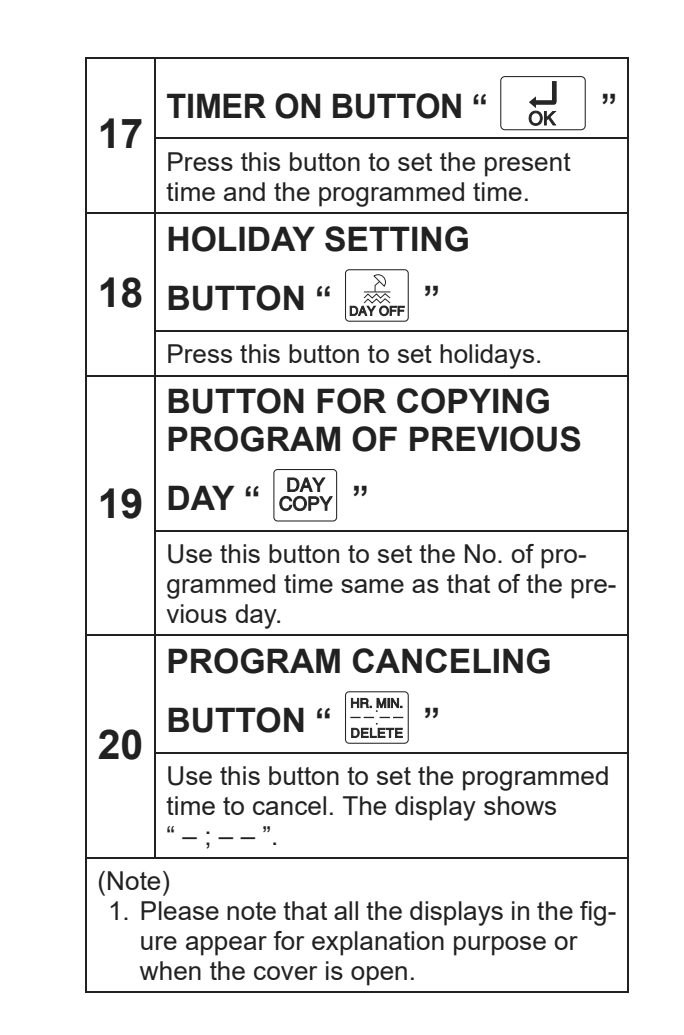

# OPERATION

## ■ Setting present time (Fig. 3)

(Example) In case of setting Friday, 5:30 p.m.

1. The press the CLOCK ADJUSTING BUTTON. The present time display flashes.

(NOTE)

• The present time needs adjusting in case of turning power supply on for the first time or the occurrence of power failure over the period of 48 hours or more.

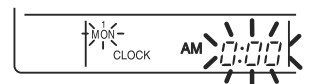

- 2. Press the BUTTON FOR SELECTING DAYS OF A WEEK. Each time the button is pressed, the day display shifts to the right. (NOTE)
  - The display " MON " follows the display " SUN. "

СГОСК

Set the day to Friday.

3. <sup>(3)</sup> Set the time with the HOUR/ MINUTE BUTTON. Each time the HOUR/MINUTE BUTTON is pressed, the display is put forward minute by minute and hour by hour. When the button is kept pressed, the display is put forward continuously.

(NOTES)

- After becoming " AM 11:00 ", when the button is pressed, the display becomes " PM 0:00 ".
- After becoming " 59 " (minute), when the button is pressed, the display becomes " 00 " (minute).

| _ | CLOCK |  |
|---|-------|--|
| ~ | <br>  |  |

Set the time to 5:30 p.m.

4. <sup>(4)</sup> Press the TIMER ON BUTTON the moment the time signal of TV, radio, telephone, etc. is heard. The mark ": " flashes, and the clock starts.

| FRI |
|-----|
|-----|

Press the TIMER ON BUTTON in tune with the time signal at 5:30 p.m.

#### (NOTES)

- The clock used is of 12-hour type.
- When you turn power supply on, the system may display " 문문 " for about one minute and not start to operate after all the liquid crystal displays appear at a time.
- If the CLOCK ADJUSTING BUTTON is pressed by mistake, press it again to return to the original state. As the clock does not stop, the time indicated by the clock is kept correct. In case of power failure within 48 hours, the clock keeps operating by utilizing the built-in battery.

5

## Setting no. of programmed time (Fig. 4) (Example) Time No. 5 (to be programmed only when used in conjunction with the central remote controller) Monday to Friday: Operating from 8:45 a.m. till 5:00 p.m. Operating from 5:15 p.m. till 11:00 p.m. Saturday and Sunday: Setting the whole day stop operation (application for holidays) controlled by programmed time. 1. The Press the PROGRAMMING **START BUTTON.** Programming is available. The display "PROGRAM → START " appears, and the display of days of a week flashes. PROGRAM J START MON TUE WED THU FRI SAT SUN

- 2. <sup>(2)</sup> Press the TIME No. BUTTON, and select the desired number. (NOTE)
  - Unless used in conjunction with the central remote controller, The TIME No. is not displayed and can not be selected.

Select the TIME No. 5.

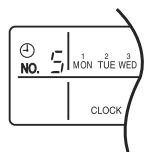

3. <sup>(3)</sup> Press the BUTTON FOR SELECTING DAYS OF A WEEK, and set the proper day of the week. Each time you press it, the flashing display of days of a week shifts to the right.

| ⊕<br>NO. |       | START L START |                            | O OFF<br>-: |
|----------|-------|---------------|----------------------------|-------------|
|          | CLOCK | PM            | <b>SÉT2</b>   ON<br>  -: ► | O OFF<br>-: |

Set to Monday.

- (1) Setting programmed time
- 4. <sup>(4)</sup> Set the programmed time of system start 1 by using the HOUR/ MINUTE BUTTON. Each time the HOUR/MINUTE BUTTON is pressed, the display is put forward minute by minute and hour by hour. When the button is kept pressed, the display is put forward continuously.

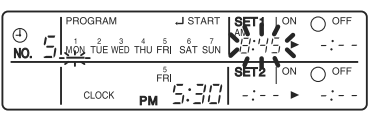

Set the "PROGRAMMED TIME OF SYSTEM START 1" at 8:45 a.m.

 5 Press the TIMER ON BUTTON, and set the programmed time of system start 1. Each time you press it, the next area to be set flashes.

(NOTE)

Set the other programmed time in the same procedure.

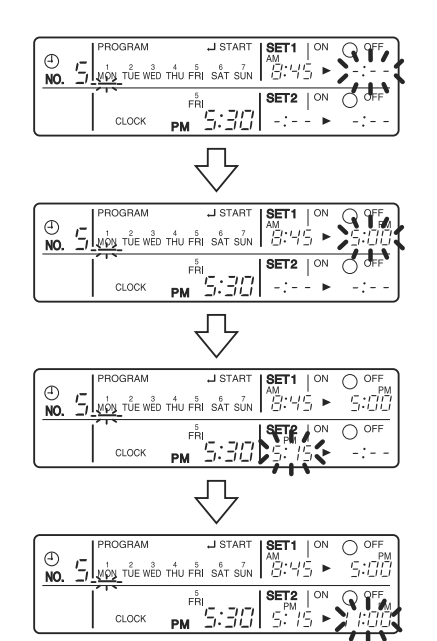

- (2) Set the next day of the week. Set the day of the week to Tuesday, and copy the program of the previous day (Monday). In the same procedure, set the day of the week to Wednesday through Friday in sequence.
- 6. <sup>(E)</sup> Press the BUTTON FOR SELECTING DAYS OF A WEEK and set the following day. Press the BUTTON FOR COPYING PRO-GRAM OF PREVIOUS DAY. The same program as that of the immediately preceding day of the week is set.

(NOTE)

- Repeat each procedure 3 5 in the above when not copying the contents of the previous day.
- (3) Holiday setting
- 7. The Press the BUTTON FOR SELECTING DAYS OF A WEEK and set one or more days of the week as holiday. Press the HOLI-DAY SETTING BUTTON, and the display "OFF" is displayed at the top of the day of the week. If you press it again, the display returns to the original state.

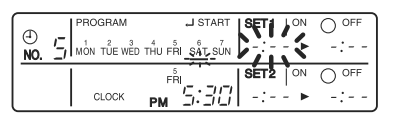

Set Saturday and Sunday as holidays.

# 8. <sup>(3)</sup> Press the PROGRAMMING START BUTTON, and finish the program setting.

(NOTES)

- Unless the button is pressed within 20 minutes, the display will automatically revert back to the original state. In this case, setting contents up to the point where the TIMER ON BUTTON (or HOL-IDAY SETTING BUTTON or BUTTON FOR COPYING PROGRAM OF PREVI-OUS DAY) is pressed will only take effect.
- The display "PROGRAM J START " and the display of days of a week " — " disappears.

- The flashing display goes off, and the No. of programmed time of the present day is displayed. Then the operation controlled by timer starts.
- The operation controlled by timer is executed even while the program is being set.

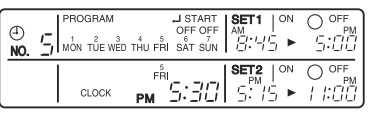

This is the end of the setting example.

## Change and cancellation of no. of programmed time (Fig. 5)

(Example) Time No. 3 (to be set only when used in conjunction with the central remote controller)

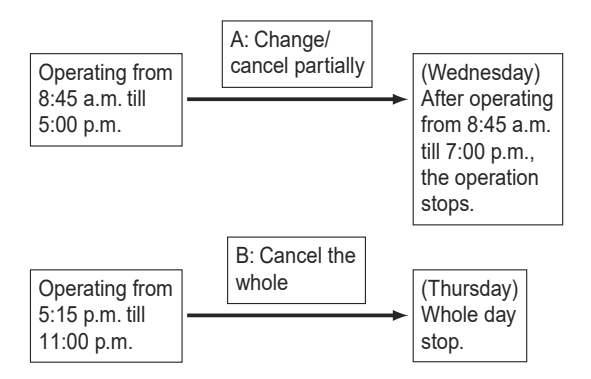

- 1. ↓ Press the PROGRAMMING START BUTTON. The program setting is ready. The display " PROGRAM J START " appears, and the display of days of a week flashes.
- 2. <sup>(2)</sup> Press the TIME No. BUTTON, and select the desired No.

| ()<br>NO, |       | OFF OFF<br>THU FRI SAT SUN | SET1   <sup>ON</sup><br>∄:45 ►  |                         |
|-----------|-------|----------------------------|---------------------------------|-------------------------|
|           | CLOCK |                            | SET2   ON<br>PM<br>'_:: ','_: ► | O OFF<br>PM<br>/ /:[/]] |

Select the time No. 3.

7

3. <sup>(3)</sup> Press the BUTTON FOR SELECTING DAYS OF A WEEK, and set the day of the week to be changed. The set No. of programmed time of the day of the week is displayed.

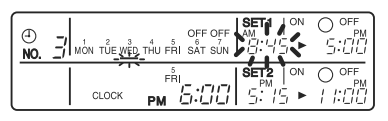

Set the day to Wednesday.

## A. Change/cancel partially

4. <sup>(4)</sup> Press the TIMER ON BUTTON and change, and the display of programmed time flashes. Each time you press it, the next area to be set flashes.

| (1)<br>10. |       | OFF OFF AM<br>THU FRI SAT SUN |
|------------|-------|-------------------------------|
|            | СГОСК |                               |

Shift to the display "PROGRAMMED TIME OF SYSTEM OFF 1".

5. <sup>(5)</sup> Press the HOUR/MINUTE BUTTON and change the programmed time. Press the TIMER ON BUTTON, and finalize the setting of change.

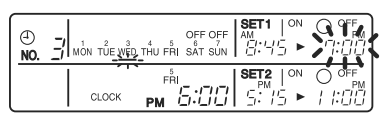

Change the "PROGRAMMED TIME OF SYSTEM OFF 1" to 7:00 p.m.

6. <sup>(6)</sup> Press the PROGRAM CAN-CELING BUTTON, and cancel the programmed time. If you press it again, display returns to the original state. Press the TIMER ON BUTTON to finalize the cancellation.

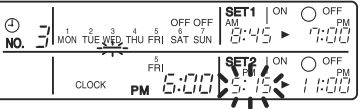

Shift to the "PROGRAMMED TIME OF SYSTEM START 2".

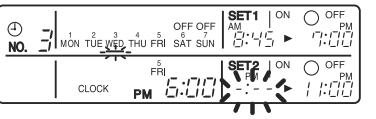

Set the "PROGRAMMED TIME OF SYSTEM START 2" to program cancellation.

In the same procedure, cancel the programmed time of system off 2.

- B. Cancel the whole
- 7. <sup>(1)</sup> Press the BUTTON FOR SELECTING DAYS OF A WEEK, and shift to the day of the week to be canceled. Then, press the HOL-IDAY SETTING BUTTON, the display " OFF " appears at the top of the particular day of the week. The programmed time is canceled. If you press the button again, the display returns to the original state.

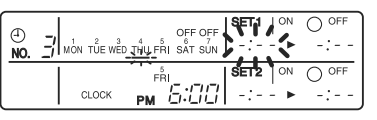

Shift the day of the week to Thursday to set as a holiday.

## 8. <sup>(®)</sup> Press the PROGRAMMING START BUTTON. The program setting is now finished.

(NOTES)

- Unless the button is pressed within 20 minutes, the display will automatically revert back to the original state. In this case, setting contents to the point where the TIMER ON BUTTON (or HOLIDAY SETTING BUTTON or BUTTON FOR COPYING PROGRAM OF PREVIOUS DAY) is pressed will only take effect.
- To continue the change/cancellation, do not press the PROGRAMMING START BUTTON until all change/cancellation are completed.
- The operation controlled by timer is executed even while the program is being set.

## ■ Manual operation (Fig. 6)

This schedule timer enables the operation/stop by pressing the UNIFIED OPERATION/STOP BUTTON in addition to the operation controlled by timer (operation/stop according to the programmed time) at any time.

- 1. IP Press the UNIFIED OPERA-TION BUTTON, and the OPERA-TION LAMP turns on.
- 2. <sup>(Q)</sup> Press the UNIFIED STOP BUT-TON, and the OPERATION LAMP is turned off.

#### (NOTES)

- The operation automatically stops according to the programmed time of system off even during the manual operation. In the meantime, the operation starts automatically according to the programmed time of system start even during the stop of operation.
- If the unit is used in conjunction with other optional controllers for centralized control, the OPERATION LAMP of the unit that is not under operation control may be turned on or off a few minutes behind schedule. This shows that the signal is being exchanged, and does not indicate any failure.

Operation lamp

Turn on: The light turns on when any of the indoor units is in operation whether the operation is controlled by timer or by hand.

Turn off: The light turns off when all the indoor units stop.

## Operation control code

Two different types of operation control codes can be selected when this kit is used independently (when not used in conjunction with the central remote controller, unified ON/OFF controller, etc.).

#### Individual

In case where the operation/stop is controlled by both schedule timer and remote controller.

#### Centralized

The operation is controlled by the schedule timer alone, and the operation/stop is controlled freely with the remote controller during the programmed time.

#### (NOTES)

- For current settings, contact your DAIKIN dealer.
- To change settings, contact your DAIKIN dealer.

Do not change settings yourself.

## Error diagnosing function (Fig. 7)

This schedule timer is provided with the malfunction diagnosing function. The malfunction code flashes if there occurs any malfunction in communication, etc. between and among the optional controllers for centralized control. In addition, the operation lamp also flashes if there occurs any malfunction in communication with the indoor unit. Check the contents of the display and contact your DAIKIN dealer because the signals give you the idea of the trouble area.

| Opera-<br>tion lamp  | Malfunc-<br>tion code                                                                                                    | Contents of mal-<br>function                                                                                                    |                   |         |                                                                                                    | Address failure of schedule timer.                                                                                                    |
|----------------------|----------------------------------------------------------------------------------------------------|----------------------------------------------------------------------------------------------------|-------------------|---------|----------------------------------------------------------------------------------------------------|----------------------------------------------------------------------------------------------------|
| Turn off             | M1                                                                                                    | Failure of PC board<br>of schedule timer.<br>Fixes<br>The following<br>causes are possi-<br>ble. Check each<br>one.<br>1. PC board prob-<br>lems | Turn on<br>or off |         | MC                                                                                                    | Fixes<br>The following<br>causes are possible.<br>Check each one.<br>1. Do the control<br>range addresses<br>in the central<br>remote control-<br>ler overlap?<br>2. Do the control |
| Turp op              |                                                                                                    | Malfunction of<br>transmission<br>between each<br>optional controllers<br>for centralized con-<br>trol.                                          |                   |         |                                                                                                    | <ul> <li>ange addresses<br/>in the on/off con-<br/>troller overlap?</li> <li>3. Are there 2 or<br/>more schedule<br/>timers con-<br/>nected?</li> </ul>                             |
| or off               | M8                                                                                                    | Fixes<br>Check all central<br>devices which are<br>connected (e.g.,<br>power supply,<br>transmission                                             | Elash             |         |                                                                                                    | Malfunction of<br>transmission<br>between indoor<br>unit and optional<br>controllers for cen-<br>tralized control.                                                                  |
| Turn on<br>or off MA | Wiring, etc.).<br>Improper combina-<br>tion of optional<br>controllers for cen-<br>tralized control.                                                                                 | riasi                                                                                                    | I                 | UE      | Fixes<br>Inspect all indoor<br>units which are dis-<br>playing an error<br>(e.g., power supply,<br>transmission<br>wiring, etc.).                                                                  |                                                                                                    |
|                      | MA The following<br>causes are possi-<br>ble. Check each<br>one.<br>1. Are all central<br>devices com-<br>bined correctly?<br>2. Is the master<br>central connec-<br>tor attached to | Flash                                                                                                    | 1                 |         | Malfunction in<br>indoor unit (Refer<br>to the malfunction<br>codes of the indoor<br>remote controller,<br>while also read the<br>" CAUTION FOR<br>SERVICING "<br>attached to the<br>indoor unit.) |                                                                                                    |
|                      |                                                                                                    | two or more cen-<br>tral devices?<br><b>3.</b> Are there 128 or                                                                                  | QUI               | EST     | ION                                                                                                    | AND ANSWER                                                                                                    |
|                      |                                                                                                    | more indoor<br>units con-                                                                                                    |                   | Questio | n                                                                                                    | Answer                                                                                                    |

| Question                                                                                                    | Answer                                                                                                    |
|----------------------------------------------------------------------------------------------------|----------------------------------------------------------------------------------------------------|
| It is possible to<br>make settings<br>twice a day, but is<br>it possible to<br>make only the<br>" off " setting?<br>(To avoid forget-<br>ting to turn the<br>unit off.) | Yes. Press the PRO-<br>GRAM CANCELING<br>BUTTON in the "Merection""<br>section in order to set it<br>to " off". |

nected?

| Is it possible to<br>set times which<br>straddle days?                                                                                          | Yes, it is possible.<br>Example:<br>Start operation at<br>5:00 a.m. on Sunday<br>Stop operation at<br>6:00 p.m. on Monday                                                                                                    | The TIME NO. is not displayed.                                                                                         | <ul> <li>The following causes are possible.</li> <li>1. The TIME NO. is not displayed when using the schedule timer alone.<br/>(It can be set if using the central remote controller at the same time.)</li> </ul>                                                                                                    |
|----------------------------------------------------------------------------------------------------|----------------------------------------------------------------------------------------------------|----------------------------------------------------------------------------------------------------|----------------------------------------------------------------------------------------------------|
|                                                                                                    | uba τủe viða thủ piếu sắn sản sản         -: ▶         S: GG           ring         SETZ   ON O OFF           clock         PM 5: GG         -: ▶                                                                                                    | The display<br>remains                                                                                                 |                                                                                                    |
| The unit does not<br>turn on even<br>though the set<br>" on " time has<br>come.<br>(When using the<br>schedule timer<br>alone)                  | <ul><li>The following causes are possible.</li><li>1. Are the " on " time and the " off " time set to the same time?</li></ul>                                                                                                    | " <u>[stre program</u> "]""<br>even though I<br>push the<br>HOUR/MINUTE<br>BUTTON in the<br>timer program<br>settings. | The following causes<br>are possible.<br><b>1.</b> Is the day set to a<br>holiday?                                                                                                    |
| The unit does not<br>turn on even<br>though the set<br>" on " time has<br>come.<br>(When using the<br>unit with a central<br>remote controller) | <ul> <li>The following causes are possible. Check each one.</li> <li>1. Was the timer number set with the central remote controller? Was an incorrect timer number set?</li> <li>2. Is another timer no. set with the central remote controller set for " off " at the same time?</li> <li>3. Is the operation code set to " remote control permission timer " using the central remote controller or the on/off controller?</li> </ul> | I cannot set<br>" central manage-<br>ment priority " or<br>" after-push prior-<br>ity " with the<br>schedule timer.    | <ul> <li>The following causes<br/>are possible.</li> <li>1. Is a central remote<br/>controller or on/off<br/>controller also<br/>installed?</li> <li>* The priority order of<br/>the operation codes<br/>depends on the<br/>central devices<br/>which are installed.<br/>The below operation<br/>codes are set.</li> <li>Schedule timer<br/>Central remote<br/>controller is used<br/>as well<br/>Operation code of<br/>the central remote<br/>controller</li> <li>Schedule timer</li> </ul> |
| The unit oper-<br>ates even though<br>that day is set as<br>a holiday.<br>(When using the<br>unit with a central<br>remote controller)          | <ol> <li>I he following causes<br/>are possible.</li> <li>Is another timer num-<br/>ber set with the cen-<br/>tral remote controller<br/>set for " on " at the<br/>same time?<br/>(If two timer numbers<br/>are set, make sure<br/>that the settings for<br/>holidays and working<br/>days do not overlap<br/>between the different</li> </ol>                                                                                          |                                                                                                    | <ul> <li>On/off controller is used as well</li> <li>Operation code of the on/off controller</li> <li>Schedule timer</li> <li>Central remote controller</li> <li>On/off controller is used as well</li> <li>Operation code of the central remote controller</li> </ul>                                                                                                    |

11

## 2.13 <KRP928BB2S> Interface Adaptor for DIII-NET

#### **Safety Precautions**

- · Read these Safety Precautions carefully to ensure correct installation. This manual classifies precautions into WARNING and CAUTION.
- WARNING : Failure to follow WARNING is very likely to result in such grave consequences as death or serious injury.
- CAUTION : Failure to follow CAUTION may result in serious injury or property damage, and in certain circumstances, may result in a grave consequence.

Be sure to follow all the precautions below ; they are all important for ensuring safety.

#### 

- Installation should be left to the dealer or another qualified professional. Improper installation by yourself may cause malfunction, electrical shock, or fire
- Install the set according to the instructions given in this manual. Incomplete or improper installation may cause malfunction, electrical shock, or fire.
- Be sure to use the standard attachments or the genuine parts.
- Use of other parts may cause malfunction, electrical shock, or fire Disconnect power to the connected equipment before starting installation.
- Failure to do so may cause malfunction, electrical shock, or fire A ground fault circuit interrupter / an earth leakage circuit breaker should be installed.
- If the breaker is not installed, electrical shock may occur.

#### 

- Do not install the set in a location where there is danger of exposure to inflammable gas.
- Gas accumulated around the unit at the worst may cause fire.
- To prevent damage due to electrostatic discharge, touch your hand to a nearby metal object (doorknob, aluminum sash, etc.) to discharge static electricity from your body before touching this kit. Static electricity can damage this kit.
- Lay this cable separately from other power cables to avoid external electrical noises.
- · After installation is complete, test the operation of the PCB set to check for problems, and explain how to use the set to the end-user.

#### 1. Overview, Features and Compatible Models

This kit is the interface required when connecting the central controller and a Room Air Conditioner. Use of the central controller makes it possible to perform the following monitoring and operations. It is

compatible with room air conditioners which have an HA connector S21.

- 1. Run / stop for the central controller and wired remote controller, operating mode
- Hun / stop for the central controller and wired remote controller, operating mode selection, and temperature can be set.
   The operating status, any errors, and the content of those errors can be monitored from the central controller and wired remote controller.
   Run / stop for the central controller and wireless remote controller, operating mode
- selection, and the temperature setting can be limited by the central controller 4.Zone control can be performed from the central controller.
- 5. The unit can remember the operating status of the air conditioner before a power outage and then start operating in the same status when the power comes back on.
- 6.Card keys, operating control panels, and other constant / instantaneous connection-compatible equipment can be connected.
- 7. The Operating / error signals can be read
- 8. The indoor temperature can be monitored from the iTM / iTC.

Precaution

- 1. When reading the Operating / error signals, a separate external power source (12 V DC) is needed
- 2. A separate timer power source (16 V DC) is needed when using the schedule
- timer independently, and not in conjunction with other central controllers. 3. The range of temperatures that can be set from the central controller is 18°C to
- 32°C in cooling and 14°C to 28°C in heating. Fan operation cannot be selected from the central controller or wired remote controller. 5. Group control (i.e., control of multiple indoor units with a single remote controller) is
- not available. 6.
- Monitoring is not available of the thermo status, compressor operating status, indoor fan operating status, electric heater, or humidifier operating status. Forced thermo off, filter sign display and reset, fan direction and speed settings, air conditioning fee management, energy savings instructions, low-noise 7 instructions, and demand instructions cannot be made.
- 8. Since a stop due to a momentary power failure cannot be detected, automatic operating start may not be possible

#### 2.Component Parts

This kit includes the following components. Check to ensure that none of these are missing.

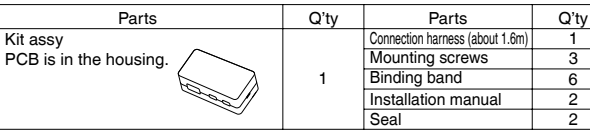

#### 3.Names of Parts and Electric Wiring

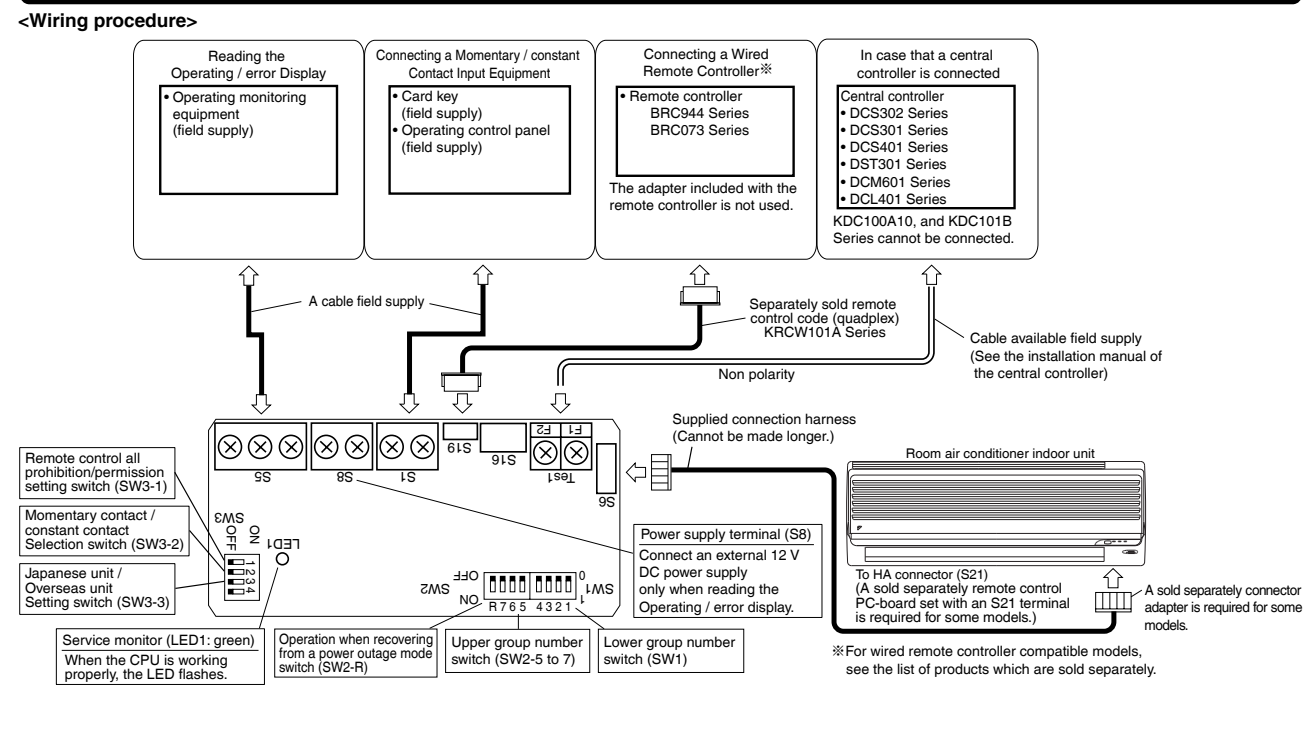

|                                                                                                    | _ T.                                                                                                    | irn the                                                                                                    | nower                                                                                                    | on off                                                                                                    | er all the                                                                                                    | Switch                                                                                                    | pe hr                                                                                                    | ave                                                                                                    | heen                                                                                                    | set                                                                                                    |                                                                                                    |                                                                                                    |
|----------------------------------------------------------------------------------------------------|----------------------------------------------------------------------------------------------------|----------------------------------------------------------------------------------------------------|----------------------------------------------------------------------------------------------------|----------------------------------------------------------------------------------------------------|----------------------------------------------------------------------------------------------------|----------------------------------------------------------------------------------------------------|----------------------------------------------------------------------------------------------------|----------------------------------------------------------------------------------------------------|----------------------------------------------------------------------------------------------------|----------------------------------------------------------------------------------------------------|----------------------------------------------------------------------------------------------------|----------------------------------------------------------------------------------------------------|
| ΝΟΤΙ                                                                                                    | E s                                                                                                    | ettings                                                                                                    | made v                                                                                                    | vhile 1                                                                                                    | the powe                                                                                                    | er is on                                                                                                    | are ir                                                                                                    | nval                                                                                                    | id.                                                                                                    | sei.                                                                                                    |                                                                                                    |                                                                                                    |
| Open the<br>(1) For Ov<br>Room<br>automa                                                                                                    | Kit's ca<br>erseas<br>air con<br>atic mo                                                                                                    | ise and<br>/ Japar<br>ditioner<br>de, so t                                                                                                    | set the<br>nese ur<br>s, diffei<br>his swi                                                                                                    | swito<br>nit set<br>rent m<br>tch ne                                                                                                    | ting (SW<br>ting (SW<br>nethods a<br>eds to b                                                                                                    | the circu<br>/3-3)<br>are use<br>be set.                                                                                                    | uit bo<br>d for                                                                                                    | ard<br>sett                                                                                                    | ing th                                                                                                    | e tei                                                                                                    | mper                                                                                                    | ature i                                                                                                    |
| Destinatior                                                                                                    | n SW                                                                                                    | 3-3 sett                                                                                                    | ting                                                                                                    |                                                                                                    |                                                                                                    | Wł                                                                                                    | nat H                                                                                                    | арр                                                                                                    | ens                                                                                                    |                                                                                                    |                                                                                                    |                                                                                                    |
| Japan                                                                                                    | (Fac                                                                                                    | OFF<br>tory set                                                                                                    | ting)                                                                                                    | <ul> <li>"Auto<br/>When<br/>contr<br/>(heat</li> </ul>                                                                                                    | matic" open<br>n using "au<br>oller, the c<br>ing) and 25                                                                                                    | eration is i<br>itomatic" (<br>entral cor<br>5°C. Ever                                                                                                    | not ava<br>operati<br>ntroller<br>n if the                                                                                                    | ailabl<br>ion u<br>disp<br>temp                                                                                                    | e from<br>sing the<br>lays au<br>perature                                                                                                    | the co<br>e wire<br>toma<br>e is cl                                                                                                    | entral<br>eless r<br>tic coc<br>nange                                                                                                    | controlle<br>emote<br>oling<br>d, it will                                                                                                    |
| Overseas                                                                                                    | ;                                                                                                    | ON                                                                                                    |                                                                                                    | "Auto                                                                                                    | omatic" op                                                                                                    | eration is                                                                                                    | availa                                                                                                    | able                                                                                                    | from th                                                                                                    | ne ce                                                                                                    | ntral c                                                                                                    | controlle                                                                                                    |
| Set the<br>than o<br>Use S<br>However,<br>ndepende<br>The settir<br>central co<br>n this case                                                                                                    | these sently.<br>ngs are<br>ntroller,<br>the sci                                                                                                    | en using<br>to the s<br>or (3) S<br>settings<br>needed                                                                                                    | gs (Sw<br>g the casame n<br>eettings<br>do not<br>d when<br>mer peri                                                                                                    | entral<br>umbe<br>wher<br>need<br>used                                                                                                    | to be main conju                                                                                                    | ring fror<br>ade who<br>unction v                                                                                                    | to the<br>m a p<br>en us<br>with a                                                                                                    | e<br>owe<br>sing<br>anot                                                                                                    | side.)<br>er outa<br>the so<br>her D<br>ower is                                                                                                    | Do i<br>age.<br>chec<br>iCS :<br>turn                                                                                                    | not si<br>lule t<br>Serie<br>ed on                                                                                                    | et more<br>imer<br>s<br>, so ner                                                                                                    |
|                                                                                                    | Ders are                                                                                                    | automat                                                                                                    | lically se                                                                                                    | et. Sett                                                                                                    | ings mad                                                                                                    | e using 1                                                                                                    | ine sw                                                                                                    |                                                                                                    | es will                                                                                                    |                                                                                                    | verwr                                                                                                    | Itten.                                                                                                    |
| Group NO.                                                                                                    | Dentings I                                                                                                    | ettings SN                                                                                                    | arged se<br>N2                                                                                                    | cuon S                                                                                                    | Gro                                                                                                    | vv∠ in "3.<br>up NO. I                                                                                                    | Ivame:<br>Lowei                                                                                                    | s of l<br>r set                                                                                                    | -arts a<br>tings {                                                                                                    | SW1                                                                                                    | SOLLICS                                                                                                    | u vviring'                                                                                                    |
| 1-8                                                                                                    | 5-                                                                                                    |                                                                                                    | 00                                                                                                    |                                                                                                    | 04                                                                                                    | 4                                                                                                    | 0                                                                                                    | 8                                                                                                    |                                                                                                    | 1                                                                                                    | 2                                                                                                    |                                                                                                    |
| 2-                                                                                                    | 5 5<br>6                                                                                                    |                                                                                                    | 5                                                                                                    | 4 3                                                                                                    |                                                                                                    | 4 <u>3 2</u>                                                                                                    |                                                                                                    | 9                                                                                                    | 321                                                                                                    | ].                                                                                                    | 4<br>13                                                                                                    | 321                                                                                                    |
|                                                                                                    | 5                                                                                                    |                                                                                                    | 5                                                                                                    |                                                                                                    |                                                                                                    |                                                                                                    | 1                                                                                                    | 4                                                                                                    |                                                                                                    |                                                                                                    |                                                                                                    | 3 2 1                                                                                                    |
|                                                                                                    |                                                                                                    |                                                                                                    | 5                                                                                                    | 4 3                                                                                                    |                                                                                                    |                                                                                                    | '' ''                                                                                                    | 4                                                                                                    | 321                                                                                                    | ]                                                                                                    | 4                                                                                                    | 321                                                                                                    |
| 4- R 7 6                                                                                                    | 8-                                                                                                    | R 7 6                                                                                                    | 5 03                                                                                                    | B []                                                                                                    | 2 1 07                                                                                                    | 7 4 3 2                                                                                                    | 1                                                                                                    | 1                                                                                                    | 321                                                                                                    |                                                                                                    | 15                                                                                                    | 321                                                                                                    |
| :Use w                                                                                                    | ith power                                                                                                    | failure re                                                                                                    | covery se                                                                                                    | ettings                                                                                                    | Set to th                                                                                                    | e 📕 side                                                                                                    | . J 🗌                                                                                                    | :                                                                                                    | ON 4                                                                                                    | î                                                                                                    | OF                                                                                                    | F                                                                                                    |
| power<br>where<br>of whet                                                                                                    | butage<br>the indo                                                                                                    | hether t<br>occurre<br>oor unit<br>itch SW                                                                                                    | o resta<br>d durin<br>has an<br>2-R is o                                                                                                    | rt ope<br>g ope<br>auto                                                                                                    | ration will<br>ration. The<br>start ON<br>off, the o                                                                                                    | utage (S<br>hen the<br>his settin<br>/ OFF ji<br>perating                                                                                                    | W2-I<br>powe<br>ng is<br>umpe<br>g mod                                                                                                    | R)<br>er co<br>give<br>er. N<br>le (N                                                                                                    | omes l<br>n pric<br>ote al<br>NOTE                                                                                                    | back<br>brity i<br>so th<br>), set                                                                                                    | on a<br>n cas<br>lat re<br>t tem                                                                                                    | fter a<br>ses<br>gardles<br>peratur                                                                                                    |
| power<br>where<br>of whet<br>fan dire<br>SW2                                                                                                    | the inde<br>the swi<br>ection a                                                                                                    | hether t<br>occurre<br>oor unit<br>itch SW<br>nd spee                                                                                                    | o resta<br>d durin<br>has an<br>2-R is c<br>ed settir                                                                                                    | rt ope<br>g ope<br>auto<br>on or o<br>ngs, a                                                                                                    | power ou<br>eration will<br>ration. The<br>start ON<br>off, the o<br>nd remote                                                                                                    | utage (S<br>hen the<br>his settii<br>/ OFF ji<br>perating<br>te contro<br>What                                                                                                    | W2-I<br>powe<br>ng is<br>umpe<br>of pro<br>t Hap                                                                                                    | R)<br>give<br>give<br>r. N<br>le (N<br>phibi                                                                                                    | omes l<br>n pric<br>ote al<br>NOTE<br>tio n s                                                                                                    | back<br>brity i<br>so th<br>), set<br>statu                                                                                                    | on a<br>n cas<br>lat re<br>t tem<br>s are                                                                                                    | fter a<br>ses<br>gardles<br>peratur<br>stored                                                                                                    |
| of where<br>of where<br>fan dire<br>SW2<br>OFF (Fa                                                                                                    | the inde<br>the inde<br>ther swi<br>ection a<br>-R sett<br>actory s                                                                                                    | hether t<br>occurre<br>oor unit<br>itch SW<br>nd spee<br>ing<br>setting)                                                                                                    | o resta<br>d durin<br>has an<br>2-R is c<br>ed settir<br>Stop<br>Stops                                                                                                    | rt ope<br>g ope<br>auto<br>on or o<br>ngs, a<br>os afte                                                                                                    | er recover                                                                                                    | utage (S<br>hen the<br>his settii<br>/ OFF ji<br>perating<br>te contro<br>What<br>ering fro<br>ped before                                                                                                    | SW2-I<br>powe<br>ng is<br>umpe<br>g mod<br>ol pro<br>t Hap<br>om a p<br>the pow                                                                                                    | R)<br>give<br>give<br>er. N<br>de (N<br>phibi<br>pper<br>pow                                                                                                    | omes l<br>on prico<br>ote al:<br>NOTE;<br>tio n s<br>is<br>er out                                                                                                    | back<br>brity i<br>so th<br>), set<br>status<br>tage                                                                                                    | on a<br>n cas<br>lat re<br>t tem<br>s are                                                                                                    | fter a<br>ses<br>gardles<br>peratur<br>stored                                                                                                    |
| of where<br>of wheel<br>fan dire<br>SW2<br>OFF (Fa                                                                                                    | -R sett<br>actory s<br>ON                                                                                                    | hether t<br>occurre<br>oor unit<br>itch SW<br>nd spee<br>ing<br>setting)<br>wing se                                                                                                    | o resta<br>d durin<br>has an<br>2-R is o<br>ed settir<br>Stop<br>Stops                                                                                                    | rt ope<br>g ope<br>auto<br>on or o<br>ngs, a<br>os afte<br>if the ur                                                                                                    | ration will<br>ration. The<br>start ON<br>off, the of<br>nd remotion<br>er recover<br>hit was stopp<br>to the m                                                                                                    | utage (S<br>hen the<br>his settin<br>/ OFF ji<br>perating<br>te contro<br>What<br>ering fro<br>bed before<br>odels b                                                                                                    | SW2-I<br>powe<br>ng is<br>umpe<br>g mod<br>ol pro<br>t Hap<br>om a p<br>the pow<br>elow.                                                                                                    | R)<br>give<br>give<br>r. N<br>le (f<br>phibi<br>pper<br>pow                                                                                                    | omes l<br>n pric<br>ote al:<br>NOTE<br>tio n s<br>is<br>er out<br>itage an                                                                                                    | back<br>brity i<br>so th<br>), set<br>statu<br>tage                                                                                                    | on a<br>n cas<br>lat re<br>t tem<br>s are                                                                                                    | fter a<br>ses<br>gardles<br>peratur<br>stored                                                                                                    |
| power of<br>where i<br>fan dire<br>SW2<br>OFF (Fa                                                                                                    | -R sett<br>outage<br>the indu-<br>ection a<br>-R sett<br>octory s<br>ON<br>he follo                                                                                                    | hether t<br>occurre<br>oor unit<br>itch SW<br>nd spee<br>ing<br>eetting)<br>wing se<br>Mod                                                                                                    | o resta<br>d durin<br>has an<br>2-R is c<br>ed settir<br>Stop<br>Stops<br>ettings a<br>e befor<br>ower ou                                                                                                    | rt ope<br>g ope<br>auto<br>on or o<br>ngs, a<br>os afte<br>if the ur<br>apply<br>te the<br>utage                                                                                                    | oower ou<br>ration wi<br>ration. Th<br>start ON<br>off, the op<br>nd remoti<br>er recover<br>to the m                                                                                                    | utage (S<br>hen the<br>his settin<br>/ OFF ji<br>perating<br>te contro<br>What<br>ering fro<br>bed before<br>odels b                                                                                                    | W2-l<br>powe<br>ng is<br>g mod<br>ol pro<br>t Hap<br>om a p<br>the pow<br>elow.                                                                                                    | R)<br>er cc<br>give<br>er. N<br>de (N<br>bhibi<br>pper<br>pow                                                                                                    | omes l<br>on prico<br>ote al:<br>NOTE<br>tio n s<br>er out<br>itage an                                                                                                    | back<br>prity i<br>so th<br>), set<br>status<br>tage<br>d runs                                                                                                    | on a<br>n cas<br>lat re<br>t tem<br>s are                                                                                                    | fter a<br>ses<br>gardles<br>peratur<br>stored<br>as running                                                                                                    |
| of where<br>fan dire<br>SW2<br>OFF (Fa<br>(NOTE) TI<br>Room air<br>Models                                                                                                    | -R sett<br>actory s<br>ON<br>he follo                                                                                                    | hether t<br>occurre<br>oor unit<br>itch SW<br>nd spee<br>ing<br>etting)<br>wing se<br>Mod<br>po<br>oner<br>umid he                                                                                                    | o resta<br>d durin<br>has an<br>2-R is c<br>ed settir<br>Stops<br>Stops<br>ettings a<br>e befor<br>ower ou<br>eating a                                                                                                    | on or of on or of on                                                                                                    | cover ou<br>ration will<br>ration. The<br>start ON.<br>off, the of<br>nd remotion<br>er recover<br>to the m<br>C                                                                                                    | utage (S<br>hen the<br>his setti<br>/ OFF ji<br>perating<br>te contri-<br>What<br>ering fro<br>bed before<br>odels b                                                                                                    | SW2-I<br>powe<br>ng is<br>umpe<br>g mod<br>ol pro<br>t Hap<br>om a p<br>the pov<br>elow.                                                                                                    | R)<br>er ccc<br>give<br>er. N<br>de (N<br>bhibi<br>pper<br>pow                                                                                                    | omes l<br>on prico<br>ote al:<br>NOTE<br>tio n s<br>er out<br>itage an                                                                                                    | back<br>prity i<br>so th<br>), set<br>statu:<br>tage<br>tage<br>HE                                                                                                    | on a<br>n cas<br>lat re<br>t tem<br>s are<br>if it wa                                                                                                    | fter a<br>ses<br>gardles<br>peratuu<br>stored<br>as running                                                                                                    |
| OFF (Fa<br>(NOTE) TI<br>Room air<br>Models<br>deh                                                                                                    | -R sett<br>actory s<br>ON<br>he follo<br>conditi<br>with hu<br>umidify                                                                                                    | hether t<br>occurre<br>oor unit<br>itch SWe<br>ing<br>etting)<br>wing se<br>Mod<br>pr<br>oner<br>umid he<br><i>i</i> ung fun                                                                                                    | o resta<br>d durin<br>has an<br>2-R is c<br>ed settin<br>Stop<br>Stops<br>ettings a<br>e befor<br>ower ou<br>eating a<br>ctions.                                                                                                    | rt ope<br>g ope<br>auto<br>on or o<br>ngs, a<br>os afte<br>if the ur<br>apply<br>re the<br>utage                                                                                                    | Dower ou<br>rration will<br>ration. TT<br>start ON<br>off, the o<br>nd remoin<br>er recove<br>nit was stopp<br>to the m<br>C                                                                                                    | utage (S<br>hen the<br>his settin<br>/ OFF ji<br>perating<br>te control<br>What<br>ering fro<br>odel before<br>odels b<br>cOOLIN                                                                                                    | SW2-I<br>powe<br>ng is<br>umpe<br>g mod<br>ol pro<br>t Hap<br>om a p<br>the pow<br>elow.<br>G                                                                                                    | R)<br>er ccc<br>give<br>er. N<br>de (N<br>bhibi<br>pper<br>pow<br>wer ou                                                                                                    | omes I<br>in prico<br>ote al:<br>NOTE;<br>tio n s<br>is<br>er out<br>itage an                                                                                                    | back<br>prity i<br>so th<br>), se'<br>tage<br>tage<br>HE                                                                                                    | on a<br>n cas<br>hat re<br>t tem<br>s are<br>if it wa                                                                                                    | fter a<br>ses<br>gardles<br>peratur<br>stored<br>as running<br>IG                                                                                                    |
| power of where of where of where of where some of whether of whether of wheth | -R sett<br>actory s<br>ON<br>he follo<br>conditi<br>with hu<br>umidify<br>Mode                                                                                                    | hether t<br>occurre<br>ocr unit<br>titch SW.<br>nd spee-<br>ing<br>wing se<br>Mod<br>proner<br>unid he<br>ving fun<br>els with<br>ying fun                                                                                                    | to resta<br>d durin<br>has an<br>2-R is c<br>d settir<br>stops<br>stops<br>titings a<br>e befor<br>ower ou<br>eating a<br>ctions.                                                                                                    | if the ur<br>apply the the ur<br>apply ind                                                                                                    | Dower ou<br>ration with<br>start ON<br>off, the o<br>nd remoind<br>per recovery<br>init was stopp<br>to the m<br>C<br>DRY                                                                                                    | utage (S<br>hen the<br>his settin<br>/ OFF j<br>perating<br>te contri-<br>What<br>ering fro<br>odels b<br>cOOLIN                                                                                                    | SW2-I<br>powe<br>g modo<br>ol pro<br>t Hap<br>m a p<br>the pov<br>elow.<br>G                                                                                                    | R)<br>er cc<br>give<br>er. N<br>le (f<br>bhibi<br>pper<br>pow<br>wer ou                                                                                                    | omes I<br>n price<br>JOTE<br>JOTE<br>S<br>er out<br>Itage an                                                                                                    | back<br>prity i<br>so th<br>), set<br>statue<br>tage<br>HE<br>JMIC                                                                                                    | on a<br>n casat re<br>t tem<br>s are<br>if it wa<br>ATIN                                                                                                    | fter a<br>ses<br>gardles<br>peratuu<br>stored<br>as running<br>IG<br>ATING                                                                                                    |
| power of where of where of where of where of where fan dire SW2 OFF (Fa OFF (Fa Models der der der der der der der der der der                                                                                                    | -R sett<br>actory s<br>ON<br>he follo<br>conditi<br>with hu<br>umidify<br>Mode<br>tunidify                                                                                                    | hether t<br>occurre<br>ocr unit<br>tich SW<br>nd spee<br>ing<br>etting)<br>wing se<br>Mod<br>pr<br>oner<br>unid he<br>r/ing fun<br>els with<br>ying fun<br>functior<br>ontact i                                                                                                    | o resta<br>d durin<br>has an<br>2-R is c<br>ed settir<br>Stop<br>Stops<br>ettings a<br>e befor<br>ower ou<br>actions.<br>actions.                                                                                                    | g ope<br>g ope<br>auto s<br>on or c<br>ngs, a<br>os afte<br>if the ur<br>apply<br>e the<br>utage<br>gs (S<br>S1), ct                                                                                                    | Dower ou<br>rration with<br>ration. This<br>start ON<br>off, the op<br>nd remoi<br>er recove<br>in twas stopp<br>to the m<br>C<br>DRY<br>W3-1 to<br>poose or                                                                                                    | utage (S<br>hen the<br>his settin<br>/ OFF ji<br>perating<br>te contri-<br>what<br>aring fro<br>bed before<br>odels b<br>cOOLIN<br>/ COOL                                                                                                    | SW2-I<br>powe<br>g mod<br>ol pro<br>t Hap<br>om a p<br>the pov<br>elow.<br>G                                                                                                    | R)<br>give<br>give<br>er. N<br>de (N<br>phibi<br>pper<br>pow<br>wer ou                                                                                                    | omes I<br>n prio<br>to ala<br>NOTE;<br>tio n s<br>s<br>er out<br>tage an<br>HL                                                                                                    | back<br>prity i<br>so th<br>so th<br>tage<br>tage<br>HE<br>JMIC                                                                                                    | on a<br>n cas<br>lat re<br>t tem<br>s are<br>i if it wa<br>(ATIN)<br>) HE/<br>CATIN<br>S.                                                                                                    | fter a<br>ses<br>gardles<br>peratuu<br>stored<br>is running<br>IG<br>ATING                                                                                                    |
| power i<br>where e<br>of whet<br>fan dire<br>SW2<br>OFF (Fa<br>NOTE) TI<br>Models<br>deh<br>deh<br>deh<br>(4) Contac<br>When<br>S1<br>operating                                                                                                    | -R sett<br>actory s<br>ON<br>he follo<br>conditi<br>with hi<br>umidify<br>Mode<br>numidify<br>t input                                                                                                    | hether t<br>occurre<br>occurre<br>oor unit<br>tich SW.<br>nd spee<br>ing<br>wing see<br>Mod<br>proner<br>unid he<br>ving fun<br>functior<br>ontact i<br>SW3-1<br>Setting                                                                                                    | o resta<br>d durin<br>has an<br>2-R is c<br>d settin<br>Stops<br>sttings a<br>e befor<br>ower ou<br>rating a<br>ctions.<br>settin<br>nput (S<br>SW3-2<br>setting                                                                                                    | g ope<br>auto o<br>no or o<br>ngs, a<br>s afte<br>if the ur<br>apply<br>e the<br>utage<br>gs (S<br>51), ch                                                                                                    | over our our our our our our our our our ou                                                                                                    | vitage (S<br>hen the<br>his settinis<br>y OFF ji<br>perating<br>te contro<br>what<br>aring fro<br>bed before<br>odels b<br>cOOLIN<br>( COOL<br>SW3-2)<br>he of the<br>Happen                                                                                                    | SW2-I<br>power<br>g is j<br>umpeg<br>j mod<br>ol pro<br>t Hap<br>om a p<br>the pow<br>elow.<br>G<br>G<br>ING                                                                                                    | R)<br>er cc<br>give<br>er. N<br>de (N<br>phibi<br>pper<br>pow<br>wer ou                                                                                                    | n prico<br>ote ala<br>IOTE<br>IOTE<br>itio n s<br>s<br>er out<br>ttage an<br>HL<br>HL                                                                                                    | back<br>prity i<br>so th<br>so th<br>statu:<br>tage<br>dd runs<br>HE<br>UMIC                                                                                                    | on a<br>n caa<br>hat re<br>t tem<br>s are<br>iif it wa<br>ATIN<br>) HE/<br>ATIN<br>S.                                                                                                    | Ifter a<br>ses<br>gardlete<br>peratui<br>stored<br>is running<br>IG<br>IG<br>IG                                                                                                    |
| power i<br>where e<br>of whete<br>fan dire<br>SW2<br>OFF (Fa<br>(NOTE) TI<br>Models<br>def<br>(4) Contac<br>When<br>S1<br>operating<br>Instantaneou<br>input (factory                                                                                                    | A sett<br>table inde<br>table inde<br>inde<br>table inde<br>table inde<br>table inde<br>table inde<br>table inde<br>table                                                                                                    | hether t<br>occurre<br>occurre<br>ing<br>ing<br>etting)<br>wing set<br>Mod<br>proner<br>umid hee<br>ying fun<br>functior<br>ontact i<br>SW3-1                                                                                                    | o resta<br>d durin<br>Has an<br>2-R is c<br>d settin<br>Stops<br>Stops<br>Stops<br>tttings a<br>e befor<br>wating a<br>actions.<br>ction.<br>n settin<br>nput (S<br>SW3-2<br>setting<br>OFF                                                                                                    | g ope<br>auto o<br>ngs, a<br>os aftet<br>if the ur<br>apply<br>e the<br>utage<br>gs (S<br>S1), ct                                                                                                    | DOWER OL<br>Tration With<br>tration. The<br>start ON<br>off, the op<br>ond remoi<br>er recove<br>in was stopp<br>to the m<br>C<br>DRY<br>W3-1 to<br>noose or<br>What H<br>erating status<br>seed by an instead<br>or or once.                                                                                                    | tage (S<br>hen the<br>ins settifies settifies<br>of the contri-<br>what<br>ering fro<br>odels b<br>ooclink<br>codels b<br>coollink<br>coollink<br>coollin                                                                                                    | SW2-I<br>powe<br>g is '<br>powe<br>ol pro-<br>t Hap<br>pom a i<br>the pov<br>elow.<br>G<br>ING<br>)<br>e follo<br>s<br>mditioner                                                                                                    | R)<br>er cc<br>give<br>give<br>er. N<br>bhibi<br>pper<br>pow<br>wer ou<br>bowin                                                                                                    | g funnes l                                                                                                    | back<br>brity i<br>so th<br>statu<br>tage<br>druns<br>HE<br>JMIC<br>HE                                                                                                    | on a an case at reaction of the case of the case of th                                                                                                    | Ifter a ses gardlex gardlex ga                                                                                                    |
| power i<br>where i<br>of whete<br>fan dire<br>SW2<br>OFF (Fa<br>(NOTE) TI<br>Models<br>deh<br>(4) Contac<br>When<br>S1<br>operating<br>Instantaneou<br>input (factory<br>Constant con                                                                                                    | A settle induced and a settle induced and a settle                                                                                                    | hether t<br>occurre<br>occurre<br>or unit<br>tch SW<br>etting)<br>wing see<br>Mod<br><u>p</u><br>oner<br>Mod<br><u>p</u><br>oner<br>wind he<br>swith<br>functior i<br>SW3-1<br>SW3-1                                                                                                    | o réstat<br>d durin<br>has an<br>2-R is c<br>ed settir<br>Stops<br>Stops | g ope<br>auto :<br>ss after<br>if the ur<br>apply<br>e the<br>trage<br>nd<br>gs (S'<br>1), cf<br>The opp<br>is rever<br>100 ms<br>Contact<br>(NOTE                                                                                                    | DOWER OL<br>reation with<br>start ON<br>off, the op<br>ond remoi<br>er recove<br>it was stopp<br>to the m<br>C<br>DRY<br>W3-1 to<br>noose or<br>What H<br>erating status<br>sed by an inst<br>e or more.<br>- Open to doo<br>open: air con<br>1).                                                                                                    | tage (S<br>hen the<br>is settiin<br>/ OFF ji<br>eventual<br>what<br>what<br>what<br>what<br>what<br>what<br>what<br>what                                                                                                    | SW2-I<br>power<br>g is -<br>umpe<br>g modo<br>ol prot<br>t Hap<br>m a p<br>the pov<br>elow.<br>G<br>ING<br>s<br>mditioner<br>s<br>mditioner<br>s<br>ion runs.<br>opped                                                                                                    | R)<br>er cc<br>givee<br>er. N<br>bhibi<br>pper<br>pow<br>wer ou<br>wer ou<br>control<br>(op<br>(No                                                                                                    | g fund<br>g fund<br>(OFF<br>(OFF<br>(OFF<br>(OFF<br>(OFF<br>(OFF<br>(OFF<br>(OFF<br>(OTE 2)).                                                                                                    | back<br>back<br>so th<br>so th<br>so th<br>statu:<br>tage<br>d runs<br>HE<br>JMIE<br>HE<br>ction<br>ntrol                                                                                                    | on as<br>n cas<br>at re<br>t tem<br>s are<br>i if it wa<br>ATIN<br>ATIN<br>SATIN<br>SATIN<br>SATIN<br>S d prior                                                                                                    | fter a<br>ses<br>gardles<br>peratuus<br>stored<br>is running<br>IG<br>IG<br>IG<br>IG<br>IG<br>IG<br>IG<br>IG<br>IG                                                                                                    |
| power i<br>where i<br>of whet<br>fan dire<br>SW2<br>OFF (Fa<br>NOTE) TI<br>Room air<br>Models<br>deh<br>(4) Contac<br>When<br>S1<br>operating<br>Instantaneou<br>input (factory<br>Constant con                                                                                                    | A sett<br>a sett<br>a sett | hether transformed to be a concurred occurred oc                                                                                                    | o réstat<br>d durin<br>has an 2-R is c<br>ed settir<br>Stops<br>Stops<br>Stops<br>Stops<br>tttings a<br>e befor<br>ower ou<br>atting a<br>ctions.<br>tction.<br>n settin<br>OFF<br>ON<br>Invalid                                                                                                    | gs (S'<br>The open auto :<br>ops, a area on or c<br>if the ur<br>apply e the<br>utage<br>gs (S'<br>1), cf<br>The open auto :<br>is rever<br>100 ms<br>Close to<br>Close to<br>Close to<br>Conta dir<br>Conta dir<br>Conta di di di dir<br>Conta di di conta di co | Dever our reation will reation. The start ON start ON start ON start ON start ON start ON start ON start ON start ON start on the method of the start of the method of the start of the method of the start of the start of the st                                                                                                    | tage (S<br>hen the<br>ins settifting<br>perating<br>the contri-<br>What<br>ering fro<br>odels b<br>doels b<br>doe                                                                            | SW2-I<br>power<br>ng is ,<br>umpe<br>y mod<br>ol pro<br>t Hap<br>ym a ;<br>the pow<br>elow.<br>G                                                                                                    | R)<br>er cc<br>give<br>er. N<br>le (1)<br>pper<br>pow<br>wer ou<br>wer ou<br>c<br>La                                                                                                    | g fund<br>g fund<br>(OFF)<br>g fund<br>(Co<br>(Co<br>(Co<br>(Co<br>(Co<br>(Co<br>(Co<br>(Co<br>(Co<br>(Co                                                                                                    | back<br>back<br>so th<br>so th<br>so th<br>statu<br>tage<br>dd runs<br>HE<br>UJMIC<br>HE<br>Ction<br>ntrol                                                                                                    | on as<br>n cas<br>at re<br>t tem<br>s are<br>s if it wa<br>ATIN<br>) HE/<br>ATIN<br>S.<br>I moo<br>d prior<br>ol is re<br>timer<br>timer<br>timer                                                                                                    | fter a<br>ses<br>gardle:<br>gardle:<br>stored<br>is running<br>is running |
| power i<br>where i<br>of whete<br>fan dire<br>SW2<br>OFF (Fa<br>OFF (Fa<br>Models<br>deh<br>(4) Contac<br>When<br>S1<br>operating<br>Instantaneou<br>input (factory<br>Constant con<br>Remote cont<br>prohibition/pr<br>input<br>NOTE1: S<br>NOTE2: C<br>NOTE3: If<br>fn<br>ft<br>ti<br>( ()                                                                                                    | A sett<br>a setting<br>a setting<br>a setting<br>a setting<br>a setting<br>a setting<br>a setting<br>a mode<br>a sontact<br>a sontact<br>a sont                                                                                                    | hether trians occurre<br>occurre<br>opcurret<br>ing<br>etting)<br>wing se<br>Modular<br>ming fun<br>etting)<br>ming fun<br>etting fun<br>etting | o réstat<br>d durin<br>has an<br>2-R is c<br>d settir<br>Stop<br>Stops<br>ttting a<br>e befor<br>ower ou<br>atting a<br>ctions.<br>tction.<br>n settin<br>nput (S<br>SW3-2<br>setting<br>OFF<br>ON<br>Invalid<br>Invalid<br>Invalid<br>coperatir<br>t opera<br>conta<br>conta<br>con             | gs (S'<br>if the ur<br>apply<br>gs attained<br>if the ur<br>apply<br>gs (S'<br>if), cf<br>is rever<br>100 ms<br>air cor<br>no cha<br>contact.<br>Close to contact.<br>Close to conta                                                                                                    | DRY<br>W3-1 to<br>DRY<br>W3-1 to<br>DRY<br>W3-1 to<br>DRY<br>W3-1 to<br>DRY<br>W3-1 to<br>DRY<br>W3-1 to<br>DRY<br>W1-1 to<br>DRY<br>C<br>DRY<br>C<br>D<br>C<br>D<br>C | tage (S<br>hen the initial setting<br>/ OFF jiperating<br>perating the contri-<br>what<br>ering froo<br>odels b<br>OOLIN<br>/ COOL<br>SW3-22<br>he of the<br>dioner is st<br>difference in the set<br>set air condition<br>difference in the set<br>set air condition<br>difference in the set<br>operating start<br>mmand<br>di controll<br>oparad set<br>set air conditioner is st<br>di controll<br>di controll<br>set air conditioner is st<br>oparad set<br>set air conditioner is st<br>oparad set<br>set air conditioner is st<br>oparad set<br>set air conditioner is st<br>oparad set<br>set air conditioner is st<br>oparad set<br>set air conditioner is st<br>oparad set<br>set air conditioner is st<br>oparad set<br>set air conditioner is st<br>oparad set<br>set air conditioner is st<br>oparad set<br>set air conditioner is st<br>oparad set air conditioner is st<br>oparad set air conditioner is st                                                                                                    | SW2-I<br>power<br>of prove<br>of prove<br>of prove<br>of prove<br>elow.<br>G<br>ING                                                                                                    | R) constraints and the second second                                                                                                    | g funn<br>g funn<br>Co<br>st com<br>/ OFF<br>erate /<br>prohi<br>/ OFF<br>prohi<br>he co<br>ch so<br>se of t<br>he co<br>ch so<br>com<br>menes<br>se of t                                                                                                    | back<br>back<br>so th<br>so th<br>so th<br>so th<br>tage<br>d runs<br>HE<br>JMIE<br>HE<br>Ction<br>ntrol<br>control<br>stop /<br>e cor<br>bited<br>be cor<br>bited<br>be cor<br>bited<br>be cor<br>bited<br>be cor<br>trolle<br>be cor<br>trolle<br>trolle | ATIN<br>ATIN<br>ATIN | fter a ses<br>gardles stored<br>is stored<br>is running<br>IG<br>ATTING<br>IG<br>IG<br>IG<br>IG<br>IG<br>IG<br>IG<br>IG<br>IG<br>IG<br>IG<br>IG<br>IG                                                                                                    |
| Power of wheel fan dire of wheel fan dire of wheel fan dire SW2 OFF (Fa OFF) (Fa OFF) (Fa OFF | A sett<br>cottage<br>the indk<br>conditi<br>conditi<br>conditi<br>me follo<br>conditi<br>mine follo<br>conditi<br>munidify<br>Mode<br>munidify<br>tatinput<br>tatinput<br>tatinput<br>tatinput<br>tatinput<br>tatinput<br>tatinput<br>conditi<br>mode<br>southact<br>southact<br>s                                                                                                   | hether I nd spee<br>occurre<br>oor unit<br>tich SW<br>ing<br>etting)<br>wing se<br>Modu<br>oner<br>unid he<br>ring fun<br>els with<br>setting<br>OFF<br>ON<br>on or<br>SW3-1<br>setting<br>OFF<br>ON<br>on or<br>SW3-1<br>setting<br>OFF<br>ON<br>on or<br>SW3-1<br>setting<br>OFF<br>ON<br>on or<br>SBB1S<br>i sis still c                                                                                                    | o réstat<br>d durin<br>has an<br>2-R is c<br>d settir<br>Stop<br>Stops<br>ttting a<br>e befor<br>ower ou<br>atting a<br>ctions.<br>tction.<br>n settin<br>nput (S<br>SW3-2<br>setting<br>OFF<br>ON<br>Invalid<br>Invalid<br>Invalid<br>coperatir<br>t opers<br>contac<br>t contac<br>e contac                                                                                                    | The open of the second second                                                                                                    | Dever our reation with the centra term of the port of the port of the conta the centra the conta the centra the conta the centra the conta the centra the conta the centra the conta the centra the conta the centra the conta the centra the conta the centra the conta the centra the conta the centra the centra                                                                                                    | tage (S<br>hen the inis settift<br>/ OFF ji perating<br>perating tec contri-<br>What<br>erring fro-<br>odels b<br>OOLIN<br>/ COOLIN<br>/ C                                                                                                    | SW2-I<br>power<br>in magins is<br>in mode<br>of pro-<br>in the power<br>elow.<br>G<br>G<br>INNG<br>in runs.<br>opped<br>ion runs.<br>opped<br>ion runs. | R) ber coc give and the second second                                                                                                    | g funn<br>g funn<br>G funn<br>g funn<br>Co<br>st comm<br>/ OFF<br>remoto<br>the porohin<br>that is<br>a control<br>the co<br>the co<br>t                                                                                                    | back<br>so th<br>so th<br>so th<br>so th<br>so th<br>so th<br>tage<br>tage<br>HE<br>JMIE<br>HE<br>UMIE<br>HE<br>Ction<br>ntrol<br>mann<br>control<br>stop /<br>transport<br>transport                                                                                                    | an casa received and cases at realized the same same same same same same same sam                                                                                                    | fter a ses<br>gardles stored<br>is stored<br>is running<br>IG<br>ATTING<br>IG<br>IG<br>IG<br>IG<br>IG<br>IG<br>IG<br>IG<br>IG<br>IG<br>IG<br>IG<br>IG                                                                                                    |
| Power of wheel<br>of wheel<br>fan dire<br>OFF (Fa<br>NOTE) TI<br>Models<br>deh<br>(4) Contac<br>When<br>S1<br>operating<br>Instantaneou<br>input (factory<br>Constant con<br>Remote cont<br>prohibition/prinput<br>NOTE1: S<br>O E<br>VOTE2: C<br>NOTE2: C                                                                                                    | A sett<br>conditions of the sett<br>conditions of the sett                                                                                                    | hether transformed to the second to the second to the seco                                                                                                    | o réstat<br>d durin<br>has an<br>2-R is c<br>e de settir<br>Stopp<br>Stops<br>Stops<br>Sto | The open auto of the open auto of the op                                                                                                    | Dever our reation with reation. The start ON off, the op ond remoin the stopp of the the method of the section and the section and the section                                                                                                    | tage (S<br>hen the ins setti<br>/ OFF ji<br>perating<br>what<br>rring fro<br>odels b<br>OOLIN<br>/ COOL<br>SW3-22<br>re of the<br>COOLIN<br>/ COOL<br>SW3-22<br>re of the<br>cooling<br>/ COOL<br>SW3-22<br>re of the<br>cooling<br>/ COOL<br>/ COOL<br>/ | SW2-I<br>power<br>in a production of the power<br>of the power<br>elow.<br>G<br>ING<br>ING<br>ING<br>ING<br>ING<br>ING<br>ING<br>ING<br>ING<br>I                                                                                                    | R) Br coc give a constraint of the constraint of the constraint of                                                                                                    | g fund<br>g fund<br>Co<br>st com<br>he co<br>ch sore<br>co<br>ch sore<br>ch sore<br>co<br>ch sore<br>co<br>co<br>ch sore<br>co<br>co<br>ch sore<br>co<br>co<br>ch sore<br>co<br>co<br>ch sore<br>co<br>co<br>co<br>co<br>co<br>co<br>co<br>co<br>co<br>co<br>co<br>co<br>co                                                                                                    | back<br>back<br>so the<br>so the<br>so the<br>tage<br>tage<br>HE<br>UMIE<br>HE<br>Ction<br>ntrol<br>mano<br>control<br>stop /<br>mano<br>control<br>stop /<br>mano<br>control<br>to control<br>to control<br>t                                                                                                    | an cas<br>at reactions and reactions and reacti                                                                                                    | fter a ses<br>gardles stored<br>is running.<br>IG<br>ATTING<br>IG<br>IG<br>IG<br>IG<br>IG<br>IG<br>IG<br>IG<br>IG<br>IG<br>IG<br>IG<br>IG                                                                                                    |
| power of wheel fan dire of wheel fan dire of wheel fan dire OFF (Fa OFF (Fa OF | A setting of the index of the index of the i                                                                                                    | hether transformed and the second technologies and speed in the SW model of the second speed and speed and                                                                                                    | o restat<br>d durin<br>has an<br>2-R is c<br>ad settir<br>Stops<br>Stops<br>Stops<br>Stops<br>Stops<br>tttings a<br>e befor<br>ower ou<br>attings a<br>ctions.<br>tction.<br>n settin<br>over ou<br>a settin<br>OFF<br>ON<br>Invalid<br>Nor<br>Stops<br>Stops<br>Stop          | gs (S; (S; C)<br>The opper of the transmission of the transmission of transmission of transmission o                                                                                                    | Dever our reation will reation. The start ON off, the op ond remoin the store of the store of th                                                                                                    | tage (S<br>hen the is settiin<br>/ OFF ji perating<br>perating<br>what aring fro<br>odels b<br>OOLIN<br>/ COOL<br>SW3-22;<br>e of the<br>difference of the<br>difference of the<br>set air condition<br>of the air cool<br>antaneous is<br>cooled b<br>cooled b<br>cooled cooled b<br>cooled b<br>cooled b<br>cooled cooled cooled c                                                                                                    | SW2-I<br>powe<br>of prove<br>of prove<br>of prove<br>elow.<br>G<br>ING<br>ING<br>ING<br>ING<br>ING<br>ING<br>ING<br>ING<br>ING<br>I                                                                                                    | R)<br>Par coc<br>give and<br>per coc<br>powin<br>powin<br>La<br>ON<br>(NO<br>All<br>and<br>ting<br>assi<br>contra<br>mathing<br>assi<br>contra<br>contra | g fund<br>g fund<br>Co<br>st com<br>rerate /<br>OTF 2).<br>remota con<br>the po<br>ciime s can<br>the po<br>ciime s can<br>the po<br>co<br>the po<br>ciime s can<br>the po<br>ciime s can<br>the po<br>ciime s can<br>the po<br>ciime s can<br>the po<br>ciime s can<br>the po<br>ciime s can<br>the po<br>ciime s can<br>the po<br>co<br>the po<br>co<br>the po<br>the po<br>co<br>the po<br>co<br>the po<br>the po<br>co<br>the po<br>the po<br>the | back<br>back<br>so the<br>so the<br>so the<br>tage<br>tage<br>HE<br>UJMIE<br>HE<br>Ction<br>Introl<br>mano<br>control<br>control<br>control<br>control<br>bited<br>bited<br>bited<br>bited<br>bited<br>control<br>control<br>c                                                   | an cas<br>at realized and the second<br>sate of the second and second<br>sate of the second and second and second<br>second and second and second and second<br>second and second and second and second<br>second and second and se                                                                                                    | Arring<br>Arring<br>Arring                                                    |

Total wire length max: 100m

#### **5.Control Codes**

n using a central remote controller, the operating codes can be used to limit ation from wireless remote controllers. Three beeps for signal reception will be heard nuously when the wireless remote controller is operated while in central control. ermitted; ×: prohibited

|                                                    |                                                        |                 | 0           | perat   | ations from the remote controller |                                |                     |        |                               |                                | l til                                |
|----------------------------------------------------|--------------------------------------------------------|-----------------|-------------|---------|-----------------------------------|--------------------------------|---------------------|--------|-------------------------------|--------------------------------|--------------------------------------|
|                                                    |                                                        |                 | "Run"       | ' contr | ol from                           | n the                          | p" control from the |        |                               | tral<br>ct ing                 |                                      |
| S1                                                 |                                                        |                 | centr       | al cont | troller                           |                                | centr               | al con | troller                       |                                | La el                                |
| operating<br>mode                                  | Control mode                                           | Control<br>code | Run / timer | Stop    | Operating mode<br>temperature     | Fan direction<br>and fan speed | Run / timer         | Stop   | Operating mode<br>temperature | Fan direction<br>and fan speed | Operations from<br>controller and co |
|                                                    | ON / OFF control                                       | 0,1,3           | ×           | ×       | 0                                 |                                | ×                   | ×      | 0                             |                                |                                      |
|                                                    | is rejected                                            | 10,11           | ×           | ×       | ×                                 |                                | ×                   | ×      | ×                             |                                |                                      |
| Instantaneous<br>contact mode                      | Only OFF control<br>is accepted                        | 2<br>12–19      | ×           | 0       | ×                                 |                                | ×                   | 0      | ×                             |                                |                                      |
|                                                    | Central priority<br>Last command priority              | 4               | 0           | 0       | 0                                 |                                | ×                   | 0      | ×                             | 0                              |                                      |
|                                                    |                                                        | 5               | 0           | 0       | 0                                 |                                | ×                   | ×      | 0                             |                                |                                      |
|                                                    |                                                        | 6,7             | 0           | 0       | 0                                 |                                | 0                   | 0      | 0                             |                                |                                      |
|                                                    | Timer operation<br>is accepted by<br>remote controller | 8               | 0*          | 0*      | 0*                                | 0                              | ×                   | 0      | ×                             |                                |                                      |
|                                                    |                                                        | 9               | 0*          | 0*      | 0*                                |                                | ×                   | × ×    | 0                             |                                | 0                                    |
|                                                    |                                                        | 2,10-19         |             |         | ×                                 | ]                              |                     |        | ×                             | ]                              |                                      |
| 0                                                  |                                                        | 0,1,3,5-7       |             |         | 0                                 | ]                              |                     |        | 0                             | ]                              |                                      |
| Constant                                           |                                                        | 4               | ×           | ×       | 0                                 | ]                              | ×                   | ×      | ×                             | ]                              |                                      |
| contact mode                                       |                                                        | 8               | 1           |         | 0*                                | 1                              |                     |        | ×                             | 1                              |                                      |
|                                                    |                                                        | 9               | 1           |         | 0*                                | 1                              |                     |        | 0                             | 1                              |                                      |
| All remote<br>controller actions<br>are prohibited |                                                        |                 | ×           | ×       | ×                                 | ×                              | ×                   | ×      | ×                             | ×                              |                                      |
| *Only during timer operation                       |                                                        |                 |             |         |                                   |                                |                     |        |                               |                                |                                      |

remote controller permission / prohibition settings using the iTM / iTC are as follows. vermitted;  $\times$  : prohibited

| S1 pin                             |                                                    |                          | iTM / iTC se              | ttings               | Operations from the<br>remote controller |                               |                                |                         |   |
|------------------------------------|----------------------------------------------------|--------------------------|---------------------------|----------------------|------------------------------------------|-------------------------------|--------------------------------|-------------------------|---|
| oportuning mode                    | Start / stop                                       | Change<br>operating mode | Change set<br>temperature | Run /<br>timer       | Stop                                     | Operating mode<br>temperature | Fan direction<br>and fan speed | Operation<br>controller |   |
| Instantaneous<br>contact mode ON / |                                                    | ON / OFF                 | permitted                 | permitted/prohibited | ×                                        | ×                             | 0                              |                         |   |
|                                    | Constant<br>contact mode                           | rejected                 | prohibited                | permitted/prohibited | ×                                        | ×                             | ×                              |                         |   |
| ſ                                  | Instantaneous<br>contact mode                      |                          | pormitted                 | permitted            | ×                                        | ×                             | 0                              | ]                       |   |
| I                                  |                                                    | Only OFF                 | permitted                 | prohibited           | ~                                        | 0                             | ~                              |                         |   |
| I                                  |                                                    |                          | prohibited                | permitted/prohibited | 1 ^                                      | 0                             | ^                              |                         |   |
| ſ                                  | Constant                                           | accepted                 | pormitted                 | permitted            | ×                                        | ×                             | 0                              |                         |   |
| I                                  | COnstant                                           | accopica                 | permitted                 | prohibited           |                                          |                               |                                |                         | 0 |
| I                                  | contact mode                                       |                          | prohibited                | permitted/prohibited | 1 ×                                      | ×                             | ×                              |                         |   |
| ſ                                  | Instantaneous                                      |                          | permitted                 | permitted/prohibited | 0                                        | 0                             | 0                              |                         |   |
| I                                  | contact mode                                       | Last command             | prohibited                | permitted/prohibited | ×                                        | 0                             | ×                              |                         |   |
| ſ                                  | Constant                                           | priority                 | permitted                 | permitted/prohibited | ×                                        | ×                             | 0                              |                         |   |
| I                                  | contact mode                                       |                          | prohibited                | permitted/prohibited | ×                                        | х                             | ×                              |                         |   |
|                                    | All remote<br>controller actions<br>are prohibited | Does not affect settings |                           |                      |                                          | ×                             | ×                              | ×                       |   |

#### 6.Read Operating / Error Display Signal

Operating / error signals can be read from the contact output (S5).

: Turn MR 1 ON when the air conditioner is running. : Turn MR 2 when a communication error has occurred between the KRP928BB2S and the air conditioner, or MR 1 is ON and the unit has stopped after an error. MR 2 is not turned ON during a warning.

| KRP9 | 28BB2 | S  |                                               |                                                    |
|------|-------|----|-----------------------------------------------|----------------------------------------------------|
| S8   | •     |    | Power supply for relay (Supply 12 )           | / DC externally.)                                  |
|      | θ     |    |                                               |                                                    |
|      |       |    | Operating control panel (Field supply)        |                                                    |
|      | мс    | +) |                                               | Relay specs (MR1 and MR2)                          |
| S5   | M1 (  | -) | MR1 Power<br>source for<br>to be a source for | Coil voltage: 12 V DC<br>Coil resistance: 160Ω 10% |
|      | M2    | -) | MR2Abnormality display                        | Wiring length<br>Max: 100m                         |
|      |       |    |                                               |                                                    |

#### 7.Combining Equipment

central controller can be combined with the following devices.

|                            | Central Remote Controller | ON / OFF controller | Schedule timer | D-BIPS | Contact input | Wired Remote Controller | Wireless Remote Controller |
|----------------------------|---------------------------|---------------------|----------------|--------|---------------|-------------------------|----------------------------|
| Central Remote Controller  | 0                         | 0                   | 0              | 0      | 0             | 0                       | 0                          |
| ON / OFF controller        | 0                         | 0                   | 0              | 0      | 0             | 0                       | 0                          |
| Schedule timer             | 0                         | 0                   | ×              | ×      | 0             | 0                       | 0                          |
| D-BIPS                     | 0                         | 0                   | ×              | ×      | 0             | 0                       | 0                          |
| Contact input              | 0                         | 0                   | 0              | 0      | ×             | 0                       | 0                          |
| Wired Remote Controller    | 0                         | 0                   | 0              | 0      | 0             | ×                       | ×                          |
| Wireless Remote Controller | 0                         | 0                   | 0              | 0      | 0             | ×                       | 0                          |

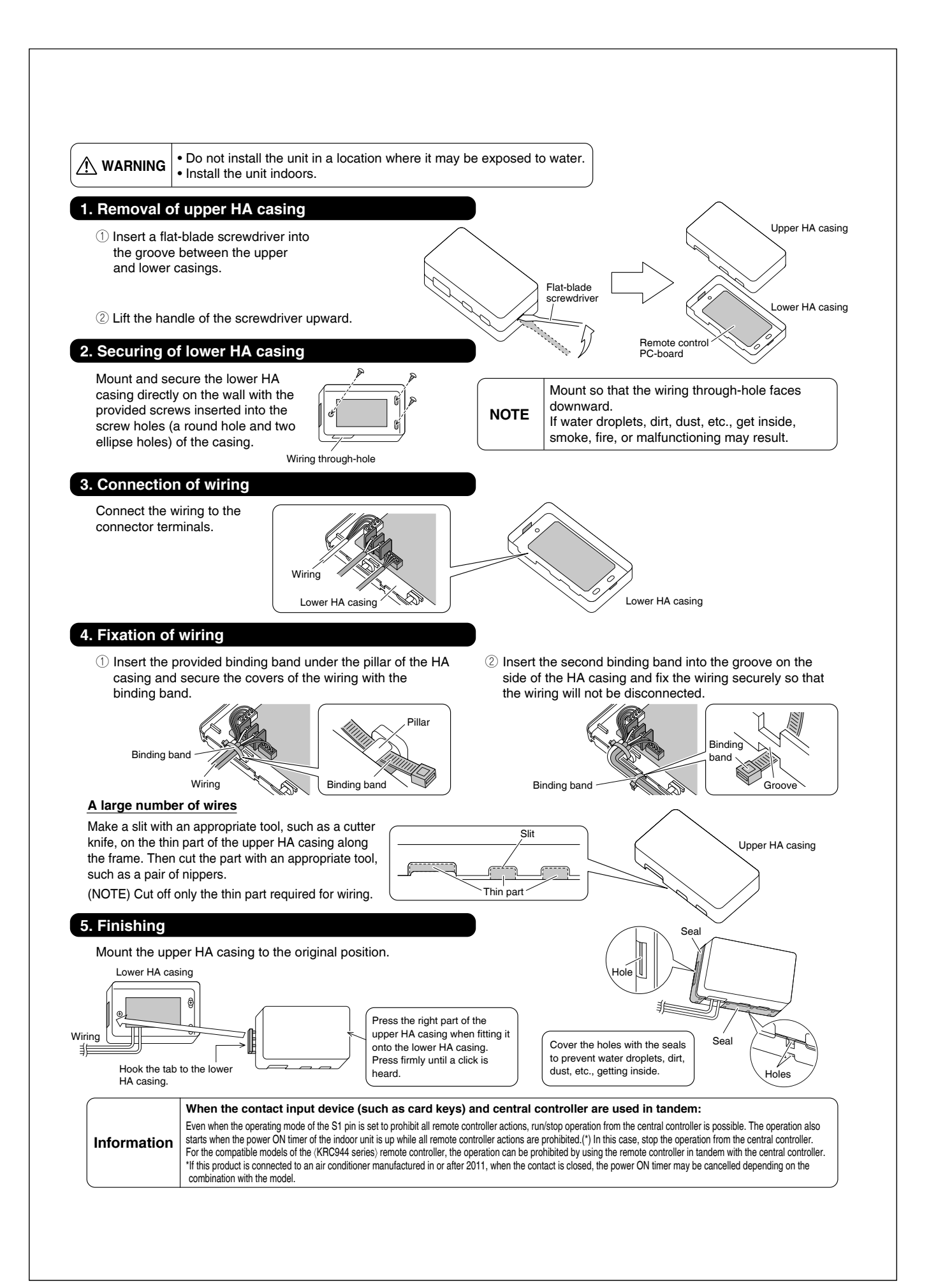

# 2.14 <KRP067A41> Remote Control PC-Board Set

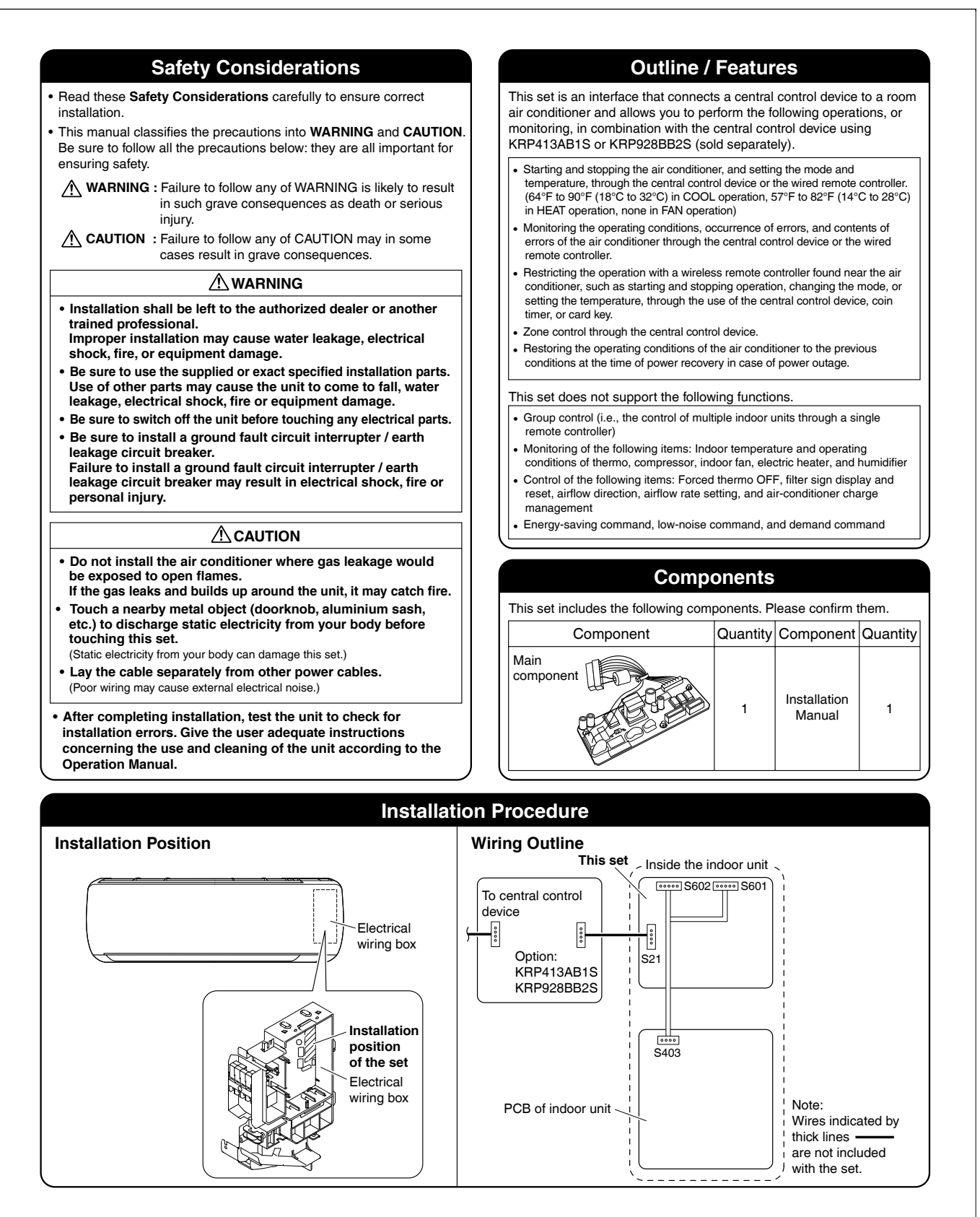

#### **Removal and Installation of Front Panel Opening Service Lid of Indoor Unit** Removal method The service lid is of removable type. 1) Place your fingers in the indentations on the main unit • Opening method (one each on the left and right sides), and open the panel until it stops. 1) Remove the single screw of the service lid. 2) Continue to open the front panel further while sliding the 2) Pull out the service lid frontward. panel to the left and pulling it toward yourself in order to disengage the rotating shaft on the left side. To disengage the rotating shaft on the right side, slide the panel to the right while pulling it toward yourself. Indentations on the main unit Installation method (App. Align the rotating shaft of the front panel with the grooves, and push all the way in. Then close slowly. Push both the sides and the center of the lower surface of the panel firmly. Rotating shaft Push the rotating shaft of the front panel into the groove. **Removal and Installation of Front Grille** Removal method 000 mark area 1) Remove front panel. Hook (3 locations) Hook 2) Remove the air filter. 3) Remove the screws (2) from the front grille. 4) Disengage 3 hooks (the location can be identified by 000 mark) at the top of the grille. < When there is no work space because the unit is close to ceiling > A CAUTION -· Installation method Be sure to wear protection gloves. 1) Install the front grille and firmly engage the upper Disengage the flap (horizontal blade), and pull the lower hooks (3 locations). part of the front grille toward yourself to remove it. 2) Insert 2 screws of the front grille. If it is difficult to remove, place both hands under the 3) Install the air filter then mount the front panel. center of the front grille, and while pushing up, pull it toward yourself. ush up 2) Pull toward yourself.

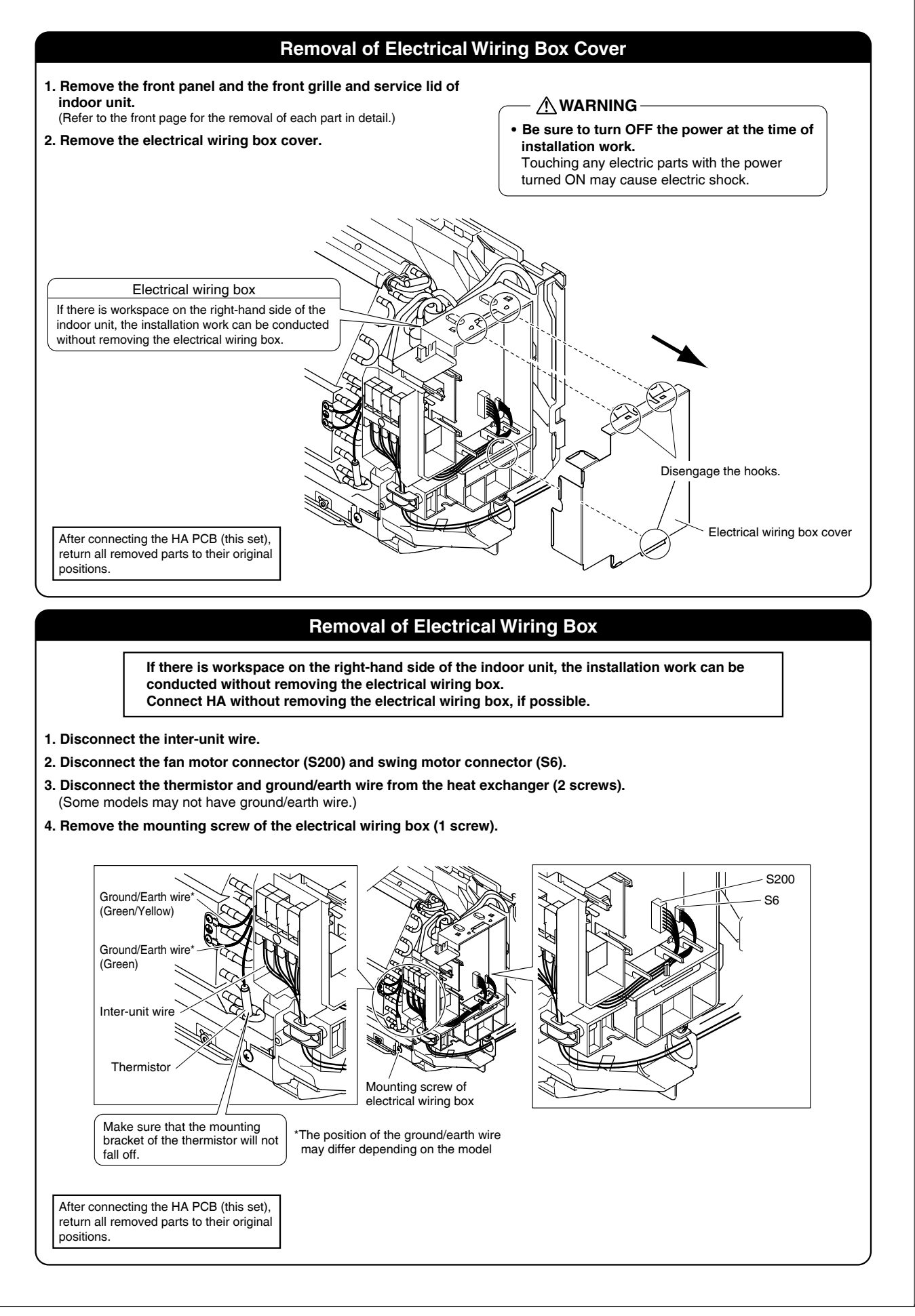

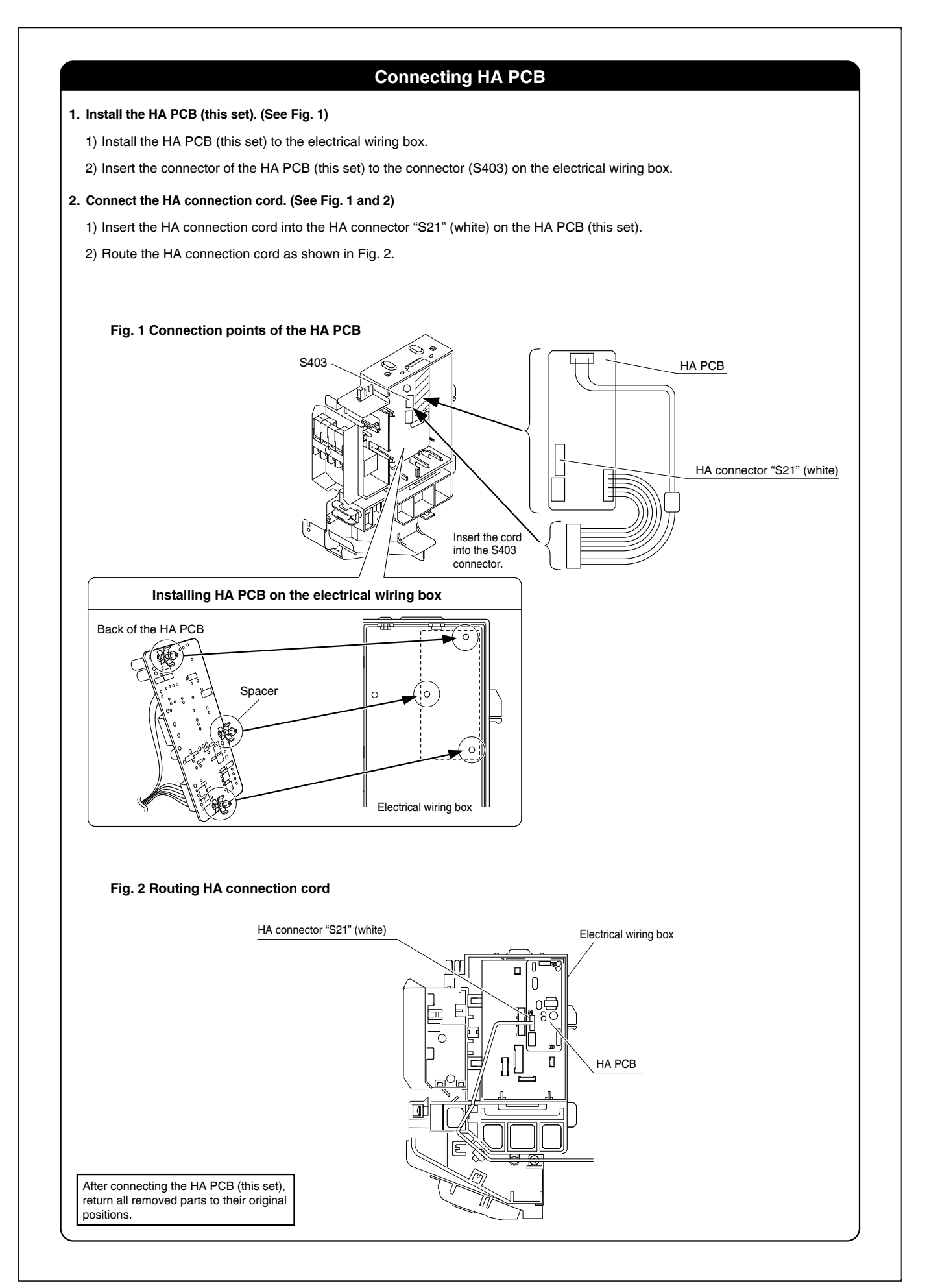

# 3. Outdoor Unit

# 3.1 <KPW063B4> Air Direction Adjustment Grille

| Name                                                                                                    | ①Air direction adjustment grille                                                                                                    | 2 Screw                                                                                          | ③ Spacer                                                                          | ④ Installation Manual                                                        |
|----------------------------------------------------------------------------------------------------|----------------------------------------------------------------------------------------------------|--------------------------------------------------------------------------------------------------|-----------------------------------------------------------------------------------|------------------------------------------------------------------------------|
| llustration                                                                                                    |                                                                                                    | ()                                                                                               |                                                                                   |                                                                              |
| Quantity                                                                                                    | 1 pcs.                                                                                                    | 4 pcs.                                                                                           | 4 pcs.                                                                            | 1 sheet(this sheet)                                                          |
| has been ins<br>its exhaust<br>When changin<br>Cautions f<br>Be sure to p<br>safe use of<br>1. Install<br>for main<br>2. When ins<br>install | talled facing a road, so that passing pair<br>g the airflow direction to prevent exhau<br>or usage<br>erform the following as installation pr<br>he air direction adjustment grille.<br>the product so that it is situated high<br>tenance purposes.<br>talling the product in a location in wh<br>a rollover prevention bracket (sold sen | eople are not<br>ust blowing d<br>ecautions to<br>enough to al<br>ich it may be<br>arately) at 1 | exposed to<br>ensure correct<br>low access to<br>e exposed to so<br>the same time | passersby or garden plants.<br>ct and<br>o the outdoor unit<br>strong winds, |
| 3. Tighten<br>Verifying th                                                                                                    | e amount of space required for ins                                                                                                    | tallation)                                                                                       | ation.                                                                            |                                                                              |
|                                                                                                    |                                                                                                    | ▲ Caution<br>Leave at leas<br>the outdoor u                                                      | <b>)</b><br>nit and any c                                                         | ch between the rear of<br>obstructions(walls, etc.).                         |

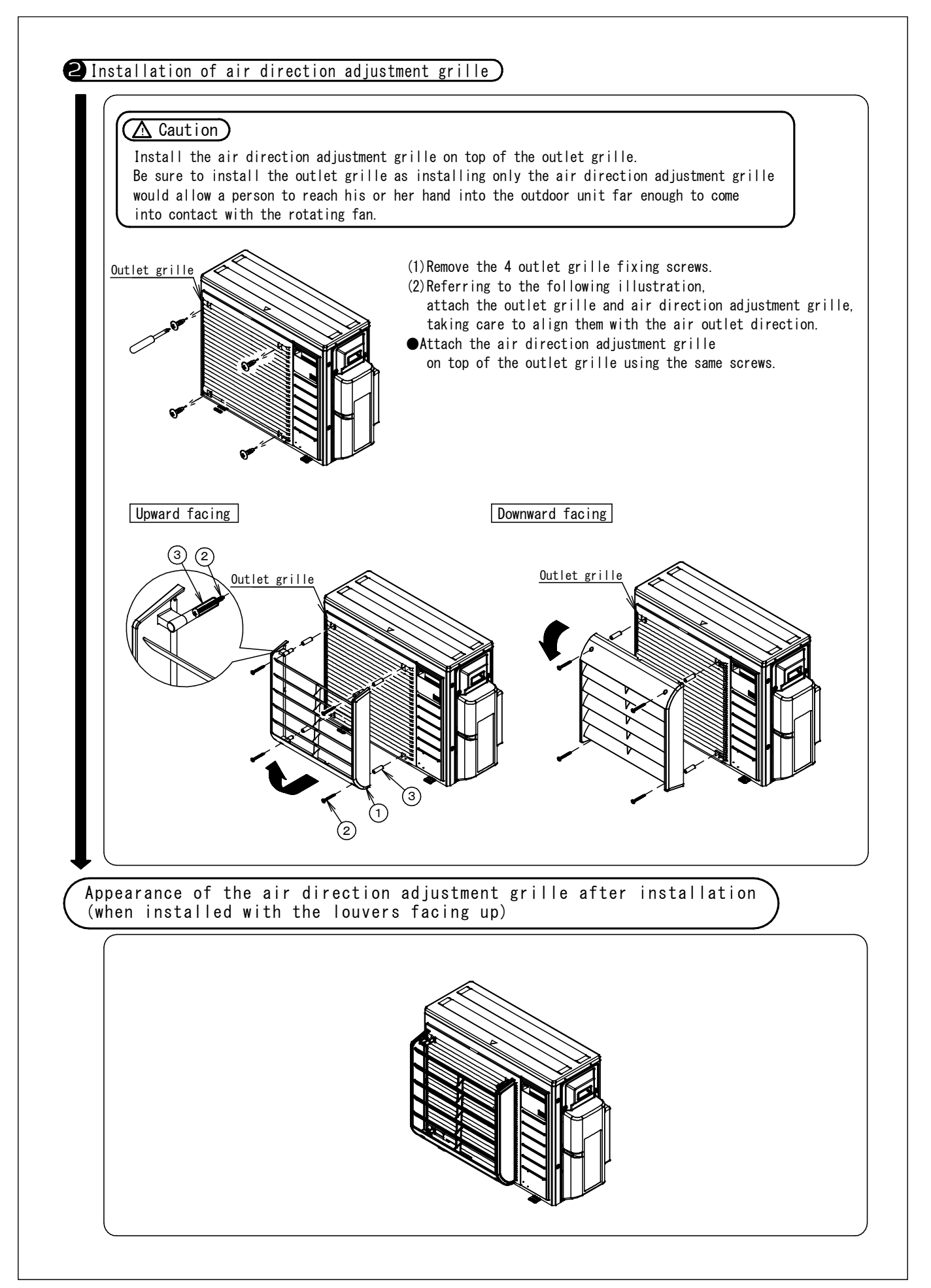

# 3.2 <KKG063A44> Back Protection Wire Net

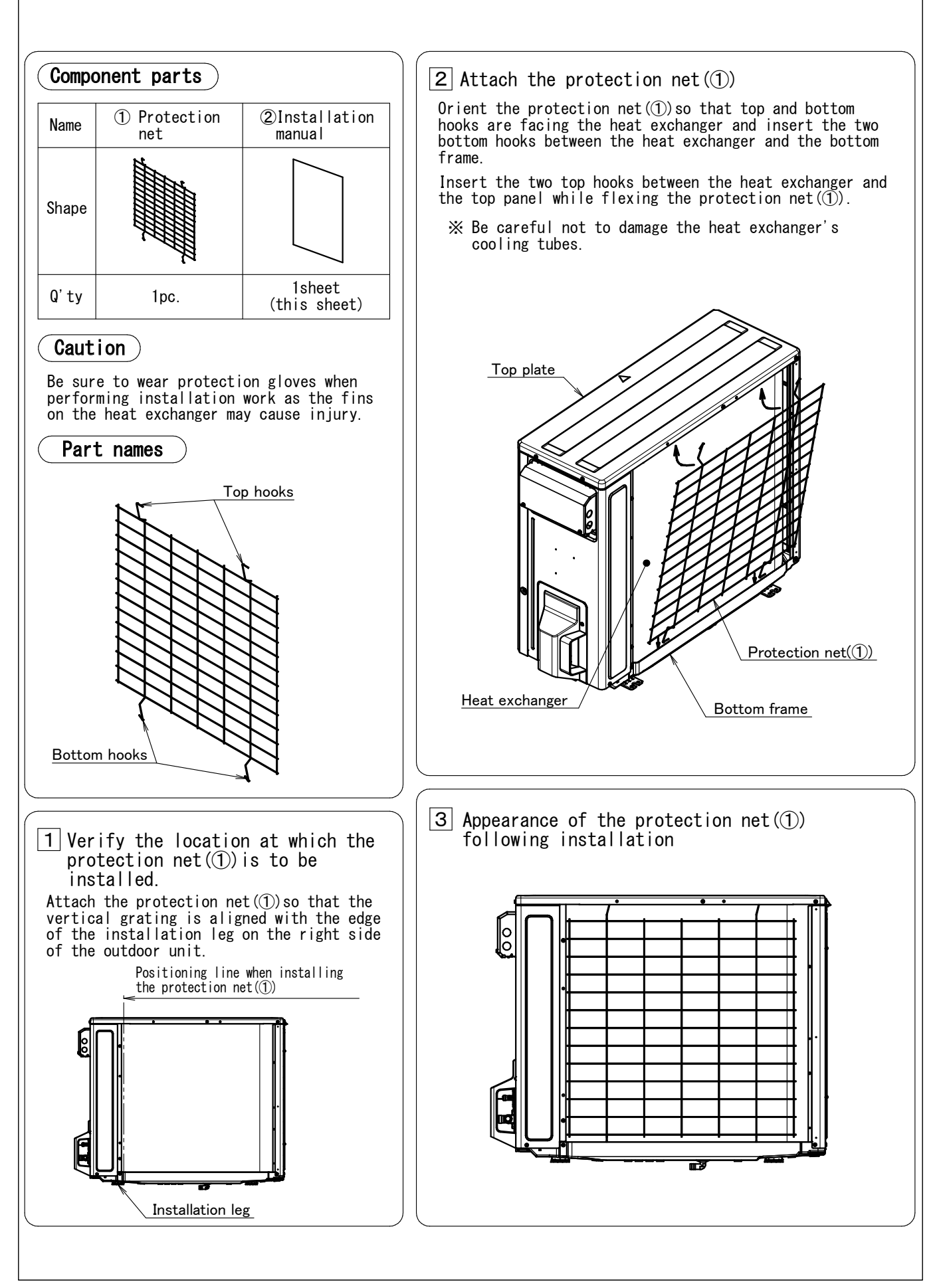

## 3.3 <KEH064A41> Drain Pan Heater

# **Safety Considerations**

# Give this installation manual to the user when installation is completed.

- Read these **Safety Considerations** carefully to ensure correct installation.
- After completing the installation, make sure that the unit operates properly during the startup operation.
- All phases of the field-installation, including, but not limited to, electrical, piping, and safety, must be done in accordance with manufacturer's instructions and must comply with national, state, provincial, and local codes.
- This product is a heater designed to melt snow that is blown into the product from the outside to prevent the drain pan of the outdoor unit from freezing.
- Install the product with a snow-break hood on a high stand if this product is used in heavy snow areas.
- Meaning of DANGER, WARNING and CAUTION symbols:

**DANGER** : Indicates an imminently hazardous situation which, if not avoided, will result in death or serious injury.

WARNING : Indicates a potentially hazardous situation which, if not avoided, could result in death or serious injury.

CAUTION : Indicates a potentially hazardous situation which, if not avoided, may result in minor or moderate injury. It may also be used to alert against unsafe practices.

## A DANGER -

• Do not touch the heater unit without wearing gloves. The temperature of the heater unit will become high when the heater is turned on.

Touching the heater unit with bare hands will result in burns or injury.

## 

• Only qualified personnel must carry out the installation work. Installation must be done in accordance with this installation manual.

Improper installation may result in electric shock, fire, or equipment damage.

- Use only specified accessories and parts for installation work. Failure to use specified parts may result in electric shock, fire, the product falling, or equipment damage.
- Before touching electrical parts, turn off the unit.
- Use specified wires. Connect and fix the wires so that the wires will not put improper force on the terminal junctions. Wires connected or fixed improperly could result in terminal overheating, an electric shock, or fire.

## 

- Wear protective gloves at the time of installation. Touching the suction mouth or aluminum fin of the outdoor unit may result in injury.
- Do not install the product in places where there is danger of exposure to inflammable gas leakage.
- If the gas leaks and builds up around the unit, it may catch fire.Do not grab the top plate of the outdoor unit carelessly when removing the top plate.
- The sharp edge of the top plate may cause injury.

# Accessories

| 1     C Installation Manual     1       D Information label     1 | A Drain pan heater |   | (B) Screw M4 × 5/16"<br>(M4 × 8mm)<br>(№) | 3 |
|-------------------------------------------------------------------|--------------------|---|-------------------------------------------|---|
| D Information label                                               |                    | 1 | © Installation Manual                     | 1 |
|                                                                   |                    |   | D Information label                       | 1 |

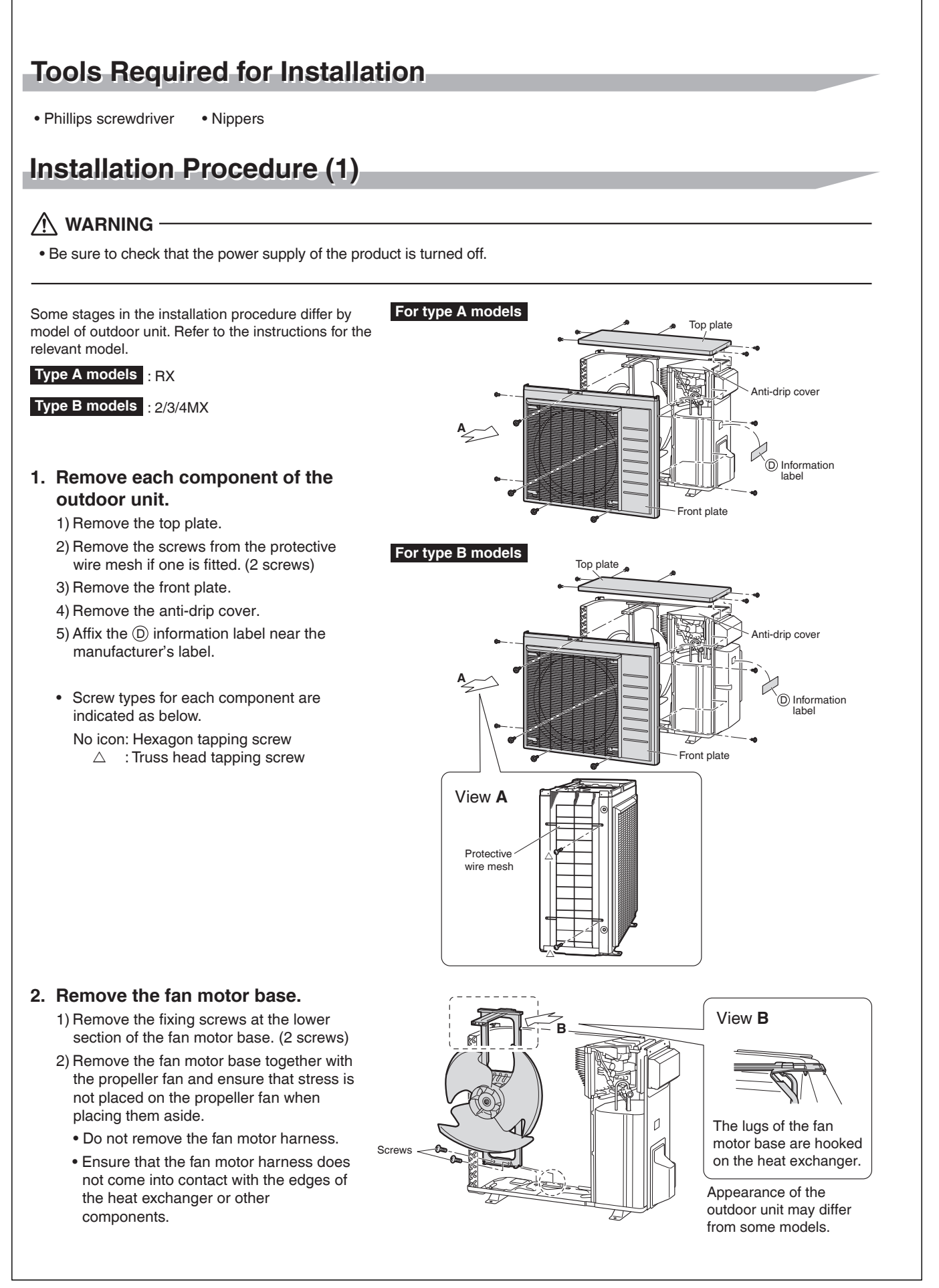

# Installation Procedure (2)

## 3. Install the (A) drain pan heater.

- 1) Remove 1 screw from the bottom frame so that the plates of the (A) drain pan heater can be inserted under the heat exchanger with ease.
- 2) Lift up the heat exchanger, and insert the plates of the A drain pan heater under the heat exchanger.
- The ground plate of the A drain pan heater should be installed so that it firmly adheres to the bottom frame.
  Install the A drain pan heater in a position where it does not come into contact with the fan motor base.
- 3) Fix the (A) drain pan heater with the (B) screws.
- 4) Reattach the screw that was removed from the bottom frame.

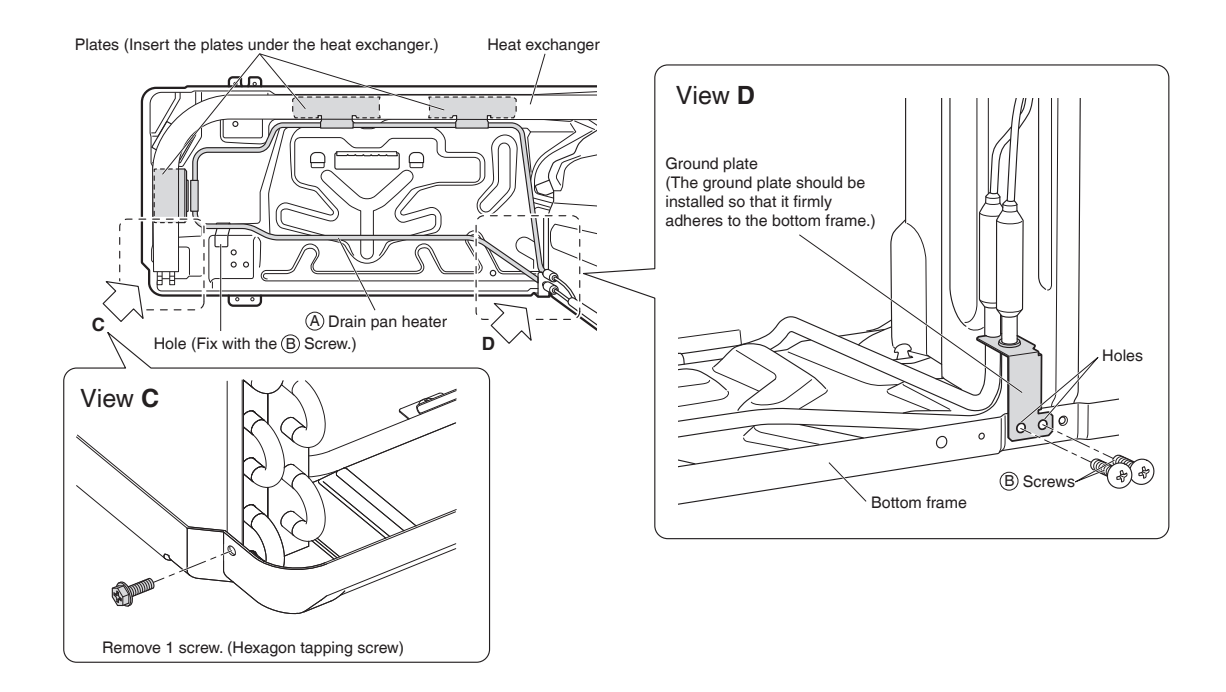

#### 4. Route the harnesses.

- 1) Trim the electrical wiring box with nippers at the locations shown in the figures.
- 2) Insert the drain pan heater harness into the space that was trimmed.

3) Secure the drain pan heater harness snap band in the hole in the partition plate.4) Install the fan motor base.

• Be careful not to confuse screw types. Refer to "Installation Procedure (1)".

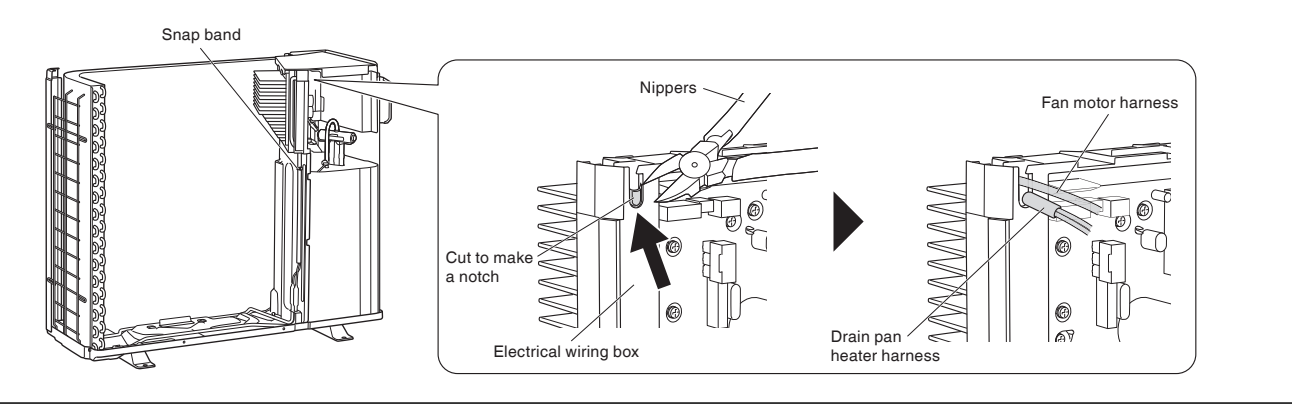

# Installation Procedure (3)

#### For type A models

5) Connect the fasten terminals to DP1 and DP2 on the PC-board.

• Either drain pan heater fasten terminal can be connected to either DP1 or DP2 with no problem.

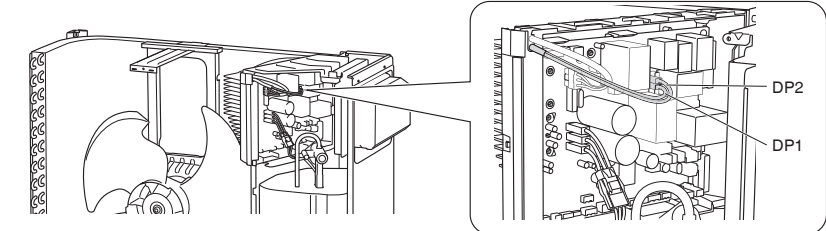

### For type B models

5) Connect the fasten terminals to DP3 and DP4 on the PC-board.

• Either drain pan heater fasten terminal can be connected to either DP3 or DP4 with no problem.

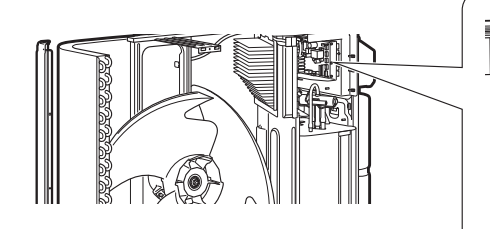

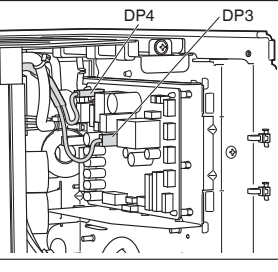

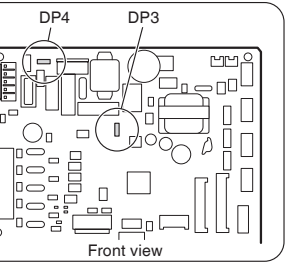

## 5. Cut the jumper.

## For type A models

• Using a tool such as nippers, cut the jumper (J9) of the PCB inside.

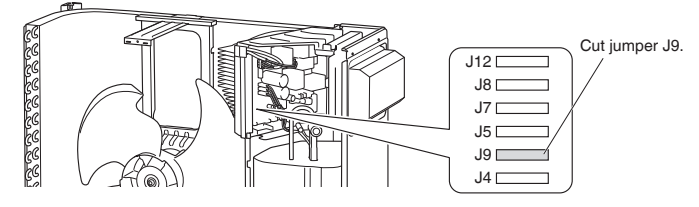

## For type B models

- Using a tool such as nippers, cut the jumper (J\_DP) on the service PC-board.
- Using the removed truss head tapping screw, reattach the switch cover.

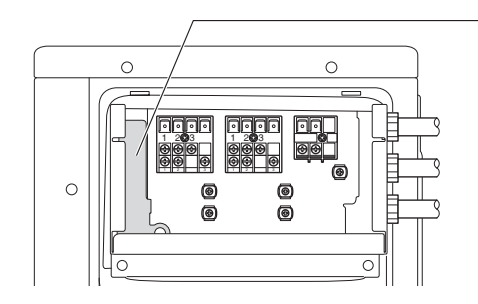

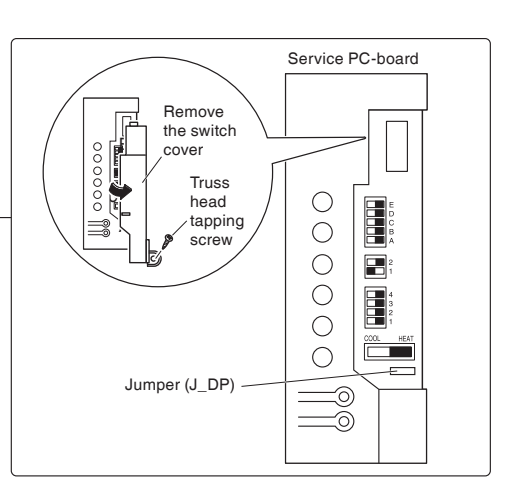

## 6. Install each component to the original position.

• Be careful not to confuse screw types. Refer to "Installation Procedure (1) ".

## 3.4 <KPS063A41> Snow Hood (Side)

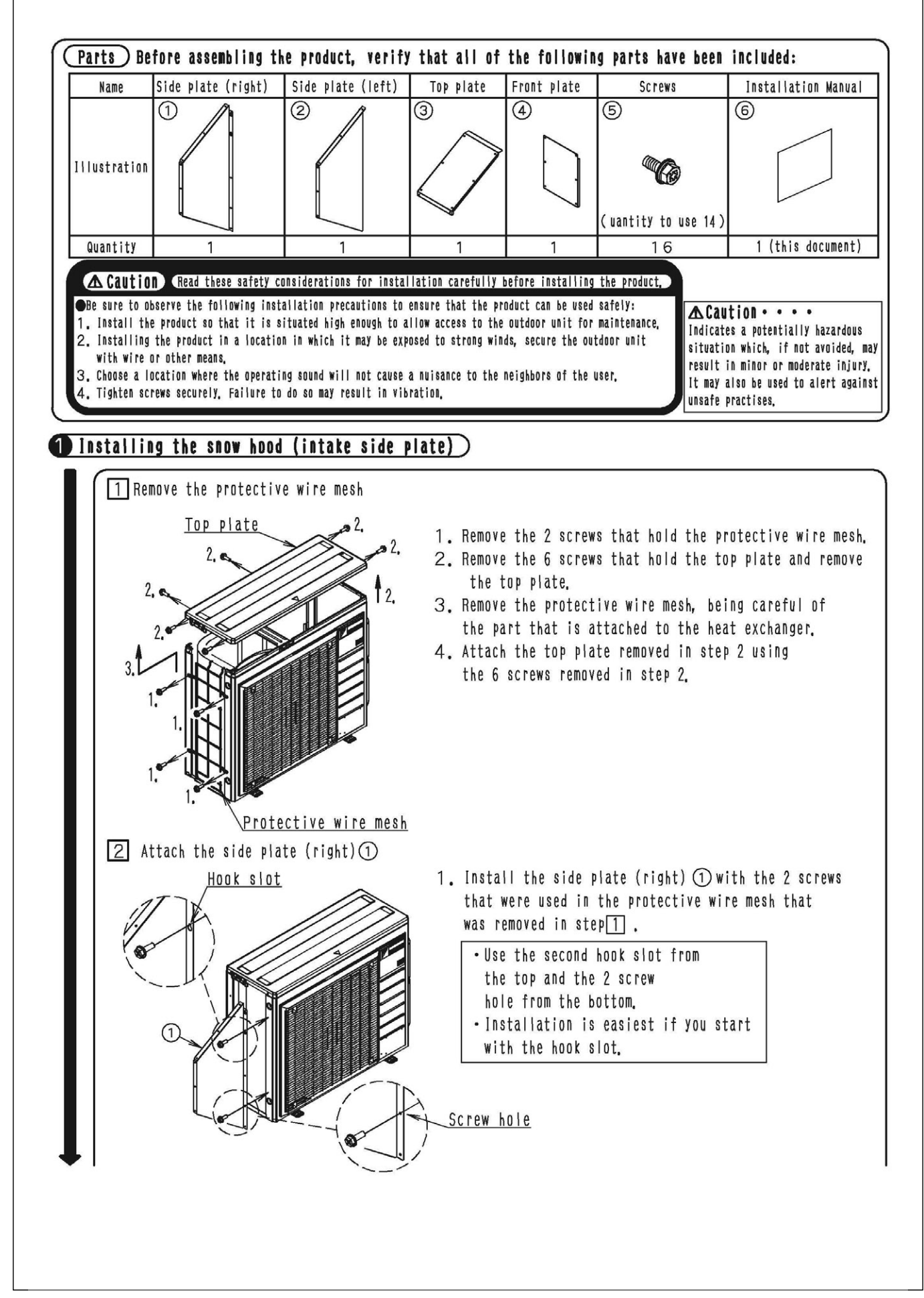

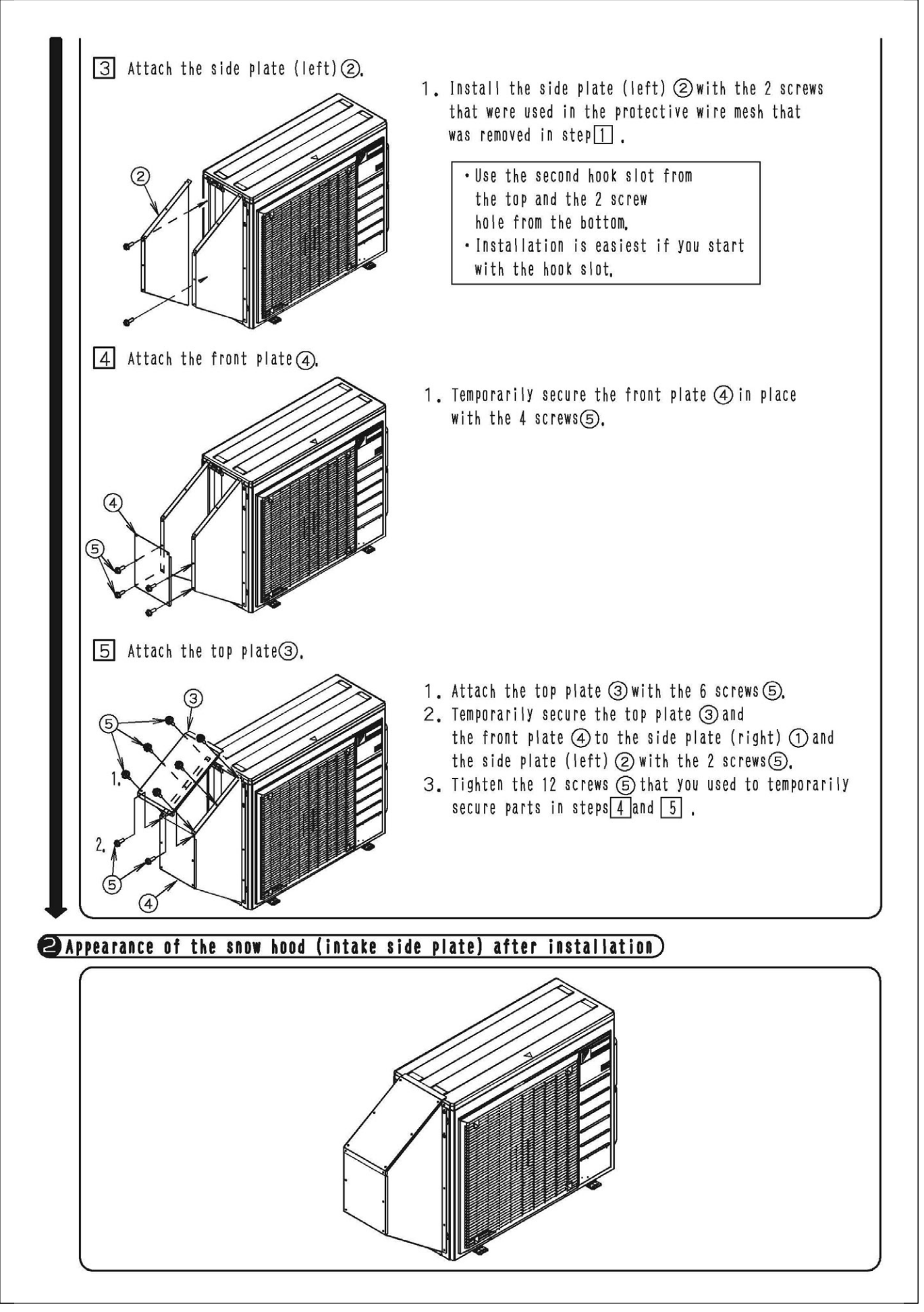

## 3.5 <KPS063A44> Snow Hood (Rear)

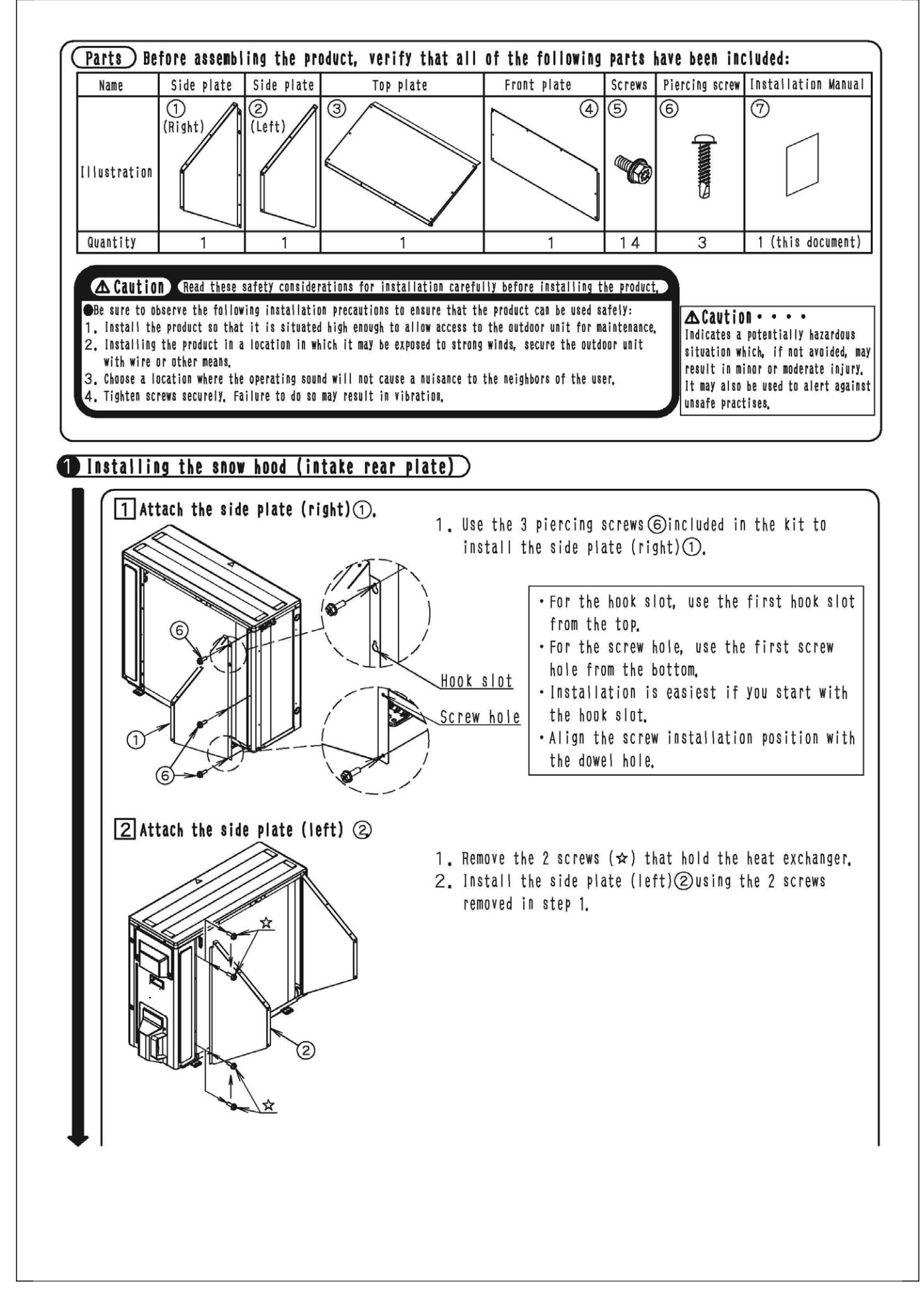

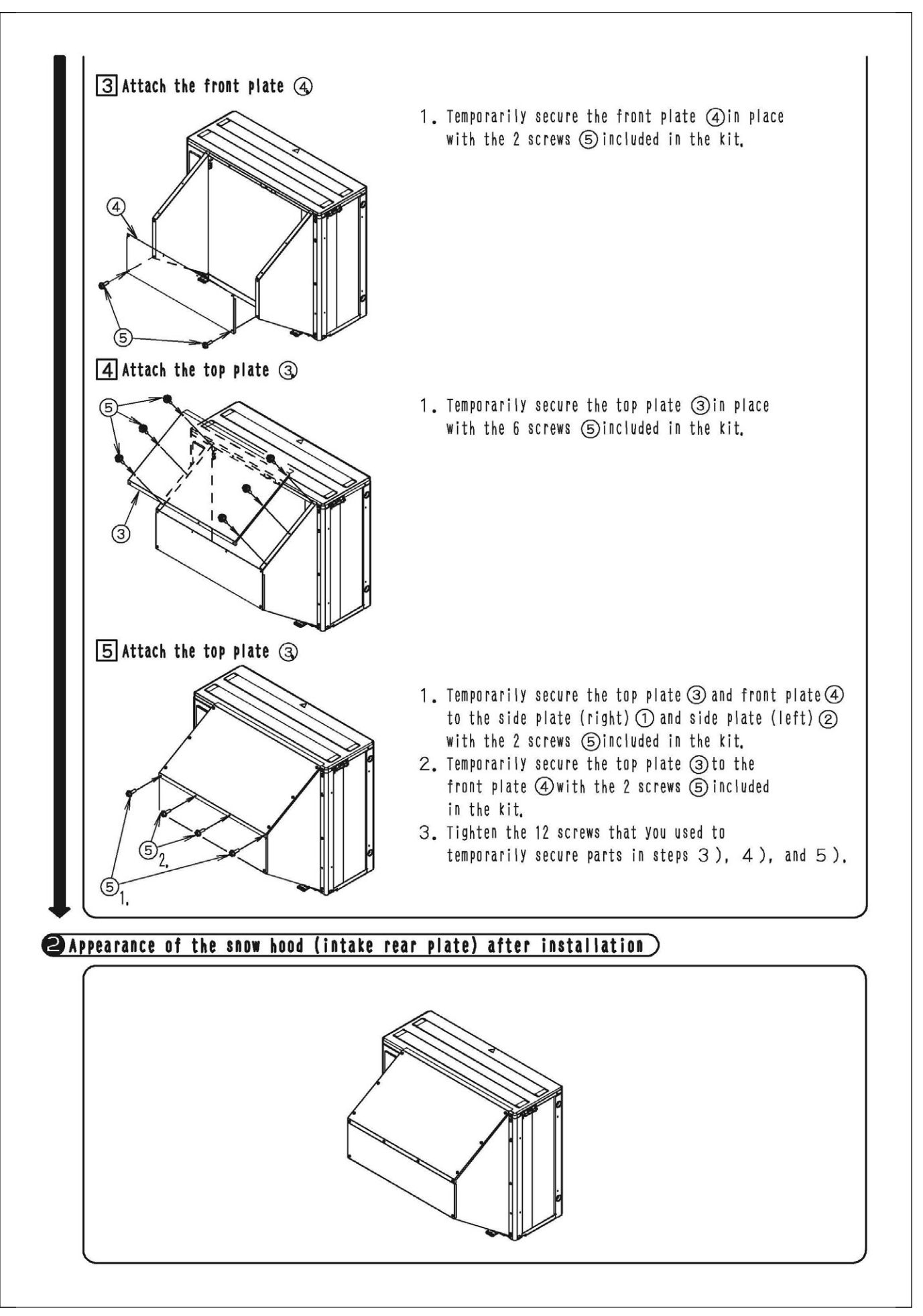

## 3.6 <KPS063A47> Snow Hood (Discharge)

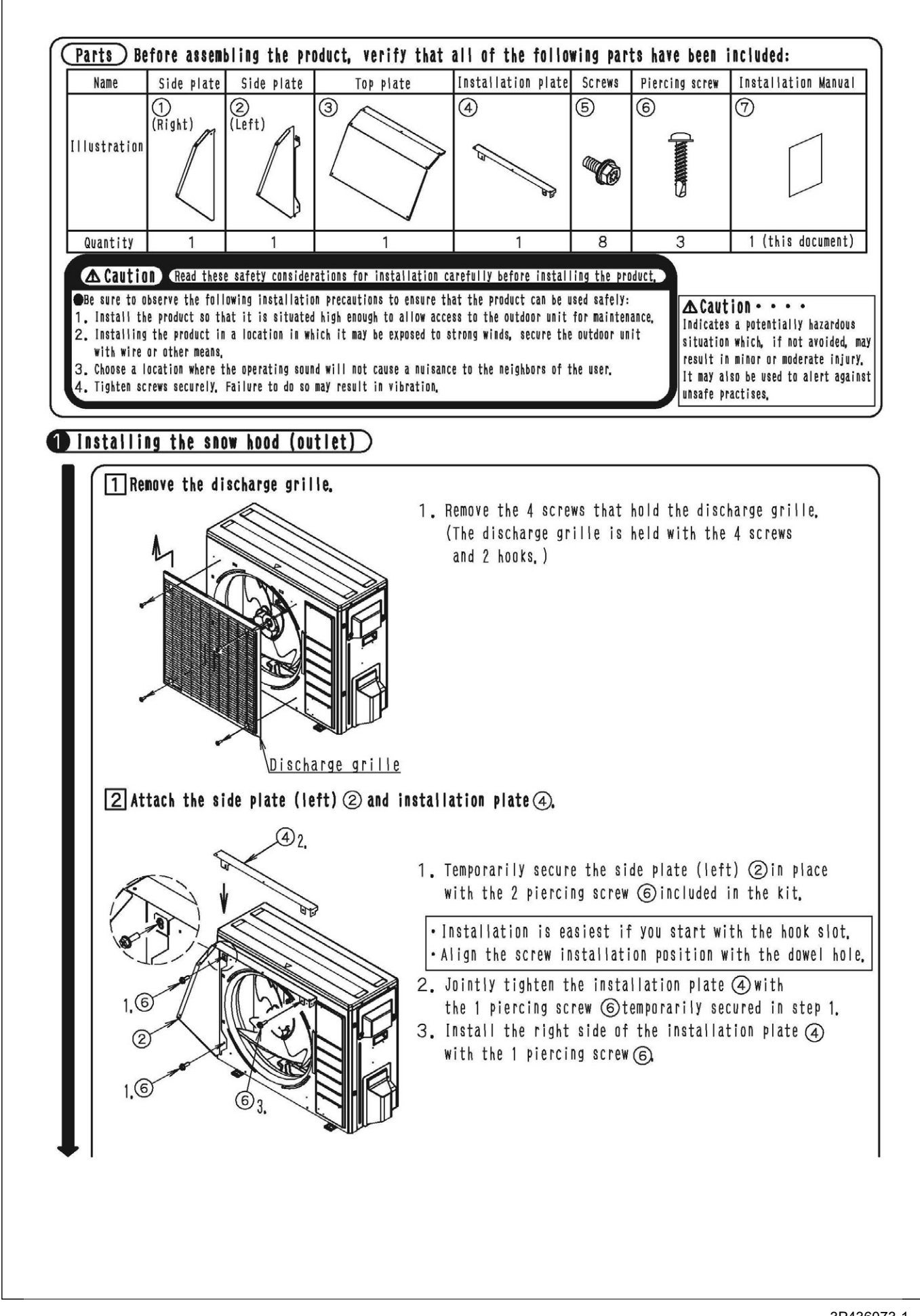

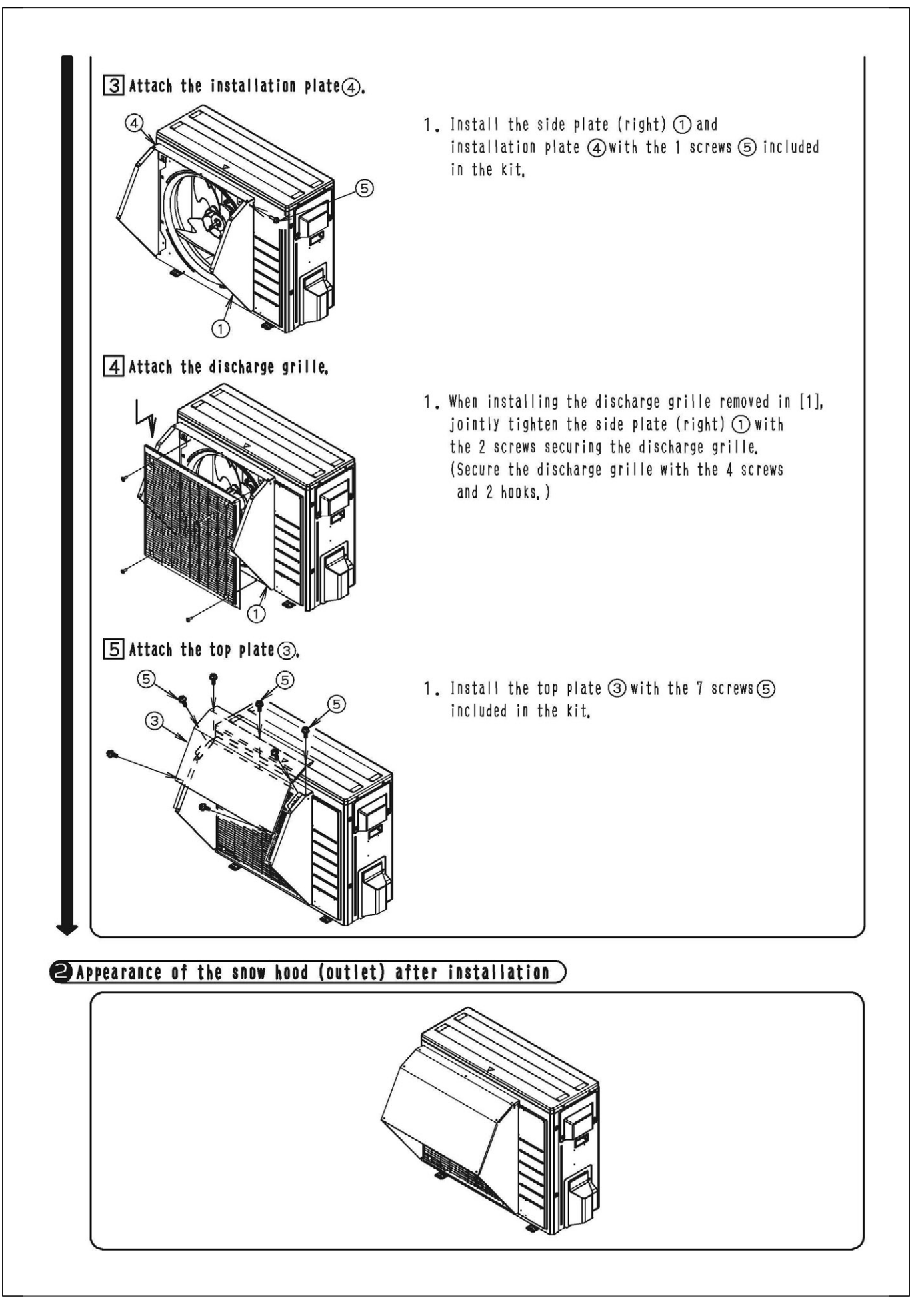

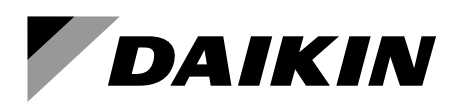

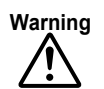

Warning • Ask a qualified installer or contractor to install this product. Do not try to install the product yourself. Improper installation can result in water or refrigerant leakage, electrical shock, fire or explosion.

- Use only those parts and accessories supplied or specified by Daikin. Ask a qualified installer or contractor to install those parts and accessories. Use of unauthorized parts and accessories or improper installation of parts and accessories can result in water or refrigerant leakage, electrical shock, fire or explosion.
- · Read the user's manual carefully before using this product. The user's manual provides important safety instructions and warnings. Be sure to follow these instructions and warnings.

If you have any inquiries, please contact your local importer, distributor and/or retailer.

#### Cautions on product corrosion

1. Air conditioners should not be installed in areas where corrosive gases, such as acid gas or alkaline gas, are produced.

2. If the outdoor unit is to be installed close to the sea shore, direct exposure to the sea breeze should be avoided. If you need to install the outdoor unit close to the sea shore, contact your local distributor.